## HP Officejet J5700 คู่มือพู้ใช้

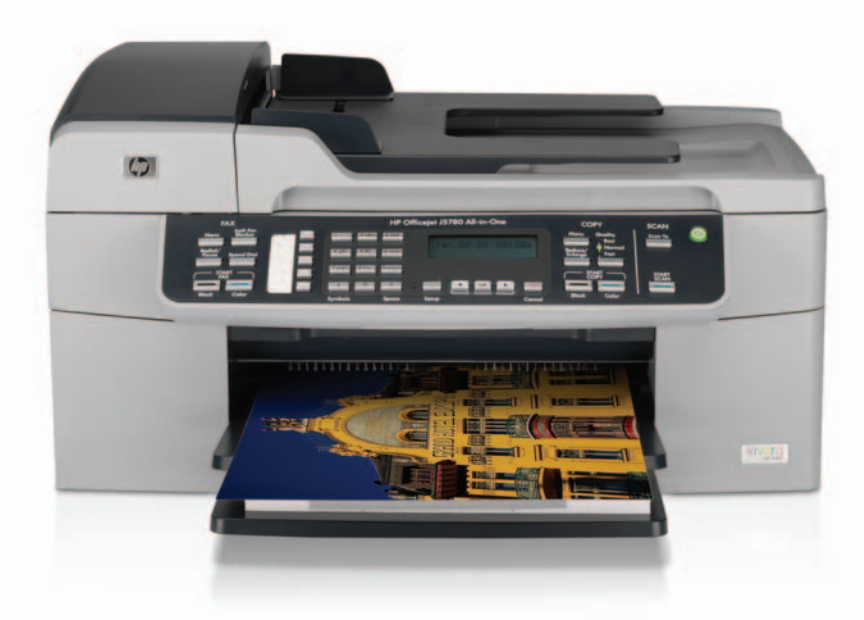

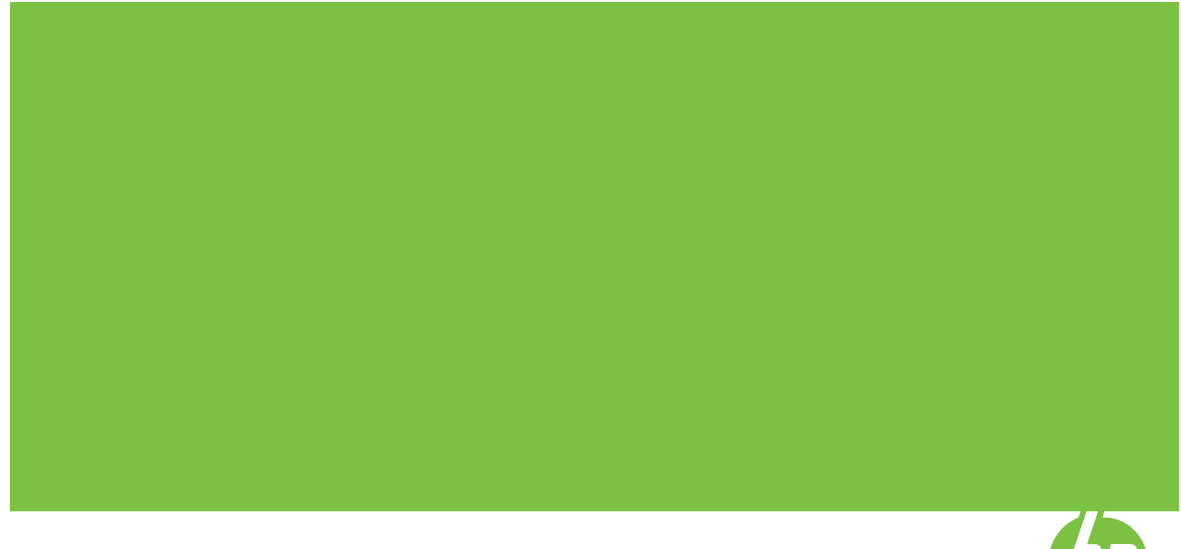

© Copyright 2006 Hewlett-Packard Development Company, L.P.

ข้อมูลในคู่มือนี้อาจมีการเปลี่ยน แปลงโดยไม่แจ้งให้ทราบล่วง หน้า

ห้ามทำซ้ำ ดัดแปลง หรือแปลคู่มือ โดยมิได้รับหนังสีออนุญาตล่วง หน้า เว้นแต่การได้รับอนุญาต ตามกฎหมายลิขสิทธิ์

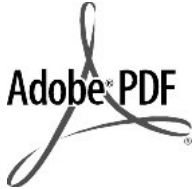

โลโก้ Adobe® และ Acrobat® เป็นเครื่องหมาย การ ค้าของ Adobe Systems Incorporated

Windows®, Windows NT®, Windows ME®, Windows XP® และ Windows 2000® เป็นเครื่องหมายการค้าจด ทะเบียนของ Microsoft Corporation ในสหรัฐอเมริกา Intel® และ Pentium® เป็น เครื่องหมายการค้าหรือเครื่อง หมายการค้าจดทะเบียนของ Intel Corporation หรือบริษัท ย่อยในประเทศสหรัฐอเมริกาและ ประเทศอื่นๆ

ตุลาคม 2006

#### หมายเหตุ

ผลิตภัณฑ์และบริการของ HP นี้ จะได้รับการรับประกันตามที่ระบุ ไว้ในหนังสือรับประกันเท่านั้นไม่ มีข้ อความใดในคู่มือนี้ที่ถือว่า เป็นการรับประกันเพิ่มเติม HP จะไม่รับผิดชอบต่อความผิด พลาดทางเทคนิคหรือจากข้อ ความ หรือการตัดทอนข้อความ ใดๆ ในคู่มือนี้

Hewlett-Packard Company จะไม่รับผิดชอบต่อ ความเสียหายใดๆ ไม่ว่าเกิดขึ้น โดยเหตุบังเอิญหรือเป็นผลที่เกี่ยว เนื่องหรือเกิดจากการจัดทำ การ ดำเนินการ หรือการใช้เอกสาร ฉบับนี้ รวมถึงเนื้อหาที่กล่าวถึง ในเอกสารฉบับนี้

**หมายเหตุ:** ข้อมูลเกี่ยวกับข้อ บังคับมีอยู่ใน <u>ประกาศข้อบังคับ</u>

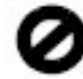

ปัจจุบันนี้ในหลายแห่งถือว่าการ ทำสำเนาสิ่งต่อไปนี้ถือเป็นการ ละเมิดกฎหมาย หากมีข้อสงสัย ประการใด โปรดปรึกษากับตัว แทนทางกฎหมายก่อน

- รายงานหรือเอกสารทาง กฎหมาย
  - หนังสือเดินทาง
  - เอกสารเข้าเมือง
  - เอกสารทางราชการ
  - ตรา บัตร หรือ
    อิสริยาภรณ์ประจำ
    ตำแหน่ง
- ตราประทับของทางราชการ
  - ดวงตราไปรษณีย์
  - ดูปองอาหาร
- เช็คหรือดราฟท์ที่ออกให้ หน่วยงานของรัฐ
- ธนบัตร เช็กเดินทาง หรือ ธนาณัติ
- ใบฝากเงิน
- งานที่จดลิขสิทธิ์

#### ข้อมูลด้านความปลอดภัย

โปรดปฏิบัติตามข้อควรระวัง อย่างเคร่งครัด เพื่อหลีกเลี่ยง อันตรายจากอัคคีภัยหรือไฟดูด

- 🛆 คำเตือน อันตรายจากไฟดูด
- อ่านและทำความเข้าใจคำ แนะนำทั้งหมดในคู่มือ การ ติดตั้ง

- ในการเชื่อมต่ออุปกรณ์เข้า กับแหล่งจ่ายไฟ ให้เสียบ สายไฟเข้ากับปลั๊กที่มีสาย ดินเท่านั้นหากไม่แน่ใจว่า ปลั๊กที่ใช้มีสายดินหรือไม่ โปรดปรึกษาช่างไฟฟ้าที่มี ความชำนาญ
- ปฏิบัติตามคำเตือนและคำ แนะนำทั้งหมดที่ระบุไว้บน ผลิตภัณฑ์
- ก่อนทำความสะอาด ต้อง ถอดสายไฟออกจากปลักทุก ครั้ง
- ห้ามติดตั้งหรือใช้ผลิตภัณฑ์ นี้ใกล้น้ำหรือขณะตัวเปียก
- วางผลิตภัณฑ์ให้ตั้งอย่างมั่น ดงบนพื้นที่เรียบเสมอกัน
- ติดตั้งผลิตภัณฑ์ในที่ที่ เหมาะสมเพื่อสายไฟจะได้ ไม่ระเกะระกะและไม่เกิด ความเสียหาย
- หากเครื่องทำงานผิดปกติ ให้ดูที่หน้าจอวิธีการแก้ไข ปัญหาเบื้องต้น
- ภายในเครื่องไม่มีขึ้นส่วน ใดที่ผู้ใช้สามารถข่อมแชม เองได้ให้ขอความช่วยเหลือ จากเจ้าหน้าที่บริการที่มี ความเชี่ยวชาญเท่านั้น
- ใช้ผลิตภัณฑ์ในบริเวณที่มี อากาศถ่ายเท
- 11. ใช้กับอะแดปเตอร์จ่ายไฟที่ HP ให้มาเท่านั้น
- Ոำเตือน อุปกรณ์นี้จะไม่ สามารถทำงานได้เมื่อแหล่ง จ่ายไฟหลักไม่ทำงาน

# สารบัญ

| วิธีใช้ HP Officejet J5700 All-in-One series | 9                                                                                                 |
|----------------------------------------------|---------------------------------------------------------------------------------------------------|
| <b>ค้นหาข้อมูลเพิ่มเติม</b><br>แหล่งข้อมูล   | 11                                                                                                |
| HP All-in-One ภาพรวม                         |                                                                                                   |
| ข้อมูลทั่วไปของ HP All-in-One                | 13                                                                                                |
| คุณลั้กษณะของแผงควบคุม                       | 14                                                                                                |
| ข้อความและสัญลักษณ์่                         |                                                                                                   |
| การป้อนข้อความโดยใช้ป่มที่แผงควบคม           |                                                                                                   |
| สัญลักษณ์ต่างๆ สำหรับกา่รกดหมายเลขโทรสาร     | 17                                                                                                |
| ใช้ซอฟิต์แวร์่                               | 17                                                                                                |
| ข้อมลการเชื่อมต่อ                            |                                                                                                   |
| ป <sup>้</sup> ระเภทการเชื่อมต่อที่สนับสนน   | 19                                                                                                |
| การเชื่อมต่อโดยใช้สายเคเบิล ่ USB            | 19                                                                                                |
| การใช้เครื่องพิมพ์ร่วมกัน                    | 19                                                                                                |
|                                              | <b>วิธีใช้ HP Officejet J5700 All-in-One series</b><br><b>ด้นหาข้อมูลเพิ่มเติม</b><br>แหล่งข้อมูล |

## 4 ขั้นตอนเมื่อเสร็จสิ้นการติดตั้ง HP All-in-One

|   | ตั้งค่าลักษณะที่ต้องการ                                            | 21 |
|---|--------------------------------------------------------------------|----|
|   | ลักษณะที่ต้องการโดยทั่วไป                                          | 21 |
|   | การกำหนดภาษาและประเทศภูมิภา ค                                      | 21 |
|   | การตั้งวันที่และเวลา                                               | 22 |
|   | การตั้งความเร็วในการเลื่อนข้อความ                                  | 23 |
|   | การตั้งเวลาหน่วงข้อความแจ้งเตือน                                   | 23 |
|   | การกลับไปใช้ค่าดีฟอลต์                                             | 23 |
|   | ลักษณะที่ต้องการของโทรสาร                                          | 24 |
|   | การตั้งค่า HP All-in-One เพื่อโทรซ้ำหมายเลขโทรสารโดยอัตโนมัติ      | 24 |
|   | การปรับระดับเสียง                                                  | 25 |
|   | การตั้งค่าโทรศัพท์ระบบกดปุ่มหรือระบบหมุน                           | 26 |
|   | การตั้งความเร็วโทรสาร                                              | 27 |
|   | การติดตั้งโทรสาร                                                   | 28 |
|   | การตั้งค่า HP All-in-One เพื่อใช้โทรสาร                            | 28 |
|   | การเลือกการตั้งค่าโทรสารที่ถูกต้องสำหรับบ้านหรือที่ทำงานของคุณ     | 30 |
|   | เลือกวิธีติดตั้งโทรสารสำหรับกรณีของคุณ                             | 32 |
|   | กรณี A: สายโทรสารแยกต่างหาก (ไม่ได้ใช้รับสายสนทนา)                 | 35 |
|   | กรณี B: การติดตั้ง HP All-in-One ที่มี DSL                         | 36 |
|   | กรณี C: การติดตั้ง HP All-in-One ที่มีระบบโทรศัพท์ PBX หรือสาย     |    |
|   | ISDN                                                               | 37 |
|   | กรณี D: โทรสารที่ใช้เสียงเรียกเข้าเฉพาะในสายเดียวกัน               | 38 |
|   | กรณี E: การใช้สายสนท <sub>ุ</sub> นา/โทรสารในสายเดียวกัน           | 40 |
|   | กรณี F: ใช้สายสนทนา/ูโทรสารร่วมกับ วอยซ์เมล์                       | 42 |
|   | กรณี G: สายโทรสารทึใช้ร่วมกับโมเด็ม dial-up ของคอมพิวเตอร์ (ไม่รับ |    |
|   | สายสนทนา)                                                          | 43 |
|   | กรณี H: สายไทรสาร/สายสนทนาที่ใช้ร่วมกันกับไมเด็ม dial-up ของ       |    |
|   | คอมพิวเตอร์                                                        | 45 |
|   | กรณี I: สายสนทนา/ไทรสารที่ใช้ร่วมกับเครื่องตอบรับไทรศัพท์          |    |
|   | อัตโนมัติ                                                          | 48 |
|   | กรณี J: สายสัญญาณูเสียง/ไทรสารที่ใช้ร่วมกับไมเด็ม dial-up ของ      |    |
|   | คอมพิวเตอร์และเครื่องตอบรับ                                        | 50 |
|   | กรณี K: สายสนทนา/สายไทรสารที่ใช้ร่วมกับไมเดิม dial-up ของ          |    |
|   | คอมพิวเตอร์และบริการวอยซ์เมล์                                      | 53 |
|   | เปลี่ยนค่าบน HP All-in-One เพื่อรับไทรสาร                          | 55 |
|   | เลือกไหมดตอบรับที่แนะนาสาหรับการติดตั้งของคุณ                      | 56 |
|   | การตุ้งไหมดตอบรับ                                                  | 57 |
|   | การกาหนดจานวนครงของเสยงเรียกเข้าก่อนตอบรับ                         | 57 |
|   | การเปลยนรูปแบบเสยงเรยกเขาสาหรับเสียงเรียกเข้าเฉพาะ                 | 58 |
|   | ทดสอบการติดตั้งไทรสารของคุณ                                        | 59 |
| 2 | การตงหวกระดาษเทรสาร                                                | 60 |
|   | การตงคาหมายเลขลด                                                   | 60 |

#### สารบัญ

| 5 | How do I (ควรทำอย่างไร)                                     | 65 |
|---|-------------------------------------------------------------|----|
| 6 | การวางต้นฉบับและการใส่กระดาษ                                |    |
|   | วางต้นฉบับ                                                  | 67 |
|   | วางต้นฉบับลงในตัวป้อนกระดาษอัตโนมัติ                        | 67 |
|   | วางต้นฉบับลงบนกระจก                                         | 68 |
|   | เลือกวัสดุพิมพ์                                             | 69 |
|   | คำแน่ะนำการเลือกและการใช้วัสดุพิมพ์                         | 70 |
|   | การทำความเข้าใจกับข้อกำหนดของวัสดุพิมพ์ที่รองรับได้         | 71 |
|   | การทำความเข้าใจเกี่ยวกับขนาดที่รอ <sup>ุ่</sup> งรับได้     | 71 |
|   | การทำความเข้าใจกับประเภทและน้ำหนักของวัสดุพิมพ์ที่รองรับได้ | 74 |
|   | ตั้งค่าระยะขอบขั้นต่ำ                                       | 75 |
|   | กระดาษที่ควรหลีกเลี่ยงการใช้งาน                             | 75 |
|   | การใส่กระดาษ                                                | 76 |
|   | การใส่กระดาษขนาดเต็มแผ่น                                    | 77 |
|   | ใส่กระดาษภาพถ่ายขนาด 10 x 15 ซม                             | 79 |
|   | การใส่บัตรดัชนี                                             | 80 |
|   | การใส่ซองจดหมาย                                             | 81 |
|   | การหลีกเลี่ยงมิให้กระดาษติด                                 | 82 |
| 7 | การพิมพ์จากคอมพิวเตอร์                                      |    |
|   | การพิมพ์จากซอฟต์แวร์แอพพลิเคชัน                             | 85 |
|   | การเปลี่ยนแปลงการตั้งค่าการพิมพ์                            | 86 |
|   | สำหรับผู้ไช้ Windows                                        | 86 |
|   | การหยุดงานพิมพ์                                             | 87 |
| 8 | การใช้คุณสมบัติการทำสำเนา                                   |    |
|   | การทำส่ำเนา                                                 | 89 |
|   | การกำหนดจำนวนสำเนา                                          | 90 |
|   | การกำหนดขนาดกระดาษสำเนา                                     | 91 |
|   | กำหนดประเภทกระดาษทำสำเนา                                    | 91 |
|   | การเปลี่ยนความเร็วในการทำสำเนาหรือคุณภาพของสำเนา            | 92 |
|   | การเปลี่ยนค่าดีฟอลต์ของการทำสำเนา                           | 92 |
|   | ทำสำเนาภาพถ่ายขนาด 10 x 15 ซม. (4 x 6 นิ้ว) แบบไม่มีขอบ     | 93 |
|   | การปรับขนาดของต้นฉบับเพื่อให้พอดีกับกระดาษ Letter หรือ A4   | 94 |
|   | การปรับขนาดต้นฉบับโดยใช้ค่าที่กำหนดเอง                      | 95 |
|   | การสำเนาเอกสารขนาด Legal บนกระดาษ Letter                    | 96 |
|   | การปรับความสว่างและความเข้มของสำเนา                         | 96 |
|   | การเพิ่มคุณภาพส่วนที่ไม่ชัดเจนของสำเนา                      | 97 |
|   | การปรับส่วนที่มีสีอ่อนของสำเนาให้คมชัดขึ้น                  | 97 |

|    | หยุดการทำสำเนา                                                     | 98  |
|----|--------------------------------------------------------------------|-----|
| 9  | การใช้คณลักษณะการสแกน                                              |     |
|    | การสแก่นรปภาพ                                                      | 99  |
|    | การปรับแต่งรูปภาพตัวอย่างที่สแกนแล้ว                               |     |
|    | การปรับแต่งรูปภาพที่สแกนแล้ว                                       | 101 |
|    | ู้ปรับแต่งภาพถ่ายหรือภาพกราฟิกที่สแกนแล้ว                          | 101 |
|    | แก้ไขเอกสารที่สแกนแล้ว                                             | 101 |
| 10 | ) การใช้คณสบบัติโทรสาร                                             |     |
| 10 | การส่งโทรสาร                                                       | 103 |
|    | ส่งโทรสารเบื้องต้บ                                                 | 104 |
|    | ถารส่งโทรสารโดยใช้เหมายแลขลัด                                      | 105 |
|    | การส่งโทรสารจากโทรศัมเท้ด้ายตงแจง                                  | 106 |
|    | การส่งโทรสารโดยใช้เป็นโทรศัมษ์ที่หน้าจอ                            | 107 |
|    | การส่งโทรสารจากหน่ายดาวบจำ                                         | 109 |
|    | กำหนดเวลาสุ่งโทรสารในกายหลัง                                       | 109 |
|    | การส่งโทรสารไปยังผ้รับหลายคน                                       | 110 |
|    | การส่งโทรสารต้นฉบับที่เป็นสีหรือภาพถ่าย                            | 111 |
|    | เปลี่ยนความละเอียดโทรสารและค่า Lighter/Darker (สว่างขึ้น/เข้มขึ้น) | 112 |
|    | เปลี่ยนค่าความละเอียดของโทรสาร                                     | 113 |
|    | เปลี่ยนการตั้งค่า Lighter/Darker (สว่างขึ้น/เข้มขึ้น)              | 114 |
|    | การตั้งค่าดีฟอลต์ใหมี่                                             | 115 |
|    | ส่งโทรสารในโหมดแก้ไขข้อผิดพลาด                                     | 116 |
|    | การรับโทรสาร                                                       | 116 |
|    | การรับโทรสารด้วยตนเอง                                              | 117 |
|    | ตั้งค่าการรับโทรสารสำรอง                                           | 118 |
|    | การสั่งพิมพ์โทรสารที่อยู่ในหน่วยความจำ                             | 119 |
|    | ขอรับโทรสาร                                                        | 120 |
|    | ส่งต่อโทรสารไปยังหมายเลขอื่น                                       | 121 |
|    | การตั้งขนาดกระดาษสำหรับรับโทรสาร                                   | 122 |
|    | การตั้งการย่อขนาดอัตโนมัติสำหรับโทรสารที่เข้ามา                    | 123 |
|    | การบล็อกหมายเลขโทรสารที่ไม่ต้องการ                                 | 123 |
|    | ตั้งโหมดโทรสารที่ไม่ต้องการ                                        | 124 |
|    | ใส่หมายเลขลงในรายการโทรสารที่ไม่ต้องการ                            | 124 |
|    | ลบหุมายเลขออกจากรายการโทรสารที่ไม่ต้องการ                          | 125 |
|    | การไช้ไทรสารผ่านอินเทอร์เน็ตโดยการใช้โทรศัพท์ระบบ IP phone         | 126 |

| ດວຣເພີ່ນແມ່ຮວບບວນ                             | 107         |
|-----------------------------------------------|-------------|
| าการการการการการการการการการการการการการ      | 127         |
| พมพ ม เยง เนยนยนเบา มเท มต เ ม                | ، ۲۲<br>128 |
| พมพ ม เอา เหม่อมต่ออาสรับส่งโพรสวร            | 120         |
| พมพบนทกการมนตรียา<br>พิมพ์สวยรวมอื่น          | 129         |
| พมพ ม เยง เนยน                                | 129         |
| ย เวพยุตเวบสง เทวสาว                          | 131         |
| 11 การบำรุงรักษา HP All-in-One                |             |
| การทำคว่ามสะอาดเครื่อง HP All-in-One          | 133         |
| การทำความสะอาดกระจก                           | 133         |
| การทำความสะอาดแผ่นรองฝาปิด                    | 134         |
| การทำความสะอาดตัวเครื่องภายนอก                | 135         |
| การทำความสะอาดตัวป้อนเอกสารอัตโนมัติ          | 135         |
| การตรวจสอบระดับหมึกพิมพ์โดยประมาณ             | 137         |
| พิมพ์รายงานการทดสอบเครื่อง                    | 138         |
| การดแลตลับหมึกพิมพ์                           | 139         |
| ก <sup>้</sup> ารดแลตลับหมึกพิมพ์             | 140         |
| การเปลี่ยนตลับหมึกพิมพ์                       | 141         |
| การใช้ตลับหมึกพิมพ์ภาพถ่าย                    | 146         |
| การใช้ตัวป้องกันตลับหมึกพิมพ์                 | 146         |
| การปรับตำแหน่งตลับหมึกพิมพ์                   |             |
| การทำความสะอาดตลับหมึกพิมพ์                   | 150         |
| การทำความสะอาดหน้าสัมผัสตลับหมึกพิมพ์         |             |
| การทำความสะอาดบริเวณรอบๆ หัวฉีดหมึก           |             |
| ۰۰۰۰۰۰۰۰۰۰۰۰۰۰۰۰۰۰۰۰۰۰۰۰۰۰۰۰۰۰۰۰۰۰۰۰۰         |             |
| 12 การแก้ ไขปัญหาเบืองต้น                     |             |
| คาแนะนาโนการแก้ไขปญหาเบองตน                   |             |
| ปญหาดานการสอสารผานการเชอมตอ USB               | 159         |
| ข้อมูลเกี่ยวกับตลิบหมิกพิมพ์                  |             |
| ข้อมูลเกี่ยวกับกระดาษ                         | 161         |
| ข้อแนะนาสาหรับการไช้ตัวป้อนเอกสารอัตโนมัติ    |             |
| การแก้ปัญหากระดาษติด                          |             |
| การแก้ ไขปัญหาเบื้องต้นเกี่ยวกับตลับหมึกพิมพ์ | 165         |
| การแก้ไขปัญหาเบืองต้นคุณภาพการพิมพ์           | 166         |
| การแก้ไขปัญหาเบืองต้นเกี่ยวกับการพิมพ์        | 190         |
| การแก้ ไขปัญหาเบืองต้นเกี่ยวกับไทรสาร         | 216         |
| การแก้ไขปัญหาเบืองต้นไนการทำสำเนา             |             |
| การแก้ ไขปัญหาเบืองต้นเกียวกับการสแกน         |             |
| การอัพเดตอุปกรณ์                              | 305         |

| ข้อผิดพลาด                                                  |     |
|-------------------------------------------------------------|-----|
| ข้อความเกี่ยวกับอุปกรณ์                                     |     |
| ข้อความเกี่ยวไฟล์่                                          |     |
| ประเภทไฟล์ที่สนับสนนของ HP All-in-One                       |     |
| ข้อความทั่วไปเกี่ยวกับผ้ใช้                                 |     |
| ข้อความเกี่ยวกับกระดาษ                                      |     |
| ข้อความเกี่ยวกับระบบไฟและการเชื่อมต่อ                       |     |
| ข้อความเกี่ยวกับตลับหมึกพิมพ์                               |     |
| 13 การสั่งซื้อวัสด                                          |     |
| การสั่งฑี้อกระดาษ หรือสื่ออื่นๆ                             | 327 |
| การสั่งฑี้อุตลับหมึกพิมพ์                                   | 327 |
| การสั่งซื้ออปกรณ์อื่นๆ                                      |     |
| 14 การรับประกับและบริการของ HD                              |     |
| การรับประกัน                                                | 331 |
| การจัพเกรดการรับประกับ                                      | 331 |
| การขอรับบริการและข้อมลอื่นๆ จากอินเทอร์เน็ต                 | 332 |
| ก่อนที่จะโทรติดต่อศนย์บริการฉกด้าของ HP                     | 332 |
| การดหมายเลขผลิตภัณฑ์และรหัสบริการ                           | 333 |
| การโทรติดต่อขอรับบริการในทวีปอเมริกาเหนือในช่างการรับประกัน | 334 |
| การโทรติดต่อขอรับบริการจากประเทศอื่นๆ ทั่วโลก               | 334 |
| HP Quick Exchange Service (Japan)                           | 335 |
| การเตรียนเดรื่อง HP All-in-One สำหรับการส่ง                 | 336 |
| กอดตลับหมึกพิมพ์ออกก่อบการขบส่ง                             |     |
| การกลุดฝาดรจบแนงดาบุคบุลจุก                                 | 337 |
| การบรรจ HP All-in-One ลูงกล่อง                              | 338 |
|                                                             |     |
| 15 ขอมูลดานเทคนด                                            | 244 |
| ขอกาหนดเกยวกบระบบ                                           |     |
| ลกษณะเฉพาะของกระดาษ                                         |     |
| ความจุของถาดบอนกระดาษ                                       |     |
| ขนาดกระดาษ                                                  |     |
| ลกษณะเฉพาะของขอบกระดาษ                                      |     |
| ลกษณะเฉพาะ เนการพมพ                                         |     |
| ลกษณะเฉพาะ เนการทาสาเนา<br>∽                                |     |
| ลกษณะเฉพาะของเทรสาร                                         |     |
| ขอมูลจาเพาะของการสแกน                                       |     |
| ขอมูลจาเพาะทางกายภาพ                                        |     |
| ขอมูลจาเพาะเกียวกับกระแส ไฟฟ้า                              |     |

#### สารบัญ

| ลักษณะเฉพาะด้าน   | สภาพแวดล้อม                                     | 346 |
|-------------------|-------------------------------------------------|-----|
| ข้อมลจำเพาะอื่นๆ. |                                                 | 346 |
| โปรแกรมควบคมผ     | เลิตภัณฑ์เพื่ออนรักษ์สิ่งแวดล้อม                | 347 |
| การรักษาสิ่งแว    | ดล้อม่                                          | 347 |
| การเกิดก๊าซโอโ    | ์ชน                                             | 347 |
| การใช้กระดาษ      |                                                 | 347 |
| พลาสติก           |                                                 | 347 |
| เอกสารข้อมูลเก็   | ี่ยวกับความปลอดภัยในการใช้วัสดุ                 | 347 |
| โครงการรีไซเคี    | โลฮาร์ดแวร์                                     | 347 |
| โครงการรีไซเคี    | iลวัสดุอิงค์เจ็ท HP                             | 348 |
| การกำจัดอุปกร     | ณ์ที่ไม่ใช้แล้วในครัวเรือนโดยผู้ใช้ในสหภาพยุโรป | 348 |
| ประกาศข้อบังคับ   |                                                 | 348 |
| หมายเลขการต'      | รวจสอบรุ่นตามข้อบังคับ                          | 349 |
| Notice to use     | ers of the U.S. telephone network: FCC          |     |
| requirements      | 3                                               | 349 |
| FCC stateme       | ent                                             | 350 |
| Note à l'atter    | ntion des utilisateurs du réseau téléphonique   |     |
| canadien/not      | tice to users of the Canadian telephone network | 351 |
| Notice to use     | ers in Japan                                    | 352 |
| Power cord s      | statement                                       | 352 |
| Notice to use     | ers in the European Economic Area               | 353 |
| Notice to use     | ers of the German telephone network             | 353 |
| Geräuschem        | lission                                         | 353 |
| Notice to use     | ers in Korea                                    | 353 |
| Australia Wir     | ed Fax Statement                                | 354 |
| Declaration of c  | conformity (European Economic Area)             | 354 |
| HP Officejet J57  | 700 All-in-One series declaration of conformity | 355 |
| ดัชนี             |                                                 | 357 |
|                   |                                                 |     |

## 1 วิธีใช้ HP Officejet J5700 All-in-One series

้สำหรับข้อมูลเพิ่มเติมเกี่ยวกับ HP All-in-One โปรดดู:

- <u>ค้นหาข้อมูลเพิ่มเติม</u>
- <u>HP All-in-One ภาพรวม</u>
- <u>ขั้นตอนเมื่อเสร็จสิ้นการติดตั้ง HP All-in-One</u>
- <u>How do I (ควรทำอย่างไร)</u>
- <u>การวางต้นฉบับและการใส่กระดาษ</u>
- <u>การพิมพ์จากคอมพิวเตอร์</u>
- <u>การใช้คุณสมบัติโทรสาร</u>
- <u>การใช้คุณสมบัติการทำสำเนา</u>
- <u>การใช้คุณลักษณะการสแกน</u>
- <u>การบำรุงรักษา HP All-in-One</u>
- <u>การแก้ไขปัญหาเบื้องต้น</u>
- <u>การสั่งซื้อวัสด</u>ุ
- <u>การรับประกันและบริการของ HP</u>
- <u>ข้อมูลด้านเทคนิค</u>

# 2 ค้นหาข้อมูลเพิ่มเติม

คุณสามารถเข้าถึงแหล่งข้อมูลต่างๆ ได้ ทั้งจากสิ่งพิมพ์และการแสดงผลบนหน้า จอ ซึ่งจะให้ข้อมูลเกี่ยวกับการตั้งค่าและการใช้เครื่อง HP All-in-One

<u>แหล่งข้อมูล</u>

### แหล่งข้อมูล

|                    | <b>โปสเตอร์การติดตั้ง</b><br>แผ่นโปสเตอร์การติดตั้งจะแนะนำวิธีการติดตั้ง HP All-in-One ของคุณและการติดตั้ง<br>ขอฟต์แวร์ คุณควรปฏิบัติตามขั้นตอนในโปสเตอร์การติดตั้งตามลำดับ                                                                                  |
|--------------------|----------------------------------------------------------------------------------------------------|
|                    | <b>คู่มือการใช้งาน</b><br>คู่มือการใช้งานนี้ประกอบด้วยข้อมูลเกี่ยวกับวิธีใช้ HP All-in-One ของคุณ รวมถึงคำแนะนำ<br>เกี่ยวกับการแก้ไขปัญหาเบื้องต้นและวิธีใช้ที่อธิบายทีละขั้นตอน ทั้งยังมีคำแนะนำการติดตั้งเพิ่ม<br>เติมเพื่อเสริมข้อมูลในโปสเตอร์การติดดั้ง |
|                    | Readme<br>ไฟล์ Readme ประกอบด้วยข้อมูลล่าสุดซึ่งอาจไม่พบในเอกสารอื่นๆ<br>ติดตั้งชอฟต์แวร์เพื่อเข้าสู่ไฟล์ Readme                                                                                                    |
| www.hp.com/support | ในกรณีที่คุณเชื่อมต่ออินเทอร์เน็ต คุณสามารถหาวิธีใช้และบริการสนับสนุนได้จากเว็บไซต์ของ<br>HP เว็บไซต์นี้จะให้ข้อมูลด้านเทคนิก ไดรเวอร์ วัสดุและการสังชื้อ                                                                                                    |

## 3 HP All-in-One ภาพรวม

คุณสามารถเข้าใช้งานฟังก์ชันต่างๆ ของ HP All-in-One ได้โดยตรงโดยไม่ต้อง เปิดเครื่องคอมพิวเตอร์ คุณสามารถทำงานต่างๆ เช่น การทำสำเนาหรือการส่ง โทรสารจาก HP All-in-One ได้อย่างรวดเร็วและง่ายดาย

ส่วนนี้จะอธิบายถึงคุณลักษณะทางฮาร์ดแวร์ของ HP All-in-One และฟังก์ชัน ของแผงควบคุม

ส่วนนี้จะกล่าวถึงหัวข้อต่อไปนี้

- <u>ข้อมูลทั่วไปของ HP All-in-One</u>
- คุณลักษณะของแผงควบคุม
- <u>ข้อความและสัญลักษณ์</u>
- <u>ใช้ซอฟต์แวร์</u>
- <u>ข้อมูลการเชื่อมต่อ</u>

## ข้อมูลทั่วไปของ HP All-in-One

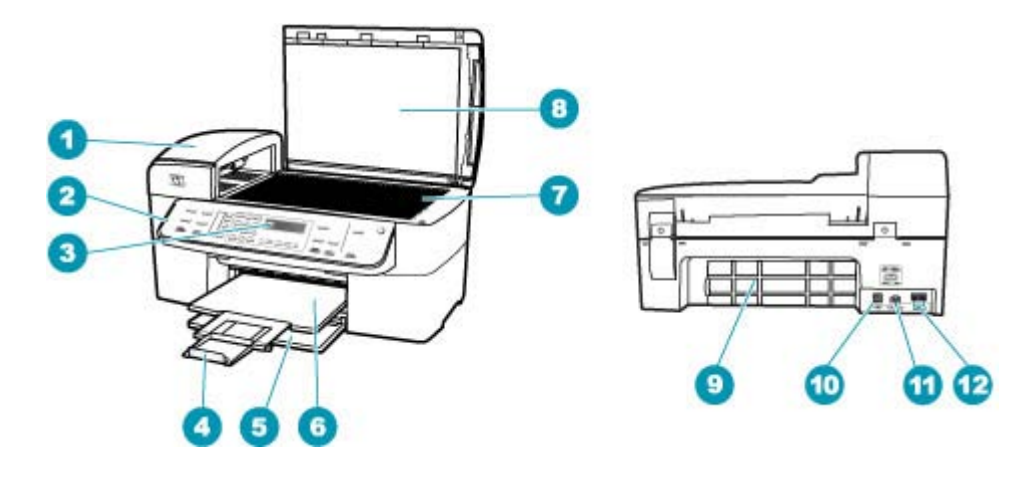

| ฉลาก | รายละเอียด                                                                   |
|------|------------------------------------------------------------------------------|
| 1    | ตัวป้อนกระดาษอัตโนมัติ                                                       |
| 2    | แผงควบคุม                                                                    |
| 3    | จอแสดงผลของแผงควบคุม (หรือที่เรียกว่าจอแสดงผล)                               |
| 4    | แกนรองรับกระดาษของถาดรับกระดาษ (หรือที่เรียกว่า<br>แกนรองรับกระดาษของถาดรับ) |

| (ทำต่อ) |                                            |
|---------|--------------------------------------------|
| ฉลาก    | รายละเอียด                                 |
| 5       | ถาดป้อนกระดาษ                              |
| 6       | ถาดรับกระดาษ                               |
| 7       | กระจก                                      |
| 8       | แผ่นรองฝาปิด                               |
| 9       | ฝาปิดด้านหลัง                              |
| 10      | พอร์ต USB ด้านหลัง                         |
| 11      | การเชื่อมต่อกระแสไฟฟ้า                     |
| 12      | พอร์ต 1-LINE (โทรสาร) และ 2-EXT (โทรศัพท์) |

### คุณลักษณะของแผงควบคุม

แผนผังและตารางที่เกี่ยวข้องต่อไปนี้จะแสดงข้อมูลอ้างอิงโดยย่อเกี่ยวกับ คุณสมบัติของแผงควบคุมของ HP All-in-One

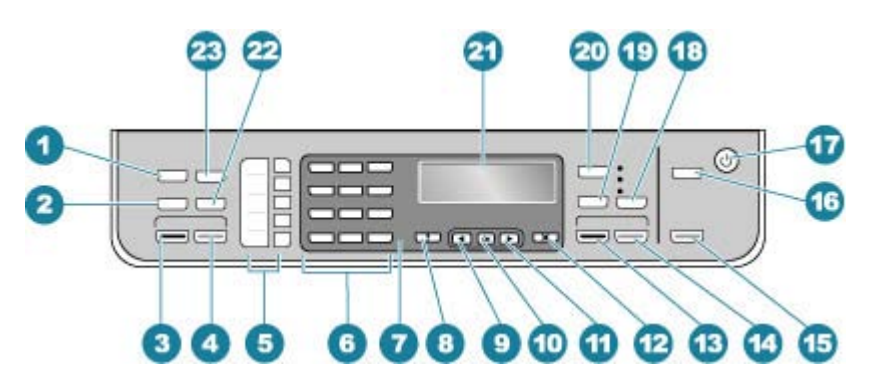

| ฉลาก | ชื่อและรายละเอียด                                                                                                    |
|------|----------------------------------------------------------------------------------------------------|
| 1    | <b>เมนู</b> ในส่วน โทรสาร: แสดง Fax Menu (เมนูโทรสาร) สำหรับการเลือกตัวเลือก                                                                                                    |
| 2    | <b>โทรซ้า/หยุด</b> : โทรซ้ำหมายเลขที่โทรล่าสุด หรือเว้นช่วง 3 วินาทีสำหรับหมายเลขโทรสาร                                                                                                    |
| 3    | <b>เริ่มส่งโทรสารสีดำ</b> : เริ่มโทรสารขาวดำ                                                                                                    |
| 4    | <b>เริ่มส่งโทรสารสี</b> : เริ่มโทรสารสี                                                                                                    |
| 5    | ปุ่มหมายเลขโทรด่วนสัมผัสเดียว เข้าใช้งานหมายเลขโทรด่วนห้าหมายเลขแรก                                                                                                    |
| 6    | แป้นหมายเลข ป้อนหมายเลขโทรสาร ค่าหรือข้อความ                                                                                                    |
| 7    | ไฟสัญาณเตือน เมื่อไฟสัญญาณเตือนกระพริบ แสดงว่าเกิดข้อผิดพลาดที่คุณต้องระมัดระวัง                                                                                                    |
| 8    | <b>ตั้งก่า/?</b> : แสดง Setup Menu (เมนุการตั้งก่า) สำหรับการสร้างรายงาน การเปลี่ยนการตั้งก่าโทรสารและการดูแล<br>รักษาอื่นๆ รวมถึงการเข้าสู่เมนุ <b>Help (วิธีใช้)</b> กด ⊫ เพื่อเลื่อนไปตามหัวข้อวิธีใช้ที่มี แล้วกด <b>OK</b> เพื่อเลือกหัวข้อ<br>หัวข้อวิธีใช้ที่คุณเลือกจะปรากฏขึ้นบนหน้าจอกอมพิวเตอร์ |

| (ทำต่อ) |                                                                                                    |
|---------|----------------------------------------------------------------------------------------------------|
| ฉลาก    | ชื่อและรายละเอียด                                                                                                    |
| 9       | ลูกศรช้าย: ลดค่าบนจอแสดงผล                                                                                                    |
| 10      | <b>OK</b> : เลือกเมนูหรือการตั้งค่าบนจอแสดงผล                                                                                                    |
| 11      | ลูกศรขวา: เพิ่มค่าบนจอแสดงผล                                                                                                    |
| 12      | <b>ยกเลิก</b> : หยุดการทำงาน ออกจากเมนู หรือออกจากการตั้งค่า                                                                                                    |
| 13      | เ <b>ริ่มทำสำเนาขาวดำ</b> : เริ่มงานทำสำเนาขาวดำ                                                                                                    |
| 14      | <b>เริ่มทำสำเนาสี</b> : เริ่มงานทำสำเนาลี                                                                                                    |
| 15      | เ <b>ริ่มสแกน</b> : เริ่มงานสแกนและส่งไปยังปลายทางที่เลือกโดยการกดปุ่ม <b>สแกนไปยัง</b>                                                                                                    |
| 16      | <b>สแกนไปยัง</b> : แสดงเมนู Scan To ( <b>สแกนไปยัง)</b> เพื่อเลือกปลายทางการสแกน                                                                                                    |
| 17      | เพาเวอร์: เปิดหรือปิดเครื่อง HP All-in-One ปุ่มเปิดจะติดสว่างเมื่อ HP All-in-One เปิดอยู่ ไฟจะกะพริบในขณะ<br>ทำงาน                                                                                                    |
|         | เมื่อปิดเครื่อง HP All-in-One แล้ว ยังคงมีไฟในปริมาณเล็กน้อยจ่ายให้กับอุปกรณ์ หากต้องการตัดไฟที่จ่ายให้<br>เครื่อง HP All-in-One อยู่ ให้ปิดเครื่องแล้วถอดปลั๊กออก                                                                                     |
| 18      | <b>ถุณภาพ</b> : เฉือก <b>ดีที่สุด, ธรรมดา</b> หรือดุณภาพ <b>แบบเร็ว</b> สำหรับการทำสำเนา                                                                                                    |
| 19      | <b>ย่อ/ขยาย</b> : เปลี่ยนขนาดของสำเนาสำหรับการพิมพ์                                                                                                    |
| 20      | <b>เมน</b> ู ในส่วน สำเนา: แสดง Copy Menu (เมนูการทำสำเนา) สำหรับการเลือกตัวเลือก                                                                                                    |
| 21      | จอแสดงผล: ดูเมนูและข้อความ                                                                                                    |
| 22      | <b>หมายเลขลัด</b> : เลือกหมายเลขโทรด่วน                                                                                                    |
| 23      | ฟังก์ชันการทำงานของปุ่มนี้จะขึ้นอยู่กับประเทศ/ภูมิภาคซึ่งมีการจำหน่าย HP All-in-One ชื่อของปุ่มจะมีดังต่อไป<br>นี้                                                                                                    |
|         | <b>ความละเอียดแฟกซ์</b> : ปรับความละเอียดสำหรับโทรสารที่คุณจะส่ง                                                                                                    |
|         | <b>ตัวบล็อกแฟกข์ที่ไม่ต้องการ</b> : แสดงเมนู Junk Fax Blocker Set Up (ก <mark>ารตั้งค่าบล็อกโทรสารที่ไม่ต้องการ)</mark><br>สำหรับการจัดการสายโทรสารที่ไม่ต้องการ คุณต้องสมัครรับบริการแสดงเลขหมายผู้โทรกับบริษัทโทรศัพท์ของคุณ<br>เพื่อใช้คุณลักษณะนี้ |

### ข้อความและสัญลักษณ์

ท่านสามารถใช้ปุ่มตัวเลขบนแผงควบคุมป้อนข้อความและสัญลักษณ์ เมื่อท่านตั้ง ค่าหมายเลขลัดและข้อมูลหัวกระดาษโทรสาร

หรือจะป้อนสัญลักษณ์จากปุ่มกดเมื่อกดหมายเลขโทรสารหรือโทรศัพท์ก็ได้เมื่อ HP All-in-One กดหมายเลข มันจะแปลสัญลักษณ์และตอบสนองตัวอย่างเช่น เมื่อท่านใส่ขีด "-" ในหมายเลขโทรสาร HP All-in-One จะหยุดชั่วคราวก่อนกด ตัวเลขที่เหลือ การหยุดชั่วคราวจะมีประโยชน์เมื่อท่านต้องติดต่อสายนอกก่อนที่ จะกดหมายเลขโทรสารที่ต้องการ

ส่วนนี้จะกล่าวถึงหัวข้อต่อไปนี้

- <u>การป้อนข้อความโดยใช้ปุ่มที่แผงควบคุม</u>
- สัญลักษณ์ต่างๆ สำหรับการกดหมายเลขโทรสาร

#### การป้อนข้อความโดยใช้ปุ่มที่แผงควบคุม

ท่านสามารถป้อนข้อความหรือสัญลักษณ์ได้โดยใช้ปุ่มกดบนแผงควบคุม

#### การป้อนข้อความ

 กดปุ่มหมายเลขที่ตรงกับตัวอักษรของชื่อ ตัวอย่างเช่น ตัวอักษร a, b และ c ตรงกับหมายเลข 2 ดังที่เห็นจากปุ่มด้านล่าง

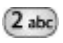

- 🕸 เคล็ดลับ กดปุ่มหลายๆ ครั้งจนกว่าจะเห็นตัวอักษรที่ใช้ได้ ท่านสามารถ ใช้อักขระเพิ่มเติมนอกเหนือจากที่ปรากฎบนปุ่มตัวเลขได้ ทั้งนี้ ขึ้นอยู่กับ การตั้งค่าภาษาและประเทศ/ภูมิภาคของท่าน

#### การป้อนช่องว่าง หยุดชั่วคราว หรือสัญลักษณ์

หากต้องการเว้นวรรค กด เว้นวรรค หากต้องการเว้นช่วง ให้กด โทรซ้ำ/หยุด เครื่องหมาย "-" จะปรากฏอยู่ใน

ลำดับตัวเลข

หากต้องการป้อนสัญลักษณ์ เช่น @ ให้กดปุ่ม **สัญลักษณ์** ซ้ำ เพื่อเลื่อนดู รายการสัญลักษณ์ที่มีอยู่

| ดอกจัน (*)      | ขีดกลาง ( <del>-</del> ) | และ (&)                  |
|-----------------|--------------------------|--------------------------|
| จุด (.)         | ทับ (/)                  | วงเล็บ ( )               |
| แอพโพสโทรฟี (') | เท่ากับ ( <b>=</b> )     | สี่เหลี่ยม ( <b>#</b> )  |
| ที่ (@)         | ขีดล่าง (_)              | บวก ( <b>+</b> )         |
| อัศเจรีย์ (!)   | อัฒภาค (;)               | คำถาม ( <b>?</b> )       |
| จุลภาค (,)      | โคลอน (:)                | เปอร์เซ็นต์ ( <b>%</b> ) |
| ประมาณ (~)      |                          |                          |

#### การฉบตัวอักษร ตัวเลข หรือสัญลักษณ์

หากท่านทำผิดพลาด ให้กด ส เพื่อลบทิ้ง จากนั้นใส่ตัวอักษรที่ถูกต้องใหม่ หลังจากใส่ข้อความแล้ว ให้กด OK เพื่อเก็บรายการของท่าน

#### สัญลักษณ์ต่างๆ สำหรับการกดหมายเลขโทรสาร

หากต้องการป้อนสัญลักษณ์ เช่น \* ให้กด **สัญลักษณ์** ซ้ำๆ เพื่อเลื่อนไปยังรายการ สัญลักษณ์ ตารางต่อไปนี้จะแสดงสัญลักษณ์ที่คุณสามารถใช้ในหมายเลขโทรสาร หรือโทรศัพท์ ข้อมูลบนหัวกระดาษโทรสาร และหมายเลขลัด

| สัญลักษณ์ต่างๆ | ถ้าอธิบาย                                                                                                    | ปรากฏขึ้นเมื่อป้อนข้อมูล                                                                                             |
|----------------|----------------------------------------------------------------------------------------------------|----------------------------------------------------------------------------------------------------|
| *              | แสดงเครื่องหมายดอกจันเมื่อต้องการโทร                                                                                     | ชื่อหัวกระดาษโทรสาร ชื่อหมายเลขลัด<br>หมายเลขโทรลัด หมายเลขโทรสารหรือ<br>หมายเลขโทรศัพท์ และการโทรจากหน้าจอ          |
| -              | เมื่อโทรอัตโนมัติ เครื่อง HP All-in-One จะหยุด<br>ชั่วคราวในระหว่างลำดับหมายเลข                                          | ชื่อหัวกระดาษโทรสาร หมายเลขหัว<br>กระดาษโทรสาร ชื่อหมายเลขลัด หมายเลข<br>ลัด และหมายเลขโทรสารหรือหมายเลข<br>โทรศัพท์ |
| ()             | แสดงเครื่องหมายวงเปิดหรือปิดเพื่อแยกหมายเลข<br>เพื่อให้ดูง่ายขึ้น เช่น รหัสพื้นที่ สัญลักษณ์เหล่านี้ไม่<br>มีผลต่อการโทร | ชื่อหัวกระดาษโทรสาร หมายเลขหัว<br>กระดาษโทรสาร ชื่อหมายเลขลัด หมายเลข<br>ลัด และหมายเลขโทรสารหรือหมายเลข<br>โทรศัพท์ |
| W              | เมื่อโทรอัตโนมัติ เครื่องหมาย W จะทำให้เครื่อง<br>HP All-in-One รอเสียงโทรออกก่อนที่จะโทรต่อ<br>ไป                       | หมายเลขลัดและหมายเลขโทรสารหรือ<br>หมายเลขโทรศัพท์                                                                    |
| R              | เมื่อโทรอัตโนมัติ เครื่องหมาย R จะทำหน้าที่<br>เหมือนกับปุ่มแฟลช (Flash) บนโทรศัพท์ของคุณ                                | หมายเลขลัดและหมายเลขโทรสารหรือ<br>หมายเลขโทรศัพท์                                                                    |
| +              | แสดงเครื่องหมายบวก สัญลักษณ์นี้ไม่มีผลต่อการ<br>โทร                                                                      | ชื่อหัวกระดาษโทรสาร หมายเลขหัว<br>กระดาษโทรสาร ชื่อหมายเลขลัด หมายเลข<br>ลัด และหมายเลขโทรสารหรือหมายเลข<br>โทรศัพท์ |

### ใช้ซอฟต์แวร์

้คุณสามารถใช้ซอฟต์แวร์ ศูนย์บริการโซลูชันของ HP (Windows) หรือ ซอฟต์แวร์ HP Photosmart Studio (Mac) (Mac) เพื่อเข้าใช้งานคุณลักษณะ จำนวนมากซึ่งไม่สามารถใช้งานได้จากแผงควบคุม

ซอฟต์แวร์จะถูกติดตั้งลงในคอมพิวเตอร์ของคุณเมื่อคุณติดตั้ง HP All-in-One สำหรับข้อมูลเพิ่มเติม โปรดดูแผ่นโปสเตอร์การติดตั้งที่มา พร้อมกับอุปกรณ์ของคุณ

การเข้าใช้งานซอฟต์แวร์จะแตกต่างกันตามระบบปฏิบัติการ (OS) ตัวอย่างเช่น หากคุณมีคอมพิวเตอร์ระบบ Windows จุดเข้าใช้ซอฟต์แวร์ ศูนย์บริการ โซลูชันของ HP คือ **HP Solution Center (ศูนย์บริการโซลูชันของ HP)** หาก คุณมีเครื่อง Mac จุดเข้าใช้ซอฟต์แวร์ HP Photosmart Studio (Mac) คือ หน้าต่าง HP Photosmart Studio โดยไม่คำนึงว่าจุดเข้าใช้จะทำหน้าที่เป็น ฐานเรียกใช้งานสำหรับซอฟต์แวร์และบริการ

#### การเปิดซอฟต์แวร์ ศูนย์บริการโซลูชันของ HP บนคอมพิวเตอร์ระบบ Windows

- 1. โปรดทำตามวิธีใดวิธีหนึ่งดังต่อไปนี้
  - ดับเบิลคลิกไอคอน HP Solution Center (ศูนย์บริการโซลูชันของ HP) บนเดสก์ท็อปของ Windows
  - ดับเบิลคลิกไอคอน HP Digital Imaging Monitor ในซิสเต็มเท รย์ซึ่งอยู่ทางขวาของทาสก์บาร์ Windows
  - บนทาสก์บาร์ ให้คลิก Start (เริ่ม) ชี้ไปที่ Programs (โปรแกรม) หรือ All Programs (โปรแกรมทั้งหมด) แล้วเลือก HP ต่อจาก นั้นคลิก HP Solution Center (ศูนย์บริการโซลูชันของ HP)
- หากท่านติดตั้งอุปกรณ์ HP มากกว่าหนึ่งรายการ ให้เลือกแท็บ HP All-in-One
- หมายเหตุ บนคอมพิวเตอร์ระบบ Windows คุณลักษณะ ที่สามารถใช้ได้ ใน HP Solution Center (ศูนย์บริการโซลูชันของ HP) จะแตกต่างกัน ไป ขึ้นอยู่กับอุปกรณ์ที่ท่านติดตั้ง HP Solution Center (ศูนย์บริการ โซลูชันของ HP) จะถูกปรับแต่งเพื่อให้แสดงไอคอนที่สัมพันธ์กับอุปกรณ์ที่ เลือกไว้ หากอุปกรณ์ที่เลือกไว้ไม่มีคุณลักษณะ พิเศษ ไอคอนของคุณ ลักษณะนั้นๆ จะไม่แสดงใน HP Solution Center (ศูนย์บริการ โซลูชันของ HP)
- ☆ เคล็ดลับ หาก HP Solution Center (ศูนย์บริการโซลูชันของ HP) บน เครื่องคอมพิวเตอร์ไม่มีไอคอนใดๆ แสดงว่าอาจมีข้อผิดพลาดเกิดขึ้นใน ระหว่างการติดตั้งซอฟต์แวร์ ในการแก้ปัญหานี้ ให้ใช้ Control Panel (แผง ควบคุม) ใน Windows เพื่อยกเลิกการติดตั้งซอฟต์แวร์ ศูนย์บริการ โซลูชันของ HP จากนั้นจึงติดตั้งซอฟต์แวร์ใหม่ สำหรับข้อมูลเพิ่มเติม โปรด ดูวิธีใช้บนหน้าจอที่มาพร้อมกับ HP All-in-One

## ข้อมูลการเชื่อมต่อ

คุณสามารถใช้ HP All-in-One เป็นเครื่องถ่ายเอกสารหรือเครื่องโทรสารแบบ สแตนด์อะโลน หรือคุณสามารถเชื่อมต่อ HP All-in-One กับคอมพิวเตอร์เพื่อ ให้สามารถพิมพ์และใช้งานคุณลักษณะชอฟต์แวร์อื่นๆ ได้ ตัวเลือกการเชื่อมต่อ อื่นๆ ที่คุณสามารถใช้ได้จะมีการระบุไว้ในส่วนต่อไปนี้

ส่วนนี้จะกล่าวถึงหัวข้อต่อไปนี้

- <u>ประเภทการเชื่อมต่อที่สนับสนุน</u>
- <u>การเชื่อมต่อโดยใช้สายเคเบิล USB</u>
- <u>การใช้เครื่องพิมพ์ร่วมกัน</u>

#### ประเภทการเชื่อมต่อที่สนับสนุน

| รายฉะเอียด                                  | จำนวนของกอมพิวเตอร์ที่แนะ<br>นำให้เชื่อมต่อ เพื่อให้เกิด<br>ประสิทธิภาพการทำงานสูงสุด                                                                         | คุณสมบัติของชอฟต์แวร์ที่รอง<br>รับ                                                                                                    | ถำแนะนำในการติดตั้ง                                                           |
|---------------------------------------------|----------------------------------------------------------------------------------------------------|----------------------------------------------------------------------------------------------------|-------------------------------------------------------------------------------|
| การเชื่อมต่อกับพอร์ท USB                    | ุดอมพิวเตอร์หนึ่งเครื่องเชื่อม<br>ต่อสาย USB เข้ากับพอร์ต<br>USB ด้านหลังของ<br>HP All-in-One                                                                 | ระบบรองรับคุณลักษณะทั้ง<br>หมด                                                                                                    | อ่านรายละเอียดคำแนะนำการ<br>ใช้งานได้จากโปสเตอร์การติด<br>ตั้ง                |
| การใช้งานเครื่องพิมพ์ร่วมกัน<br>ของ Windows | คอมพิวเตอร์สูงสุดห้าเครื่อง<br>โฮสต์คอมพิวเตอร์ต้องเปิดไว้<br>ตลอดเวลา ไม่เช่นนั้น<br>คอมพิวเตอร์เครื่องอื่นจะไม่<br>สามารถสังพิมพ์ไปยัง<br>HP All-in-One ได้ | ระบบรองรับคุณลักษณะทั้ง<br>หมดที่อยู่ในเครื่อง<br>คอมพิวเตอร์แม่ข่าย เฉพาะ<br>การพิมพ์เท่านั้นที่จะได้รับการ<br>รองรับจากเครื่องคอมพิวเตอร์<br>อื่นๆ | สำหรับคำแนะนำการตั้งค่า<br>โปรดดุหัวข้อ <u>การใช้</u><br>เครื่องพิมพ์ร่วมกัน. |

#### การเชื่อมต่อโดยใช้สายเคเบิล USB

โปรดดูแผ่นโปสเตอร์การติดตั้งที่ให้มาพร้อมกับ HP All-in-One เพื่อดูคำแนะ นำโดยละเอียดเกี่ยวกับการใช้สาย USB เพื่อต่อเข้าเครื่องคอมพิวเตอร์ทาง พอร์ต USB ด้านหลัง

#### การใช้เครื่องพิมพ์ร่วมกัน

หากคอมพิวเตอร์ของคุณอยู่บนเครือข่ายและคอมพิวเตอร์เครื่องอื่นบนเครือข่าย เชื่อมต่อกับ HP All-in-One โดยใช้สายเคเบิล USB คุณสามารถใช้อุปกรณ์ดัง กล่าวเป็นเครื่องพิมพ์โดยใช้คุณสมบัติการใช้เครื่องพิมพ์ร่วมกันบน Windows คอมพิวเตอร์ที่เชื่อมต่อโดยตรงกับ HP All-in-One จะทำหน้าที่เป็นแม่ข่าย สำหรับเครื่องพิมพ์และมีฟังก์ชันการทำงานอย่างครบถ้วน เครื่องคอมพิวเตอร์ อื่นบนเครือข่ายที่เป็นเครื่องลูกข่ายจะเข้าถึงเฉพาะคุณลักษณะการพิมพ์เท่านั้น ฟังก์ชันอื่นๆ ทั้งหมดต้องดำเนินการบนเครื่องคอมพิวเตอร์แม่ข่าย

้สำหรับข้อมูลเพิ่มเติมเกี่ยวกับการเปิดใช้งานเครื่องพิมพ์ร่วมกันบน Windows โปรดดูในคู่มือการใช้งานที่มาพร้อมกับเครื่องคอมพิวเตอร์ของคุณหรือหน้าจอ วิธีใช้ของ Windows

## 4 ขึ้นตอนเมื่อเสร็จสิ้นการติดตั้ง HP All-in-One

เมื่อปฏิบัติตามขั้นตอนในแผ่นโปสเตอร์การติดตั้งเรียบร้อยแล้ว ให้ศึกษาคำแนะ นำในส่วนนี้เพื่อช่วยคุณในการตั้งค่า HP All-in-One ในส่วนนี้จะมีข้อมูลสำคัญ เกี่ยวกับการติดตั้งอุปกรณ์ รวมถึงข้อมูลเกี่ยวกับการตั้งค่าลักษณะที่ต้องการ ส่วนนี้จะกล่าวถึงหัวข้อต่อไปนี้

- <u>ตั้งค่าลักษณะที่ต้องการ</u>
- <u>การติดตั้งโทรสาร</u>

## ตั้งค่าลักษณะที่ต้องการ

ท่านสามารถเปลี่ยนค่าบนเครื่อง HP All-in-One เพื่อให้เครื่องทำงานตามความ ต้องการของท่าน ตัวอย่างเช่น ท่านสามารถกำหนดลักษณะที่ต้องการโดยทั่วไป ของอุปกรณ์ เช่น ภาษาที่ใช้ในการแสดงข้อความ และวันที่และเวลาบนจอแสดง ผล ท่านยังสามารถเรียกคืนค่าเดิมของเครื่องที่กำหนดไว้ตั้งแต่แรกซื้อได้ด้วย ซึ่ง วิธีนี้จะลบค่าดีฟอลต์ใหม่ที่ท่านกำหนดไว้

ส่วนนี้จะกล่าวถึงหัวข้อต่อไปนี้

- <u>ลักษณะที่ต้องการโดยทั่วไป</u>
- <u>ลักษณะที่ต้องการของโทรสาร</u>

### ลักษณะที่ต้องการโดยทั่วไป

ก่อนเริ่มใช้งาน HP All-in-One คุณควรตรวจสอบและถ้าจำเป็นควรปรับค่าโดย ทั่วไปของอุปกรณ์ตามที่อธิบายไว้ในส่วนนี้

ส่วนนี้จะกล่าวถึงหัวข้อต่อไปนี้

- <u>การกำหนดภาษาและประเทศภูมิภา ค</u>
- <u>การตั้งวันที่และเวลา</u>
- <u>การตั้งความเร็วในการเลื่อนข้อความ</u>
- <u>การตั้งเวลาหน่วงข้อความแจ้งเตือน</u>
- <u>การกลับไปใช้ค่าดีฟอลต์</u>

#### การกำหนดภาษาและประเทศภูมิภา ค

การตั้งค่าภาษาและประเทศ/ภูมิภาคจะกำหนดว่า เครื่อง HP All-in-One จะ แสดงผลเป็นภาษาใดบนหน้าจอ โดยทั่วไปคุณจะได้กำหนดภาษาและประเทศ/ ภูมิภาคเมื่อติดตั้ง HP All-in-One เป็นครั้งแรก อย่างไรก็ตาม คุณสามารถ เปลี่ยนการตั้งค่านี้ได้ตลอดเวลา โดยปฏิบัติตามขั้นตอนต่อไปนี้

#### วิธีการกำหนดภาษาและประเทศ/ภูมิภาค

- กด ตั้งค่า
- กด 7 จากนั้นกด 1
  ซึ่งเลือก Preferences (ค่ากำหนด) แล้วเลือก Set Language & Country/Region (กำหนดภาษา ประเทศ/ภูมิภาค)
- 3. กด ◀ หรือ ▶ เพื่อเลื่อนดูภาษา เมื่อถึงภาษาที่ท่านต้องการ ให้กด OK
- 4. หลังจากนั้น ให้กด 1 เพื่อ Yes (ใช่) หรือ 2 เพื่อNo (ไม่ไช่)
- กด ◀ หรือ ► เพื่อเลื่อนดูประเทศ/ภูมิภาค เมื่อปรากฏประเทศ/ภูมิภาคที่ต้อง การแล้ว ให้กด OK
- 6. หลังจากนั้น ให้กด 1 เพื่อ Yes (ใช่) หรือ 2 เพื่อNo (ไม่ไช่)

#### การตั้งวันที่และเวลา

ท่านสามารถตั้งวันที่และเวลาได้จากแผงควบคุม รูปแบบของวันที่และเวลาจะขึ้น อยู่กับการตั้งค่าภาษาและประเทศ/ภูมิภาค เมื่อส่งโทรสาร วันที่และเวลาปัจจุบัน จะถูกระบุไปพร้อมกับชื่อของท่านและหมายเลขโทรสาร โดยจะอยู่ในส่วนหัว กระดาษโทรสาร

หมายเหตุ ในบางประเทศ/ภูมิภาค มีกฎหมายกำหนดให้ระบุวันที่และเวลาที่ ส่วนหัวกระดาษโทรสาร

หากเครื่อง HP All-in-One หยุดทำงานนานกว่า 72 ชั่วโมง ท่านต้องตั้งวันที่และ เวลาใหม่

#### วิธีการตั้งวันที่และเวลา

- กด ตั้งค่า
- กด 6 จากนั้นจึงกด 3
  ซึ่งจะเลือก Tools (เครื่องมือ) แล้วเลือก Date and Time (วันที่และ เวลา)
- ใส่เดื่อน วัน และปี โดยกดที่ปุ่มหมายเลขที่เหมาะสม คุณอาจใส่วันที่ในรูป แบบอื่นได้ ทั้งนี้ขึ้นอยู่กับการตั้งค่าประเทศ/ภูมิภาคของคุณ
- 4. ใส่ชั่วโมงและนาที
- หากเวลาของคุณแสดงในรูป 12 ชั่วโมง ให้กด 1 สำหรับ AM หรือ 2 สำหรับ PM วันที่และเวลาใหม่จะปรากฏขึ้นบนจอแสดงผล

บท 4

#### การตั้งความเร็วในการเลื่อนข้อความ

ตัวเลือก Set Scroll Speed (ตั้งความเร็วในการเลื่อน) จะช่วยให้ท่านสามารถ ควบคุมอัตราการเลื่อนข้อความจากขวาไปช้ายบนหน้าจอ เช่น หากข้อความคือ "Aligning cartridges, please wait. (กำลังปรับตำแหน่งตลับหมึกพิมพ์ โปรดรอสักครู่)" จะไม่พอดีกับกับหน้าจอและจำเป็นต้องเลื่อนดู เพื่อท่านจะได้ อ่านข้อความนั้นได้ทั้งหมด ท่านสามารถเลือกอัตราความเร็วในการเลื่อนข้อ ความได้ Normal (ธรรมดา), Fast (ด่วน), หรือ Slow (ซ้า) ค่าดีฟอลต์คือ Normal (ธรรมดา)

#### วิธีการตั้งค่าความเร็วในการเลื่อนข้อความ

- กด ตั้งค่า
- กด 7 จากนั้นกด 2
  ซึ่งจะเลือก Preferences (ค่ากำหนด) แล้วเลือก Set Scroll Speed (ตั้ง ความเร็วในการเลื่อน)
- 3. กด ⊫ เพื่อเลือกความเร็วในการเลื่อนข้อความ จากนั้นกด OK

#### การตั้งเวลาหน่วงข้อความแจ้งเตือน

ตัวเลือก **Set Prompt Delay Time (การตั้งเวลาหน่วงของข้อความแจ้ง เตือน)** ทำให้ท่านสามารถควบคุมระยะเวลาก่อนจะปรากฏข้อความแจ้งให้ท่าน ดำเนินการต่อไป

ตัวอย่างเช่น ถ้าคุณกด **เมนู** ในพื้นที่ สำเนา และผ่านเวลาหน่วงของข้อความแจ้ง เตือนไปแล้วก่อนที่จะกดปุ่มอื่น ข้อความ "**Press Menu for settings. (กด เมนูเพื่อตั้งค่า)**" จะปรากฏขึ้นบนหน้าจอ

#### วิธีการตั้งเวลาหน่วงข้อความแจ้งเตือน

- กด ตั้งค่า
- กด 7 จากนั้นกด 3 ซึ่งจะเลือก Preferences (ค่ากำหนด) แล้วเลือก Set Prompt Delay Time (การตั้งเวลาหน่วงของข้อความแจ้งเตือน)
- กด ▶ เพื่อเลือกเวลาหน่วง จากนั้นกด OK คุณสามารถเลือก Normal (ธรรมดา), Fast (ด่วน), Slow (ข้า), หรือ Off (ปิด) หากคุณเลือก Off (ปิด) คำอธิบายจะไม่ปรากฏบนจอแผงควบคุม แต่ ข้อความอื่น อาทิ คำเตือนว่าปริมาณหมึกมีเหลือน้อย และข้อความแสดงข้อ ผิดพลาดจะยังคงปรากฏ

#### การกลับไปใช้ค่าดีฟอลต์

คุณสามารถเรียกคืนให้เป็นค่าที่กำหนดไว้เมื่อคุณซื้อ HP All-in-One ได้

หมายเหตุ การกลับไปใช้ค่าดีฟอลต์ที่มาจากโรงงานจะไม่มีผลต่อการเปลี่ยน แปลงใดๆ ที่คุณทำต่อการตั้งค่าการสแกน รวมถึงการตั้งค่าภาษาและ ประเทศ/ภูมิภาคด้วย การตั้งค่าส่วนบุคคล ตลอดจนรายการต่างๆ เช่น หัว กระดาษโทรสาร หมายเลขโทรสาร รายการโทรสารที่ไม่ต้องการ และรายการ หมายเลขโทรด่วน ที่คุณได้บันทึกไว้ จะไม่ถูกลบออกเมื่อทำการเรียกคืนค่าที่ ตั้งจากโรงงาน

้คุณสามารถกลับไปใช้ค่าดีฟอลต์ได้โดยใช้ปุ่มฟังก์ชันที่แผงควบคุมเท่านั้น

#### วิธีเรียกคืนค่าดีฟอลต์จากโรงงาน

- กด ตั้งค่า
- กด 6 จากนั้นกด 4
  ซึ่งจะเลือก Tools (เครื่องมือ) แล้วเลือก Restore Factory Defaults (เรียกคืนค่าดีฟอลต์จากโรงงาน)
  ค่าดีฟอลต์ที่กำหนดจากโรงงานจะถูกเรียกคืน

#### ลักษณะที่ต้องการของโทรสาร

ส่วนนี้จะกล่าวถึงหัวข้อต่อไปนี้

- การตั้งค่า HP All-in-One เพื่อโทรซ้ำหมายเลขโทรสารโดยอัตโนมัติ
- <u>การปรับระดับเสียง</u>
- <u>การตั้งค่าโทรศัพท์ระบบกดปุ่มหรือระบบหมุน</u>
- <u>การตั้งความเร็วโทรสาร</u>

#### การตั้งค่า HP All-in-One เพื่อโทรซ้ำหมายเลขโทรสารโดยอัตโนมัติ

ท่านสามารถตั้งให้เครื่อง HP All-in-One โทรซ้ำอัตโนมัติเมื่อสายไม่ว่างหรือไม่ มีผู้รับสาย การตั้งค่าดีฟอลต์ของ Busy Redial (โทรซ้ำเมื่อสายไม่ว่าง) คือ Redial (โทรซ้ำ) การตั้งค่าดีฟอลต์ของ No Answer Redial (โทรซ้ำเมื่อไม่ มีผู้รับสาย) คือ No Redial (ไม่โทรซ้ำ)

#### วิธีการตั้งค่าตัวเลือกการโทรซ้ำจากแผงควบคุม

- กด ตั้งค่า
- โปรดทำตามวิธีใดวิธีหนึ่งดังต่อไปนี้:

้วิธีการเปลี่ยนการตั้งค่า Busy Redial (โทรซ้ำเมื่อสายไม่ว่าง)

▲ กด 5 จากนั้นกด 2 ซึ่งจะเลือก Advanced Fax Setup (การตั้งค่าโทรสารขึ้นสูง) แล้ว เลือก Busy Redial (โทรซ้ำเมื่อสายไม่ว่าง)

้วิธีการเปลี่ยนการตั้งค่า No Answer Redial (โทรซ้ำเมื่อไม่มีผู้รับสาย)

- ▲ กด 5 จากนั้นกด 3 ซึ่งจะเลือก Advanced Fax Setup (การตั้งค่าโทรสารขั้นสูง) แล้ว เลือก No Answer Redial (โทรซ้ำเมื่อไม่มีผู้รับสาย)
- 3. กด ▶ หรือ Redial (โทรซ้ำ) เพื่อเลือก No Redial (ไม่โทรซ้ำ)
- **4**. กด **OK**

#### การปรับระดับเสียง

เครื่อง HP All-in-One มีระดับการปรับเสียงเรียกเข้าและเสียงของลำโพงสาม ระดับด้วยกัน ระดับเสียงเรียกเข้าคือระดับเสียงที่โทรศัพท์ดัง ระดับเสียงของ ลำโพง คือระดับเสียงอื่นๆ เช่น เสียงโทรออก เสียงสัญญาณโทรสาร และเสียงปุ่ม กด ค่าดีฟอลต์จะกำหนดเป็น **Soft (เบา)** 

#### วิธีการปรับระดับเสียงจากแผงควบคุม

- กด ตั้งค่า
- กด 4 จากนั้นกด 5 อีกครั้ง
  ซึ่งจะเลือก Basic Fax Setup (การตั้งค่าโทรสารเบื้องต้น) แล้วเลือก Ring and Beep Volume (ระดับเสียงเรียกเข้าและเสียงสัญญาณ)

- กด ▶ เพื่อเลือกตัวเลือกใดตัวเลือกหนึ่ง Soft (เบา), Loud (ดัง), หรือ Off (ปิด)
  - หมายเหตุ เสียงปีบที่ได้ยินเมื่อกดปุ่มจะยังคงดังในระดับเดิม ไม่ว่าท่าน จะเลือก Loud (ดัง) หรือ Soft (เบา) ตัวเลือกทั้งสองนี้จะมีผลเฉพาะกับ เสียงเรียกเข้า เสียงการโทร และโทนเสียงอื่นๆ ที่ได้ยินเมื่อรับส่งโทรสาร อย่างไรก็ตาม หากท่านเลือก Off (ปิด) เสียงการกดปุ่มจะหายไปด้วย

หากท่านเลือก Off (ปิด) ท่านจะไม่ได้ยินเสียงการโทร เสียงโทรสาร หรือ เสียงเรียกเข้า หาก Ring and Beep Volume (ระดับเสียงเรียกเข้า และเสียงสัญญาณ) ตั้งค่าเป็น Off (ปิด) ท่านจะไม่สามารถส่งโทรสารโดย การใช้การโทรจากหน้าจอ เช่น เมื่อมีการใช้การ์ดโทรศัพท์เพื่อส่งโทร สาร

**4**. กด **OK** 

#### หัวข้อที่เกี่ยวข้อง

<u>การส่งโทรสารโดยใช้ปุ่มโทรศัพท์ที่หน้าจอ</u>

#### การตั้งค่าโทรศัพท์ระบบกดปุ่มหรือระบบหมุน

คุณสามารถตั้งโหมดการโทรที่เครื่อง HP All-in-One เพื่อให้เป็นการโทรระบบ กดปุ่มหรือระบบหมุนอย่างใดอย่างหนึ่งได้

ระบบโทรศัพท์ส่วนใหญ่จะทำงานโดยระบบใดระบบหนึ่ง หากระบบโทรศัพท์ ของคุณไม่จำเป็นต้องใช้ระบบหมุน ขอแนะนำให้คุณใช้ระบบกด หากคุณมีชุม สายโทรศัพท์สาธารณะ หรือเครือข่ายโทรศัพท์ (PBX) คุณอาจจำเป็นต้องใช้ **Pulse Dialing (โทรศัพท์ระบบหมุน)** โปรดติดต่อบริษัทโทรศัพท์ในท้องถิ่น ของคุณ หากคุณไม่แน่ใจว่าจะใช้ระบบใด

หมายเหตุ หากท่านเลือก Pulse Dialing (โทรศัพท์ระบบหมุน) คุณ ลักษณะบางประการของระบบโทรศัพท์อาจใช้ไม่ได้ รวมทั้งยังอาจใช้เวลา นานกว่าในการหมุนหมายเลขโทรสารหรือหมายเลขโทรศัพท์

หมายเหตุ คุณลักษณะนี้ไม่สามารถใช้งานได้ในทุกประเทศ/ภูมิภาค ในกรณี คุณลักษณะนี้ไม่ถูกรองรับในประเทศ/ภูมิภาคของท่าน Tone or Pulse Dialing (โทรศัพท์ระบบกดปุ่มหรือโทรศัพท์ระบบหมุน) จะไม่ปรากฏใน เมนู Basic Fax Setup (การตั้งค่าโทรสารเบื้องต้น)

#### วิธีการตั้งระบบโทรศัพท์แบบกดหรือแบบหมุนโดยใช้แผงควบคุม

- กด ตั้งค่า
- กด 4 จากนั้นกด 6 ซึ่งจะเลือก Basic Fax Setup (การตั้งค่าโทรสารเบื้องต้น) แล้วเลือก Tone or Pulse Dialing (โทรศัพท์ระบบกดปุ่มหรือโทรศัพท์ระบบ หมุน)
- 3. กด ▶ เพื่อเลือกตัวเลือก แล้วกด OK

#### การตั้งความเร็วโทรสาร

ท่านสามารถตั้งค่าความเร็วโทรสารที่ใช้ติดต่อระหว่างเครื่อง HP All-in-One และเครื่องโทรสารอื่นๆ ในขณะที่รับส่งโทรสารได้ ความเร็วโทรสารที่กำหนด เป็นค่าดีฟอลต์นั้นจะแตกต่างกันไปตามประเทศ/ภูมิภาค

หากท่านใช้ข้อใดข้อหนึ่งต่อไปนี้ อาจจำเป็นต้องตั้งความเร็วโทรสารให้ช้าลง:

- บริการโทรศัพท์ผ่านระบบอินเทอร์เน็ต
- ระบบเครือข่ายโทรศัพท์ (PBX)
- การใช้โทรสารผ่านอินเทอร์เน็ตโพรโทคอล (Fax over Internet Protocol - FoIP)
- โครงข่ายบริการสื่อสารร่วมระบบดิจิทัล (integrated services digital network - ISDN)

หากท่านประสบปัญหาในการส่งและรับโทรสาร ท่านอาจต้องลองตั้งค่า Fax Speed (ความเร็วโทรสาร) เป็น Medium (ปานกลาง) หรือ Slow (ช้า)

#### การตั้งความเร็วโทรสารจากแผงควบคุม

- กด ตั้งค่า
- กด 5 จากนั้นกด 7
  ซึ่งจะเลือก Advanced Fax Setup (การตั้งค่าโทรสารขึ้นสูง) แล้วเลือก Fax Speed (ความเร็วโทรสาร)
- กด ▶ เพื่อเลือกค่าใดค่าหนึ่งต่อไปนี้ จากนั้นกด OK

| ค่า <b>ความเร็วโทรสาร</b> | ถวามเร็วโทรสาร   |
|---------------------------|------------------|
| Fast (ด่วน)               | v.34 (33600 บอด) |
| Medium (ปานกลาง)          | v.17 (14400 บอด) |
| Slow (ข้า)                | v.29 (9600 บอด)  |

### การติดตั้งโทรสาร

ในส่วนนี้ คุณจะได้เรียนรู้วิธีการตั้งค่า HP All-in-One เพื่อให้การส่งโทรสาร สามารถทำงานได้กับอุปกรณ์และบริการที่คุณอาจมีอยู่แล้วด้วยสายโทรศัพท์สาย เดียวกันกับ HP All-in-One

Iกลีดลับ ท่านสามารถใช้ Fax Setup Wizard (ตัวช่วยติดตั้งโทรสาร) (Windows) หรือ Fax Setup Utility (ยูทิลิตี้การติดตั้งโทรสาร) (Mac) เพื่อช่วยในการติดตั้งโทรสารได้อย่างรวดเร็ว เช่น โหมดรับสายหรือข้อมูลบน หัวกระดาษโทรสาร ท่านสามารถเข้าสู่ Fax Setup Wizard (ตัวช่วยติดตั้ง โทรสาร) (Windows) หรือ Fax Setup Utility (ยูทิลิตี้การติดตั้งโทรสาร) (Mac) ได้ทางซอฟต์แวร์ ที่ท่านติดตั้งด้วย HP All-in-One หลังจากที่รัน Fax Setup Wizard (ตัวช่วยติดตั้งโทรสาร) (Windows) หรือ Fax Setup Utility (ยูทิลิตี้การติดตั้งโทรสาร) (Mac) ให้ปฏิบัติตามขั้นตอนใน ส่วนนี้เพื่อให้การติดตั้งโทรสารเสร็จสมบูรณ์

ส่วนนี้จะกล่าวถึงหัวข้อต่อไปนี้

- <u>การตั้งค่า HP All-in-One เพื่อใช้โทรสาร</u>
- เปลี่ยนค่าบน HP All-in-One เพื่อรับโทรสาร
- <u>ทดสอบการติดตั้งโทรสารของคุณ</u>
- <u>การตั้งหัวกระดาษโทรสาร</u>
- <u>การตั้งค่าหมายเลขลัด</u>

### การตั้งค่า HP All-in-One เพื่อใช้โทรสาร

ก่อนที่คุณจะเริ่มตั้งค่า HP All-in-One เพื่อส่งโทรสาร ให้กำหนดชนิดของระบบ โทรศัพท์ที่ประเทศ/ภูมิภาคของคุณใช้ วิธีการตั้งค่า HP All-in-One เพื่อส่งโทร สารนั้นแตกต่างกัน ทั้งนี้ขึ้นอยู่กับว่าคุณมีระบบโทรศัพท์แบบอนุกรมหรือแบบ ขนาน

- หากไม่พบรายชื่อประเทศ/ภูมิภาคของคุณในตารางนี้ แสดงว่าคุณอาจมี ระบบโทรศัพท์แบบอนุกรม ในระบบโทรศัพท์แบบอนุกรม ประเภทของหัว เสียบของอุปกรณ์การโทรที่ใช้ร่วมกัน (โมเด็ม โทรศัพท์ และเครื่องตอบรับ อัตโนมัติ) จะไม่สามารถใช้เชื่อมต่อกับพอร์ต "2-EXT" ของเครื่อง HP All-in-One ได้ แต่อุปกรณ์ทั้งหมดจะต้องต่อกับช่องเสียบสายโทรศัพท์ ที่ผนังแทน
  - หมายเหตุ ในบางประเทศ/ภูมิภาคที่ใช้ระบบโทรศัพท์แบบอนุกรม สาย โทรศัพท์ที่มาพร้อมกับ HP All-in-One อาจมีช่องเสียบสายโทรศัพท์ที่ ผนังเพิ่มเติมเพื่อต่อกับโทรศัพท์ ซึ่งทำให้ท่านสามารถเชื่อมต่ออุปกรณ์ โทรคมนาคมอื่นๆ เข้ากับช่องเสียบสายโทรศัพท์ที่ผนังที่ท่านใช้เสียบเข้า กับ HP All-in-One
- หากประเทศ/ภูมิภาคของคุณมีชื่ออยู่ในตารางด้านล่าง คุณอาจจะมีระบบ โทรศัพท์ประเภทขนานอยู่ก็เป็นได้ ในโทรศัพท์ระบบขนาน คุณสามารถต่อ อุปกรณ์การโทรร่วมกันเข้ากับสายโทรศัพท์ได้โดยการใช้พอร์ต "2-EXT" ที่ ด้านหลังของเครื่อง HP All-in-One
  - หมายเหตุ หากระบบโทรศัพท์ของคุณเป็นแบบขนาน HP ขอแนะนำให้ ใช้สายโทรศัพท์แบบ 2 เส้นที่มาพร้อมกับเครื่อง HP All-in-One เพื่อต่อ เครื่อง HP All-in-One กับช่องเสียบสายโทรศัพท์บนผนัง

| อาร์เจนตินา | ออสเตรเลีย    | บราซิล         |
|-------------|---------------|----------------|
| แคนาดา      | ชิลี          | จีน            |
| โคลัมเบีย   | กรีซ          | อินเดีย        |
| อินโดนีเซีย | ไอร์แลนด์     | ญี่ปุ่น        |
| เกาหลี      | ละติน อเมริกา | มาเลเซีย       |
| เม็กซิโก    | ฟิลิปปินส์    | โปแลนด์        |
| โปรตุเกส    | รัสเซีย       | ซาอุดิอาระเบีย |
| สิงคโปร์    | สเปน          | ไต้หวัน        |
| ประเทศไทย   | สหรัฐอเมริกา  | เวเนซุเอลา     |
| เวียดนาม    |               |                |

#### ตาราง 4-1 ประเทศ/ภูมิภาคที่ใช้โทรศัพท์ระบบขนาน

หากคุณไม่แน่ใจว่าคุณมีระบบโทรศัพท์ชนิดใด (แบบอนุกรมหรือแบบขนาน) ให้ตรวจสอบกับทางบริษัทโทรศัพท์ของคุณ

- <u>การเลือกการตั้งค่าโทรสารที่ถูกต้องสำหรับบ้านหรือที่ทำงานของคุณ</u>
- <u>เลือกวิธีติดตั้งโทรสารสำหรับกรณีของคุณ</u>
- กรณี A: สายโทรสารแยกต่างหาก (ไม่ได้ใช้รับสายสนทนา)
- กรณี B: การติดตั้ง HP All-in-One ที่มี DSL
- <u>กรณี C: การติดตั้ง HP All-in-One ที่มีระบบโทรศัพท์ PBX หรือสาย</u> <u>ISDN</u>
- กรณี D: โทรสารที่ใช้เสียงเรียกเข้าเฉพาะในสายเดียวกัน
- <u>กรณี E: การใช้สายสนทนา/โทรสารในสายเดียวกัน</u>
- <u>กรณี F: ใช้สายสนทนา/โทรสารร่วมกับ วอยซ์เมล์</u>
- กรณี G: สายโทรสารที่ใช้ร่วมกับโมเด็ม dial-up ของคอมพิวเตอร์ (ไม่รับ สายสนทนา)
- <u>กรณี H: สายโทรสาร/สายสนทนาที่ใช้ร่วมกันกับโมเด็ม dial-up ของ</u> <u>คอมพิวเตอร์</u>
- กรณี I: สายสนทนา/โทรสารที่ใช้ร่วมกับเครื่องตอบรับโทรศัพท์อัตโนมัติ
- <u>กรณี J: สายสัญญาณเสียง/โทรสารที่ใช้ร่วมกับโมเด็ม dial-up ของ</u> <u>คอมพิวเตอร์และเครื่องตอบรับ</u>
- <u>กรณี K: สายสนทนา/สายโทรสารที่ใช้ร่วมกับโมเด็ม dial-up ของ</u> <u>คอมพิวเตอร์และบริการวอยซ์เมล์</u>

### การเลือกการตั้งค่าโทรสารที่ถูกต้องสำหรับบ้านหรือที่ทำงานของคุณ

ในการส่งโทรสาร คุณต้องรู้ว่าอุปกรณ์และบริการประเภทไหน (ถ้ามี) ที่ใช้สาย โทรศัพท์เดียวกันกับ HP All-in-One ของคุณ ซึ่งเป็นสิ่งสำคัญเนื่องจากคุณอาจ ต้องเชื่อมต่ออุปกรณ์สำนักงานที่มีอยู่บางอย่างเข้ากับ HP All-in-One โดยตรง และอาจจะต้องเปลี่ยนการตั้งค่าโทรสารบางอย่างก่อนที่จะส่งโทรสารได้

หากต้องการทราบวิธีติดตั้ง HP All-in-One ที่บ้านหรือสำนักงานที่ดีที่สุด ก่อน อื่น ให้คุณอ่านคำถามในส่วนนี้แล้วบันทึกคำตอบเอาไว้ จากนั้น ดูตารางในส่วน ต่อไปแล้วเลือกวิธีการติดตั้งที่แนะนำโดยใช้ผลคำตอบของคุณ

โปรดอ่านและตอบคำถามต่อไปนี้ตามลำดับคำถามดังที่ปรากฏ

- คุณมีบริการ digital subscriber line (DSL) จากบริษัทโทรศัพท์ของคุณ ใช่หรือไม่ (DSL อาจเรียกว่า ADSL ในประเทศ/ภูมิภาคของคุณ)
  - 🛯 ใช่ ฉันใช้บริการ DSL

🛛 ไม่ใช่

หากคุณตอบใช่ ให้ไปยัง <u>กรณี B: การติดตั้ง HP All-in-One ที่มี DSL</u> โดย ไม่ต้องตอบคำถามอื่นๆ หากคุณตอบว่า ไม่ใช่ โปรดตอบคำถามต่อไป

- คุณใช้ระบบเครือข่ายโทรศัพท์ (PBX) หรือโครงข่ายบริการสื่อสารร่วม ระบบดิจิทัล (ISDN) หรือไม่? หากคุณตอบใช่ ให้ไปยัง <u>กรณี C: การติดตั้ง HP All-in-One ที่มีระบบ</u> <u>โทรศัพท์ PBX หรือสาย ISDN</u> โดยไม่ต้องตอบคำถามอื่นๆ หากคุณตอบว่า ไม่ใช่ โปรดตอบคำถามต่อไป
- คุณใช้บริการรูปแบบเสียงเรียกเข้าพิเศษจากผู้ให้บริการระบบโทรศัพท์ของ คุณ ซึ่งให้บริการโทรศัพท์หลายหมายเลขพร้อมเสียงเรียกเข้าที่แตกต่างกัน หรือไม่?

ใช่ ฉันใช้บริการเสียงเรียกเข้าพิเศษ

🛛 ไม่ใช่

หากคุณตอบใช่ ให้ไปยัง <u>กรณี D: โทรสารที่ใช้เสียงเรียกเข้าเฉพาะในสาย</u> <u>เดียวกัน</u> โดยไม่ต้องตอบคำถามอื่นๆ

หากคุณตอบว่า ไม่ใช่ โปรดตอบคำถามต่อไป

คุณไม่แน่ใจว่าใช้บริการเสียงเรียกเข้าพิเศษหรือไม่? บริษัทโทรศัพท์หลาย แห่งเสนอคุณสมบัติเสียงเรียกเข้าพิเศษที่ช่วยให้คุณใช้หมายเลขโทรศัพท์ หลายหมายเลขได้ โดยมีสายโทรศัพท์เดียว

เมื่อคุณใช้บริการนี้ รูปแบบเสียงเรียกเข้าสำหรับแต่ละหมายเลขจะแตกต่าง กันออกไป ตัวอย่างเช่น คุณสามารถมีเสียงเรียกเข้าครั้งเดียว สองครั้งและ สามครั้งสำหรับหมายเลขต่างๆ คุณสามารถกำหนดให้เลขหมายหนึ่งมีเสียง เรียกเข้าดังหนึ่งครั้งเมื่อเป็นสายสนทนา และอีกเลขหมายหนึ่งมีเสียงเรียก เข้าดังสองครั้งเมื่อได้รับสายโทรสาร ซึ่งจะช่วยให้คุณทราบความแตกต่าง เมื่อโทรศัพท์ดังว่าเป็นสายสนทนาหรือโทรสาร

- คุณรับสายสนทนาทางหมายเลขโทรศัพท์เดียวกับที่จะใช้รับโทรสารด้วย HP All-in-One ใช่หรือไม่
  - 🛯 ใช่ ฉันรับสายสนทนา
  - 🛛 ไม่ใช่

กรุณาตอบคำถามต่อไป

- 5. คุณมีโมเด็ม dial-up ของคอมพิวเตอร์บนสายโทรศัพท์เดียวกันกับ HP All-in-One ใช่หรือไม่?
  - 🛯 ใช่ ฉันมีโมเด็ม dial-up ของคอมพิวเตอร์
  - 🛛 ไม่ใช่

คุณไม่แน่ใจว่าใช้โมเด็ม dial-up ของคอมพิวเตอร์ใช่หรือไม่? หากคุณตอบ ใช่ สำหรับคำถามต่อไปนี้ คุณกำลังใช้โมเด็ม dial-up ของคอมพิวเตอร์

- คุณส่งและรับโทรสารโดยตรงถึงและจากซอฟต์แวร์แอพพลิเคชันต่างๆ ของคอมพิวเตอร์ผ่านทางการเชื่อมต่อแบบ dial-up ใช่หรือไม่
- คุณรับส่งข้อความอีเมล์บนคอมพิวเตอร์โดยผ่านการเชื่อมต่อแบบ dialup connection?
- คุณใช้อินเทอร์เน็ตบนคอมพิวเตอร์โดยผ่านการเชื่อมต่อแบบ การเชื่อม ต่อแบบ dial-up?

กรุณาตอบคำถามต่อไป

- 6. คุณมีเครื่องตอบรับโทรศัพท์ที่รับสายสนทนาจากหมายเลขเดียวกับที่จะใช้ รับสายโทรสารบน HP All-in-One ใช่หรือไม่
  - 🛯 ใช่ ฉันมีเครื่องตอบรับ

🛛 ไม่ใช่

กรุณาตอบคำถามต่อไป

- คุณสมัครบริการฝากข้อความด้วยเสียงผ่านทางบริษัทโทรศัพท์ของคุณด้วย หมายเลขโทรศัพท์เดียวกันที่คุณใช้สำหรับการโทรเพื่อส่งโทรสารบน HP All-in-One ของคุณใช่หรือไม่
  - 🛯 ใช่ ฉันใช้บริการวอยซ์เมล์
  - 🛛 ไม่ใช่

หลังจากตอบคำถามเสร็จแล้ว โปรดดูส่วนต่อไปเพื่อเลือกวิธีติดตั้งโทรสารใน กรณีต่างๆ

### เลือกวิธีติดตั้งโทรสารสำหรับกรณีของคุณ

ตอนนี้เมื่อคุณตอบคำถามทั้งหมดเกี่ยวกับอุปกรณ์และบริการต่างๆ ที่ใช้สาย โทรศัพท์ร่วมกันกับ HP All-in-One แล้ว คุณก็พร้อมที่จะเลือกประเภทการติด ตั้งที่เหมาะสมที่สุดสำหรับบ้านหรือสำนักงานของคุณ

จากคอลัมน์แรกในตารางต่อไปนี้ ให้เลือกลักษณะรวมของอุปกรณ์และบริการที่ ใช้งานได้กับการติดตั้งที่บ้านหรือสำนักงานของคุณ ต่อจากนั้นให้ดูประเภทการ ติดตั้งที่เหมาะสมในคอลัมน์ที่สองและสามตามแต่ระบบโทรศัพท์ของคุณ ในส่วน ต่อๆ ไปนี้จะมีกำแนะนำทีละขั้นตอนสำหรับแต่ละประเภท

ถ้าคุณตอบคำถามทั้งหมดในส่วนก่อนหน้านี้แล้ว แต่ไม่มีอุปกรณ์หรือบริการ ตามที่ระบุไว้ ให้เลือก "ไม่มี" จากคอลัมน์แรกในตาราง หมายเหตุ หากการติดตั้งที่บ้านหรือสำนักงานของคุณไม่ได้อธิบายไว้ใน ส่วนนี้ ให้ติดตั้ง HP All-in-One เหมือนเป็นโทรศัพท์ระบบอะนาล็อกปกติ ตรวจสอบให้แน่ใจว่าคุณใช้สายโทรศัพท์ที่ให้มาในกล่องเพื่อเชื่อมต่อปลาย สายเข้ากับช่องเสียบสายโทรศัพท์บนผนังและปลายสายอีกด้านหนึ่งเข้ากับ พอร์ตที่ชื่อ 1-LINE ซึ่งอยู่ด้านหลังของ HP All-in-One หากคุณใช้สาย โทรศัพท์อื่น คุณอาจพบกับปัญหาการส่งและรับโทรสาร

| อุปกรณ์/บริการอื่นๆ ที่ใช้สายร่วมกับ<br>โทรสาร                                           | การดังค่าโทรสารที่แนะนำสำหรับ<br>ระบบโทรศัพท์แบบขนาน                                                     | การดังค่าโทรสารที่แนะนำสำหรับ<br>ระบบโทรศัพท์แบบอนุกรม                    |
|------------------------------------------------------------------------------------------|----------------------------------------------------------------------------------------------------|---------------------------------------------------------------------------|
| ไม่ระบุ<br>(คุณได้ตอบคำถามทุกข้อว่า ไม่ใช่)                                              | กรณี A: สายโทรสารแยกต่างหาก<br>(ไม่ได้ใช้รับสายสนทนา)                                                    | กรณี A: สายโทรสารแยกต่างหาก<br>(ไม่ได้ใช้รับสายสนทนา)                     |
| บริการ DSL<br>(คุณตอบคำถามเฉพาะข้อ 1 ว่า ใช่)                                            | <u>กรณี B: การติดตั้ง<br/>HP All-in-One ที่มี DSL</u>                                                    | <u>กรณี B: การติดตั้ง<br/>HP All-in-One ที่มี DSL</u>                     |
| ระบบ PBX หรือ ISDN<br>(คุณตอบใช่สำหรับคำถามที่ 2 เท่า<br>นั้น)                           | <u>กรณี C: การติดตั้ง<br/>HP All-in-One ที่มีระบบโทรศัพท์<br/>PBX หรือสาย ISDN</u>                       | กรณี C: การติดตั้ง HP All-in-One<br>ที่มีระบบโทรคัพท์ PBX หรือสาย<br>ISDN |
| บริการเสียงเรียกเข้าพิเศษ<br>(คุณตอบคำถามเฉพาะข้อ 3 ว่า ใช่)                             | <u>กรณี D: โทรสารที่ใช้เสียงเรียกเข้า<br/>เฉพาะในสายเดียวกัน</u>                                         | <u>กรณี D: โทรสารที่ใช้เสียงเรียกเข้า</u><br><u>เฉพาะในสายเดียวกัน</u>    |
| สายสนทนา<br>(คุณตอบคำถามเฉพาะข้อ 4 ว่า ใช่)                                              | <u>กรณี E: การใช้สายสนทนา/โทรสาร</u><br><u>ในสายเดียวกัน</u>                                             | <u>กรณี E: การใช้สายสนทนา/โทรสาร</u><br><u>ในสายเดียวกัน</u>              |
| สายสนทนาและบริการวอยช์เมล์<br>(คุณตอบคำถามเฉพาะข้อ 4 และ 7<br>ว่า ใช่)                   | <u>กรณี F: ใช้สายสนทนา/โทรสารร่วม</u><br>กับ วอยช์เมล์                                                   | <u>กรณี F: ใช้สายสนทนา/โทรสารร่วม</u><br><u>กับ วอยข์เมล์</u>             |
| โมเด็ม dial-up ของกอมพิวเตอร์<br>(คุณตอบคำถามเฉพาะข้อ 5 ว่า ใช่)                         | <u>กรณี G: สายโทรสารที่ใช้ร่วมกับ<br/>โมเด็ม dial-up ของคอมพิวเตอร์<br/>(ไม่รับสายสนทนา)</u>             | ไม่สามารถใช้ได้                                                           |
| สายสนทนาและโมเด็ม dial-up ของ<br>คอมพิวเตอร์<br>(คุณตอบคำถามเฉพาะข้อ 4 และ 5<br>ว่า ใช่) | <u>กรณี H: สายโทรสาร/สายสนทนาที่<br/>ใช้ร่วมกันกับโมเด็ม dial-up ของ<br/>คอมพิวเตอร์</u>                 | ไม่สามารถใช้ได้                                                           |
| สายสนทนาและเครื่องตอบรับ<br>(คุณตอบกำถามเฉพาะข้อ 4 และ 6<br>ว่า ใช่)                     | <u>กรณี I: สายสนทนา/โทรสารที่ใช้ร่วม</u><br>กับเครื่องตอบรับโทรศัพท์อัตโนมัติ                            | ไม่สามารถใช้ได้                                                           |
| สายสนทนา โมเด็ม dial-up ของ<br>คอมพิวเตอร์ และเครื่องตอบรับ<br>โทรศัพท์                  | <u>กรณี J: สายสัญญาณเสียง/โทรสารที่<br/>ใช้ร่วมกับโมเด็ม dial-up ของ<br/>คอมพิวเตอร์และเครื่องตอบรับ</u> | ไม่สามารถใช้ได้                                                           |
| (คุณตอบคำถามเฉพาะข้อ 4, 5 และ<br>6 ว่า ใช่)                                              |                                                                                                    |                                                                           |
| สายสนทนา โมเด็ม dial-up ของ<br>คอมพิวเตอร์ และบริการฝากข้อความ<br>เสียง                  | กรณี K: สายสนทนา/สายโทรสารที่<br>ใช้ร่วมกับโมเด็ม dial-up ของ<br>คอมพิวเตอร์และบริการวอยซ์เมล์           | ไม่สามารถใช้ได้                                                           |

#### (ทำต่อ)

| อปกรถ/ับริการอื่นๆ ที่ใช้สายร่วมกับ         | การตั้งค่าโทรสารที่แนะนำสำหรับ | การตั้งค่าโทรสารที่แนะนำสำหรับ |
|---------------------------------------------|--------------------------------|--------------------------------|
| โทรสาร                                      | ระบบโทรศัพท์แบบขนาน            | ระบบโทรศัพท์แบบอนุกรม          |
| (คุณตอบกำถามเฉพาะข้อ 4, 5 และ<br>7 ว่า ใช่) |                                |                                |

#### หากต้องการข้อมูลเพิ่มเติมเกี่ยวกับการตั้งค่าโทรสารเฉพาะประเทศ/ภูมิภาค โปรดดูเว็บไซต์การกำหนดค่าโทรสารตามรายชื่อต่อไปนี้

| ออสเตรีย                  | www.hp.com/at/faxconfig    |
|---------------------------|----------------------------|
| เยอรมนี                   | www.hp.com/de/faxconfig    |
| สวิตเซอร์แลนด์ (ฝรั่งเศส) | www.hp.com/ch/fr/faxconfig |
| สวิตเซอร์แลนด์ (เยอรมัน)  | www.hp.com/ch/de/faxconfig |
| สหราชอาณาจักร             | www.hp.com/uk/faxconfig    |
| สเปน                      | www.hp.es/faxconfig        |
| เนเธอร์แลนด์              | www.hp.nl/faxconfig        |
| เบลเยียม (ฝรั่งเศส)       | www.hp.be/fr/faxconfig     |
| เบลเยียม (ดัตช์)          | www.hp.be/nl/faxconfig     |
| โปรตุเกส                  | www.hp.pt/faxconfig        |
| สวีเดน                    | www.hp.se/faxconfig        |
| ฟินแลนด์                  | www.hp.fi/faxconfig        |
| เดนมาร์ก                  | www.hp.dk/faxconfig        |
| นอร์เวย์                  | www.hp.no/faxconfig        |
| ไอร์แลนด์                 | www.hp.com/ie/faxconfig    |
| ฝรั่งเศล                  | www.hp.com/fr/faxconfig    |
| อิตาลี                    | www.hp.com/it/faxconfig    |
# กรณี A: สายโทรสารแยกต่างหาก (ไม่ได้ใช้รับสายสนทนา)

หากคุณมีสายโทรศัพท์แยกต่างหากที่คุณจะไม่รับสายเพื่อสนทนา และคุณไม่มี อุปกรณ์อื่นที่เชื่อมต่อกับสายโทรศัพท์นี้ ให้ตั้งค่า HP All-in-One ของคุณตามที่ ได้อธิบายไว้ในส่วนนี้

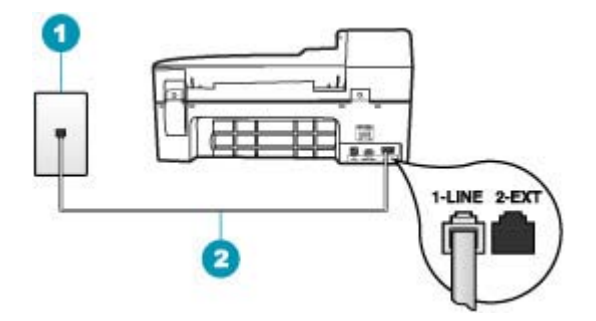

## ภาพ 4-1 ภาพด้านหลังของ HP All-in-One

- 1 แจ็คเสียบสายโทรศัพท์ที่ผนัง
- 2 ใช้สายโทรศัพท์ที่ให้มาในกล่องพร้อมกับ HP All-in-One เพื่อเชื่อมต่อกับพอร์ต "1-LINE"

# วิธีการติดตั้ง HP All-in-One ด้วยสายโทรสารแยกต่างหาก

- ในการใช้สายโทรศัพท์ที่มีมาให้ในกล่องพร้อมกับ HP All-in-One ให้ต่อ ปลายด้านหนึ่งเข้ากับแจ็คเสียบสายโทรศัพท์ที่ผนัง จากนั้นให้ต่อปลายอีก ด้านเข้ากับพอร์ต 1-LINE ทางด้านหลังของ HP All-in-One
  - หมายเหตุ หากไม่ใช้สายที่ให้มาเพื่อเชื่อมต่อจากแจ็คเสียบโทรศัพท์บน ผนังเข้ากับ HP All-in-One คุณอาจไม่สามารถใช้โทรสารได้ สาย โทรศัพท์แบบพิเศษนี้แตกต่างจากสายโทรศัพท์ที่คุณอาจมีอยู่ในบ้าน หรือสำนักงาน
- เปิดใช้งานการตั้งค่า ตอบรับอัตโนมัติ
- (เป็นทางเลือก) เปลี่ยนการตั้งค่า Rings to Answer (เสียงเรียกเข้า) เป็น การตั้งค่าที่น้อยที่สุด (สองครั้ง)
- รันการทดสอบโทรสาร

เมื่อโทรศัพท์ดังขึ้น HP All-in-One จะตอบรับโดยอัตโนมัติหลังจากมีเสียงเรียก เข้าตามจำนวนครั้งที่คุณกำหนดไว้ในการตั้งค่า **Rings to Answer (เสียงเรียก เข้า)** จากนั้นเครื่องจะเริ่มส่งสัญญาณรับโทรสารไปยังเครื่องที่ส่งโทรสารมาและ จะรับโทรสาร หากคุณใช้บริการ DSL ผ่านทางบริษัทโทรศัพท์ ให้ใช้คำแนะนำในส่วนนี้เพื่อ เชื่อมต่อตัวแยกสัญญาณ DSL ระหว่างช่องเสียบสายโทรศัพท์ที่ผนังและ HP All-in-One ของคุณ ตัวฟิลเตอร์ DSL จะกำจัดสัญญาณดิจิตัลที่อาจรบกวน เครื่อง HP All-in-One เพื่อให้ HP All-in-One สามารถสื่อสารกับสายโทรศัพท์ ได้อย่างถูกต้อง (DSL อาจเรียกว่า ADSL ในประเทศ/ภูมิภาคของคุณ)

หมายเหตุ ถ้าคุณมีสาย DSL แต่ไม่ได้เชื่อมต่อตัวแยกสัญญาณ คุณจะไม่ สามารถส่งและรับโทรสารด้วย HP All-in-One ได้

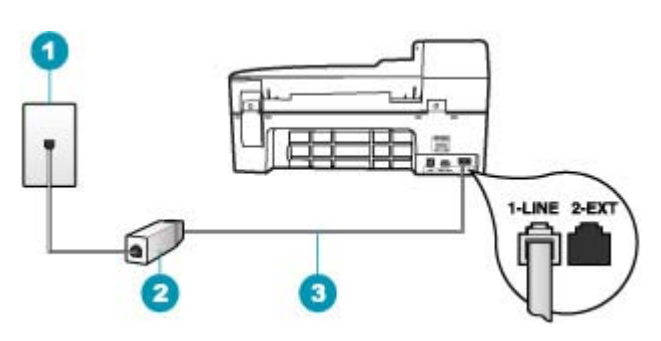

# ภาพ 4-2 ภาพด้านหลังของ HP All-in-One

- 1 แจ็คเสียบสายโทรศัพท์ที่ผนัง
- 2 DSL ฟิลเตอร์และสายโทรศัพท์จากผู้ให้บริการ DSL ของคุณ
- 3 ใช้สายโทรศัพท์ที่ให้มาในกล่องพร้อมกับ HP All-in-One เพื่อเชื่อมต่อกับพอร์ต "1-LINE"

# การตั้งค่า HP All-in-One ที่มี DSL

- 1. โปรดขอ DSL ฟิลเตอร์จากผู้ให้บริการระบบ DSL ของคุณ
- ในการใช้สายโทรศัพท์ที่มีมาให้ในกล่องพร้อมกับ HP All-in-One ให้ต่อ ปลายด้านหนึ่งเข้ากับแจ็คเสียบสายโทรศัพท์ที่ผนัง จากนั้นให้ต่อปลายอีก ด้านเข้ากับพอร์ต 1-LINE ทางด้านหลังของ HP All-in-One
  - หมายเหตุ หากไม่ใช้สายที่ให้มาเพื่อเชื่อมต่อจากแจ็คเสียบโทรศัพท์บน ผนังเข้ากับ HP All-in-One คุณอาจไม่สามารถใช้โทรสารได้ สาย โทรศัพท์แบบพิเศษนี้แตกต่างจากสายโทรศัพท์ที่คุณอาจมีอยู่ในบ้าน หรือสำนักงาน

- 3. ต่อสายโทรศัพท์จาก DSL ฟิลเตอร์เข้ากับแจ็คโทรศัพท์
  - พมายเหตุ หากท่า นใช้อุปกรณ์หรือบริการอื่นๆ ร่วมกันบนสาย โทรศัพท์นี้ เช่น บริการจำแนกเสียงเรียกเข้า เครื่องตอบรับอัตโนมัติ หรือ วอยซ์เมล์ โปรดดูหัวข้อต่างๆ ในส่วนนี้เพื่อทราบคำแนะนำเพิ่มเติม สำหรับการติดตั้ง
- รันการทดสอบโทรสาร

# กรณี C: การติดตั้ง HP All-in-One ที่มีระบบโทรศัพท์ PBX หรือสาย ISDN

หากคุณใช้ระบบ PBX หรืออุปกรณ์แปลงสัญญาณ (converter/terminal adapter) สำหรับ ISDN ต้องปฏิบัติดังนี้

- หากคุณใช้ระบบ PBX หรือใช้อุปกรณ์แปลงสัญญาณสำหรับ ISDN โปรด ต่อ HP All-in-One เข้ากับพอร์ทที่กำหนดไว้สำหรับใช้โทรสารและ โทรศัพท์ นอกจากนี้ ให้ดูว่ากำหนดอุปกรณ์แปลงสัญญาณที่ตรงกับประเภท ระบบชุมสาย (switch type) สำหรับประเทศ/ภูมิภาคของคุณแล้ว
  - หมายเหตุ ระบบ ISDN บางระบบจะยอมให้ท่านตั้งค่าคอนฟิกพอร์ต ของอุปกรณ์โทรศัพท์บางอย่างได้เป็นพิเศษ ตัวอย่างเช่น ท่านอาจกำหนด ให้พอร์ตหนึ่งเป็นโทรศัพท์และเครื่องโทรสารมาตรฐาน Group 3 และ อีกพอร์ตหนึ่งเป็นพอร์ตอเนกประสงค์ หากท่านประสบปัญหาในการต่อ พอร์ตโทรสาร/โทรศัพท์ของอุปกรณ์แปลงสัญญาณ ISDN ให้ลองใช้ พอร์ตที่กำหนดให้เป็นพอร์ตอเนกประสงค์ ซึ่งอาจระบุไว้ว่า "multicombi" หรือคำอื่นที่คล้ายกัน
- หากคุณใช้ระบบโทรศัพท์ PBX ให้ตั้งเสียงเรียกสายซ้อนเป็น "ปิด"
  - หมายเหตุ ระบบดิจิตัล PBX หลายระบบจะมีเสียงเรียกสายซ้อนที่ทาง โรงงานได้ตั้งให้ "เปิด" ไว้ เสียงเรียกสายซ้อนจะรบกวนการส่งโทรสาร และคุณจะไม่สามารถส่งหรือรับโทรสารด้วย HP All-in-One ได้ ดู เอกสารที่มากับระบบโทรศัพท์ PBX เพื่อทราบวิธีปิดเสียงของสายเรียก ซ้อน

- หากคุณใช้ระบบ PBX ให้กดหมายเลขเพื่อไปสู่ระบบโทรศัพท์ภายนอกก่อน ที่จะกดหมายเลขโทรสาร
- ตรวจสอบให้แน่ใจว่าคุณได้ใช้สายโทรศัพท์ที่มาพร้อมกับเครื่อง HP All-in-One เพื่อเชื่อมต่อเครื่องกับช่องเสียบสายโทรศัพท์บนผนัง เพราะหากไม่ใช้สายดังกล่าว คุณอาจใช้งานโทรสารไม่ได้ สายโทรศัพท์แบบ พิเศษนี้แตกต่างจากสายโทรศัพท์ที่คุณอาจมีอยู่ในบ้านหรือสำนักงาน หาก สายโทรศัพท์ที่ให้มามีขนาดสั้นเกินไป คุณสามารถซื้อตัวต่อพ่วงเพื่อต่อ ขยายสายโทรศัพท์จากร้านจำหน่ายเครื่องใช้ไฟฟ้าในท้องถิ่น

# กรณี D: โทรสารที่ใช้เสียงเรียกเข้าเฉพาะในสายเดียวกัน

หากคุณสมัครบริการเสียงโทรศัพท์เฉพาะ (ผ่านทางบริษัทโทรศัพท์ของคุณ) ที่ ทำให้คุณสามารถมีหลายหมายเลขโทรศัพท์บนสายโทรศัพท์หนึ่งสาย โดยที่แต่ละ หมายเลขจะมีรูปแบบเสียงโทรศัพท์ที่แตกต่างกัน ให้ตั้งค่า HP All-in-One ตาม ที่ได้อธิบายไว้ในส่วนนี้

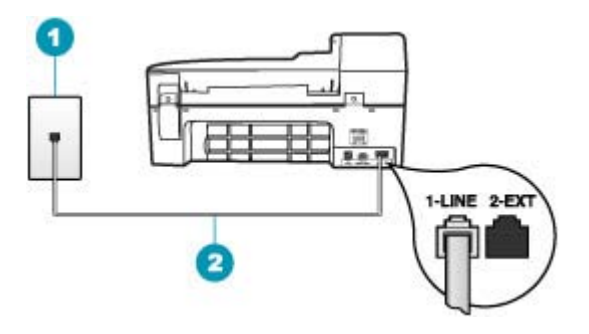

## ภาพ 4-3 ภาพด้านหลังของ HP All-in-One

- 1 แจ็คเสียบสายโทรศัพท์ที่ผนัง
- 2 ใช้สายโทรศัพท์ที่ให้มาในกล่องพร้อมกับ HP All-in-One เพื่อเชื่อมต่อกับพอร์ต "1-LINE"

# การตั้งค่า HP All-in-One ที่มีบริการเสียงโทรศัพท์เฉพาะ

- ในการใช้สายโทรศัพท์ที่มีมาให้ในกล่องพร้อมกับ HP All-in-One ให้ต่อ ปลายด้านหนึ่งเข้ากับแจ็คเสียบสายโทรศัพท์ที่ผนัง จากนั้นให้ต่อปลายอีก ด้านเข้ากับพอร์ต 1-LINE ทางด้านหลังของ HP All-in-One
  - หมายเหตุ หากไม่ใช้สายที่ให้มาเพื่อเชื่อมต่อจากแจ็คเสียบโทรศัพท์บน ผนังเข้ากับ HP All-in-One คุณอาจไม่สามารถใช้โทรสารได้ สาย โทรศัพท์แบบพิเศษนี้แตกต่างจากสายโทรศัพท์ที่คุณอาจมีอยู่ในบ้าน หรือสำนักงาน
- 2. เปิดใช้งานการตั้งค่า **ตอบรับอัตโนมัติ**
- **3.** เปลี่ยนการตั้งค่า **Distinctive Ring (เสียงเรียกเข้าเฉพาะ)** ให้ตรงกับรูป แบบที่บริษัทโทรศัพท์กำหนดมาให้สำหรับหมายเลขโทรสารของคุณ
  - หมายเหตุ เครื่อง HP All-in-One ถูกตั้งค่ามาจากโรงงานให้รับเสียง เรียกเข้าทุกรูปแบบ หากท่านไม่ได้ตั้งค่า Distinctive Ring (เสียงเรียก เข้าเฉพาะ) ให้ถูกต้องตามรูปแบบเสียงเรียกเข้าที่กำหนดให้กับหมายเลข โทรสาร HP All-in-One อาจรับทั้งสายสนทนาและสายโทรสารหรือไม่ รับสายใดๆ เลย
- (เป็นทางเลือก) เปลี่ยนการตั้งค่า Rings to Answer (เสียงเรียกเข้า) ให้มี ค่าน้อยที่สุด (สองครั้ง)
- 5. รันการทดสอบโทรสาร

HP All-in-One จะรับสายเรียกเข้าที่มีรูปแบบเสียงเรียกเข้าซึ่งคุณเลือก (การตั้ง ค่า **Distinctive Ring (เสียงเรียกเข้าเฉพาะ)**) โดยอัตโนมัติหลังจากมีเสียง เรียกเข้าตามจำนวนที่คุณเลือก (การตั้งค่า **Rings to Answer (เสียงเรียก** เข้า)) จากนั้นเครื่องจะเริ่มส่งสัญญาณรับโทรสารไปยังเครื่องที่ส่งโทรสารมาและ จะรับโทรสาร หากคุณรับสายสนทนาและสายโทรสารด้วยหมายเลขโทรศัพท์เดียวกัน และคุณ ไม่มีอุปกรณ์สำนักงานอื่นๆ (หรือเสียงฝากข้อความ) บนสายโทรศัพท์ ให้ตั้งค่า HP All-in-One ตามที่ได้อธิบายไว้ในส่วนนี้

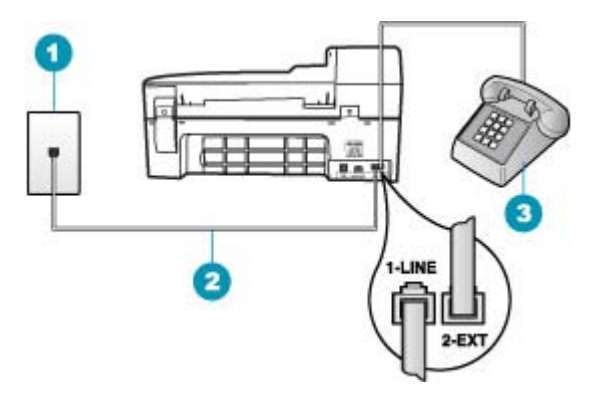

## ภาพ 4-4 ภาพด้านหลังของ HP All-in-One

- 1 แจ็คเสียบสายโทรศัพท์ที่ผนัง
- 2 ใช้สายโทรศัพท์ที่ให้มาในกล่องพร้อมกับ HP All-in-One เพื่อเชื่อมต่อกับพอร์ต "1-LINE"
- 3 โทรศัพท์ (เป็นทางเลือก)

# การตั้งค่า HP All-in-One ที่มีสายสนทนา/โทรสารที่ใช้ร่วมกัน

- ในการใช้สายโทรศัพท์ที่มีมาให้ในกล่องพร้อมกับ HP All-in-One ให้ต่อ ปลายด้านหนึ่งเข้ากับแจ็คเสียบสายโทรศัพท์ที่ผนัง จากนั้นให้ต่อปลายอีก ด้านเข้ากับพอร์ต 1-LINE ทางด้านหลังของ HP All-in-One
  - หมายเหตุ หากไม่ใช้สายที่ให้มาเพื่อเชื่อมต่อจากแจ็คเสียบโทรศัพท์บน ผนังเข้ากับ HP All-in-One คุณอาจไม่สามารถใช้โทรสารได้ สาย โทรศัพท์แบบพิเศษนี้แตกต่างจากสายโทรศัพท์ที่คุณอาจมีอยู่ในบ้าน หรือสำนักงาน
- ท่านจะต้องกำหนดว่า จะให้เครื่อง HP All-in-One รับสายแบบอัตโนมัติ หรือต้องการรับสายเองโดย
  - หากท่านตั้งค่า HP All-in-One ให้รับสาย อัตโนมัติ เครื่องจะรับสาย เรียกเข้าและรับโทรสารทั้งหมด HP All-in-One จะไม่สามารถแยก ความแตกต่างระหว่างสายโทรสารและสายสนทนาได้ในกรณีนี้ หาก สงสัยว่าสายใดเป็นสายสนทนา ท่านต้องรับสายก่อนที่ HP All-in-One จะรับสาย หากต้องการตั้งค่า HP All-in-One เพื่อรับสายอัตโนมัติ ให้ เปิดการตั้งค่า ตอบรับอัตโนมัติ
  - หากท่านตั้งค่า HP All-in-One เพื่อรับโทรสารด้วยตนเอง ท่านต้องอยู่ รับสายโทรสารที่เข้ามาเอง เพราะ HP All-in-One ไม่สามารถรับโทร สารได้ หากต้องการตั้งค่า HP All-in-One เพื่อรับสายด้วยตนเอง ให้ปิด การตั้งค่า ตอบรับอัตโนมัติ
- คุณจะต้องกำหนดว่า จะให้เครื่อง HP All-in-One รับสายแบบอัตโนมัติหรือ ต้องการรับสายเองโดย
  - หากคุณตั้งค่า HP All-in-One ให้รับสายอัตโนมัติ เครื่องจะรับสายเรียก เข้าและรับโทรสารทั้งหมด HP All-in-One จะไม่สามารถแยกความ แตกต่างระหว่างสายโทรสารและสายสนทนาได้ในกรณีนี้ หากสงสัยว่า สายใดเป็นสายสนทนา คุณต้องรับสายก่อนที่ HP All-in-One จะรับ สาย หากต้องการตั้งค่า HP All-in-One เพื่อรับสายอัตโนมัติ ให้เปิดการ ตั้งค่า ตอบรับอัตโนมัติ สำหรับข้อมูลเพิ่มเติม โปรดดู <u>การตั้งโหมดตอบ รับ</u>
  - หากคุณตั้งค่า HP All-in-One เพื่อรับโทรสารด้วยตนเอง คุณต้องอยู่รับ สายโทรสารที่เข้ามาเอง เพราะ HP All-in-One ไม่สามารถรับโทรสาร ได้ หากต้องการตั้งค่า HP All-in-One เพื่อรับสายด้วยตนเอง ให้ปิดการ ตั้งค่า ตอบรับอัตโนมัติ สำหรับข้อมูลเพิ่มเติม โปรดดู <u>การตั้งโหมดตอบ</u> รับ
- 4. รันการทดสอบโทรสาร

- 5. เสียบสายโทรศัพท์เข้ากับช่องเสียบสายโทรศัพท์ที่ผนัง
- 6. โปรดปฏิบัติตามคำแนะนำข้อใดข้อหนึ่งด้านล่างนี้ โดยพิจารณาจากระบบ โทรศัพท์ของท่าน
  - หากท่านมีระบบโทรศัพท์ประเภทขนาน ให้ถอดปลั๊กสีขาวออกจาก พอร์ตที่มีป้าย 2-EXT บนด้านหลังของ HP All-in-One แล้วเชื่อม โทรศัพท์เข้ากับพอร์ตนี้
  - หากท่านมีระบบโทรศัพท์แบบอนุกรม ท่านอาจเสียบสายโทรศัพท์โดย ตรงที่ด้านบนของสายเคเบิล HP All-in-One ที่มีการต่อกับปลั๊กเสียบ สายบนผนัง

หากคุณรับสายโทรศัพท์ก่อนที่ HP All-in-One จะรับสายและได้ยินเสียง สัญญาณโทรสารจากเครื่องที่ส่งโทรสาร คุณจะต้องตอบรับสายโทรสารด้วยตัว เอง

# กรณี F: ใช้สายสนทนา/โทรสารร่วมกับ วอยซ์เมล์

หากคุณรับทั้งสายเพื่อสนทนาและสายเพื่อส่งโทรสารด้วยหมายเลขโทรศัพท์ เดียวกัน และคุณยังสมัครบริการวอยซ์เมล์ผ่านทางบริษัทโทรศัพท์อีกด้วย ให้ตั้ง ค่าเครื่อง HP All-in-One ตามที่ได้อธิบายในส่วนนี้

หมายเหตุ ท่านจะไม่สามารถรับโทรสารอัตโนมัติหากท่านใช้บริการวอ ยซ์เมล์ในสายเดียวกัน ท่านจะต้องรับโทรสารด้วยตนเอง ซึ่งหมายความว่า ท่านจะต้องพร้อมรับสายโทรสารที่เข้ามาเองได้ แต่หากท่านต้องการให้เครื่อง รับสายโทรสารแบบอัตโนมัติแทนโปรดติดต่อผู้ให้บริการระบบโทรศัพท์ เพื่อ ขอใช้บริการรับสายพิเศษ หรือขอหมายเลขใหม่เพื่อใช้รับส่งโทรสารอย่าง เดียว

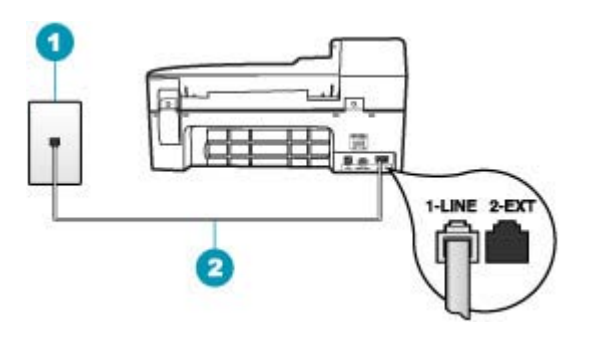

## ภาพ 4-5 ภาพด้านหลังของ HP All-in-One

- 1 แจ็คเสียบสายโทรศัพท์ที่ผนัง
- 2 ใช้สายโทรศัพท์ที่ให้มาในกล่องพร้อมกับ HP All-in-One เพื่อเชื่อมต่อกับพอร์ต "1-LINE"

# การตั้งค่า HP All-in-One ที่มีบริการวอยซ์เมล์

- ในการใช้สายโทรศัพท์ที่มีมาให้ในกล่องพร้อมกับ HP All-in-One ให้ต่อ ปลายด้านหนึ่งเข้ากับแจ็คเสียบสายโทรศัพท์ที่ผนัง จากนั้นให้ต่อปลายอีก ด้านเข้ากับพอร์ต 1-LINE ทางด้านหลังของ HP All-in-One
  - หมายเหตุ หากไม่ใช้สายที่ให้มาเพื่อเชื่อมต่อจากแจ็คเสียบโทรศัพท์บน ผนังเข้ากับ HP All-in-One คุณอาจไม่สามารถใช้โทรสารได้ สาย โทรศัพท์แบบพิเศษนี้แตกต่างจากสายโทรศัพท์ที่คุณอาจมีอยู่ในบ้าน หรือสำนักงาน
- ปิดการตั้งค่า ตอบรับอัตโนมัติ
- 3. รันการทดสอบโทรสาร

คุณต้องเป็นผู้รับสายโทรสารที่เข้ามาด้วยตนเอง ไม่เช่นนั้น HP All-in-One จะ ไม่สามารถรับโทรสารได้

# กรณี G: สายโทรสารที่ใช้ร่วมกับโมเด็ม dial-up ของคอมพิวเตอร์ (ไม่รับสาย สนทนา)

หากคุณมีสายโทรสารที่ไม่รับสายสนทนาและมีโมเด็ม dial-up คอมพิวเตอร์ที่ เชื่อมต่อกับสายนี้ ให้ตั้งค่า HP All-in-One ตามที่อธิบายไว้ในส่วนนี้

เนื่องจากโมเด็ม dial-up ของคอมพิวเตอร์ใช้สายโทรศัพท์ร่วมกันกับ HP All-in-One คุณจะไม่สามารถใช้โมเด็มคอมพิวเตอร์และ

HP All-in-One ในเวลาเดียวกันได้ ตัวอย่างเช่น คุณไม่สามารถใช้

HP All-in-One เพื่อรับส่งโทรสารหากคุณกำลังใช้โมเด็ม dial-up ของ คอมพิวเตอร์เพื่อส่งอีเมลหรือเข้าใช้งานอินเทอร์เน็ต

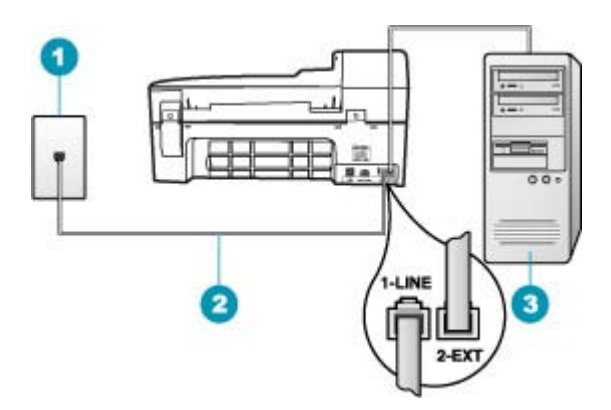

## ภาพ 4-6 ภาพด้านหลังของ HP All-in-One

- 1 แจ็คเสียบสายโทรศัพท์ที่ผนัง
- 2 ใช้สายโทรศัพท์ที่ให้มาในกล่องพร้อมกับ HP All-in-One เพื่อเชื่อมต่อกับพอร์ต "1-LINE"
- 3 คอมพิวเตอร์พร้อมโมเด็ม

## การติดตั้ง HP All-in-One ที่มีโมเด็ม dial-up ของคอมพิวเตอร์

- 1. ถอดปลั๊กสีขาวออกจากพอร์ต 2-EXT ที่อยู่ด้านหลังของ HP All-in-One
- หาสายโทรศัพท์ที่เชื่อมต่อจากด้านหลังของเครื่องคอมพิวเตอร์ของท่าน (โมเด็มคอมพิวเตอร์) ไปยังแจ็คเสียบสายโทรศัพท์ที่ผนัง ปลดสายดังกล่าว ออกจากแจ็คเสียบสายโทรศัพท์ที่ผนังและเสียบเข้ากับพอร์ต 2-EXT ที่อยู่ ด้านหลังเครื่อง HP All-in-One
- ในการใช้สายโทรศัพท์ที่มีมาให้ในกล่องพร้อมกับ HP All-in-One ให้ต่อ ปลายด้านหนึ่งเข้ากับแจ็คเสียบสายโทรศัพท์ที่ผนัง จากนั้นให้ต่อปลายอีก ด้านเข้ากับพอร์ต 1-LINE ทางด้านหลังของ HP All-in-One
  - หมายเหตุ หากไม่ใช้สายที่ให้มาเพื่อเชื่อมต่อจากแจ็คเสียบโทรศัพท์บน ผนังเข้ากับ HP All-in-One คุณอาจไม่สามารถใช้โทรสารได้ สาย โทรศัพท์แบบพิเศษนี้แตกต่างจากสายโทรศัพท์ที่คุณอาจมีอยู่ในบ้าน หรือสำนักงาน

- หากซอฟต์แวร์โมเด็มของคุณตั้งไว้ให้รับโทรสารเข้าเครื่องคอมพิวเตอร์โดย อัตโนมัติ ให้ปิดการตั้งค่านั้นเสีย
  - หมายเหตุ ถ้าคุณไม่ปิดการตั้งค่ารับโทรสารอัตโนมัติในซอฟต์แวร์ โมเด็ม เครื่อง HP All-in-One จะไม่สามารถรับโทรสารได้
- 5. เปิดใช้งานการตั้งค่า **ตอบรับอัตโนมัติ**
- 6. (เป็นทางเลือก) เปลี่ยนการตั้งค่า Rings to Answer (เสียงเรียกเข้า) ให้มี ค่าน้อยที่สุด (สองครั้ง)
- 7. รันการทดสอบโทรสาร

เมื่อโทรศัพท์ดังขึ้น HP All-in-One จะตอบรับโดยอัตโนมัติหลังจากมีเสียงเรียก เข้าตามจำนวนครั้งที่คุณกำหนดไว้ในการตั้งค่า **Rings to Answer (เสียงเรียก** เข้า) จากนั้นเครื่องจะเริ่มส่งสัญญาณรับโทรสารไปยังเครื่องที่ส่งโทรสารมาและ จะรับโทรสาร

## กรณี H: สายโทรสาร/สายสนทนาที่ใช้ร่วมกันกับโมเด็ม dial-up ของ คอมพิวเตอร์

หากคุณรับสายสนทนาและสายโทรสารจากหมายเลขโทรศัพท์เดียวกันและมี โมเด็ม dial-up ของคอมพิวเตอร์เชื่อมต่อกับสายโทรศัพท์นี้ด้วย ให้ตั้งค่า HP All-in-One ตามที่อธิบายไว้ในส่วนนี้

เนื่องจากโมเด็ม dial-up ของคอมพิวเตอร์ใช้สายโทรศัพท์ร่วมกันกับ HP All-in-One คุณจะไม่สามารถใช้โมเด็มคอมพิวเตอร์และ HP All-in-One ในเวลาเดียวกันได้ ตัวอย่างเช่น คุณไม่สามารถใช้ HP All-in-One เพื่อรับส่งโทรสารหากคุณกำลังใช้โมเด็ม dial-up ของ คอมพิวเตอร์เพื่อส่งอีเมลหรือเข้าใช้งานอินเทอร์เน็ต

การตั้งค่า HP All-in-One กับเครื่องคอมพิวเตอร์มีสองวิธีที่แตกต่างกัน ขึ้นอยู่ กับจำนวนพอร์ตโทรศัพท์บนเครื่องคอมพิวเตอร์ของคุณ ก่อนที่คุณจะเริ่ม ให้ ตรวจเครื่องคอมพิวเตอร์ของคุณเพื่อดูว่าเครื่องมีพอร์ตโทรศัพท์หนึ่งหรือสอง พอร์ต

 หากคอมพิวเตอร์มีพอร์ตโทรศัพท์เพียงพอร์ตเดียว คุณจะต้องซื้อตัวแยกคู่ ขนาน (หรือตัวต่อพ่วง) ดังภาพด้านล่าง (ตัวแยกคู่ขนานมีพอร์ต RJ-11 หนึ่งพอร์ตที่ด้านหน้าและอีกสองพอร์ตที่ด้านหลัง อย่าใช้ตัวแยกโทรศัพท์ สองสาย ตัวแยกอนุกรม หรือตัวแยกคู่ขนานที่มีพอร์ต RJ-11 สองพอร์ตที่ ด้านหน้าและปลั๊กหนึ่งตัวที่ด้านหลัง)

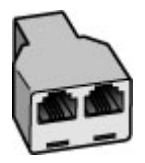

#### ภาพ 4-7 ตัวอย่างของตัวแยกคู่ขนาน

 หากคอมพิวเตอร์มีพอร์ตโทรศัพท์สองพอร์ตอยู่แล้ว ให้ตั้งค่าเครื่อง HP All-in-One ดังนี้

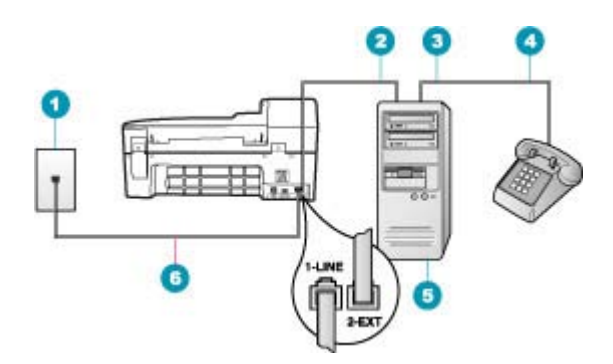

#### ภาพ 4-8 ภาพด้านหลังของ HP All-in-One

- 1 แจ็คเสียบสายโทรศัพท์ที่ผนัง
- 2 พอร์ทโทรศัพท์ "IN" ที่คอมพิวเตอร์
- 3 พอร์ทโทรศัพท์ "OUT" ที่คอมพิวเตอร์
- 4 โทรศัพท์
- 5 คอมพิวเตอร์พร้อมโมเด็ม
- 6 ใช้สายโทรศัพท์ที่ให้มาในกล่องพร้อมกับ HP All-in-One เพื่อเชื่อมต่อกับ พอร์ต "1-LINE"

## การตั้งค่า HP All-in-One บนสายโทรศัพท์เดียวกันกับคอมพิวเตอร์ที่มีพอร์ต โทรศัพท์สองพอร์ต

- 1. ถอดปลั๊กสีขาวออกจากพอร์ต 2-EXT ที่อยู่ด้านหลังของ HP All-in-One
- หาสายโทรศัพท์ที่เชื่อมต่อจากด้านหลังของเครื่องคอมพิวเตอร์ของท่าน (โมเด็มคอมพิวเตอร์) ไปยังแจ็คเสียบสายโทรศัพท์ที่ผนัง ปลดสายดังกล่าว ออกจากแจ็คเสียบสายโทรศัพท์ที่ผนังและเสียบเข้ากับพอร์ต 2-EXT ที่อยู่ ด้านหลังเครื่อง HP All-in-One
- เชื่อมต่อโทรศัพท์กับพอร์ต "ออก" ที่ด้านหลังของโมเด็ม dial-up ของ คอมพิวเตอร์
- ในการใช้สายโทรศัพท์ที่มีมาให้ในกล่องพร้อมกับ HP All-in-One ให้ต่อ ปลายด้านหนึ่งเข้ากับแจ็คเสียบสายโทรศัพท์ที่ผนัง จากนั้นให้ต่อปลายอีก ด้านเข้ากับพอร์ต 1-LINE ทางด้านหลังของ HP All-in-One
  - หมายเหตุ หากไม่ใช้สายที่ให้มาเพื่อเชื่อมต่อจากแจ็คเสียบโทรศัพท์บน ผนังเข้ากับ HP All-in-One คุณอาจไม่สามารถใช้โทรสารได้ สาย โทรศัพท์แบบพิเศษนี้แตกต่างจากสายโทรศัพท์ที่คุณอาจมีอยู่ในบ้าน หรือสำนักงาน
- หากซอฟต์แวร์โมเด็มของคุณตั้งไว้ให้รับโทรสารเข้าเครื่องคอมพิวเตอร์โดย อัตโนมัติ ให้ปิดการตั้งค่านั้นเสีย
  - หมายเหตุ ถ้าคุณไม่ปิดการตั้งค่ารับโทรสารอัตโนมัติในซอฟต์แวร์ โมเด็ม เครื่อง HP All-in-One จะไม่สามารถรับโทรสารได้
- ท่านจะต้องกำหนดว่า จะให้เครื่อง HP All-in-One รับสายแบบอัตโนมัติ หรือต้องการรับสายเองโดย
  - หากท่านตั้งค่า HP All-in-One ให้รับสาย อัตโนมัติ เครื่องจะรับสาย เรียกเข้าและรับโทรสารทั้งหมด HP All-in-One จะไม่สามารถแยก ความแตกต่างระหว่างสายโทรสารและสายสนทนาได้ในกรณีนี้ หาก สงสัยว่าสายใดเป็นสายสนทนา ท่านต้องรับสายก่อนที่ HP All-in-One จะรับสาย หากต้องการตั้งค่า HP All-in-One เพื่อรับสายอัตโนมัติ ให้ เปิดการตั้งค่า ตอบรับอัตโนมัติ
  - หากท่านตั้งค่า HP All-in-One เพื่อรับโทรสารด้วยตนเอง ท่านต้องอยู่ รับสายโทรสารที่เข้ามาเอง เพราะ HP All-in-One ไม่สามารถรับโทร สารได้ หากต้องการตั้งค่า HP All-in-One เพื่อรับสายด้วยตนเอง ให้ปิด การตั้งค่า ตอบรับอัตโนมัติ
- 7. รันการทดสอบโทรสาร

หากคุณรับสายโทรศัพท์ก่อนที่ HP All-in-One จะรับสายและได้ยินเสียง สัญญาณโทรสารจากเครื่องที่ส่งโทรสาร คุณจะต้องตอบรับสายโทรสารด้วยตัว เอง

# กรณี I: สายสนทนา/โทรสารที่ใช้ร่วมกับเครื่องตอบรับโทรศัพท์อัตโนมัติ

หากคุณรับสายสนทนาและสายโทรสารจากหมายเลขโทรศัพท์เดียวกันและเชื่อม ต่อกับเครื่องรับโทรศัพท์ที่รับสายสนทนาด้วยหมายเลขโทรศัพท์นี้ ให้ตั้งค่า HP All-in-One ตามที่อธิบายไว้ในส่วนนี้

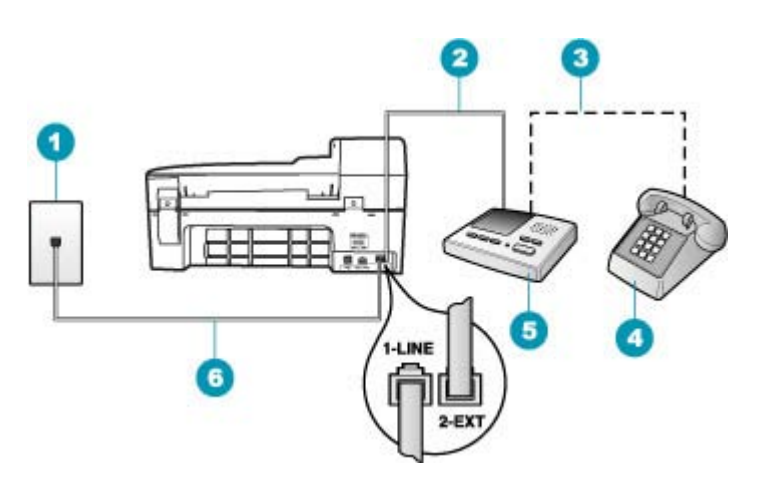

### ภาพ 4-9 ภาพด้านหลังของ HP All-in-One

- 1 แจ็คเสียบสายโทรศัพท์ที่ผนัง
- 2 พอร์ท "IN" ที่เครื่องตอบรับ
- 3 พอร์ท "OUT" ที่เครื่องตอบรับ
- 4 โทรศัพท์ (เลือกได้)
- 5 เครื่องตอบรับอัตโนมัติ
- 6 ใช้สายโทรศัพท์ที่ให้มาในกล่องพร้อมกับ HP All-in-One เพื่อเชื่อมต่อกับพอร์ต "1-LINE"

## การตั้งค่า HP All-in-One ที่มีสายสนทนา/รับส่งสายโทรสารใช้ร่วมกันกับ เครื่องตอบรับโทรศัพท์

- 1. ถอดปลั๊กสีขาวออกจากพอร์ต 2-EXT ที่อยู่ด้านหลังของ HP All-in-One
- ถอดสายเครื่องตอบรับโทรศัพท์จากช่องเสียบสายโทรศัพท์บนผนัง และเสียบ เข้ากับพอร์ตที่มีป้าย 2-EXT ที่ด้านหลังของ HP All-in-One
  - หมายเหตุ หากคุณไม่ได้เชื่อมต่อเครื่องตอบรับโทรศัพท์ของคุณโดย ตรงกับ HP All-in-One สัญญาณโทรสารจากเครื่องส่งโทรสารอาจถูก บันทึกลงบนเครื่องตอบรับโทรศัพท์ และคุณอาจไม่สามารถรับโทรสาร ด้วย HP All-in-One ของคุณได้
- ในการใช้สายโทรศัพท์ที่มีมาให้ในกล่องพร้อมกับ HP All-in-One ให้ต่อ ปลายด้านหนึ่งเข้ากับแจ็คเสียบสายโทรศัพท์ที่ผนัง จากนั้นให้ต่อปลายอีก ด้านเข้ากับพอร์ต 1-LINE ทางด้านหลังของ HP All-in-One
  - หมายเหตุ หากไม่ใช้สายที่ให้มาเพื่อเชื่อมต่อจากแจ็คเสียบโทรศัพท์บน ผนังเข้ากับ HP All-in-One คุณอาจไม่สามารถใช้โทรสารได้ สาย โทรศัพท์แบบพิเศษนี้แตกต่างจากสายโทรศัพท์ที่คุณอาจมีอยู่ในบ้าน หรือสำนักงาน
- (เลือกได้) หากเครื่องตอบรับไม่มีโทรศัพท์ในตัว เพื่อความสะดวก คุณควร จะต่อเครื่องโทรศัพท์กับเครื่องตอบรับโดยต่อที่พอร์ท "OUT"
  - พมายเหตุ หากไม่สามารถต่อสายนอกเนื่องจากการใช้เครื่องตอบรับ โทรศัพท์อัตโนมัติ คุณสามารถชื่อและใช้ตัวแยกคู่ขนาน (หรือที่เรียกว่า ตัวต่อพ่วง) เพื่อต่อทั้งสายเครื่องตอบรับอัตโนมัติและโทรศัพท์เข้ากับ เครื่อง HP All-in-One คุณสามารถใช้สายโทรศัพท์ทั่วไปสำหรับการ เชื่อมต่อในส่วนนี้
- 5. เปิดใช้งานการตั้งค่า **ตอบรับอัตโนมัติ**
- 6. กำหนดให้เครื่องตอบรับรับสายหลังจากเสียงเรียกเข้าดังขึ้นสองถึงสามครั้ง
- เปลี่ยนการตั้งค่า Rings to Answer (เสียงเรียกเข้า) บน HP All-in-One เป็นจำนวนเสียงเรียกเข้าสูงสุดที่อุปกรณ์ของคุณจะสามารถรองรับได้ (จำนวนเสียงเรียกเข้าสูงสุดจะแตกต่างกันไปตามประเทศ/ภูมิภาค)
- รันการทดสอบโทรสาร

เมื่อโทรศัพท์ดัง เครื่องตอบรับจะรับสายหลังจากเสียงเรียกเข้าดังตามจำนวนครั้ง ที่คุณตั้งไว้ และจะเริ่มเปิดข้อความตอบรับที่บันทึก เครื่อง HP All-in-One จะ ตรวจสอบสายที่เข้ามาในช่วงเวลานี้ โดยจะ "ฟัง" เพื่อหาสัญญาณโทรสาร หาก พบสัญญาณโทรสารที่ดังขึ้นมา เครื่อง HP All-in-One จะส่งสัญญาณรับ โทร สารออกไปเพื่อรับโทรสาร หากไม่มีสัญญาณโทรสาร เครื่อง HP All-in-One จะ เลิกตรวจสอบสายนั้นและให้เครื่องตอบรับบันทึกข้อความเสียงไว้

## กรณี J: สายสัญญาณเสียง/โทรสารที่ใช้ร่วมกับโมเด็ม dial-up ของ คอมพิวเตอร์และเครื่องตอบรับ

หากคุณรับทั้งสายสนทนาและสายโทรสารจากหมายเลขโทรศัพท์เดียวกัน และมี โมเด็ม dial-up ของคอมพิวเตอร์และเครื่องตอบรับเชื่อมต่ออยู่กับสายโทรศัพท์ นี้ด้วย ให้ตั้งค่า HP All-in-One ตามที่ได้อธิบายไว้ในส่วนนี้

เนื่องจากโมเด็ม dial-up ของคอมพิวเตอร์ของคุณใช้สายโทรศัพท์ร่วมกับ HP All-in-One คุณจะไม่สามารถใช้ทั้งโมเด็มและ HP All-in-One ในเวลา เดียวกันได้ ตัวอย่างเช่น คุณไม่สามารถใช้ HP All-in-One เพื่อรับส่งโทรสารถ้า คุณกำลังใช้โมเด็มคอมพิวเตอร์เพื่อส่งอีเมล์หรือเข้าใช้งานอินเตอร์เน็ต

มีสองวิธีที่แตกต่างกันในการตั้งค่า HP All-in-One กับเครื่องคอมพิวเตอร์ ทั้งนี้ ขึ้นอยู่กับจำนวนพอร์ตโทรศัพท์บนเครื่องคอมพิวเตอร์ของคุณ ก่อนที่คุณจะเริ่ม ให้ตรวจเครื่องคอมพิวเตอร์ของคุณเพื่อดูว่าเครื่องมีพอร์ตโทรศัพท์หนึ่งหรือสอง พอร์ต

 หากคอมพิวเตอร์มีพอร์ตโทรศัพท์เพียงพอร์ตเดียว คุณจะต้องซื้อตลับแยก สายแบบขนาน (หรือตัวต่อพ่วง) ดังภาพด้านล่าง (ตลับแยกสายแบบขนานมี พอร์ต RJ-11 หนึ่งพอร์ตที่ด้านหน้าและพอร์ต RJ-11 สองพอร์ตที่ด้าน หลัง อย่าใช้ตลับแยกสายโทรศัพท์สองสาย ตลับแยกแบบอนุกรม หรือตลับ แยกสายแบบขนานชนิดที่มีพอร์ต RJ-11 สองพอร์ตที่ด้านหน้าและหนึ่ง ปลั๊กที่ด้านหลัง)

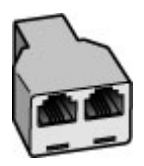

ภาพ 4-10 ตัวอย่างของตลับแยกสายแบบขนาน

 หากเครื่องคอมพิวเตอร์ของคุณมีพอร์ตโทรศัพท์สองพอร์ต ให้ตั้งค่า HP All-in-One ตามที่ได้อธิบายไว้ข้างล่างนี้

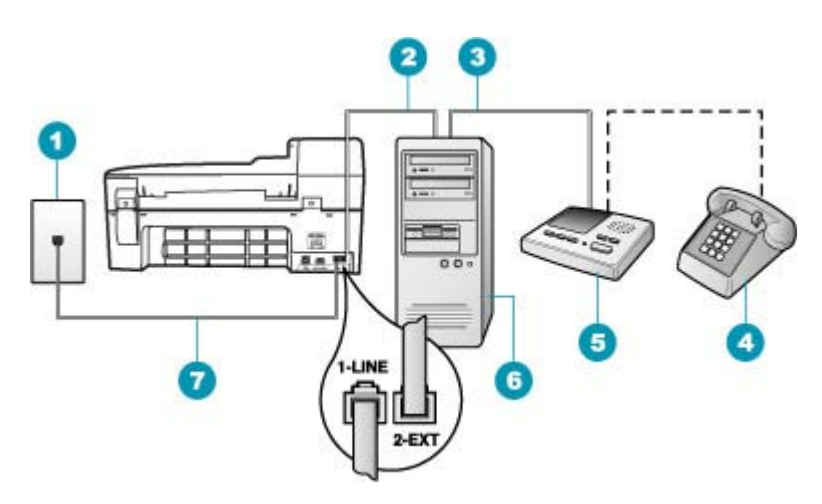

## ภาพ 4-11 ภาพด้านหลังของ HP All-in-One

- 1 แจ็คเสียบสายโทรศัพท์ที่ผนัง
- 2 พอร์ตโทรศัพท์ "IN" ที่คอมพิวเตอร์
- 3 พอร์ตโทรศัพท์ "OUT" ที่คอมพิวเตอร์
- 4 โทรศัพท์ (เป็นทางเลือก)
- 5 เครื่องตอบรับอัตโนมัติ
- 6 คอมพิวเตอร์พร้อมโมเด็ม
- 7 ใช้สายโทรศัพท์ที่ให้มาในกล่องพร้อมกับ HP All-in-One เพื่อเชื่อมต่อกับ พอร์ต "1-LINE"

## เมื่อต้องการตั้งค่า HP All-in-One บนสายโทรศัพท์สายเดียวกับที่ใช้กับ คอมพิวเตอร์ด้วยพอร์ตโทรศัพท์สองพอร์ต

- 1. ถอดปลั๊กสีขาวออกจากพอร์ต 2-EXT ที่อยู่ด้านหลังของ HP All-in-One
- หาสายโทรศัพท์ที่เชื่อมต่อจากด้านหลังของเครื่องคอมพิวเตอร์ของท่าน (โมเด็มคอมพิวเตอร์) ไปยังแจ็คเสียบสายโทรศัพท์ที่ผนัง ปลดสายดังกล่าว ออกจากแจ็คเสียบสายโทรศัพท์ที่ผนังและเสียบเข้ากับพอร์ต 2-EXT ที่อยู่ ด้านหลังเครื่อง HP All-in-One

- ถอดปลั๊กเครื่องตอบรับออกจากแจ็คเสียบสายโทรศัพท์ที่ผนัง และเชื่อมต่อ กับพอร์ต "OUT" ที่ด้านหลังของโมเด็มคอมพิวเตอร์ ซึ่งจะช่วยให้เครื่อง HP All-in-One และเครื่องตอบรับโทรศัพท์เชื่อมต่อกัน โดยตรง แม้ว่าโมเด็มคอมพิวเตอร์จะถูกเชื่อมต่อไว้ในสายก่อนก็ตาม
  - หมายเหตุ หากคุณไม่เชื่อมต่อเครื่องตอบรับโทรศัพท์ของคุณด้วยวิธีนี้ สัญญาณโทรสารจากเครื่องส่งโทรสารอาจจะถูกบันทึกไว้ในเครื่องตอบ รับโทรศัพท์ และคุณอาจไม่สามารถรับโทรสารด้วย HP All-in-One ได้
- ในการใช้สายโทรศัพท์ที่มีมาให้ในกล่องพร้อมกับ HP All-in-One ให้ต่อ ปลายด้านหนึ่งเข้ากับแจ็คเสียบสายโทรศัพท์ที่ผนัง จากนั้นให้ต่อปลายอีก ด้านเข้ากับพอร์ต 1-LINE ทางด้านหลังของ HP All-in-One
  - หมายเหตุ หากไม่ใช้สายที่ให้มาเพื่อเชื่อมต่อจากแจ็คเสียบโทรศัพท์บน ผนังเข้ากับ HP All-in-One คุณอาจไม่สามารถใช้โทรสารได้ สาย โทรศัพท์แบบพิเศษนี้แตกต่างจากสายโทรศัพท์ที่คุณอาจมีอยู่ในบ้าน หรือสำนักงาน
- (ทางเลือก) หากเครื่องตอบรับโทรศัพท์ไม่มีโทรศัพท์มาด้วย เพื่อความ สะดวก คุณอาจต้องการเชื่อมต่อโทรศัพท์เข้ากับด้านหลังของเครื่องตอบรับ โทรศัพท์ที่พอร์ต "OUT"
  - หมายเหตุ หากไม่สามารถต่อสายนอกเนื่องจากการใช้เครื่องตอบรับ โทรศัพท์อัตโนมัติ คุณสามารถซื้อและใช้ตัวแยกคู่ขนาน (หรือที่เรียกว่า ตัวต่อพ่วง) เพื่อต่อทั้งสายเครื่องตอบรับอัตโนมัติและโทรศัพท์เข้ากับ เครื่อง HP All-in-One คุณสามารถใช้สายโทรศัพท์ทั่วไปสำหรับการ เชื่อมต่อในส่วนนี้
- หากซอฟต์แวร์โมเด็มของคุณตั้งไว้ให้รับโทรสารเข้าเครื่องคอมพิวเตอร์โดย อัตโนมัติ ให้ปิดการตั้งค่านั้นเสีย
  - หมายเหตุ ถ้าคุณไม่ปิดการตั้งค่ารับโทรสารอัตโนมัติในซอฟต์แวร์ โมเด็ม เครื่อง HP All-in-One จะไม่สามารถรับโทรสารได้
- 7. เปิดใช้งานการตั้งค่า **ตอบรับอัตโนมัติ**
- 8. กำหนดให้เครื่องตอบรับรับสายหลังจากเสียงเรียกเข้าดังขึ้นสองถึงสามครั้ง
- เปลี่ยนการตั้งค่า Rings to Answer (เสียงเรียกเข้า) บน HP All-in-One เป็นจำนวนเสียงเรียกเข้าสูงสุดที่อุปกรณ์ของคุณจะสามารถรองรับได้ (จำนวนเสียงเรียกเข้าสูงสุดจะแตกต่างกันไปตามประเทศ/ภูมิภาค)
- 10. รันการทดสอบโทรสาร

เมื่อโทรศัพท์ดัง เครื่องตอบรับจะรับสายหลังจากเสียงเรียกเข้าดังตามจำนวนครั้ง ที่คุณตั้งไว้ และจะเริ่มเปิดข้อความตอบรับที่บันทึก เครื่อง HP All-in-One จะ ตรวจสอบสายที่เข้ามาในช่วงเวลานี้ โดยจะ "ฟัง" สัญญาณโทรสาร หากพบ สัญญาณโทรสารที่ดังขึ้นมา เครื่อง HP All-in-One จะส่งสัญญาณรับโทรสาร ออกไปเพื่อรับโทรสาร หากไม่มีสัญญาณโทรสาร เครื่อง HP All-in-One จะเลิก ตรวจสอบสายนั้นและให้เครื่องตอบรับบันทึกข้อความเสียงไว้

## กรณี K: สายสนทนา/สายโทรสารที่ใช้ร่วมกับโมเด็ม dial-up ของคอมพิวเตอร์ และบริการวอยซ์เมล์

หากคุณรับสายสนทนาและสายโทรสารด้วยหมายเลขโทรศัพท์เดียวกัน ใช้ โมเด็ม dial-up ของคอมพิวเตอร์ในสายโทรศัพท์เดียวกันนี้ และสมัครบริการวอ ยซ์เมล์ผ่านทางบริษัทโทรศัพท์ ให้ตั้งค่า HP All-in-One ตามที่ได้อธิบายไว้ใน ส่วนนี้

หมายเหตุ ท่านจะไม่สามารถรับโทรสารอัตโนมัติหากท่านใช้บริการวอ ยซ์เมล์ในสายเดียวกัน ท่านจะต้องรับโทรสารด้วยตนเอง ซึ่งหมายความว่า ท่านจะต้องพร้อมรับสายโทรสารที่เข้ามาเองได้ แต่หากท่านต้องการให้เครื่อง รับสายโทรสารแบบอัตโนมัติแทน โปรดติดต่อผู้ให้บริการระบบโทรศัพท์เพื่อ ขอใช้บริการรับสายพิเศษ หรือขอหมายเลขใหม่เพื่อใช้รับส่งโทรสารอย่าง เดียว

เนื่องจากโมเด็ม dial-up ของคอมพิวเตอร์ใช้สายโทรศัพท์ร่วมกันกับ HP All-in-One คุณจะไม่สามารถใช้โมเด็มคอมพิวเตอร์และ HP All-in-One ในเวลาเดียวกันได้ ตัวอย่างเช่น คุณไม่สามารถใช้ HP All-in-One เพื่อรับส่งโทรสารหากคุณกำลังใช้โมเด็ม dial-up ของ คอมพิวเตอร์เพื่อส่งอีเมลหรือเข้าใช้งานอินเทอร์เน็ต

การตั้งค่า HP All-in-One กับเครื่องคอมพิวเตอร์มีสองวิธีที่แตกต่างกัน ขึ้นอยู่ กับจำนวนพอร์ตโทรศัพท์บนเครื่องคอมพิวเตอร์ของคุณ ก่อนที่คุณจะเริ่ม ให้ ตรวจเครื่องคอมพิวเตอร์ของคุณเพื่อดูว่าเครื่องมีพอร์ตโทรศัพท์หนึ่งหรือสอง พอร์ต

 หากคอมพิวเตอร์มีพอร์ตโทรศัพท์เพียงพอร์ตเดียว คุณจะต้องซื้อตัวแยกคู่ ขนาน (หรือตัวต่อพ่วง) ดังภาพด้านล่าง (ตัวแยกคู่ขนานมีพอร์ต RJ-11 หนึ่งพอร์ตที่ด้านหน้าและอีกสองพอร์ตที่ด้านหลัง อย่าใช้ตัวแยกโทรศัพท์ สองสาย ตัวแยกอนุกรม หรือตัวแยกคู่ขนานที่มีพอร์ต RJ-11 สองพอร์ตที่ ด้านหน้าและปลั๊กหนึ่งตัวที่ด้านหลัง)

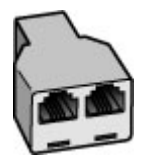

#### ภาพ 4-12 ตัวอย่างของตัวแยกคู่ขนาน

 หากคอมพิวเตอร์มีพอร์ตโทรศัพท์สองพอร์ตอยู่แล้ว ให้ตั้งค่าเครื่อง HP All-in-One ดังนี้

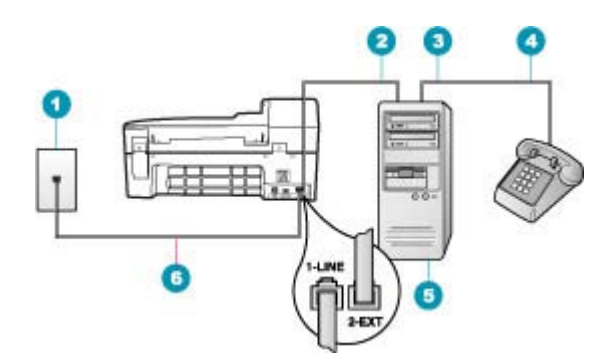

#### ภาพ 4-13 ภาพด้านหลังของ HP All-in-One

- 1 แจ็คเสียบสายโทรศัพท์ที่ผนัง
- 2 พอร์ทโทรศัพท์ "IN" ที่คอมพิวเตอร์
- 3 พอร์ทโทรศัพท์ "OUT" ที่คอมพิวเตอร์
- 4 โทรศัพท์
- 5 คอมพิวเตอร์พร้อมโมเด็ม
- 6 ใช้สายโทรศัพท์ที่ให้มาในกล่องพร้อมกับ HP All-in-One เพื่อเชื่อมต่อกับ พอร์ต "1-LINE"

## การตั้งค่า HP All-in-One บนสายโทรศัพท์เดียวกันกับคอมพิวเตอร์ที่มีพอร์ต โทรศัพท์สองพอร์ต

- 1. ถอดปลั๊กสีขาวออกจากพอร์ต 2-EXT ที่อยู่ด้านหลังของ HP All-in-One
- หาสายโทรศัพท์ที่เชื่อมต่อจากด้านหลังของเครื่องคอมพิวเตอร์ของท่าน (โมเด็มคอมพิวเตอร์) ไปยังแจ็คเสียบสายโทรศัพท์ที่ผนัง ปลดสายดังกล่าว ออกจากแจ็คเสียบสายโทรศัพท์ที่ผนังและเสียบเข้ากับพอร์ต 2-EXT ที่อยู่ ด้านหลังเครื่อง HP All-in-One
- เชื่อมต่อโทรศัพท์กับพอร์ต "ออก" ที่ด้านหลังของโมเด็ม dial-up ของ คอมพิวเตอร์
- ในการใช้สายโทรศัพท์ที่มีมาให้ในกล่องพร้อมกับ HP All-in-One ให้ต่อ ปลายด้านหนึ่งเข้ากับแจ็คเสียบสายโทรศัพท์ที่ผนัง จากนั้นให้ต่อปลายอีก ด้านเข้ากับพอร์ต 1-LINE ทางด้านหลังของ HP All-in-One
  - หมายเหตุ หากไม่ใช้สายที่ให้มาเพื่อเชื่อมต่อจากแจ็คเสียบโทรศัพท์บน ผนังเข้ากับ HP All-in-One คุณอาจไม่สามารถใช้โทรสารได้ สาย โทรศัพท์แบบพิเศษนี้แตกต่างจากสายโทรศัพท์ที่คุณอาจมีอยู่ในบ้าน หรือสำนักงาน
- 5. หากซอฟต์แวร์โมเด็มของคุณตั้งไว้ให้รับโทรสารเข้าเครื่องคอมพิวเตอร์โดย อัตโนมัติ ให้ปิดการตั้งค่านั้นเสีย
  - หมายเหตุ ถ้าคุณไม่ปิดการตั้งค่ารับโทรสารอัตโนมัติในซอฟต์แวร์ โมเด็ม เครื่อง HP All-in-One จะไม่สามารถรับโทรสารได้
- 6. ปิดการตั้งค่า **ตอบรับอัตโนมัติ**
- 7. รันการทดสอบโทรสาร

คุณต้องพร้อมที่จะให้มีผู้รับสายโทรสารที่เข้ามา ไม่เช่นนั้น HP All-in-One จะ ไม่สามารถรับโทรสารได้

# เปลี่ยนค่าบน HP All-in-One เพื่อรับโทรสาร

หากต้องการให้การรับโทรสารราบรื่น ท่านต้องเปลี่ยนการตั้งค่าบางตัวของ HP All-in-One ถ้าท่านไม่แน่ใจว่าควรใช้ค่าใดสำหรับตัวเลือกการส่งโทรสารที่ ต้องการ โปรดอ่านขึ้นตอนการติดตั้งโทรสารอย่างละเอียดในเอกสารประกอบ ส่วนนี้จะกล่าวถึงหัวข้อต่อไปนี้

- <u>เลือกโหมดตอบรับที่แนะนำสำหรับการติดตั้งของคุณ</u>
- <u>การตั้งโหมดตอบรับ</u>
- <u>การกำหนดจำนวนครั้งของเสียงเรียกเข้าก่อนตอบรับ</u>
- <u>การเปลี่ยนรูปแบบเสียงเรียกเข้าสำหรับเสียงเรียกเข้าเฉพาะ</u>

# เลือกโหมดตอบรับที่แนะนำสำหรับการติดตั้งของคุณ

โปรดดูตารางด้านล่างเพื่อให้ทราบแนวทางการโต้ตอบกับสายโทรสารที่เข้ามา โดยขึ้นอยู่กับการตั้งค่าที่บ้านหรือสำนักงานของคุณ จากคอลัมน์แรกในตาราง ให้เลือกประเภทอุปกรณ์และบริการที่สำนักงานของคุณมีใช้ จากนั้น ให้หาค่าการ ติดตั้งที่เหมาะสมจากคอลัมน์ที่สอง คอลัมน์ที่สามจะอธิบายวิธีที่ HP All-in-One รับสายที่เข้ามา

หลังจากที่คุณได้ตั้งระบบตอบรับที่แนะนำสำหรับติดตั้งที่บ้านหรือที่ทำงานแล้ว โปรดดู <u>การตั้งโหมดตอบรับ</u> สำหรับข้อมูลเพิ่มเติม

| อุปกรณ์/บริการที่ใช้สายร่วมกับโทรสาร<br>                                                                              | การตั้งค่า ระบบตอบ<br>รับอัตโนมัติ ที่แนะ<br>นำ | รายละเอียด                                                                                                    |
|----------------------------------------------------------------------------------------------------|-------------------------------------------------|----------------------------------------------------------------------------------------------------|
| ไม่ระบุ<br>(คุณมีสายโทรศัพท์แยกต่างหากสำหรับ<br>รับสายโทรสารโดยเฉพาะ)                                                 | On                                              | HP All-in-One ของท่านจะรับสายเรียกเข้าทั้งหมดโดยใช้การ<br>ตั้งค่า <b>Rings to Answer</b> (เสียงเรียกเข้า)สำหรับข้อมูลเพิ่มเติม<br>เกี่ยวกับการตั้งค่าจำนวนเสียงเรียกเข้า โปรดดู <u>การกำหนด</u><br><u>จำนวนครั้งของเสียงเรียกเข้าก่อนตอบรับ</u>                                                                                                    |
| การใช้สายโทรศัพท์ร่วมกับโทรสารโดย<br>ไม่มีเครื่องตอบรับ<br>(ท่านใช้สายโทรศัพท์เดียวเพื่อรับทั้ง<br>โทรศัพท์และโทรสาร) | Off                                             | HP All-in-One จะไม่รับสายโดยอัตโนมัติ ท่านต้องกด <b>เริ่มส่ง<br/>โทรสารสีดำ</b> หรือ <b>เริ่มส่งโทรสารสี</b> เพื่อรับโทรสาร<br>ท่านอาจใช้ค่านี้หากสายส่วนใหญ่เป็นโทรศัพท์และได้รับโทรสาร<br>น้อยครั้ง                                                                                                    |
| บริการวอยซ์เมล์จะขึ้นอยู่กับผู้ให้บริการ<br>ระบบโทรศัพท์ของท่าน                                                       | Off                                             | HP All-in-One จะ ไม่รับสายโดยอัตโนมัติ ท่านต้องกด <b>เริ่มส่ง</b><br><b>โทรสารสีดำ</b> หรือ <b>เริ่มส่งโทรสารสี</b> เพื่อรับโทรสาร                                                                                                    |
| เครื่องตอบรับและสายโทรศัพท์กับโทร<br>สารที่ใช้ร่วมกัน                                                                 | On                                              | HP All-in-One จะไม่รับสายโดยอัตโนมัติ เครื่อง<br>HP All-in-One จะตรวจสอบสายสัญญาณเมื่อมีผู้รับสายหรือ<br>เมื่อรับสายโดยเครื่องตอบรับ หาก HP All-in-One พบว่าเป็น<br>สัญญาณโทรสาร HP All-in-One จะทำการรับโทรสาร หาก<br>เครื่องตอบรับรับสายโทรศัพท์ เครื่องตอบรับจะบันทึกข้อความที่<br>เข้ามา                                                                               |
|                                                                                                    |                                                 | นอกเหนือจากการตั้งค่า <b>ระบบตอบรับอัตโนมัติ</b> ให้กำหนด<br>จำนวนเสียงเรียกเข้าเพื่อรับสายบน HP All-in-One เป็นจำนวน<br>เสียงเรียกเข้าที่มากกว่าเครื่องตอบรับ คุณต้องการให้เครื่องตอบ<br>รับรับสายก่อนเครื่อง HP All-in-One ของคุณ สำหรับข้อมูลเพิ่ม<br>เติมเกี่ยวกับการกำหนดจำนวนเสียงเรียกเข้า โปรดดู <u>การกำหนด</u><br><u>จำนวนครั้งของเสียงเรียกเข้าก่อนตอบรับ</u> . |
| บริการเสียงเรียกเข้าเฉพาะ                                                                                             | On                                              | HP All-in-One จะรับทุกสายโดยอัตโนมัติ ตรวจสอบให้แน่ใจว่า<br>รูปแบบเสียงเรียกเข้าที่บริษัทโทรศัพท์ตั้งไว้สำหรับสายโทรสาร<br>ของคุณตรงกับการตั้งค่า <b>รูปแบบเสียงเรียกเข้า</b> บน<br>HP All-in-One สำหรับข้อมูลเพิ่มเติม โปรดดู <u>การเปลี่ยนรูป</u><br>แบบเสียงเรียกเข้าสำหรับเสียงเรียกเข้าเฉพาะ.                                                                         |

## หัวข้อที่เกี่ยวข้อง

- <u>การกำหนดจำนวนครั้งของเสียงเรียกเข้าก่อนตอบรับ</u>
- <u>การรับโทรสารด้วยตนเอง</u>
- <u>การเปลี่ยนรูปแบบเสียงเรียกเข้าสำหรับเสียงเรียกเข้าเฉพาะ</u>

# การตั้งโหมดตอบรับ

โหมดตอบรับจะกำหนดว่าเครื่อง HP All-in-One ของคุณจะรับสายหรือไม่

- เปิดใช้งานการตั้งค่า ตอบรับอัตโนมัติ หากคุณต้องการให้ HP All-in-One รับโทรสาร อัตโนมัติ เครื่อง HP All-in-One จะรับสายเข้า และโทรสารทั้งหมด
- ปิดใช้งานการตั้งค่า ตอบรับอัตโนมัติ หากคุณต้องการรับโทรสาร ด้วยตน
   เอง คุณต้องอยู่รับสายโทรสารที่เข้ามาเอง เพราะ HP All-in-One ไม่ สามารถรับโทรสารได้

## การตั้งค่าโหมดตอบรับ

- กด ตั้งค่า
- กด 4 จากนั้นกด 2
   ซึ่งจะเลือก Basic Fax Setup (การตั้งค่าโทรสารเบื้องต้น) แล้วเลือก Rings to Answer (เสียงเรียกเข้า)
- 3. ป้อนจำนวนครั้งของเสียงเรียกเข้าที่ถูกต้องโดยใช้ปุ่มตัวเลข หรือกด ◀ หรือ
   เพื่อเปลี่ยนจำนวนครั้ง
- 4. กด OK เพื่อยืนยันการตั้งค่า

# หัวข้อที่เกี่ยวข้อง

- <u>การรับโทรสารด้วยตนเอง</u>
- เลือกโหมดตอบรับที่แนะนำสำหรับการติดตั้งของคุณ

# การกำหนดจำนวนครั้งของเสียงเรียกเข้าก่อนตอบรับ

หากท่านเปิดใช้งานการตั้งค่า **ตอบรับอัตโนมัติ** ท่านจะสามารถกำหนดจำนวน ครั้งของเสียงเรียกเข้าก่อนที่เครื่อง HP All-in-One จะตอบรับอัตโนมัติได้

การตั้งค่า **Rings to Answer (เสียงเรียกเข้า)** จะมีความสำคัญหากท่านใช้ เครื่องตอบรับอัตโนมัติสายเดียวกับเครื่อง HP All-in-One โดยที่ท่านต้องการ ให้เครื่องตอบรับอัตโนมัติรับสายโทรศัพท์ก่อนเครื่อง HP All-in-One จำนวน ครั้งของเสียงเรียกเข้าสำหรับ HP All-in-One ควรมากกว่าจำนวนครั้งของเสียง เรียกเข้าของเครื่องตอบรับ

เช่น ตั้งค่าให้เครื่องตอบรับของท่านมีจำนวนครั้งของเสียงเรียกเข้าน้อยกว่า และ ให้ HP All-in-One รับสายเมื่อเสียงเรียกเข้ามีจำนวนสูงสุดตามที่กำหนดไว้ (จำนวนเสียงเรียกเข้าสูงสุดจะแตกต่างกันไปตามประเทศ/ภูมิภาค) ในการตั้งค่า นี้ เครื่องตอบรับจะรับสาย และ HP All-in-One จะตรวจสอบสายนั้น หาก HP All-in-One พบว่าเป็นสัญญาณโทรสาร HP All-in-One จะรับโทรสาร หาก เป็นสายสนทนา เครื่องตอบรับจะบันทึกข้อความไว้

## การกำหนดจำนวนเสียงเรียกเข้าก่อนที่แผงควบคุมจะรับสาย

- กด ตั้งค่า
- กด 4 จากนั้นกด 3
   ซึ่งจะเลือก Basic Fax Setup (การตั้งค่าโทรสารเบื้องต้น) แล้วเลือก Rings to Answer (เสียงเรียกเข้า)
- 3. ป้อนจำนวนครั้งของเสียงเรียกเข้าที่ถูกต้องโดยใช้ปุ่มตัวเลข หรือกด ◀ หรือ
   เพื่อเปลี่ยนจำนวนครั้ง
- กด OK เพื่อยืนยันการตั้งค่า

# หัวข้อที่เกี่ยวข้อง

<u>การตั้งโหมดตอบรับ</u>

# การเปลี่ยนรูปแบบเสียงเรียกเข้าสำหรับเสียงเรียกเข้าเฉพาะ

บริษัทโทรศัพท์หลายแห่งมีคุณสมบัติเสียงเรียกเข้าแบบแยกเสียงเฉพาะที่ช่วยให้ คุณมีหมายเลขโทรศัพท์หลายหมายเลขในสายโทรศัพท์เดียวได้ เมื่อคุณใช้ บริการนี้ รูปแบบเสียงเรียกเข้าสำหรับแต่ละหมายเลขจะแตกต่างกันออกไป คุณ สามารถตั้งค่าให้ HP All-in-One รับสายที่มีเสียงเรียกเข้าเฉพาะได้

หากคุณเชื่อมต่อเครื่อง HP All-in-One เข้ากับสายโทรศัพท์ที่มีเสียงเรียกเข้า เฉพาะ โปรดให้บริษัทโทรศัพท์ตั้งค่ารูปแบบเสียงเรียกเข้าสำหรับสายสนทนา และสายโทรสารให้แตกต่างกัน HP ขอแนะนำให้ใช้เสียงเรียกเข้าแบบสองครั้ง หรือเสียงเรียกเข้าแบบสามครั้งสำหรับหมายเลขโทรสาร เมื่อ HP All-in-One ตรวจพบรูปแบบเสียงเรียกเข้าที่กำหนดไว้ เครื่องก็จะรับสายและรับโทรสาร

หากคุณไม่ได้ใช้บริการเสียงเรียกเข้าเฉพาะ กรุณาเลือกรูปแบบเสียงเรียกเข้าที่ เป็นค่าดีฟอลต์ ซึ่งได้แก่ All Rings (เ<mark>สียงเรียกเข้าทั้งหมด)</mark>

# วิธีการเปลี่ยนรูปแบบเสียงเรียกเข้าจากแผงควบคุม

- 1. โปรดตรวจสอบว่าได้ตั้งค่า HP All-in-One ให้ตอบรับสายโทรสารอัตโนมัติ
- กด ตั้งค่า
- กด 5 จากนั้นกด 1 ซึ่งจะเลือก Advanced Fax Setup (การตั้งค่าโทรสารขึ้นสูง) แล้วเลือก Distinctive Ring (เสียงเรียกเข้าเฉพาะ)
- กด ▶ เพื่อเลือกตัวเลือก แล้วกด OK
   เมื่อโทรศัพท์ดังเป็นเสียงเรียกเข้าที่ตั้งไว้สำหรับสายโทรสารแล้ว เครื่อง HP All-in-One จะรับสายและรับโทรสาร

# หัวข้อที่เกี่ยวข้อง

<u>การตั้งโหมดตอบรับ</u>

## ทดสอบการติดตั้งโทรสารของคุณ

คุณสามารถทดสอบการตั้งค่าโทรสารเพื่อตรวจสอบสถานะต่างๆ ของ HP All-in-One และเพื่อให้แน่ใจว่าเครื่องถูกตั้งค่าไว้ถูกต้องสำหรับการรับส่ง โทรสาร ทำตามแบบทดสอบนี้หลังจากที่คุณตั้งค่า HP All-in-One เพื่อส่งโทร สารเสร็จเรียบร้อยแล้ว การทดสอบจะทำสิ่งดังต่อไปนี้

- ทดสอบฮาร์ดแวร์เครื่องโทรสาร
- ตรวจดูว่าได้ใช้สายโทรศัพท์ถูกประเภทในการต่อเข้ากับเครื่อง HP All-in-One หรือไม่
- ตรวจสอบว่าสายโทรศัพท์เสียบเข้าไปในพอร์ตที่ถูกต้องหรือไม่
- ตรวจสอบสัญญาณการโทร (dial tone)
- ตรวจสอบหาสายโทรศัพท์ที่สามารถใช้ได้
- ตรวจสอบสถานะการเชื่อมต่อสายโทรศัพท์

เครื่อง HP All-in-One จะพิมพ์รายงานแจ้งผลการทดสอบ หากการทดสอบล้ม เหลว ให้ทบทวนรายงานเพื่อหาข้อมูลที่จะใช้แก้ปัญหาที่เกิดขึ้น แล้วจึงทำการทด สอบอีกครั้ง

## วิธีทดสอบการตั้งค่าโทรสารจากแผงควบคุม

- 1. ติดตั้ง HP All-in-One สำหรับส่งโทรสารตามขั้นตอนการติดตั้งภายในบ้าน หรือสำนักงาน
- 2. ใส่ตลับหมึกพิมพ์และกระดาษขนาดเต็มแผ่นลงในถาดก่อนเริ่มทดสอบ
- กด ตั้งค่า
- กด 6 จากนั้นกด 6 อีกครั้ง

ซึ่งจะเลือก Tools (<mark>เครื่องมือ)</mark> แล้วเลือก Run Fax Test (<mark>รันการทดสอบ</mark> โทรสาร)

HP All-in-One จะแสดงสถานะของการทดสอบบนจอแสดงผลแล้วพิมพ์ รายงาน

- 5. ทบทวนรายงาน
  - หากผลการทดสอบเรียบร้อยดี แต่คุณยังประสบปัญหาในการส่งโทรสาร ให้ตรวจสอบการตั้งค่าโทรสารในรายงานเพื่อดูว่าค่าที่ตั้งเหล่านั้นถูก ต้อง ค่าที่ว่างไว้หรือไม่ถูกต้องอาจทำให้เกิดปัญหาในการส่งโทรสาร
  - หากการทดสอบล้มเหลว ให้ทบทวนรายงานเพื่อหาข้อมูลที่จะใช้แก้ ปัญหาที่เกิดขึ้น
- 6. หลังจากที่คุณได้รายงานโทรสารจาก HP All-in-One ให้กด **OK** ถ้าจำเป็น ให้แก้ปัญหาที่พบ แล้วทำการทดสอบอีกครั้ง

# การตั้งหัวกระดาษโทรสาร

หัวกระดาษโทรสารจะพิมพ์ชื่อท่านและหมายเลขโทรสารไว้ที่ส่วนบนของโทร สารทุกแผ่นที่ท่านส่งไป HP ขอแนะนำให้ท่านตั้งค่าหัวกระดาษโทรสารโดยใช้ ซอฟต์แวร์ที่ท่านติดตั้งไว้กับ HP All-in-One นอกจากนี้ ท่านยังสามารถตั้งค่า หัวกระดาษโทรสารจากแผงควบคุมได้อีกด้วย ดังอธิบายไว้ด้านล่างนี้

หมายเหตุ ในบางประเทศ/ภูมิภาค กำหนดให้ต้องมีข้อมูลหัวกระดาษโทร สาร

## วิธีการตั้งหัวกระดาษโทรสารเป็นก่าดีฟอลต์จากแผงควบคุม

- กด ตั้งค่า
- กด 4 จากนั้นกด 1 ซึ่งจะเลือก Basic Fax Setup (การตั้งค่าโทรสารเบื้องต้น) แล้วเลือก Fax Header (หัวกระดาษโทรสาร)
- 3. ใส่ชื่อบุคคลหรือบริษัท แล้วกด **OK**
- 4. ใส่หมายเลขโทรสารโดยการใช้ปุ่มตัวเลข จากนั้นกด OK

## หัวข้อที่เกี่ยวข้อง

<u>ข้อความและสัญลักษณ์</u>

# การตั้งค่าหมายเลขลัด

ท่านสามารถกำหนดหมายเลขลัดที่ใช้โทรสารบ่อยได้ ท่านสามารถโทรหมายเลข เหล่านี้ได้อย่างรวดเร็วจากแผงควบคุม

ส่วนนี้จะกล่าวถึงหัวข้อต่อไปนี้

- <u>การตั้งค่าหมายเลขลัดรายบุคคล</u>
- <u>การตั้งค่าหมายเลขลัดแบบกลุ่ม</u>
- <u>การลบหมายเลขลัด</u>
- <u>การพิมพ์รายการหมายเลขลัด</u>

## การตั้งค่าหมายเลขลัดรายบุคคล

คุณสามารถสร้างหมายเลขลัดที่ใช้โทรสารบ่อยได้ หากจำเป็น ยังสามารถแก้ไข ชื่อหรือหมายเลขโทรสารในรายการหมายเลขลัดที่ได้สร้างไว้

Inลีดลับ และสามารถเพิ่มรายการหมายเลขลัดในกลุ่มรายการได้ด้วย ซึ่งจะ ทำให้คุณสามารถส่งโทรสารถึงคนทั้งกลุ่มได้ในครั้งเดียว (จำนวนรายการ หมายเลขลัดสูงสุดสำหรับจัดกลุ่มจะแตกต่างกันไปตามรุ่น)

# ส่วนนี้จะกล่าวถึงหัวข้อต่อไปนี้

- <u>การกำหนดหมายเลขลัดรายบุคคล</u>
- <u>ปรับปรุงรายการหมายเลขลัดรายบุคคล</u>

## การกำหนดหมายเลขลัดรายบุคคล

ท่านสามารถสร้างรายการหมายเลขลัดจากแผงควบคุมหรือจากเครื่อง คอมพิวเตอร์ของท่านได้โดยใช้ซอฟต์แวร์ที่ท่านติดตั้งไว้กับ HP All-in-One

## วิธีการสร้างรายการหมายเลขลัดโดยใช้แผงควบคุม

- กด ตั้งค่า
- กด 3 จากนั้นกด 1 ชึ่งจะเลือก Speed Dial Setup (ตั้งค่าหมายเลขลัด) แล้วเลือก Individual Speed Dial (หมายเลขลัดรายบุคคล) หมายเลขลัดแรกที่ยังไม่ถูกกำหนดจะปรากฏขึ้นบนจอแสดงผล
- ใส่หมายเลขโทรสารเพื่อกำหนดให้หมายเลขนั้นเป็นหมายเลขลัด จากนั้นกด OK
- 5. ใส่ชื่อ จากนั้นกด **OK**
- 6. กด 1 หากต้องการตั้งหมายเลขอื่น หรือกด 2 เพื่อสิ้นสุดการสร้างหมายเลขลัด

# หัวข้อที่เกี่ยวข้อง

<u>ข้อความและสัญลักษณ์</u>

# ปรับปรุงรายการหมายเลขลัดรายบุคคล

ท่านสามารถแก้ไขชื่อหรือหมายเลขโทรสารในรายการหมายเลขลัดจากแผงควบ คุมหรือจากเครื่องคอมพิวเตอร์ได้โดยใช้ซอฟต์แวร์ที่ท่านติดตั้งไว้กับ HP All-in-One

## วิธีการอัพเดตรายการหมายเลขลัดจากแผงควบคุม

- กด ตั้งค่า
- กด 3 จากนั้นกด 1 ซึ่งจะเลือก Speed Dial Setup (ตั้งค่าหมายเลขลัด) แล้วเลือก Individual Speed Dial (หมายเลขลัดรายบุคคล)
- กด ◀ หรือ ▶ เพื่อดูรายการหมายเลขลัดต่างๆ แล้วกด OK เพื่อเลือกรายการ ที่ต้องการ

- 4. เมื่อปรากฏหมายเลขโทรสาร ให้กด 🚽 เพื่อลบหมายเลขนั้นทิ้งไป
- 5. ใส่หมายเลขโทรศัพท์ใหม่ จากนั้นกด **OK** 
  - Iกล็ดลับ หากต้องการเว้นช่องว่างในหมายเลขโทรสารที่จะกด ให้กด โทรซ้ำ/หยุด หรือกดปุ่ม สัญลักษณ์ (\*) ถ้างไว้จนกว่าจะมีเครื่องหมาย ยติภังก์ (-) ปรากฏที่หน้าจอ
- 6. ใส่ชื่อ จากนั้นกด **OK**
- กด 1 เพื่ออัพเดตหมายเลขลัดรายการอื่น หรือกด 2 เมื่อคุณทำเสร็จแล้ว

## หัวข้อที่เกี่ยวข้อง

<u>ข้อความและสัญลักษณ์</u>

# การตั้งค่าหมายเลขลัดแบบกลุ่ม

คุณสามารถจัดรายการหมายเลขลัดรายบุคคลให้เป็นกลุ่ม เพื่อส่งโทรสารไปยังผู้ รับหลายคนในคราวเดียวกันได้ (จำนวนรายการหมายเลขลัดสูงสุดสำหรับจัด กลุ่มจะแตกต่างกันไปตามรุ่น)

หมายเหตุ หมายเลขที่ท่านรวมไว้ในหมายเลขลัดแบบกลุ่มต้องมีการตั้งค่า เป็นหมายเลขลัดรายบุคคลใน HP All-in-One อยู่แล้ว

# วิธีการสร้างหมายเลขลัดแบบกลุ่มจากแผงควบคุม

- กด ตั้งค่า
- กด 3 จากนั้นกด 2
   ซึ่งจะเลือก Speed Dial Setup (ตั้งค่าหมายเลขลัด) แล้วเลือก Group Speed Dial (หมายเลขลัดรายกลุ่ม)
   หมายเลขลัดแรกที่ยังไม่ถูกกำหนดจะปรากฏขึ้นบนจอแสดงผล
- กด OKเพื่อเลือกหมายเลขลัดที่แสดงบนจอแสดงผล คุณสามารถกด หรือ
- เพื่อเลือกรายการเปล่า จากนั้นกด OK
   กด 
   หรือ 
   เพื่อเลื่อนดรายการหมายเลขลัดต่างๆ แต่ละหมายเลข แล้วกด
- 4. กด ◀ หรือ ► เพื่อเลือนดูรายการหมายเลขลัดต่างๆ แต่ละหมายเลข แล้วกด OK เพื่อเลือกรายการที่ต้องการ
- กด 1 เพื่อเพิ่มหมายเลขลัดหมายเลขอื่น หรือกด 2 หากเพิ่มหมายเลขเสร็จ แล้ว
- 6. ใส่ชื่อกลุ่มหมายเลขลัด จากนั้นกด **OK**
- 7. กด 1 เพื่อเพิ่มกลุ่มอื่น หรือกด 2 หากคุณทำเสร็จแล้ว

## หัวข้อที่เกี่ยวข้อง

- <u>การตั้งค่าหมายเลขลัดรายบุคคล</u>
- <u>ข้อความและสัญลักษณ์</u>

#### การลบหมายเลขลัด

้คุณสามารถลบรายการหมายเลขลัดทั้งของรายบุคคลหรือของกลุ่มได้ เมื่อลบ รายการหมายเลขลัด ให้พิจารณาสิ่งต่อไปนี้

- การลบรายการหมายเลขลัดรายบุคคลจะทำให้หมายเลขของบุคคลนั้นถูกลบ ออกจากกลุ่มใดๆ ที่คุณเคยกำหนดไว้ด้วย
- การฉบรายการหมายเฉขลัดแบบกลุ่มจะไม่ทำให้รายการหมายเลขลัดราย บุคคลที่เกี่ยวข้องถูกฉบไปด้วย คุณยังคงสามารถใช้รายการหมายเลขลัดราย บุคคลส่งโทรสารได้

## วิธีลบหมายเลขลัดโดยใช้แผงควบคุม

- กด ตั้งค่า
- กด 3 จากนั้นกด 3 อีกครั้ง
   ซึ่งจะเลือก Speed Dial Setup (ดั้งค่าหมายเลขลัด) แล้วเลือก Delete
   Speed Dial (ลบหมายเลขลัด)
- กด ◀ หรือ ▶ จนรายการหมายเลขลัดที่ต้องการลบปรากฏขึ้น จากนั้นกด OK เพื่อลบรายการนั้น

## การพิมพ์รายการหมายเลขลัด

คุณสามารถพิมพ์รายการหมายเลขลัดทั้งหมดที่ตั้งโปรแกรมไว้ใน HP All-in-Oneได้

## วิธีการพิมพ์รายการหมายเลขลัด

- กด ตั้งค่า
- กด 3 จากนั้นกด 4
   ซึ่งจะเลือก Speed Dial Setup (ตั้งค่าหมายเลขลัด) แล้วเลือก Speed
   Dial List (รายการหมายเลขลัด)
  - Iกล็ดลับ คุณสามารถพิมพ์รายการนี้ได้โดยเลือก Speed Dial List (รายการหมายเลขลัด) จากเมนู Print Report (พิมพ์รายงาน) กด ตั้ง ก่า จากนั้นกด 2 แล้วจึงกด 7

บท 4

# 5 How do I (ควรทำอย่างไร)

ส่วนนี้จะประกอบด้วยลิงก์ไปยังการดำเนินการโดยทั่วไป เช่นการใช้งานภาพ ถ่ายร่วมกันและการพิมพ์ภาพถ่าย รวมถึงการทำให้งานพิมพ์มีคุณภาพสูงสุด

- <u>วิธีการพิมพ์ภาพถ่ายแบบไม่มีขอบบนกระดาษขนาด 10 x 15 ซม. (4 x 6</u> <u>นิ๋ว)</u>
- <u>วิธีการพิมพ์งานให้ได้คุณภาพสูงสุด</u>
- <u>วิธีการทดสอบเครื่องโทรสาร</u>
- <u>วิธีการส่งโทรสารด้วยตนเอง</u>
- <u>วิธีการรับโทรสารด้วยตนเอง</u>
- <u>วิธีการพิมพ์รายงานยืนยันการรับส่งโทรสาร</u>

# 6 การวางต้นฉบับและการใส่กระดาษ

คุณสามารถใส่กระดาษที่มีขนาดและประเภทต่างๆ ลงใน HP All-in-One ได้ เช่น กระดาษ letter หรือ A4 กระดาษภาพถ่าย แผ่นใส และซองจดหมาย ส่วนนี้จะกล่าวถึงหัวข้อต่อไปนี้

- <u>วางต้นฉบับ</u>
- เลือกวัสดุพิมพ์
- <u>การใส่กระดาษ</u>
- <u>การหลีกเลี่ยงมิให้กระดาษติด</u>

# วางต้นฉบับ

ท่านสามารถวางต้นฉบับของงานที่จะทำสำเนา ส่งโทรสาร หรือสแกนลงในตัว ป้อนกระดาษอัตโนมัติหรือบนกระจกต้นฉบับที่วางลงในตัวป้อนกระดาษ อัตโนมัติจะถูกป้อนสู่เครื่อง HP All-in-One โดยอัตโนมัติ

ส่วนนี้จะกล่าวถึงหัวข้อต่อไปนี้

- <u>วางต้นฉบับลงในตัวป้อนกระดาษอัตโนมัติ</u>
- <u>วางต้นฉบับลงบนกระจก</u>

# วางต้นฉบับลงในตัวป้อนกระดาษอัตโนมัติ

ท่านสามารถทำสำเนา สแกน หรือส่งโทรสารเอกสารกระดาษ letter หน้าเดียว หรือหลายหน้า กระดาษ A4 (ได้สูงสุดถึง 35 หน้าของกระดาษธรรมดา) หรือ เอกสารขนาด legal (สูงสุดถึง 20 แผ่นของกระดาษธรรมดา) โดยการวางลงใน ถาดป้อนเอกสาร

- △ ข้อควรระวัง อย่าวางภาพถ่ายของท่านลงในตัวป้อนกระดาษอัตโนมัติ เพราะ อาจทำให้ภาพถ่ายเสียหายได้
- หมายเหตุ คุณลักษณะบางประการ เช่น คุณลักษณะการทำสำเนาแบบ Fit to Page (พอดีกับหน้า) จะไม่ทำงานเมื่อท่านวางต้นฉบับลงในตัวป้อน กระดาษอัตโนมัติ ท่านต้องวางต้นฉบับของท่านบนกระจก

# ในการใส่วางต้นฉบับลงในที่ป้อนเอกสารอัตโนมัติ

 วางต้นฉบับของคุณลงในถาดป้อนเอกสารโดยหันด้านที่จะพิมพ์ขึ้น เลื่อน กระดาษเข้าไปในตัวป้อนเอกสารอัตโนมัติจนได้ยินเสียงสัญญาณหรือเห็น ข้อความซึ่งระบุว่าเครื่อง HP All-in-One ตรวจพบหน้าที่คุณวางปรากฏบน หน้าจอ

Iกล็ดลับ สำหรับวิธีการวางต้นฉบับลงบนตัวป้อนกระดาษอัตโนมัติเพิ่ม เติม โปรดดูที่ แผนผังในถาดป้อนกระดาษ

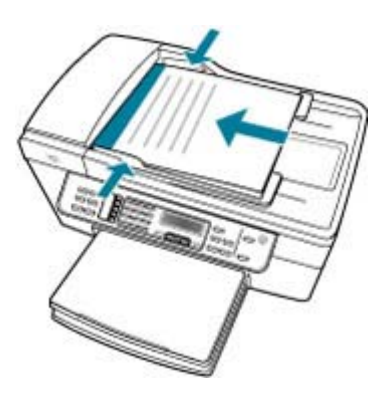

- 2. เลื่อนตัวปรับกระดาษเข้าไปจนชิดขอบทางซ้ายและทางขวาของกระดาษ
- หมายเหตุ นำต้นฉบับทั้งหมดออกจากถาดป้อนกระดาษก่อนที่จะเปิดฝา ครอบบนเครื่อง HP All-in-One

#### หัวข้อที่เกี่ยวข้อง

<u>วางต้นฉบับลงบนกระจก</u>

## วางต้นฉบับลงบนกระจก

ท่านสามารถทำสำเนา สแกน หรือส่งโทรสารต้นฉบับกระดาษ letter หรือ กระดาษขนาด A4 ได้โดยการวางต้นฉบับไว้บนกระจก หากต้นฉบับของท่าน เป็นกระดาษขนาด legal หรือมีเอกสารขนาดเต็มหน้าหลายแผ่น ให้วางต้นฉบับ ลงในตัวป้อนเอกสารอัตโนมัติ

หมายเหตุ คุณสมบัติพิเศษต่างๆ จะทำงานไม่ถูกต้องหากกระจกและแผ่น รองฝาปิดไม่สะอาด

## การวางต้นฉบับลงบนกระจกของสแกนเนอร์

- น้ำต้นฉบับทั้งหมดออกจากถาดป้อนกระดาษ จากนั้นจึงเปิดฝาครอบบน เครื่อง HP All-in-One
- 2. วางต้นฉบับโดยให้ด้านที่จะพิมพ์คว่ำลงบนมุมขวาของกระจก

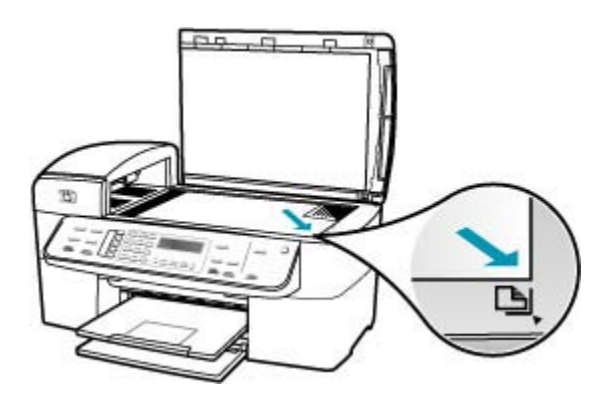

**3**. ปิดฝา

# หัวข้อที่เกี่ยวข้อง

- <u>วางต้นฉบับลงในตัวป้อนกระดาษอัตโนมัติ</u>
- <u>การทำความสะอาดเครื่อง HP All-in-One</u>

# เลือกวัสดุพิมพ์

อุปกรณ์นี้ได้รับการออกแบบมาให้ทำงานได้ดีกับวัสดุพิมพ์ในสำนักงานแทบทุก ประเภท วิธีที่ดีที่สุดควรทดสอบวัสดุพิมพ์ประเภทต่างๆ ก่อนจะตัดสินใจซื้อใน ปริมาณมาก แนะนำให้ใช้วัสดุพิมพ์ HP เพื่อให้ได้คุณภาพงานพิมพ์ที่ดีที่สุด เข้า ไปที่เว็บไซต์ของ HP ที่ <u>www.hp.com</u> เพื่อดูรายละเอียดเพิ่มเติมเกี่ยวกับวัสดุ พิมพ์ HP

- <u>คำแนะนำการเลือกและการใช้วัสดุพิมพ์</u>
- <u>การทำความเข้าใจกับข้อกำหนดของวัสดุพิมพ์ที่รองรับได้</u>
- <u>ตั้งค่าระยะขอบขั้นต่ำ</u>
- <u>กระดาษที่ควรหลีกเลี่ยงการใช้งาน</u>

# **คำแนะนำการเลือกและการใช้วัสดุพิม**พ์

เพื่อให้ได้งานพิมพ์ที่มีคุณภาพดีที่สุด ควรปฏิบัติตามคำแนะนำต่อไปนี้

- ใช้วัสดุพิมพ์ที่สอดคล้องกับข้อกำหนดของอุปกรณ์ที่ระบุไว้ สำหรับข้อมูล เพิ่มเติม โปรดดู <u>การทำความเข้าใจกับข้อกำหนดของวัสดุพิมพ์ที่รองรับได้</u>
- ใส่วัสดุพิมพ์ในถาดนี้ครั้งละหนึ่งประเภทเท่านั้น
- สำหรับถาด 1 และ ถาด 2 ใส่วัสดุพิมพ์โดยคว่ำหน้าที่จะพิมพ์ลง จัดแนว กระดาษให้ชิดขอบขวาและขอบด้านหลังของถาด ถาด 2 มีใช้ในบางรุ่นเท่า นั้น สำหรับข้อมูลเพิ่มเติม โปรดดู <u>การทำความเข้าใจกับประเภทและน้ำหนัก</u> ของวัสดุพิมพ์ที่รองรับได้
- ถาด 2 ได้รับการออกแบบมาสำหรับใส่กระดาษธรรมดาเท่านั้น
- อย่าใส่กระดาษในถาดมากเกินไป สำหรับข้อมูลเพิ่มเติม โปรดดู <u>การทำ</u> <u>ความเข้าใจกับข้อกำหนดของวัสดุพิมพ์ที่รองรับได้</u>
- เพื่อป้องกันปัญหากระดาษติด คุณภาพงานพิมพ์ต่ำ และการเกิดปัญหาการ พิมพ์อื่นๆ ควรหลีกเลี่ยงการใช้วัสดุพิมพ์ต่อไปนี้:
  - แบบฟอร์มที่มีหลายส่วน
  - วัสดุพิมพ์ที่ไม่สมบูรณ์ ม้วนงอ หรือยับ
  - วัสดุพิมพ์ที่มีรอยตัดหรือรอยปรุ
  - วัสดุพิมพ์ที่มีผิวหยาบมาก มีลายนูน หรือรับหมึกได้ไม่ดี
  - วัสดุพิมพ์เป็นแผ่นบางเกินไปหรือยืดตัวง่าย

## การ์ดและซอง

- หลีกเลี่ยงการใช้ซองที่มีเนื่อมันมาก มีแถบกาวในตัว มีตัวยึด หรือหน้าต่าง หลีกเลี่ยงการใส่การ์ดและซองมีลักษณะหนา ไม่เรียบ หรือขอบม้วนงอ หรือ มีส่วนที่ยับ ฉีกขาด หรือชำรุดเสียหาย
- ใช้ซองที่ผลิตมาอย่างดี และมั่นใจได้ว่ารอยพับเรียบดี
- ใส่ซองโดยหันด้านฝาซองขึ้น

## กระดาษภาพถ่าย

- ใช้โหมดการพิมพ์ Best (ดีที่สุด) เพื่อการพิมพ์ภาพถ่าย โปรดสังเกตว่า ใน โหมดนี้การพิมพ์จะใช้เวลามากขึ้นและต้องใช้หน่วยความจำของ คอมพิวเตอร์มากขึ้นด้วย
- นำวัสดุพิมพ์แต่ละแผ่นที่พิมพ์แล้วออกและวางไว้ข้างๆ เพื่อรอให้แห้ง การ ปล่อยให้วัสดุพิมพ์ที่ยังไม่แห้งวางทับซ้อนกันเป็นตั้งอาจทำให้หมึกเลอะได้
#### แผ่นใส

- ใส่แผ่นใสโดยคว่ำด้านที่มีผิวหยาบลง และหันแถบกาวไปทางด้านหลังของ อุปกรณ์
- ใช้โหมดปกติ Normal (ปกติ) เพื่อพิมพ์แผ่ นใส โหมดนี้จะให้เวลาในการ ปล่อยให้แห้งนานกว่าปกติและแน่ใจว่าหมึกแห้งดีแล้ว ก่อนจะส่งหน้าถัดไป ไปยังถาดรับกระดาษออก
- นำวัสดุพิมพ์แต่ละแผ่นที่พิมพ์แล้วออกและวางไว้ข้างๆ เพื่อรอให้แห้ง การ ปล่อยให้วัสดุพิมพ์ที่ยังไม่แห้งวางทับซ้อนกันเป็นตั้งอาจทำให้หมึกเลอะได้

#### วัสดุพิมพ์ขนาดไม่มาตรฐาน

- ใช้วัสดุพิมพ์ขนาดไม่มาตรฐานที่รองรับโดยอุปกรณ์เท่านั้น
- ถ้าแอพพลิเคชันรองรับวัสดุพิมพ์ขนาดไม่มาตรฐานได้ ให้ตั้งค่าขนาดวัสดุ พิมพ์ในแอพพลิเคชันก่อนการพิมพ์เอกสาร ถ้าไม่รองรับ ให้ตั้งค่าขนาดที่ ไดรเวอร์เครื่องพิมพ์ คุณอาจต้องปรับรูปแบบเอกสารที่จะพิมพ์ เพื่อพิมพ์ งานลงบนวัสดุพิมพ์ขนาดไม่มาตรฐานได้พอดี

### การทำความเข้าใจกับข้อกำหนดของวัสดุพิมพ์ที่รองรับได้

ใช้ <u>การทำความเข้าใจเกี่ยวกับขนาดที่รองรับได้</u> และตาราง <u>การทำความเข้าใจ</u> <u>กับประเภทและน้ำหนักของวัสดุพิมพ์ที่รองรับได้</u> เพื่อกำหนดวัสดุพิมพ์ที่จะใช้ กับอุปกรณ์ของคุณได้ถูกต้อง และกำหนดว่าคุณสมบัติใดบ้างที่สามารถใช้ได้ สำหรับวัสดุพิมพ์ของคุณ

- <u>การทำความเข้าใจเกี่ยวกับขนาดที่รองรับได้</u>
- <u>การทำความเข้าใจกับประเภทและน้ำหนักของวัสดุพิมพ์ที่รองรับได้</u>

| ขนาดวัสดุพิมพ์                                      | ถาด 1        | ดูเพล็กเซอร์ | ADF          |
|-----------------------------------------------------|--------------|--------------|--------------|
| ขนาดวัสดุพิมพ์มาตรฐาน                               |              |              |              |
| U.S. Letter (216 x 279 มม.; 8.5 x 11 นิ้ว)          | $\checkmark$ | $\checkmark$ | $\checkmark$ |
| U.S. Legal (216 x 356 มม.; 8.5 x 14 นิ้ว)           | ~            |              | ~            |
| A4 (210 x 297 มม.; 8.3 x 11.7 นิ้ว)                 | ~            | $\checkmark$ | $\checkmark$ |
| U.S. Executive (184 x 267 มม.; 7.25 x<br>10.5 นิ้ว) | ~            | ~            | ~            |
| B5 (182 x 257 มม.; 7.17 x 10.12 นิ้ว)               | ~            | $\checkmark$ | ~            |
| A5 (148 x 210 มม.; 5.8 x 8.3 นิ้ว)                  | ~            | $\checkmark$ | ~            |

#### การทำความเข้าใจเกี่ยวกับขนาดที่รองรับได้

| (ทำต่อ)                                                     |              |              |     |
|-------------------------------------------------------------|--------------|--------------|-----|
| ขนาดวัสดุพิมพ์                                              | ถาด 1        | ดูเพล็กเซอร์ | ADF |
| A4 แบบไม่มีขอบ (210 x 297 มม.; 8.3 x 11.7<br>นิ้ว)*         | ~            |              |     |
| A5 แบบไม่มีขอบ (148 x 210 มม.; 5.8 x 8.3<br>นิ้ว)*          | ~            |              |     |
| B5 แบบไม่มีขอบ (182 x 257 มม.; 7.17 x<br>10.12 นิ้ว)*       | ~            |              |     |
| ซองจดหมาย                                                   |              |              |     |
| ชอง U.S. #10 (105 x 241 มม.; 4.12 x<br>9.5 นิ้ว)*           | ~            |              |     |
| ชอง A2 (111 x 146 มม.; 4.37 x 5.75 นิ้ว)*                   | $\checkmark$ |              |     |
| ซอง DL (110 x 220 มม.; 4.3 x 8.7 นิ้ว)*                     | $\checkmark$ |              |     |
| ชอง C6 (114 x 162 มม.; 4.5 x 6.4 นิ้ว)*                     | $\checkmark$ |              |     |
| ชอง Japanese Chou #2 (119 x 277 มม.;<br>4.7 x 10.9 นิ้ว)*   | ~            |              |     |
| ชอง Japanese Chou #3 (120 x 235 มม.;<br>4.7 x 9.3 นิ้า)*    | ~            |              |     |
| ชอง Japanese Chou #4 (90 x 205 มม.; 3.5<br>x 8.1 นิ้ว)*     | ~            |              |     |
| การ์ด                                                       |              | · ·          | ,   |
| บัตรดัชนี (76.2 x 127 มม.; 3 x 5 นิ้ว)*                     | $\checkmark$ |              |     |
| บัตรดัชนี (102 x 152 มม.; 4 x 6 นิ้ว)*                      | $\checkmark$ | $\checkmark$ |     |
| บัตรดัชนี (127 x 203 มม.; 5 x 8 นิ้ว)*                      | $\checkmark$ | $\checkmark$ |     |
| บัตร A6 (105 x 148.5 มม.; 4.13 x 5.83 นิ้ว)<br>*            | ~            | $\checkmark$ |     |
| บัตร A6 แบบไม่มีขอบ (105 x 148.5 มม.;<br>4.13 x 5.83 นิ้ว)* | ~            |              |     |
| Hagaki** (100 x 148 มม.; 3.9 x 5.8 นิ้ว)*                   | $\checkmark$ |              |     |
| Ofuku Hagaki** (200 x 148 มม.; 7.9 x 5.8<br>นิ้ว)*          | ~            |              |     |
| กระดาษภาพถ่าย                                               |              |              |     |
| กระดาษภาพถ่าย (102 x 152 มม.; 4 x 6 นิ้ว)*                  | $\checkmark$ |              |     |
| กระดาษภาพถ่าย (5 x 7 นิ้ว)*                                 | $\checkmark$ |              |     |
| กระดาษภาพถ่าย (8 X 10 นิ้ว)*                                | $\checkmark$ |              |     |
| กระดาษภาพถ่าย (10 x 20 ซม.)*                                | $\checkmark$ |              |     |

#### (ทำต่อ)

| ขนาดวัสดุพิมพ์                                                                                                    | ถาด 1        | ดูเพล็กเซอร์ | ADF          |
|----------------------------------------------------------------------------------------------------|--------------|--------------|--------------|
| กระดาษภาพถ่าย (4 x 8 นิ้ว)*                                                                                                    | $\checkmark$ |              |              |
| กระดาษภาพถ่าย HV*                                                                                                    | $\checkmark$ |              |              |
| ตุ้เก็บกระดาษภาพถ่าย (165 x 120 มม.; 6.5 x<br>4.7 นิ้ว)*                                                                             | ~            |              |              |
| กระดาษภาพถ่าย 2L (178 x 127 มม.; 7 x 5<br>นิ้ว)*                                                                                     | ~            |              |              |
| กระดาษภาพถ่าย (13 x 18 ซม.)*                                                                                                    | $\checkmark$ |              |              |
| กระดาษภาพถ่าย B7 (88 x 125 มม.; 3.5 x 4.9<br>นิ้ว)*                                                                                  | ~            |              |              |
| ภาพถ่าย L (89 x 127 มม.; 3.5 x 5 นิ้ว)*                                                                                              | $\checkmark$ |              |              |
| กระดาษภาพถ่ายแบบไม่มีขอบ (102 x 152<br>มม.; 4 x 6 นิ้ว)*                                                                             | $\checkmark$ |              |              |
| กระดาษภาพถ่ายแบบไม่มีขอบ (10 x 20 ชม.)*                                                                                              | $\checkmark$ |              |              |
| กระดาษภาพถ่ายแบบไม่มีขอบ (4 x 8 นิ้ว)*                                                                                               | $\checkmark$ |              |              |
| แบบไม่มีขอบ HV*                                                                                                    | $\checkmark$ |              |              |
| ตุ้เก็บแบบไม่มีขอบ (165 x 120 มม.; 6.5 x 4.7<br>นิ้ว)*                                                                               | ~            |              |              |
| แบบไม่มีขอบ 2L (178 x 127 มม.; 7 x 5 นิ้ว)<br>*                                                                                      | $\checkmark$ |              |              |
| กระดาษภาพถ่ายแบบไม่มีขอบ (5 x 7 นิ้ว)*                                                                                               | ~            |              |              |
| กระดาษภาพถ่ายแบบไม่มีขอบ (8 x 10 นิ้ว)*                                                                                              | $\checkmark$ |              |              |
| กระดาษภาพถ่ายแบบไม่มีขอบ (8.5 x 11 นิ้ว)*                                                                                            | $\checkmark$ |              |              |
| กระดาษภาพถ่ายแบบไม่มีขอบ (13 x 18 ซม.)*                                                                                              | $\checkmark$ |              |              |
| แบบไม่มีขอบ B7 (88 x 125 มม.; 3.5 x 4.9<br>นิ้ว)*                                                                                    | ~            |              |              |
| Hagaki แบบไม่มีขอบ (100 x 148 มม.)*                                                                                                  | $\checkmark$ |              |              |
| ภาพถ่ายแบบไม่มีขอบ L (89 x 127 มม.; 3.5 x<br>5 นิ้ว)*                                                                                | ~            |              |              |
| วัสดุพิมพ์อื่น                                                                                                    | 1            |              |              |
| วัสดุพิมพ์ขนาดไม่มาตรฐานกวามกว้างระหว่าง<br>76.2 ถึง 216 มม. และยาว 127 ถึง 594 มม.<br>(กว้าง 3 ถึง 8.5 นิ้ว และยาว 5 ถึง 23 นิ้ว) * | ~            |              |              |
| วัสดุพิมพ์ขนาดไม่มาตรฐาน (ADF) ขนาดกว้าง<br>ระหว่าง 127 ถึง 216 มม. และยาว 241 ถึง 305                                               |              |              | $\checkmark$ |

(ทำต่อ)

| ขนาดวัสดุพิมพ์                                                                 | ถาด 1 | ดูเพล็กเซอร์ | ADF |
|--------------------------------------------------------------------------------|-------|--------------|-----|
| มม. (กว้าง 5 ถึง 8.5 นิ้ว และยาว 9.5 ถึง 12<br>นิ้ว)                           |       |              |     |
| พาโนรามา (4 x 10 นิ้ว, 4 x 11 นิ้ว, 4 x 12<br>นิ้ว และดับเบิล A4) *            | ~     |              |     |
| พาโนรามาแบบไม่มีขอบ (4 x 10 นิ้ว, 4 x 11<br>นิ้ว, 4 x 12 นิ้ว และดับเบิล A4) * | ~     |              |     |

\* ไม่สามารถใช้งานได้กับ ADF สำหรับงานพิมพ์ด้านเดียวและงานพิมพ์สองด้าน

\*\* อุปกรณ์นี้สามารถใช้งานได้เฉพาะกับกระดาษธรรมดาและกระดาษอิงเจ็ต Hagaki จาก Japan Post เท่านั้น ไม่สามารถใช้งานกับกระดาษภาพถ่าย Hagaki จาก Japan Post

### การทำความเข้าใจกับประเภทและน้ำหนักของวัสดุพิมพ์ที่รองรับได้

| ถาด                 | ประเภท                          | น้ำหนัก                                                               | ความจุ                                                                   |
|---------------------|---------------------------------|-----------------------------------------------------------------------|--------------------------------------------------------------------------|
| ถาด 1               | กระดาษ                          | 60 ถึง 105 กรัม/เมตร <sup>2</sup><br>(กระดาษปอนด์ 16 ถึง 28<br>ปอนด์) | กระดาษธรรมดาไม่เกิน<br>250 แผ่น<br>(ตั้งกระดาษสูง 25 มม. หรือ<br>1 นิ้ว) |
|                     | แผ่นใส                          |                                                                       | ไม่เกิน 70 แผ่น<br>(ตั้งกระดาษสูง 17 มม. หรือ<br>0.67 นิ้ว)              |
|                     | กระดาษภาพถ่าย                   | 280 กรัม/เมตร <sup>2</sup><br>(กระดาษปอนด์ 75 ปอนด์)                  | ไม่เกิน 100 แผ่น<br>(ตั้งกระดาษสูง 17 มม. หรือ<br>0.67 นิ้ว)             |
|                     | ฉลาก                            |                                                                       | ไม่เกิน 100 แผ่น<br>(ตั้งกระดาษสูง 17 มม. หรือ<br>0.67 นิ้ว)             |
|                     | ซองจดหมาย                       | 75 ถึง 90 กรัม/เมตร²<br>(ชองกระดาษปอนด์ 20 ถึง<br>24 ปอนด์)           | ไม่เกิน 30 แผ่น<br>(ตั้งกระดาษสูง 17 มม. หรือ<br>0.67 นิ้ว)              |
|                     | การ์ด                           | ไม่เกิน 200 กรัม/เมตร²<br>(บัตรดัชนี 110 ปอนด์)                       | การ์ดไม่เกิน 80 แผ่น                                                     |
| ดูเพล็กเซอร์        | กระดาษ                          | 60 ถึง 105 กรัม/เมตร <sup>2</sup><br>(กระดาษปอนด์ 16 ถึง 28<br>ปอนด์) | ไม่สามารถใช้ได้                                                          |
| ถาดรับ<br>กระดาษออก | วัสดุพิมพ์ที่รองรับได้ทุกประเภท |                                                                       | กระดาษธรรมดาไม่เกิน<br>150 แผ่น (พิมพ์ข้อความ)                           |

### ดั้งค่าระยะขอบขั้นต่ำ

ระยะขอบเอกสารต้องพอดีกับ (หรือเกินกว่า) การตั้งค่าระยะขอบสำหรับการวาง กระดาษแนวตั้ง

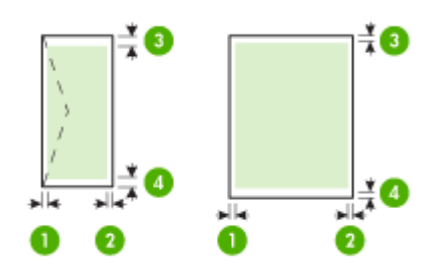

| สื่อพิมพ์                                                      | (1) ระยะขอบ          | (2) ระยะขอบ          | (3) ระยะขอบ            | (4) ระยะขอบ          |
|----------------------------------------------------------------|----------------------|----------------------|------------------------|----------------------|
|                                                                | ด้านซ้าย             | ด้านขวา              | ด้านบน                 | ด้านล่าง*            |
| กระดาษ U.S. Letter<br>กระดาษ U.S. Legal<br>A4<br>กระดาษภาพถ่าย | 2 มม. (0.12<br>นิ้ว) | 2 มม. (0.12<br>นิ้ว) | 1.8 มม. (0.07<br>นิ้ว) | 2 มม. (0.12<br>นิ้ว) |
| กระดาษ U.S. Executive<br>B5<br>A5<br>การ์ด                     | 2 มม. (0.12<br>นิ้ว) | 2 มม. (0.12<br>นิ้ว) | 1.8 มม. (0.07<br>นิ้ว) | 6 มม. (0.24<br>นิ้ว) |
| ซองจดหมาย                                                      | 3.3 มม. (0.13        | 3.3 มม. (0.13        | 16.5 มม. (0.65         | 16.5 มม. (0.65       |
|                                                                | นิ้ว)                | นิ้ว)                | นิ้ว)                  | นิ้ว)                |

\* เพื่อให้ได้ค่าระยะขอบที่กำหนดในคอมพิวเตอร์ที่ใช้ระบบ Windows คลิกแท็บ Advanced (ขั้นสูง) ในไดรเวอร์เครื่องพิมพ์ และเลือก Minimize Margins (ระยะขอบขั้นต่ำ)

หมายเหตุ ถ้าคุณกำลังใช้ดูเพล็กเซอร์ (มีเฉพาะบางรุ่น) ระยะขอบด้านบน และล่างขั้นต่ำต้องเท่ากับหรือเกินกว่า 12 มม. (0.47 นิ้ว)

### กระดาษที่ควรหลีกเลี่ยงการใช้งาน

การใช้กระดาษที่บางเกินไปหรือหนาเกินไป กระดาษผิวมัน หรือกระดาษที่ยืด ออกได้ง่ายอาจเป็นสาเหตุทำให้กระดาษติดได้ การใช้กระดาษเนื้อหนาหรือไม่ ดูดซับหมึกเป็นสาเหตุให้ภาพที่พิมพ์เลอะ มีหมึกซึม หรือไม่สมบูรณ์

- กระดาษขนาดอื่นๆ นอกเหนือจากรายการที่ระบุไว้ในข้อกำหนดทางเทคนิด สำหรับข้อมูลเพิ่มเติม โปรดดู <u>ขนาดกระดาษ</u>
- กระดาษที่มีรอยตัดหรือรอยปรุ (เว้นแต่จะมีการออกแบบมาเพื่อใช้กับ อุปกรณ์ของ HP inkjet โดยเฉพาะ)
- เนื้อกระดาษที่มีลักษณะเป็นเส้นใยสูง เช่น ลินิน อาจไม่สามารถพิมพ์ได้อย่าง สม่ำเสมอ และหมึกสามารถซึมเข้ากระดาษเหล่านี้ได้
- กระดาษที่ลื่น เป็นมันวาว หรือเคลือบมากเกินไปซึ่งไม่ได้ออกแบบมาสำหรับ ใช้กับเครื่อง HP All-in-One โดยเฉพาะกระดาษชนิดนี้อาจจะติดเครื่อง HP All-in-One หรือทำให้หมึกไม่ติด
- กระดาษที่มีหลายส่วน เช่น สองส่วนหรือสามส่วน กระดาษอาจยับหรือติด และหมึกอาจเปื้อนได้
- ของจดหมายที่มีตัวยึดหรือหน้าต่าง กระดาษอาจติดในลูกกลิ้งและทำให้ กระดาษติดค้างได้
- ป้ายประกาศ

### กระดาษที่ไม่ควรใช้ในการทำสำเนา

- ซองจดหมาย
- แผ่นใสอื่นที่ไม่ใช่ HP Premium Inkjet Transparency Film หรือ HP Premium Plus Inkjet Transparency Film
- สิ่งพิมพ์ที่ผนึกด้วยเตารีด
- กระดาษภาพถ่ายขนาด10 x 15 ซม. ไม่รวมแถบ

# การใส่กระดาษ

ส่วนนี้จะอธิบายถึงขั้นตอนการใส่กระดาษประเภทและขนาดต่างๆ ใน HP All-in-One ของคุณสำหรับการทำสำเนา พิมพ์ หรือส่งโทรสาร

Iกล็ดลับ ท่านสามารถป้องกันไม่ให้กระดาษมีรอยฉีกขาด รอยยับ ขอบพับ หรือม้วนงอด้วยการเก็บกระดาษทั้งหมดไว้ในถุงที่สามารถปิดผนึกได้หากไม่ มีการจัดเก็บกระดาษอย่างเหมาะสม การเปลี่ยนแปลงอุณหภูมิและความชื้น อาจส่งผลให้กระดาษม้วนงอ ซึ่งนำไปใช้กับเครื่อง HP All-in-One ได้ไม่ดี

ส่วนนี้จะกล่าวถึงหัวข้อต่อไปนี้

- <u>การใส่กระดาษขนาดเต็มแผ่น</u>
- ใส่กระดาษภาพถ่ายขนาด 10 x 15 ซม.

- <u>การใส่บัตรดัชนี</u>
- <u>การใส่ซองจดหมาย</u>

#### การใส่กระดาษขนาดเต็มแผ่น

คุณสามารถใส่กระดาษ letter, A4 หรือ legal ลงในถาดป้อนกระดาษของ เครื่อง HP All-in-Oneได้

#### การใส่กระดาษขนาดเต็มแผ่น

1. ถอดถาดรับกระดาษออก

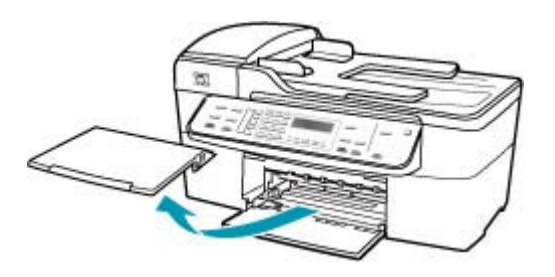

2. เลื่อนตัวปรับความกว้างกระดาษออกไปจนสุด

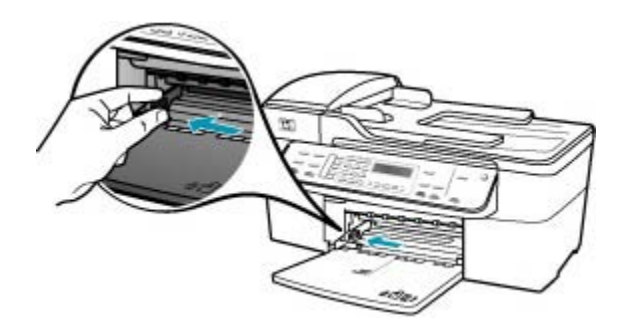

- เกาะปึกกระดาษบนพื้นราบเพื่อจัดให้ขอบกระดาษเสมอกัน และตรวจสอบ ว่า
  - กระดาษไม่มีรอยฉีกขาด ฝุ่น รอยยับ ขอบพับหรือม้วนงอ
  - กระดาษทั้งหมดในปีกเป็นกระดาษประเภทเดียวกันและมีขนาดเท่ากัน

4. ใส่กระดาษลงในถาดป้อนกระดาษโดยให้ด้านกว้างของกระดาษเข้าไปใน เครื่องและคว่ำด้านที่จะพิมพ์ลงเลื่อนกระดาษเข้าไปจนสุด

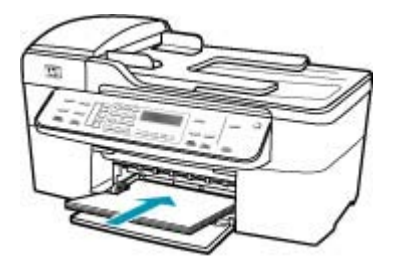

- △ ข้อควรระวัง ตรวจสอบดูว่า HP All-in-One ไม่ได้กำลังทำงานอยู่และ ไม่มีเสียงใดๆ เมื่อท่านวางกระดาษลงในถาดป้อนกระดาษ หาก HP All-in-One กำลังใช้งานตลับหมึกพิมพ์หรือมีการทำงานอยู่ กระดาษ ที่หยุดอยู่ภายในเครื่องอาจยังไม่เข้าที่ ท่านอาจดันกระดาษไปทางด้าน หน้า เพื่อให้ HP All-in-One ปล่อยกระดาษเปล่าออกมา
- ที่ เคล็ดลับ หากท่านใช้กระดาษที่มีหัวจดหมาย ให้ใส่หัวกระดาษเข้าไป ก่อนโดยคว่ำด้านที่จะพิมพ์ลงสำหรับวิธีการใส่กระดาษขนาดเต็มแผ่น และกระดาษแบบมีหัว โปรดดูแผนผังที่ฐานถาดป้อนกระดาษ
- เลื่อนตัวปรับความกว้างกระดาษเข้ามาจนชิดขอบกระดาษ ไม่ควรใส่กระดาษลงในถาดป้อนกระดาษมากเกินไป ตรวจดูว่ากระดาษพอ ดีกับถาด และไม่หนาจนเกินส่วนบนของตัวปรับความกว้างกระดาษ

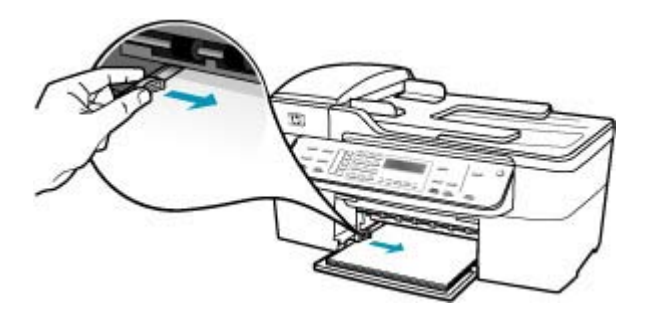

6. ใส่ถาดรับกระดาษออกกลับเข้าที่

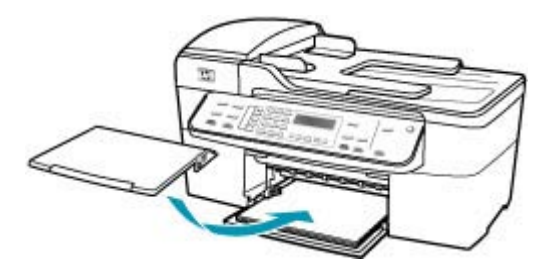

7. ดึงแกนรองรับกระดาษของถาดรับกระดาษเข้าหาตัว

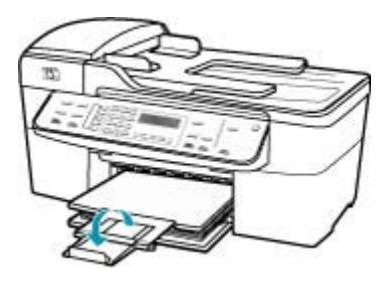

หมายเหตุ เมื่อคุณใช้กระดาษขนาด legal ให้ดันแกนรองรับกระดาษ ของถาดรับกระดาษเก็บเข้าไป

#### ใส่กระดาษภาพถ่ายขนาด 10 x 15 ซม.

ท่านสามารถใส่กระดาษภาพถ่ายขนาด 10 x 15 ซม. ลงในถาดป้อนกระดาษของ เครื่อง HP All-in-One เพื่อการพิมพ์ที่มีคุณภาพสูงสุด ควรใช้กระดาษภาพถ่าย HP Premium Plus Photo Paper หรือ HP Premium Photo Paper 10 x 15 ซม.

Iกล็ดลับ ท่านสามารถป้องกันไม่ให้กระดาษมีรอยฉีกขาด รอยยับ ขอบพับ หรือม้วนงอด้วยการเก็บกระดาษทั้งหมดไว้ในถุงที่สามารถปิดผนึกได้หากไม่ มีการจัดเก็บกระดาษอย่างเหมาะสม การเปลี่ยนแปลงอุณหภูมิและความชื้น อาจส่งผลให้กระดาษม้วนงอ ซึ่งนำไปใช้กับเครื่อง HP All-in-One ได้ไม่ดี

เพื่อการพิมพ์ที่มีคุณภาพสูงสุด ควรกำหนดประเภทและขนาดกระดาษก่อนทำ สำเนาหรือพิมพ์

#### วิธีการใส่กระดาษภาพถ่ายขนาด 10 x 15 ซม. ที่รวมแถบลงในถาดป้อน กระดาษ

- ดึงถาดรับกระดาษออก
- 2. นำกระดาษทั้งหมดออกจากถาด
- ใส่ปีกกระดาษภาพถ่ายลงทางด้านขวาสุดของถาดป้อนกระดาษโดยให้ขอบ สั้นอยู่ด้านหน้าและคว่ำด้านที่จะพิมพ์ลง เลื่อนปีกกระดาษภาพถ่ายเข้าไปจน สุด

วางกระดาษภาพถ่ายโดยให้แถบอยู่ใกล้กับคุณที่สุด

- ☆ เคล็ดลับ สำหรับวิธีการเพิ่มเติมในการวางกระดาษภาพถ่ายขนาดเล็ก โปรดดูดำแนะนำที่อยู่ตรงฐานถาดป้อนกระดาษสำหรับใส่กระดาษภาพ ถ่าย
- เลื่อนตัวปรับความกว้างกระดาษเข้าไปจนชิดกระดาษภาพถ่าย ไม่ควรใส่กระดาษลงในถาดป้อนกระดาษมากเกินไป ตรวจดูว่ากระดาษพอ ดีกับถาด และไม่หนาจนเกินส่วนบนของตัวปรับความกว้างกระดาษ

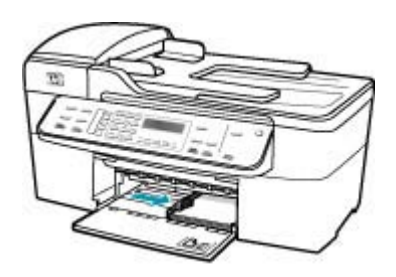

ใส่ถาดรับกระดาษออกกลับเข้าที่

หัวข้อที่เกี่ยวข้อง

- <u>การทำความเข้าใจกับข้อกำหนดของวัสดุพิมพ์ที่รองรับได้</u>
- สำหรับข้อมูลเกี่ยวกับการเปลี่ยนค่ากระดาษ โปรดดู <u>กำหนดประเภท</u> <u>กระดาษทำสำเนา</u>.

### การใส่บัตรดัชนี

ท่านสามารถใส่บัตรดัชนีลงในถาดป้อนกระดาษของ HP All-in-One เพื่อพิมพ์ บันทึกย่อ สูตรอาหาร และข้อความอื่นๆ

เพื่อการพิมพ์ที่มีคุณภาพสูงสุด ควรกำหนดประเภทและขนาดกระดาษก่อนทำ สำเนาหรือพิมพ์

#### การใส่บัตรดัชนีลงในถาดป้อนกระดาษ

- ดึงถาดรับกระดาษออก
- 2. น้ำกระดาษทั้งหมดออกจากถาด
- ใส่ปีกการ์ดลงไปทางขวาสุดของถาดป้อนกระดาษโดยคว่ำด้านที่จะพิมพ์ลง เลื่อนการ์ดเข้าไปจนสุด
- เลื่อนตัวปรับความกว้างกระดาษเข้าไปจนชิดการ์ด อย่าใส่การ์ดมากจนเกินไป ตรวจดูว่าการ์ดพอดีกับถาดป้อนกระดาษ และไม่ หนาเกินส่วนบนของตัวปรับความกว้างกระดาษ

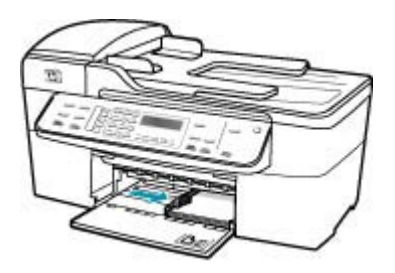

ใส่ถาดรับกระดาษออกกลับเข้าที่

#### หัวข้อที่เกี่ยวข้อง

- <u>ใส่กระดาษภาพถ่ายขนาด 10 x 15 ซม.</u>
- สำหรับข้อมูลเพิ่มเติมเกี่ยวกับการเปลี่ยนการตั้งค่าทำสำเนา โปรดดูหัวข้อ <u>กำหนดประเภทกระดาษทำสำเนา</u>.

#### การใส่ซองจดหมาย

คุณสามารถใส่ซองจดหมายได้มากกว่าหนึ่งซองลงในถาดป้อนเข้าของ HP All-in-One โปรดอย่าใช้ซองจดหมายที่มีลักษณะมันเงาหรือพิมพ์นูน รวม ถึงซองจดหมายที่มีตัวยึดหรือช่องพลาสติก

หมายเหตุ ท่านสามารถดูรายละเอียดเกี่ยวกับการจัดรูปแบบสำหรับพิมพ์ ซองจดหมายได้จากไฟล์วิธีใช้ในซอฟต์แวร์เวิร์ด โปรเซสซิ่งของท่านเพื่อให้ได้คุณภาพที่ดีที่สุด โปรดใช้ฉลากเพื่อพิมพ์ที่อยู่ผู้ ส่งบนซองจดหมาย

#### การใส่ซองจดหมาย

- 1. ดึงถาดรับกระดาษออก
- 2. นำกระดาษทั้งหมดออกจากถาด

- สอดชองจดหมายหนึ่งซองหรือมากกว่าลงที่ด้านขวาสุดของถาดป้อน กระดาษเข้าโดยให้ด้านที่ปิดซองจดหมายหงายขึ้นและอยู่ด้านช้ายมือ เลื่อน ซองจดหมายเข้าไปจนสุด
  - Inล็ดลับ สำหรับวิธีการเพิ่มเติมในการใส่ของจดหมาย โปรดดูแผนผัง ตรงฐานถาดป้อนกระดาษ
- เลื่อนตัวปรับความกว้างกระดาษเข้าไปจนชิดซองจดหมาย อย่าใส่ซองจดหมายลงในถาดป้อนกระดาษมากเกินไป ตรวจสอบให้แน่ใจว่า ปริมาณซองจดหมายพอดีกับถาดป้อนกระดาษและไม่สูงกว่าด้านบนสุดของ ตัวปรับความกว้างของกระดาษ

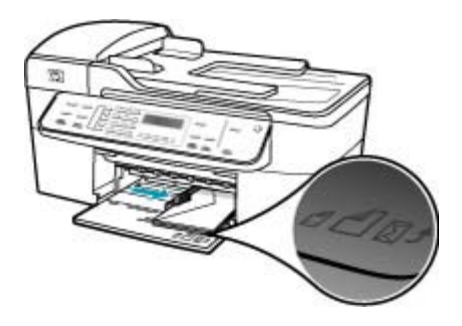

5. ใส่ถาดรับกระดาษออกกลับเข้าที่

# การหลีกเลี่ยงมิให้กระดาษติด

เพื่อป้องกันไม่ให้กระดาษติด โปรดปฏิบัติตามคำแนะนำต่อไปนี้

- ควรนำกระดาษที่พิมพ์แล้วออกจากถาดรับกระดาษอย่างสม่ำเสมอ
- ท่านสามารถป้องกันไม่ให้กระดาษม้วนงอหรือมีรอยยับได้ด้วยการเก็บ กระดาษที่ไม่ได้ใช้ทั้งหมดไว้ในถุงที่สามารถปิดผนึกได้
- ตรวจสอบว่ากระดาษที่ใส่ในถาดป้อนกระดาษนั้นเรียบเสมอกัน และขอบไม่ โค้งงอหรือฉีกขาด
- อย่าวางกระดาษต่างประเภทและต่างขนาดปนกันในถาดป้อนกระดาษ ควร ใส่กระดาษที่เป็นประเภทและขนาดเดียวกันลงในถาด
- ปรับตัวปรับความกว้างกระดาษในถาดป้อนกระดาษให้พอดีกับกระดาษทุก ชนิดตรวจดูว่าตัวปรับความกว้างกระดาษไม่ทำให้กระดาษในถาดป้อน กระดาษโด้งงอ
- อย่าดันกระดาษเข้าไปในถาดป้อนกระดาษมากเกินไป

- ควรใช้ประเภทกระดาษที่แนะนำสำหรับเครื่อง HP All-in-One สำหรับ ข้อมูลเพิ่มเติม โปรดดู <u>การทำความเข้าใจกับข้อกำหนดของวัสดุพิมพ์ที่รอง</u> <u>รับได้</u>
- อย่าทิ้งต้นฉบับไว้บนกระจก หากท่านวางต้นฉบับลงในตัวป้อนเอกสาร อัตโนมัติในขณะที่มีต้นฉบับอยู่บนกระจกอยู่แล้ว ต้นฉบับอาจติดอยู่ในตัว ป้อนเอกสารอัตโนมัติได้

# 7 การพิมพ์จากคอมพิวเตอร์

เครื่อง HP All-in-One สามารถใช้ได้กับซอฟต์แวร์แอพพลิเคชันใดก็ได้ที่ใช้ พิมพ์ได้ ท่านสามารถพิมพ์งานได้หลายรูปแบบ อาทิ ภาพแบบไม่มีขอบ จดหมาย ข่าว บัตรอวยพร สิ่งพิมพ์ที่ผนึกด้วยเตารีด และแผ่นโปสเตอร์

ส่วนนี้จะกล่าวถึงหัวข้อต่อไปนี้

- <u>การพิมพ์จากซอฟต์แวร์แอพพลิเคชัน</u>
- <u>การเปลี่ยนแปลงการตั้งค่าการพิมพ์</u>
- <u>การหยุดงานพิมพ์</u>

# การพิมพ์จากซอฟต์แวร์แอพพลิเคชัน

ซอฟต์แวร์แอพพลิเคชันจะดำเนินการตั้งค่าการพิมพ์ส่วนใหญ่โดยอัตโนมัติ ท่าน ต้องเปลี่ยนการตั้งค่าต่างๆ ด้วยตนเองก็ต่อเมื่อท่านเปลี่ยนคุณภาพการพิมพ์ พิมพ์ลงบนกระดาษเฉพาะประเภทหรือแผ่นใส หรือใช้คุณสมบัติพิเศษ

#### การพิมพ์จากซอฟต์แวร์แอพพลิเคชัน

- 1. ตรวจสอบให้แน่ใจว่าท่านใส่กระดาษในถาดป้อนกระดาษแล้ว
- 2. บนเมนู File (ไฟล์) ในซอฟต์แวร์แอพพลิเคชัน ให้คลิก Print (พิมพ์)
- เลือก HP All-in-One เป็นเครื่องพิมพ์ หากคุณตั้งค่า HP All-in-One เป็นเครื่องพิมพ์ดีฟอลต์ คุณสามารถข้ามขั้น ตอนนี้ได้ ค่า HP All-in-One จะถูกเลือกไว้แล้ว
- หากจำเป็นต้องเปลี่ยนการตั้งค่า ให้คลิกปุ่มเพื่อเปิดกรอบโต้ตอบ Properties (คุณสมบัติ) ปุ่มนี้อาจเรียกว่า Properties (คุณสมบัติ) Options (ตัวเลือก) Printer Setup (การตั้งค่าเครื่องพิมพ์) Printer (เครื่องพิมพ์) หรือ Preferences (ลักษณะที่ต้องการ) ทั้งนี้ขึ้นอยู่กับซอฟต์แวร์แอพพลิเคชัน
  - หมายเหตุ เมื่อทำการพิมพ์ภาพถ่าย ท่านต้องเลือกตัวเลือกสำหรับ ประเภทกระดาษและการเพิ่มคุณภาพภาพถ่ายที่ถูกต้อง

- เลือกตัวเลือกที่เหมาะสมสำหรับงานพิมพ์ของคุณ โดยใช้คุณลักษณะที่มีอยู่ ในแท็บ Advanced (ขั้นสูง), Printing Shortcuts (ช็อตคัตการ พิมพ์), Features (คุณลักษณะ) และ Color (สี)
  - ☆ เคล็ดลับ ท่านสามารถเลือกตัวเลือกที่เหมาะสมกับงานพิมพ์ของท่านได้ ด้วยการเลือกงานพิมพ์ที่กำหนดไว้ล่วงหน้าในแท็บ Printing Shortcuts (ช็อตคัตการพิมพ์) คลิกประเภทงานพิมพ์ในรายการ Printing Shortcuts (ช็อตคัตการพิมพ์) ค่าดีฟอลต์สำหรับงานพิมพ์ ประเภทนั้นจะถูกกำหนดไว้และสรุปไว้บนแท็บ Printing Shortcuts (ชือตคัตการพิมพ์) ถ้าจำเป็น ท่านสามารถปรับการตั้งค่าได้ที่นี่และบันทึก การตั้งค่าที่กำหนดเองไว้เป็นชือตคัตการพิมพ์ใหม่ ในการบันทึก ชือตคัตการพิมพ์แบบกำหนดเอง ให้เลือกชือตคัตและคลิก Save (บันทึก) ในการลบชือตคัตการพิมพ์ ให้เลือกชือตคัตและคลิก Delete (ลบ)

การ<sup>์</sup>ตั้งค่าที่คุณเลือกสามารถใช้ได้กับงานพิมพ์ปัจจุบันเท่านั้น

- 6. คลิก OK (ตกลง) เพื่อปิดกรอบโต้ตอบ Properties (คุณสมบัติ)
- คลิก Print (พิมพ์) หรือ OK (ตกลง) เพื่อเริ่มพิมพ์

# การเปลี่ยนแปลงการตั้งค่าการพิมพ์

ท่านสามารถปรับแต่งการตั้งค่าการพิมพ์ของ HP All-in-One เพื่อจัดการกับ งานพิมพ์ไม่ว่าจะเป็นงานใด

<u>สำหรับผู้ใช้ Windows</u>

### สำหรับผู้ใช้ Windows

ก่อนเปลี่ยนค่าการพิมพ์ ท่านควรตัดสินใจว่าต้องการเปลี่ยนค่าสำหรับเฉพาะงาน พิมพ์ปัจจุบัน หรือต้องการตั้งค่านี้เป็นค่าดีฟอลต์สำหรับงานพิมพ์ทั้งหมดใน อนาคต การแสดงค่าการพิมพ์นั้นขึ้นอยู่กับว่า ท่านต้องการใช้ค่าที่เปลี่ยนแปลง กับงานพิมพ์ทั้งหมดในอนาคตหรือต้องการใช้กับงานพิมพ์ปัจจุบันเท่านั้น

#### หากต้องการเปลี่ยนการตั้งค่าการพิมพ์สำหรับงานพิมพ์ในอนาคต

- ใน HP Solution Center (ศูนย์บริการโซลูขันของ HP) ให้คลิก Settings (การตั้งค่า) ให้ขี้ไปที่ Print Settings (การตั้งค่าการพิมพ์) ต่อ จากนั้นให้คลิก Printer Settings (การตั้งค่าเครื่องพิมพ์)
- 2. ทำการเปลี่ยนแปลงการตั้งค่าการพิมพ์ และคลิก **OK** (ตกลง)

#### หากต้องการเปลี่ยนการตั้งค่าการพิมพ์สำหรับงานปัจจุบัน

- 1. บนเมนู File (ไฟล์) ในซอฟต์แวร์แอพพลิเคชัน ให้คลิก Print (พิมพ์)
- 2. ตรวจสอบให้แน่ใจว่า HP All-in-One เป็นเครื่องพิมพ์ที่ได้เลือกไว้
- คลิกปุ่มเพื่อเปิดกรอบโต้ตอบ Properties (คุณสมบัติ) ปุ่มนี้อาจเรียกว่า Properties (คุณสมบัติ) Options (ตัวเลือก) Printer Setup (การตั้งค่าเครื่องพิมพ์) Printer (เครื่องพิมพ์) หรือ Preferences (ลักษณะที่ต้องการ) ทั้งนี้ขึ้นอยู่กับซอฟต์แวร์แอพพลิเคชัน
- 4. ทำการเปลี่ยนแปลงการตั้งค่าการพิมพ์ และคลิก **OK** (ตกลง)
- คลิก Print (พิมพ์) หรือ OK (ตกลง) ในกรอบโต้ตอบ Print (การพิมพ์) เพื่อพิมพ์งาน

### การหยุดงานพิมพ์

ถึงแม้ท่านจะสามารถหยุดงานพิมพ์จากเครื่อง HP All-in-One หรือ คอมพิวเตอร์ได้ แต่เพื่อให้ได้ผลที่ดีกว่า HP ขอแนะนำให้หยุดงานพิมพ์ที่เครื่อง HP All-in-One

#### หากต้องการหยุดงานพิมพ์จาก HP All-in-One

กด ยกเลิก บนแผงควบคุม หากเครื่องยังไม่หยุดพิมพ์งาน ให้กด ยกเลิก อีก
 ครั้ง
 ครั้ง

ซึ่งอาจจะใช้เวลาสักครู่ในการยกเลิกการพิมพ์

# 8 การใช้คุณสมบัติการทำสำเนา

HP All-in-One สามารถทำสำเนาสีและสำเนาขาวดำคุณภาพสูงบนกระดาษ ประเภทต่างๆ รวมทั้งแผ่นใส ท่านสามารถขยายหรือลดขนาดต้นฉบับให้พอดีกับ ขนาดกระดาษได้ ปรับความเข้มของสำเนา และใช้คุณลักษณะพิเศษเพื่อทำ สำเนาภาพถ่ายคุณภาพสูงได้ รวมถึงการทำสำเนาแบบไม่มีขอบ

☆ เกล็ดลับ เพื่อให้ได้สำเนาคุณภาพดีที่สุดสำหรับงานทำสำเนามาตรฐาน ให้ กำหนดขนาดกระดาษเป็น Letter หรือ A4 ประเภทกระดาษเป็น Plain Paper (กระดาษธรรมดา) และคุณภาพสำเนาเป็น Fast (ด่วน)

ส่วนนี้จะกล่าวถึงหัวข้อต่อไปนี้

- <u>การทำสำเนา</u>
- <u>การกำหนดจำนวนสำเนา</u>
- <u>การกำหนดขนาดกระดาษสำเนา</u>
- <u>กำหนดประเภทกระดาษทำสำเนา</u>
- <u>การเปลี่ยนความเร็วในการทำสำเนาหรือคุณภาพของสำเนา</u>
- <u>การเปลี่ยนค่าดีฟอลต์ของการทำสำเนา</u>
- <u>ทำสำเนาภาพถ่ายขนาด 10 x 15 ซม. (4 x 6 นิ้ว) แบบไม่มีขอบ</u>
- การปรับขนาดของต้นฉบับเพื่อให้พอดีกับกระดาษ Letter หรือ A4
- <u>การปรับขนาดต้นฉบับโดยใช้ค่าที่กำหนดเอง</u>
- <u>การสำเนาเอกสารขนาด Legal บนกระดาษ Letter</u>
- <u>การปรับความสว่างและความเข้มของสำเนา</u>
- <u>การเพิ่มคุณภาพส่วนที่ไม่ชัดเจนของสำเนา</u>
- <u>การปรับส่วนที่มีสีอ่อนของสำเนาให้คมชัดขึ้น</u>
- <u>หยุดการทำสำเนา</u>

# การทำสำเนา

ท่านสามารถทำสำเนาคุณภาพสูงจากแผงควบคุมได้ เพียงวางต้นฉบับหลายหน้า ลงในถาดป้อนต้นฉบับ

#### การทำสำเนาจากแผงควบคุม

- 1. ต้องแน่ใจว่าท่านมีกระดาษอยู่ในถาดป้อนกระดาษ
- วางต้นฉบับคว่ำลงที่มุมขวาด้านหน้าของกระจกหรือหงายต้นฉบับลงในถาด ป้อนต้นฉบับ หวออนใช้อาจร้องแออสารให้อารต้นองันองในอาจร้อนโอนใส่ด้านแน่ของ

หากคุณใช้ถาดป้อนเอกสาร ให้วางต้นฉบับลงในถาดป้อนโดยใส่ด้านบนของ เอกสารเข้าไปก่อน

- โปรดทำตามวิธีใดวิธีหนึ่งดังต่อไปนี้
  - กด เริ่มทำสำเนาขาวดำ เพื่อเริ่มทำสำเนาสีขาวดำ
  - กด เริ่มทำสำเนาสี เพื่อเริ่มทำสำเนาสี

หมายเหตุ หากท่านมีต้นฉบับสี การกด เริ่มทำสำเนาขาวดำ จะเป็นการ ทำสำเนาขาวดำของต้นฉบับสี ส่วนการกด เริ่มทำสำเนาสี จะเป็นการทำ สำเนาสีของต้นฉบับสี

## การกำหนดจำนวนสำเนา

ท่านสามารถกำหนดจำนวนสำเนาที่ต้องการพิมพ์ได้ โดยใช้ตัวเลือก Number of Copies (จำนวนสำเนา)

#### วิธีการกำหนดจำนวนสำเนาจากแผงควบคุม

- 1. ต้องแน่ใจว่าท่านมีกระดาษอยู่ในถาดป้อนกระดาษ
- วางต้นฉบับคว่ำลงที่มุมขวาด้านหน้าของกระจกหรือหงายต้นฉบับลงในถาด ป้อนต้นฉบับ หากคุณใช้ถาดป้อนเอกสารให้วางต้นฉบับลงในถาดป้อนโดยใส่ด้านบนของ เอกสารเข้าไปก่อน
- ในส่วน สำเนา ให้กด เมนู ด้างไว้ จนกว่า Number of Copies (จำนวน สำเนา) จะปรากฏ
- กด ▶ หรือใช้ปุ่มกดเพื่อป้อนจำนวนสำเนาได้สูงสุดไม่เกินที่กำหนดไว้ (จำนวนสำเนาสูงสุดจะต่างกันไปตามรุ่น)
  - Iกล็ดลับ และเพื่อช่วยให้สามารถกำหนดจำนวนสำเนาในปริมาณมาก ได้สะดวกขึ้น ให้กดปุ่มลูกศรใดก็ได้ค้างไว้ จำนวนสำเนาจะเพิ่มขึ้นทีละ 5 ฉบับ
- 5. กด เริ่มทำสำเนาขาวดำ หรือ เริ่มทำสำเนาสี

### การกำหนดขนาดกระดาษสำเนา

คุณสามารถกำหนดขนาดกระดาษได้ใน HP All-in-One ขนาดกระดาษที่เลือก ควรเป็นขนาดเดียวกับกระดาษที่ใส่ไว้ในถาดป้อนกระดาษ

#### การตั้งค่าขนาดกระดาษจากแผงควบคุม

- ในส่วน สำเนา ให้กด เมนู ค้างไว้ จนกว่า Copy Paper Size (ขนาด กระดาษทำสำเนา) จะปรากฏ
- 2. กด 🕨 จนกว่าจะปรากฏขนาดกระดาษที่ต้องการ
- กด เริ่มทำสำเนาขาวดำ หรือ เริ่มทำสำเนาสี

## กำหนดประเภทกระดาษทำสำเนา

คุณสามารถกำหนดประเภทกระดาษใน HP All-in-One ได้

#### วิธีการกำหนดประเภทกระดาษสำหรับทำสำเนา

- 1. ในส่วน สำเนา ให้กด เมนู ด้างไว้ จนกว่า Paper Type (ประเภท กระดาษ) จะปรากฏ
- 2. กด 🕨 จนกว่าจะปรากฏประเภทกระดาษที่เหมาะสม

#### 3. กด เริ่มทำสำเนาขาวดำ หรือ เริ่มทำสำเนาสี

โปรดดูตารางต่อไปนี้ เพื่อเลือกประเภทกระดาษตามกระดาษที่ใส่ไว้ในถาดป้อน กระดาษ

| ประเภทกระดาษ                                         | การตั้งค่าจากแผงควบคุม |
|------------------------------------------------------|------------------------|
| กระดาษทำสำเนาหรือกระดาษมีหัวจดหมาย                   | กระดาษธรรมดา           |
| กระดาษ HP Bright White                               | กระดาษธรรมดา           |
| HP Premium Plus Photo Paper, กระดาษมัน               | Premium Photo          |
| HP Premium Plus Photo Paper, แบบดำด้าน               | Premium Photo          |
| HP Premium Plus 10 x 15 ซม. (4 x 6 นิ้ว) Photo Paper | Premium Photo          |
| HP Premium or Premium Plus Inkjet Transparency Film  | แผ่นใส                 |
| แผ่นใสอื่นๆ                                          | แผ่นใส                 |
| กระดาษ Hagaki แบบธรรมดา                              | กระดาษธรรมดา           |
| กระดาษมัน Hagaki                                     | Premium Photo          |
| L (เฉพาะญี่ปุ่นเท่านั้น)                             | Premium Photo          |

# การเปลี่ยนความเร็วในการทำสำเนาหรือคุณภาพของสำเนา

เครื่อง HP All-in-One มีตัวเลือกสามตัวเลือกสำหรับกำหนดความเร็วและ คุณภาพในการทำสำเนา:

- ดีที่สุด ให้คุณภาพการทำสำเนาที่ดีที่สุดสำหรับกระดาษทุกประเภทและขจัด แถบ (เส้น) ที่อาจเกิดขึ้นในบริเวณสีทึบในบางครั้ง ดีที่สุด จะทำสำเนาได้ช้า กว่าค่าคุณสมบัติแบบอื่น
- ธรรมดา ให้งานพิมพ์คุณภาพสูง และเป็นการตั้งค่าที่แนะนำสำหรับการทำ สำเนาส่วนใหญ่ของท่าน ธรรมดา จะทำสำเนาได้เร็วกว่า ดีที่สุด และเป็นค่า ดีฟอลต์
- แบบเร็ว ทำสำเนาได้เร็วกว่าการตั้งค่าแบบ ธรรมดา หากต้นฉบับเป็นข้อ ความ คุณภาพสำเนาที่ได้จะเทียบเท่ากับการตั้งค่าแบบ ธรรมดา แต่หากเป็น รูปภาพ คุณภาพสำเนาอาจจะต่ำกว่า การตั้งค่าแบบ แบบเร็ว จะช่วยประหยัด น้ำหมึก และช่วยยืดอายุการใช้งานตลับหมึกพิมพ์ของท่านได้

#### วิธีการเปลี่ยนคุณภาพสำเนา

- 1. ต้องแน่ใจว่าท่านมีกระดาษอยู่ในถาดป้อนกระดาษ
- วางต้นฉบับคว่ำลงที่มุมขวาด้านหน้าของกระจกหรือหงายต้นฉบับลงในถาด ป้อนต้นฉบับ

หากคุณใช้ถาดป้อนเอกสาร ให้วางต้นฉบับลงในถาดป้อนโดยใส่ด้านบนของ เอกสารเข้าไปก่อน

- 3. ในส่วน สำเนา ให้กด **คุณภาพ** จนกว่าสัญญาณไฟการตั้งค่าคุณภาพที่เหมาะ สมจะสว่าง
- กด เริ่มทำสำเนาขาวดำ หรือ เริ่มทำสำเนาสี

# การเปลี่ยนค่าดีฟอลต์ของการทำสำเนา

เมื่อท่านเปลี่ยนการตั้งค่าทำสำเนาจากแผงควบคุม การตั้งค่านั้นจะใช้กับงานที่ทำ สำเนาอยู่ในขณะนั้นเท่านั้น หากต้องการให้ค่าการทำสำเนามีผลต่องานทำสำเนา ในอนาคตทั้งหมด ท่านสามารถบันทึกค่าเหล่านั้นเป็นค่าดีฟอลต์ได้

#### การตั้งค่าดีฟอลต์การทำสำเนาจากแผงควบคุม

- ทำการเปลี่ยนแปลงการตั้งค่าทำสำเนาตามที่จำเป็น
- ในส่วน สำเนา ให้กด เมนู ด้างไว้ จนกว่า Set New Defaults (กำหนดค่า ดีฟอลต์ใหม่) จะปรากฏ
- 3. กด 🕨 จนกว่า Yes (ใช่) จะปรากฏ

หมายเหตุ ค่าที่ท่านกำหนดไว้ที่นี่จะถูกบันทึกอยู่ใน HP All-in-One เท่า นั้น โดยจะไม่มีการปรับค่าในซอฟต์แวร์ ท่านสามารถบันทึกค่าที่ใช้บ่อยได้ โดยใช้ซอฟต์แวร์ที่ท่านติดตั้งด้วย HP All-in-One

## ทำสำเนาภาพถ่ายขนาด 10 x 15 ซม. (4 x 6 นิ้ว) แบบไม่มี ขอบ

เพื่อให้ได้สำเนาภาพถ่ายคุณภาพดีที่สุด ให้วางกระดาษภาพถ่ายลงในถาดป้อน กระดาษ และเปลี่ยนค่าการทำสำเนาให้ถูกต้องตรงตามประเภทกระดาษและการ เพิ่มคุณภาพภาพถ่าย นอกจากนี้ท่านอาจต้องใช้ตลับหมึกพิมพ์ภาพถ่ายเพื่อ คุณภาพการพิมพ์ที่ดีขึ้น เมื่อติดตั้งตลับหมึกพิมพ์สามสีและตลับหมึกพิมพ์ภาพ ถ่ายแล้ว ท่านจะมีระบบสีหกสี

#### การทำสำเนาภาพถ่ายแบบไม่มีขอบจากแผงควบคุม

- 1. ใส่กระดาษภาพถ่ายขนาด 10 x 15 ซม. ลงในถาดป้อนเข้า
- วางภาพถ่ายต้นฉบับคว่ำลงที่มุมขวาด้านหน้าของกระจก วางภาพถ่ายลงบนกระจกโดยให้ด้านกว้างขนานไปกับมุมด้านหน้าของ กระจก ตามคำแนะนำที่ระบุไว้บนขอบกระจก

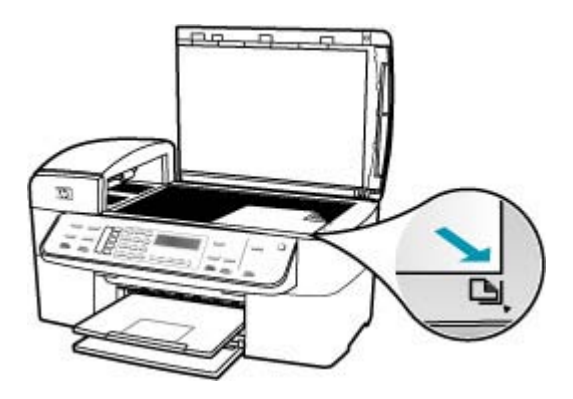

#### 3. กด เริ่มทำสำเนาขาวดำ หรือ เริ่มทำสำเนาสี

เครื่อง HP All-in-One จะทำสำเนาภาพถ่ายต้นฉบับขนาด 10 x 15 ซม. แบบไม่มีขอบ

- หมายเหตุ ถ้าท่านใส่กระดาษที่มีแถบลงในถาดกระดาษภาพถ่าย ท่าน สามารถดึงแถบออกจากสำเนาภาพถ่ายเมื่อหมึกพิมพ์แห้งแล้ว
- ☆ เคล็ดลับ หากสำเนาที่ได้มีขอบ ให้กำหนดประเภทกระดาษเป็น Premium Photo (กระดาษภาพถ่ายพรีเมี่ยม) แล้วลองทำสำเนาอีก ครั้ง

#### หัวข้อที่เกี่ยวข้อง

- <u>ใส่กระดาษภาพถ่ายขนาด 10 x 15 ซม.</u>
- <u>กำหนดประเภทกระดาษทำสำเนา</u>
- <u>การใช้ตลับหมึกพิมพ์ภาพถ่าย</u>

# การปรับขนาดของต้นฉบับเพื่อให้พอดีกับกระดาษ Letter หรือ A4

หากภาพหรือข้อความในต้นฉบับพอดีกับหน้ากระดาษทั้งหมดโดยไม่เหลือขอบ กระดาษ ให้ใช้ Fit to Page (พอดีกับหน้า) หรือ Full Page 91% (เต็มหน้า 91%) เพื่อย่อขนาดต้นฉบับและป้องกันไม่ให้มีการตัดข้อความหรือภาพที่อยู่ บริเวณขอบกระดาษ

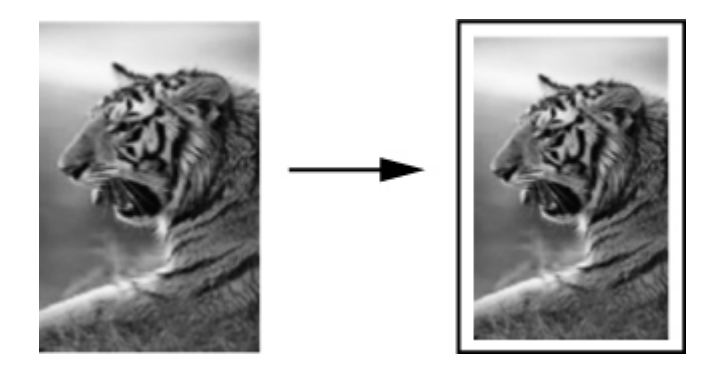

☆ เคล็ดลับ นอกจากนี้ ท่านยังสามารถใช้ Fit to Page (พอดีกับหน้า) เพื่อ ขยายภาพถ่ายขนาดเล็กให้พอดีกับพื้นที่การพิมพ์ของกระดาษแบบเต็มแผ่น ได้ด้วย หากต้องการใช้คุณสมบัตินี้โดยไม่เปลี่ยนขนาดของต้นฉบับหรือตัด ขอบ HP All-in-One อาจต้องเหลือพื้นที่ว่างขนาดไม่เท่ากันรอบๆ ขอบ กระดาษไว้

#### การปรับขนาดเอกสารจากแผงควบคุม

- 1. ต้องแน่ใจว่าท่านมีกระดาษอยู่ในถาดป้อนกระดาษ
- วางต้นฉบับคว่ำลงที่มุมขวาด้านหน้าของกระจกหรือหงายต้นฉบับลงในถาด ป้อนต้นฉบับ หากคุณใช้ถาดป้อนเอกสารให้วางต้นฉบับลงในถาดป้อนโดยใส่ด้านบนของ เอกสารเข้าไปก่อน
- 3. ในส่วน สำเนา ให้กดปุ่ม **ย่อ/ขยาย**
- 4. โปรดทำตามวิธีใดวิธีหนึ่งดังต่อไปนี้
  - หากคุณวางต้นฉบับลงในถาดป้อนเอกสารหรือบนกระจก ให้กด » จน กว่า Full Page 91% (เต็มหน้า 91%) จะปรากฏ
  - หากคุณวางต้นฉบับแบบเต็มขนาดหรือขนาดเล็กลงบนกระจก ให้กด จนกว่า Fit to Page (พอดีกับหน้า) จะปรากฏ
- 5. กด เริ่มทำสำเนาขาวดำ หรือ เริ่มทำสำเนาสี

# การปรับขนาดต้นฉบับโดยใช้ค่าที่กำหนดเอง

ท่านสามารถใช้ค่าที่กำหนดเองเพื่อย่อหรือขยายสำเนาเอกสาร

#### การตั้งขนาดแบบกำหนดเองจากแผงควบคุม

- 1. ต้องแน่ใจว่าท่านมีกระดาษอยู่ในถาดป้อนกระดาษ
- วางต้นฉบับโดยให้ด้านที่จะพิมพ์คว่ำลงบนมุมขวาของกระจก หากคุณใช้ถาดป้อนเอกสาร ให้วางต้นฉบับลงในถาดป้อนโดยใส่ด้านบนของ เอกสารเข้าไปก่อน
- 3. ในส่วน สำเนา ให้กดปุ่ม **ย่อ/ขยาย**
- 4. กด 🕨 จนกว่า Custom 100% (กำหนดเอง 100%) จะปรากฏ
- <mark>5</mark>. กด **OK**
- กด 
   หรือใช้ปุ่มกดเพื่อป้อนจำนวนเปอร์เซ็นต์ในการย่อหรือขยายสำเนา (จำนวนเปอร์เซ็นต์ต่ำสุดหรือสูงสุดในการปรับขนาดสำเนาจะแตกต่างกัน ไปตามรุ่น)
- กด เริ่มทำสำเนาขาวดำ หรือ เริ่มทำสำเนาสี

### การสำเนาเอกสารขนาด Legal บนกระดาษ Letter

ท่านสามารถใช้การตั้งค่า Legal > Ltr 72% เพื่อลดขนาดสำเนาเอกสารที่มี ขนาด legal ให้เป็นขนาดที่พอดีกับกระดาษ letter ได้

หมายเหตุ เปอร์เซ็นต์ดังกล่าวในตัวอย่าง Legal > Ltr 72% อาจไม่ตรงกับ เปอร์เซ็นต์ที่ปรากฏบนหน้าจอ

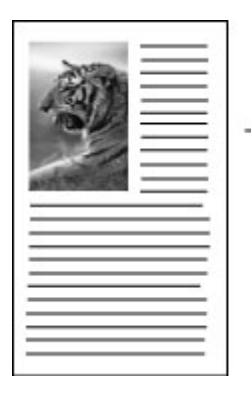

| 2000                     |
|--------------------------|
| <br>202                  |
| <br>                     |
|                          |
|                          |
| A COLUMN TWO IS A COLUMN |
| <br>                     |
| <br>                     |
|                          |
| <br>                     |
| <br>                     |
| <br>                     |
| <br>                     |
|                          |

#### วิธีการทำสำเนาเอกสารขนาด legal ลงในกระดาษ letter

- 1. ต้องแน่ใจว่าท่านมีกระดาษอยู่ในถาดป้อนกระดาษ
- วางเอกสารขนาด legal โดยหันด้านที่จะพิมพ์ขึ้นลงในถาดป้อนเอกสาร ให้วางกระดาษลงในถาดป้อนเอกสารโดยให้ด้านบนของเอกสารเข้าไปก่อน
- 3. ในส่วน สำเนา ให้กดปุ่ม Reduce/Enlarge (ย่อ/ขยาย)
- 4. กด ▶ จนกว่า Legal > Ltr 72% จะปรากฏ
- 5. กด เริ่มทำสำเนาขาวดำ หรือ เริ่มทำสำเนาสี

# การปรับความสว่างและความเข้มของสำเนา

ท่านสามารถใช้ตัวเลือก Lighter/Darker (สว่างขึ้น/เข้มขึ้น) เพื่อปรับความคม ชัดของสำเนาที่ท่านทำขึ้นได้

#### การปรับระดับคอนทราสจากแผงควบคุม

- 1. ต้องแน่ใจว่าท่านมีกระดาษอยู่ในถาดป้อนกระดาษ
- วางต้นฉบับคว่ำลงที่มุมขวาด้านหน้าของกระจกหรือหงายต้นฉบับลงในถาด ป้อนต้นฉบับ หากคุณใช้ถาดป้อนเอกสารให้วางต้นฉบับลงในถาดป้อนโดยใส่ด้านบนของ เอกสารเข้าไปก่อน

- ในส่วน สำเนา ให้กด เมนู ด้างไว้ จนกว่า Lighter/Darker (สว่างขึ้น/เข้ม ขึ้น) จะปรากฏ
- โปรดทำตามวิธีใดวิธีหนึ่งดังต่อไปนี้
  - 🔸 กด р เพื่อทำให้สำเนาเข้มขึ้น
  - กด ୶ เพื่อทำให้สำเนาสว่างขึ้น
- 5. กด เริ่มทำสำเนาขาวดำ หรือ เริ่มทำสำเนาสี

# การเพิ่มคุณภาพส่วนที่ไม่ชัดเจนของสำเนา

ท่านสามารถใช้คุณสมบัติ Enhancements (การเพิ่มคุณภาพ) เพื่อปรับ คุณภาพเอกสารข้อความด้วยการทำให้ขอบข้อความที่เป็นสีดำให้คมชัดขึ้น หรือ ปรับภาพถ่ายด้วยการเพิ่มสีอ่อนที่อาจกลายเป็นสีขาวให้คมชัดขึ้นได้

คุณลักษณะการเพิ่มคุณภาพ Mixed (ผสม) เป็นตัวเลือกดีฟอลต์ ใช้การเพิ่ม คุณภาพ Mixed (ผสม) เพื่อทำให้ขอบตัวหนังสือของต้นฉบับส่วนใหญ่คมชัดขึ้น

#### การทำสำเนาเอกสารที่ไม่ชัดจากแผงควบคุม

- 1. ต้องแน่ใจว่าท่านมีกระดาษอยู่ในถาดป้อนกระดาษ
- วางภาพถ่ายโดยให้ขอบด้านยาวของภาพขนานกับขอบด้านหน้าของกระจก วางต้นฉบับคว่ำลงที่มุมขวาด้านหน้าของกระจกหรือหงายต้นฉบับลงในถาด ป้อนต้นฉบับ
- ในส่วน สำเนา ให้กด เมนู ค้างไว้ จนกว่า Enhancements (การเพิ่ม คุณภาพ) จะปรากฏ
- 4. กด 🕨 จนกว่า Text (ข้อความ) จะปรากฏ
- 5. กด เริ่มทำสำเนาขาวดำ หรือ เริ่มทำสำเนาสี

ถ้างานพิมพ์ของท่านมีลักษณะใดต่อไปนี้ ให้ปิดคุณสมบัติการเพิ่มคุณภาพ Text (ข้อความ) ด้วยการเลือก Photo (ภาพถ่าย) หรือ None (ไม่ระบุ ):

- มีจุดสีกระจายรอบข้อความบางส่วนในสำเนาของท่าน
- ตัวพิมพ์สีดำขนาดใหญ่มีจุดด่าง (ไม่เรียบ)
- วัตถุหรือเส้นที่เป็นสีซึ่งมีลักษณะบางมีส่วนที่เป็นสีดำปรากฏขึ้น
- มีเม็ดตามแนวนอนหรือแถบขาวปรากฏขึ้นในแผ่นสำเนาบริเวณสีเทาอ่อน ไปจนถึงสีเทากลาง

# การปรับส่วนที่มีสีอ่อนของสำเนาให้คมชัดขึ้น

ท่านสามารถใช้การเพิ่มคุณภาพ **Photo (ภาพถ่าย)** เพื่อปรับให้สีอ่อนที่อาจ กลายเป็นสีขาวคมชัดขึ้น นอกจากนี้ ท่านยังสามารถใช้คุณสมบัติการเพิ่ม ้คุณภาพของ **Photo (ภาพถ่าย)** เพื่อขจัดหรือลดปัญหาที่อาจเกิดขึ้นดังต่อไปนี้ เมื่อทำสำเนาด้วยคุณสมบัติการเพิ่มคุณภาพของ **Text (ข้อความ)** ได้อีกด้วย

- มีจุดสีกระจายรอบข้อความบางส่วนในสำเนาของท่าน
- ตัวพิมพ์สีดำขนาดใหญ่มีจุดด่าง (ไม่เรียบ)
- วัตถุหรือเส้นที่เป็นสีซึ่งมีลักษณะบางมีส่วนที่เป็นสีดำปรากฏขึ้น
- มีเม็ดตามแนวนอนหรือแถบขาวปรากฏขึ้นในแผ่นสำเนาบริเวณสีเทาอ่อน ไปจนถึงสีเทากลาง

#### การทำสำเนาภาพถ่ายที่มีแสงสว่างมากเกินไป

- 1. ต้องแน่ใจว่าท่านมีกระดาษอยู่ในถาดป้อนกระดาษ
- วางภาพถ่ายต้นฉบับคว่ำลงที่มุมขวาด้านหน้าของกระจก
  วางภาพถ่ายโดยให้ขอบด้านยาวของภาพขนานกับขอบด้านหน้าของกระจก
- ในส่วน สำเนา ให้กด เมนู ด้างไว้ จนกว่า Enhancements (การเพิ่ม ดุณภาพ) จะปรากฏ
- 4. กด 🕨 จนกว่า Photo (ภาพถ่าย) การตั้งค่าการเพิ่มคุณภาพจะปรากฏ
- 5. กด **เริ่มทำสำเนาส**ี

# หยุดการทำสำเนา

#### การหยุดทำสำเนา

🔺 กด **ยกเลิก** บนแผงควบคุม

# 9 การใช้คุณลักษณะการสแกน

การสแกนเป็นกระบวนการแปลงข้อความและภาพให้เป็นรูปแบบอิเล็กทรอนิกส์ สำหรับคอมพิวเตอร์ คุณสามารถสแกนวัตถุได้เกือบทุกประเภท (ภาพถ่าย บท ความในนิตยสารและเอกสารข้อความ) ตราบใดที่มีการระมัดระวังไม่ทำให้ กระจกบน HP All-in-One มีรอยขีดข่วน

้ คุณสามารถใช้คุณสมบัติการสแกนของ HP All-in-One เพื่อทำสิ่งต่อไปนี้

- สแกนข้อความจากบทความลงในโปรแกรมเวิร์ดโปรเซสเซอร์ และนำมาอ้าง อิงในรายงาน
- พิมพ์นามบัตรและโบรชัวร์ด้วยการสแกนโลโก้แล้วนำมาใช้ในซอฟต์แวร์ การพิมพ์
- ส่งภาพถ่ายไปให้เพื่อนๆ และญาติ โดยการสแกนสิ่งพิมพ์ที่คุณชื่นชอบ รวม ทั้งสิ่งพิมพ์ที่อยู่ในข้อความอีเมล์ด้วย
- สร้างภาพถ่ายที่บ้านหรือที่ทำงาน
- เก็บภาพถ่ายที่มีคุณค่าไว้ในสมุดภาพอิเล็กทรอนิกส์

ส่วนนี้จะกล่าวถึงหัวข้อต่อไปนี้

- <u>การสแกนรูปภาพ</u>
- <u>การปรับแต่งรูปภาพตัวอย่างที่สแกนแล้ว</u>
- <u>การปรับแต่งรูปภาพที่สแกนแล้ว</u>

### การสแกนรูปภาพ

คุณสามารถเริ่มสแกนจากเครื่องคอมพิวเตอร์หรือจากเครื่อง HP All-in-One ส่วนนี้จะกล่าวถึงวิธีสแกนจากแผงควบคุมของ HP All-in-One เท่านั้น เมื่อต้องการใช้คุณสมบัติการสแกน เครื่อง HP All-in-One กับคอมพิวเตอร์ต้อง เชื่อมต่อกันและเปิดใช้งานอยู่ โดยต้องมีการติดตั้งซอฟต์แวร์ ศูนย์บริการ โซลูชันของ HP (Windows) หรือ HP Photosmart Studio (Mac) และกำลัง เปิดใช้งานอยู่บนคอมพิวเตอร์ของคุณก่อนที่จะสแกน

- บนคอมพิวเตอร์ Windows โปรดดูไอคอน **HP Digital Imaging** Monitor ในซิสเต็มเทรย์ของ Windows (ที่ด้านล่างขวาของหน้าจอ ใกล้ กับเวลา) เพื่อตรวจสอบว่าซอฟต์แวร์กำลังรันอยู่
  - หมายเหตุ การปิดไอคอน HP Digital Imaging Monitor ในซิ สเต็มเทรย์ของ Windows อาจทำให้ HP All-in-One ไม่สามารถใช้ คุณสมบัติบางอย่างในการสแกนและส่งผลให้มีข้อความแสดงข้อผิด พลาดของ No Connection (ไม่มีการเชื่อมต่อ) ปรากฏขึ้น ในกรณีนี้ ท่านสามารถเรียกการทำงานเต็มรูปแบบกลับมาได้ด้วยการรีสตาร์ท คอมพิวเตอร์หรือเริ่มการใช้งานซอฟต์แวร์ ศูนย์บริการโซลูชันของ HP
- ส่วนบนเครื่อง Mac จะมีการรันซอฟต์แวร์เสมอ
- ☆ เคล็ดลับ คุณสามารถใช้ซอฟต์แวร์ ศูนย์บริการโซลูชันของ HP (Windows) หรือซอฟต์แวร์ HP Photosmart Studio (Mac) (Mac) เพื่อสแกนรูป ภาพ หรือภาพพาโนรามาได้ นอกจากนี้ คุณยังสามารถใช้ซอฟต์แวร์นี้ในการ แก้ไข พิมพ์ และแลกเปลี่ยนรูปภาพที่สแกนได้อีกด้วย

#### วิธีการสแกนไปยังคอมพิวเตอร์

- วางต้นฉบับคว่ำลงที่มุมขวาด้านหน้าของกระจกหรือหงายต้นฉบับลงในถาด ป้อนต้นฉบับ
- กด สแกนไปยัง รายการปลายทาง รวมถึงซอฟต์แวร์แอพพลิเคชัน จะปรากฏ ขึ้นที่หน้าจอ
- กด OK เพื่อเลือกคอมพิวเตอร์ที่เป็นค่าดีฟอลต์เพื่อรับสิ่งที่สแกน หรือกด เพื่อเลือกแอพพลิเคชันอื่น แล้วกด OK ภาพตัวอย่างของสิ่งที่สแกนจะปรากฏบนเครื่องคอมพิวเตอร์ โดยที่คุณ สามารถแก้ไขได้
- 4. ทำการแก้ไขใดๆ ที่ภาพตัวอย่าง แล้วคลิก Accept (ยอมรับ) เมื่อคุณดำเนิน การแล้วเสร็จ

เครื่อง HP All-in-One จะส่งงานสแกนไปยังเครื่องที่เลือกไว้

# การปรับแต่งรูปภาพตัวอย่างที่สแกนแล้ว

คุณสามารถใช้เครื่องมือในซอฟต์แวร์ **HP Scanning** (การสแกน HP) เพื่อแก้ ไขภาพตัวอย่างได้ การเปลี่ยนแปลงใดๆ ที่กระทำ เช่น ความสว่าง ประเภทรูป ภาพ ความละเอียด และอื่นๆ จะสามารถใช้ได้เฉพาะในส่วนการสแกนนี้เท่านั้น คุณสามารถเปลี่ยนแปลงเพิ่มเติมในซอฟต์แวร์ HP Photosmart Premier หลัง จากที่สแกนรูปภาพแล้วได้

# การปรับแต่งรูปภาพที่สแกนแล้ว

ท่านสามารถแก้ไขรูปภาพที่สแกนแล้วโดยการใช้ซอฟต์แวร์ที่ท่านติดตั้งด้วย HP All-in-One นอกจากนี้ ยังสามารถแก้ไขเอกสารที่สแกนแล้วโดยใช้ ซอฟต์แวร์การอ่านอักขระด้วยแสง (Optical Character Recognition -OCR)

ส่วนนี้จะกล่าวถึงหัวข้อต่อไปนี้

- <u>ปรับแต่งภาพถ่ายหรือภาพกราฟิกที่สแกนแล้ว</u>
- <u>แก้ไขเอกสารที่สแกนแล้ว</u>

#### ปรับแต่งภาพถ่ายหรือภาพกราฟิกที่สแกนแล้ว

คุณสามารถแก้ไขภาพถ่ายที่สแกนหรือภาพกราฟิกได้โดยใช้ซอฟต์แวร์ที่ติดตั้ง พร้อมกับ HP All-in-One ด้วยการใช้ซอฟต์แวร์นี้ คุณจะสามารถหมุนหรือ ครอบตัดภาพ รวมถึงปรับความสว่าง คอนทราส และความเข้มสีได้ด้วย

#### แก้ไขเอกสารที่สแกนแล้ว

การสแกนข้อความ (หรือการอ่านอักขระด้วยแสง - OCR) จะช่วยให้ท่าน สามารถนำเนื้อหาในบทความนิตยสาร หนังสือ และสิ่งพิมพ์อื่นเข้ามาอยู่ในรูป แบบเวิร์ดโปรเซสเซอร์หรือโปรแกรมอื่นๆ ได้อีกมากมายซึ่งสามารถแก้ไขข้อ ความได้เต็มที่ การเรียนรู้วิธีการทำ OCR ที่ถูกต้องนั้นถือเป็นสิ่งสำคัญ หากท่าน ต้องการผลการสแกนที่ดีเยี่ยม อย่าคาดหวังว่าเอกสารข้อความที่ได้รับ การสแกน นั้นจะสมบูรณ์แบบเมื่อท่านใช้ซอฟต์แวร์ OCR เป็นครั้งแรก การใช้ซอฟต์แวร์ OCR นั้นเป็นศิลปะอย่างหนึ่งที่ต้องอาศัยเวลาและการฝึกฝนจนชำนาญ สำหรับ ข้อมูลเพิ่มเติมเกี่ยวกับการสแกนเอกสาร โดยเฉพาะอย่างยิ่งเอกสารที่มีทั้งข้อ ความและภาพ โปรดอ่านเอกสารประกอบที่ให้มาพร้อมกับซอฟต์แวร์ OCR ของ ท่าน

# 10 การใช้คุณสมบัติโทรสาร

คุณสามารถใช้ HP All-in-One เพื่อส่งและรับโทรสาร รวมถึงโทรสารสีด้วย คุณ สามารถกำหนดหมายเลขลัดเพื่อส่งโทรสารไปยังหมายเลขที่ใช้บ่อยได้อย่างรวด เร็วและง่ายดาย จากแผงควบคุม คุณยังสามารถสามารถกำหนดจำนวนตัวเลือก ของโทรสาร เช่น ความละเอียดและความคมชัดระหว่างความสว่าง/ความเข้มของ โทรสารที่คุณส่งได้

หมายเหตุ ก่อนส่งโทรสาร กรุณาตรวจสอบให้แน่ใจว่าได้ตั้งค่า HP All-in-One สำหรับโทรสารอย่างถูกต้อง ท่านอาจตั้งค่าเรียบร้อยขณะทำ การติดตั้งเบื้องต้นแล้วจากแผงควบคุมหรือซอฟต์แวร์ที่มาพร้อมกับ HP All-in-One

ท่านสามารถตรวจสอบว่าได้ติดตั้งโทรสารอย่างถูกต้องโดยรันการทดสอบ การติดตั้งโทรสารจากแผงควบคุม ท่านสามารถเข้าทำการทดสอบได้จากเมนู ติดตั้ง

ส่วนนี้จะกล่าวถึงหัวข้อต่อไปนี้

- <u>การส่งโทรสาร</u>
- <u>การรับโทรสาร</u>
- <u>การบล็อกหมายเลขโทรสารที่ไม่ต้องการ</u>
- การใช้โทรสารผ่านอินเทอร์เน็ตโดยการใช้โทรศัพท์ระบบ IP phone
- <u>การพิมพ์รายงาน</u>
- <u>การหยุดรับส่งโทรสาร</u>

# การส่งโทรสาร

คุณสามารถส่งโทรสารได้หลายวิธี คุณสามารถส่งโทรสารขาวดำหรือสีได้จาก แผงควบคุมของเครื่อง HP All-in-One นอกจากนี้ คุณยังสามารถส่งโทรสาร ด้วยตนเองจากโทรศัพท์ที่เชื่อมต่ออยู่ได้ด้วย วิธีนี้ช่วยให้คุณสามารถพูดคุยกับผู้ รับก่อนที่จะส่งโทรสารได้

ส่วนนี้จะกล่าวถึงหัวข้อต่อไปนี้

- <u>ส่งโทรสารเบื้องต้น</u>
- <u>การส่งโทรสารโดยใช้หมายเลขลัด</u>
- <u>การส่งโทรสารจากโทรศัพท์ด้วยตนเอง</u>
- <u>การส่งโทรสารโดยใช้ปุ่มโทรศัพท์ที่หน้าจอ</u>

- <u>การส่งโทรสารจากหน่วยความจำ</u>
- <u>กำหนดเวลาส่งโทรสารในภายหลัง</u>
- <u>การส่งโทรสารไปยังผู้รับหลายคน</u>
- <u>การส่งโทรสารต้นฉบับที่เป็นสีหรือภาพถ่าย</u>
- เปลี่ยนความละเอียดโทรสารและค่า Lighter/Darker (สว่างขึ้น/เข้มขึ้น)
- <u>ส่งโทรสารในโหมดแก้ไขข้อผิดพลาด</u>

#### ส่งโทรสารเบื้องต้น

ท่านสามารถส่งโทรสารขาวดำหน้าเดียวหรือหลายหน้าได้อย่างง่ายดายโดยใช้ แผงควบคุมตามที่อธิบายไว้ดังนี้

- หมายเหตุ หากท่านต้องการให้เครื่องพิมพ์รายงานยืนยันเมื่อส่งโทรสารเสร็จ เรียบร้อย ให้เปิดใช้คุณสมบัติการยืนยันโทรสารก่อนที่จะส่งโทรสาร
- ☆ เคล็ดลับ นอกจากนี้ คุณยังสามารถรับส่งโทรสารด้วยตนเองได้โดยการโทร จากโทรศัพท์หรือโดยใช้คุณสมบัติการตรวจสอบการโทรจากแผงควบคุม คุณ ลักษณะดังกล่าวจะช่วยให้สามารถควบคุมจังหวะการโทรได้ ทั้งยังมี ประโยชน์มากเมื่อคุณต้องการใช้บัตรโทรศัพท์เพื่อชำระค่าโทรศัพท์ และต้อง กดปุ่มเมื่อได้รับสัญญาณในขณะโทร

#### วิธีการส่งโทรสารเบื้องต้นจากแผงควบคุม

- วางต้นฉบับของท่านลงในถาดป้อนเอกสารโดยหงายด้านที่จะพิมพ์ขึ้น หาก ต้องการส่งโทรสารหน้าเดียว เช่น ภาพถ่าย ท่านก็สามารถวางต้นฉบับโดย คว่ำด้านที่จะพิมพ์ลงบนกระจก
  - หมายเหตุ แต่หากต้องการส่งโทรสารหลายหน้า ท่านจะต้องใส่ต้นฉบับ ลงในถาดป้อนต้นฉบับ ทั้งนี้ ไม่สามารถส่งโทรสารหลายหน้าจากบน กระจกได้
- กดปุ่มตัวเลขเพื่อใส่หมายเลขโทรสาร แล้วกด หมายเลขลัด หรือปุ่มหมายเลข ลัดแบบสัมผัสเดียว เพื่อเลือกหมายเลขลัด หรือกด โทรซ้ำ/หยุด เพื่อโทรซ้ำ หมายเลขล่าสุดที่มีการโทร
  - <sup>(1)</sup> เคล็ดลับ หากต้องการเว้นช่องว่างในหมายเลขโทรสารที่จะกด ให้กด โทรซ้ำ/หยุด หรือกดปุ่ม สัญลักษณ์ (\*) ด้างไว้จนกว่าจะมีเครื่องหมาย ยติภังค์ (-) ปรากฏที่หน้าจอ
- กด เริ่มส่งโทรสารสีดำ
  - หากเครื่องตรวจพบว่ามีต้นฉบับอยู่ในตัวป้อนเอกสารอัตโนมัติ เครื่อง
    HP All-in-One จะส่งโทรสารจากต้นฉบับนั้นไปยังหมายเลขที่คุณกด
  - หากเครื่องไม่พบต้นฉบับอยู่ในตัวป้อนเอกสารอัตโนมัติ การแจ้งเตือน
    Fax from glass? (ส่งโทรสารจากต้นฉบับบนกระจก?) จะปรากฏ ตรวจสอบให้แน่ใจว่าวางต้นฉบับโดยให้หน้าที่จะพิมพ์คว่ำลงบนกระจก แล้ว จากนั้นกด 1 เพื่อเลือก Yes (ใช่)
  - iกลีดลับ ถ้าผู้รับรายงานปัญหาเรื่องคุณภาพของโทรสารที่ท่านใช้ ท่าน อาจลองเปลี่ยนความละเอียดหรือความคมชัดของโทรสารได้

#### หัวข้อที่เกี่ยวข้อง

- <u>การส่งโทรสารจากโทรศัพท์ด้วยตนเอง</u>
- <u>การส่งโทรสารโดยใช้ปุ่มโทรศัพท์ที่หน้าจอ</u>
- <u>เปลี่ยนความละเอียดโทรสารและค่า Lighter/Darker (สว่างขึ้น/เข้มขึ้น)</u>
- <u>พิมพ์รายงานยืนยันการโทรสาร</u>
- <u>การส่งโทรสารต้นฉบับที่เป็นสีหรือภาพถ่าย</u>

### การส่งโทรสารโดยใช้หมายเลขลัด

ท่านสามารถส่งโทรสารขาวดำหรือสีจากเครื่อง HP All-in-One หรือ คอมพิวเตอร์ของท่านได้อย่างรวดเร็วโดยใช้หมายเลขลัด จากแผงควบคุม ท่าน สามารถกด **หมายเลขลัด** หรือปุ่มหมายเลขลัดแบบสัมผัสเดียวเพื่อเข้าสู่รายการ หมายเลขลัดของท่าน ปุ่มหมายเลขลัดแบบสัมผัสเดียวเป็นปุ่มที่มีหมายเลขตรง กับหมายเลขลัดห้าหมายเลขแรกที่ท่านตั้งไว้

รายการหมายเลขลัดจะไม่ปรากฏขึ้นจนกว่าท่านจะตั้งค่าหมายเลขดังกล่าวไว้ ก่อน

#### วิธีการส่งโทรสารโดยใช้หมายเลขลัดจากแผงควบคุม

 วางต้นฉบับของท่านลงในถาดป้อนเอกสารโดยหงายด้านที่จะพิมพ์ขึ้น หาก ต้องการส่งโทรสารหน้าเดียว เช่น ภาพถ่าย ท่านก็สามารถวางต้นฉบับโดย คว่ำด้านที่จะพิมพ์ลงบนกระจก

หมายเหตุ แต่หากต้องการส่งโทรสารหลายหน้า ท่านจะต้องใส่ต้นฉบับ ลงในถาดป้อนต้นฉบับ ทั้งนี้ ไม่สามารถส่งโทรสารหลายหน้าจากบน กระจกได้

- 2. โปรดทำตามวิธีใดวิธีหนึ่งดังต่อไปนี้:
  - ปุ่มการโทรหมายเลขลัดแบบสัมผัสเดียวเป็นปุ่มที่มีหมายเลขตรงกับ หมายเลขลัดห้าหมายเลขแรก
  - กด หมายเลขลัด ด้างไว้จนปรากฎหมายเลขลัดที่ต้องการ
    - ☆ เคล็ดลับ ถ้าคุณเลื่อนดูรายการหมายเลขลัดโดยกด ◀ หรือ ► หรือ คุณสามารถเลือกรายการหมายเลขลัดโดยใส่รหัสหมายเลขลัดโดยใช้ ปุ่มตัวเลขบนแผงควบคุม
- 3. กด เริ่มส่งโทรสารสีดำ หรือ เริ่มส่งโทรสารสี
  - หากเครื่องตรวจพบว่ามีต้นฉบับอยู่ในตัวป้อนเอกสารอัตโนมัติ เครื่อง
    HP All-in-One จะส่งโทรสารจากต้นฉบับนั้นไปยังหมายเลขที่คุณระบุ
  - หากเครื่องไม่พบต้นฉบับอยู่ในตัวป้อนเอกสารอัตโนมัติ การแจ้งเตือน Fax from glass? (ส่งโทรสารจากต้นฉบับบนกระจก?) จะปรากฏ ตรวจสอบให้แน่ใจว่าคุณวางต้นฉบับไว้บนกระจกแล้ว จากนั้นกด 1 เพื่อเลือก Yes (ใช่)

#### หัวข้อที่เกี่ยวข้อง

<u>การตั้งค่าหมายเลขลัด</u>

### การส่งโทรสารจากโทรศัพท์ด้วยตนเอง

คุณสามารถกดหมายเลขโทรสารบนโทรศัพท์ที่ใช้สายเดียวกับ HP All-in-One ได้ หากคุณสะดวกที่จะใช้การกดปุ่มหมายเลขบนโทรศัพท์มากกว่าการกดปุ่มบน แผงควบคุมของเครื่อง HP All-in-One วิธีส่งโทรสารแบบนี้เรียกว่าการส่งโทร สารด้วยตนเอง เมื่อส่งโทรสารด้วยตนเอง คุณจะได้ยินเสียงสัญญาณการโทร และ
เสียงโทรศัพท์ หรือเสียงอื่นๆ จากแป้นหูฟังโทรศัพท์ ซึ่งจะช่วยให้ใช้บัตร โทรศัพท์เพื่อส่งโทรสารได้ง่ายขึ้น

ทางผู้รับโทรสารอาจรับสายด้วยตนเอง หรือมีเครื่องโทรสารรับสายนี้ ขึ้นอยู่กับว่า ผู้รับโทรสารจะตั้งค่าเครื่องโทรสารของตนอย่างไร หากผู้รับโทรสารรับสายด้วย ตนเอง คุณจะสามารถพูดคุยกับผู้รับสายนี้ก่อนส่งโทรสารได้ แต่หากเป็นเครื่อง โทรสารรับสายนี้ คุณจะสามารถส่งโทรสารไปยังเครื่องดังกล่าวได้ทันที เมื่อได้ ยินสัญญาณโทรสารจากเครื่องโทรสารปลายทาง

# การส่งโทรสารจากโทรศัพท์ด้วยตนเอง

- 1. วางต้นฉบับของคุณลงในถาดป้อนเอกสารโดยหงายด้านที่จะพิมพ์ขึ้น
  - หมายเหตุ หากท่านวางต้นฉบับของท่านบนกระจก จะทำให้ไม่รองรับ คุณลักษณะนี้ ท่านจะต้องวางต้นฉบับลงในถาดป้อนต้นฉบับ
- 2. กดหมายเลขที่แป้นตัวเลขของโทรศัพท์ที่ต่อกับเครื่อง HP All-in-One
  - หมายเหตุ ห้ามกดปุ่มบนแผงควบคุมของเครื่อง HP All-in-One เมื่อส่ง โทรสารด้วยตนเอง ท่านต้องกดหมายเลขโทรศัพท์ของผู้รับบนแป้น โทรศัพท์
- ถ้าผู้รับรับสาย คุณสามารถสนทนากับผู้รับก่อนส่งโทรสารได้
  - หมายเหตุ แต่หากเป็นเครื่องโทรสารรับสายนี้ ท่านจะได้ยินสัญญาณโทร สารจากเครื่องโทรสารปลายทาง ดำเนินการในขั้นต่อไปเพื่อส่งโทรสาร
- 4. เมื่อคุณพร้อมที่จะส่งโทรสาร ให้กด เริ่มส่งโทรสารสีดำ หรือ เริ่มส่งโทรสารสี
  - หมายเหตุ เมื่อเครื่ องแจ้งเตือน ให้กด 1 เพื่อเลือก Send Fax (ส่ง โทรสาร) และกด เริ่มส่งโทรสารสีดำ หรือ เริ่มส่งโทรสารสี อีกครั้ง

หากมีการพูดคุยกันก่อนส่งโทรสาร ควรแจ้งให้ผู้รับกดปุ่ม Start (เริ่ม) ที่ โทรสารของผู้รับเมื่อได้ยินสัญญาณโทรสารด้วย โทรศัพท์จะไม่มีเสียงสัญญาณในขณะที่ส่งโทรสาร ซึ่งคุณสามารถวางสายใน ช่วงนี้ได้ แต่หากต้องการสนทนากับผู้รับสายต่อ ให้ถือสายรอไว้จนกว่าจะส่ง โทรสารเสร็จ

# การส่งโทรสารโดยใช้ปุ่มโทรศัพท์ที่หน้าจอ

การโทรด้วยปุ่มบนแผงควบคุมจะช่วยให้คุณสามารถกดหมายเลขโทรศัพท์จาก ปุ่มบนแผงควบคุมได้เช่นเดียวกับเครื่องโทรศัพท์ปกติ เมื่อส่งโทรสารโดยใช้การ โทรด้วยปุ่มบนแผงควบคุม คุณจะได้ยินเสียงสัญญาณการโทร เสียงโทรศัพท์ หรือเสียงอื่นๆ จากลำโพงของ HP All-in-One ซึ่งจะช่วยให้คุณสามารถตอบ สนองได้ทันทีในขณะที่กดปุ่ม รวมทั้งสามารถควบคุมจังหวะการโทรได้ด้วย

- ☆ เคล็ดลับ ถ้าท่านไม่กรอกรหัส PIN ของบัตรโทรศัพท์ในทันที HP All-in-One อาจเริ่มส่งสัญญาณโทรสารเร็วเกินไปและทำให้บริการบัตร โทรศัพท์ไม่จดจำรหัส PIN ถ้าเป็นในกรณีนี้ ท่านสามารถกำหนดข้อมูลหมาย เลขลัดเพื่อบันทึกรหัส PIN ของบัตรโทรศัพท์ของท่านได้
- หมายเหตุ ตรวจสอบให้แน่ใจว่าได้เปิดเสียงเอาไว้ มิเช่นนั้นท่านจะไม่ได้ยิน เสียงสัญญาณโทร

#### การส่งโทรสารโดยการกดปุ่มบนหน้าจอที่แผงควบคุม

- วางต้นฉบับของท่านลงในถาดป้อนเอกสารโดยหงายด้านที่จะพิมพ์ขึ้น หาก ต้องการส่งโทรสารหน้าเดียว เช่น ภาพถ่าย ท่านก็สามารถวางต้นฉบับโดย คว่ำด้านที่จะพิมพ์ลงบนกระจก
  - หมายเหตุ แต่หากต้องการส่งโทรสารหลายหน้า ท่านจะต้องใส่ต้นฉบับ ลงในถาดป้อนต้นฉบับ ทั้งนี้ ไม่สามารถส่งโทรสารหลายหน้าจากบน กระจกได้
- 2. กด เริ่มส่งโทรสารสีดำ หรือ เริ่มส่งโทรสารสี
  - หากเครื่องพบว่ามีต้นฉบับอยู่ในตัวป้อนเอกสารอัตโนมัติ ท่านจะได้ยิน สัญญาณการโทร
  - หากเครื่องไม่พบต้นฉบับอยู่ในตัวป้อนเอกสารอัตโนมัติ การแจ้งเตือน Fax from glass? (ส่งโทรสารจากต้นฉบับบนกระจก?) จะปรากฏ ตรวจสอบให้แน่ใจว่าท่านวางต้นฉบับไว้บนกระจกแล้ว จากนั้นกด 1 เพื่อเลือก Yes (ใช่)
- เมื่อได้ยินเสียงการโทร ให้ใส่หมายเลขโทรสารโดยใช้ปุ่มหมายเลขบนแผง ควบคุม
- 4. ปฏิบัติตามข้อความเตือนที่อาจเกิดขึ้น
  - Iกลีดลับ ถ้าท่านใช้บัตรโทรศัพท์เพื่อส่งโทรสารและมีรหัส PIN ของ บัตรบันทึกไว้เป็นหมายเลขลัดอยู่แล้ว เมื่อเครื่องให้ท่านใส่รหัส PIN ให้ กด หมายเลขลัด หรือปุ่มหมายเลขลัดแบบสัมผัสเดียวเพื่อเลือกหมายเลข รหัส PIN ที่ท่านบันทึกไว้

โทรสารของท่านจะถูกส่งเมื่อเครื่องโทรสารที่รับตอบรับ

#### หัวข้อที่เกี่ยวข้อง

- <u>การปรับระดับเสียง</u>
- <u>การตั้งค่าหมายเลขลัด</u>

# การส่งโทรสารจากหน่วยความจำ

ท่านสามารถสแกนโทรสารขาวดำไปยังหน่วยความจำ จากนั้นจึงส่งโทรสารจาก หน่วยความจำคุณลักษณะนี้มีประโยชน์หากหมายเลขที่ท่านพยายามส่งโทรสาร ไม่ว่างหรือไม่สามารถใช้งานได้ชั่วคราวเครื่อง HP All-in-One จะสแกนต้น ฉบับไปยังหน่วยความจำ และส่งไปยังเครื่องโทรสารปลายทางหากสามารถเชื่อม ต่อได้หลังจากที่เครื่อง HP All-in-One สแกนหน้าต้นฉบับไปยังหน่วยความจำ แล้ว ท่านสามารถเอาต้นฉบับออกจากถาดป้อนต้นฉบับได้ทันที

# วิธีการส่งโทรสารจากหน่วยความจำ

- 1. วางต้นฉบับของคุณลงในถาดป้อนเอกสารโดยหงายด้านที่จะพิมพ์ขึ้น
  - หมายเหตุ หากท่านวางต้นฉบับของท่านบนกระจก จะทำให้ไม่รองรับ คุณลักษณะนี้ ท่านจะต้องวางต้นฉบับลงในถาดป้อนต้นฉบับ
- ในส่วน โทรสาร ให้กด เมนู
  วิธีการแจ้งเตือน Enter Number (ใส่หมายเลข) จะปรากฏขึ้น
- กดปุ่มตัวเลขเพื่อใส่หมายเลขโทรสาร แล้วกด หมายเลขลัด หรือปุ่มหมายเลข ลัดแบบสัมผัสเดียว เพื่อเลือกหมายเลขลัด หรือกด โทรซ้ำ/หยุด เพื่อโทรซ้ำ หมายเลขล่าสุดที่มีการโทร
- ในส่วน โทรสาร ให้กด เมนู ด้างไว้ จนกว่า How to Fax (วิธีส่งโทรสาร) จะปรากฏ
- 5. กด 🕨 จนกว่า Scan & Fax (สแกนโทรสาร) จะปรากฏ แล้วกด OK
- กด เริ่มส่งโทรสารสีดำ
  - หมายเหตุ ถ้าท่านกด เริ่มส่งโทรสารสี เครื่องจะส่งโทรสารแบบขาวดำ และจะมีข้อความปรากฏบนจอแสดงผล

เครื่อง HP All-in-One จะสแกนต้นฉบับมาเก็บไว้ในหน่วยความจำ และจะ ส่งโทรสารออกไปเมื่อเครื่องรับโทรสารปลายทางพร้อมที่จะรับ

# กำหนดเวลาส่งโทรสารในภายหลัง

คุณสามารถกำหนดเวลาส่งโทรสารที่เป็นขาวดำภายใน 24 ชั่วโมงถัดไปได้ ซึ่งจะ ช่วยให้คุณสามารถส่งโทรสารขาวดำภายหลังได้ในตอนเย็น เช่น เมื่อสาย โทรศัพท์ว่างหรือเมื่อมีอัตราการโทรต่ำลง หากต้องการกำหนดเวลาการส่งโทร สาร คุณจะต้องวางต้นฉบับลงในตัวป้อนกระดาษอัตโนมัติ อย่าวางบนกระจก เครื่อง HP All-in-One จะส่งโทรสารของคุณโดยอัตโนมัติเมื่อถึงเวลาที่กำหนด ไว้

คุณสามารถตั้งเวลาส่งโทรสารหนึ่งหมายเลขต่อหนึ่งครั้งเท่านั้น อย่างไรก็ตาม คุณสามารถส่งโทรสารได้ตามปกติ ขณะที่ตั้งเวลาส่งโทรสารไว้ หมายเหตุ คุณไม่สามารถกำหนดเวลาส่งโทรสารสีได้เนื่องจากข้อจำกัดของ หน่วยความจำ

#### วิธีการตั้งเวลาส่งโทรสารจากแผงควบคุม

1. วางต้นฉบับของคุณลงในถาดป้อนเอกสารโดยหงายด้านที่จะพิมพ์ขึ้น

หมายเหตุ โปรดใส่ต้นฉบับในถาดป้อนต้นฉบับ ไม่ใช่บนกระจกเครื่อง จะไม่สามารถใช้คุณลักษณะนี้ถ้าคุณวางต้นฉบับบนกระจก

- 2. ในส่วน โทรสาร ให้กด เมนู ด้างไว้ จนกว่า How to Fax (วิธีส่งโทรสาร) จะปรากฏ
- กด ▶ จนกว่า Send Fax Later (ส่งโทรสารภายหลัง) จะปรากฏ แล้วกด OK
- ป้อนเวลาที่ต้องการส่งโดยใช้ปุ่มตัวเลข จากนั้นกด OK หากเครื่องแจ้งเตือน ให้กด 1 เพื่อ AM (นาฬิกา) หรือ 2 เพื่อ PM (นาฬิกา)
- กดปุ่มตัวเลขเพื่อใส่หมายเลขโทรสาร แล้วกด หมายเลขลัด หรือปุ่มหมายเลข ลัดแบบสัมผัสเดียว เพื่อเลือกหมายเลขลัด หรือกด โทรซ้ำ/หยุด เพื่อโทรซ้ำ หมายเลขล่าสุดที่มีการโทร
- 6. กด เริ่มส่งโทรสารสีดำ

HP All-in-One จะสแกนทุกหน้าและเวลาที่กำหนดไว้จะปรากฏบนจอ แสดงผล เครื่อง HP All-in-One จะทำการส่งโทรสารเมื่อถึงเวลาที่กำหนด ไว้

#### วิธีการยกเลิกการกำหนดเวลาส่งโทรสาร

- ในส่วน โทรสาร ให้กด เมนู ค้างไว้ จนกว่า How to Fax (วิธีส่งโทรสาร) จะปรากฏ
- กด ▶ จนกว่า Send Fax Later (ส่งโทรสารภายหลัง) จะปรากฏ แล้วกด OK

หากมีโทรสารที่กำหนดเวลาส่งไว้แล้ว การแจ้งเตือน **ยกเลิก** จะปรากฏบนจอ แสดงผล

3. กด 1 เพื่อเลือก Yes (ใช่)

หมายเหตุ ท่านสามารถยกเลิกโทรสารที่ตั้งเวลาส่งไว้ได้ด้วยการกด ยก เลิก บนแผงควบคุมเมื่อเวลาที่กำหนดไว้ปรากฏบนจอแสดงผล

## การส่งโทรสารไปยังผู้รับหลายคน

ท่านสามารถส่งโทรสารไปยังผู้รับหลายคนได้ในครั้งเดียวโดยการจัดกลุ่ม รายการหมายเลขลัดเป็นรายการหมายเลขลัดแบบกลุ่ม

## การส่งโทรสารไปยังผู้รับหลายคนจากแผงควบคุม

- วางต้นฉบับของท่านลงในถาดป้อนเอกสารโดยหงายด้านที่จะพิมพ์ขึ้น หาก ต้องการส่งโทรสารหน้าเดียว เช่น ภาพถ่าย ท่านก็สามารถวางต้นฉบับโดย คว่ำด้านที่จะพิมพ์ลงบนกระจก
  - หมายเหตุ แต่หากต้องการส่งโทรสารหลายหน้า ท่านจะต้องใส่ต้นฉบับ ลงในถาดป้อนต้นฉบับ ทั้งนี้ ไม่สามารถส่งโทรสารหลายหน้าจากบน กระจกได้
- 2. กด หมายเลขลัด ค้างไว้จนปรากฎหมายเลขลัดที่ต้องการ
  - โล่ง เกล็ดลับ ถ้าคุณเลื่อนดูรายการหมายเลขลัดโดยกด หรือ หรือคุณ สามารถเลือกรายการหมายเลขลัดโดยใส่รหัสหมายเลขลัดโดยใช้ปุ่มตัว เลขบนแผงควบคุม
- กด เริ่มส่งโทรสารสีดำ
  - หากเครื่องตรวจพบว่ามีต้นฉบับอยู่ในตัวป้อนต้นฉบับอัตโนมัติ เครื่อง
    HP All-in-Oneจะส่งเอกสารไปยังแต่ละหมายเลขในกลุ่มหมายเลขลัด
  - แต่หากไม่พบต้นฉบับในตัวป้อนเอกสารอัตโนมัติ การแจ้งเตือน Fax from glass? (ส่งโทรสารจากต้นฉบับบนกระจก?) จะปรากฏขึ้น ตรวจดูว่าคุณได้วางต้นฉบับไว้บนแผ่นกระจกแล้ว จากนั้นกด 1 เพื่อ เลือก Yes (ใช่)
  - หมายเหตุ ท่านสามารถใช้กลุ่มหมายเลขลัดเพื่อส่งโทรสารแบบขาวดำ ได้เท่านั้น เนื่องจากข้อจำกัดของหน่วยความจำ HP All-in-One จะ สแกนโทรสารลงในหน่วยความจำจากนั้นจึงหมุนหมายเลขแรก เมื่อมี การเชื่อมต่อ HP All-in-One จะส่งโทรสารและหมุนหมายเลขถัดไป ถ้า หมายเลขไม่ว่างหรือไม่มีสัญญาณตอบรับ HP All-in-One จะทำงาน ตามค่าสำหรับ Busy Redial (โทรซ้ำเมื่อสายไม่ว่าง) และ No Answer Redial (โทรซ้ำเมื่อไม่มีผู้รับสาย) ถ้าไม่ได้ทำการเชื่อมต่อ เครื่องจะหมุนหมายเลขถัดไป และจะสร้างรายงานข้อผิดพลาดให้ท่าน

## หัวข้อที่เกี่ยวข้อง

- <u>การตั้งค่าหมายเลขลัดแบบกลุ่ม</u>
- <u>พิมพ์รายงานยืนยันการโทรสาร</u>

# การส่งโทรสารต้นฉบับที่เป็นสีหรือภาพถ่าย

้คุณสามารถส่งโทรสารต้นฉบับที่เป็นสีหรือภาพถ่ายได้จากเครื่อง HP All-in-One หากเครื่อง HP All-in-One ระบุว่าเครื่องโทรสารของผู้รับรอง รับได้เฉพาะโทรสารขาวดำเท่านั้น เครื่อง HP All-in-One จะส่งโทรสารเป็นสี ขาวดำ

HP ขอแนะนำให้คุณใช้เฉพาะต้นฉบับสีสำหรับการส่งโทรสารที่เป็นสี

#### วิธีการส่งโทรสารต้นฉบับสีหรือภาพถ่ายจากแผงควบคุม

- วางต้นฉบับของท่านลงในถาดป้อนเอกสารโดยหงายด้านที่จะพิมพ์ขึ้น หาก ต้องการส่งโทรสารหน้าเดียว เช่น ภาพถ่าย ท่านก็สามารถวางต้นฉบับโดย คว่ำด้านที่จะพิมพ์ลงบนกระจก
  - หมายเหตุ แต่หากต้องการส่งโทรสารหลายหน้า ท่านจะต้องใส่ต้นฉบับ ลงในถาดป้อนต้นฉบับ ทั้งนี้ ไม่สามารถส่งโทรสารหลายหน้าจากบน กระจกได้
  - ☆ เคล็ดลับ การทำให้ภาพถ่ายขนาด 10 x 15 ซม. อยู่ตรงกลาง ให้วางภาพ ถ่ายอยู่ตรงกลางกระดาษเปล่าขนาด letter หรือขนาด A4 จากนั้นวางต้น ฉบับลงบนกระจก
- ในส่วน โทรสาร ให้กด เมนู การแจ้งเตือน Enter Number (ใส่หมายเลข) จะปรากฏขึ้น
- กดปุ่มตัวเฉขเพื่อใส่หมายเฉขโทรสาร แล้วกด หมายเลขลัด หรือปุ่มหมายเฉข ลัดแบบสัมผัสเดียว เพื่อเลือกหมายเฉขลัด หรือกด โทรซ้ำ/หยุด เพื่อโทรซ้ำ หมายเฉขล่าสุดที่มีการโทร
- กด เริ่มส่งโทรสารสี
  - หากเครื่องตรวจพบว่ามีต้นฉบับอยู่ในตัวป้อนเอกสารอัตโนมัติ เครื่อง
    HP All-in-One จะส่งโทรสารจากต้นฉบับนั้นไปยังหมายเลขที่คุณกด
  - หากเครื่องไม่พบต้นฉบับอยู่ในตัวป้อนเอกสารอัตโนมัติ การแจ้งเตือน Fax from glass? (ส่งโทรสารจากต้นฉบับบนกระจก?) จะปรากฏ ตรวจสอบให้แน่ใจว่าคุณวางต้นฉบับไว้บนกระจกแล้ว จากนั้นกด 1 เพื่อเลือก Yes (ใช่)
  - หมายเหตุ หากเครื่องโทรสารของผู้รับรองรับเฉพาะโทรสารขาวดำ เครื่อง HP All-in-One จะส่งโทรสารเป็นสีขาวดำโดยอัตโนมัติ ข้อความ จะปรากฏขึ้นหลังจากส่งโทรสาร โดยระบุว่าส่งโทรสารเป็นแบบขาวดำ กด OK เพื่อลบข้อความ

# <mark>เปลี่ยนความละเอียดโทรสารและค่า Lighter/Darker</mark> (สว่างขึ้น/เข้มขึ้น)

ท่านสามารถเปลี่ยนการตั้งค่า Resolution (ความละเอียด) และ Lighter/ Darker (สว่างขึ้น/เข้มขึ้น) สำหรับเอกสารที่ท่านจะส่งโทรสารได้ หมายเหตุ ค่าเหลานี้ไม่มีผลต่อค่าการทำสำเนา ความละเอียดและความสว่าง/ ความเข้มของสำเนาจะถูกตั้งค่าแยกจากความละเอียดและความสว่าง/ความ เข้มของโทรสาร นอกจากนี้ ค่าที่เปลี่ยนจากแผงควบคุมจะไม่มีผลต่อโทรสาร ที่ส่งจากคอมพิวเตอร์ของคุณ

ส่วนนี้จะกล่าวถึงหัวข้อต่อไปนี้

- <u>เปลี่ยนค่าความละเอียดของโทรสาร</u>
- เปลี่ยนการตั้งค่า Lighter/Darker (สว่างขึ้น/เข้มขึ้น)
- <u>การตั้งค่าดีฟอลต์ใหม่</u>

# เปลี่ยนค่าความละเอียดของโทรสาร

การตั้งค่า **Resolution (ความละเอียด)** จะมีผลต่อความเร็วในการส่งโทรสาร และคุณภาพของเอกสารขาวดำที่ส่งมา หากเครื่องรับโทรสารไม่รองรับความ ละเอียดที่ท่านเลือก เครื่อง HP All-in-One จะส่งโทรสารด้วยความละเอียดสูงสุด ที่เครื่องรับโทรสารรองรับได้

หมายเหตุ ท่านสามารถเปลี่ยนค่าความละเอียดเฉพาะของโ ทรสารที่จะส่ง เป็นสีขาวดำเท่านั้น HP All-in-One จะส่งโทรสารสีเมื่อใช้ความละเอียด Fine (ดี)

ค่าความละเอียดต่อไปนี้ใช้ได้กับการส่งโทรสาร Fine (ดี), Very Fine (ดี มาก), Photo (ภาพถ่าย) และ Standard (มาตรฐาน)

- Fine (ดี) ให้ข้อความมีคุณภาพดีเหมาะสำหรับการส่งโทรสารเอกสารส่วน ใหญ่ ซึ่งจะตั้งไว้เป็นค่าดีฟอลต์ เมื่อส่งโทรสารที่เป็นสี เครื่อง HP All-in-One จะใช้การตั้งค่า Fine (ดี) เสมอ
- Very Fine (ดีมาก) ให้คุณภาพในการส่งโทรสารที่ดีที่สุดเมื่อท่านส่งโทร สารเอกสารที่มีความละเอียดสูงมาก หากท่านเลือก Very Fine (ดีมาก) การ ส่งโทรสารจะใช้เวลานานขึ้น และท่านสามารถส่งได้เฉพาะโทรสารขาวดำ เท่านั้นเมื่อใช้ค่าความละเอียดนี้ ถ้าท่านส่งโทรสารที่เป็นสี โทรสารจะถูกส่ง โดยใช้ความละเอียด Fine (ดี) แทน
- Photo (ภาพถ่าย) ให้คุณภาพการส่งโทรสารที่ดีที่สุดเมื่อส่งภาพถ่ายขาวดำ หากท่านเลือก Photo (ภาพถ่าย) การส่งโทรสารจะใช้เวลานานขึ้น เมื่อภาพ ถ่ายที่จะส่งโทรสารเป็นขาวดำ HP ขอแนะนำให้ท่านเลือก Photo (ภาพ ถ่าย)
- Standard (มาตรฐาน) จะทำให้ส่งโทรสารได้รวดเร็วที่สุดเท่าที่จะเป็นไป ได้ แต่โทรสารมีคุณภาพต่ำที่สุด

เมื่อท่านออกจากเมนูโทรสาร ตัวเลือกนี้จะกลับไปสู่ค่าดีฟอลต์ เว้นเสียแต่ ว่า าท่านจะตั้งค่าการเปลี่ยนแปลงของท่ านไว้เป็นค่าดีฟอลต์

#### การเปลี่ยนค่าความละเอียดจากแผงควบคุม

- วางต้นฉบับของท่านลงในถาดป้อนเอกสารโดยหงายด้านที่จะพิมพ์ขึ้น หาก ต้องการส่งโทรสารหน้าเดียว เช่น ภาพถ่าย ท่านก็สามารถวางต้นฉบับโดย คว่ำด้านที่จะพิมพ์ลงบนกระจก
  - หมายเหตุ แต่หากต้องการส่งโทรสารหลายหน้า ท่านจะต้องใส่ต้นฉบับ ลงในถาดป้อนต้นฉบับ ทั้งนี้ ไม่สามารถส่งโทรสารหลายหน้าจากบน กระจกได้
- ในส่วนโทรสาร ให้กด เมนู การแจ้งเตือน Enter Number (ใส่หมายเลข) จะปรากฏขึ้น
- กดปุ่มตัวเลขเพื่อใส่หมายเลขโทรสาร แล้วกด หมายเลขลัด หรือปุ่มหมายเลข ลัดแบบสัมผัสเดียว เพื่อเลือกโทรหมายเลขลัดนั้น หรือกด โทรซ้ำ/หยุด เพื่อ โทรหมายเลขล่าสุดที่เคยโทรไว้
- ในส่วน โทรสาร ให้กด เมนู ด้างไว้ จนกว่า Resolution (ความละเอียด) จะปรากฏ
- 5. กด ▶ เพื่อเลือกค่าความละเอียด แล้วกด OK
- กด เริ่มส่งโทรสารสีดำ
  - หากเครื่องตรวจพบว่ามีต้นฉบับอยู่ในตัวป้อนเอกสารอัตโนมัติ เครื่อง
    HP All-in-One จะส่งโทรสารจากต้นฉบับนั้นไปยังหมายเลขที่ท่านกด
  - แต่หากไม่พบต้นฉบับในตัวป้อนเอกสารอัตโนมัติ การแจ้งเตือน Fax from glass? (ส่งโทรสารจากต้นฉบับบนกระจก?) จะปรากฏขึ้น ตรวจดูว่าท่านได้วางต้นฉบับไว้บนแผ่นกระจกแล้ว จากนั้นกด 1 เพื่อ เลือก Yes (ใช่)

#### หัวข้อที่เกี่ยวข้อง

<u>การตั้งค่าดีฟอลต์ใหม่</u>

# <mark>เปลี่ยนการตั้งค่า</mark> Lighter/Darker (สว่างขึ้น/เข้มขึ้น)

ท่านสามารถปรับความคมชัดของโทรสารให้เข้มขึ้นหรือสว่างขึ้นกว่าต้นฉบับ คุณสมบัตินี้มีประโยชน์หากท่านกำลังโทรสารเอกสารที่จาง เลือน หรือเขียนด้วย ลายมือ ท่านสามารถทำให้ต้นฉบับเข้มขึ้นได้ด้วยการปรับความคมชัด

หมายเหตุ การตั้งค่าของเครื่อง Lighter/Darker (สว่างขึ้น/เข้มขึ้น) จะใช้ ได้กับโทรสารที่เป็นขาวดำเท่านั้น ไม่สามารถใช้ได้กับโทรสารสี

เมื่อท่านออกจากเมนูโทรสาร ตัวเลือกนี้จะกลับไปเป็นค่าดีฟอลต์ เว้นเสียแต่ว่า ท่านจะตั้งค่าการเปลี่ยนแปลงของท่ านไว้เป็นค่าดีฟอลต์

# ้วิธีการเปลี่ยนการตั้งค่า Lighter/Darker (สว่างขึ้น/เข้มขึ้น) จากแผงควบคุม

- วางต้นฉบับของท่านลงในถาดป้อนเอกสารโดยหงายด้านที่จะพิมพ์ขึ้น หาก ต้องการส่งโทรสารหน้าเดียว เช่น ภาพถ่าย ท่านก็สามารถวางต้นฉบับโดย คว่ำด้านที่จะพิมพ์ลงบนกระจก
  - หมายเหตุ แต่หากต้องการส่งโทรสารหลายหน้า ท่านจะต้องใส่ต้นฉบับ ลงในถาดป้อนต้นฉบับ ทั้งนี้ ไม่สามารถส่งโทรสารหลายหน้าจากบน กระจกได้
- ในส่วน โทรสาร ให้กด เมนู การแจ้งเตือน Enter Number (ใส่หมายเลข) จะปรากฏขึ้น
- กดปุ่มตัวเลขเพื่อใส่หมายเลขโทรสาร แล้วกด หมายเลขลัด หรือปุ่มหมายเลข ลัดแบบสัมผัสเดียว เพื่อเลือกโทรหมายเลขลัดนั้น หรือกด โทรซ้ำ/หยุด เพื่อ โทรหมายเลขล่าสุดที่เคยโทรไว้
- ในส่วน โทรสาร ให้กด เมนู ด้างไว้ จนกว่า Lighter/Darker (สว่างขึ้น/เข้ม ขึ้น) จะปรากฏ
- กด ◀ เพื่อเพิ่มความสว่างของโทรสารหรือกด ▶ เพื่อเพิ่มความเข้มของโทร สารแล้วจึงกด OK

ตัวบ่งชี้จะเลื่อนไปทางซ้ายหรือขวา เมื่อคุณกดปุ่มลูกศร

- กด เริ่มส่งโทรสารสีดำ
  - หากเครื่องตรวจพบว่ามีต้นฉบับอยู่ในตัวป้อนเอกสารอัตโนมัติ เครื่อง
    HP All-in-One จะส่งโทรสารจากต้นฉบับนั้นไปยังหมายเลขที่คุณกด
  - แต่หากไม่พบต้นฉบับในตัวป้อนเอกสารอัตโนมัติ การแจ้งเตือน Fax from glass? (ส่งโทรสารจากต้นฉบับบนกระจก?) จะปรากฏขึ้น ตรวจดูว่าคุณได้วางต้นฉบับไว้บนแผ่นกระจกแล้ว จากนั้นกด 1 เพื่อ เลือก Yes (ใช่)

## หัวข้อที่เกี่ยวข้อง

<u>การตั้งค่าดีฟอลต์ใหม่</u>

## การตั้งค่าดีฟอลต์ใหม่

ท่านสามารถเปลี่ยนค่าดีฟอลต์ของ Resolution (ความละเอียด) และ Lighter/ Darker (สว่างขึ้น/เข้มขึ้น) โดยใช้แผงควบคุมได้

# วิธีการตั้งค่าดีฟอลต์ใหม่โดยใช้แผงควบคุม

- เปลี่ยนค่า Resolution (ความละเอียด) และ Lighter/Darker (สว่างขึ้น/ เข้มขึ้น)
- ในส่วน โทรสาร ให้กด เมนู ด้างไว้ จนกว่า Set New Defaults (กำหนด ด่าดีฟอลต์ใหม่) จะปรากฏ
- 3. กด 🕨 จนกว่า Yes (ใช่) จะปรากฏ แล้วกด OK

# ส่งโทรสารในโหมดแก้ไขข้อผิดพลาด

Error Correction Mode (โหมดแก้ไขข้อผิดพลาด) (ECM) ป้องกันการสูญ หายของข้อมูลอันเกิดจากข้อขัดข้องของสายโทรศัพท์โดยโหมดดังกล่าวจะตรวจ หาข้อผิดพลาดที่เกิดขึ้นระหว่างการส่งและจะส่งส่วนที่เกิดข้อผิดพลาดอีกครั้ง โดยอัตโนมัติ หากเป็นสายโทรศัพท์ที่มีคุณภาพดีก็จะไม่ส่งผลต่อค่าโทรศัพท์ และอาจลดค่าใช้จ่ายลงด้วย หากเป็นสายโทรศัพท์ที่คุณภาพไม่ดี ECM จะส่งผล ให้การส่งโทรสารใช้เวลานานขึ้น และเสียค่าโทรศัพท์เพิ่มขึ้นด้วย แต่การส่ง ข้อมูลจะมีประสิทธิภาพเพิ่มขึ้น ค่าดีฟอลต์จะกำหนดเป็น On (เปิด) ให้ปิด ECM หากทำให้คุณเสียค่าโทรศัพท์เพิ่มขึ้นมาก และคุณยอมรับคุณภาพการรับส่งที่ ด้อยกว่าได้

ก่อนปิดการตั้งค่า ECM ให้พิจารณาสิ่งต่อไปนี้ หากคุณปิด ECM

- จะมีผลต่อคุณภาพและความเร็วในการส่งโทรสารที่คุณรับและส่ง
- เครื่อง Fax Speed (ความเร็วโทรสาร) จะถูกตั้งค่าเป็น Medium (ปาน กลาง) โดยอัตโนมัติ
- คุณจะไม่สามารถรับส่งโทรสารที่เป็นสีได้อีกต่อไป

## การเปลี่ยนการตั้งค่า ECM โดยคำสั่งจากแผงควบคุม

- กด ตั้งค่า
- กด 5 จากนั้นกด 6
  ซึ่งจะเลือก Advanced Fax Setup (การตั้งค่าโทรสารขึ้นสูง) แล้วเลือก Error Correction Mode (โหมดแก้ไขข้อผิดพลาด)
- 3. กด ▶ เพื่อเลือก On (เปิด) หรือ Off (ปิด)
- 4. กด **OK**

# การรับโทรสาร

HP All-in-One สามารถรับโทรสารในแบบอัตโนมัติและแบบธรรมดา หากคุณ ปิดตัวเลือก **ตอบรับอัตโนมัติ** คุณจะต้องรับโทรสารด้วยตนเอง หากคุณเปิดตัว เลือก **ตอบรับอัตโนมัติ** (การตั้งค่าดีฟอลต์) HP All-in-One จะรับสายเรียกเข้า และรับโทรสารโดยอัตโนมัติหลังจากมีเสียงเรียกเข้าตามจำนวนที่ระบุโดยการตั้ง

#### ค่า Rings to Answer (เ<mark>สียงเรียกเข้า)</mark> (การตั้งค่า Rings to Answer (เ<mark>สียง</mark> เรียกเข้า) ดีฟอลต์คือห้าครั้ง)

คุณสามารถรับโทรสารด้วยตนเองจากโทรศัพท์ที่

- ต่อสายตรงเข้ากับเครื่อง HP All-in-One (ที่พอร์ท 2-EXT)
- โดยใช้สายร่วมกัน แต่ไม่ได้เชื่อมต่อโดยตรงกับ HP All-in-One

หากคุณรับโทรสารขนาด legal และเครื่อง HP All-in-One ไม่ได้ตั้งขนาด กระดาษเป็น legal ในขณะนั้น เครื่องจะย่อขนาดโทรสารโดยอัตโนมัติเพื่อให้ พอดีกับกระดาษที่ใส่ไว้ใน HP All-in-One ถ้าคุณปิดใช้งานคุณลักษณะ Automatic Reduction (การย่อขนาดอัตโนมัติ) เครื่อง HP All-in-One อาจพิมพ์โทรสารออกมามากกว่าหนึ่งหน้า

ส่วนนี้จะกล่าวถึงหัวข้อต่อไปนี้

- <u>การรับโทรสารด้วยตนเอง</u>
- <u>ตั้งค่าการรับโทรสารสำรอง</u>
- <u>การสั่งพิมพ์โทรสารที่อยู่ในหน่วยความจำ</u>
- <u>ขอรับโทรสาร</u>
- <u>ส่งต่อโทรสารไปยังหมายเลขอื่น</u>
- <u>การตั้งขนาดกระดาษสำหรับรับโทรสาร</u>
- <u>การตั้งการย่อขนาดอัตโนมัติสำหรับโทรสารที่เข้ามา</u>

หมายเหตุ หากท่านใส่ตลับหมึกสำหรับการพิมพ์ภาพถ่ายไว้ ท่านอาจต้อง เปลี่ยนเป็นตลับหมึกพิมพ์สีดำเมื่อจะรับโทรสาร

## การรับโทรสารด้วยตนเอง

เมื่อคุณกำลังคุยโทรศัพท์อยู่ คนที่คุณคุยด้วยสามารถส่งโทรสารมาให้คุณได้ใน ขณะที่คุณยังคงคุยอยู่ ซึ่งเป็นการส่งโทรสารด้วยตนเอง ใช้วิธีการในส่วนนี้เพื่อ รับโทรสารด้วยตนเอง

คุณสามารถรับโทรสารด้วยตนเองจากโทรศัพท์ที่:

- ต่อสายตรงเข้ากับเครื่อง HP All-in-One (ที่พอร์ต 2-EXT)
- โดยใช้สายร่วมกัน แต่ไม่ได้เชื่อมต่อกับ HP All-in-One

#### วิธีการรับส่งโทรสารด้วยตนเอง

- 1. คุณต้องเปิดเครื่อง HP All-in-One ไว้และใส่กระดาษไว้ในถาดรับกระดาษ ให้เรียบร้อย
- 2. นำต้นฉบับออกจากถาดป้อนต้นฉบับ

- ตั้งค่า Rings to Answer (เสียงเรียกเข้า) เป็นตัวเลขมากๆ เพื่อให้คุณ สามารถรับสายก่อน HP All-in-One ตอบรับ หรือ ปิดการตั้งค่า ตอบรับ อัตโนมัติ เพื่อให้ HP All-in-One ไม่ตอบรับสายเข้าโดยอัตโนมัติ
- หากคุณกำลังสนทนากับผู้ส่งอยู่ แจ้งให้ผู้ส่งกด Start (เริ่ม) บนเครื่อง โทร สาร
- 5. เมื่อได้ยินสัญญาณโทรสารจากเครื่องที่ส่งโทรสารเข้ามา กรุณาปฏิบัติดังนี้
  - a. กด เริ่มส่งโทรสารสีดำ หรือเริ่มส่งโทรสารสี บนแผงควบคุมของ HP All-in-One
  - b. เมื่อปรากฏคำสั่ง กด 2 เพื่อเลือก Fax Receive (รับโทรสาร)
  - c. หลังจาก HP All-in-One เริ่มรับโทรสาร คุณจึงสามารถวางหูโทรศัพท์ หรือถือสายไว้ได้ สายโทรศัพท์จะเงียบระหว่างส่งโทรสาร

## หัวข้อที่เกี่ยวข้อง

- <u>การกำหนดจำนวนครั้งของเสียงเรียกเข้าก่อนตอบรับ</u>
- <u>การตั้งโหมดตอบรับ</u>

# ตั้งค่าการรับโทรสารสำรอง

คุณสามารถตั้งค่าของ HP All-in-One ให้เก็บโทรสารทั้งหมดที่ได้ หรือให้เก็บ เฉพาะโทรสารที่ส่งเข้ามาขณะอุปกรณ์ขัดข้อง หรือไม่เก็บโทรสารที่ได้รับไว้เลย ทั้งนี้ขึ้นอยู่กับลักษณะที่ต้องการและข้อกำหนดด้านความปลอดภัย

โหมด Backup Fax Reception (การรับโทรสารสำรอง) ต่อไปนี้สามารถใช้ งานได้

| On (เปิด)                                            | การกำหนดค่าดีฟอลต์ เมื่อเครื่อง <b>Backup Fax Reception (การรับโทรสารสำรอง)</b><br>เป็น <b>On (เปิด)</b> เครื่อง HP All-in-One จะเก็บโทรสารทั้งหมดที่ได้รับไว้ในหน่วยความจำ<br>ซึ่งคุณจะสามารถสั่งพิมพ์โทรสารล่าสุดที่บันทึกไว้ในหน่วยความจำได้ไม่เกิน 8 ชุด                                                                                                    |
|------------------------------------------------------|----------------------------------------------------------------------------------------------------|
|                                                      | หมายเหตุ เมื่อหน่วยความจำน้อยลง เครื่อง HP All-in-One จะบันทึกข้อมูลโทรสารที่ได้<br>รับเข้ามาใหม่ทับข้อมูลโทรสารที่เก่าที่สุดซึ่งพิมพ์ออกมาแล้ว หากหน่วยความจำเต็มเนื่อง<br>จากยังไม่ได้สั่งพิมพ์โทรสารใดๆ เครื่อง HP All-in-One จะหยุดรับสายโทรสารที่เข้ามา                                                                                                    |
|                                                      | หมายเหตุ หากคุณได้รับโทรสารที่มีขนาดใหญ่เกินไป เช่น ภาพสีที่มีรายละเอียดมาก อาจ<br>ไม่มีการเก็บบันทึกในหน่วยความจำเนื่องจากขีดจำกัดของหน่วยความจำ                                                                                                    |
| On Error Only (เปิด<br>เฉพาะเมื่อเกิดข้อขัด<br>ข้อง) | ทำให้เครื่อง HP All-in-One เก็บโทรสารไว้ในหน่วยความจำเฉพาะเมื่อเกิดข้อขัดข้องซึ่ง<br>ทำให้เครื่อง HP All-in-One ไม่สามารถพิมพ์โทรสารนั้นได้ (เช่น หาก<br>HP All-in-One กะดาษหมด) เครื่อง HP All-in-One จะเก็บโทรสารที่เข้ามาไว้เรื่อยๆ<br>ตราบเท่าที่ยังมีพื้นที่หน่วยความจำเหลืออยู่ (หากหน่วยความจำเต็ม HP All-in-One จะ<br>หยุดรับโทรสารที่เข้ามา) เมื่อแก้ไขข้อขัดข้องแล้ว โทรสารที่เก็บไว้ในหน่วยความจำจะถูก<br>พิมพ์ออกมาโดยอัตโนมัติ และโทรสารนั้นจะถูกลบออกจากหน่วยความจำ |
| Off (ປີ໑)                                            | ซึ่งหมายความว่าจะไม่มีการเก็บโทรสารไว้ในหน่วยความจำเลย (คุณอาจต้องการปิด<br>Backup Fax Reception (การรับโทรสารสำรอง) เพื่อเหตุผลด้านความปลอดภัย) หาก<br>เกิดข้อขัดข้องที่ทำให้เครื่อง HP All-in-One พิมพ์โทรสารไม่ได้ (เช่น เครื่อง<br>HP All-in-One กระดาษหมด) เครื่อง HP All-in-One จะหยุดรับโทรสารที่ส่งเข้ามา                                                                                                    |

หมายเหตุ Backup Fax Reception (การรับโทรสารสำรอง) ถูกเปิดใช้ งานและท่านปิด HP All-in-One โทรสารทั้งหมดที่เก็บไว้ในหน่วยความจำ จะถูกลบทิ้ง รวมทั้งโทรสารที่ยังไม่ได้พิมพ์ ซึ่งอาจถูกส่งมาถึงท่านในขณะที่ เครื่อง HP All-in-One กำลังเกิดข้อขัดข้อง ท่านต้องติดต่อผู้ส่งเพื่อขอให้ พวกเขาส่งโทรสารที่ยังไม่ได้พิมพ์มาให้ใหม่ หากต้องการทราบรายการโทร สารที่ส่งมาถึง กรุณาสั่งพิมพ์ Fax Log (ไฟล์บันทึกการส่งโทรสาร) Fax Log (ไฟล์บันทึกการส่งโทรสาร) จะไม่ถูกลบทิ้งเมื่อ HP All-in-One ถูกปิด

#### วิธีตั้งการรับโทรสารสำรองจากแผงควบคุม

- กด ตั้งค่า
- กด 5 จากนั้นกด 5 อีกครั้ง
  ซึ่งจะเลือก Advanced Fax Setup (การตั้งค่าโทรสารขึ้นสูง) แล้วเลือก
  Backup Fax Reception (การรับโทรสารสำรอง)
- กด ▶ เพื่อเลือก On (เปิด), On Error Only (เปิดเฉพาะเมื่อเกิดข้อขัด ข้อง) หรือ Off (ปิด)
- **4**. กด **OK**

# หัวข้อที่เกี่ยวข้อง

<u>การสั่งพิมพ์โทรสารที่อยู่ในหน่วยความจำ</u>

# การสั่งพิมพ์โทรสารที่อยู่ในหน่วยความจำ

หากคุณเลือกโหมดใน **Backup Fax Reception (การรับโทรสารสำรอง)** เป็น **On (เปิด)** เครื่อง HP All-in-One จะเก็บโทรสารที่ได้รับไว้ในหน่วยความ จำไม่ว่าเครื่องจะเกิดข้อขัดข้องหรือไม่ก็ตาม

หมายเหตุ หลังจากที่หน่วยความจำเต็ม เครื่อง HP All-in-One จะบันทึก ข้อมูลโทรสารที่ได้รับเข้ามาใหม่ทับข้อมูลโทรสารที่เก่าที่สุดที่พิมพ์ออกมา เมื่อได้รับโทรสารใหม่ ถ้าโทรสารที่บันทึกค่าไว้ยังไม่ถูกพิมพ์ออกมา HP All-in-One จะไม่รับสายโทรสารเพิ่มจนกว่าคุณจะพิมพ์หรือลบโทรสาร จากหน่วยความจำ คุณอาจต้องการลบโทรสารในหน่วยความจำเพื่อเหตุผล ด้านความปลอดภัยหรือความเป็นส่วนตัว สำหรับข้อมูลเพิ่มเติม โปรดดู <u>พิมพ์</u> <u>บันทึกการรับส่งโทรสาร</u>

คุณสามารถเลือกที่จะพิมพ์โทรสารเพียงหนึ่งรายการ หรือพิมพ์โทรสารทั้งหมด ในหน่วยความจำที่เก็บไว้ก็ได้ ตัวอย่างเช่น คุณอาจจำเป็นต้องพิมพ์โทรสารใหม่ หากคุณทำสำเนาโทรสารชุดเก่าที่พิมพ์ไว้หายไป

#### การพิมพ์โทรสารจากหน่วยความจำซ้ำโดยใช้แผงควบคุม

- 1. ต้องแน่ใจว่าท่านมีกระดาษอยู่ในถาดป้อนกระดาษ
- กด ตั้งค่า
- กด 6 จากนั้นกด 5
  ซึ่งจะเลือก Tools (เครื่องมือ) แล้วเลือก Reprint Faxes in Memory (พิมพ์โทรสารจากหน่วยความจำซ้ำ)
- 4. เลือก Print One fax (พิมพ์โทรสารหนึ่งรายการ) หรือ Print All faxes (พิมพ์โทรสารทั้งหมด) จากนั้นกด OK (ตกลง)
  - ถ้าคุณเลือก Print One fax (พิมพ์โทรสารหนึ่งรายการ) ไว้ ให้เลือก โทรสารที่คุณต้องการพิมพ์ แล้วกด OK (ตกลง)
  - ถ้าคุณเลือก Print All faxes (พิมพ์โทรสารทั้งหมด) โทรสารจะถูก พิมพ์ตามลำดับย้อนหลังจากที่ได้รับ โดยพิมพ์โทรสารที่ได้รับล่าสุดก่อน ตามด้วยลำดับถัดไป
- 5. หากต้องการหยุดพิมพ์โทรสารจากหน่วยความจำ ให้กด **ยกเฉิก**

#### วิธีการฉบโทรสารทั้งหมดจากหน่วยความจำโดยใช้แผงควบคุม

- ปิดเครื่อง HP All-in-One โดยกดปุ่ม เพาเวอร์ โทรสารทั้งหมดที่บันทึกไว้ในหน่วยความจำจะถูกลบออกไปหลังจากที่คุณ ปิดเครื่อง HP All-in-One
  - หมายเหตุ ท่านสามารถลบโทรสารใดๆ ที่ยังอยู่ในหน่วยความจำได้ด้วย การเลือก Clear Fax Log (ล้างบันทึกการรับส่งโทรสาร) จากเมนู Tools (เครื่องมือ) หากต้องการลบ ให้กด ตั้งค่า และกด 6 แล้วจึงกด 7

#### หัวข้อที่เกี่ยวข้อง

<u>ตั้งค่าการรับโทรสารสำรอง</u>

# ขอรับโทรสาร

การขอรับโทรสารจะช่วยให้เครื่อง HP All-in-One แจ้งให้เครื่องโทรสารอีก เครื่องหนึ่งส่งโทรสารลำดับถัดไป เมื่อท่านใช้คุณลักษณะ **Poll to Receive (รับโทรสาร)** เครื่อง HP All-in-One จะติดต่อเครื่องโทรสารที่กำหนดและขอให้ ส่งโทรสารมา เครื่องโทรสารที่กำหนดต้องตั้งไว้เพื่อการขอรับโทรสารและมีโทร สารที่พร้อมส่งแล้ว หมายเหตุ HP All-in-One ไม่สนับสนุนรหัสผ่านสำหรับขอรับโทรสาร รหัส ผ่านการขอรับโทรสารเป็นคุณลักษณะการรักษาความปลอดภัยซึ่งเครื่องรับ โทรสารจำเป็นต้องใช้รหัสผ่านกับอุปกรณ์ที่ขอรับโทรสาร ตรวจสอบให้แน่ใจ ว่าอุปกรณ์ที่คุณกำลังจะขอรับโทรสารไม่มีการตั้งรหัสผ่านเอาไว้ (หรือได้เคย เปลี่ยนรหัสผ่านที่เป็นดีฟอลต์) มิฉะนั้นเครื่อง HP All-in-One จะไม่สามารถ รับโทรสารได้

#### การตั้งค่าขอรับโทรสารจากแผงควบคุม

- ในส่วน โทรสาร ให้กด เมนู ค้างไว้ จนกว่า How to Fax (วิธีส่งโทรสาร) จะปรากฏ
- 2. กด 🕨 จนกว่า Poll to Receive (รับโทรสาร) จะปรากฏ แล้วกด OK
- 3. ใส่หมายเลขโทรสารของเครื่องที่ต้องการติดต่อ
- กด เริ่มส่งโทรสารสีดำ หรือ เริ่มส่งโทรสารสี
  - หมายเหตุ ถ้าท่านกด เริ่มส่งโทรสารสี แต่ผู้ส่งส่งโทรสารเป็นสีขาวดำ HP All-in-One จะพิมพ์โทรสารเป็นสีขาวดำ

# ส่งต่อโทรสารไปยังหมายเลขอื่น

คุณสามารถตั้งค่าให้ HP All-in-One โอนโทรสารของคุณไปยังหมายเลขโทร สารอื่นได้ หากคุณได้รับโทรสารที่เป็นสี เครื่อง HP All-in-One จะโอนโทรสาร เป็นแบบขาวดำ

HP ขอแนะนำให้คุณตรวจสอบให้แน่ใจว่าหมายเลขที่คุณต้องการโอนโทรสาร ไปนั้นเป็นสายโทรสารที่ใช้งานได้ ส่งโทรสารสำหรับทดสอบเพื่อให้แน่ใจว่า เครื่องโทรสารดังกล่าวสามารถรับโทรสารที่คุณโอนไปได้

#### การส่งต่อโทรสารโดยใช้แผงควบคุม

- กด ตั้งค่า
- กด 5 จากนั้นกด 8

ซึ่งจะเลือก Advanced Fax Setup (การตั้งค่าโทรสารขึ้นสูง) แล้วเลือก Fax Forwarding Black Only (โอนโทรสารขาวดำเท่านั้น)

- กด ▶ จนกว่า On-Forward (เปิดการโอน) หรือ On-Print & Forward (เปิดโอนการพิมพ์) จะปรากฏ แล้วกด OK
  - เลือก On-Forward (เปิดการโอน) ถ้าท่านต้องการส่งต่อโทรสารไปยัง หมายเลขอื่นโดยไม่พิมพ์สำเนาสำรองไว้ที่ HP All-in-One
    - หมายเหตุ หากเครื่อง HP All-in-One ไม่สามารถโอนโทรสารไป ยังเครื่องโทรสารที่กำหนดไว้ได้ (ตัวอย่างเช่น ถ้าเครื่องโทรสารดัง กล่าวไม่ได้เปิดอยู่) เครื่อง HP All-in-One จะพิมพ์โทรสารออกมา ถ้าท่านติดตั้ง HP All-in-One เพื่อพิมพ์รายงานข้อผิดพลาดของโทร สารที่ได้รับ เครื่องจะพิมพ์รายงานข้อผิดพลาดออกมาด้วย
  - เลือก On-Print & Forward (เปิดโอนการพิมพ์) เพื่อพิมพ์สำเนา สำรองของโทรสารที่ได้รับบน HP All-in-One ขณะส่งต่อโทรสารไปยัง หมายเลขอื่น
- 4. ที่พร้อมต์ ให้ใส่หมายเลขของเครื่องโทรสารที่จะรับโทรสารที่ส่งต่อ
- 5. เมื่อถูกถาม ให้ป้อนวันที่และเวลาเริ่มต้นและสิ้นสุด
- 6. กด OK

Fax Forwarding (การโอนโทรสาร) จะปรากฏบนจอแสดงผล ถ้า HP All-in-One ไม่มีไฟเมื่อติดตั้ง Fax Forwarding (การโอนโทร สาร) HP All-in-One จะบันทึกค่าและหมายเลขโทรศัพท์ของ Fax Forwarding (การโอนโทรสาร) ไว้ เมื่ออุปกรณ์มีไฟจ่ายให้แล้ว การตั้ง ค่า Fax Forwarding (การโอนโทรสาร) จะยังคงเป็น On (เปิด)

หมายเหตุ ท่านสามารถยกเลิกการส่งต่อโทรสารได้ด้วยการกด ยกเลิก บนแผงควบคุมเมื่อข้อความ Fax Forwarding (การโอนโทรสาร) ปรากฏขึ้นบนจอแสดงผล หรือท่านอาจเลือก Off (ปิด) จากเมนู Fax Forwarding Black Only (โอนโทรสารขาวดำเท่านั้น)

# การตั้งขนาดกระดาษสำหรับรับโทรสาร

ท่านสามารถเลือกขนาดกระดาษเพื่อรับโทรสารขนาดกระดาษที่เลือก ควรเป็น ขนาดเดียวกับกระดาษที่ใส่ไว้ในถาดป้อนกระดาษ เครื่องโทรสารสามารถพิมพ์ บนกระดาษขนาด letter, A4 หรือ legal เท่านั้น

หมายเหตุ ถ้าใส่กระดาษผิดขนาดลงในถาดป้อนเมื่อได้รับโทรสาร เครื่องจะ ไม่พิมพ์โทรสารนั้นออกมาและจะมีข้อความข้อผิดพลาดปรากฏบนจอแสดง ผล ให้ใส่กระดาษขนาด letter, A4 หรือ legal แล้วกดปุ่ม OK เพื่อพิมพ์โทร สาร

#### วิธีการกำหนดขนาดกระดาษสำหรับโทรสารที่ได้รับจากแผงควบคุม

- กด ตั้งค่า
- กด 4 จากนั้นกด 4
  ซึ่งจะเลือก Basic Fax Setup (การตั้งค่าโทรสารเบื้องต้น) แล้วเลือก Fax
  Paper Size (ขนาดกระดาษโทรสาร)
- 3. กด ▶ เพื่อเลือกตัวเลือก แล้วกด OK

# การตั้งการย่อขนาดอัตโนมัติสำหรับโทรสารที่เข้ามา

การตั้งค่า Automatic Reduction (การย่อขนาดอัตโนมัติ) จะกำหนดการทำ งานของเครื่อง HP All-in-One เมื่อได้รับโทรสารที่มีขนาดใหญ่กว่าขนาด กระดาษที่ตั้งค่าดีฟอลต์ไว้ การตั้งค่านี้จะถูกใช้งานเป็นค่าดีฟอลต์ ดังนั้นภาพของ โทรสารที่เข้ามาจะถูกลดขนาดให้พอดีกับหน้ากระดาษหากเป็นไปได้ หากไม่ใช้ คุณลักษณะนี้ ข้อมูลที่เกินหนึ่งหน้ากระดาษจะถูกพิมพ์ออกมาในหน้าที่สอง Automatic Reduction (การย่อขนาดอัตโนมัติ) มีประโยชน์เมื่อคุณรับโทร สารที่ใช้กระดาษขนาด legal แต่ใส่กระดาษขนาด letter ไว้ในถาดป้อนเอกสาร

# วิธีการตั้งค่าย่อขนาดอัตโนมัติจากแผงควบคุม

- กด ตั้งค่า
- กด 5 จากนั้นกด 4
  ซึ่งจะเลือก Advanced Fax Setup (การตั้งค่าโทรสารขึ้นสูง) แล้วเลือก Automatic Reduction (การย่อขนาดอัตโนมัติ)
- 3. กด ▶ เพื่อเลือก Off (ปิด) หรือ On (เปิด)
- 4. กด **OK**

# การบล็อกหมายเลขโทรสารที่ไม่ต้องการ

หากคุณสมัครสมาชิกเพื่อรับบริการหมายเลขผู้โทรผ่านผู้ให้บริการโทรศัพท์ของ คุณ คุณสามารถบล็อกหมายเลขโทรสารที่กำหนดได้ เพื่อที่ต่อไปเครื่อง HP All-in-One จะไม่พิมพ์โทรสารที่ได้รับจากหมายเลขดังกล่าว เมื่อมีสายโทร สารเข้ามา เครื่อง HP All-in-One จะเทียบหมายเลขนั้นกับรายการหมายเลข โทรสารที่ไม่ต้องการซึ่งคุณตั้งค่าไว้เพื่อกำหนดว่าสายนั้นจะถูกบล็อกหรือไม่ หากหมายเลขนั้นตรงกับหมายเลขในรายการหมายเลขโทรสารที่ถูกบล็อก จะไม่ มีการพิมพ์โทรสารนั้นออกมา (จำนวนหมายเลขโทรสารสูงสุดที่คุณสามารถ บล็อกได้จะแตกต่างกันตามรุ่น) ส่วนนี้จะกล่าวถึงหัวข้อต่อไปนี้

- <u>ตั้งโหมดโทรสารที่ไม่ต้องการ</u>
- <u>ใส่หมายเลขลงในรายการโทรสารที่ไม่ต้องการ</u>
- <u>ลบหมายเลขออกจากรายการโทรสารที่ไม่ต้องการ</u>
- หมายเหตุ คุณลักษณะนี้ไม่สามารถใช้งานได้ในทุกประเทศ/ภูมิภาค ในกรณี ที่คุณลักษณะนี้ไม่ถูกรองรับในประเทศ/ภูมิภาคของท่าน Junk Fax Blocker Set Up (การตั้งค่าบล็อกโทรสารที่ไม่ต้องการ) จะไม่ปรากฏใน เมนู Basic Fax Setup (การตั้งค่าโทรสารเบื้องต้น)

# ตั้งโหมดโทรสารที่ไม่ต้องการ

์ตามค่าดีฟอลต์ โหมด Block Junk Fax (บล**็อคโทรสารที่ไม่ต้องการ)** จะเป็น On (เปิด) หากท่านไม่ได้สมัครสมาชิกเพื่อรับบริการรหัสผู้โทรผ่านผู้ให้บริการ โทรศัพท์ หรือท่านไม่ต้องการใช้คุณลักษณะนี้ ท่านสามารถปิดการตั้งค่านี้ได้

# การตั้งโหมดโทรสารที่ไม่ต้องการ

- กด ตั้งค่า
- กด 4 จากนั้นกด 7
  ซึ่งจะเลือก Basic Fax Setup (การตั้งค่าโทรสารเบื้องต้น) แล้วเลือก Junk Fax Blocker Set Up (การตั้งค่าบล็อกโทรสารที่ไม่ต้องการ)
- 3. กด 4 เพื่อเลือก Block Junk Fax (บล็อคโทรสารที่ไม่ต้องการ)
- 4. กด ▶ เพื่อเลือก On (เปิด) หรือ Off (ปิด) แล้วกด OK

# ใส่หมายเลขลงในรายการโทรสารที่ไม่ต้องการ

การใส่หมายเลขลงในรายการที่ไม่ต้องการของท่ านสามารถทำได้สองวิธี โดย ท่านสามารถเลือกหมายเลขจากประวัติหมายเลขผู้โทรของท่าน หรือใส่หมายเลข ใหม่เข้าไปได้ หมายเลขต่างๆ ในรายการที่ไม่ต้องการของท่านจะถูกบล๊อกหาก โหมด Block Junk Fax (บล็อคโทรสารที่ไม่ต้องการ) ถูกตั้งค่าเป็น On (เปิด)

#### วิธีการเลือกหมายเลขจากรายการหมายเลขผู้โทร

- กด ตั้งค่า
- กด 4 จากนั้นกด 7

ซึ่งจะเลือก Basic Fax Setup (การตั้งค่าโทรสารเบื้องต้น) แล้วเลือก Junk Fax Blocker Set Up (การตั้งค่าบล็อกโทรสารที่ไม่ต้องการ) 3. กด **1** จากนั้นกด **1** 

ซึ่งจะเลือก Add Number to Junk List (เพิ่มหมายเลขไปยังรายการที่ ไม่ต้องการ) แล้วเลือก Select Number (เลือกหมายเลข)

- กด ▶ เพื่อเลื่อนดูหมายเลขที่ส่งโทรสารมา เมื่อหมายเลขที่คุณต้องการบล็อก ปรากฏขึ้น ให้กด OK เพื่อเลือกหมายเลขนั้น
- 5. เมื่อการแจ้งเตือน Delete Another? (ลบรายการอื่น?) ปรากฏขึ้น ให้ทำ อย่างใดอย่างหนึ่งต่อไปนี้
  - ถ้าคุณต้องการเพิ่มหมายเลขเข้าในรายการหมายเลขโทรสารที่ไม่ต้อง การ ให้กด 1 เพื่อเลือก Yes (ใช่) แล้วจึงทำตามขั้นตอนที่ 4 อีกครั้ง สำหรับแต่ละเลขหมายที่ต้องการบล็อก
  - ถ้าดำเนินการเสร็จแล้ว ให้กด 2 เพื่อเลือก No (ไม่ไข่)

# การใส่หมายเลขที่จะบล็อกด้วยตนเอง

- กด ตั้งค่า
- กด 4 จากนั้นกด 7
  ซึ่งจะเลือก Basic Fax Setup (การตั้งค่าโทรสารเบื้องต้น) แล้วเลือก Junk Fax Blocker Set Up (การตั้งค่าบล็อกโทรสารที่ไม่ต้องการ)
- กด 1 จากนั้นกด 2 ซึ่งจะเลือก Add Number to Junk List (เพิ่มหมายเลขไปยังรายการที่ ไม่ต้องการ) แล้วเลือก Enter Number (ใส่หมายเลข)
- กดปุ่มหมายเลขเพื่อใส่หมายเลขโทรสารที่จะบล็อก แล้วกด OK ตรวจสอบให้แน่ใจว่าคุณใส่หมายเลขโทรสารตามที่ปรากฎบนหน้าจอ ไม่ใช่ หมายเลขโทรสารที่ปรากฎตรงส่วนหัวของโทรสารที่ได้รับ เนื่องจากหมาย เลขดังกล่าวอาจแตกต่างกัน
- เมื่อข้อความแจ้งเตือน Enter Another? (ใส่รายการอื่น?) ปรากฏขึ้น ให้ ทำอย่างใดอย่างหนึ่งต่อไปนี้
  - ถ้าคุณต้องการเพิ่มหมายเลขเข้าในรายการหมายเลขโทรสารที่ไม่ต้อง การ ให้กด 1 เพื่อเลือก Yes (ใช่) แล้วจึงทำตามขั้นตอนที่ 4 อีกครั้ง สำหรับแต่ละเลขหมายที่ต้องการบล็อก
  - ก้าดำเนินการเสร็จแล้ว ให้กด 2 เพื่อเลือก No (ไม่ไช่)

# ลบหมายเลขออกจากรายการโทรสารที่ไม่ต้องการ

หากท่านไม่ต้องการบล็อกหมายเลขโทรสารอีกต่อไป ท่านสามารถลบหมายเลข นั้นออกจากรายการโทรสารที่ไม่ต้องการได้

#### วิธีกาลบหมายเลขจากรายการหมายเลขโทรสารที่ไม่ต้องการ

- กด ตั้งค่า
- กด 4 จากนั้นกด 7
  ซึ่งจะเลือก Basic Fax Setup (การตั้งค่าโทรสารเบื้องต้น) แล้วเลือก Junk Fax Blocker Set Up (การตั้งค่าบล็อกโทรสารที่ไม่ต้องการ)
- กด 2
  ซึ่งจะเลือก Remove Number from Junk List (ลบหมายเลขจาก รายการที่ไม่ต้องการ)
- กด ▶ เพื่อเลื่อนดูหมายเลขที่บล็อกไว้ เมื่อหมายเลขที่คุณต้องการลบปรากฏ ขึ้น ให้กด OK เพื่อเลือกหมายเลขนั้น
- 5. เมื่อข้อความแจ้งเตือน **Delete Another? (ลบรายการอื่น?)** ปรากฏขึ้น ให้ทำอย่างใดอย่างหนึ่งต่อไปนี้
  - ถ้าคุณต้องการลบหมายเลขออกจากรายการหมายเลขโทรสารที่ไม่ต้อง การ ให้กด 1 เพื่อเลือก Yes (ใช่) แล้วจึงทำตามขั้นตอนที่ 4 อีกครั้ง สำหรับแต่ละเลขหมายที่ต้องการบล็อก
  - ถ้าดำเนินการเสร็จแล้ว ให้กด 2 เพื่อเลือก No (ไม่ไช่)

# การใช้โทรสารผ่านอินเทอร์เน็ตโดยการใช้โทรศัพท์ระบบ IP phone

คุณอาจสมัครสมาชิกเพื่อรับบริการโทรศัพท์ราคาประหยัดซึ่งจะช่วยให้คุณ สามารถส่งและรับโทรสารด้วยเครื่อง HP All-in-One โดยใช้อินเทอร์เน็ต วิธีนี้ เรียกว่า การส่งโทรสารผ่านอินเทอร์เน็ตโพรโทคอล (Fax over Internet Protocol - FoIP) คุณอาจใช้บริการ FoIP (ให้บริการโดยบริษัทโทรศัพท์) หาก คุณ

- ต้องใช้รหัสเข้าถึงพิเศษพร้อมกับหมายเลขโทรสาร หรือ
- มีกล่องแปลงสัญญาณ IP (IP converter) ที่ต่อกับอินเทอร์เน็ต และมี พอร์ทโทรศัพท์ระบบอนาล็อกสำหรับเชื่อมต่อโทรสาร
- หมายเหตุ คุณสามารถส่งและรับโทรสารได้โดยการต่อสายโทรศัพท์เข้ากับ พอร์ต 1-LINE ที่ด้านหลังของ HP All-in-One เท่านั้น ซึ่งหมายความว่าการ เชื่อมต่อของคุณกับอินเทอร์เน็ตต้องเกิดขึ้นผ่านกล่องแปลงสัญญาณ (ซึ่งจะมี แจ็คโทรศัพท์อะนาล็อกแบบปกติสำหรับเชื่อมต่อโทรสาร) หรือผ่านบริษัท โทรศัพท์

บริการ FoIP อาจทำงานไม่ถูกต้องเมื่อเครื่อง HP All-in-One กำลังรับส่งโทร สารด้วยความเร็วสูง (33600 bps) หากคุณประสบปัญหาในการรับส่งโทรสาร ให้ใช้ความเร็วโทรสารในระดับต่ำลง ซึ่งคุณสามารถทำได้โดยเปลี่ยนการตั้งค่า Fax Speed (ความเร็วโทรสาร) จาก Fast (ด่วน) (ดีฟอลต์) เป็น Medium (ปานกลาง)

คุณควรตรวจสอบกับทางบริษัทผู้ให้บริการโทรศัพท์ของคุณเพื่อให้แน่ใจว่า บริการโทรศัพท์ผ่านอินเทอร์เน็ตของบริษัทดังกล่าวรองรับการรับส่งโทรสาร หากบริษัทดังกล่าวไม่รองรับบริการโทรสาร คุณอาจประสบปัญหาในการรับส่ง โทรสารผ่านอินเทอร์เน็ตเป็นช่วงๆ

#### หัวข้อที่เกี่ยวข้อง

<u>การตั้งความเร็วโทรสาร</u>

# การพิมพ์รายงาน

คุณสามารถตั้งค่าเครื่อง HP All-in-One ให้พิมพ์รายงานข้อผิดพลาดและ รายงานการยืนยันของการรับหรือส่งโทรสารแต่ละครั้งโดยอัตโนมัติ คุณยัง สามารถสั่งพิมพ์รายงานระบบด้วยตนเองได้เมื่อต้องการ รายงานเหล่านี้จะมี ข้อมูลระบบที่เป็นประโยชน์เกี่ยวกับเครื่อง HP All-in-One

โดยค่าดีฟอลต์จะกำหนดให้เครื่อง HP All-in-One พิมพ์รายงานเฉพาะเมื่อมี ปัญหาในการรับส่งโทรสารเท่านั้น ข้อความการยืนยันที่ระบุผลการส่งโทรสารจะ ปรากฎเป็นข้อความสั้นๆ บนจอแสดงผลหลังจากการส่งแต่ละครั้ง

ส่วนนี้จะกล่าวถึงหัวข้อต่อไปนี้

- <u>พิมพ์รายงานยืนยันการโทรสาร</u>
- <u>พิมพ์รายงานข้อขัดข้องเมื่อรับส่งโทรสาร</u>
- <u>พิมพ์บันทึกการรับส่งโทรสาร</u>
- <u>พิมพ์รายงานอื่น</u>

# พิมพ์รายงานยืนยันการโทรสาร

หากท่านต้องการให้เครื่องพิมพ์รายงานยืนยันเมื่อส่งโทรสารเสร็จเรียบร้อย ให้ ปฏิบัติตามคำแนะนำต่อไปนี้เพื่อใช้คุณสมบัติการยืนยันโทรสารก่อนที่จะส่งโทร สาร เลือก On Fax Send (เปิดการส่งโทรสาร) หรือ Send & Receive (รับ ส่ง) อย่างใดอย่างหนึ่ง

ค่ายืนยันโทรสารที่ตั้งไว้เป็นดีฟอลต์คือ **Off (ปิด)** ซึ่งหมายความว่าเครื่อง HP All-in-One จะไม่พิมพ์รายงานยืนยันสำหรับการส่งและรับโทรสารแต่ละ ครั้ง ข้อความที่ระบุว่าได้มีการส่งโทรสารเสร็จสมบูรณ์จะปรากฏเป็นข้อความ สั้นๆ บนจอแสดงผลหลังจากการส่งแต่ละครั้ง

#### วิธีการใช้การยืนยันจากโทรสารจากแผงควบคุม

- กด ตั้งค่า
- กด 2 จากนั้นกด 3 ซึ่งจะเลือก Print Report (พิมพ์รายงาน) แล้วเลือก Fax Confirmation (การยืนยันโทรสาร)
- 3. กด 🕨 เพื่อเลือกค่าใดค่าหนึ่งต่อไปนี้ จากนั้นกด OK

| Off (ปิด)                            | ไม่ต้องพิมพ์รายงานยืนยันการโทรสาร เมื่อไม่มีปัญหาในการส่งและรับ ซึ่งจะตั้งไว้<br>เป็นค่าดีฟอลต์ |
|--------------------------------------|-------------------------------------------------------------------------------------------------|
| On Fax Send (เปิด<br>การส่งโทรสาร)   | พิมพ์รายงานยืนยันการส่งโทรสารทุกชุด                                                             |
| On Fax Receive<br>(เปิดการรับโทรสาร) | พิมพ์รายงานยืนยันการรับโทรสารทุกชุด                                                             |
| Send & Receive<br>(รับส่ง)           | พิมพ์รายงานยืนยันการรับส่งโทรสารทุกชุด                                                          |

iคล็ดลับ หากท่านเลือก On Fax Send (เปิดการส่งโทรสาร) หรือ Send & Receive (รับส่ง) และสแกนโทรสารเพื่อส่งจากหน่วยความ จำ ท่านสามารถใส่รูปภาพหน้าแรกของโทรสารบนรายงาน Fax Sent Confirmation (การยืนยันการส่งโทรสาร) กด ตั้งค่า กด 2 แล้วกด 2 อีกครั้ง เลือก On (เปิด) จากเมนู Image on Fax Send Report (รูป ภาพในรายงานการส่งโทรสาร)

# พิมพ์รายงานข้อขัดข้องเมื่อรับส่งโทรสาร

คุณสามารถกำหนดค่า HP All-in-One เพื่อให้พิมพ์รายงานอัตโนมัติเมื่อเกิดข้อ ขัดข้องขณะรับส่งโทรสารได้

#### วิธีการตั้งค่า HP All-in-One เพื่อพิมพ์รายงานข้อผิดพลาดโทรสารโดย อัตโนมัติ

- กด ตั้งค่า
- กด 2 จากนั้นกด 3
  ซึ่งจะเลือก Print Report (พิมพ์รายงาน) แล้วเลือก Fax Error Report (รายงานข้อผิดพลาดการรับส่งโทรสาร)
- 3. กด 🕨 เพื่อเลือกค่าใดค่าหนึ่งต่อไปนี้ จากนั้นกด OK

| Send & Receive | เครื่องจะพิมพ์รายงานเมื่อเกิดข้อขัดข้องใดๆ ก็ตามเกี่ยวกับโทรสาร (ค่าดีฟอลต์) ซึ่ง |
|----------------|-----------------------------------------------------------------------------------|
| (รับส่ง)       | จะตั้งไว้เป็นค่าดีฟอลต์                                                           |
| Off (ปิด)      | ไม่พิมพ์รายงานข้อขัดข้องใดๆ ที่เกิดขึ้นกับโทรสาร                                  |

| On Fax Send (เปิด<br>การส่งโทรสาร)   | เครื่องจะพิมพ์เมื่อเกิดข้อขัดข้องในการส่งโทรสาร |
|--------------------------------------|-------------------------------------------------|
| On Fax Receive<br>(เปิดการรับโทรสาร) | เครื่องจะพิมพ์เมื่อเกิดข้อผิดพลาดในการรับ       |

# พิมพ์บันทึกการรับส่งโทรสาร

บันทึกการรับส่งโทรสารจะช่วยให้คุณสามารถพิมพ์บันทึกการรับส่งโทรสารครั้ง ล่าสุดได้ประมาณ 30 รายการ ในกรณีที่การรับส่งโทรสารมีข้อผิดพลาด จะมีการ ระบุข้อผิดพลาดเป็นโค้ดข้อผิดพลาดไว้ในบันทึกการรับส่งโทรสาร

หากจำเป็น (เช่น เพื่อวัตถุประสงค์ด้านความปลอดภัย) คุณสามารถลบบันทึกทั้ง หมดจากหน่วยความจำได้อย่างง่ายดาย ซึ่งจะลบโทรสารที่บันทึกไว้ใดๆ จาก หน่วยความจำด้วย

#### วิธีการพิมพ์บันทึกการรับส่งโทรสารจากแผงควบคุม

- กด ตั้งค่า
- กด 2 จากนั้นกด 6
  ซึ่งจะเป็นการเลือก Print Report (พิมพ์รายงาน) และพิมพ์บันทึกการรับ ส่งโทรสาร

#### วิธีฉบบันทึกการรับส่งโทรสารออกจากหน่วยความจำ

- กด ตั้งค่า
- กด 6 จากนั้นกด 7
  ซึ่งจะเลือก Tools (เครื่องมือ) แล้วเลือก Clear Fax Log (ล้างบันทึกการ รับส่งโทรสาร)
  เครื่องจะลบบันทึกการรับส่งโทรสารและโทรสารอื่นๆ ที่ถูกบันทึกไว้ใน

เครองจะลบบนทกการรบสงไทรสารและไทรสารอนๆ ทถูกบนทกไว หน่วยความจำ

#### พิมพ์รายงานอื่น

คุณสามารถสร้างรายงานจากเครื่อง HP All-in-One ด้วยตนเอง เช่น สถานะ ของโทรสารถ่าสุดที่ส่ง รายการหมายเลขลัดที่ตั้งไว้ หรือรายงานการทดสอบ เครื่องเพื่อใช้ในการวิเคราะห์ปัญหา

#### วิธีการพิมพ์รายงานจากแผงควบคุม

#### กด ตั้งค่า จากนั้นกด 2 ซึ่งจะเลือก Print Report (พิมพ์รายงาน)

2. กด 🕨 เพื่อเลือกค่าใดค่าหนึ่งต่อไปนี้ จากนั้นกด OK

| Fax Confirmation<br>(การยืนยันโทรสาร)                     | คุณจะสามารถตั้งค่าให้พิมพ์รายงานการยืนยันได้โดยอัตโนมัต <u>ิ</u>                                                                                                    |
|-----------------------------------------------------------|----------------------------------------------------------------------------------------------------|
|                                                           | เคล็ดดับ หากท่านเลือก On Fax Send (เปิดการส่งโทรสาร) หรือ Send &<br>Receive (รับส่ง) และสแกนโทรสารเพื่อส่งจากหน่วยความจำ ท่านสามารถใส่รูป<br>ภาพหน้าแรกของโทรสารบนรายงาน Fax Sent Confirmation (การยืนยันการส่ง<br>โทรสาร) กด ตั้งค่า กด 2 แล้วกด 2 อีกครั้ง เลือก On (เปิด) จากเมนุ Image on Fax<br>Send Report (รูปภาพในรายงานการส่งโทรสาร) |
| Fax Error Report<br>(รายงานข้อผิดพลาด<br>การรับส่งโทรสาร) | <b>คุณจะสามารถตั้งค่าให้พิมพ์รายงานข้อผิดพลาดได้</b> โดยอัตโนมัติ                                                                                                    |
| Self-Test Report<br>(รายงานการทดสอบ<br>เครื่อง)           | พิมพ์รายงานเพื่อช่วยวินิจฉัยปัญหาในการพิมพ์และการปรับตำแหน่ง โดยรายงานนี้<br>จะมีข้อมูลสำคัญสำหรับในกรณีที่คุณต้องการติดต่อฝ่ายสนับนุน HP                                                                                                    |
| Last Transaction<br>(รายการสุดท้าย)                       | พิมพ์รายละเอียดเกี่ยวกับโทรสารที่ส่งไปครั้งล่าสุด                                                                                                    |
| Fax Log (ไฟล์บันทึก<br>การส่งโทรสาร)                      | พิมพ์บันทึกรับส่งโทรสารประมาณ 30 รายการสุดท้าย                                                                                                    |
| Speed Dial List<br>(รายการหมายเลขลัด)                     | พิมพ์รายการหมายเลขลัดที่ตั้งโปรแกรมไว้ คุณสามารถพิมพ์รายการนี้ได้โดยเลือก<br>Speed Dial List (รายการหมายเลขลัด) จากเมนู Speed Dial Setup ( <b>ตั้งก่า</b><br>หมายเลขลัด) หากต้องการพิมพ์ ให้กด <b>ตั้งก่า</b> และกด 2 แล้วจึงกด 4                                                                                                    |
| Caller ID Report<br>(รายงานหมายเลขผู้<br>โทร)             | ถ้าคุณสมัครสมาชิกบริการแสดงรหัสผู้โทรผ่านทางผู้ให้บริการโทรศัพท์ของคุณ<br>รายงานนี้จะพิมพ์รายการโทรสาร 30 รายการสุดท้ายที่คุณได้รับ รายงานจะแสดง<br>หมายเลขโทรศัพท์ วันที่และเวลา และอาจรวมถึงชื่อผู้ส่ง ทั้งนี้ขึ้นอยู่กับรูปแบบที่ผู้ให้<br>บริการโทรศัพท์ใช้เพื่อส่งข้อมูลรหัสผู้โทร                                                       |
|                                                           | หมายเหตุ คุณลักษณะนี้ไม่สามารถใช้งานได้ในทุกประเทศ/ภูมิภาค ในกรณีที่คุณ<br>ลักษณะนี้ไม่ถูกรองรับในประเทศ/ภูมิภาคของคุณ Caller ID Report (รายงาน<br>หมายเลขผู้โทร) จะไม่ปรากฏในเมนู Print Report (พิมพ์รายงาน)                                                                                                    |
| Junk Fax List<br>(รายการโทรสารที่ไม่<br>ต้องการ)          | ถ้าคุณสมัครสมาชิกบริการรหัสผู้โทรผ่านทางผู้ให้บริการโทรศัพท์ของคุณ และได้<br>กำหนดหมายเลขโทรสารที่ไม่ต้องการไว้ รายงานนี้จะพิมพ์รายการหมายเลขโทรศัพท์<br>ที่คุณบล็อกไว้ออกมาด้วย (จำนวนหมายเลขโทรสารสูงสุดที่คุณสามารถบล็อกได้จะ<br>แตกต่างกันตามรุ่น)                                                                                        |
|                                                           | หมายเหตุ ดุณลักษณะนี้ไม่สามารถใช้งานได้ในทุกประเทศ/ภูมิภาค ในกรณีที่คุณ<br>ลักษณะนี้ไม่ถูกรองรับในประเทศ/ภูมิภาคของคุณ Junk Fax List (รายการโทรสาร<br>ที่ไม่ต้องการ) จะไม่ปรากฎในเมนู Print Report (พิมพ์รายงาน)                                                                                                    |

#### หัวข้อที่เกี่ยวข้อง

- <u>พิมพ์รายงานยืนยันการโทรสาร</u>
- <u>พิมพ์รายงานข้อขัดข้องเมื่อรับส่งโทรสาร</u>
- <u>พิมพ์บันทึกการรับส่งโทรสาร</u>

- <u>พิมพ์รายงานการทดสอบเครื่อง</u>
- <u>การบล็อกหมายเลขโทรสารที่ไม่ต้องการ</u>

# การหยุดรับส่งโทรสาร

ท่านสามารถยกเลิกโทรสารที่กำลังส่งหรือรับได้ตลอดเวลา

# การหยุดรับส่งโทรสารโดยใช้แผงควบคุม

กด ยกเลิก บนแผงควบคุมเพื่อระงับโทรสารท่านกำลังจะส่งหรือรับ หาก HP All-in-One ไม่หยุดการรับส่งโทรสาร ให้กด ยกเลิก อีกครั้ง เครื่อง HP All-in-One จะพิมพ์หน้าใดๆ ที่เริ่มพิมพ์ไปแล้ว จากนั้นจะยกเลิก การพิมพ์โทรสารส่วนที่ยังเหลืออยู่โดยอาจใช้เวลาสักครู่

# การยกเลิกหมายเลขที่กำลังโทร

🔺 กด**ยกเลิก** เพื่อยกเลิกหมายเลขที่ท่านกำลังโทรอยู่

บท 10

# 11 การบำรุงรักษา HP All-in-One

HP All-in-One ต้องการการดูแลรักษาเพียงเล็กน้อย ในบางครั้ง ท่านอาจต้องทำ ความสะอาดกระจกและแผ่นรองฝาเพื่อกำจัดฝุ่นบนพื้นผิวและเพื่อให้สำเนาและ งานสแกนสะอาด ท่านจะต้องเปลี่ยน ปรับตำแหน่ง หรือทำความสะอาดตลับหมึก พิมพ์ของท่านเป็นครั้งคราว หัวข้อนี้เป็นคำแนะนำด้านการดูแลรักษาเครื่อง HP All-in-One ของท่านให้อยู่ในสภาพการใช้งานที่สมบูรณ์ โปรดปฏิบัติตาม ขั้นตอนการดูแลรักษาเหล่านี้ตามความจำเป็น

ส่วนนี้จะกล่าวถึงหัวข้อต่อไปนี้

- <u>การทำความสะอาดเครื่อง HP All-in-One</u>
- <u>การตรวจสอบระดับหมึกพิมพ์โดยประมาณ</u>
- <u>พิมพ์รายงานการทดสอบเครื่อง</u>
- <u>การดูแลตลับหมึกพิมพ์</u>

# การทำความสะอาดเครื่อง HP All-in-One

ท่านจำเป็นต้องทำความสะอาดกระจกและแผ่นรองฝาปิด เพื่อให้สำเนาและภาพ สแกนออกมาชัดเจน ท่านอาจต้องปัดฝุ่นภายนอกของเครื่อง HP All-in-One ด้วย

ส่วนนี้จะกล่าวถึงหัวข้อต่อไปนี้

- <u>การทำความสะอาดกระจก</u>
- <u>การทำความสะอาดแผ่นรองฝาปิด</u>
- <u>การทำความสะอาดตัวเครื่องภายนอก</u>
- <u>การทำความสะอาดตัวป้อนเอกสารอัตโนมัติ</u>

#### การทำความสะอาดกระจก

กระจกที่สกปรกเนื่องจากรอยนิ้วมือ รอยเปื้อน เศษผม และฝุ่นบนพื้นผิวกระจก จะทำให้ประสิทธิภาพการทำงานของเครื่องลดลง และมีผลต่อการทำงานอย่างถูก ต้องของคุณสมบัติต่างๆ เช่น Fit to Page (พอดีกับหน้า)

นอกเหนือจากผิวกระจกแล้ว ท่านอาจต้องทำความสะอาดแถบกระจกเล็กๆ ในตัว ป้อนกระดาษอัตโนมัติ และอาจมีลายเส้นหากแถบกระจกในตัวป้อนกระดาษ อัตโนมัติสกปรก

#### การทำความสะอาดกระจก

- 1. ปิด HP All-in-One และยกฝาขึ้น
- ทำความสะอาดกระจกเบาๆ ด้วยผ้านุ่มหรือฟองน้ำที่ชุบน้ำยาทำความสะอาด กระจกซึ่งไม่มีส่วนผสมของสารกัดกร่อน
  - △ ข้อควรระวัง ห้ามใช้สารกัดกร่อน น้ำยาขัดเงา เบนซิน หรือคาร์บอน เตตราคลอไรด์กับกระจก เพราะอาจก่อให้เกิดความเสียหายได้ ห้ามเท หรือฉีดของเหลวลงบนกระจก เพราะของเหลวอาจรั่วซึมลงไปใต้กระจก และทำความเสียหายต่อเครื่อง
- 3. เช็ดกระจกด้วยผ้าแห้งนุ่มและปราศจากเส้นใยเพื่อไม่ให้เกิดจุดบนกระจก
- 4. เปิดเครื่อง HP All-in-One

# การทำความสะอาดแผ่นรองฝาปิด

เศษผงเล็กๆ อาจสะสมอยู่ที่แผ่นรองฝาปิดใต้ฝาเครื่อง HP All-in-One

#### การทำความสะอาดแผ่นรองฝาปิด

- 1. ปิดเครื่อง HP All-in-One ถอดปลั๊กไฟออกและเปิดฝาขึ้น
  - หมายเหตุ วันที่และเวลาอาจถูกลบไปตามระยะเวลาที่ถอดปลั๊กเครื่อง HP All-in-One ท่านจะต้องตั้งวันที่และเวลาใหม่เมื่อเสียบปลั๊กไฟกลับ เข้าไป
- ทำความสะอาดแผ่นรองฝาปิดด้วยผ้านุ่มหรือฟองน้ำที่ชุบน้ำสบู่อ่อนๆ และ น้ำอุ่น

ล้างแผ่นรองฝาปิดเบาๆ เพื่อให้เศษผงต่างๆ หลุดออก อย่าขัดแผ่นรองฝาปิด

- เช็ดแผ่นรองโดยใช้ผ้าแห้งนุ่มที่ไม่มีส่วนผสมของสำลี
  - △ ข้อควรระวัง อย่าใช้กระดาษเช็ดแผ่นรอง เพราะอาจทำให้เกิดรอยขีด ข่วน
- หากจำเป็นต้องทำความสะอาดเพิ่ม ให้ทำซ้ำขั้นตอนเดิมโดยใช้แอลกอฮอล์ ไอโซโพรพิล (ขัดถู) และใช้ผ้าเปียกหมาดๆ เช็ดแผ่นรองให้ทั่วอีกครั้งเพื่อ เช็ดแอลกอฮอล์ออก
  - △ ข้อควรระวัง ระวังอย่าให้แอลกอฮอล์หกใส่กระจก หรือภายนอกของ
    HP All-in-One ซึ่งอาจทำความเสียหายให้กับอุปกรณ์ได้

# การทำความสะอาดตัวเครื่องภายนอก

ใช้ผ้านุ่มหรือฟองน้ำเปียกหมาดๆ เช็ดฝุ่น รอยเปื้อน และคราบสกปรกออกจาก ตัวเครื่องท่านไม่จำเป็นต้องทำความสะอาดส่วนภายในของ HP All-in-One อย่า วางของเหลวไว้ใกล้แผงควบคุมและส่วนภายในของตัวเครื่อง HP All-in-One

△ ข้อควรระวัง หากไม่ต้องการให้เกิดความเสียหายที่ภายนอกของ HP All-in-One อย่าใช้แอลกอฮอล์หรือผลิตภัณฑ์ทำความสะอาดที่มีส่วน ผสมของแอลกอฮอล์

# การทำความสะอาดตัวป้อนเอกสารอัตโนมัติ

ถ้าตัวป้อนกระดาษอัตโนมัติดึงกระดาษครั้งละหลายแผ่นหรือไม่ดึงกระดาษ ธรรมดา คุณอาจต้องทำความสะอาดลูกกลิ้งและแผ่นคั่น ยกฝาของตัวป้อน กระดาษอัตโนมัติขึ้นเพื่อเข้าถึงตัวดึงกระดาษด้านใน จากนั้นทำความสะอาดลูก กลิ้งหรือแผ่นคั่น แล้วจึงปิดฝา

# วิธีการทำความสะอาดลูกกลิ้งหรือแผ่นคั่น

- 1. นำกระดาษต้นฉบับออกจากถาดป้อนกระดาษ
- ยกฝาครอบถาดป้อนกระดาษอัตโนมัติ (1) ทำให้ง่ายต่อการเข้าใช้บริเวณลูกกลิ้ง (2) และแผ่นกั่น (3) ตามที่แสดงด้าน ล่าง

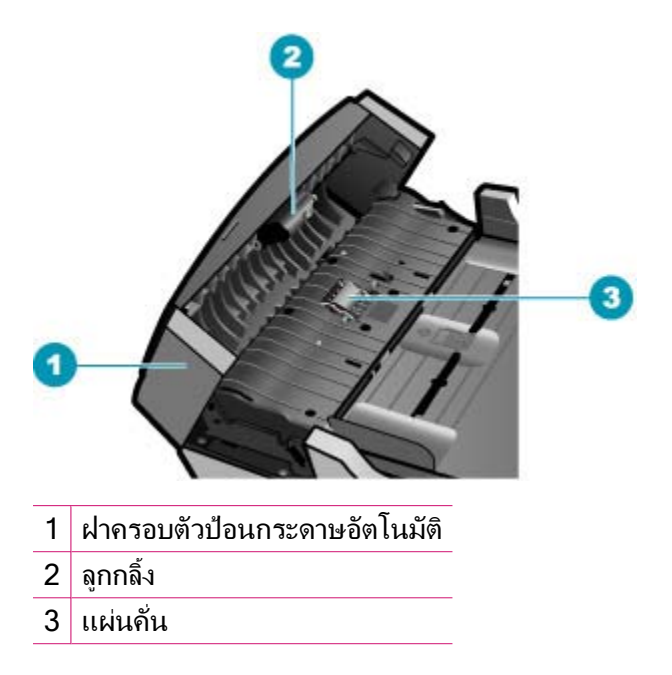

- 3. ใช้ผ้าสะอาดที่ไม่มีขุยชุบน้ำให้หมาด จากนั้นบิดผ้าให้แห้ง
- ใช้ผ้านั้นเช็ดสิ่งที่ตกค้างอยู่ในลูกกลิ้ง หรือแผ่นคั่น
  - หมายเหตุ หากสิ่งที่ตกค้างไม่หลุดออกมาเมื่อใช้น้ำ ให้ลองใช้ อัลกอฮอล์ไอโซโพรพิล (ยาง)
- 5. ปิดฝาครอบตัวป้อนกระดาษอัตโนมัติ

#### การทำความสะอาดแถบกระจกในตัวป้อนกระดาษอัตโนมัติ

- 1. ปิด HP All-in-One และถอดสายไฟออก
  - หมายเหตุ วันที่และเวลาอาจถูกลบไปตามระยะเวลาที่ถอดปลั๊กเครื่อง HP All-in-One ท่านจะต้องตั้งวันที่และเวลาใหม่เมื่อเสียบปลั๊กไฟกลับ เข้าไป
- 2. ยกฝาตัวป้อนกระดาษอัตโนมัติขึ้น

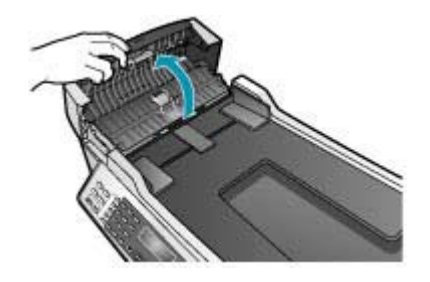

3. ยกฝาขึ้น ในลักษณะเดียวกับขณะที่ท่านวางต้นฉบับลงบนกระจก

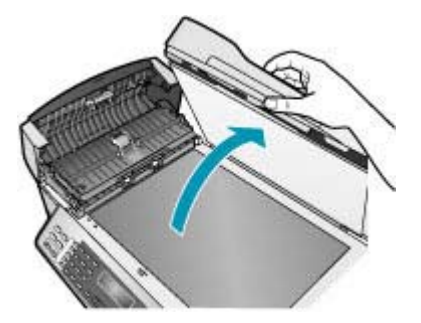

4. ยกตัวป้อนกระดาษอัตโนมัติขึ้น

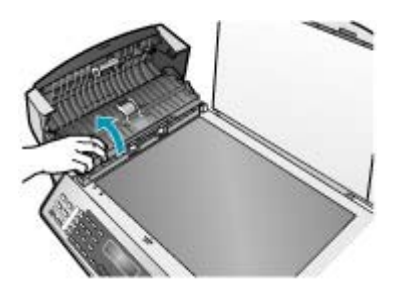

มีแถบกระจกอยู่ใต้ตัวป้อนกระดาษอัตโนมัติ

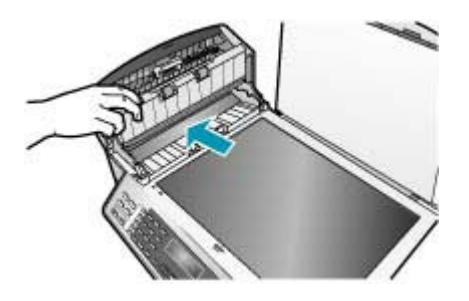

- 5. ทำความสะอาดแถบกระจกด้วยผ้านุ่มหรือฟองน้ำที่ชุบน้ำยาทำความสะอาด กระจกซึ่งไม่มีส่วนผสมของสารกัดกร่อน
  - △ ข้อควรระวัง ห้ามใช้สารกัดกร่อน น้ำยาขัดเงา เบนซิน หรือคาร์บอน เตตราคลอไรด์กับกระจก เพราะอาจก่อให้เกิดความเสียหายได้ ห้ามเท หรือฉีดของเหลวลงบนกระจก เพราะของเหลวอาจรั่วซึมลงไปใต้กระจก และทำความเสียหายต่อเครื่อง
- 6. เลื่อนตัวป้อนกระดาษอัตโนมัติต่ำลง และปิดฝาตัวป้อนกระดาษอัตโนมัติ
- **7**. ปิดฝา
- 8. เสียบสายไฟและเปิด HP All-in-One

# การตรวจสอบระดับหมึกพิมพ์โดยประมาณ

ท่านสามารถตรวจสอบระดับการจ่ายหมึกเพื่อดูว่าต้องเปลี่ยนตลับหมึกพิมพ์เมื่อ ใด ระดับการจ่ายหมึกจะแสดงปริมาณหมึกพิมพ์ที่เหลืออยู่โดยประมาณในตลับ หมึกพิมพ์

- Iกล็ดลับ และท่านยังสามารถพิมพ์รายงานการทดสอบเครื่องเพื่อดูว่าต้อง เปลี่ยนตลับหมึกพิมพ์หรือไม่
- พมายเหตุ เครื่อง HP All-in-One สามารถตรวจระดับหมึกที่เป็นหมึก HP ของแท้ได้เท่านั้น ระดับหมึกในตลับหมึกพิมพ์ที่มีการเติมหรือใช้ในอุปกรณ์ อื่นอาจไม่ได้จดทะเบียนอย่างถูกต้อง

หมายเหตุ ระดับของหมึกพิมพ์ที่แสดงนี้เป็นเพียงการประมาณเท่านั้น ปริมาณหมึกพิมพ์ที่แท้จริงอาจแตกต่างกันไป

#### หากต้องการตรวจสอบปริมาณหมึกพิมพ์จากซอฟต์แวร์ ศูนย์บริการโซลูชันของ HP

- ใน HP Solution Center (ศูนย์บริการโซลูชันของ HP) ให้คลิก Settings (การตั้งค่า) แล้วชี้ไปที่ Print Settings (การตั้งค่าการพิมพ์) ต่อจากนั้นให้คลิก Printer Toolbox (กล่องเครื่องมือเครื่องพิมพ์)
  - หมายเหตุ ท่านยังสามารถเปิด Printer Toolbox (กล่องเครื่องมือ เครื่องพิมพ์) จากกรอบโต้ตอบ Print Properties (คุณสมบัติการ พิมพ์) ในกรอบโต้ตอบ Print Properties (คุณสมบัติการพิมพ์) ให้คลิกแท็บ Services (บริการต่างๆ) แล้วคลิก Service this device (บริการของอุปกรณ์นี้)

Printer Toolbox (กล่องเครื่องมือเครื่องพิมพ์) จะปรากฏขึ้นมา

 คลิกแท็บ Estimated Ink Levels(ระดับหมึกพิมพ์โดยประมาณ) ระดับหมึกพิมพ์โดยประมาณของตลับหมึกพิมพ์จะปรากฏขึ้นมา

#### หัวข้อที่เกี่ยวข้อง

้สำหรับข้อมูลเพิ่มเติมเกี่ยวกับการซื้อตลับหมึกพิมพ์ภาพถ่าย โปรดดู <u>การสั่งซื้อ</u> <u>ตลับหมึกพิมพ์</u>

# พิมพ์รายงานการทดสอบเครื่อง

ถ้าท่านพบปัญหาเกี่ยวกับการพิมพ์ ให้สั่งพิมพ์รายงานการทดสอบเครื่องก่อน เปลี่ยนตลับหมึกพิมพ์ รายงานนี้จะให้ข้อมูลที่มีประโยชน์เกี่ยวกับอุปกรณ์ ซึ่งรวม ถึงตลับหมึกพิมพ์ด้วย

#### วิธีการพิมพ์รายงานการทดสอบเครื่อง

- ใส่กระดาษสีขาวที่ยังไม่ได้ใช้ ขนาด letter, A4 หรือ legal เข้าไปในถาด ป้อนกระดาษ
- กด ตั้งค่า

กด 2 จากนั้นกด 4

ซึ่งจะเลือก Print Report (พิมพ์รายงาน) แล้วเลือก Self-Test Report (รายงานการทดสอบเครื่อง)

้เครื่อง HP All-in-One จะพิมพ์รายงานการทดสอบเครื่อง ซึ่งอาจระบุสาเหตุ ของปัญหาการพิมพ์ ตัวอย่างการทดสอบหมึกพิมพ์ในรายงานจะปรากฏด้าน ล่าง

4. ตรวจสอบให้แน่ใจว่าแถบสีไม่ขาดหาย

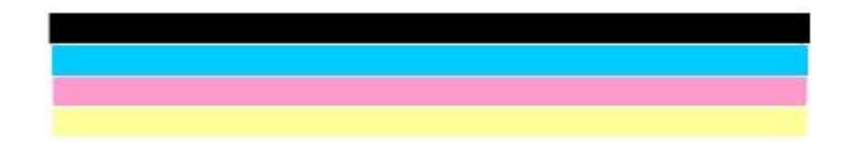

ถ้าเส้นสีดำหายไป สีจาง แตก หรือเป็นเส้น อาจเป็นไปได้ว่าเกิดปัญหากับ ตลับหมึกพิมพ์สีดำในช่องเสียบด้านขวา หากแถบเส้นใดเส้นหนึ่งในสามแถบที่เหลือหายไป สีจาง เป็นเส้นริ้ว หรือ

แตกเป็นเส้นเล็กๆ อาจระบุได้ว่ามีปัญหาเกี่ยวกับตลับหมึกพิมพ์ชนิดสามสี ในช่องเสียบทางซ้าย

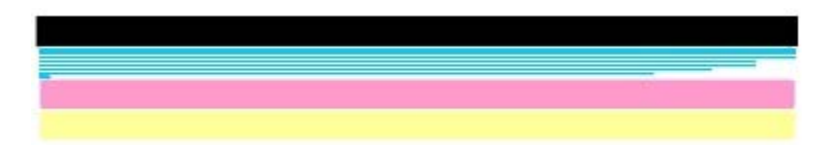

หากแถบสีไม่ปรากฎเป็นสีดำ สีน้ำเงินอมเขียว สีม่วงแดง และสีเหลือง คุณ อาจต้องทำความสะอาดตลับหมึกพิมพ์ หากไม่สามารถแก้ปัญหาดังกล่าวได้ โดยการทำความสะอาดตลับหมึกพิมพ์ คุณอาจต้องเปลี่ยนตลับหมึกพิมพ์

# หัวข้อที่เกี่ยวข้อง

- <u>การทำความสะอาดตลับหมึกพิมพ์</u>
- <u>การเปลี่ยนตลับหมึกพิมพ์</u>
- <u>การปรับต่ำแหน่งตลับหมึกพิมพ์</u>

# การดูแลตลับหมึกพิมพ์

เพื่อให้ได้คุณภาพการพิมพ์ดีเยี่ยมจากการใช้เครื่อง HP All-in-One คุณต้อง ปฏิบัติตามขั้นตอนการดูแลรักษาง่ายๆ บางประการและเปลี่ยนตลับหมึกพิมพ์ เมื่อปรากฏข้อความเตือนที่แผงด้านหน้า หมายเหตุ หมึกจากตลับหมึกที่ใช้ในกระบวนการพิมพ์ในลักษณะต่างๆ กัน รวมถึงขั้นตอนเตรียมการทำงาน ซึ่งจะเตรียมเครื่องและตลับหมึกสำหรับการ พิมพ์ และการทำความสะอาดหัวพิมพ์เพื่อให้หัวพ่นหมึกไม่เกิดการอุดตัน และหมึกไหลผ่านได้สะดวก นอกจากนี้ หมึกที่เหลือบางส่วนจะถูกเก็บไว้ใน ตลับหมึกหลังจากถูกนำไปใช้งานแล้ว

้สำหรับข้อมูลเพิ่มเติม โปรดดู <u>www.hp.com/go/inkusage</u>

ส่วนนี้จะกล่าวถึงหัวข้อต่อไปนี้

- <u>การดูแลตลับหมึกพิมพ์</u>
- <u>การเปลี่ยนตลับหมึกพิมพ์</u>
- <u>การใช้ตลับหมึกพิมพ์ภาพถ่าย</u>
- <u>การใช้ตัวป้องกันตลับหมึกพิมพ์</u>
- <u>การปรับตำแหน่งตลับหมึกพิมพ์</u>
- <u>การทำความสะอาดตลับหมึกพิมพ์</u>
- <u>การทำความสะอาดหน้าสัมผัสตลับหมึกพิมพ์</u>
- <u>การทำความสะอาดบริเวณรอบๆ หัวฉีดหมึก</u>

#### การดูแลตลับหมึกพิมพ์

ก่อนเปลี่ยนหรือทำความสะอาดตลับหมึกพิมพ์ ท่านควรดูชื่อชิ้นส่วนและวิธี จัดการเกี่ยวกับตลับหมึกพิมพ์

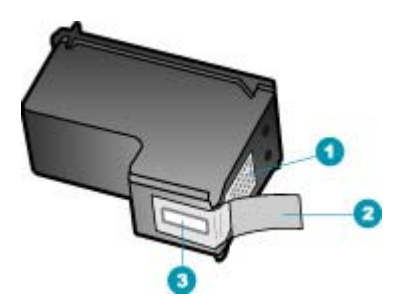

- 1 หน้าสัมผัสสีทองแดง
- 2 เทปพลาสติกที่มีแถบดึงสีชมพู (ต้องดึงออกก่อนการติดตั้ง)
- 3 หัวฉีดหมึกใต้เทป

จับตลับหมึกพิมพ์ด้านที่เป็นพลาสติกสีดำ โดยให้ฉลากอยู่ด้านบนห้ามสัมผัสหน้า สัมผัสสีทองแดงหรือหัวฉีดหมึก

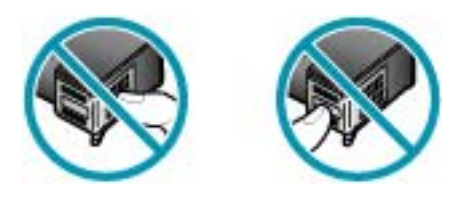

หมายเหตุ การดูแลตลับหมึกพิมพ์อย่างระมัดระวัง การตกหล่นหรือการเขย่า ตลับหมึกพิมพ์อาจทำให้เกิดปัญหาในการพิมพ์ชั่วคราวหรือหรือตลับหมึก พิมพ์เสียหายอย่างถาวร

# การเปลี่ยนตลับหมึกพิมพ์

โปรดปฏิบัติตามคำแนะนำต่อไปนี้เมื่อระดับหมึกเหลือน้อย

หมายเหตุ เมื่อระดับหมึกของตลับหมึกพิมพ์เหลือน้อย จะมีข้อความปรากฏ ขึ้นบนจอแสดงผล ท่านสามารถตรวจสอบระดับหมึกพิมพ์ได้โดยใช้ ซอฟต์แวร์ HP Photosmart Studio (Mac) ที่อยู่ในเครื่องคอมพิวเตอร์

หมายเหตุ เมื่อปริมาณหมึกของตลับหมึกพิมพ์เหลือน้อย จะปรากฏข้อความ ขึ้นบนจอแสดงผล นอกจากนี้ ท่านยังสามารถตรวจสอบระดับหมึกพิมพ์ได้ โดยการใช้ Printer Toolbox (กล่องเครื่องมือเครื่องพิมพ์) ที่มีอยู่ผ่านทาง ซอฟต์แวร์ ศูนย์บริการโซลูชันของ HP ที่อยู่ในเครื่องของท่านหรือด้วยการ ใช้กรอบโต้ตอบ Print Properties (คุณสมบัติการพิมพ์) บนคอมพิวเตอร์

เมื่อท่านได้รับข้อความเตือนบนจอว่าระดับหมึกเหลือน้อย โปรดตรวจสอบให้แน่ ใจว่าท่านมีตลับหมึกพิมพ์พร้อมสำหรับเปลี่ยน นอกจากนี้ ท่านควรเปลี่ยนตลับ หมึกพิมพ์เมื่อพบว่าข้อความมีสีจาง หรือเมื่อพบปัญหาเกี่ยวกับคุณภาพการพิมพ์ ซึ่งเกี่ยวข้องกับตลับหมึกพิมพ์

หากต้องการสั่งซื้อตลับหมึกพิมพ์สำหรับ HP All-in-One ให้ไปที่ <u>www.hp.com/learn/suresupply</u> เมื่อเข้าไปแล้ว ให้เลือกประเทศ/ภูมิภาค ของท่าน แล้วปฏิบัติตามคำแนะนำบนหน้าจอเพื่อเลือกผลิตภัณฑ์ จากนั้น คลิกเลือกลิงค์สำหรับการช็อปปิ้งลิงค์ใดลิงค์หนึ่งในหน้านั้น

#### หากต้องการเปลี่ยนตลับหมึกพิมพ์

- 1. ตรวจสอบว่าได้เปิดเครื่อง HP All-in-One
  - △ ข้อกวรระวัง หากเครื่อง HP All-in-One ปิดอยู่ในขณะที่ท่านเปิดฝา ตลับหมึกพิมพ์เพื่อถอดตลับหมึกพิมพ์ เครื่อง HP All-in-One จะไม่ ปล่อยตลับหมึกพิมพ์ออกมาให้เปลี่ยน ท่านอาจทำให้ HP All-in-One เสียหาย หากพยายามถอดตลับหมึกพิมพ์เองในขณะที่ตลับหมึกพิมพ์ยัง ไม่หยุดเคลื่อนที่
- เปิดฝาครอบตลับหมึกพิมพ์ ตลับหมึกพิมพ์ควรเคลื่อนไปทางขวาสุดของ HP All-in-One ถ้าตลับหมึก พิมพ์ไม่เลื่อนไปทางขวาสุด ให้ปิดฝาครอบ แล้ว ปิด HP All-in-One และ เปิดอีกครั้ง

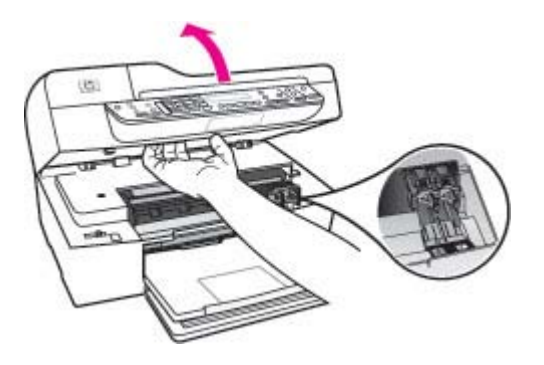

 รอจนกระทั่งแคร่ตลับหมึกพิมพ์ไม่ทำงานหรือเงียบลง แล้วค่อยๆ กดลงบน ตลับหมึกพิมพ์เพื่อปลดออกมา หากคุณกำลังเปลี่ยนตลับหมึกพิมพ์สามสี ให้ถอดตลับหมึกพิมพ์ออกจากช่อง เสียบทางซ้าย
หากคุณเปลี่ยนตลับหมึกพิมพ์สีดำ ให้ถอดตลับหมึกพิมพ์ออกจากช่องเสียบ ทางขวา

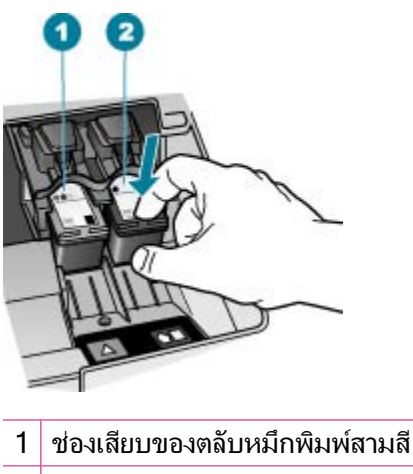

2 ช่องเสียบสำหรับตลับหมึกพิมพ์สีดำ

- 4. ดึงตลับหมึกพิมพ์ออกจากช่องเสียบในลักษณะเข้าหาตัว
- หากคุณกำลังเปลี่ยนตลับหมึกพิมพ์ เนื่องจากปริมาณหมึกอยู่ในระดับต่ำหรือ หมึกหมด ควรนำตลับหมึกพิมพ์มารีไซเคิล โครงการรีไซเคิลวัสดุอิงค์เจ็ต HP ดำเนินงานอยู่ในหลายประเทศ/ภูมิภาค คุณสามารถนำตลับหมึกพิมพ์มา รีไซเคิลได้โดยไม่เสียค่าใช้จ่าย สำหรับข้อมูลเพิ่มเติม โปรดเข้าไปที่เว็บไซต์ ต่อไปนี้:

www.hp.com/recycle

6. นำตลับหมึกพิมพ์ใหม่ออกจากกล่อง ระวังอย่าสัมผัสส่วนอื่นนอกจาก พลาสติกสีดำ และค่อย ๆ ดึงเทปพลาสติกออกโดยดึงที่แถบสีชมพู

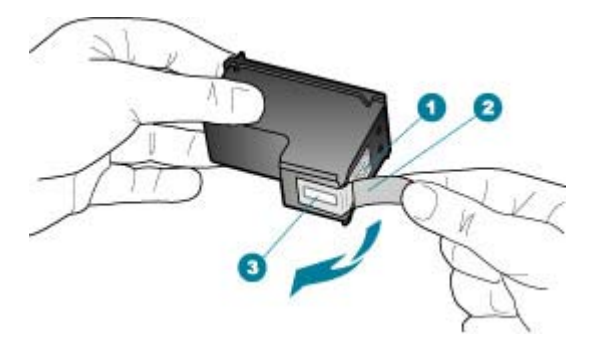

- 1 หน้าสัมผัสสีทองแดง
- 2 เทปพลาสติกที่มีแถบดึงสีชมพู (ต้องดึงออกก่อนการติดตั้ง)
- 3 หัวฉีดหมึกใต้เทป
- △ ข้อควรระวัง ห้ามสัมผัสหน้าสัมผัสสีทองแดงหรือหัวฉีดหมึก การสัมผัส ส่วนต่างๆ เหล่านี้จะทำให้เกิดการอุดตัน การฉีดหมึกผิดพลาด และเกิด ปัญหาในการเชื่อมต่อกับไฟฟ้า

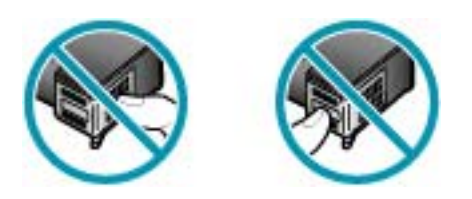

 เลื่อนตลับหมึกพิมพ์ใหม่เข้าไปในช่องว่าง จากนั้นค่อยๆ ดันส่วนบนสุดของ ตลับหมึกพิมพ์ออกไปข้างหน้า เมื่อตลับหมึกพิมพ์เข้าที่จะได้ยินเสียงดังคลิก หากคุณใส่ตลับหมึกพิมพ์สามสี ให้เลื่อนตลับหมึกพิมพ์ลงในช่องเสียบทาง ช้าย

# หากคุณใส่ตลับหมึกพิมพ์สีดำ ให้เลื่อนตลับหมึกพิมพ์ลงในช่องเสียบทางขวา

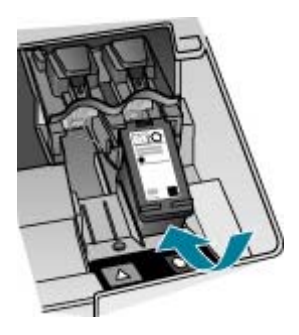

8. ปิดฝาครอบตลับหมึกพิมพ์

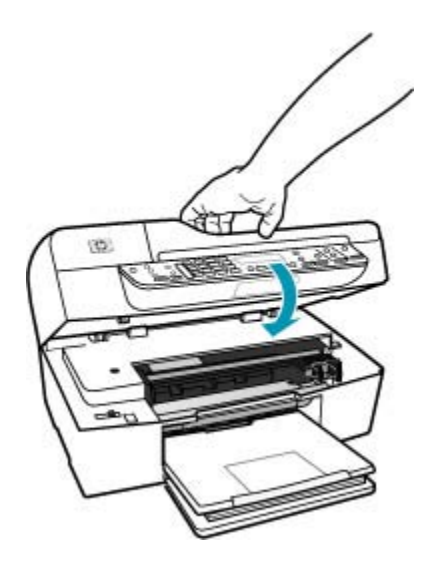

 หากคุณติดตั้งตลับหมึกพิมพ์ใหม่ ขั้นตอนการปรับตำแหน่งตลับหมึกพิมพ์ จะเริ่มต้นขึ้น 10. ตรวจสอบให้แน่ใจว่ามีกระดาษธรรมดาใส่อยู่ในถาดป้อนกระดาษ แล้วกด OK (ตกลง)

เครื่อง HP All-in-One จะพิมพ์หน้าการปรับตำแหน่งตลับหมึกพิมพ์ออกมา

 วางหน้ากระดาษสำหรับปรับตำแหน่งตลับหมึกพิมพ์โดยหงายด้านที่จะพิมพ์ ขึ้น และให้ส่วนบนของกระดาษเข้าไปตรงกลางถาดป้อนกระดาษ แล้วจึงกด ปุ่ม OK (ตกลง)

เครื่อง HP All-in-One จะปรับตำแหน่งตลับหมึกพิมพ์ นำกระดาษที่ใช้ปรับ ตำแหน่งตลับหมึกพิมพ์ไปแปรใช้ใหม่หรือนำไปทิ้ง

## หัวข้อที่เกี่ยวข้อง

- <u>การตรวจสอบระดับหมึกพิมพ์โดยประมาณ</u>
- <u>การสั่งซื้อตลับหมึกพิมพ์</u>

# การใช้ตลับหมึกพิมพ์ภาพถ่าย

คุณสามารถปรับปรุงคุณภาพของภาพสีที่คุณพิมพ์ และทำสำเนาให้ดีที่สุดได้ด้วย เครื่อง HP All-in-One โดยการสั่งซื้อตลับหมึกพิมพ์ภาพถ่าย นำตลับหมึกพิมพ์ สีดำออกและใส่ตลับหมึกพิมพ์ภาพถ่ายเข้าไปแทน เมื่อติดตั้งตลับหมึกพิมพ์ชนิด สามสีและตลับหมึกพิมพ์ภาพถ่ายแล้ว คุณจะมีระบบสีหกสี ซึ่งจะช่วยทำให้ภาพสี ที่ออกมามีคุณภาพดีขึ้น

เมื่อต้องการพิมพ์เอกสารที่เป็นข้อความธรรมดา ให้เปลี่ยนมาใช้ตลับหมึกพิมพ์สี ดำ ใช้ตัวป้องกันตลับหมึกพิมพ์หรือถุงที่ผนึกแน่นเพื่อเก็บตลับหมึกพิมพ์ให้ ปลอดภัยเมื่อไม่ได้ใช้งาน

## หัวข้อที่เกี่ยวข้อง

- สำหรับข้อมูลเพิ่มเติมเกี่ยวกับการซื้อตลับหมึกพิมพ์ภาพถ่าย โปรดดู <u>การสั่ง</u>
  <u>ชื้อตลับหมึกพิมพ์</u>
- สำหรับข้อมูลเพิ่มเติมเกี่ยวกับการเปลี่ยนตลับหมึกพิมพ์ โปรดดู <u>การเปลี่ยน</u> <u>ตลับหมึกพิมพ์</u>
- สำหรับข้อมูลเพิ่มเติมเกี่ยวกับการใช้ตัวป้องกันตลับหมึกพิมพ์ โปรดดู <u>การ</u> <u>ใช้ตัวป้องกันตลับหมึกพิมพ์</u>

# การใช้ตัวป้องกันตลับหมึกพิมพ์

ในบางประเทศ/ภูมิภาค เมื่อท่านซื้อตลับหมึกพิมพ์ภาพถ่าย ท่านอาจได้รับตัว ป้องกันตลับหมึกพิมพ์ด้วย สำหรับในบางประเทศ/ภูมิภาค ตัวป้องกันตลับหมึก พิมพ์จะอยู่ในกล่องซึ่งให้มาพร้อมกับเครื่อง HP All-in-One หากตลับหมึกพิมพ์ ของท่านหรือ HP All-in-One ไม่มีตัวป้องกันตลับหมึกพิมพ์ ท่านสามารถใช้ ถุงที่ผนึกแน่นเก็บตลับหมึกพิมพ์ได้ ตัวป้องกันตลับหมึกพิมพ์ได้รับการออกแบบมาเพื่อล็อคตลับหมึกพิมพ์ไว้ และ ป้องกันไม่ให้ตลับหมึกพิมพ์แห้งเมื่อยังไม่ใช้งานเมื่อนำตลับหมึกพิมพ์ออกจาก HP All-in-One โดยตั้งใจจะนำกลับมาใช้ใหม่ในภายหลัง ควรเก็บตลับหมึก พิมพ์ไว้ในตัวป้องกันตลับหมึกพิมพ์ เช่น เก็บตลับหมึกพิมพ์สีดำไว้ในตัวป้องกัน ตลับหมึกพิมพ์เมื่อนำตลับหมึกพิมพ์สีดำออก เพื่อจะได้พิมพ์ภาพถ่ายคุณภาพสูง ด้วยตลับหมึกพิมพ์ภาพถ่ายและตลับหมึกพิมพ์ 3 สี

# การใส่ตลับหมึกพิมพ์เข้าไปในตัวป้องกันตลับหมึกพิมพ์

เลื่อนตลับหมึกพิมพ์เข้าไปในตัวป้องกันตลับหมึกพิมพ์โดยเอียงตลับหมึก เล็กน้อย และดันตลับหมึกพิมพ์จนเข้าที่ดังคลิก

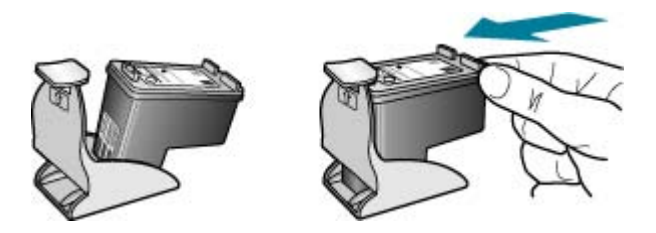

## หากต้องการถอดตลับหมึกพิมพ์ออกจากตัวป้องกันตลับหมึกพิมพ์

กดด้านบนของตัวป้องกันตลับหมึกพิมพ์เพื่อปลดล็อคตลับหมึกพิมพ์ จากนั้น ค่อยๆ ดึงตลับหมึกพิมพ์ออกจากตัวป้องกัน

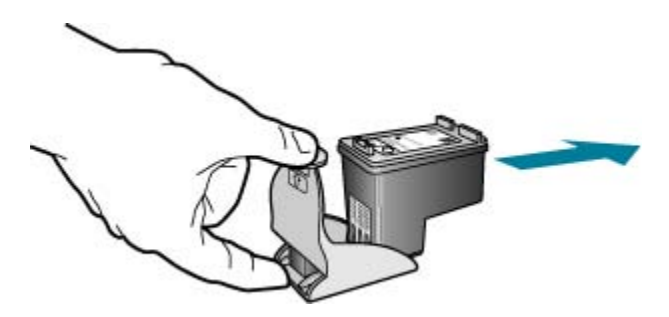

#### การปรับตำแหน่งตลับหมึกพิมพ์

เครื่องHP All-in-One จะมีข้อความแจ้งให้ท่านปรับตำแหน่งตลับหมึกพิมพ์ทุก ครั้งที่ท่านติดตั้งหรือเปลี่ยนตลับหมึกพิมพ์ ท่านยังสามารถปรับตำแหน่งตลับ หมึกพิมพ์ได้ทุกเวลาจากแผงควบคุม หรือใช้ซอฟต์แวร์ที่ท่านติดตั้งใน HP All-in-One ได้ด้วย การปรับตำแหน่งตลับหมึกพิมพ์จะทำให้ได้งานพิมพ์ที่ มีคุณภาพสูง หมายเหตุ ถ้าท่านนำตลับหมึกพิมพ์ออกมาแล้วนำใส่กลับเข้าไปใหม่ HP All-in-One จะไม่แจ้งให้ท่านปรับแนวตลับหมึกพิมพ์ เครื่อง HP All-in-One จะจำค่าของแนวตลับหมึกพิมพ์ ดังนั้น ท่านไม่ต้องปรับแนว ตลับหมึกพิมพ์อีก

#### การปรับแนวตลับหมึกพิมพ์จากแผงควบคุมเมื่อเครื่องแจ้งเตือน

 ใส่กระดาษสีขาวที่ยังไม่ได้ใช้ ขนาด letter, A4 หรือ legal เข้าไปในถาด ป้อนกระดาษ

หมายเหตุ ถ้าท่านใส่กระดาษสีไว้ในถาดป้อนกระดาษเมื่อปรับตำแหน่ง ตลับหมึกพิมพ์ การปรับตำแหน่งดังกล่าวจะผิดพลาด ให้ใส่กระดาษสีขาว ที่ยังไม่ได้ใช้เข้าไปในถาดป้อนกระดาษ จากนั้นลองปรับตำแหน่งใหม่อีก ครั้ง

หากการปรับตำแหน่งยังคงล้มเหลวแสดงว่าตัวเซ็นเซอร์หรือตลับหมึก พิมพ์อาจมีข้อบกพร่อง โปรดติดต่อศูนย์บริการลูกค้าของ HP ไปที่ <u>www.hp.com/support</u> เมื่อเครื่องแจ้งเดือน ให้เลือกประเทศ/ภูมิภาค แล้วคลิกที่ **Contact HP** (ติดต่อ HP) เพื่อขอข้อมูลการสนับสนุนทาง เทคนิค

เครื่อง HP All-in-One จะพิมพ์หน้าการปรับตำแหน่งตลับหมึกพิมพ์ออกมา

 ใส่หน้าการปรับตำแหน่งตลับหมึกพิมพ์โดยให้ด้านที่จะพิมพ์คว่ำลงและให้ ส่วนบนของหน้าอยู่ตรงกลางถาดป้อนกระดาษ แล้วกด OK เครื่อง HP All-in-One จะปรับตำแหน่งตลับหมึกพิมพ์ นำกระดาษที่ใช้ปรับ ตำแหน่งหมึกพิมพ์ไปรีไซเดิลหรือนำไปทิ้ง

### การปรับตำแหน่งตลับหมึกพิมพ์จากแผงควบคุมซึ่งทำได้ตลอดเวลา

- ใส่กระดาษสีขาวที่ยังไม่ได้ใช้ ขนาด letter, A4 หรือ legal เข้าไปในถาด ป้อนกระดาษ
  - หมายเหตุ ถ้าท่านใส่กระดาษสีไว้ในถาดป้อนกระดาษเมื่อปรับตำแหน่ง ตลับหมึกพิมพ์ การปรับตำแหน่งดังกล่าวจะผิดพลาด ให้ใส่กระดาษสีขาว ที่ยังไม่ได้ใช้เข้าไปในถาดป้อนกระดาษ จากนั้นลองปรับตำแหน่งใหม่อีก ครั้ง

หากการปรับตำแหน่งยังคงล้มเหลวแสดงว่าตัวเซ็นเซอร์หรือตลับหมึก พิมพ์อาจมีข้อบกพร่อง โปรดติดต่อศูนย์บริการลูกค้าของ HP ไปที่ <u>www.hp.com/support</u> เมื่อเครื่องแจ้งเตือน ให้เลือกประเทศ/ภูมิภาค แล้วคลิกที่ **Contact HP** (ติดต่อ HP) เพื่อขอข้อมูลการสนับสนุนทาง เทคนิค

- กด ตั้งค่า
- กด 6 จากนั้นกด 2
  ซึ่งจะเลือก Tools (เครื่องมือ) และเลือก Align Print Cartridge (ปรับ ตำแหน่งตลับหมึกพิมพ์)

เครื่อง HP All-in-One จะพิมพ์หน้าการปรับตำแหน่งตลับหมึกพิมพ์ออกมา

 ใส่หน้าการปรับตำแหน่งตลับหมึกพิมพ์โดยให้ด้านที่จะพิมพ์คว่ำลงและให้ ส่วนบนของหน้าอยู่ตรงกลางถาดป้อนกระดาษ แล้วกด OK เครื่อง HP All-in-One จะปรับตำแหน่งตลับหมึกพิมพ์ นำกระดาษที่ใช้ปรับ ตำแหน่งหมึกพิมพ์ไปรีไซเดิลหรือนำไปทิ้ง

# การปรับตำแหน่งตลับหมึกพิมพ์โดยใช้ซอฟต์แวร์ ศูนย์บริการโซลูชันของ HP

- ใส่กระดาษสีขาวที่ยังไม่ได้ใช้ ขนาด letter, A4 หรือ legal เข้าไปในถาด ป้อนกระดาษ
  - หมายเหตุ ถ้าท่านใส่กระดาษสีไว้ในถาดป้อนกระดาษเมื่อปรับตำแหน่ง ตลับหมึกพิมพ์ การปรับตำแหน่งดังกล่าวจะผิดพลาด ให้ใส่กระดาษสีขาว ที่ยังไม่ได้ใช้เข้าไปในถาดป้อนกระดาษ จากนั้นลองปรับตำแหน่งใหม่อีก ครั้ง

หากการปรับตำแหน่งยังคงล้มเหลวแสดงว่าตัวเซ็นเซอร์หรือตลับหมึก พิมพ์อาจมีข้อบกพร่อง โปรดติดต่อศูนย์บริการลูกค้าของ HP ไปที่ <u>www.hp.com/support</u> เมื่อเครื่องแจ้งเตือน ให้เลือกประเทศ/ภูมิภาค แล้วคลิกที่ **Contact HP** (ติดต่อ HP) เพื่อขอข้อมูลการสนับสนุนทาง เทคนิค

- ใน HP Solution Center (ศูนย์บริการโซลูชันของ HP) ให้คลิก Settings (การตั้งค่า) แล้วชี้ไปที่ Print Settings (การตั้งค่าการพิมพ์) ต่อจากนั้นให้คลิก Printer Toolbox (กล่องเครื่องมือเครื่องพิมพ์)
  - หมายเหตุ ท่านยังสามารถเปิด Printer Toolbox (กล่องเครื่องมือ เครื่องพิมพ์) จากกรอบโต้ตอบ Print Properties (คุณสมบัติการ พิมพ์) ในกรอบโต้ตอบ Print Properties (คุณสมบัติการพิมพ์) ให้คลิกแท็บ Services (บริการต่างๆ) แล้วคลิก Service this device (บริการของอุปกรณ์นี้)

Printer Toolbox (กล่องเครื่องมือเครื่องพิมพ์) จะปรากฏขึ้น

- 3. คลิกแท็บ Device Services (บริการเครื่องมือ)
- คลิก Align the Print Cartridges (การปรับตำแหน่งตลับหมึกพิมพ์) เครื่อง HP All-in-One จะพิมพ์หน้าการปรับตำแหน่งตลับหมึกพิมพ์ออกมา
- วางหน้ากระดาษสำหรับปรับตำแหน่งตลับหมึกพิมพ์โดยคว่ำด้านที่จะพิมพ์ ลง และให้ส่วนบนของกระดาษเข้าไปตรงกลางถาดป้อนกระดาษ แล้วจึงกด ปุ่ม OK

เดรื่อง HP All-in-One จะปรับตำแหน่งตลับหมึกพิมพ์ นำกระดาษที่ใช้ปรับ ตำแหน่งตลับหมึกพิมพ์ไปแปรใช้ใหม่หรือนำไปทิ้ง

## การทำความสะอาดตลับหมึกพิมพ์

ใช้คุณสมบัตินี้เมื่อรายงานการทดสอบเครื่องปรากฎเส้นริ้ว หรือเส้นสีขาวในแถบ สี หรือเมื่อสีขุ่นมัวหลังจากใส่ตลับหมึกพิมพ์ในครั้งแรก ห้ามทำความสะอาดตลับ หมึกพิมพ์โดยไม่จำเป็น เพราะจะทำให้สูญเสียหมึกโดยเปล่าประโยชน์และอายุ การใช้งานของหัวฉีดหมึกสั้นลง

#### การทำความสะอาดตลับหมึกพิมพ์จากแผงควบคุม

- ใส่กระดาษสีขาวที่ยังไม่ได้ใช้ ขนาด letter, A4 หรือ legal เข้าไปในถาด ป้อนกระดาษ
- กด ตั้งค่า
- กด 6 จากนั้นกด 1

#### ชึ่งเลือก Tools (เครื่องมือ) แล้วเลือก Clean Print Cartridge (ทำความ สะอาดตลับหมึกพิมพ์)

เครื่อง HP All-in-One จะพิมพ์หน้าเอกสารที่ท่านสามารถนำกลับมาใช้ใหม่ หรือทิ้ง

หากคุณภาพการพิมพ์หรือสำเนาที่ออกมายังไม่ดีขึ้นหลังจากทำความสะอาด ตลับหมึกพิมพ์แล้ว ให้ลองทำความสะอาดแถบตลับหมึกพิมพ์ก่อนแล้วจึง เปลี่ยนตลับหมึกพิมพ์ที่มีปัญหา

# การทำความสะอาดตลับหมึกพิมพ์จากซอฟต์แวร์ ศูนย์บริการโซลูชันของ HP

- ใส่กระดาษสีขาวที่ยังไม่ได้ใช้ ขนาด letter, A4 หรือ legal เข้าไปในถาด ป้อนกระดาษ
- ใน HP Solution Center (ศูนย์บริการโซลูชันของ HP) ให้คลิก Settings (การตั้งค่า) แล้วชี้ไปที่ Print Settings (การตั้งค่าการพิมพ์) ต่อจากนั้นให้คลิก Printer Toolbox (กล่องเครื่องมือเครื่องพิมพ์)
  - หมายเหตุ ท่านยังสามารถเปิด Printer Toolbox (กล่องเครื่องมือ เครื่องพิมพ์) จากกรอบโต้ตอบ Print Properties (คุณสมบัติการ พิมพ์) ในกรอบโต้ตอบ Print Properties (คุณสมบัติการพิมพ์) ให้คลิกแท็บ Services (บริการต่างๆ) แล้วคลิก Service this device (บริการของอุปกรณ์นี้)

Printer Toolbox (กล่องเครื่องมือเครื่องพิมพ์) จะปรากฏขึ้นมา

- 3. คลิกแท็บ Device Services (บริการอุปกรณ์)
- 4. คลิก Clean the Print Cartridges (ทำความสะอาดตลับหมึกพิมพ์)
- ปฏิบัติตามคำแนะนำจนได้คุณภาพผลงานตามที่ท่านพอใจ จากนั้นคลิก
  Done (เสร็จสิ้น)

หากคุณภาพการพิมพ์หรือสำเนาที่ออกมายังไม่ดีขึ้นหลังจากทำความสะอาด ตลับหมึกพิมพ์แล้ว ให้ลองทำความสะอาดแถบตลับหมึกพิมพ์ก่อนแล้วจึง เปลี่ยนตลับหมึกพิมพ์ที่มีปัญหา

- สำหรับข้อมูลเพิ่มเติมเกี่ยวกับการซื้อตลับหมึกพิมพ์ภาพถ่าย โปรดดู <u>การสั่ง</u>
  <u>ซื้อตลับหมึกพิมพ์</u>
- สำหรับข้อมูลเพิ่มเติมเกี่ยวกับการเปลี่ยนตลับหมึกพิมพ์ โปรดดู <u>การเปลี่ยน</u> <u>ตลับหมึกพิมพ์</u>

# การทำความสะอาดหน้าสัมผัสตลับหมึกพิมพ์

ทำความสะอาดแถบตลับหมึกพิมพ์เฉพาะในกรณีที่ปรากฏข้อความเตือนซ้ำบน หน้าจอให้คุณตรวจสอบตลับหมึกพิมพ์หลังจากที่คุณได้ทำความสะอาดหรือปรับ ตลับหมึกพิมพ์แล้ว

ก่อนทำความสะอาดหน้าสัมผัสตลับหมึกพิมพ์ ให้นำตลับหมึกพิมพ์ออก และ ตรวจสอบว่าไม่มีอะไรติดอยู่บนหน้าสัมผัสตลับหมึกพิมพ์ แล้วจึงใส่ตลับหมึก พิมพ์เข้าไปใหม่ หากยังมีข้อความให้ตรวจสอบตลับหมึกอยู่ ให้ทำความสะอาด หน้าสัมผัสตลับหมึกพิมพ์

คุณต้องมีวัสดุอุปกรณ์ต่อไปนี้

- ผ้ายางแห้ง ผ้านุ่มที่ไม่มีส่วนผสมของสำลี หรือวัสดุนุ่มใดๆ ที่จะไม่ขาดหรือมี เส้นใยหลุดออกมา
  - Inล็ดลับ แผ่นกรองกาแฟไม่มีเส้นใยและเหมาะสำหรับการทำความ สะอาดตลับหมึกพิมพ์
- น้ำกลั่น น้ำกรอง หรือน้ำดื่ม (น้ำประปาอาจมีสารปนเปื้อนที่ทำให้ตลับหมึก พิมพ์เสียหายได้)
  - △ ข้อควรระวัง ห้าม ใช้น้ำยาทำความสะอาดแท่นพิมพ์หรือแอลกอฮอล์ทำ ความสะอาดแถบตลับหมึกพิมพ์ น้ำยาเหล่านั้นอาจทำให้ตลับหมึกพิมพ์ หรือ HP All-in-One เสียหาย

# วิธีทำความสะอาดหน้าสัมผัสตลับหมึกพิมพ์

- เปิดเครื่อง HP All-in-One แล้วเปิดฝาช่องใส่ตลับหมึกพิมพ์ ตลับหมึกพิมพ์จะเลื่อนไปอยู่ทางด้านขวาสุดของ HP All-in-One
- รอจนกระทั่งแคร่ตลับหมึกพิมพ์ไม่ทำงานและเงียบลง จากนั้นจึงถอดปลั๊กไฟ ออกจากด้านหลังของเครื่อง HP All-in-One

หมายเหตุ วันที่และเวลาอาจถูกลบไปตามระยะเวลาที่ถอดปลั๊กเครื่อง HP All-in-One ท่านจะต้องตั้งวันที่และเวลาใหม่เมื่อเสียบปลั๊กไฟกลับ เข้าไป

- ค่อยๆ กดตลับหมึกพิมพ์ลงเพื่อปลดออก แล้วจึงดึงตลับหมึกพิมพ์ออกจาก ช่องเสียบในลักษณะเข้าหาตัว
  - หมายเหตุ ห้ามน้ำตลับหมึกพิมพ์ออกจากเครื่องพร้อมกันทั้งสองตลับให้ น้ำตลับหมึกพิมพ์ออกจากเครื่องเพื่อทำความสะอาดทีละตลับ อย่าทิ้งตลับ หมึกพิมพ์ไว้นอกเครื่อง HP All-in-One นานเกิน 30 นาที
- 4. ตรวจสอบหน้าสัมผัสตลับหมึกพิมพ์ว่ามีหมึกหรือเศษผงเกาะอยู่หรือไม่
- ชุบผ้ายางแห้งหรือผ้าที่ไม่มีส่วนผสมของสำลีลงในน้ำกลั่น และบีบผ้าให้ เปียกหมาดๆ
- 6. จับด้านข้างของตลับหมึกพิมพ์
- ทำความสะอาดเฉพาะหน้าสัมผัสสีทองแดง รอประมาณสิบนาทีเพื่อให้ตลับ หมึกพิมพ์แห้ง

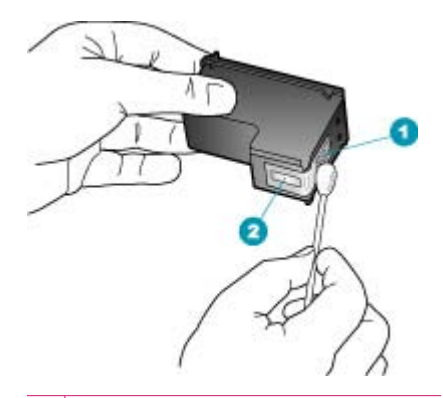

- 1 หน้าสัมผัสสีทองแดง
- 2 หัวฉีดหมึก (ห้ามทำความสะอาด)
- เลื่อนตลับหมึกพิมพ์กลับเข้าไปในช่องเสียบดันตลับหมึกไปด้านหน้าจน กระทั่งเข้าที่ดังคลิก
- 9. ทำเช่นเดียวกันนี้กับตลับหมึกพิมพ์อีกตลับหนึ่ง หากจำเป็น
- ค่อยๆ ปิดฝาช่องใส่ตลับหมึกพิมพ์และเสียบปลั๊กไฟเข้าไปด้านหลังของ HP All-in-One

## หัวข้อที่เกี่ยวข้อง

<u>การทำความสะอาดบริเวณรอบๆ หัวฉีดหมึก</u>

## การทำความสะอาดบริเวณรอบๆ หัวฉีดหมึก

หากเครื่อง HP All-in-One ถูกใช้งานในสภาพแวดล้อมที่มีฝุ่นละออง อาจมีเศษ ผงสะสมอยู่ภายในเครื่องเล็กน้อย เศษผงนี้อาจรวมถึงฝุ่นละออง เส้นผม พรม หรือใยผ้าเมื่อเศษผงเข้าไปจับอยู่ในตลับหมึกพิมพ์ อาจทำให้หมึกกระจายเป็นริ้ว หรือเป็นรอยเปื้อนในหน้าที่พิมพ์ การเกิดเส้นริ้วของหมึกสามารถแก้ไขได้โดย การทำความสะอาดรอบๆ หัวฉีดหมึกตามที่อธิบายไว้นี้

หมายเหตุ ให้ทำความสะอาดบริเวณรอบๆ หัวฉีดหมึก หากท่านยังคงเห็น เส้นริ้วและรอยเปื้อนอยู่บนหน้าที่พิมพ์หลังจากที่ทำความสะอาดตลับหมึก พิมพ์เรียบร้อยแล้ว โดยใช้แผงควบคุมหรือหรือซอฟต์แวร์ที่ท่านติดตั้งกับ HP All-in-One

ท่านต้องมีวัสดุอุปกรณ์ต่อไปนี้:

- ผ้ายางแห้ง ผ้านุ่มที่ไม่มีส่วนผสมของสำลี หรือวัสดุนุ่มใดๆ ที่จะไม่ขาดหรือมี เส้นใยหลุดออกมา
  - ที่ เคล็ดลับ แผ่นกรองกาแฟไม่มีเส้นใยและเหมาะสำหรับการทำความ สะอาดตลับหมึกพิมพ์
- น้ำกลั่น น้ำกรอง หรือน้ำดื่ม (น้ำประปาอาจมีสารปนเปื้อนที่ทำให้ตลับหมึก พิมพ์เสียหายได้)
  - △ ข้อควรระวัง ห้ามสัมผัสหน้าสัมผัสสีทองแดงหรือหัวฉีดหมึก การสัมผัส ส่วนต่างๆ เหล่านี้จะทำให้เกิดการอุดตัน การฉีดหมึกผิดพลาด และเกิด ปัญหาในการเชื่อมต่อกับไฟฟ้า

## การทำความสะอาดบริเวณรอบๆ หัวฉีดหมึก

- เปิดเครื่อง HP All-in-One แล้วเปิดฝาตลับหมึกพิมพ์ ตลับหมึกพิมพ์จะเลื่อนไปอยู่ทางด้านขวาสุดของ HP All-in-One
- รอจนกระทั่งแคร่ตลับหมึกพิมพ์ไม่ทำงานและเงียบลง จากนั้นจึงถอดปลั๊กไฟ ออกจากด้านหลังของเครื่อง HP All-in-One
  - หมายเหตุ วันที่และเวลาอาจถูกลบไปตามระยะเวลาที่ถอดปลั๊กเครื่อง HP All-in-One ท่านจะต้องตั้งวันที่และเวลาใหม่เมื่อเสียบปลั๊กไฟกลับ เข้าไป
- ค่อยๆ กดตลับหมึกพิมพ์ลงเพื่อปลดออก แล้วจึงดึงตลับหมึกพิมพ์ออกจาก ช่องเสียบในลักษณะเข้าหาตัว

หมายเหตุ ห้ามน้ำตลับหมึกพิมพ์ออกจากเครื่องพร้อมกันทั้งสองตลับให้ น้ำตลับหมึกพิมพ์ออกจากเครื่องเพื่อทำความสะอาดทีละตลับ อย่าทิ้งตลับ หมึกพิมพ์ไว้นอกเครื่อง HP All-in-One นานเกิน 30 นาที

4. วางตลับหมึกพิมพ์ลงบนแผ่นกระดาษโดยให้หัวฉีดหมึกหงายขึ้น

- 5. นำผ้ายางชุบน้ำสะอาดบิดหมาดๆ
- ใช้แผ่นยางทำความสะอาดบริเวณด้านหน้าและขอบรอบๆ หัวฉีดหมึกดังรูป ด้านล่าง

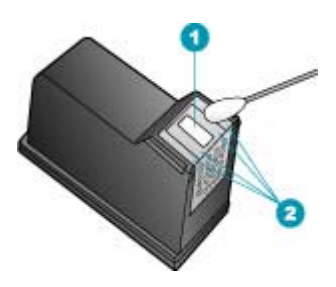

1 แถบหัวฉีดหมึก (ห้ามทำความสะอาด)

2 หน้าและขอบรอบๆ บริเวณหัวฉีดหมึก

△ ข้อควรระวัง ห้าม ทำความสะอาดแถบหัวฉีดหมึก

- เลื่อนตลับหมึกพิมพ์กลับเข้าไปในช่องเสียบดันตลับหมึกไปด้านหน้าจน กระทั่งเข้าที่ดังคลิก
- 8. ทำเช่นเดียวกันนี้กับตลับหมึกพิมพ์อีกตลับหนึ่ง หากจำเป็น
- 9. ค่อยๆ ปิดฝาตลับหมึกพิมพ์และเสียบปลั๊กไฟเข้าไปด้านหลังของ HP All-in-One

# หัวข้อที่เกี่ยวข้อง

<u>การทำความสะอาดตลับหมึกพิมพ์</u>

บท 11

# 12 การแก้ไขปัญหาเบื้องต้น

# ส่วนนี้จะกล่าวถึงหัวข้อต่อไปนี้

- <u>คำแนะนำในการแก้ไขปัญหาเบื้องต้น</u>
- <u>การแก้ไขปัญหาเบื้องต้นคุณภาพการพิมพ์</u>
- <u>การแก้ไขปัญหาเบื้องต้นเกี่ยวกับการพิมพ์</u>
- <u>การแก้ไขปัญหาเบื้องต้นเกี่ยวกับโทรสาร</u>
- <u>การแก้ไขปัญหาเบื้องต้นในการทำสำเนา</u>
- <u>การแก้ไขปัญหาเบื้องต้นเกี่ยวกับการสแกน</u>
- <u>การอัพเดตอุปกรณ์</u>
- <u>ข้อผิดพลาด</u>

# **คำแนะนำในการแก้ไขปัญหาเบื้องต้น**

ส่วนนี้จะกล่าวถึงหัวข้อต่อไปนี้

- เครื่อง HP All-in-One ไม่ทำงาน
- ปัญหาด้านการสื่อสารผ่านการเชื่อมต่อ USB
- <u>ข้อมูลเกี่ยวกับตลับหมึกพิมพ์</u>
- <u>ข้อมูลเกี่ยวกับกระดาษ</u>
- <u>ข้อแนะนำสำหรับการใช้ตัวป้อนเอกสารอัตโนมัติ</u>
- <u>การแก้ปัญหากระดาษติด</u>
- <u>การแก้ไขปัญหาเบื้องต้นเกี่ยวกับตลับหมึกพิมพ์</u>

# เครื่อง HP All-in-One ไม่ทำงาน

สาเหตุ: เครื่อง HP All-in-One เชื่อมต่อเข้ากับสายไฟไม่ถูกต้อง

#### วิธีแก้ไข:

 ตรวจสอบให้แน่ใจว่าสายไฟเชื่อมต่อเข้ากับ HP All-in-One และ อะแดปเตอร์แน่นดีแล้ว เสียบสายไฟเข้ากับเต้ารับที่ต่อสายดิน ตัว ป้องกันไฟกระชาก หรือปลั๊กพ่วง

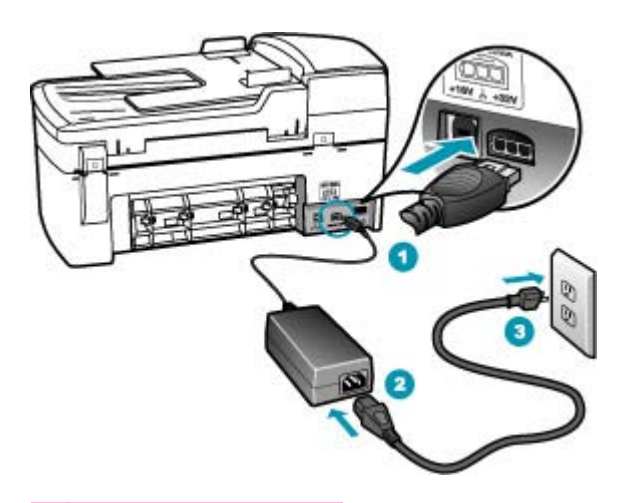

- 1 การเชื่อมต่อสายไฟ
- 2 สายไฟและอะแดปเตอร์
- 3 เต้ารับที่ต่อสายดิน
- หากคุณใช้แผงเต้ารับ โปรดตรวจสอบให้แน่ใจว่าแผงเต้ารับเปิดใช้งาน อยู่ หรือพยายามเสียบปลั๊กเครื่อง HP All-in-One เข้ากับเต้ารับที่ต่อ สายดินโดยตรง
- ตรวจสอบเต้ารับเพื่อให้แน่ใจว่าเต้ารับทำงานอยู่ โดยการเสียบปลั๊กของ อุปกรณ์ที่ใช้งานได้และดูว่าอุปกรณ์นั้นมีไฟเข้าหรือไม่ หากไฟไม่เข้า แสดงว่าอาจจะมีปัญหาเกิดขึ้นกับเต้ารับ
- หากคุณเสียบปลั๊ก HP All-in-One เข้ากับเต้ารับที่มีสวิตช์ ให้ตรวจดูว่า เปิดสวิตช์แล้ว หากสวิตช์เปิดอยู่แต่ใช้งานไม่ได้ เต้ารับอาจมีปัญหา

**สาเหตุ:** คุณกดปุ่ม เพาเวอร์ เร็วเกินไป ว**ิธีแก้ไข:** เครื่อง HP All-in-One อาจไม่ตอบสนอง หากคุณกดปุ่ม เพาเวอร์ เร็วเกินไป กดปุ่ม เพาเวอร์ หนึ่งครั้ง อาจต้องใช้เวลาสักครู่เพื่อให้ HP All-in-One เปิดเครื่อง หากคุณกดปุ่ม เพาเวอร์ อีกครั้งในช่วงเวลานี้ คุณอาจต้องปิดอุปกรณ์

△ ข้อควรระวัง ถ้า HP All-in-One ยังคงไม่ทำงาน อาจเป็นไปได้ว่ามี ความผิดปกติเกี่ยวกับกลไก ถอดปลั๊ก HP All-in-One ออกจากเต้ารับ และติดต่อ HP ไปที่: <u>www.hp.com/support</u> เมื่อเครื่องแจ้งเตือน ให้ เถือกประเทศ/ภูมิภาคของคุณ แล้วคลิก Contact HP (ติดต่อ HP) เพื่อ ขอทราบข้อมูลในการโทรติดต่อศูนย์บริการด้านเทคนิค

# ปัญหาด้านการสื่อสารผ่านการเชื่อมต่อ USB

หาก HP All-in-One และคอมพิวเตอร์ไม่สามารถติดต่อกันได้ ให้ลองทำดังนี้:

- การดูจอแสดงผลบน HP All-in-One หากจอแสดงผลว่างเปล่าและไฟที่ปุ่ม เพาเวอร์ ไม่สว่าง แสดงว่า HP All-in-One ปิดอยู่ ตรวจสอบให้แน่ใจว่าต่อ สายไฟเข้ากับเครื่อง HP All-in-One และเสียบเข้ากับปลั๊กไฟแน่นดีแล้ว กด ปุ่ม เพาเวอร์ เพื่อเปิดเครื่อง HP All-in-One
- ตรวจสอบสาย USB หากคุณใช้สายเคเบิลเก่า สายดังกล่าวอาจทำงานไม่ถูก ต้อง ลองต่อสายเคเบิลเข้ากับผลิตภัณฑ์อื่นเพื่อดูว่าสาย USB ใช้งานได้หรือ ไม่ หากคุณประสบปัญหา อาจจำเป็นต้องเปลี่ยนสาย USB โปรดตรวจสอบ ว่าสายเคเบิลไม่ยาวเกินกว่า 3 เมตร
- ดูให้แน่ใจว่าพอร์ต USB ที่เครื่องคอมพิวเตอร์ของคุณสามารถใช้งานได้ ตรวจเช็คเอกสารที่ให้มากับระบบปฏิบัติการเพื่อดูข้อมูลเพิ่มเติม
- ตรวจสอบการเชื่อมต่อจาก HP All-in-One ถึงเครื่องคอมพิวเตอร์ของคุณ ตรวจสอบว่าสายเคเบิล USB เสียบอยู่กับพอร์ต USB ด้านหลังเครื่อง HP All-in-One แล้วอย่างแน่นหนา ตรวจสอบให้แน่ใจว่าปลายอีกด้านหนึ่ง ของสาย USB เสียบอยู่กับพอร์ต USB ของเครื่องคอมพิวเตอร์แล้ว หลังจาก

เชื่อมต่อสายเคเบิลอย่างถูกต้องแล้ว ให้ปิดเครื่อง HP All-in-One แล้วเปิด ใหม่อีกครั้ง

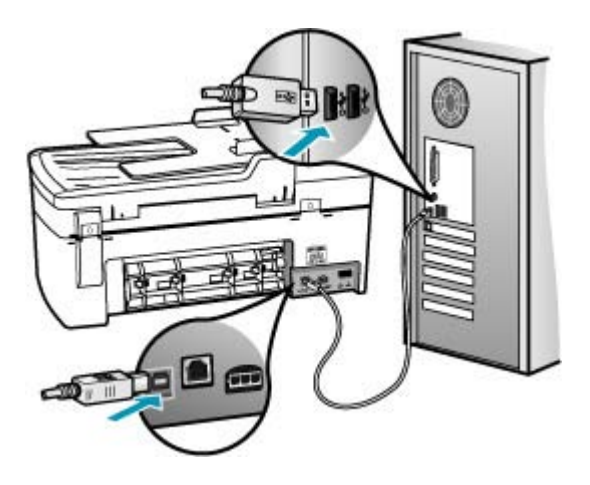

- หากคุณเชื่อมต่อ HP All-in-One ผ่านทางฮับ USB ต้องตรวจดูว่าตัวฮับได้ เปิดใช้งานแล้ว หากฮับเปิดใช้งานแล้ว ให้ลองต่อสายตรงเข้าไปยัง คอมพิวเตอร์
- ตรวจสอบเครื่องพิมพ์หรือสแกนเนอร์ คุณอาจต้องถอดสายของผลิตภัณฑ์รุ่น เก่าออกจากเครื่องคอมพิวเตอร์ก่อน
- ฉองเชื่อมต่อสาย USB กับพอร์ต USB อีกช่องหนึ่งบนคอมพิวเตอร์ หลังจาก ที่ตรวจสอบการเชื่อมต่อแล้ว ให้รีสตาร์ทเครื่องคอมพิวเตอร์ ปิดเครื่อง HP All-in-One แล้วเปิดใหม่อีกครั้ง

สำหรับข้อมูลเพิ่มเติมเกี่ยวกับการติดตั้ง HP All-in-One และการเชื่อมต่อกับ เครื่องคอมพิวเตอร์ของคุณ โปรดดูโปสเตอร์การติดตั้งที่มาพร้อมกับ HP All-in-One

# ข้อมูลเกี่ยวกับตลับหมึกพิมพ์

เพื่อให้ได้ผลดีที่สุด โปรดใช้ตลับหมึกพิมพ์ของ HP โปรดปฏิบัติตามคำแนะนำ ต่อไปนี้เพื่อยืดอายุการใช้งานของตลับหมึกพิมพ์ของ HP และเพื่อให้ได้คุณภาพ งานพิมพ์สูงสุด

- เก็บตลับหมึกพิมพ์ทั้งหมดไว้ในบรรจุภัณฑ์จนกว่าจะต้องการใช้งานจึงนำ ออกมา
- เก็บตลับหมึกพิมพ์ไว้ที่อุณหภูมิห้อง (15.6°-26.6° C หรือ 60°-78° F)

- เมื่อดึงเทปป้องกันออกจากตลับหมึกพิมพ์แล้วห้ามติดเทปดังกล่าวลงไปใหม่ การพยายามติดเทปพลาสติกอีก อาจทำให้ตลับหมึกพิมพ์เสียหาย ควรใส่ตลับ หมึกพิมพ์ใน HP All-in-One ทันทีหลังดึงเทปพลาสติกออก หากไม่สามารถ ใส่ตลับหมึกพิมพ์ทันทีได้ ควรเก็บตลับหมึกพิมพ์ไว้ในกล่องเก็บตลับหมึก พิมพ์ หรือถุงพลาสติกแบบสุญญากาศ
- HP แนะนำว่าคุณไม่ควรนำตลับหมึกพิมพ์ออกจาก HP All-in-One จนกว่า จะมีตลับหมึกพิมพ์ใหม่ที่พร้อมจะนำมาติดตั้ง
- ปิด HP All-in-One จากแผงควบคุม ห้ามปิดเครื่องด้วยการปิดสวิตช์แผง รวมหรือดึงสาย ไฟออกจาก HP All-in-One หากคุณปิด HP All-in-One ไม่ถูกต้อง ตลับหมึกพิมพ์จะไม่กลับเข้าสู่ต่ำแหน่งที่ถูกต้อง และตลับหมึก พิมพ์อาจแห้งได้
- ห้ามเปิดฝาครอบตลับหมึกพิมพ์เว้นแต่ในกรณีที่จำเป็น การกระทำดังกล่าว จะทำให้ตลับหมึกพิมพ์โดนอากาศ ซึ่งจะลดอายุการใช้งานตลับหมึกพิมพ์
  - หมายเหตุ หากคุณปล่อยให้ฝาครอบตลับหมึกพิมพ์เปิดอยู่เป็นเวลานาน เครื่อง HP All-in-One จะปิดตลับหมึกพิมพ์เพื่อป้องกันไม่ให้โดน อากาศ
- ให้ทำความสะอาดตลับหมึกพิมพ์เมื่อสังเกตเห็นว่าคุณภาพการพิมพ์ลดลง อย่างเห็นได้ชัด
  - Iกลีดลับ ท่านอาจสังเกตเห็นว่าคุณภาพการพิมพ์ลดลงหากตลับหมึก พิมพ์ไม่ได้ใช้งานเป็นเวลานาน
- อย่าทำความสะอาดตลับหมึกพิมพ์โดยไม่จำเป็น เพราะจะทำให้เปลืองหมึก และทำให้ตลับบรรจุหมึกมีอายุการใช้งานสั้นลง

้สำหรับข้อมูลเพิ่มเติมเกี่ยวกับตลับหมึกพิมพ์ โปรดดู <u>การแก้ไขปัญหาเบื้องต้น</u> <u>เกี่ยวกับตลับหมึกพิมพ์</u>

# ข้อมูลเกี่ยวกับกระดาษ

HP All-in-One ถูกออกแบบมาเพื่อให้ทำงานได้ดีกับกระดาษเกือบทุกประเภท ทดสอบประเภทกระดาษต่างๆ ก่อนซื้อในปริมาณมาก หาประเภทกระดาษที่ใช้ ้งานได้ดีและหาซื้อง่าย กระดาษ HP Premium ถูกออกแบบมาเพื่อให้ได้งาน พิมพ์คุณภาพดีที่สุด นอกจากนี้ ให้ปฏิบัติตามข้อแนะนำเหล่านี้

- อย่าใช้กระดาษที่บางเกินไป ที่มีเนื้อกระดาษมัน หรือที่ยึดง่าย กระดาษดัง กล่าวอาจถูกดึงเข้าทางช่องกระดาษอย่างผิดปกติ ทำให้เกิดปัญหากระดาษ ติด
- ควรเก็บสื่อภาพถ่ายในบรรจุภัณฑ์เฉพาะภายในถุงพลาสติกที่ปิดซ้ำได้และ วางบนพื้นเรียบในที่แห้งและเย็น เมื่อพร้อมจะพิมพ์งานแล้ว ให้นำเฉพาะ กระดาษที่คุณตั้งใจจะใช้ออกมาในทันที เมื่อพิมพ์เสร็จแล้ว ให้ใส่กระดาษ ภาพถ่ายที่ไม่ใช้กลับเข้าถุงพลาสติก
- ห้ามทิ้งกระดาษภาพถ่ายที่ยังไม่ได้ใช้ไว้ในถาดป้อนกระดาษ เพราะกระดาษ อาจม้วนงอทำให้คุณภาพงานพิมพ์ลดลง กระดาษที่ม้วนงออาจทำให้ กระดาษติดด้วย
- ควรจับที่ขอบของกระดาษภาพถ่ายเสมอ เพราะรอยนิ้วมือบนกระดาษภาพ ถ่ายอาจลดคุณภาพงานพิมพ์
- ห้ามใช้กระดาษที่มีเนื้อหาเกินไป เพราะจะทำให้พิมพ์รูปภาพหรือข้อความ ออกมาไม่ถูกต้อง
- อย่าวางกระดาษต่างประเภทและต่างขนาดปนกันในถาดป้อนกระดาษ ควร ใส่กระดาษที่เป็นประเภทและขนาดเดียวกันลงในถาด
- เก็บภาพถ่ายที่พิมพ์ออกมาแล้วไว้ใต้กระจกหรือในหนังสือสำหรับจัดเก็บ เพื่อป้องกันไม่ให้สีไหลขึมเมื่อเวลาผ่านไปเพราะความขึ้นสูง ใช้กระดาษ ภาพถ่าย HP Premium Plus เพื่อให้งานพิมพ์ที่ดีที่สุด

# ข้อแนะนำสำหรับการใช้ตัวป้อนเอกสารอัตโนมัติ

ทำตามขั้นตอนง่ายๆ เหล่านี้เพื่อหลีกเลี่ยงปัญหาที่พบบ่อยเมื่อใช้ตัวป้อนกระดาษ อัตโนมัติ

- ดึงลวดเย็บกระดาษหรือที่หนีบกระดาษออกจากเอกสารต้นฉบับ
- แน่ใจว่ากระดาษไม่หนาหรือบางจนเกินกว่าที่เครื่อง HP All-in-One จะใช้ งาน
- อย่าใส่กระดาษในถาดของตัวป้อนเอกสารมากเกินไป ตัวป้อนกระดาษ อัตโนมัติสามารถรองรับกระดาษขนาด letter หรือ A4 ได้มากถึง 20 แผ่น หรือกระดาษขนาด legal 15 แผ่น
- ห้ามใช้กระดาษที่โด้งงอหรือมีเนื้อกระดาษหลุดลุ่ย ถ้าคุณต้องใช้กระดาษที่ ถูกน้ำออกจากห่วงเย็บเล่ม ให้ตัดเล็มขอบกระดาษ
- ห้ามใส่ภาพถ่ายในตัวป้อนกระดาษอัตโนมัติ เพราะตัวป้อนกระดาษ อัตโนมัติอาจทำให้ภาพถ่ายเสียหายได้ ควรวางภาพถ่ายลงบนกระจกเพื่อ สแกนหรือทำสำเนา

- แน่ใจว่าตัวกั้นกระดาษด้านกว้างในถาดตัวป้อนเอกสารพอดีกับกระดาษโดย ไม่ทำให้กระดาษโด้งงอ
- วางต้นฉบับของคุณลงในถาดป้อนเอกสารโดยหงายด้านที่จะพิมพ์ขึ้น

### การแก้ปัญหากระดาษติด

หากใส่กระดาษไว้ในถาดป้อนเข้า คุณอาจต้องนำเอากระดาษที่ติดอยู่ในเครื่อง ออกมาทางฝาครอบด้านหลัง

กระดาษอาจติดอยู่ในตัวป้อนเอกสารอัตโนมัติได้ การกระทำโดยทั่วไปสามารถ ทำให้กระดาษติดอยู่ในตัวป้อนเอกสารอัตโนมัติได้

- การใส่กระดาษมากเกินไปในถาดป้อนเอกสาร สำหรับข้อมูลเพิ่มเติมเกี่ยว กับปริมาณกระดาษสูงสุดที่สามารถใส่ลงในตัวป้อนเอกสารอัตโนมัติได้ โปรดดูที่ <u>ข้อมูลด้านเทคนิค</u>
- การใช้กระดาษที่หนาหรือบางเกินไปสำหรับ HP All-in-One
- การพยายามใส่กระดาษลงในถาดป้อนเอกสารในขณะที่ HP All-in-One กำลังป้อนกระดาษ

#### วิธีการนำกระดาษที่ติดออกจากช่องด้านหลัง

- 1. ให้กดแถบที่อยู่ทางซ้ายของช่องด้านหลังเพื่อเปิดฝาปิด ถอดฝาปิดโดยการดึง ออกจาก HP All-in-One
  - △ ข้อควรระวัง การพยายามน้ำกระดาษที่ติดออกจากด้านหน้าของ
    HP All-in-One อาจทำให้กลไกการพิมพ์เสียหาย ให้น้ำกระดาษที่ติด
    ออกจากช่องด้านหลังเสมอ

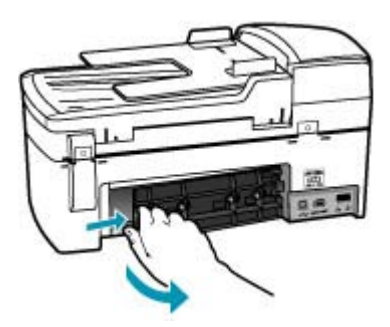

- 2. ค่อยๆ ดึงกระดาษออกจากลูกกลิ้ง
  - △ ข้อควรระวัง หากกระดาษฉีกขาดเมื่อท่านน้ำออกจากลูกกลิ้ง ให้ตรวจ สอบลูกกลิ้งและล้อเพราะอาจยังมีกระดาษติดอยู่ในเครื่อง หากท่านไม่น้ำ เศษกระดาษที่ติดอยู่ออกจาก HP All-in-One อาจมีกระดาษติดมากขึ้น
- 3. ใส่ฝาปิดด้านหลังกลับเข้าที่ ค่อยๆ ดันฝาปิดไปด้านหน้าจนกว่าจะเข้าที่
- 4. กด OK เพื่อเริ่มงานปัจุบันต่อ

#### วิธีการนำกระดาษติดออกจากตัวป้อนเอกสารอัตโนมัติ

1. ให้ยกฝาครอบตัวป้อนกระดาษอัตโนมัติขึ้น

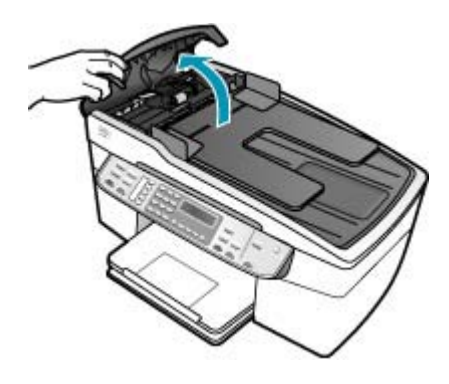

- 2. ค่อยๆ ดึงกระดาษออกจากลูกกลิ้ง
  - △ ข้อควรระวัง หากกระดาษฉีกขาดเมื่อท่านน้ำออกจากลูกกลิ้ง ให้ตรวจ สอบลูกกลิ้งและล้อเพราะอาจยังมีกระดาษติดอยู่ในเครื่อง หากท่านไม่น้ำ เศษกระดาษที่ติดอยู่ออกจาก HP All-in-One อาจมีกระดาษติดมากขึ้น
- 3. ปิดฝาครอบตัวป้อนกระดาษอัตโนมัติ

# การแก้ไขปัญหาเบื้องต้นเกี่ยวกับตลับหมึกพิมพ์

หากท่านเคยประสบปัญหาเกี่ยวกับการพิมพ์มาแล้ว ท่านอาจพบว่าปัญหานั้นเกิด จากตลับหมึกพิมพ์

# วิธีการแก้ไขปัญหาเบื้องต้นของตลับหมึกพิมพ์

- ให้ถอดตลับหมึกพิมพ์สีดำออกจากช่องเสียบทางขวา ห้ามสัมผัสหัวฉีดพ่น หมึกหรือหน้าสัมผัสสีทองแดง ตรวจสอบความเสียหายที่อาจเกิดขึ้นกับหน้า สัมผัสสีทองแดงหรือหัวฉีดหมึก ตรวจสอบให้แน่ใจว่ามีการนำเทปพลาสติกออกเรียบร้อยแล้ว หากยังมีเทป พลาสติกห้มหัวฉีดหมึกไว้ ให้ค่อยๆ ลอกเทปพลาสติกโดยดึงแถบสีชมพออก
- ใส่ตลับหมึ่กพิมพ์กลับเข้าไปโดยการเลื่อนตลับหมึกพิมพ์ลงในช่องเสียบ ดัน ตลับหมึกไปด้านหน้าจนกระทั่งเข้าที่ดังคลิก

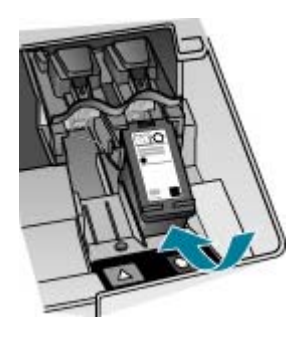

- ทำตามขั้นตอน 1 และ 2 ซ้ำอีกครั้งสำหรับการใส่ตลับหมึกพิมพ์สามสีทาง ช้ายมือ
- หากยังเกิดปัญหาอยู่ ให้พิมพ์รายงานการทดสอบเครื่องเพื่อให้ทราบแน่ชัด ว่ามีปัญหาที่ตลับหมึกพิมพ์หรือไม่ รายงานนี้จะประกอบด้วยข้อมูลที่เป็นประโยชน์เกี่ยวกับตลับหมึกพิมพ์ของ คุณ รวมถึงข้อมูลเกี่ยวกับสถานะ
- หากรายงานการทดสอบเครื่องแสดงว่ามีปัญหา ให้ทำความสะอาดตลับหมึก พิมพ์
- หากปัญหายังคงมีอยู่ ให้ทำความสะอาดหน้าสัมผัสสีทองแดงของตลับหมึก พิมพ์โดยใช้ผ้าที่ไม่มีส่วนผสมของสำลี ชุบน้ำและบิดให้แห้งหมาดๆ และใช้ น้ำกลั่น
- หากคุณยังคงประสบปัญหาเกี่ยวกับการพิมพ์ ให้ตรวจสอบว่าตลับหมึกพิมพ์ ใดที่กำลังมีปัญหาแล้วให้เปลี่ยนตลับดังกล่าว

สำหรับข้อมูลเพิ่มเติม โปรดดู

- <u>การเปลี่ยนตลับหมึกพิมพ์</u>
- <u>พิมพ์รายงานการทดสอบเครื่อง</u>
- <u>การทำความสะอาดตลับหมึกพิมพ์</u>
- <u>การทำความสะอาดหน้าสัมผัสตลับหมึกพิมพ์</u>

# การแก้ไขปัญหาเบื้องต้นคุณภาพการพิมพ์

ส่วนนี้จะกล่าวถึงหัวข้อต่อไปนี้

- หมึกพิมพ์เลอะหรือเปื้อน
- <u>ตัวป้อนเอกสารอัตโนมัติรองรับเอกสารมากจนเกินไปหรือไม่ มีเอกสาร</u> เลย
- หมึกพิมพ์กระจายตัวไม่ทั่วข้อความหรือภาพ
- <u>ตัดข้อความไม่เท่ากัน</u>
- งานพิมพ์มีแถบตามแนวนอนที่ผิดส่วนซึ่งอยู่ใกล้กับท้ายหน้ากระดาษ
- <u>สีซึมเข้าหากันบนงานพิมพ์</u>
- <u>เอกสารที่พิมพ์ออกมามีเส้นริ้วตามแนวนอน</u>
- เอกสารที่พิมพ์ออกมามีสีซีดจางเกินไปหรือหม่นเกินไป
- <u>เอกสารที่พิมพ์ดูไม่ชัดเจนหรือเลอะเลือน</u>
- <u>เอกสารที่พิมพ์มีลักษณะเป็นริ้วแนวตั้ง</u>
- <u>เอกสารที่พิมพ์ออกมามีลักษณะเอียงหรือบิดเบี้ยว</u>
- <u>โทรสารที่ได้รับมีคุณภาพการพิมพ์ต่ำ</u>
- <u>โทรสารที่ได้รับบางหน้าสีจางหรือว่างเปล่า</u>
- หมึกพิมพ์กำลังพ่นละอองหมึกมากเกินไปบนกระดาษขณะที่ทำสำเนาหรือ พิมพ์ภาพถ่าย
- <u>ถาดป้อนกระดาษเข้าไม่ดึงกระดาษ</u>

# หมึกพิมพ์เลอะหรือเปื้อน

**สาเหตุ:** ประเภทกระดาษไม่เหมาะสมสำหรับ HP All-in-One วิธีแก้ไข: ให้ใช้กระดาษ HP Premium หรือกระดาษประเภทอื่นๆ ที่ เหมาะสำหรับ HP All-in-One

สาเหตุ: ต้องทำความสะอาดตลับหมึกพิมพ์

**วิธีแก้ไข:** พิมพ์รายงานการทดสอบเครื่องเพื่อดูว่าตลับหมึกพิมพ์มีปัญหา หรือไม่ หากรายงานการทดสอบเครื่องแสดงว่ามีปัญหา ให้ทำความสะอาด ตลับหมึกพิมพ์ หากยังไม่สามารถแก้ไขปัญหาได้ คุณอาจต้องเปลี่ยนตลับ หมึกพิมพ์

้สำหรับข้อมูลเพิ่มเติมเกี่ยวกับตลับหมึกพิมพ์ โปรดดู <u>การแก้ไขปัญหาเบื้อง</u> <u>ต้นเกี่ยวกับตลับหมึกพิมพ์</u>

**สาเหตุ:** กระดาษอยู่ในตำแหน่งชิดกับตลับหมึกพิมพ์มากเกินไปใน ระหว่างพิมพ์

**วิธีแก้ไข:** หากกระดาษอยู่ใกล้กับตลับหมึกพิมพ์มากเกินไปในระหว่างที่ พิมพ์ อาจทำให้เกิดรอยเปื้อนหมึกได้ ปัญหานี้จะเกิดขึ้นถ้ากระดาษเผยอขึ้น ยับ หรือ มีความหนามากเช่นซองจดหมาย ควรตรวจสอบว่าได้วางกระดาษ ราบไปกับถาดป้อนกระดาษ และกระดาษไม่ยับจนเกินไป

# ตัวป้อนเอกสารอัตโนมัติรองรับเอกสารมากจนเกินไปหรือไม่ มีเอกสารเลย

**สาเหตุ:** อาจต้องทำความสะอาดแผ่นดั่นหรือลูกกลิ้งภายในตัวป้อน กระดาษอัตโนมัติ ไส้ดินสอ ขึ้ผึ้ง หรือหมึกอาจติดอยู่บนลูกกลิ้งและแผ่นดั่น หลังจากใช้งานเป็นเวลานาน หรือในกรณีที่คุณทำสำเนาเอกสารที่เป็นลายมือ หรือเอกสารที่มีหมึกอยู่ในปริมาณมาก

- หากตัวป้อนกระดาษอัตโนมัติไม่ดึงกระดาษ คุณจำเป็นต้องทำความ สะอาดลูกกลิ้งด้านในตัวป้อนกระดาษอัตโนมัติ
- หากตัวป้อนกระดาษอัตโนมัติดึงกระดาษหลายแผ่นแทนที่จะดึงแผ่น เดียว คุณจำเป็นต้องทำความสะอาดแผ่นคั่นซึ่งอยู่ด้านในตัวป้อน กระดาษอัตโนมัติ

**วิธีแก้ไข:** ใส่กระดาษเปล่าขนาดเต็มแผ่นจำนวนหนึ่งหรือสองแผ่นเข้าไป ในถาดป้อนกระดาษ และกด **เริ่มทำสำเนาขาวดำ** เมื่อกระดาษธรรมดาผ่าน ไปยังตัวป้อนกระดาษอัตโนมัติ กระดาษจะคลายและดูดซับสิ่งตกค้างจากลูก กลิ้งและแผ่นคั่น

Iกลีดลับ หากตัวป้อนกระดาษอัตโนมัติไม่ดึงกระดาษธรรมดา ให้ทำ ความสะอาดลูกกลิ้งด้านหน้า เช็ดลูกกลิ้งด้วยผ้านุ่มชุบน้ำหมาดๆ

หากปัญหายังคงมีอยู่ หรือตัวป้อนกระดาษอัตโนมัติไม่ดึงกระดาษ คุณ สามารถทำความสะอาดลูกกลิ้งและแผ่นคั่นด้วยตนเองได้

้สำหรับข้อมูลเพิ่มเติม โปรดดู <u>การทำความสะอาดตัวป้อนเอกสารอัตโนมัต</u>ิ

# **สาเหตุ:** ต้องทำความสะอาดตลับหมึกพิมพ์ หรือหมึกอาจจะหมด

**วิธีแก้ไข:** ตรวจสอบระดับหมึกพิมพ์โดยประมาณที่เหลือในตลับหมึกพิมพ์ ถ้าตลับหมึกพิมพ์เหลือหมึกพิมพ์ในปริมาณน้อยหรือไม่มีหมึกพิมพ์ ท่าน ต้องเปลี่ยนตลับหมึกพิมพ์

ถ้ายังมีหมึกพิมพ์เหลืออยู่ในตลับหมึกพิมพ์ แต่ท่านยังพบปัญหา ให้ลองพิมพ์ รายงานการทดสอบเครื่องเพื่อดูว่าตลับหมึกพิมพ์มีปัญหาหรือไม่ หาก รายงานการทดสอบเครื่องแสดงว่ามีปัญหา ให้ทำความสะอาดตลับหมึกพิมพ์ หากยังไม่สามารถแก้ไขปัญหาได้ ท่านอาจต้องเปลี่ยนตลับหมึกพิมพ์ สำหรับข้อมูลเพิ่มเติมเกี่ยวกับตลับหมึกพิมพ์ โปรดดู <u>การแก้ไขปัญหาเบื้อง</u> ต้นเกี่ยวกับตลับหมึกพิมพ์

**สาเหตุ:** การตั้งค่า Paper Type (ประเภทกระดาษ) ไม่ถูกต้อง วิธีแก้ไข: เปลี่ยนการตั้งค่า Paper Type (ประเภทกระดาษ) ให้ตรงกับ ประเภทกระดาษที่ใส่อยู่ในถาดป้อนกระดาษ

# วิธีการกำหนดประเภทกระดาษสำหรับทำสำเนา

- ในส่วน สำเนา ให้กด เมนู ด้างไว้ จนกว่า Paper Type (ประเภท กระดาษ) จะปรากฏ
- 2. กด 🕨 จนกว่าจะปรากฏประเภทกระดาษที่เหมาะสม
- กด เริ่มทำสำเนาขาวดำ หรือ เริ่มทำสำเนาสี

# วิธีการตั้งค่าประเภทกระดาษสำหรับการพิมพ์

- 1. ตรวจสอบให้แน่ใจว่าท่านใส่กระดาษในถาดป้อนกระดาษแล้ว
- 2. บนเมนู File (ไฟล์) ในซอฟต์แวร์แอพพลิเคชัน ให้คลิก Print (พิมพ์)
- 3. ตรวจส<sup>้</sup>อบให้แน่ใจว่ำ HP All-in-One เป็นเครื่องพิมพ์ที่ได้เลือก<sup>้</sup>ไว้
- คลิกปุ่มเพื่อเปิดกรอบโต้ตอบ Properties (คุณสมบัติ) ปุ่มนี้อาจเรียกว่า Properties (คุณสมบัติ) Options (ตัวเลือก) Printer Setup (การตั้งค่าเครื่องพิมพ์) Printer (เครื่องพิมพ์) หรือ Preferences (ลักษณะที่ต้องการ) ทั้งนี้ขึ้นอยู่กับซอฟต์แวร์ แอพพลิเคชัน
- 5. คลิกแท็บ Paper/Quality (คุณภาพ/กระดาษ)
- 6. ในรายชื่อ **Type is** (ประเภท) ให้คลิกประเภทของกระดาษที่ใส่ในถาด ป้อนกระดาษ

**สาเหตุ:** การตั้งค่าคุณภาพการพิมพ์หรือคุณภาพสำเนาใน HP All-in-One ถูกตั้งค่าไว้ต่ำเกินไป

**วิธีแก้ไข:** ตรวจสอบการตั้งค่าคุณภาพ ใช้การตั้งค่าคุณภาพที่สูงขึ้นเพื่อ เพิ่มปริมาณหมึกพิมพ์ที่ใช้ในการพิมพ์หรือทำสำเนา

# วิธีเปลี่ยนความเร็วหรือคุณภาพการพิมพ์

- 1. ตรวจสอบให้แน่ใจว่าท่านใส่กระดาษในถาดป้อนกระดาษแล้ว
- 2. บนเมนู File (ไฟล์) ในซอฟต์แวร์แอพพลิเคชัน ให้คลิก Print (พิมพ์)
- 3. ตรวจสอบให้แน่ใจว่า HP All-in-One เป็นเครื่องพิมพ์ที่ได้เลือกไว้
- คลิกปุ่มเพื่อเปิดกรอบโต้ตอบ Properties (คุณสมบัติ) ปุ่มนี้อาจเรียกว่า Properties (คุณสมบัติ) Options (ตัวเลือก) Printer Setup (การตั้งค่าเครื่องพิมพ์) Printer (เครื่องพิมพ์) หรือ Preferences (ลักษณะที่ต้องการ) ทั้งนี้ขึ้นอยู่กับซอฟต์แวร์ แอพพลิเคชัน
- 5. คลิกแท็บ Paper/Quality (คุณภาพ/กระดาษ)
- 6. ในรายชื่อ Type is (ประเภท) ให้คลิกประเภทของกระดาษที่ใส่ในถาด ป้อนกระดาษ
- ในพื้นที่ Print quality (คุณภาพการพิมพ์) ให้เลือกการตั้งค่าคุณภาพ ที่เหมาะสมสำหรับโปรเจ็กต์ของคุณ

# วิธีการเปลี่ยนคุณภาพสำเนา

- 1. ต้องแน่ใจว่าท่านมีกระดาษอยู่ในถาดป้อนกระดาษ
- วางต้นฉบับคว่ำลงที่มุมขวาด้านหน้าของกระจกหรือหงายต้นฉบับลงใน ถาดป้อนต้นฉบับ หากคุณใช้ถาดป้อนเอกสาร ให้วางต้นฉบับลงในถาดป้อนโดยใส่ด้าน บนของเอกสารเข้าไปก่อน
- ในส่วน สำเนา ให้กด คุณภาพ จนกว่าสัญญาณไฟการตั้งค่าคุณภาพที่ เหมาะสมจะสว่าง
- กด เริ่มทำสำเนาขาวดำ หรือ เริ่มทำสำเนาสี

# ตัดข้อความไม่เท่ากัน

# **สาเหตุ:** แบบอักษรเป็นแบบกำหนดขนาดเอง

**วิธีแก้ไข:** ซอฟต์แวร์แอพพลิเคชันบางตัวมีแบบอักษรแบบกำหนดเองที่มี ขอบเป็นรอยหยักเมื่อขยายหรือถูกพิมพ์ออกมา นอกจากนี้ ถ้าคุณต้องการ พิมพ์ข้อความที่เป็นบิตแม็พ ข้อความนั้นอาจมีขอบเป็นรอยหยักเมื่อขยาย หรือพิมพ์ออกมา ให้ใช้อักขระแบบ TrueType เพื่อให้แน่ใจว่า HP All-in-One จะสามารถ พิมพ์แบบอักษรที่มีขอบเรียบได้ เมื่อเลือกแบบอักษร ให้มองหาไอคอน TrueType

#### งานพิมพ์มีแถบตามแนวนอนที่ผิดส่วนซึ่งอยู่ใกล้กับท้ายหน้ากระดาษ

**สาเหตุ:** ภาพของคุณมีเม็ดสีสีฟ้า เทา หรือ น้ำตาลจางๆ อยู่ที่ด้านล่างของ ภาพ

**วิธีแก้ไข:** ใส่กระดาษคุณภาพสูงในถาดป้อนกระดาษและพิมพ์ภาพด้วย การตั้งค่าคุณภาพการพิมพ์ขั้นสูง เช่น **Best** (ดีที่สุด), **Maximum dpi** (dpi สูงสุด) หรือ **High Resolution** (ความละเอียดสูง) ตรวจสอบให้แน่ ใจเสมอว่ากระดาษที่คุณใช้พิมพ์อยู่ในสภาพแบนราบ เพื่อให้ได้ผลการพิมพ์ ภาพที่ดีที่สุด ให้ใช้กระดาษ HP Premium Plus Photo Paper

หากยังมีปัญหาอยู่ ให้ใช้ซอฟต์แวร์ที่คุณติดตั้งพร้อมกับ HP All-in-One หรือซอฟต์แวร์แอพพลิเคชันอื่นเพื่อหมุนรูปภาพ 180 องศา เพื่อไม่ให้พิมพ์ สีฟ้า เทา หรือน้ำตาลอ่อนที่ด้านล่างของภาพ พิมพ์ภาพโดยใช้การพิมพ์ระบบ หกสี ด้วยการติดตั้งตลับหมึกพิมพ์ภาพถ่ายไว้ในตลับหมึกพิมพ์สีดำ เมื่อติด ตั้งตลับหมึกพิมพ์ภาพถ่ายและตลับหมึกพิมพ์สามสีแล้ว คุณจะมีระบบสีหกสี ซึ่งช่วยเพิ่มคุณภาพภาพถ่ายได้

สำหรับข้อมูลเพิ่มเติมเกี่ยวกับตลับหมึกพิมพ์ โปรดดู <u>การแก้ไขปัญหาเบื้อง</u> <u>ต้นเกี่ยวกับตลับหมึกพิมพ์</u>

หากต้องการข้อมูลเพิ่มเติมเกี่ยวกับกระดาษ โปรดดู <u>การทำความเข้าใจกับ</u> <u>ข้อกำหนดของวัสดุพิมพ์ที่รองรับได้</u>

#### สีซึมเข้าหากันบนงานพิมพ์

**สาเหตุ:** ค่าคุณภาพการพิมพ์หรือค่าคุณภาพสำเนาถูกตั้งไว้สูงเกินกว่า ประเภทกระดาษที่ใส่ใน HP All-in-One

**วิธีแก้ไข:** ตรวจสอบการตั้งค่าคุณภาพ ใช้การตั้งค่าคุณภาพที่ต่ำลงเพื่อลด ปริมาณหมึกพิมพ์ที่ใช้ในการพิมพ์หรือทำสำเนา

#### วิธีเปลี่ยนความเร็วหรือคุณภาพการพิมพ์

- 1. ตรวจสอบให้แน่ใจว่าท่านใส่กระดาษในถาดป้อนกระดาษแล้ว
- 2. บนเมนู File (ไฟล์) ในซอฟต์แวร์แอพพลิเคชัน ให้คลิก Print (พิมพ์)
- 3. ตรวจสอบให้แน่ใจว่า HP All-in-One เป็นเครื่องพิมพ์ที่ได้เลือกไว้

- คลิกปุ่มเพื่อเปิดกรอบโต้ตอบ Properties (คุณสมบัติ) ปุ่มนี้อาจเรียกว่า Properties (คุณสมบัติ) Options (ตัวเลือก) Printer Setup (การตั้งค่าเครื่องพิมพ์) Printer (เครื่องพิมพ์) หรือ Preferences (ลักษณะที่ต้องการ) ทั้งนี้ขึ้นอยู่กับซอฟต์แวร์ แอพพลิเคชัน
- 5. คลิกแท็บ Paper/Quality (คุณภาพ/กระดาษ)
- 6. ในรายชื่อ **Type is** (ประเภท) ให้คลิกประเภทของกระดาษที่ใส่ในถาด ป้อนกระดาษ
- ในพื้นที่ Print quality (คุณภาพการพิมพ์) ให้เลือกการตั้งค่าคุณภาพ ที่เหมาะสมสำหรับโปรเจ็กต์ของคุณ

# วิธีการเปลี่ยนคุณภาพสำเนา

- 1. ต้องแน่ใจว่าท่านมีกระดาษอยู่ในถาดป้อนกระดาษ
- วางต้นฉบับคว่ำลงที่มุมขวาด้านหน้าของกระจกหรือหงายต้นฉบับลงใน ถาดป้อนต้นฉบับ หากคุณใช้ถาดป้อนเอกสาร ให้วางต้นฉบับลงในถาดป้อนโดยใส่ด้าน บนของเอกสารเข้าไปก่อน
- ในส่วน สำเนา ให้กด คุณภาพ จนกว่าสัญญาณไฟการตั้งค่าคุณภาพที่ เหมาะสมจะสว่าง
- กด เริ่มทำสำเนาขาวดำ หรือ เริ่มทำสำเนาสี

**สาเหตุ:** ประเภทกระดาษไม่เหมาะสมสำหรับ HP All-in-One วิ<mark>ธีแก้ไข:</mark> ให้ใช้กระดาษ HP Premium หรือกระดาษประเภทอื่นๆ ที่ เหมาะสำหรับ HP All-in-One

หากต้องการข้อมูลเพิ่มเติมเกี่ยวกับการเลือกกระดาษ โปรดดู <u>การทำความ</u> <u>เข้าใจกับข้อกำหนดของวัสดุพิมพ์ที่รองรับได้</u>

## **สาเหตุ:** คุณอาจพิมพ์ลงบนกระดาษผิดด้าน

**วิธีแก้ไข:** ใส่กระดาษโดยคว่ำด้านที่จะพิมพ์ลง ตัวอย่างเช่น ถ้าคุณกำลังใส่ กระดาษภาพถ่ายแบบมัน (Glossy) ให้ใส่กระดาษโดยคว่ำด้านมันลง

# สาเหตุ: คุณกำลังใช้หมึกที่ไม่ใช่ของ HP

**วิธีแก้ไข:** HP ขอแนะนำให้คุณใช้ตลับหมึกพิมพ์ของแท้ของ HP ตลับ หมึกพิมพ์ของแท้ของ HP ได้รับการออกแบบและผ่านการทดสอบหลายครั้ง กับเครื่องพิมพ์ HP ว่าสามารถช่วยให้คุณผลิตผลงานที่มีคุณภาพได้อย่างง่าย ดาย หมายเหตุ HP ไม่สามารถรับประกันคุณภาพหรือความน่าเชื่อถือของ ตลับหมึกที่มิใช่ของ HP การให้บริการหรือการซ่อมแซมเมื่อเครื่องไม่ทำ งานหรือเกิดความเสียหายอันเนื่องมาจากการใช้หมึกที่มิใช่ของ HP จะ ไม่อยู่ภายใต้การรับประกัน

**สาเหตุ:** ต้องทำความสะอาดตลับหมึกพิมพ์

**วิธีแก้ไข:** พิมพ์รายงานการทดสอบเครื่องเพื่อดูว่าตลับหมึกพิมพ์มีปัญหา หรือไม่ หากรายงานการทดสอบเครื่องแสดงว่ามีปัญหา ให้ทำความสะอาด ตลับหมึกพิมพ์ หากยังไม่สามารถแก้ไขปัญหาได้ คุณอาจต้องเปลี่ยนตลับ หมึกพิมพ์

้สำหรับข้อมูลเพิ่มเติมเกี่ยวกับตลับหมึกพิมพ์ โปรดดู <u>การแก้ไขปัญหาเบื้อง</u> <u>ต้นเกี่ยวกับตลับหมึกพิมพ์</u>

#### เอกสารที่พิมพ์ออกมามีเส้นริ้วตามแนวนอน

**สาเหตุ:** กระดาษถูกป้อนหรือวางไม่ถูกต้อง วิ**ธีแก้ไข:** แน่ใจว่าคุณใส่กระดาษอย่างถูกต้อง

# การใส่กระดาษขนาดเต็มแผ่น

ถอดถาดรับกระดาษออก

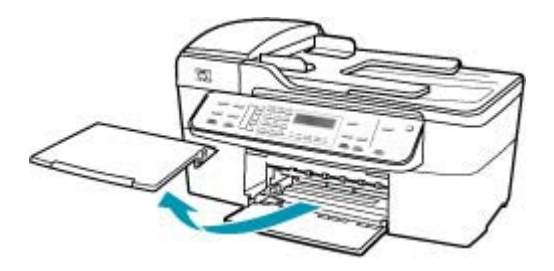

2. เลื่อนตัวปรับความกว้างกระดาษออกไปจนสุด

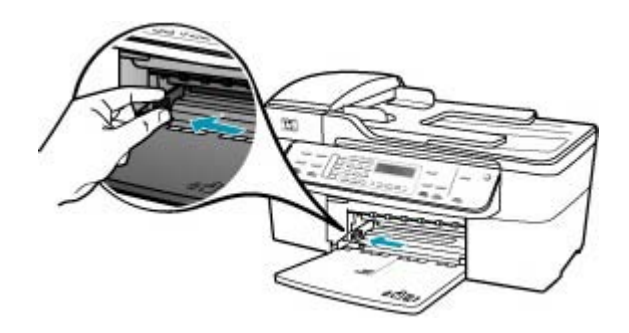

- เคาะปึกกระดาษบนพื้นราบเพื่อจัดให้ขอบกระดาษเสมอกัน และตรวจ สอบว่า
  - กระดาษไม่มีรอยฉีกขาด ฝุ่น รอยยับ ขอบพับหรือม้วนงอ
  - กระดาษทั้งหมดในปีกเป็นกระดาษประเภทเดียวกันและมีขนาดเท่า กัน
- ใส่กระดาษลงในถาดป้อนกระดาษโดยให้ด้านกว้างของกระดาษเข้าไป ในเครื่องและคว่าด้านที่จะพิมพ์ลงเลื่อนกระดาษเข้าไปจนสุด

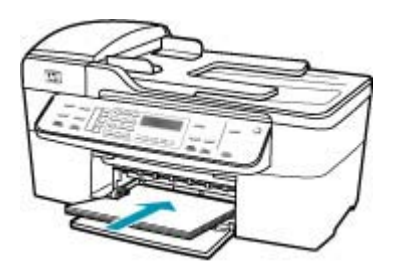

- △ ข้อควรระวัง ตรวจสอบดูว่า HP All-in-One ไม่ได้กำลังทำงานอยู่ และไม่มีเสียงใดๆ เมื่อท่านวางกระดาษลงในถาดป้อนกระดาษ หาก HP All-in-One กำลังใช้งานตลับหมึกพิมพ์หรือมีการทำงานอยู่ กระดาษที่หยุดอยู่ภายในเครื่องอาจยังไม่เข้าที่ ท่านอาจดันกระดาษ ไปทางด้านหน้า เพื่อให้ HP All-in-One ปล่อยกระดาษเปล่าออกมา
- Ina็ดลับ หากท่านใช้กระดาษที่มีหัวจดหมาย ให้ใส่หัวกระดาษเข้า ไปก่อนโดยคว่ำด้านที่จะพิมพ์ลงสำหรับวิธีการใส่กระดาษขนาดเต็ม แผ่นและกระดาษแบบมีหัว โปรดดูแผนผังที่ฐานถาดป้อนกระดาษ

 เลื่อนตัวปรับความกว้างกระดาษเข้ามาจนชิดขอบกระดาษ ไม่ควรใส่กระดาษลงในถาดป้อนกระดาษมากเกินไป ตรวจดูว่ากระดาษ พอดีกับถาด และไม่หนาจนเกินส่วนบนของตัวปรับความกว้างกระดาษ

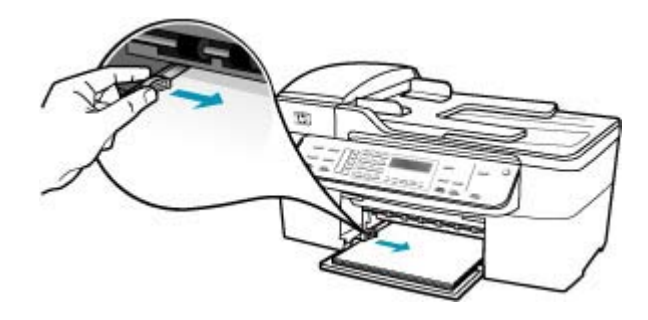

6. ใส่ถาดรับกระดาษออกกลับเข้าที่

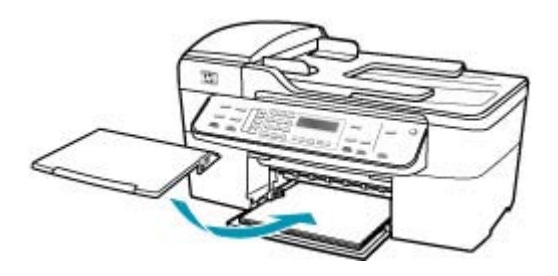

7. ดึงแกนรองรับกระดาษของถาดรับกระดาษเข้าหาตัว

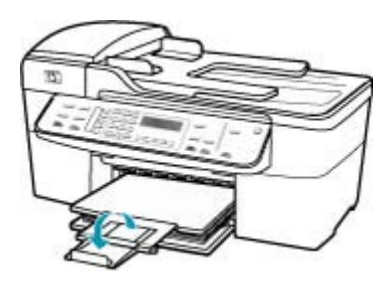

หมายเหตุ เมื่อคุณใช้กระดาษขนาด legal ให้ดันแกนรองรับ กระดาษของถาดรับกระดาษเก็บเข้าไป

**สาเหตุ:** การตั้งค่าคุณภาพการพิมพ์หรือคุณภาพสำเนาใน HP All-in-One ถูกตั้งค่าไว้ต่ำเกินไป **วิธีแก้ไข:** ตรวจสอบการตั้งค่าคุณภาพ ใช้การตั้งค่าคุณภาพที่สูงขึ้นเพื่อ เพิ่มปริมาณหมึกพิมพ์ที่ใช้ในการพิมพ์หรือทำสำเนา

# วิธีเปลี่ยนความเร็วหรือคุณภาพการพิมพ์

- 1. ตรวจสอบให้แน่ใจว่าท่านใส่กระดาษในถาดป้อนกระดาษแล้ว
- บนเมนู File (ไฟล์) ในซอฟต์แวร์แอพพลิเคชัน ให้คลิก Print (พิมพ์)
- 3. ตรวจสอบให้แน่ใจว่า HP All-in-One เป็นเครื่องพิมพ์ที่ได้เลือกไว้
- คลิกปุ่มเพื่อเปิดกรอบโต้ตอบ Properties (คุณสมบัติ) ปุ่มนี้อาจเรียกว่า Properties (คุณสมบัติ) Options (ตัวเลือก) Printer Setup (การตั้งค่าเครื่องพิมพ์) Printer (เครื่องพิมพ์) หรือ Preferences (ลักษณะที่ต้องการ) ทั้งนี้ขึ้นอยู่กับซอฟต์แวร์ แอพพลิเคชัน
- 5. คลิกแท็บ Paper/Quality (คุณภาพ/กระดาษ)
- 6. ในรายชื่อ **Type is** (ประเภท) ให้คลิกประเภทของกระดาษที่ใส่ในถาด ป้อนกระดาษ
- ในพื้นที่ Print quality (คุณภาพการพิมพ์) ให้เลือกการตั้งค่าคุณภาพ ที่เหมาะสมสำหรับโปรเจ็กต์ของคุณ

# วิธีการเปลี่ยนคุณภาพสำเนา

- 1. ต้องแน่ใจว่าท่านมีกระดาษอยู่ในถาดป้อนกระดาษ
- วางต้นฉบับคว่ำลงที่มุมขวาด้านหน้าของกระจกหรือหงายต้นฉบับลงใน ถาดป้อนต้นฉบับ หากคุณใช้ถาดป้อนเอกสาร ให้วางต้นฉบับลงในถาดป้อนโดยใส่ด้าน บนของเอกสารเข้าไปก่อน
- ในส่วน สำเนา ให้กด คุณภาพ จนกว่าสัญญาณไฟการตั้งค่าคุณภาพที่ เหมาะสมจะสว่าง
- กด เริ่มทำสำเนาขาวดำ หรือ เริ่มทำสำเนาสี

**สาเหตุ:** ต้องทำความสะอาดตลับหมึกพิมพ์ หรือหมึกอาจจะหมด

**วิธีแก้ไข:** ตรวจสอบระดับหมึกพิมพ์โดยประมาณที่เหลือในตลับหมึกพิมพ์ ถ้าตลับหมึกพิมพ์เหลือหมึกพิมพ์ในปริมาณน้อยหรือไม่มีหมึกพิมพ์ ท่าน ต้องเปลี่ยนตลับหมึกพิมพ์

ถ้ายังมีหมึกพิมพ์เหลืออยู่ในตลับหมึกพิมพ์ แต่ท่านยังพบปัญหา ให้ลองพิมพ์ รายงานการทดสอบเครื่องเพื่อดูว่าตลับหมึกพิมพ์มีปัญหาหรือไม่ หาก รายงานการทดสอบเครื่องแสดงว่ามีปัญหา ให้ทำความสะอาดตลับหมึกพิมพ์ หากยังไม่สามารถแก้ไขปัญหาได้ ท่านอาจต้องเปลี่ยนตลับหมึกพิมพ์ ้สำหรับข้อมูลเพิ่มเติมเกี่ยวกับตลับหมึกพิมพ์ โปรดดู <u>การแก้ไขปัญหาเบื้อง</u> <u>ต้นเกี่ยวกับตลับหมึกพิมพ์</u>

**สาเหตุ:** อาจมีเส้นใยหรือฝุ่นเกาะติดบริเวณหัวฉีดหมึกในตลับหมึกพิมพ์ วิ**ธีแก้ไข:** ตรวจสอบตลับหมึกพิมพ์ ถ้าดูเหมือนจะมีเส้นใยหรือฝุ่นเกาะ บริเวณรอบๆ หัวฉีดหมึก ให้ทำความสะอาดหัวฉีดหมึกของตลับหมึกพิมพ์

## การทำความสะอาดบริเวณรอบๆ หัวฉีดหมึก

- เปิดเครื่อง HP All-in-One แล้วเปิดฝาตลับหมึกพิมพ์ ตลับหมึกพิมพ์จะเลื่อนไปอยู่ทางด้านขวาสุดของ HP All-in-One
- รอจนกระทั่งแคร่ตลับหมึกพิมพ์ไม่ทำงานและเงียบลง จากนั้นจึงถอด ปลั๊กไฟออกจากด้านหลังของเครื่อง HP All-in-One
  - หมายเหตุ วันที่และเวลาอาจถูกลบไปตามระยะเวลาที่ถอดปล๊ก เครื่อง HP All-in-One ท่านจะต้องตั้งวันที่และเวลาใหม่เมื่อเสียบ ปล๊กไฟกลับเข้าไป
- ค่อยๆ กดตลับหมึกพิมพ์ลงเพื่อปลดออก แล้วจึงดึงตลับหมึกพิมพ์ออก จากช่องเสียบในลักษณะเข้าหาตัว
  - หมายเหตุ ห้ามน้ำตลับหมึกพิมพ์ออกจากเครื่องพร้อมกันทั้งสอง ตลับให้น้ำตลับหมึกพิมพ์ออกจากเครื่องเพื่อทำความสะอาดทีละตลับ อย่าทิ้งตลับหมึกพิมพ์ไว้นอกเครื่อง HP All-in-One นานเกิน 30 นาที
- 4. วางตลับหมึกพิมพ์ลงบนแผ่นกระดาษโดยให้หัวฉีดหมึกหงายขึ้น
- 5. นำผ้ายางชุบน้ำสะอาดบิดหมาดๆ

 ใช้แผ่นยางทำความสะอาดบริเวณด้านหน้าและขอบรอบๆ หัวฉีดหมึก ดังรูปด้านล่าง

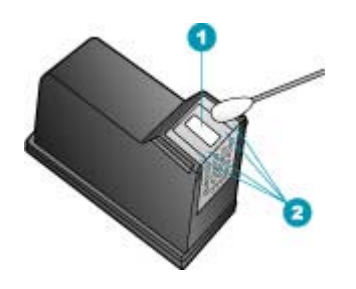

- 1 แถบหัวฉีดหมึก (ห้ามทำความสะอาด)
- 2 หน้าและขอบรอบๆ บริเวณหัวฉีดหมึก

△ ข้อควรระวัง ห้าม ทำความสะอาดแถบหัวฉีดหมึก

- เลื่อนตลับหมึกพิมพ์กลับเข้าไปในช่องเสียบดันตลับหมึกไปด้านหน้าจน กระทั่งเข้าที่ดังคลิก
- 8. ทำเช่นเดียวกันนี้กับตลับหมึกพิมพ์อีกตลับหนึ่ง หากจำเป็น
- ค่อยๆ ปิดฝาตลับหมึกพิมพ์และเสียบปลั๊กไฟเข้าไปด้านหลังของ HP All-in-One

**สาเหตุ:** เครื่องส่งโทรสารอาจมีปัญหา ว**ิธีแก้ไข:** แจ้งให้ผู้ส่งตรวจดูว่าเครื่องโทรสารมีปัญหาหรือไม่

**สาเหตุ:** การเชื่อมต่อสายโทรศัพท์มีเสียงรบกวน สายโทรศัพท์ที่มีคุณภาพ เสียงต่ำ (มีเสียงรบกวน) อาจก่อให้เกิดปัญหาคุณภาพงานพิมพ์ได้ **วิธีแก้ไข:** ถ้าไม่สามารถส่งโทรสารได้เนื่องจากมีสัญญาณรบกวนสาย โทรศัพท์ โปรดติดต่อให้ผู้ส่งส่งโทรสารนั้นอีกครั้ง คุณภาพอาจจะดีขึ้นเมื่อ พยายามอีกครั้ง ท่านสามารถตรวจสอบคุณภาพเสียงของสายโทรศัพท์โดย เสียบโทรศัพท์เข้ากับแจ็คเสียบสายโทรศัพท์ที่ผนังและฟังว่ามีเสียงดังคงที่ หรือมีเสียงรบกวนหรือไม่ ถ้ายังไม่สามารถแก้ไขปัญหาได้ ให้ปิด **Error**  **Correction Mode (โหมดแก้ไขข้อผิดพลาด)** (ECM) และติดต่อบริษัท โทรศัพท์ของท่าน

# การเปลี่ยนการตั้งค่า ECM โดยคำสั่งจากแผงควบคุม

- กด ตั้งค่า
- กด 5 จากนั้นกด 6
  ซึ่งจะเลือก Advanced Fax Setup (การตั้งค่าโทรสารขั้นสูง) แล้ว เลือก Error Correction Mode (โหมดแก้ไขข้อผิดพลาด)
- 3. กด ⊾ เพื่อเลือก On (เปิด) หรือ Off (ปิด)
- **4**. กด **OK**

# เอกสารที่พิมพ์ออกมามีสีชีดจางเกินไปหรือหม่นเกินไป

**สาเหตุ:** ต้องทำความสะอาดตลับหมึกพิมพ์ หรือหมึกอาจจะหมด **วิธีแก้ไข:** ตรวจสอบระดับหมึกพิมพ์โดยประมาณที่เหลือในตลับหมึกพิมพ์ ถ้าตลับหมึกพิมพ์เหลือหมึกพิมพ์ในปริมาณน้อยหรือไม่มีหมึกพิมพ์ ท่าน ต้องเปลี่ยนตลับหมึกพิมพ์

ถ้ายังมีหมึกพิมพ์เหลืออยู่ในตลับหมึกพิมพ์ แต่ท่านยังพบปัญหา ให้ลองพิมพ์ รายงานการทดสอบเครื่องเพื่อดูว่าตลับหมึกพิมพ์มีปัญหาหรือไม่ หาก รายงานการทดสอบเครื่องแสดงว่ามีปัญหา ให้ทำความสะอาดตลับหมึกพิมพ์ หากยังไม่สามารถแก้ไขปัญหาได้ ท่านอาจต้องเปลี่ยนตลับหมึกพิมพ์

้สำหรับข้อมูลเพิ่มเติมเกี่ยวกับตลับหมึกพิมพ์ โปรดดู <u>การแก้ไขปัญหาเบื้อง</u> <u>ต้นเกี่ยวกับตลับหมึกพิมพ์</u>

**สาเหตุ:** การตั้งค่าคุณภาพการพิมพ์หรือคุณภาพสำเนาใน HP All-in-One ถูกตั้งค่าไว้ต่ำเกินไป

**วิธีแก้ไข:** ตรวจสอบการตั้งค่าคุณภาพ ใช้การตั้งค่าคุณภาพที่สูงขึ้นเพื่อ เพิ่มปริมาณหมึกพิมพ์ที่ใช้ในการพิมพ์หรือทำสำเนา

## วิธีเปลี่ยนความเร็วหรือคุณภาพการพิมพ์

- 1. ตรวจสอบให้แน่ใจว่าท่านใส่กระดาษในถาดป้อนกระดาษแล้ว
- 2. บนเมนู File (ไฟล์) ในซอฟต์แวร์แอพพลิเคชัน ให้คลิก Print (พิมพ์)
- 3. ตรวจสอบให้แน่ใจว่า HP All-in-One เป็นเครื่องพิมพ์ที่ได้เลือกไว้
- คลิกปุ่มเพื่อเปิดกรอบโต้ตอบ Properties (คุณสมบัติ) ปุ่มนี้อาจเรียกว่า Properties (คุณสมบัติ) Options (ตัวเลือก) Printer Setup (การตั้งค่าเครื่องพิมพ์) Printer (เครื่องพิมพ์) หรือ Preferences (ลักษณะที่ต้องการ) ทั้งนี้ขึ้นอยู่กับซอฟต์แวร์ แอพพลิเคชัน
- 5. คลิกแท็บ Paper/Quality (คุณภาพ/กระดาษ)
- 6. ในรายชื่อ **Type is** (ประเภท) ให้คลิกประเภทของกระดาษที่ใส่ในถาด ป้อนกระดาษ
- ในพื้นที่ Print quality (คุณภาพการพิมพ์) ให้เลือกการตั้งค่าคุณภาพ ที่เหมาะสมสำหรับโปรเจ็กต์ของคุณ

## วิธีการเปลี่ยนคุณภาพสำเนา

- 1. ต้องแน่ใจว่าท่านมีกระดาษอยู่ในถาดป้อนกระดาษ
- วางต้นฉบับคว่ำลงที่มุมขวาด้านหน้าของกระจกหรือหงายต้นฉบับลงใน ถาดป้อนต้นฉบับ หากคุณใช้ถาดป้อนเอกสาร ให้วางต้นฉบับลงในถาดป้อนโดยใส่ด้าน บนของเอกสารเข้าไปก่อน
- ในส่วน สำเนา ให้กด คุณภาพ จนกว่าสัญญาณไฟการตั้งค่าคุณภาพที่ เหมาะสมจะสว่าง
- กด เริ่มทำสำเนาขาวดำ หรือ เริ่มทำสำเนาสี

สาเหตุ: ประเภทกระดาษไม่เหมาะสมสำหรับ HP All-in-One วิธีแก้ไข: ถ้ากระดาษที่คุณใช้มีเส้นใยมากเกินไป หมึกพิมพ์ที่ใช้โดย HP All-in-One อาจไม่กระจายเต็มพื้นที่กระดาษ ให้ใช้ HP Premium Papers หรือกระดาษอื่นๆ ที่เหมาะสำหรับ HP All-in-One

หากต้องการข้อมูลเพิ่มเติมเกี่ยวกับการเลือกกระดาษ โปรดดู <u>การทำความ</u> เข้าใจกับข้อกำหนดของวัสดุพิมพ์ที่รองรับได้

**สาเหตุ:** การตั้งค่าสำเนา **Lighter/Darker (สว่างขึ้น/เข้มขึ้น)** สำหรับ HP All-in-One ถูกตั้งค่าให้สว่างเกินไป **วิธีแก้ไข:** การปรับความสว่างและความเข้มของสำเนา

#### การปรับระดับคอนทราสจากแผงควบคุม

- 1. ต้องแน่ใจว่าท่านมีกระดาษอยู่ในถาดป้อนกระดาษ
- วางต้นฉบับคว่ำลงที่มุมขวาด้านหน้าของกระจกหรือหงายต้นฉบับลงใน ถาดป้อนต้นฉบับ หากคุณใช้ถาดป้อนเอกสาร ให้วางต้นฉบับลงในถาดป้อนโดยใส่ด้าน บนของเอกสารเข้าไปก่อน
- ในส่วน สำเนา ให้กด เมนู ค้างไว้ จนกว่า Lighter/Darker (สว่างขึ้น/ เข้มขึ้น) จะปรากฏ
- 4. โปรดทำตามวิธีใดวิธีหนึ่งดังต่อไปนี้
  - กด 🕨 เพื่อทำให้สำเนาเข้มขึ้น
  - กด 🚽 เพื่อทำให้สำเนาสว่างขึ้น
- 5. กด เริ่มทำสำเนาขาวดำ หรือ เริ่มทำสำเนาสี

**สาเหตุ:** การตั้งค่า Paper Type (ประเภทกระดาษ) ไม่ถูกต้อง วิ<mark>ธีแก้ไข:</mark> เปลี่ยนการตั้งค่า Paper Type (ประเภทกระดาษ) ให้ตรงกับ ประเภทกระดาษที่ใส่อยู่ในถาดป้อนกระดาษ

## วิธีการกำหนดประเภทกระดาษสำหรับทำสำเนา

- ในส่วน สำเนา ให้กด เมนู ด้างไว้ จนกว่า Paper Type (ประเภท กระดาษ) จะปรากฏ
- 2. กด 🕨 จนกว่าจะปรากฏประเภทกระดาษที่เหมาะสม
- 3. กด เริ่มทำสำเนาขาวดำ หรือ เริ่มทำสำเนาสี

# วิธีการตั้งค่าประเภทกระดาษสำหรับการพิมพ์

- 1. ตรวจสอบให้แน่ใจว่าท่านใส่กระดาษในถาดป้อนกระดาษแล้ว
- 2. บนเมนู File (ไฟล์) ในซอฟต์แวร์แอพพลิเคชัน ให้คลิก Print (พิมพ์)
- 3. ตรวจสอบให้แน่ใจว่า HP All-in-One เป็นเครื่องพิมพ์ที่ได้เลือกไว้
- คลิกปุ่มเพื่อเปิดกรอบโต้ตอบ Properties (คุณสมบัติ) ปุ่มนี้อาจเรียกว่า Properties (คุณสมบัติ) Options (ตัวเลือก) Printer Setup (การตั้งค่าเครื่องพิมพ์) Printer (เครื่องพิมพ์) หรือ Preferences (ลักษณะที่ต้องการ) ทั้งนี้ขึ้นอยู่กับซอฟต์แวร์ แอพพลิเคชัน

- 5. คลิกแท็บ Paper/Quality (คุณภาพ/กระดาษ)
- 6. ในรายชื่อ **Type is** (ประเภท) ให้คลิกประเภทของกระดาษที่ใส่ในถาด ป้อนกระดาษ

**สาเหตุ:** การคัดลอกภาพที่มีคุณภาพต่ำเช่นภาพถ่ายจากหนังสือพิมพ์ จะทำ ให้สำเนาของคุณมีเส้นแถบ รอยแตก หรือเส้นริ้ว ปัญหานี้เรียกว่ารูปแบบ moiré

**วิธีแก้ไข:** หากต้องการลดปัญหา moiré ให้ลองนำแผ่นพลาสติกหนึ่งแผ่น หรือมากกว่าวางบนกระจก จากนั้นจึงวางต้นฉบับโดยคว่ำหน้าลงที่ด้านบน ของแผ่นรองนี้

**สาเหตุ:** อาจมีเศษฝุ่นติดอยู่ที่กระจกหรือที่ด้านหลังของฝาปิดเอกสาร ซึ่ง อาจทำให้คุณภาพสำเนาไม่ดีและทำให้เครื่องทำงานช้า

# วิธีแก้ไข:

#### การทำความสะอาดกระจก

- 1. ปิด HP All-in-One และยกฝาขึ้น
- ทำความสะอาดกระจกเบาๆ ด้วยผ้านุ่มหรือฟองน้ำที่ชุบน้ำยาทำความ สะอาดกระจกซึ่งไม่มีส่วนผสมของสารกัดกร่อน
  - ชื่อควรระวัง ห้ามใช้สารกัดกร่อน น้ำยาขัดเงา เบนซิน หรือคาร์บอน เตตราคลอไรด์กับกระจก เพราะอาจก่อให้เกิดความเสียหายได้ ห้าม เทหรือฉีดของเหลวลงบนกระจก เพราะของเหลวอาจรั่วซึมลงไปใต้ กระจกและทำความเสียหายต่อเครื่อง
- เช็ดกระจกด้วยผ้าแห้งนุ่มและปราศจากเส้นใยเพื่อไม่ให้เกิดจุดบน กระจก
- 4. เปิดเครื่อง HP All-in-One

#### การทำความสะอาดแผ่นรองฝาปิด

- 1. ปิดเครื่อง HP All-in-One ถอดปลั๊กไฟออกและเปิดฝาขึ้น
  - หมายเหตุ วันที่และเวลาอาจถูกลบไปตามระยะเวลาที่ถอดปลั๊ก เครื่อง HP All-in-One ท่านจะต้องตั้งวันที่และเวลาใหม่เมื่อเสียบ ปลั๊กไฟกลับเข้าไป
- ทำความสะอาดแผ่นรองฝาปิดด้วยผ้านุ่มหรือฟองน้ำที่ชุบน้ำสบู่อ่อนๆ และน้ำอุ่น ล้างแผ่นรองฝาปิดเบาๆ เพื่อให้เศษผงต่างๆ หลุดออก อย่าขัดแผ่นรอง ฝาปิด
- 3. เช็ดแผ่นรองโดยใช้ผ้าแห้งนุ่มที่ไม่มีส่วนผสมของสำลี
  - △ ข้อควรระวัง อย่าใช้กระดาษเช็ดแผ่นรอง เพราะอาจทำให้เกิดรอย ขีดข่วน
- หากจำเป็นต้องทำความสะอาดเพิ่ม ให้ทำซ้ำขั้นตอนเดิมโดยใช้ แอลกอฮอล์ไอโซโพรพิล (ขัดถู) และใช้ผ้าเปียกหมาดๆ เช็ดแผ่นรองให้ ทั่วอีกครั้งเพื่อเช็ดแอลกอฮอล์ออก
  - △ ข้อควรระวัง ระวังอย่าให้แอลกอฮอล์หกใส่กระจก หรือภายนอก ของ HP All-in-One ซึ่งอาจทำความเสียหายให้กับอุปกรณ์ได้

#### เอกสารที่พิมพ์ดูไม่ชัดเจนหรือเลอะเลือน

**สาเหตุ:** ผู้ส่งโทรสารใช้ความละเอียดต่ำหรือต้นฉบับที่มีคุณภาพไม่ดี วิ<mark>ธีแก้ไข:</mark> แจ้งให้ผู้ส่งเพิ่มความละเอียดและตรวจสอบคุณภาพของต้น ฉบับ

**สาเหตุ:** กระดาษที่ใส่ในถาดป้อนกระดาษเข้าไม่เหมาะสำหรับ HP All-in-One

**วิธีแก้ไข:** ถ้ากระดาษที่คุณใช้มีเส้นใยมากเกินไป หมึกพิมพ์ที่ใช้โดย HP All-in-One อาจไม่กระจายเต็มพื้นที่กระดาษ ให้ใช้ HP Premium Papers หรือกระดาษอื่นๆ ที่เหมาะสำหรับ HP All-in-One

หากต้องการข้อมูลเพิ่มเติมเกี่ยวกับการเลือกกระดาษ โปรดดู <u>การทำความ</u> <u>เข้าใจกับข้อกำหนดของวัสดุพิมพ์ที่รองรับได้</u> สาเหตุ: การตั้งค่าการทำสำเนาหรือการพิมพ์ของ Paper Type (ประเภท กระดาษ) ไม่ถูกต้อง

**วิธีแก้ไข:** เปลี่ยนการตั้งค่า **Paper Type (ประเภทกระดาษ)** ให้ตรงกับ ประเภทกระดาษที่ใส่อยู่ในถาดป้อนกระดาษ

## วิธีการกำหนดประเภทกระดาษสำหรับทำสำเนา

- ในส่วน สำเนา ให้กด เมนู ด้างไว้ จนกว่า Paper Type (ประเภท กระดาษ) จะปรากฏ
- 2. กด 🕨 จนกว่าจะปรากฏประเภทกระดาษที่เหมาะสม
- กด เริ่มทำสำเนาขาวดำ หรือ เริ่มทำสำเนาสี

# วิธีการตั้งค่าประเภทกระดาษสำหรับการพิมพ์

- 1. ตรวจสอบให้แน่ใจว่าท่านใส่กระดาษในถาดป้อนกระดาษแล้ว
- 2. บนเมนู File (ไฟล์) ในซอฟต์แวร์แอพพลิเคชัน ให้คลิก Print (พิมพ์)
- 3. ตรวจสอบให้แน่ใจว่า HP All-in-One เป็นเครื่องพิมพ์ที่ได้เลือกไว้
- คลิกปุ่มเพื่อเปิดกรอบโต้ตอบ Properties (คุณสมบัติ) ปุ่มนี้อาจเรียกว่า Properties (คุณสมบัติ) Options (ตัวเลือก) Printer Setup (การตั้งค่าเครื่องพิมพ์) Printer (เครื่องพิมพ์) หรือ Preferences (ลักษณะที่ต้องการ) ทั้งนี้ขึ้นอยู่กับซอฟต์แวร์ แอพพลิเคชัน
- 5. คลิกแท็บ Paper/Quality (คุณภาพ/กระดาษ)
- 6. ในรายชื่อ Type is (ประเภท) ให้คลิกประเภทของกระดาษที่ใส่ในถาด ป้อนกระดาษ

**สาเหตุ:** การตั้งค่าคุณภาพการพิมพ์หรือคุณภาพสำเนาใน HP All-in-One ถูกตั้งค่าไว้ต่ำเกินไป

**วิธีแก้ไข:** ตรวจสอบการตั้งค่าคุณภาพ ใช้การตั้งค่าคุณภาพที่สูงขึ้นเพื่อ เพิ่มปริมาณหมึกพิมพ์ที่ใช้ในการพิมพ์หรือทำสำเนา

## วิธีเปลี่ยนความเร็วหรือคุณภาพการพิมพ์

- 1. ตรวจสอบให้แน่ใจว่าท่านใส่กระดาษในถาดป้อนกระดาษแล้ว
- 2. บนเมนู File (ไฟล์) ในซอฟต์แวร์แอพพลิเคชัน ให้คลิก Print (พิมพ์)
- 3. ตรวจสอบให้แน่ใจว่า HP All-in-One เป็นเครื่องพิมพ์ที่ได้เลือกไว้

- คลิกปุ่มเพื่อเปิดกรอบโต้ตอบ Properties (คุณสมบัติ) ปุ่มนี้อาจเรียกว่า Properties (คุณสมบัติ) Options (ตัวเลือก) Printer Setup (การตั้งค่าเครื่องพิมพ์) Printer (เครื่องพิมพ์) หรือ Preferences (ลักษณะที่ต้องการ) ทั้งนี้ขึ้นอยู่กับซอฟต์แวร์ แอพพลิเคชัน
- 5. คลิกแท็บ Paper/Quality (คุณภาพ/กระดาษ)
- 6. ในรายชื่อ **Type is** (ประเภท) ให้คลิกประเภทของกระดาษที่ใส่ในถาด ป้อนกระดาษ
- ในพื้นที่ Print quality (คุณภาพการพิมพ์) ให้เลือกการตั้งค่าคุณภาพ ที่เหมาะสมสำหรับโปรเจ็กต์ของคุณ

## วิธีการเปลี่ยนคุณภาพสำเนา

- 1. ต้องแน่ใจว่าท่านมีกระดาษอยู่ในถาดป้อนกระดาษ
- วางต้นฉบับคว่ำลงที่มุมขวาด้านหน้าของกระจกหรือหงายต้นฉบับลงใน ถาดป้อนต้นฉบับ หากคุณใช้ถาดป้อนเอกสาร ให้วางต้นฉบับลงในถาดป้อนโดยใส่ด้าน บนของเอกสารเข้าไปก่อน
- ในส่วน สำเนา ให้กด คุณภาพ จนกว่าสัญญาณไฟการตั้งค่าคุณภาพที่ เหมาะสมจะสว่าง
- กด เริ่มทำสำเนาขาวดำ หรือ เริ่มทำสำเนาสี

สาเหตุ: คุณอาจพิมพ์ลงบนกระดาษผิดด้าน

**วิธีแก้ไข:** วางกระดาษโดยให้ด้านที่จะพิมพ์คว่ำลง ตัวอย่างเช่น ถ้าคุณ กำลังใส่กระดาษภาพถ่ายแบบมัน (Glossy) ให้ใส่กระดาษโดยคว่ำด้านมัน ลง

## เอกสารที่พิมพ์มีลักษณะเป็นริ้วแนวตั้ง

สาเหตุ: ประเภทกระดาษไม่เหมาะสมสำหรับ HP All-in-One วิธีแก้ไข: ถ้ากระดาษที่คุณใช้มีเส้นใยมากเกินไป หมึกพิมพ์ที่ใช้โดย HP All-in-One อาจไม่กระจายเต็มพื้นที่กระดาษ ให้ใช้ HP Premium Papers หรือกระดาษอื่นๆ ที่เหมาะสำหรับ HP All-in-One

หากต้องการข้อมูลเพิ่มเติมเกี่ยวกับการเลือกกระดาษ โปรดดู <u>การทำความ</u> <u>เข้าใจกับข้อกำหนดของวัสดุพิมพ์ที่รองรับได้</u> **สาเหตุ:** กระจกหรือตัวป้อนกระดาษอัตโนมัติสำหรับเครื่องส่งโทรสาร สกปรก

**วิธีแก้ไข:** ถ้าคุณพบเส้นตรงในแนวดิ่งหรือเส้นริ้วบนโทรสาร แสดงว่า เครื่องโทรสารของผู้ส่งอาจสกปรกหรือมีฝุ่นจับอยู่บนกระจกหรือตัวป้อน กระดาษอัตโนมัติ แจ้งให้ผู้ส่งดูว่ากระจกหรือตัวป้อนกระดาษอัตโนมัตินั้น สะอาด

## เอกสารที่พิมพ์ออกมามีลักษณะเอียงหรือบิดเบี้ยว

**สาเหตุ:** กระดาษถูกป้อนหรือวางไม่ถูกต้อง ว**ิธีแก้ไข:** ตรวจสอบให้แน่ใจว่าได้ใส่กระดาษอย่างถูกต้องแล้ว

## การใส่กระดาษขนาดเต็มแผ่น

1. ถอดถาดรับกระดาษออก

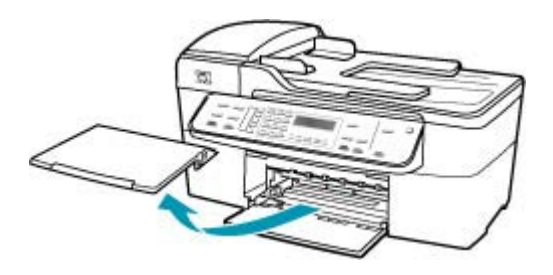

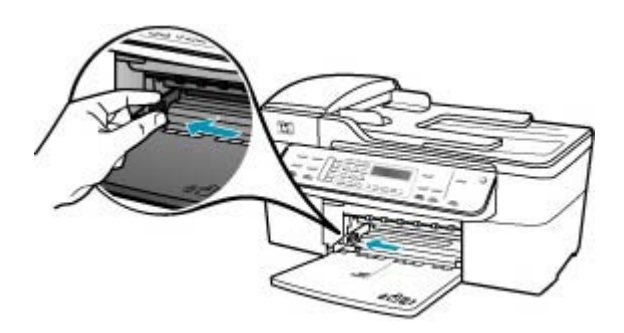

- เคาะปึกกระดาษบนพื้นราบเพื่อจัดให้ขอบกระดาษเสมอกัน และตรวจ สอบว่า
  - กระดาษไม่มีรอยฉีกขาด ฝุ่น รอยยับ ขอบพับหรือม้วนงอ
  - กระดาษทั้งหมดในปึกเป็นกระดาษประเภทเดียวกันและมีขนาดเท่า กัน
- 4. ใส่กระดาษลงในถาดป้อนกระดาษโดยให้ด้านกว้างของกระดาษเข้าไป ในเครื่องและคว่ำด้านที่จะพิมพ์ลงเลื่อนกระดาษเข้าไปจนสุด

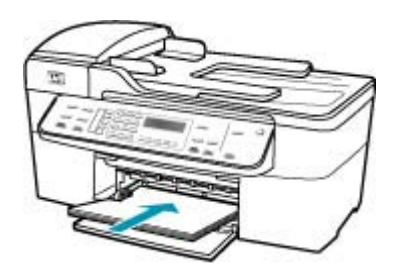

- △ ข้อควรระวัง ตรวจสอบดูว่า HP All-in-One ไม่ได้กำลังทำงานอยู่ และไม่มีเสียงใดๆ เมื่อท่านวางกระดาษลงในถาดป้อนกระดาษ หาก HP All-in-One กำลังใช้งานตลับหมึกพิมพ์หรือมีการทำงานอยู่ กระดาษที่หยุดอยู่ภายในเครื่องอาจยังไม่เข้าที่ ท่านอาจดันกระดาษ ไปทางด้านหน้า เพื่อให้ HP All-in-One ปล่อยกระดาษเปล่าออกมา
- Iกล็ดลับ หากท่านใช้กระดาษที่มีหัวจดหมาย ให้ใส่หัวกระดาษเข้า ไปก่อนโดยคว่ำด้านที่จะพิมพ์ลงสำหรับวิธีการใส่กระดาษขนาดเต็ม แผ่นและกระดาษแบบมีหัว โปรดดูแผนผังที่ฐานถาดป้อนกระดาษ
- เลื่อนตัวปรับความกว้างกระดาษเข้ามาจนชิดขอบกระดาษ ไม่ควรใส่กระดาษลงในถาดป้อนกระดาษมากเกินไป ตรวจดูว่ากระดาษ พอดีกับถาด และไม่หนาจนเกินส่วนบนของตัวปรับความกว้างกระดาษ

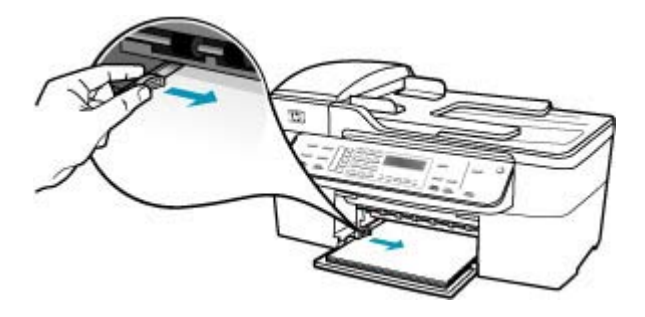

6. ใส่ถาดรับกระดาษออกกลับเข้าที่

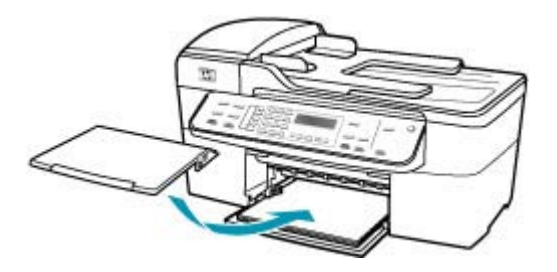

7. ดึงแกนรองรับกระดาษของถาดรับกระดาษเข้าหาตัว

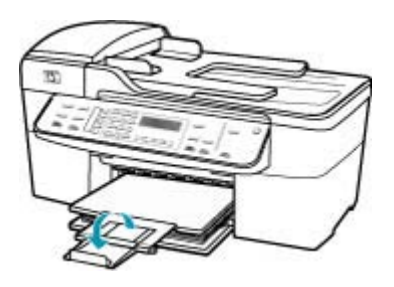

หมายเหตุ เมื่อคุณใช้กระดาษขนาด legal ให้ดันแกนรองรับ กระดาษของถาดรับกระดาษเก็บเข้าไป

**สาเหตุ:** อาจใส่ต้นฉบับไม่ถูกต้องลงในเครื่องส่งโทรสาร วิ**ธีแก้ไข:** แจ้งให้ผู้ส่งตรวจดูว่าส่งโทรสารอย่างถูกต้อง

**สาเหตุ:** มีการใส่กระดาษมากกว่าหนึ่งประเภทในถาดป้อนกระดาษ วิ**ธีแก้ไข:** ให้ป้อนกระดาษประเภทเดียวกันต่อครั้งเท่านั้น เมื่อคุณพิมพ์ โทรสาร ตรวจดูให้แน่ใจว่าใส่กระดาษ letter, A4 หรือ legal ในถาดป้อน กระดาษแล้ว

# **โทรสารที่ได้รับมีคุณภาพการพิมพ์ต่ำ**

สาเหตุ: การเชื่อมต่อสายโทรศัพท์มีเสียงรบกวน วิธีแก้ไข: ถ้าไม่สามารถส่งโทรสารได้เนื่องจากมีสัญญาณรบกวนสาย โทรศัพท์ โปรดติดต่อให้ผู้ส่งส่งโทรสารนั้นอีกครั้ง คุณภาพอาจจะดีขึ้นเมื่อ พยายามอีกครั้ง ท่านสามารถตรวจสอบคุณภาพเสียงของสายโทรศัพท์โดย เสียบโทรศัพท์เข้ากับแจ็คเสียบสายโทรศัพท์ที่ผนังและฟังว่ามีเสียงดังคงที่ หรือมีเสียงรบกวนหรือไม่ ถ้ายังไม่สามารถแก้ไขปัญหาได้ ให้ปิด **Error** Correction Mode (โหมดแก้ไขข้อผิดพลาด) (ECM) และติดต่อบริษัท โทรศัพท์ของท่าน

การเปลี่ยนการตั้งค่า ECM โดยคำสั่งจากแผงควบคุม

- กด ตั้งค่า
- กด 5 จากนั้นกด 6
   ซึ่งจะเลือก Advanced Fax Setup (การตั้งค่าโทรสารขั้นสูง) แล้ว เลือก Error Correction Mode (โหมดแก้ไขข้อผิดพลาด)
- 3. กด ▶ เพื่อเลือก On (เปิด) หรือ Off (ปิด)
- 4. กด **OK**

สาเหตุ: เครื่องส่งโทรสารอาจมีปัญหา

**วิธีแก้ไข:** แจ้งให้ผู้ส่งตรวจดูว่าเครื่องโทรสารที่ใช้ส่งนั้นมีปัญหาหรือไม่ และตรวจดูว่าโทรสารที่ส่งจากผู้ส่งคนอื่นๆ นั้น มีปัญหาเรื่องคุณภาพเหมือน กันหรือไม่

**สาเหตุ:** กระจกหรือตัวป้อนกระดาษอัตโนมัติสำหรับเครื่องส่งโทรสาร สกปรก

**วิธีแก้ไข:** ถ้าคุณพบเส้นตรงในแนวดิ่งหรือเส้นริ้วบนโทรสาร แสดงว่า เครื่องโทรสารของผู้ส่งอาจสกปรกหรือมีฝุ่นจับอยู่บนกระจกหรือตัวป้อน กระดาษอัตโนมัติ แจ้งให้ผู้ส่งดูว่ากระจกหรือตัวป้อนกระดาษอัตโนมัตินั้น สะอาด

**สาเหตุ:** ต้องทำความสะอาดตลับหมึกพิมพ์ หรือหมึกอาจจะหมด

**วิธีแก้ไข:** ตรวจสอบระดับหมึกพิมพ์โดยประมาณที่เหลือในตลับหมึกพิมพ์ ถ้าตลับหมึกพิมพ์เหลือหมึกพิมพ์ในปริมาณน้อยหรือไม่มีหมึกพิมพ์ ท่าน ต้องเปลี่ยนตลับหมึกพิมพ์

ถ้ายังมีหมึกพิมพ์เหลืออยู่ในตลับหมึกพิมพ์ แต่ท่านยังพบปัญหา ให้ลองพิมพ์ รายงานการทดสอบเครื่องเพื่อดูว่าตลับหมึกพิมพ์มีปัญหาหรือไม่ หาก รายงานการทดสอบเครื่องแสดงว่ามีปัญหา ให้ทำความสะอาดตลับหมึกพิมพ์ หากยังไม่สามารถแก้ไขปัญหาได้ ท่านอาจต้องเปลี่ยนตลับหมึกพิมพ์

สำหรับข้อมูลเพิ่มเติมเกี่ยวกับตลับหมึกพิมพ์ โปรดดู <u>การแก้ไขปัญหาเบื้อง</u> <u>ต้นเกี่ยวกับตลับหมึกพิมพ์</u>

# <u>โทรสารที่ได้รับบางหน้าสีจางหรือว่างเปล่า</u>

**สาเหตุ:** ต้องทำความสะอาดตลับหมึกพิมพ์ หรือหมึกอาจจะหมด **วิธีแก้ไข:** ตรวจสอบระดับหมึกพิมพ์โดยประมาณที่เหลือในตลับหมึกพิมพ์ ถ้าตลับหมึกพิมพ์เหลือหมึกพิมพ์ในปริมาณน้อยหรือไม่มีหมึกพิมพ์ ท่าน ต้องเปลี่ยนตลับหมึกพิมพ์

ถ้ายังมีหมึกพิมพ์เหลืออยู่ในตลับหมึกพิมพ์ แต่ท่านยังพบปัญหา ให้ลองพิมพ์ รายงานการทดสอบเครื่องเพื่อดูว่าตลับหมึกพิมพ์มีปัญหาหรือไม่ หาก รายงานการทดสอบเครื่องแสดงว่ามีปัญหา ให้ทำความสะอาดตลับหมึกพิมพ์ หากยังไม่สามารถแก้ไขปัญหาได้ ท่านอาจต้องเปลี่ยนตลับหมึกพิมพ์ สำหรับข้อมูลเพิ่มเติมเกี่ยวกับตลับหมึกพิมพ์ โปรดดู <u>การแก้ไขปัญหาเบื้อง</u> <u>ต้นเกี่ยวกับตลับหมึกพิมพ์</u>

**สาเหตุ:** ผู้ส่งใส่ต้นฉบับในเครื่องโทรสารที่ใช้ส่งไม่ถูกต้อง **วิธีแก้ไข:** ตรวจสอบกับผู้ส่งเพื่อดูว่าผู้ส่งได้ใส่ต้นฉบับในเครื่องส่งโทรสาร ที่ใช้ส่งถูกต้องแล้วหรือไม่ หรือมีการส่งหน้าว่างโดยไม่ตั้งใจหรือไม่

**สาเหตุ:** HP All-in-One ดึงกระดาษสองแผ่นในขณะพิมพ์โทรสาร วิ**ธีแก้ไข:** ถ้า HP All-in-One มีกระดาษเหลืออยู่น้อย ให้ใส่กระดาษเพิ่ม ในถาดป้อนกระดาษ ถ้ามีกระดาษในถาดป้อนเป็นจำนวนมาก ให้นำ กระดาษออก เคาะตั้งกระดาษนั้นกับพื้นเรียบให้ขอบเสมอกัน แล้วจึงใส่ กระดาษลงในถาดป้อนกระดาษอีกครั้ง

**สาเหตุ:** กระดาษที่ใส่อยู่ในถาดป้อนกระดาษไม่เหมาะสมกับโทรสารของ คุณ

**วิธีแก้ไข:** ถ้ากระดาษที่คุณใช้มีเส้นใยมากเกินไป หมึกพิมพ์ที่ใช้โดย HP All-in-One อาจไม่กระจายเต็มพื้นที่กระดาษ ให้ใช้ HP Premium Papers หรือกระดาษอื่นๆ ที่เหมาะสำหรับ HP All-in-One

หมึกพิมพ์กำลังพ่นละอองหมึกมากเกินไปบนกระดาษขณะที่ทำสำเนาหรือพิมพ์ ภาพถ่าย

**สาเหตุ:** การที่หมึกพิมพ์พ่นละอองหมึกในปริมาณเล็กน้อย (สองสาม มิลลิเมตร) เป็นเรื่องปกติเมื่อทำสำเนาภาพถ่าย แต่ถ้าการพ่นละอองหมึกนั้น มีมากเกินกว่าสองสามมิลลิเมตร นั่นหมายความว่า HP All-in-One คิดว่า กระดาษที่ใส่อยู่มีความกว้างมากกว่าความเป็นจริง Iกล็ดลับ วิธีหนึ่งที่จะบอกได้ว่ามีหมึกพิมพ์ฉีดพ่นอยู่บนกระดาษมาก เกินไปหรือไม่ถือการพลิกดูด้านหลังเอกสารงานพิมพ์หลังจากทำสำเนา หรือสั่งพิมพ์แล้ว ถ้าด้านหลังของหน้ากระดาษมีริ้วของหมึกพิมพ์ แสดง ว่า HP All-in-One อาจฉีดพ่นหมึกพิมพ์ลงในสำเนาหรืองานพิมพ์ก่อน หน้าของท่านมากเกินไป

**วิธีแก้ไข:** ตรวจสอบการตั้งค่าขนาดกระดาษ ตั้งค่าขนาดกระดาษให้ตรง กับกระดาษที่ใส่อยู่ในถาดป้อนกระดาษ

#### การตั้งค่าขนาดกระดาษจากแผงควบคุม

- ในส่วน สำเนา ให้กด เมนู ด้างไว้ จนกว่า Copy Paper Size (ขนาด กระดาษทำสำเนา) จะปรากฏ
- 2. กด 🕨 จนกว่าจะปรากฏขนาดกระดาษที่ต้องการ
- 3. กด เริ่มทำสำเนาขาวดำ หรือ เริ่มทำสำเนาสี

## ถาดป้อนกระดาษเข้าไม่ดึงกระดาษ

สาเหตุ: มีกระดาษอยู่ในถาดป้อนกระดาษไม่พอ

**วิธีแก้ไข:** ถ้า HP All-in-One ไม่มีกระดาษหรือมีกระดาษเหลืออยู่ไม่กี่ แผ่น ให้ใส่กระดาษเพิ่มลงในถาดป้อนกระดาษ ถ้ามีกระดาษในถาดป้อน ให้ นำกระดาษออก เคาะปึกกระดาษนั้นกับพื้นเรียบให้ขอบเสมอกัน แล้วจึงนำ กระดาษใส่ลงในถาดป้อนกระดาษอีกครั้ง หากต้องการให้พิมพ์งานต่อ กด **OK** ที่แผงควบคุมของ HP All-in-One

# การแก้ไขปัญหาเบื้องต้นเกี่ยวกับการพิมพ์

ู่ใช้ส่วนนี้เพื่อแก้ไขปัญหาในการพิมพ์เหล่าน<u>ี้</u>

- <u>ซองจดหมายพิมพ์ไม่ถูกต้อง</u>
- <u>การพิมพ์แบบไม่มีขอบจะให้ผลที่ไม่คาดคิด</u>
- <u>HP All-in-One ไม่ตอบสนอง</u>
- <u>HP All-in-One พิมพ์อักขระที่ไม่มีความหมาย</u>
- <u>เครื่องไม่ทำงานเมื่อพยายามพิมพ์</u>
- <u>หน้าในเอกสารเรียงลำดับผิด</u>
- เครื่องไม่พิ มพ์เอกสาร
- <u>ไม่ได้พิมพ์ขอบออกมาตามที่คาดไว้</u>

- <u>ข้อความหรือภาพถูกตัดออกตรงส่วนขอบกระดาษ</u>
- <u>มีหน้าว่างเปล่าออกมาในขณะพิมพ์</u>
- หมึกพิมพ์พ่นกระจายอยู่ด้านใน HP All-in-One เมื่อพิมพ์ภาพถ่าย

## ซองจดหมายพิมพ์ไม่ถูกต้อง

สาเหตุ: วางปึกซองจดหมายไม่ถูกต้อง

**วิธีแก้ไข:** นำกระดาษทั้งหมดออกจากถาดป้อนกระดาษ วางปึกซองจด หมายลงในถาดป้อนกระดาษ โดยหงายด้านฝ่าซองขึ้นและอยู่ทางซ้ายมือ

🖹 หมายเหตุ เพื่อหลีกเลี่ยงปัญหากระดาษติด ให้สอดฝาซองเข้าไปในซอง

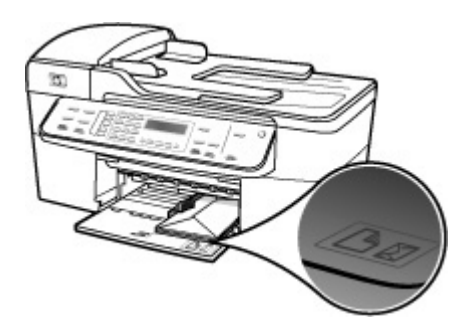

## การใส่ซองจดหมาย

- ดึงถาดรับกระดาษออก
- 2. นำกระดาษทั้งหมดออกจากถาด
- สอดของจดหมายหนึ่งของหรือมากกว่าลงที่ด้านขวาสุดของถาดป้อน กระดาษเข้าโดยให้ด้านที่ปิดของจดหมายหงายขึ้นและอยู่ด้านข้ายมือ เลื่อนของจดหมายเข้าไปจนสุด
  - ☆ เคล็ดลับ สำหรับวิธีการเพิ่มเติมในการใส่ของจดหมาย โปรดดูแผน ผังตรงฐานถาดป้อนกระดาษ

 เลื่อนตัวปรับความกว้างกระดาษเข้าไปจนชิดซองจดหมาย อย่าใส่ซองจดหมายลงในถาดป้อนกระดาษมากเกินไป ตรวจสอบให้แน่ ใจว่าปริมาณซองจดหมายพอดีกับถาดป้อนกระดาษและไม่สูงกว่าด้าน บนสุดของตัวปรับความกว้างของกระดาษ

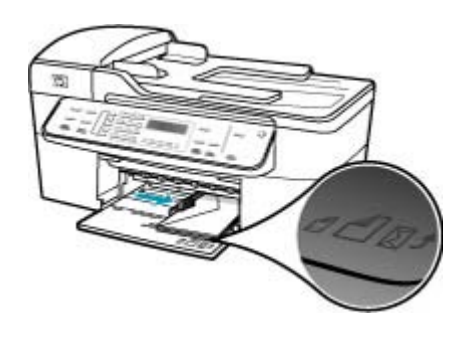

5. ใส่ถาดรับกระดาษออกกลับเข้าที่

สาเหตุ: ใส่ซองจดหมายผิดประเภท

**วิธีแก้ไข:** โปรดอย่าใช้ซองจดหมายที่มีลักษณะมันเงาหรือพิมพ์นูน รวม ถึงซองจดหมายที่มีตัวยึดหรือหน้าต่างด้วย

สาเหตุ: หมึกพิมพ์เลอะบนซอง

**วิธีแก้ไข:** ถ้าหมึกพิมพ์เลอะเมื่อพิมพ์ซองจดหมาย ให้สอดฝาซองไว้ด้าน ในซองจดหมาย หากยังเกิดปัญหาอีก ให้นำตลับหมึกพิมพ์ขาวดำออกมาแล้ว พิมพ์ด้วยตลับหมึกพิมพ์สามสีที่ติดตั้งไว้เท่านั้น

## การพิมพ์แบบไม่มีขอบจะให้ผลที่ไม่คาดคิด

**สาเหตุ:** การพิมพ์ภาพที่ไม่มีขอบจากซอฟต์แวร์ที่ไม่ใช่ HP ทำให้เกิดผลที่ กาดไม่ถึง

**วิธีแก้ไข:** ลองพิมพ์ภาพจากซอฟต์แวร์ภาพถ่ายที่มาพร้อมกับ HP All-in-One

## HP All-in-One ไม่ตอบสนอง

สาเหตุ: HP All-in-One กำลังทำงานอื่นอยู่

**วิธีแก้ไข:** หาก HP All-in-One กำลังทำงานอื่น เช่น ทำสำเนา ส่งโทร สาร หรือสแกน งานพิมพ์ของท่านจะถูกหน่วงไว้จนกว่า HP All-in-One จะ ทำงานปัจจุบันจนเสร็จสมบูรณ์

เอกสารบางอย่างอาจใช้เวลาในการพิมพ์นาน หากยังไม่มีการพิมพ์เป็นเวลา หลายนาทีหลังจากที่ท่านส่งงานพิมพ์ไปยัง HP All-in-One ให้ตรวจสอบที่ จอแสดงผล HP All-in-One เพื่อดูว่ามีข้อความใดๆ แสดงอยู่หรือไม่

**สาเหตุ:** HP All-in-One มีกระดาษติดอยู่ ว**ิธีแก้ไข:** สำหรับข้อมูลเกี่ยวกับการแก้ไขปัญหากระดาษติด โปรดดู <u>การ</u> <u>แก้ปัญหากระดาษติด</u>

**สาเหตุ:** ไม่มีกระดาษอยู่ใน HP All-in-One **วิธีแก้ไข:** วางกระดาษลงในถาดป้อนกระดาษ

## การใส่กระดาษขนาดเต็มแผ่น

1. ถอดถาดรับกระดาษออก

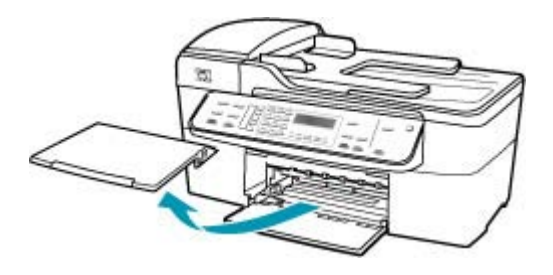

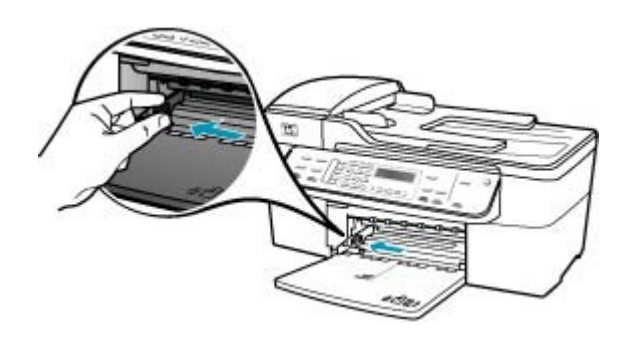

- เคาะปึกกระดาษบนพื้นราบเพื่อจัดให้ขอบกระดาษเสมอกัน และตรวจ สอบว่า
  - กระดาษไม่มีรอยฉีกขาด ฝุ่น รอยยับ ขอบพับหรือม้วนงอ
  - กระดาษทั้งหมดในปึกเป็นกระดาษประเภทเดียวกันและมีขนาดเท่า กัน
- 4. ใส่กระดาษลงในถาดป้อนกระดาษโดยให้ด้านกว้างของกระดาษเข้าไป ในเครื่องและคว่ำด้านที่จะพิมพ์ลงเลื่อนกระดาษเข้าไปจนสุด

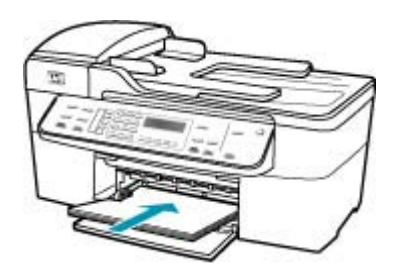

- △ ข้อควรระวัง ตรวจสอบดูว่า HP All-in-One ไม่ได้กำลังทำงานอยู่ และไม่มีเสียงใดๆ เมื่อท่านวางกระดาษลงในถาดป้อนกระดาษ หาก HP All-in-One กำลังใช้งานตลับหมึกพิมพ์หรือมีการทำงานอยู่ กระดาษที่หยุดอยู่ภายในเครื่องอาจยังไม่เข้าที่ ท่านอาจดันกระดาษ ไปทางด้านหน้า เพื่อให้ HP All-in-One ปล่อยกระดาษเปล่าออกมา
- Iกล็ดลับ หากท่านใช้กระดาษที่มีหัวจดหมาย ให้ใส่หัวกระดาษเข้า ไปก่อนโดยคว่ำด้านที่จะพิมพ์ลงสำหรับวิธีการใส่กระดาษขนาดเต็ม แผ่นและกระดาษแบบมีหัว โปรดดูแผนผังที่ฐานถาดป้อนกระดาษ
- เลื่อนตัวปรับความกว้างกระดาษเข้ามาจนชิดขอบกระดาษ ไม่ควรใส่กระดาษลงในถาดป้อนกระดาษมากเกินไป ตรวจดูว่ากระดาษ พอดีกับถาด และไม่หนาจนเกินส่วนบนของตัวปรับความกว้างกระดาษ

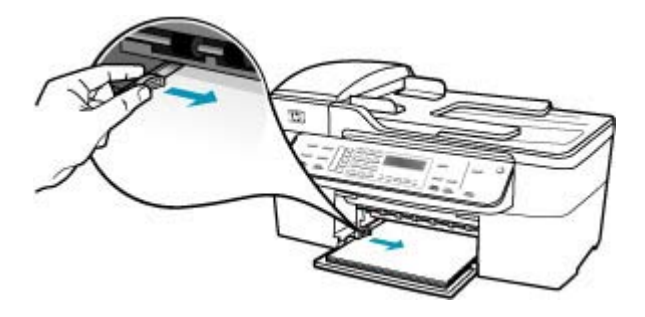

6. ใส่ถาดรับกระดาษออกกลับเข้าที่

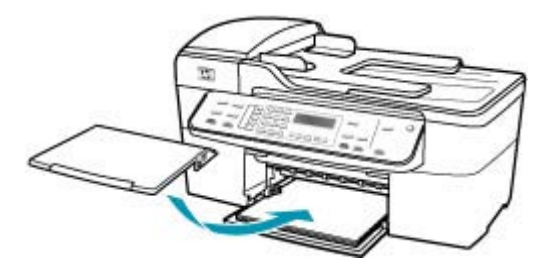

7. ดึงแกนรองรับกระดาษของถาดรับกระดาษเข้าหาตัว

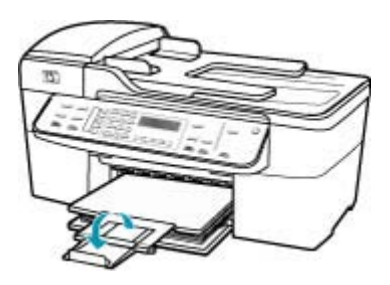

หมายเหตุ เมื่อคุณใช้กระดาษขนาด legal ให้ดันแกนรองรับ กระดาษของถาดรับกระดาษเก็บเข้าไป

**สาเหตุ:** แคร่ตลับหมึกพิมพ์ติดขัด

**วิธีแก้ไข:** ปิด HP All-in-One นำวัตถุใดๆ ที่กีดขวางแคร่ตลับหมึกพิมพ์ ออก (รวมถึงวัสดุหีบห่อใดๆ) แล้วจึงเปิด HP All-in-One อีกครั้ง

สาเหตุ: เครื่องคอมพิวเตอร์จะไม่สื่อสารกับ HP All-in-One

**วิธีแก้ไข:** หาก HP All-in-One เชื่อมต่อกับคอมพิวเตอร์ไม่ถูกต้อง อาจ เกิดข้อผิดพลาดในการสื่อสาร ตรวจสอบให้แน่ใจว่าสาย USB เชื่อมต่อกับ HP All-in-One และคอมพิวเตอร์อย่างแน่นหนาตามที่แสดงด้านล่างนี้

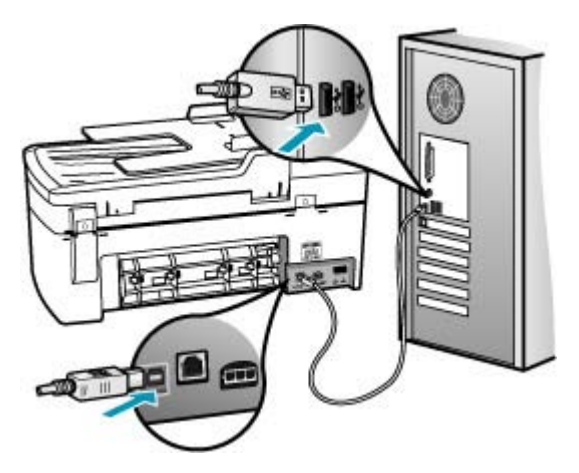

ถ้าการเชื่อมต่อเสถียรดี แต่ยังไม่มีสิ่งใดพิมพ์ออกมาหลังจากที่ท่านได้ส่งงาน พิมพ์ไปยัง HP All-in-One เป็นเวลาหลายนาทีแล้ว ให้ตรวจสอบสถานะ ของ HP All-in-One ในซอฟต์แวร์ ศูนย์บริการโซลูชันของ HP คลิก Status (สถานะ)

#### การพิมพ์หน้าทดสอบ

- เลือก HP Device Manager (ตัวจัดการอุปกรณ์ HP) จากใน Dock หน้าต่าง HP Device Manager (ตัวจัดการอุปกรณ์ HP) จะปรากฏ ขึ้น
- จากเมนูแบบดึงลง Information and Settings (ข้อมูลและการตั้ง ค่า) ให้เลือก Maintain Printer (การดูแลรักษาเครื่องพิมพ์)
- เลือก HP All-in-One จากนั้นให้เลือก Launch Utility (เริ่มใช้งาน ยูทิลิตี้)
- เลือก Print Test Page (พิมพ์หน้าทดสอบ) จะมีการพิมพ์หน้าทดสอบออกมาหากการเชื่อมต่อได้รับการติดตั้งและ กำลังทำงานอย่างถูกต้อง สำหรับข้อมูลเพิ่มเติมเกี่ยวกับการติดตั้ง HP All-in-One โปรดดูแผ่นโปสเตอร์การติดตั้งที่มาพร้อมกับ HP All-in-One

#### สาเหตุ: HP All-in-One ปิดอยู่

**วิธีแก้ไข:** การดูจอแสดงผลบน HP All-in-One หากจอแสดงผลว่างเปล่า และไฟที่อยู่ถัดจากปุ่ม เพาเวอร์ ไม่สว่าง แสดงว่า HP All-in-One ปิดอยู่ ์ตรวจสอบให้แน่ใจว่าต่อสายไฟเข้ากับเครื่อง HP All-in-One และเสียบเข้า กับปลั๊กไฟแน่นดีแล้ว กดปุ่ม เพาเวอร์ เพื่อเปิดเครื่อง HP All-in-One

สาเหตุ: HP All-in-One มีข้อผิดพลาด

**วิธีแก้ไข:** ปิด HP All-in-One และถอดสายไฟออก เสียบสายไฟกลับเข้า ไปอีกครั้ง แล้วจึงกดปุ่ม เพาเวอร์ เพื่อเปิด HP All-in-One

หมายเหตุ วันที่และเวลาอาจถูกลบไปตามระยะเวลาที่ถอดปลั๊กเครื่อง HP All-in-One ท่านจะต้องตั้งวันที่และเวลาใหม่เมื่อเสียบปลั๊กไฟกลับ เข้าไป

## HP All-in-One พิมพ์อักขระที่ไม่มีความหมาย

สาเหตุ: หน่วยความจำใน HP All-in-One เต็ม

**วิธีแก้ไข:** ปิด HP All-in-One และเครื่องคอมพิวเตอร์เป็นเวลา 60 วินาที จากนั้นเปิดอุปกรณ์ทั้งสองและลองพิมพ์อีกครั้ง

สาเหตุ: เอกสารเกิดความเสียหาย

**วิธีแก้ไข:** ลองพิมพ์เอกสารอื่นจากซอฟต์แวร์แอพพลิเคชันเดียวกัน ถ้า สามารถพิมพ์ได้ ให้ลองพิมพ์เอกสารที่ไม่เสียหายซึ่งบันทึกไว้ก่อนหน้า

## เครื่องไม่ทำงานเมื่อพยายามพิมพ์

สาเหตุ: HP All-in-One ปิดอยู่

**วิธีแก้ไข:** การดูจอแสดงผลบน HP All-in-One หากจอแสดงผลว่างเปล่า และไฟที่อยู่ถัดจากปุ่ม เพาเวอร์ ไม่สว่าง แสดงว่า HP All-in-One ปิดอยู่ ตรวจสอบให้แน่ใจว่าต่อสายไฟเข้ากับเครื่อง HP All-in-One และเสียบเข้า กับปลั๊กไฟแน่นดีแล้ว กดปุ่ม เพาเวอร์ เพื่อเปิดเครื่อง HP All-in-One

#### สาเหตุ: HP All-in-One กำลังทำงานอื่นอยู่

**วิธีแก้ไข:** หาก HP All-in-One กำลังทำงานอื่น เช่น ทำสำเนา ส่งโทร สาร หรือสแกน งานพิมพ์ของท่านจะถูกหน่วงไว้จนกว่า HP All-in-One จะ ทำงานปัจจุบันจนเสร็จสมบูรณ์ เอกสารบางอย่างอาจใช้เวลาในการพิมพ์นาน หากยังไม่มีการพิมพ์เป็นเวลา หลายนาทีหลังจากที่ท่านส่งงานพิมพ์ไปยัง HP All-in-One ให้ตรวจสอบที่ จอแสดงผล HP All-in-One เพื่อดูว่ามีข้อความใดๆ แสดงอยู่หรือไม่

**สาเหตุ:** HP All-in-One ไม่ใช่เครื่องพิมพ์ที่ได้เลือกไว้ วิ**ธีแก้ไข:** ตรวจสอบให้แน่ใจว่า HP All-in-One เป็นเครื่องพิมพ์ที่ได้ เลือกไว้ในแอพพลิเคชันซอฟต์แวร์ของคุณ

☆ เคล็ดลับ ท่านสามารถกำหนดให้ HP All-in-One เป็นเครื่องพิมพ์ดี ฟอลต์เ พื่อให้เครื่องพิมพ์นี้ถูกเลือกอัตโนมัติเมื่อท่านเลือก Print (พิมพ์) ในเมนู File (ไฟล์) ของซอฟต์แวร์แอพพลิเคชันต่างๆ

สาเหตุ: เครื่องคอมพิวเตอร์จะไม่สื่อสารกับ HP All-in-One วิธีแก้ไข: หาก HP All-in-One เชื่อมต่อกับคอมพิวเตอร์ไม่ถูกต้อง อาจ เกิดข้อผิดพลาดในการสื่อสาร ตรวจสอบให้แน่ใจว่าสาย USB เชื่อมต่อกับ HP All-in-One และคอมพิวเตอร์อย่างแน่นหนาตามที่แสดงด้านล่างนี้

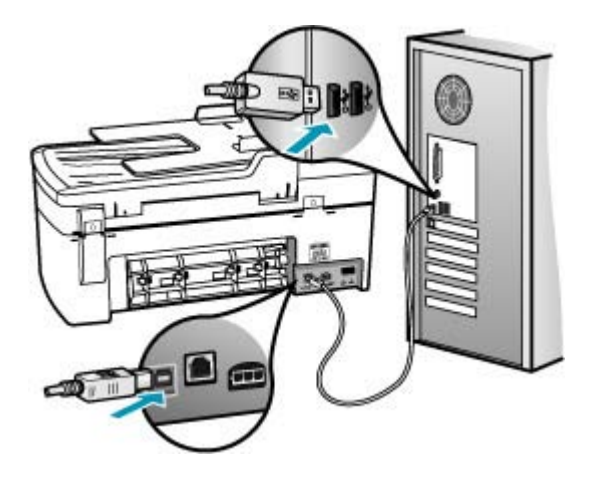

ถ้าการเชื่อมต่อเสถียรดี แต่ยังไม่มีสิ่งใดพิมพ์ออกมาหลังจากที่ท่านได้ส่งงาน พิมพ์ไปยัง HP All-in-One เป็นเวลาหลายนาทีแล้ว ให้ตรวจสอบสถานะ ของ HP All-in-One ในซอฟต์แวร์ ศูนย์บริการโซลูชันของ HP คลิก Status (สถานะ)

## การพิมพ์หน้าทดสอบ

- เลือก HP Device Manager (ตัวจัดการอุปกรณ์ HP) จากใน Dock หน้าต่าง HP Device Manager (ตัวจัดการอุปกรณ์ HP) จะปรากฏ ขึ้น
- จากเมนูแบบดึงลง Information and Settings (ข้อมูลและการตั้ง ค่า) ให้เลือก Maintain Printer (การดูแลรักษาเครื่องพิมพ์)
- เลือก HP All-in-One จากนั้นให้เลือก Launch Utility (เริ่มใช้งาน ยูทิลิตี้)
- เลือก Print Test Page (พิมพ์หน้าทดสอบ) จะมีการพิมพ์หน้าทดสอบออกมาหากการเชื่อมต่อได้รับการติดตั้งและ กำลังทำงานอย่างถูกต้อง สำหรับข้อมูลเพิ่มเติมเกี่ยวกับการติดตั้ง HP All-in-One โปรดดูแผ่นโปสเตอร์การติดตั้งที่มาพร้อมกับ HP All-in-One

สาเหตุ: HP All-in-One มีกระดาษติดอยู่

**วิธีแก้ไข:** หากต้องการข้อมูลเพิ่มเติมเกี่ยวกับการแก้ไขปัญหากระดาษติด โปรดดู <u>การแก้ปัญหากระดาษติด</u>

**สาเหตุ:** แคร่ตลับหมึกพิมพ์ติดขัด

**วิธีแก้ไข:** ปิด HP All-in-One นำวัตถุใดๆ ที่กีดขวางแคร่ตลับหมึกพิมพ์ ออก (รวมถึงวัสดุหีบห่อใดๆ) แล้วจึงเปิด HP All-in-One อีกครั้ง

สาเหตุ: ไม่มีกระดาษอยู่ในเครื่อง HP All-in-One

## วิธีแก้ไข: วางกระดาษลงในถาดป้อนกระดาษ

## การใส่กระดาษขนาดเต็มแผ่น

1. ถอดถาดรับกระดาษออก

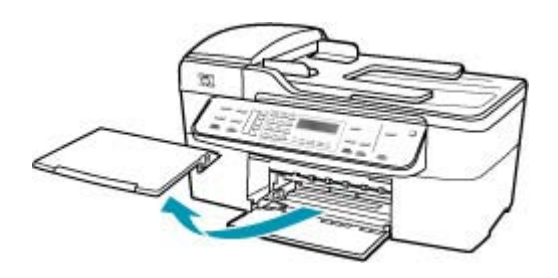

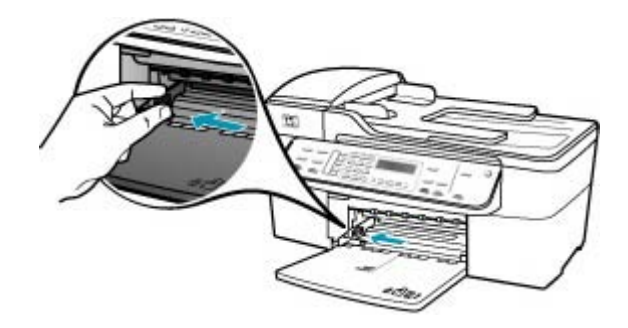

- เคาะปีกกระดาษบนพื้นราบเพื่อจัดให้ขอบกระดาษเสมอกัน และตรวจ สอบว่า
  - กระดาษไม่มีรอยฉีกขาด ฝุ่น รอยยับ ขอบพับหรือม้วนงอ
  - กระดาษทั้งหมดในปีกเป็นกระดาษประเภทเดียวกันและมีขนาดเท่า กัน

 ใส่กระดาษลงในถาดป้อนกระดาษโดยให้ด้านกว้างของกระดาษเข้าไป ในเครื่องและคว่าด้านที่จะพิมพ์ลงเลื่อนกระดาษเข้าไปจนสุด

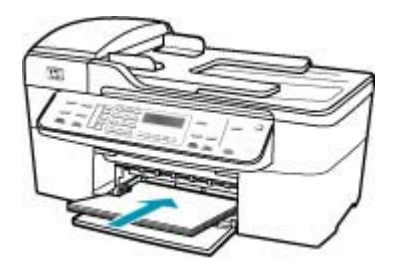

- △ ข้อควรระวัง ตรวจสอบดูว่า HP All-in-One ไม่ได้กำลังทำงานอยู่ และไม่มีเสียงใดๆ เมื่อท่านวางกระดาษลงในถาดป้อนกระดาษ หาก HP All-in-One กำลังใช้งานตลับหมึกพิมพ์หรือมีการทำงานอยู่ กระดาษที่หยุดอยู่ภายในเครื่องอาจยังไม่เข้าที่ ท่านอาจดันกระดาษ ไปทางด้านหน้า เพื่อให้ HP All-in-One ปล่อยกระดาษเปล่าออกมา
- ที่ เคล็ดลับ หากท่านใช้กระดาษที่มีหัวจดหมาย ให้ใส่หัวกระดาษเข้า ไปก่อนโดยคว่ำด้านที่จะพิมพ์ลงสำหรับวิธีการใส่กระดาษขนาดเต็ม แผ่นและกระดาษแบบมีหัว โปรดดูแผนผังที่ฐานถาดป้อนกระดาษ
- เลื่อนตัวปรับความกว้างกระดาษเข้ามาจนชิดขอบกระดาษ ไม่ควรใส่กระดาษลงในถาดป้อนกระดาษมากเกินไป ตรวจดูว่ากระดาษ พอดีกับถาด และไม่หนาจนเกินส่วนบนของตัวปรับความกว้างกระดาษ

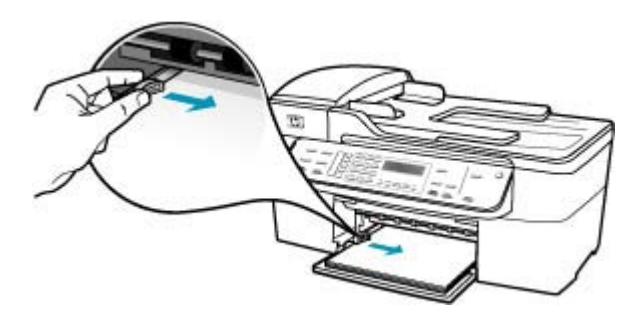

6. ใส่ถาดรับกระดาษออกกลับเข้าที่

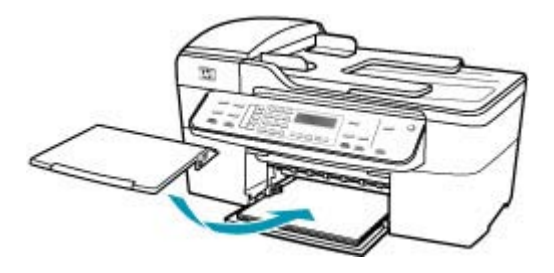

7. ดึงแกนรองรับกระดาษของถาดรับกระดาษเข้าหาตัว

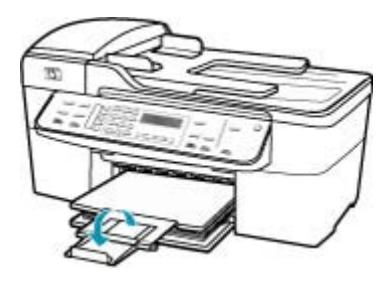

หมายเหตุ เมื่อคุณใช้กระดาษขนาด legal ให้ดันแกนรองรับ กระดาษของถาดรับกระดาษเก็บเข้าไป

## หน้าในเอกสารเรียงลำดับผิด

**สาเหตุ:** การตั้งค่าการพิมพ์ถูกตั้งไว้ให้พิมพ์หน้าแรกของเอกสารก่อน เนื่องจากวิธีป้อนกระดาษผ่านเครื่อง HP All-in-One ทำให้หน้าแรกที่พิมพ์ ออกมาถูกจัดเรียงไว้ส่วนล่างของตั้งกระดาษ

**วิธีแก้ไข:** ดังนั้น ให้พิมพ์เอกสารกลับลำดับ เมื่อพิมพ์เอกสารเสร็จสิ้นแล้ว หน้าจะถูกเรียงอย่างถูกต้องตามลำดับ

## วิธีการพิมพ์เอกสารหลายหน้าโดยพิมพ์ด้านหลัง

- 1. ตรวจสอบให้แน่ใจว่าท่านใส่กระดาษในถาดป้อนกระดาษแล้ว
- 2. เปิดไดรเวอร์ของเครื่องพิมพ์
- 3. คลิกแท็บ Advanced (ขั้นสูง)
- 4. คลิก Layout Option (ตัวเลือกเค้าโครง) เพื่อเลือกลำดับหน้าที่พิมพ์

# เครื่องไม่พิ มพ์เอกสาร

**สาเหตุ:** ถาดป้อนกระดาษไม่มีกระดาษหรือมีกระดาษติด **วิธีแก้ไข:** ตรวจสอบให้แน่ใจว่าใส่กระดาษในถาดป้อนกระดาษและไม่มี กระดาษติด

## การใส่กระดาษขนาดเต็มแผ่น

1. ถอดถาดรับกระดาษออก

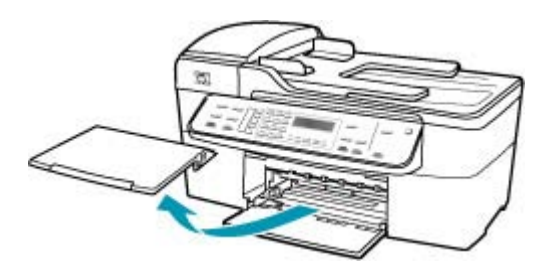

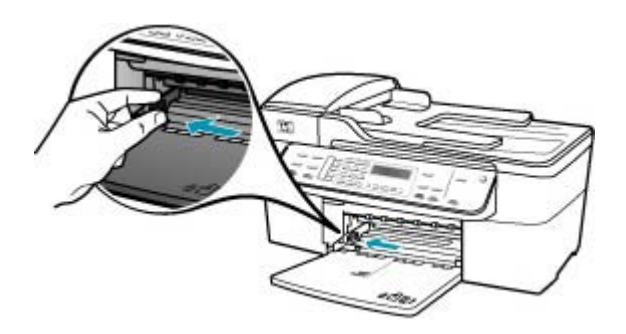

- เคาะปีกกระดาษบนพื้นราบเพื่อจัดให้ขอบกระดาษเสมอกัน และตรวจ สอบว่า
  - กระดาษไม่มีรอยฉีกขาด ฝุ่น รอยยับ ขอบพับหรือม้วนงอ
  - กระดาษทั้งหมดในปีกเป็นกระดาษประเภทเดียวกันและมีขนาดเท่า กัน

4. ใส่กระดาษลงในถาดป้อนกระดาษโดยให้ด้านกว้างของกระดาษเข้าไป ในเครื่องและคว่ำด้านที่จะพิมพ์ลงเลือนกระดาษเข้าไปจนสุด

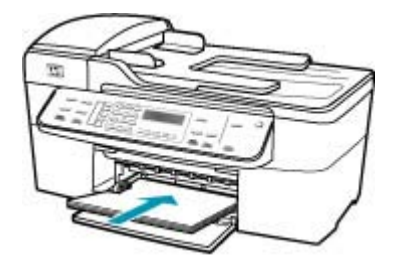

- △ ข้อควรระวัง ตรวจสอบดูว่า HP All-in-One ไม่ได้กำลังทำงานอยู่ และไม่มีเสียงใดๆ เมื่อท่านวางกระดาษลงในถาดป้อนกระดาษ หาก HP All-in-One กำลังใช้งานตลับหมึกพิมพ์หรือมีการทำงานอยู่ กระดาษที่หยุดอยู่ภายในเครื่องอาจยังไม่เข้าที่ ท่านอาจดันกระดาษ ไปทางด้านหน้า เพื่อให้ HP All-in-One ปล่อยกระดาษเปล่าออกมา
- ที่ เคล็ดลับ หากท่านใช้กระดาษที่มีหัวจดหมาย ให้ใส่หัวกระดาษเข้า ไปก่อนโดยคว่ำด้านที่จะพิมพ์ลงสำหรับวิธีการใส่กระดาษขนาดเต็ม แผ่นและกระดาษแบบมีหัว โปรดดูแผนผังที่ฐานถาดป้อนกระดาษ
- เลื่อนตัวปรับความกว้างกระดาษเข้ามาจนชิดขอบกระดาษ ไม่ควรใส่กระดาษลงในถาดป้อนกระดาษมากเกินไป ตรวจดูว่ากระดาษ พอดีกับถาด และไม่หนาจนเกินส่วนบนของตัวปรับความกว้างกระดาษ

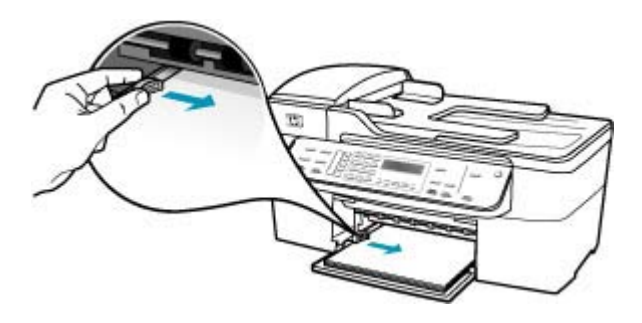

6. ใส่ถาดรับกระดาษออกกลับเข้าที่

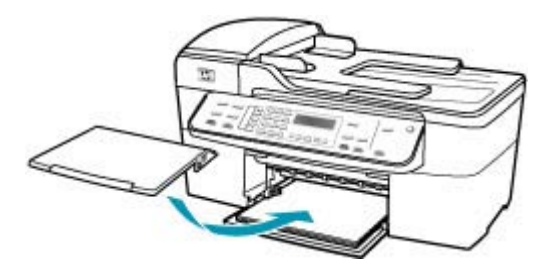

7. ดึงแกนรองรับกระดาษของถาดรับกระดาษเข้าหาตัว

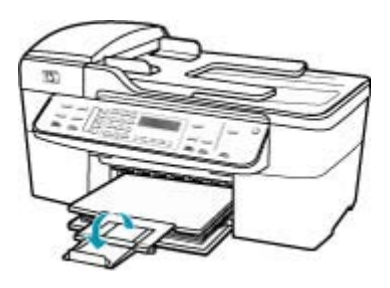

หมายเหตุ เมื่อคุณใช้กระดาษขนาด legal ให้ดันแกนรองรับ กระดาษของถาดรับกระดาษเก็บเข้าไป

้สำหรับข้อมูลเกี่ยวกับการแก้ไขปัญหากระดาษติด โปรดดู <u>การแก้ปัญหา</u> <u>กระดาษติด</u>

สาเหตุ: ตลับหมึกพิมพ์อาจหมึกหมด

**วิธีแก้ไข:** ตรวจสอบระดับหมึกพิมพ์โดยประมาณที่เหลือในตลับหมึกพิมพ์ ถ้าตลับหมึกพิมพ์เหลือหมึกพิมพ์ในปริมาณน้อยหรือไม่มีหมึกพิมพ์ ท่าน ต้องเปลี่ยนตลับหมึกพิมพ์

้สำหรับข้อมูลเพิ่มเติมเกี่ยวกับตลับหมึกพิมพ์ โปรดดู <u>การแก้ไขปัญหาเบื้อง</u> <u>ต้นเกี่ยวกับตลับหมึกพิมพ์</u>

## ไม่ได้พิมพ์ขอบออกมาตามที่คาดไว้

สาเหตุ: ระยะขอบที่กำหนดไว้ในซอฟต์แวร์แอพพลิเคชันไม่ถูกต้อง

#### วิธีการตรวจสอบค่าระยะขอบ

- 1. ท่านสามารถดูภาพตัวอย่างงานที่พิมพ์ได้ก่อนส่งไปยัง HP All-in-One
- ตรวจสอบระยะขอบ HP All-in-One จะใช้ระยะขอบที่ท่านกำหนดไว้ในซอฟต์แวร์ แอพพลิเคชัน จนกว่าค่าดังกล่าวจะมากกว่าระยะขอบขั้นต่ำที่ HP All-in-One รองรับได้
- ยกเลิกงานพิมพ์หากมีระยะขอบไม่เพียงพอ แล้วปรับระยะขอบใน ซอฟต์แวร์แอพพลิชันของท่าน

์ตรวจสอบให้แน่ใจว่าค่าระยะขอบสำหรับเอกสารไม่มากเกินกว่าพื้นที่การ พิมพ์ของ HP All-in-One

**สาเหตุ:** การตั้งค่าขนาดกระดาษอาจไม่ถูกต้องสำหรับงานที่คุณกำลังพิมพ์ วิ**ธีแก้ไข:** ตรวจสอบว่าคุณได้เลือกการตั้งค่าขนาดกระดาษที่ถูกต้อง สำหรับงานของคุณ ตรวจสอบให้แน่ใจว่าคุณใส่กระดาษขนาดที่ถูกต้องใน ถาดป้อนกระดาษ

สาเหตุ: ตัวปรับแนวกระดาษอยู่ในตำแหน่งที่ไม่ถูกต้อง

**วิธีแก้ไข:** นำปึกกระดาษออกจากถาดป้อนกระดาษเข้าแล้วจึงใส่กระดาษ ตามขั้นตอนต่อไปนี้

# การใส่กระดาษขนาดเต็มแผ่น

1. ถอดถาดรับกระดาษออก

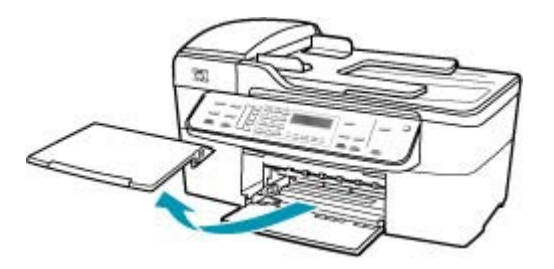

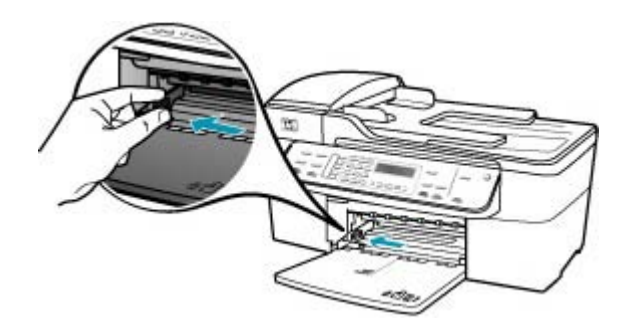

- เคาะปึกกระดาษบนพื้นราบเพื่อจัดให้ขอบกระดาษเสมอกัน และตรวจ สอบว่า
  - กระดาษไม่มีรอยฉีกขาด ฝุ่น รอยยับ ขอบพับหรือม้วนงอ
  - กระดาษทั้งหมดในปึกเป็นกระดาษประเภทเดียวกันและมีขนาดเท่า กัน
- ใส่กระดาษลงในถาดป้อนกระดาษโดยให้ด้านกว้างของกระดาษเข้าไป ในเครื่องและคว่าด้านที่จะพิมพ์ลงเลื่อนกระดาษเข้าไปจนสุด

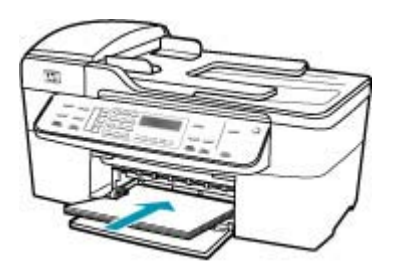

- △ ข้อควรระวัง ตรวจสอบดูว่า HP All-in-One ไม่ได้กำลังทำงานอยู่ และไม่มีเสียงใดๆ เมื่อท่านวางกระดาษลงในถาดป้อนกระดาษ หาก HP All-in-One กำลังใช้งานตลับหมึกพิมพ์หรือมีการทำงานอยู่ กระดาษที่หยุดอยู่ภายในเครื่องอาจยังไม่เข้าที่ ท่านอาจดันกระดาษ ไปทางด้านหน้า เพื่อให้ HP All-in-One ปล่อยกระดาษเปล่าออกมา
- Iกล็ดลับ หากท่านใช้กระดาษที่มีหัวจดหมาย ให้ใส่หัวกระดาษเข้า ไปก่อนโดยคว่ำด้านที่จะพิมพ์ลงสำหรับวิธีการใส่กระดาษขนาดเต็ม แผ่นและกระดาษแบบมีหัว โปรดดูแผนผังที่ฐานถาดป้อนกระดาษ

5. เลื่อนตัวปรับความกว้างกระดาษเข้ามาจนชิดขอบกระดาษ ไม่ควรใส่กระดาษลงในถาดป้อนกระดาษมากเกินไป ตรวจดูว่ากระดาษ พอดีกับถาด และไม่หนาจนเกินส่วนบนของตัวปรับความกว้างกระดาษ

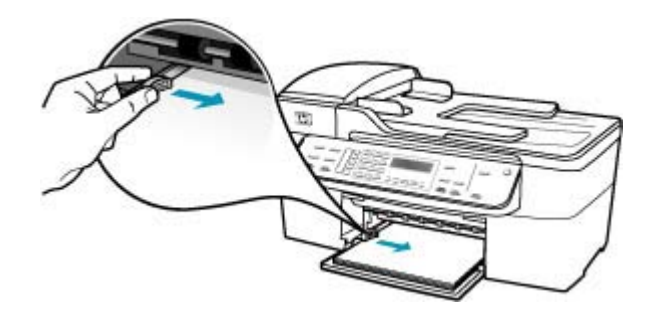

6. ใส่ถาดรับกระดาษออกกลับเข้าที่

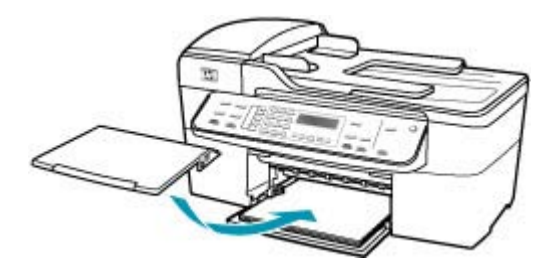

7. ดึงแกนรองรับกระดาษของถาดรับกระดาษเข้าหาตัว

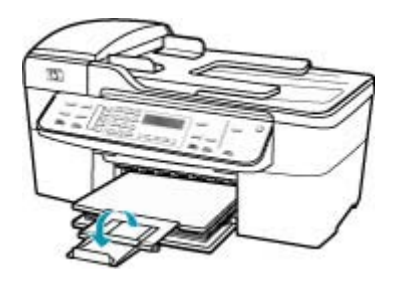

หมายเหตุ เมื่อคุณใช้กระดาษขนาด legal ให้ดันแกนรองรับ กระดาษของถาดรับกระดาษเก็บเข้าไป

สาเหตุ: วางปึกซองจดหมายไม่ถูกต้อง

**วิธีแก้ไข:** นำกระดาษทั้งหมดออกจากถาดป้อนกระดาษ วางปีกซองจด หมายลงในถาดป้อนกระดาษ โดยหงายด้านฝาซองขึ้นและอยู่ทางซ้ายมือ

🖹 หมายเหตุ เพื่อหลีกเลี่ยงปัญหากระดาษติด ให้สอดฝาซองเข้าไปในซอง

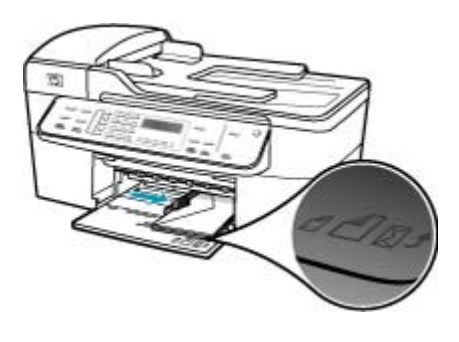

#### ข้อความหรือภาพถูกตัดออกตรงส่วนขอบกระดาษ

**สาเหตุ:** ระยะขอบที่กำหนดไว้ในซอฟต์แวร์แอพพลิเคชันไม่ถูกต้อง วิ**ธีแก้ไข:** ตรวจสอบให้แน่ใจว่าค่าระยะขอบสำหรับเอกสารไม่มากเกิน กว่าพื้นที่การพิมพ์ของ HP All-in-One

#### วิธีการตรวจสอบค่าระยะขอบ

- 1. ท่านสามารถดูภาพตัวอย่างงานที่พิมพ์ได้ก่อนส่งไปยัง HP All-in-One
- ตรวจสอบระยะขอบ HP All-in-One จะใช้ระยะขอบที่ท่านกำหนดไว้ในซอฟต์แวร์ แอพพลิเคชัน จนกว่าค่าดังกล่าวจะมากกว่าระยะขอบขั้นต่ำที่ HP All-in-One รองรับได้
- ยกเลิกงานพิมพ์หากมีระยะขอบไม่เพียงพอ แล้วปรับระยะขอบใน ซอฟต์แวร์แอพพลิชันของท่าน

**สาเหตุ:** เอกสารที่คุณกำลังพิมพ์มีขนาดใหญ่กว่ากระดาษที่ใส่อยู่ในถาด ป้อนกระดาษ **วิธีแก้ไข:** ตรวจสอบให้แน่ใจว่าการจัดวางเอกสารที่คุณกำลังจะพิมพ์พอดี กับขนาดกระดาษที่ HP All-in-One รองรับ

## วิ ธีการดูตัวอย่างเค้าโครงงานพิมพ์

- 1. วางกระดาษที่มีขนาดถูกต้องลงในถาดป้อนกระดาษ
- 2. ท่านสามารถดูภาพตัวอย่างงานที่พิมพ์ได้ก่อนส่งไปยัง HP All-in-One
- ตรวจสอบรูปภาพในเอกสารเ พื่อให้แน่ใจว่าขนาดปัจจุบันพอดี กับพื้นที่การพิมพ์ของ HP All-in-One
- 4. ยกเลิกงานพิมพ์หากรูปภาพไม่พอดีกับพื้นที่ในการพิมพ์ของหน้า
- Inลีดลับ โปรแกรมซอฟต์แวร์ประยุกต์บางตัว ช่วยให้ท่านกำหนดขนาด ของเอกสารให้เหมาะสมกับขนาดของกระดาษที่เลือกไว้ในขณะนั้น ท่าน ยังสามารถกำหนดขนาดของเอกสารจากกรอบโต้ตอบ Properties (คุณสมบัติ) สำหรับการพิมพ์ได้อีกด้วย

สาเหตุ: มีการใส่กระดาษไม่ถูกต้อง

**วิธีแก้ไข:** ถ้าป้อนกระดาษไม่ถูกต้อง อาจทำให้เอกสารบางส่วนขาดหาย ไปได้

นำปึกกระดาษออกจากถาดป้อนกระดาษเข้าแล้วจึงใส่กระดาษตามขั้นตอน ต่อไปนี้

# การใส่กระดาษขนาดเต็มแผ่น

ถอดถาดรับกระดาษออก

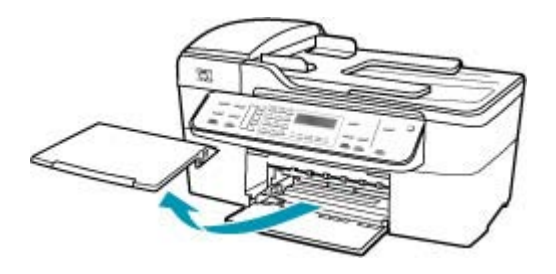

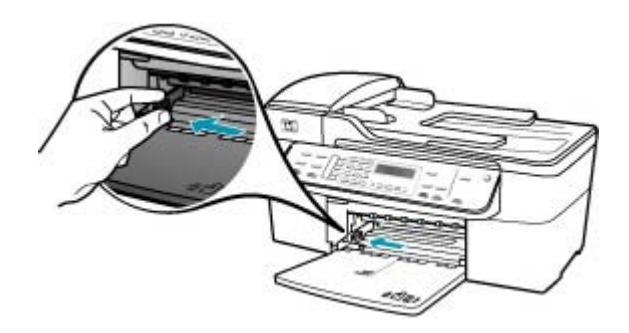

- เคาะปึกกระดาษบนพื้นราบเพื่อจัดให้ขอบกระดาษเสมอกัน และตรวจ สอบว่า
  - กระดาษไม่มีรอยฉีกขาด ฝุ่น รอยยับ ขอบพับหรือม้วนงอ
  - กระดาษทั้งหมดในปึกเป็นกระดาษประเภทเดียวกันและมีขนาดเท่า กัน
- ใส่กระดาษลงในถาดป้อนกระดาษโดยให้ด้านกว้างของกระดาษเข้าไป ในเครื่องและคว่าด้านที่จะพิมพ์ลงเลื่อนกระดาษเข้าไปจนสุด

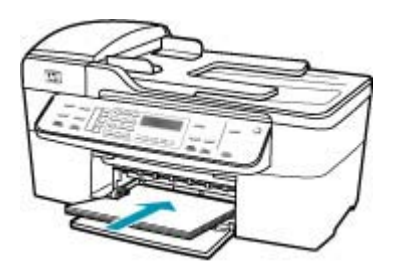

- △ ข้อควรระวัง ตรวจสอบดูว่า HP All-in-One ไม่ได้กำลังทำงานอยู่ และไม่มีเสียงใดๆ เมื่อท่านวางกระดาษลงในถาดป้อนกระดาษ หาก HP All-in-One กำลังใช้งานตลับหมึกพิมพ์หรือมีการทำงานอยู่ กระดาษที่หยุดอยู่ภายในเครื่องอาจยังไม่เข้าที่ ท่านอาจดันกระดาษ ไปทางด้านหน้า เพื่อให้ HP All-in-One ปล่อยกระดาษเปล่าออกมา
- Iกล็ดลับ หากท่านใช้กระดาษที่มีหัวจดหมาย ให้ใส่หัวกระดาษเข้า ไปก่อนโดยคว่ำด้านที่จะพิมพ์ลงสำหรับวิธีการใส่กระดาษขนาดเต็ม แผ่นและกระดาษแบบมีหัว โปรดดูแผนผังที่ฐานถาดป้อนกระดาษ

5. เลื่อนตัวปรับความกว้างกระดาษเข้ามาจนชิดขอบกระดาษ ไม่ควรใส่กระดาษลงในถาดป้อนกระดาษมากเกินไป ตรวจดูว่ากระดาษ พอดีกับถาด และไม่หนาจนเกินส่วนบนของตัวปรับความกว้างกระดาษ

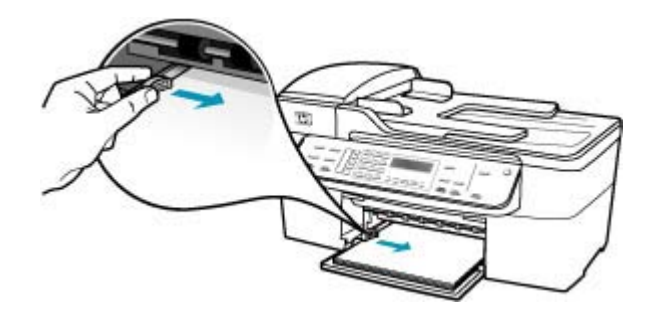

6. ใส่ถาดรับกระดาษออกกลับเข้าที่

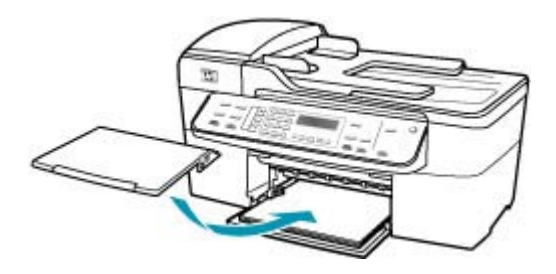

7. ดึงแกนรองรับกระดาษของถาดรับกระดาษเข้าหาตัว

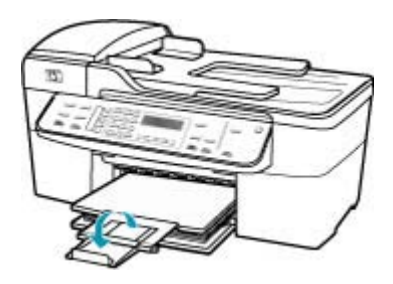

หมายเหตุ เมื่อคุณใช้กระดาษขนาด legal ให้ดันแกนรองรับ กระดาษของถาดรับกระดาษเก็บเข้าไป

## มีหน้าว่างเปล่าออกมาในขณะพิมพ์

**สาเหตุ:** ถ้าคุณกำลังพิมพ์ข้อความสีดำ และมีกระดาษเปล่าออกมาจาก HP All-in-One ตลับหมีกสีดำอาจหมด

**วิธีแก้ไข:** ตรวจสอบระดับหมึกพิมพ์โดยประมาณที่เหลือในตลับหมึกพิมพ์ ถ้าตลับหมึกพิมพ์เหลือหมึกพิมพ์ในปริมาณน้อยหรือไม่มีหมึกพิมพ์ ท่าน ต้องเปลี่ยนตลับหมึกพิมพ์

ถ้ายังมีหมึกพิมพ์เหลืออยู่ในตลับหมึกพิมพ์ แต่ท่านยังพบปัญหา ให้ลองพิมพ์ รายงานการทดสอบเครื่องเพื่อดูว่าตลับหมึกพิมพ์มีปัญหาหรือไม่ หาก รายงานการทดสอบเครื่องแสดงว่ามีปัญหา ให้ทำความสะอาดตลับหมึกพิมพ์ หากยังไม่สามารถแก้ไขปัญหาได้ ท่านอาจต้องเปลี่ยนตลับหมึกพิมพ์

้สำหรับข้อมูลเพิ่มเติม โปรดดู <u>การแก้ไขปัญหาเบื้องต้นเกี่ยวกับตลับหมึก</u> <u>พิมพ์</u>

**สาเหตุ:** เอกสารที่คุณกำลังพิมพ์มีหน้าว่างเพิ่มขึ้นมา **วิธีแก้ไข:** ให้เปิดไฟล์เอกสารในซอฟต์แวร์แอ็พพลิเคชันและลบหน้าหรือ บรรทัดสุดท้ายในเอกสารออก

สาเหตุ: HP All-in-One ดึงแผ่นกระดาษมาสองแผ่น

**วิธีแก้ไข:** ถ้า HP All-in-One มีกระดาษเหลืออยู่น้อย ให้ใส่กระดาษเพิ่ม ในถาดป้อนกระดาษ ถ้ามีกระดาษในถาดป้อนเป็นจำนวนมาก ให้นำ กระดาษออก เคาะตั้งกระดาษนั้นกับพื้นเรียบให้ขอบเสมอกัน แล้วจึงใส่ กระดาษลงในถาดป้อนกระดาษอีกครั้ง หากต้องการให้พิมพ์งานต่อ กดปุ่ม OK ที่แผงควบคุมของ HP All-in-One

## การใส่กระดาษขนาดเต็มแผ่น

ถอดถาดรับกระดาษออก

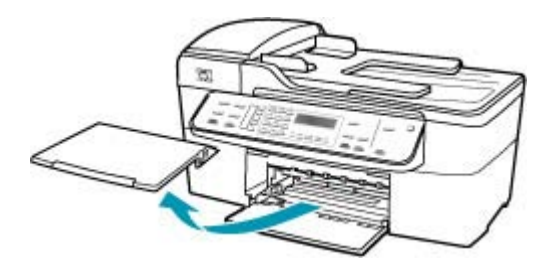

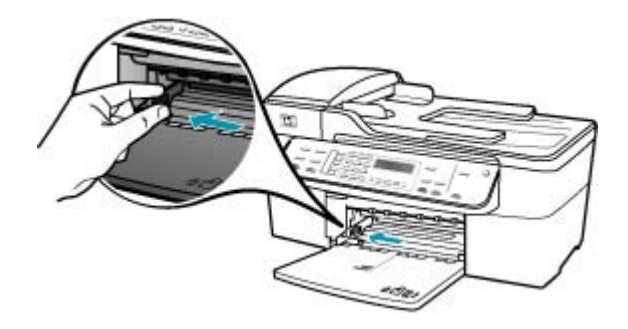

- เคาะปึกกระดาษบนพื้นราบเพื่อจัดให้ขอบกระดาษเสมอกัน และตรวจ สอบว่า
  - กระดาษไม่มีรอยฉีกขาด ฝุ่น รอยยับ ขอบพับหรือม้วนงอ
  - กระดาษทั้งหมดในปีกเป็นกระดาษประเภทเดียวกันและมีขนาดเท่า กัน
- 4. ใส่กระดาษลงในถาดป้อนกระดาษโดยให้ด้านกว้างของกระดาษเข้าไป ในเครื่องและคว่ำด้านที่จะพิมพ์ลงเลื่อนกระดาษเข้าไปจนสุด

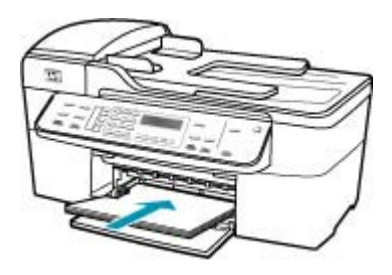

- △ ข้อควรระวัง ตรวจสอบดูว่า HP All-in-One ไม่ได้กำลังทำงานอยู่ และไม่มีเสียงใดๆ เมื่อท่านวางกระดาษลงในถาดป้อนกระดาษ หาก HP All-in-One กำลังใช้งานตลับหมึกพิมพ์หรือมีการทำงานอยู่ กระดาษที่หยุดอยู่ภายในเครื่องอาจยังไม่เข้าที่ ท่านอาจดันกระดาษ ไปทางด้านหน้า เพื่อให้ HP All-in-One ปล่อยกระดาษเปล่าออกมา
- ที่ เคล็ดลับ หากท่านใช้กระดาษที่มีหัวจดหมาย ให้ใส่หัวกระดาษเข้า ไปก่อนโดยคว่ำด้านที่จะพิมพ์ลงสำหรับวิธีการใส่กระดาษขนาดเต็ม แผ่นและกระดาษแบบมีหัว โปรดดูแผนผังที่ฐานถาดป้อนกระดาษ
เลื่อนตัวปรับความกว้างกระดาษเข้ามาจนชิดขอบกระดาษ ไม่ควรใส่กระดาษลงในถาดป้อนกระดาษมากเกินไป ตรวจดูว่ากระดาษ พอดีกับถาด และไม่หนาจนเกินส่วนบนของตัวปรับความกว้างกระดาษ

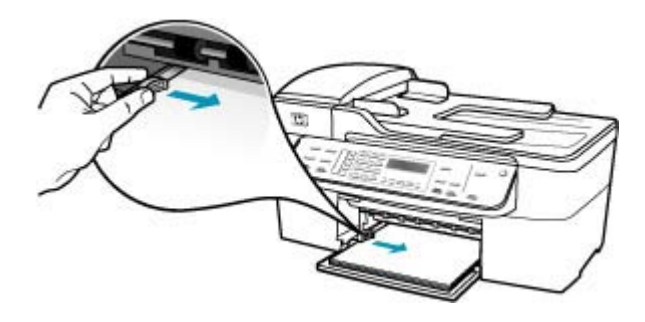

ใส่ถาดรับกระดาษออกกลับเข้าที่

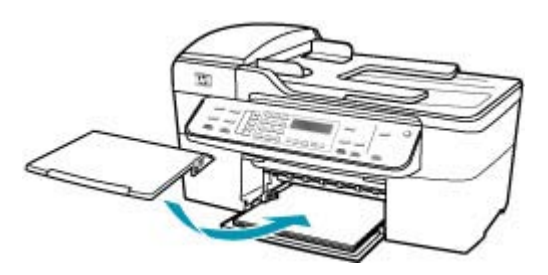

7. ดึงแกนรองรับกระดาษของถาดรับกระดาษเข้าหาตัว

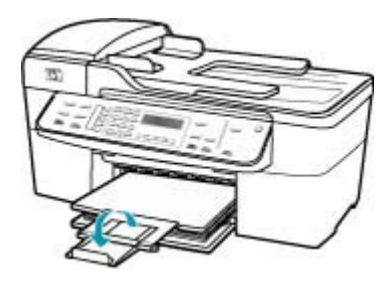

หมายเหตุ เมื่อคุณใช้กระดาษขนาด legal ให้ดันแกนรองรับ กระดาษของถาดรับกระดาษเก็บเข้าไป

**สาเหตุ:** เทปป้องกันถูกดึงออกจากตลับหมึกพิมพ์เพียงบางส่วนเท่านั้น วิ**ธีแก้ไข:** ตรวจสอบตลับหมึกพิมพ์แต่ละตลับ อาจดึงเทปออกจากหน้า สัมผัสสีทองแดงแล้ว แต่อาจยังมีเทปหุ้มหัวฉีดพ่นหมึกอยู่ ถ้ายังมีเทปหุ้มหัว

#### ฉีดพ่นหมึกอยู่ ให้ค่อยๆ ดึงเทปนั้นออกจากตลับหมึกพิมพ์ ห้ามสัมผัสหัวฉีด พ่นหมึกหรือหน้าสัมผัสสีทองแดง

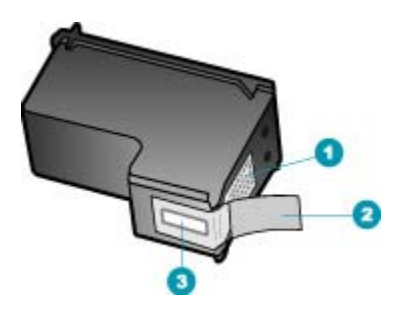

- 1 หน้าสัมผัสสีทองแดง
- 2 เทปพลาสติกที่มีแถบดึงสีชมพู (ต้องดึงออกก่อนการติดตั้ง)
- 3 หัวฉีดหมึกใต้เทป

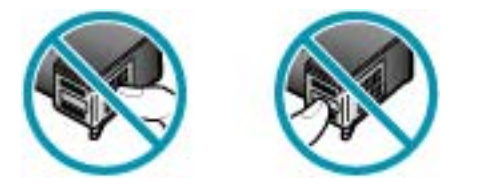

### หมึกพิมพ์พ่นกระจายอยู่ด้านใน HP All-in-One เมื่อพิมพ์ภาพถ่าย

**สาเหตุ:** ค่าการพิมพ์แบบไม่มีขอบต้องการให้ใส่กระดาษภาพถ่ายลงใน ถาดป้อนกระดาษ คุณใช้กระดาษผิดประเภท

**วิธีแก้ไข:** ตรวจสอบให้แน่ใจว่าคุณใส่กระดาษภาพถ่ายในถาดป้อน กระดาษก่อนพิมพ์งานพิมพ์แบบไม่มีขอบ

# การแก้ไขปัญหาเบื้องต้นเกี่ยวกับโทรสาร

้ใช้ส่วนนี้เพื่อแก้ไขปัญหาเกี่ยวกับโทรสารดังต่อไปนี้

- <u>HP All-in-One มีปัญหาในการรับและส่งโทรสาร</u>
- <u>HP All-in-One ไม่สามารถส่งโทรสารแต่รับโทรสารได้</u>
- HP All-in-One มีปัญหาเมื่อต้องการส่งโทรสารด้วยตัวเอง
- <u>ส่งโทรสารไม่ครบหน้า</u>

- <u>โทรสารที่ส่งไปมีคุณภาพต่ำ</u>
- <u>บางส่วนของโทรสารที่ส่งถูกตัดออกไป</u>
- ผู้รับได้รับโทรสารที่ว่างเปล่า
- <u>การส่งโทรสารช้า</u>
- HP All-in-One ไม่สามารถรับโทรสารแต่ส่งโทรสารได้
- HP All-in-One มีปัญหาเมื่อต้องการรับโทรสารด้วยตัวเอง
- สัญญาณโทรสารถูกบันทึกไว้ในเครื่องตอบรับโทรศัพท์
- <u>HP All-in-One จะไม่ตอบรับสายโทรสารที่เข้ามา</u>
- <u>ได้รับโทรสารไม่ครบหน้า</u>
- <u>ได้รับโทรสารแต่ไม่พิมพ์ออกมา</u>
- บางส่วนของโทรสารที่ได้รับถูกตัดออกไป
- เครื่องคอมพิวเตอร์ที่เชื่อมต่อมีพอร์ตโทรศัพท์เพียงพอร์ตเดียว
- ได้ยินเสียงสัญญาณโทรศัพท์คงที่ตั้งแต่ที่ทำการเชื่อมต่อ HP All-in-One
- <u>การทดสอบโทรสารล้มเหลว</u>
- มีปัญหาในการส่งและรับโทรสารผ่านทางอินเตอร์เนตโดยใช้โทรศัพท์ระบบ
  IP phone
- <u>รายงานบันทึกการรับส่งโทรสารแสดงข้อผิดพลาด</u>

# HP All-in-One มีปัญหาในการรับและส่งโทรสาร

**สาเหตุ:** HP All-in-One ถูกตั้งค่าสำหรับการรับส่งโทรสารไม่ถูกต้อง **วิธีแก้ไข:** ปฏิบัติตามคำแนะนำเพื่อตั้งค่า HP All-in-One ให้เรียบร้อย เพื่อการส่งโทรสาร โดยยึดตามอุปกรณ์และบริการที่ใช้สายโทรศัพท์เดียวกัน กับ HP All-in-One จากนั้น ลองทดสอบส่งโทรสารเพื่อตรวจสอบสถานะ ของ HP All-in-One และเพื่อตรวจสอบให้แน่ใจว่าคุณตั้งค่าถูกต้องแล้ว สำหรับข้อมูลเพิ่มเติม โปรดดู <u>การตั้งค่า HP All-in-One เพื่อใช้โทรสาร</u>

HP All-in-One จะพิมพ์รายงานที่มีผลลัพธ์ของการทดสอบ หากการทด สอบผิดพลาด ให้ตรวจดูรายงานเพื่อดูข้อมูลเกี่ยวกับวิธีการแก้ไขปัญหาที่พบ

# วิธีทดสอบการตั้งค่าโทรสารจากแผงควบคุม

- ติดตั้ง HP All-in-One สำหรับส่งโทรสารตามขั้นตอนการติดตั้งภายใน บ้านหรือสำนักงาน
- 2. ใส่ตลับหมึกพิมพ์และกระดาษขนาดเต็มแผ่นลงในถาดก่อนเริ่มทดสอบ
- กด ตั้งค่า

4. กด 6 จากนั้นกด 6 อีกครั้ง

ซึ่งจะเลือก Tools (เครื่องมือ) แล้วเลือก Run Fax Test (รันการทด สอบโทรสาร)

HP All-in-One จะแสดงสถานะของการทดสอบบนจอแสดงผลแล้ว พิมพ์รายงาน

- 5. ทบทวนรายงาน
  - หากผลการทดสอบเรียบร้อยดี แต่คุณยังประสบปัญหาในการส่งโทร สาร ให้ตรวจสอบการตั้งค่าโทรสารในรายงานเพื่อดูว่าค่าที่ตั้งเหล่า นั้นถูกต้อง ค่าที่ว่างไว้หรือไม่ถูกต้องอาจทำให้เกิดปัญหาในการส่ง โทรสาร
  - หากการทดสอบล้มเหลว ให้ทบทวนรายงานเพื่อหาข้อมูลที่จะใช้แก้ ปัญหาที่เกิดขึ้น
- 6. หลังจากที่คุณได้รายงานโทรสารจาก HP All-in-One ให้กด **OK** ถ้าจำเป็น ให้แก้ปัญหาที่พบ แล้วทำการทดสอบอีกครั้ง

#### สาเหตุ: HP All-in-One ปิดใช้งานอยู่

**วิธีแก้ไข:** การดูจอแสดงผลบน HP All-in-One หากจอแสดงผลว่างเปล่า และไฟที่ปุ่ม เพาเวอร์ ไม่สว่าง แสดงว่า HP All-in-One ปิดอยู่ ตรวจสอบ ให้แน่ใจว่าต่อสายไฟเข้ากับเครื่อง HP All-in-One และเสียบเข้ากับปลั๊กไฟ แน่นดีแล้ว กดปุ่ม เพาเวอร์ เพื่อเปิดเครื่อง HP All-in-One

**สาเหตุ:** ใช้สายโทรศัพท์ผิดในการเชื่อมต่อ HP All-in-One หรือเสียบสาย โทรศัพท์เข้าในพอร์ตที่ไม่ถูกต้อง

### วิธีแก้ไข:

หมายเหตุ วิธีแก้ปัญหาที่เป็นไปได้จะใช้ได้เฉพาะกับประเทศ/ภูมิภาคที่ ได้รับสายโทรศัพท์ 2 เส้นในกล่องพร้อม HP All-in-One เท่านั้น ซึ่งรวม ถึง อาร์เจนตินา ออสเตรเลีย บราซิล แคนาดา ชิลี จีน โคลัมเบีย กรีซ อินเดีย อินโดนีเซีย ไอร์แลนด์ ญี่ปุ่น เกาหลี ละตินอเมริกา มาเลเซีย เม็กซิโก ฟิลิปปินส์ โปแลนด์ ปรตุเกส รัสเซีย ซาอุดีอาระเบีย สิงคโปร์ สเปน ไต้หวัน ไทย สหรัฐอเมริกา เวเนซุเอลา และเวียดนาม

โปรดตรวจสอบให้แน่ใจว่าคุณใช้สายโทรศัพท์ที่ให้มาในกล่องพร้อมกับ HP All-in-One เพื่อเชื่อมต่อกับช่องเสียบสายโทรศัพท์บนผนัง ปลายสาย ของสายโทรศัพท์แบบสองเส้นชนิดพิเศษนี้ควรจะต่อเข้ากับพอร์ตที่ชื่อ 1LINE ที่อยู่ด้านหลัง HP All-in-One และปลายอีกด้านต่อกับแจ็คเสียบสาย โทรศัพท์ที่ผนังตามที่แสดงด้านล่าง

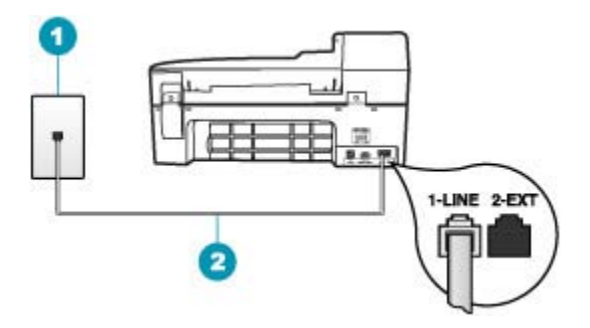

- 1 ช่องเสียบสายโทรศัพท์บนผนัง
- 2 ใช้สายโทรศัพท์ที่มีมาให้ในกล่องพร้อมกับ HP All-in-One

สายโทรศัพท์แบบสองเส้นชนิดพิเศษนี้ต่างจากสายโทรศัพท์แบบสี่เส้นทั่วไป ที่คุณอาจมีอยู่แล้วในสำนักงาน ตรวจปลายสายและเปรียบเทียบกับสาย โทรศัพท์สองประเภทดังนี้

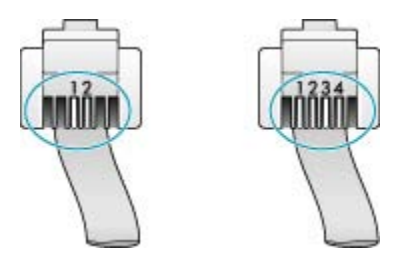

หากคุณใช้สายสี่เส้น ให้ถอดสายนั้นออก และใช้สายสองเส้นที่มีมาให้แทน โดยต่อเข้ากับพอร์ตที่ชื่อ 1-LINE ที่ด้านหลังของ HP All-in-One

หาก HP All-in-One มาพร้อมกับอะแดปเตอร์สายโทรศัพท์แบบสองเส้น คุณสามารถใช้อะแดปเตอร์ดังกล่าวกับสายโทรศัพท์แบบสี่เส้นได้ ในกรณีที่ สายโทรศัพท์แบบสองเส้นที่ให้มาสั้นเกินไป ต่ออะแดปเตอร์สายโทรศัพท์ แบบสองเส้นกับพอร์ตที่ชื่อ 1-LINE ซึ่งอยู่ด้านหลังของ HP All-in-One ต่อ สายโทรศัพท์แบบสี่เส้นเข้ากับพอร์ตที่เปิดบนอะแดปเตอร์และแจ็คเสียบสาย โทรศัพท์ที่ผนัง สำหรับข้อมูลเพิ่มเติมเกี่ยวกับการใช้อะแดปเตอร์สาย โทรศัพท์แบบสองเส้น โปรดดูคู่มือที่ให้มาพร้อมกัน

**สาเหตุ:** ยังไม่ได้ตั้งค่าอุปกรณ์สำนักงานอื่นๆ (เช่น เครื่องตอบรับโทรศัพท์ หรือโทรศัพท์) ให้ถูกต้องตาม HP All-in-One

### วิธีแก้ไข:

หมายเหตุ วิธีแก้ปัญหาที่เป็นไปได้จะใช้ได้เฉพาะกับประเทศ/ภูมิภาคที่ ได้รับสายโทรศัพท์ 2 เส้นในกล่องพร้อม HP All-in-One เท่านั้น ซึ่งรวม ถึง อาร์เจนตินา ออสเตรเลีย บราซิล แคนาดา ซิลี จีน โคลัมเบีย กรีซ อินเดีย อินโดนีเซีย ไอร์แลนด์ ญี่ปุ่น เกาหลี ละตินอเมริกา มาเลเซีย เม็กซิโก ฟิลิปปินส์ โปแลนด์ ปรตุเกส รัสเซีย ซาอุดีอาระเบีย สิงคโปร์ สเปน ไต้หวัน ไทย สหรัฐอเมริกา เวเนซุเอลา และเวียดนาม

ตรวจสอบว่าคุณได้เชื่อมต่อ HP All-in-One เข้ากับแจ็คเสียบสายโทรศัพท์ ที่ผนังอย่างถูกต้อง และได้เชื่อมต่ออุปกรณ์และบริการเสริมอื่นที่ใช้สาย โทรศัพท์ร่วมกับ HP All-in-One อย่างถูกต้อง

ใช้พอร์ตที่ชื่อ 1-LINE ด้านหลังของ HP All-in-One เพื่อเชื่อมต่อเข้ากับ แจ็คเสียบสายโทรศัพท์ที่ผนัง ใช้พอร์ต 2-EXT เพื่อเชื่อมต่ออุปกรณ์อื่นๆ เช่น เครื่องตอบรับโทรศัพท์หรือโทรศัพท์ ตามที่แสดงไว้ด้านล่าง

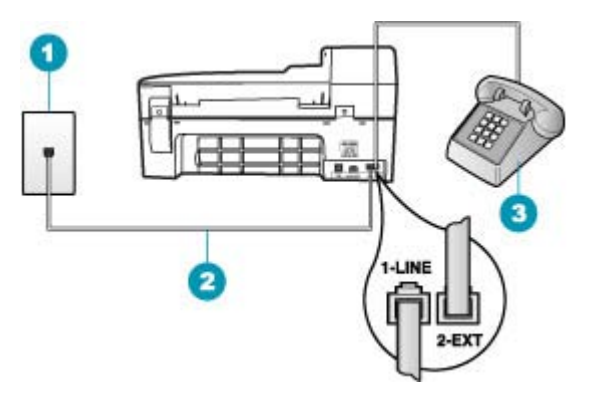

- 1 ช่องเสียบสายโทรศัพท์บนผนัง
- 2 ใช้สายโทรศัพท์ที่มีมาให้ในกล่องพร้อมกับ HP All-in-One
- 3 โทรศัพท์ (เป็นทางเลือก)

สาเหตุ: คุณสามารถใช้ตัวแยกสายโทรศัพท์ได้

**วิธีแก้ไข:** การใช้ตัวแยกสายโทรศัพท์อาจก่อให้เกิดปัญหาในการส่งโทร สารได้ (ตัวแยกสายโทรศัพท์คือตัวเชื่อมต่อสายสองเส้นที่เสียบอยู่กับ แจ็คเสียบสายโทรศัพท์ที่ผนัง) ลองถอดตัวแยกสายออกและเชื่อมต่อ HP All-in-One เข้ากับแจ็คเสียบสายโทรศัพท์ที่ผนังโดยตรง

**สาเหตุ:** แจ็คเสียบสายโทรศัพท์ที่ผนังทำงานไม่ถูกต้อง

**วิธีแก้ไข:** ลองเชื่อมต่อโทรศัพท์และสายโทรศัพท์เข้ากับแจ็คเสียบสาย โทรศัพท์ที่ผนังที่คุณกำลังใช้สำหรับ HP All-in-One แล้วตรวจดุเสียง สัญญาณ หากคุณไม่ได้ยินเสียงสัญญาณโทรศัพท์ ให้ติดต่อบริษัทโทรศัพท์ ในท้องถิ่นของคุณ

**สาเหตุ:** การเชื่อมต่อสายโทรศัพท์มีเสียงรบกวน สายโทรศัพท์ที่มีคุณภาพ เสียงต่ำ (มีเสียงรบกวน) อาจก่อให้เกิดปัญหาในการรับส่งโทรสารได้

**วิธีแก้ไข:** ถ้าไม่สามารถส่งโทรสารได้เนื่องจากมีสัญญาณรบกวนสาย โทรศัพท์ โปรดติดต่อให้ผู้ส่งส่งโทรสารนั้นอีกครั้ง คุณภาพอาจจะดีขึ้นเมื่อ พยายามอีกครั้ง ท่านสามารถตรวจสอบคุณภาพเสียงของสายโทรศัพท์โดย เสียบโทรศัพท์เข้ากับแจ็คเสียบสายโทรศัพท์ที่ผนังและฟังว่ามีเสียงดังคงที่ หรือมีเสียงรบกวนหรือไม่ ถ้ายังไม่สามารถแก้ไขปัญหาได้ ให้ปิด **Error Correction Mode (โหมดแก้ไขข้อผิดพลาด)** (ECM) และติดต่อบริษัท โทรศัพท์ของท่าน

ถ้าคุณยังพบปัญหานี้อยู่ ให้ตั้งค่า Fax Speed (ความเร็วโทรสาร) ให้มี ความเร็วข้าลง เช่น Medium (ปานกลาง) หรือ Slow (ช้า)

# การเปลี่ยนการตั้งค่า ECM โดยคำสั่งจากแผงควบคุม

- กด ตั้งค่า
- กด 5 จากนั้นกด 6
  ซึ่งจะเลือก Advanced Fax Setup (การตั้งค่าโทรสารขั้นสูง) แล้ว เลือก Error Correction Mode (โหมดแก้ไขข้อผิดพลาด)
- 3. กด ⊾ เพื่อเลือก On (เปิด) หรือ Off (ปิด)
- <mark>4</mark>. กด **OK**

### การตั้งความเร็วโทรสารจากแผงควบคุม

- กด ตั้งค่า
- กด 5 จากนั้นกด 7
  ซึ่งจะเลือก Advanced Fax Setup (การตั้งค่าโทรสารขั้นสูง) แล้ว เลือก Fax Speed (ความเร็วโทรสาร)
- กด ▶ เพื่อเลือกค่าใดค่าหนึ่งต่อไปนี้ จากนั้นกด OK

| ี่ <b>ค่า</b> ถวามเร็วโทรสาร | ดวามเร็วโทรสาร   |
|------------------------------|------------------|
| Fast (ด่วน)                  | v.34 (33600 บอด) |
| Medium (ปานกลาง)             | v.17 (14400 บอด) |
| Slow (ข้า)                   | v.29 (9600 บอด)  |

**สาเหตุ:** อุปกรณ์อื่นซึ่งใช้สายโทรศัพท์เดียวกันกับ HP All-in-One อาจ กำลังมีการใช้งานอยู่

**วิธีแก้ไข:** ตรวจสอบให้แน่ใจว่าโทรศัพท์ที่ต่อพ่วง (โทรศัพท์ที่อยู่บนสาย โทรศัพท์เดียวกัน แต่ไม่เชื่อมต่อกับ HP All-in-One) หรืออุปกรณ์อื่นๆ ไม่ มีการใช้งานอยู่หรือมีการต่อพ่วง ตัวอย่างเช่น คุณจะไม่สามารถใช้ HP All-in-One ในการรับส่งโทรสารได้ หากต่อโทรศัพท์พ่วงไว้ หรือกำลัง ใช้โมเด็ม dial-up ของคอมพิวเตอร์เพื่อส่งอีเมลหรือใช้อินเทอร์เน็ตอยู่

**สาเหตุ:** HP All-in-One ใช้สายโทรศัพท์เดียวกันกับบริการ DSL และไม่ ได้เชื่อมต่อตัวแยกสัญญาณ DSL

**วิธีแก้ไข:** หากคุณใช้บริการ DSL ควรตรวจสอบให้แน่ใจว่าได้เชื่อมต่อ ตัวแยกสัญญาณ DSL แล้ว มิฉะนั้นจะไม่สามารถใช้โทรสารได้ บริการ DSL จะส่งสัญญาณดิจิตัลทางสายโทรศัพท์ซึ่งอาจรบกวน HP All-in-One ซึ่งทำให้ HP All-in-One ไม่สามารถส่งและรับโทรสารได้ ตัวแยกสัญญาณ DSL จะฉบสัญญาณดิจิตัลออก และช่วยให้ HP All-in-One สื่อสารกันได้ อย่างถูกต้องผ่านสายโทรศัพท์ หากต้องการตรวจสอบว่าคุณติดตั้งตัวแยก สัญญาณแล้ว ให้ลองฟังสายโทรศัพท์หรือสัญญาณโทรศัพท์ ถ้าคุณได้ยิน เสียงรบกวนหรือเสียงดังคงที่ คุณอาจจะยังไม่ได้ติดตั้งตัวแยกสัญญาณ DSL หรืออาจติดตั้งไม่ถูกต้อง โปรดขอ DSL ฟิลเตอร์จากผู้ให้บริการระบบ DSL ของท่าน หากคุณติดตั้งตัวแยกสัญญาณ DSL แล้ว โปรดตรวจสอบให้แน่ใจ ว่าได้ต่อไว้อย่างถูกต้อง

สาเหตุ: กระบวนการอื่นทำให้เกิดข้อผิดพลาดใน HP All-in-One

**วิธีแก้ไข:** ตรวจสอบจอแสดงผลหรือคอมพิวเตอร์เพื่อดูข้อความแสดงข้อ ผิดพลาดซึ่งจะให้ข้อมูลเกี่ยวกับปัญหาและวิธีการแก้ไขปัญหา หากเกิดข้อ ผิดพลาด เครื่อง HP All-in-One จะไม่สามารถรับหรือส่งโทรสารได้จนกว่า จะมีการแก้ไขข้อผิดพลาดนั้นแล้ว

คุณสามารถตรวจสอบสถานะของ HP All-in-One ด้วยการคลิก Status (สถานะ) ใน HP Solution Center (ศูนย์บริการโซลูชันของ HP)

หากต้องการข้อมูลเพิ่มเติมเกี่ยวกับข้อความข้อผิดพลาด โปรดดู <u>ข้อผิดพลาด</u>

**สาเหตุ:** คุณกำลังใช้ระบบ PBX หรืออะแดปเตอร์แปลงสัญญาณ/ เทอร์มินอลระบบ ISDN

# วิธีแก้ไข:

- ตรวจสอบให้แน่ใจว่าได้เชื่อมต่อ HP All-in-One เข้ากับพอร์ตที่ กำหนดไว้สำหรับส่งโทรสารและโทรศัพท์ นอกจากนั้น ควรตรวจสอบ ด้วยว่า ได้ตั้งค่าอะแดปเตอร์เทอร์มินอลไว้ที่ประเภทสวิตข์ที่ถูกต้อง สำหรับใช้ในประเทศ/ภูมิภาคของคุณ หากทำได้
  - หมายเหตุ ระบบ ISDN บางระบบจะยอมให้ท่านตั้งค่าคอนฟิก พอร์ตของอุปกรณ์โทรศัพท์บางอย่างได้เป็นพิเศษ ตัวอย่างเช่น ท่าน อาจกำหนดให้พอร์ตหนึ่งเป็นโทรศัพท์และเครื่องโทรสารมาตรฐาน Group 3 และอีกพอร์ตหนึ่งเป็นพอร์ตอเนกประสงค์ หากท่าน ประสบปัญหาในการต่อพอร์ตโทรสาร/โทรศัพท์ของอุปกรณ์แปลง สัญญาณ ISDN ให้ลองใช้พอร์ตที่กำหนดให้เป็นพอร์ตอเนก ประสงค์ ซึ่งอาจระบุไว้ว่า "multi-combi" หรือคำอื่นที่คล้ายกัน
- ลองตั้งค่า Fax Speed (ความเร็วโทรสาร) เป็น Medium (ปาน กลาง) หรือ Slow (ข้า)

สาเหตุ: การตั้งค่า Fax Speed (ความเร็วโทรสาร) ถูกตั้งค่าไว้เร็วเกินไป วิธีแก้ไข: คุณอาจต้องส่งและรับโทรสารด้วยอัตราความเร็วที่ข้าลง ลองตั้ง ค่า Fax Speed (ความเร็วโทรสาร) เป็น Medium (ปานกลาง) หรือ Slow (ข้า) ถ้าคุณใช้งานสิ่งหนึ่งสิ่งใดต่อไปนี้:

- บริการโทรศัพท์ผ่านระบบอินเทอร์เน็ต
- การใช้โทรสารผ่านอินเทอร์เน็ตโพรโทคอล (Fax over Internet Protocol - FoIP)
- บริการ ISDN

# การตั้งความเร็วโทรสารจากแผงควบคุม

- กด ตั้งค่า
- กด 5 จากนั้นกด 7
  ซึ่งจะเลือก Advanced Fax Setup (การตั้งค่าโทรสารขั้นสูง) แล้ว เลือก Fax Speed (ความเร็วโทรสาร)
- กด ▶ เพื่อเลือกค่าใดค่าหนึ่งต่อไปนี้ จากนั้นกด OK

| ถ่าความเร็วโทรสาร | ถวามเร็วโทรสาร   |
|-------------------|------------------|
| Fast (ด่วน)       | v.34 (33600 บอด) |
| Medium (ปานกลาง)  | v.17 (14400 บอด) |

| ี่ <b>ค่าความเร็วโทรสาร</b> | ดวามเร็วโทรสาร  |
|-----------------------------|-----------------|
| Slow (ข้า)                  | v.29 (9600 บอด) |

**สาเหตุ:** HP All-in-One อาจเชื่อมต่อเข้ากับแจ็คเสียบสายโทรศัพท์ที่ผนัง ซึ่งตั้งค่าโทรศัพท์แบบดิจิตัลไว้

**วิธีแก้ไข:** โปรดตรวจสอบว่าคุณต่อ HP All-in-One เข้ากับสาย โทรศัพท์อะนาล็อก มิฉะนั้นคุณจะส่ง/รับโทรสารไม่ได้ วิธีการตรวจสอบว่า สายโทรศัพท์เป็นแบบระบบดิจิตอลหรือไม่ ทำได้โดยการเชื่อมต่อสาย อะนาล็อกแบบปกติเข้ากับสาย แล้วฟังเสียงสัญญาณ หากคุณไม่ได้ยินเสียง สัญญาณปกติ อาจเป็นไปได้ว่าตั้งค่าสายดิจิตัลไว้ ต่อ HP All-in-One เข้า กับสายโทรศัพท์อะนาล็อกแล้วลองส่งหรือรับโทรสาร

**สาเหตุ:** HP All-in-One จะใช้สายโทรศัพท์เดียวกับบริการ DSL และ โมเด็ม DSL อาจจะต่อลงดินไม่ถูกต้อง

วิธีแก้ไข: หากโมเด็ม DSL ไม่ได้ต่อลงดินอย่างถูกต้อง อาจทำให้เกิดเสียง รบกวนในสายโทรศัพท์ สายโทรศัพท์ที่มีคุณภาพเสียงต่ำ (มีเสียงรบกวน) อาจก่อให้เกิดปัญหาในการรับส่งโทรสารได้ คุณสามารถตรวจสอบคุณภาพ เสียงของสายโทรศัพท์โดยเสียบโทรศัพท์เข้ากับแจ็คเสียบสายโทรศัพท์ที่ผนัง และฟังว่ามีเสียงดังคงที่หรือมีเสียงรบกวนหรือไม่

### ถ้าคุณได้ยินเสียงรบกวน

- ปิดโมเด็ม DSL ของคุณคุณและถอดปลั๊กไฟทั่งหมดออกอย่างน้อย 15 นาที
- 2. เปิดโมเด็ม DSL ใหม่
- 3. ฟังเสียงในการโทรอีกครั้ง หากเสียงในการโทรชัดเจน (ไม่มีเสียงหรือ คลื่นไฟฟ้ารบกวน) ให้ลองส่งหรือรับโทรสาร
- หมายเหตุ คุณอาจได้ยินสัญญาณคงที่จากสายโทรศัพท์อีกในอนาคต หาก HP All-in-One หยุดส่ง/รับโทรสาร ให้ทำซ้ำกระบวนการนี้

ถ้าสายโทรศัพท์ยังมีสัญญาณรบกวน โปรดติดต่อบริษัทโทรศัพท์ สำหรับ ข้อมูลเพิ่มเติมเกี่ยวกับการปิดโมเด็ม DSL โปรดติดต่อขอรับบริการจาก บริษัท DSL ของคุณ

**สาเหตุ:** คุณกำลังส่งโทรสารผ่านอินเทอร์เน็ตโดยใช้ โทรศัพท์ IP และมี ปัญหาในการส่ง **วิธีแก้ไข:** ลองส่งโทรสารอีกครั้งในภายหลัง นอกจากนี้ ตรวจสอบว่าผู้ให้ บริการอินเทอร์เน็ตสนับสนุนการส่งโทรสารผ่านอินเทอร์เน็ต หากยังมีปัญหาอยู่ ให้ติดต่อผู้ให้บริการอินเทอร์เน็ต

# HP All-in-One ไม่สามารถส่งโทรสารแต่รับโทรสารได้

**สาเหตุ:** HP All-in-One ถูกตั้งค่าสำหรับการรับส่งโทรสารไม่ถูกต้อง **วิธีแก้ไข:** ปฏิบัติตามคำแนะนำเพื่อตั้งค่า HP All-in-One ให้เรียบร้อย เพื่อการส่งโทรสาร โดยยึดตามอุปกรณ์และบริการที่ใช้สายโทรศัพท์เดียวกัน กับ HP All-in-One จากนั้น ลองทดสอบส่งโทรสารเพื่อตรวจสอบสถานะ ของ HP All-in-One และเพื่อตรวจสอบให้แน่ใจว่าคุณตั้งค่าถูกต้องแล้ว สำหรับข้อมูลเพิ่มเติม โปรดดู <u>การตั้งค่า HP All-in-One เพื่อใช้โทรสาร</u>

HP All-in-One จะพิมพ์รายงานที่มีผลลัพธ์ของการทดสอบ หากการทด สอบผิดพลาด ให้ตรวจดูรายงานเพื่อดูข้อมูลเกี่ยวกับวิธีการแก้ไขปัญหาที่พบ

# วิธีทดสอบการตั้งค่าโทรสารจากแผงควบคุม

- ติดตั้ง HP All-in-One สำหรับส่งโทรสารตามขั้นตอนการติดตั้งภายใน บ้านหรือสำนักงาน
- 2. ใส่ตลับหมึกพิมพ์และกระดาษขนาดเต็มแผ่นลงในถาดก่อนเริ่มทดสอบ
- กด ตั้งค่า
- กด 6 จากนั้นกด 6 อีกครั้ง
  ซึ่งจะเลือก Tools (เครื่องมือ) แล้วเลือก Run Fax Test (รันการทด สอบโทรสาร)

HP All-in-One จะแสดงสถานะของการทดสอบบนจอแสดงผลแล้ว พิมพ์รายงาน

- 5. ทบทวนรายงาน
  - หากผลการทดสอบเรียบร้อยดี แต่คุณยังประสบปัญหาในการส่งโทร สาร ให้ตรวจสอบการตั้งค่าโทรสารในรายงานเพื่อดูว่าค่าที่ตั้งเหล่า นั้นถูกต้อง ค่าที่ว่างไว้หรือไม่ถูกต้องอาจทำให้เกิดปัญหาในการส่ง โทรสาร
  - หากการทดสอบล้มเหลว ให้ทบทวนรายงานเพื่อหาข้อมูลที่จะใช้แก้ ปัญหาที่เกิดขึ้น
- 6. หลังจากที่คุณได้รายงานโทรสารจาก HP All-in-One ให้กด **OK** ถ้าจำเป็น ให้แก้ปัญหาที่พบ แล้วทำการทดสอบอีกครั้ง

**วิธีแก้ไข:** คุณอาจจะต้องเว้นระยะในการกดหมายเลข ตัวอย่างเช่น หาก คุณจะต้องต่อสายนอกก่อนที่จะกดหมายเลขโทรศัพท์ คุณจะต้องเว้นระยะสัก พักก่อนที่จะกดหมายเลขโทรศัพท์ หากหมายเลขโทรศัพท์ที่คุณจะกดคือ 95555555 และเลข 9 คือหมายเลขที่ใช้สำหรับต่อสายนอก คุณอาจจะต้อง เว้นระยะตามขั้นตอนต่อไปนี้: 9-555-5555. หากต้องการเว้นช่องว่างใน หมายเลขโทรสารที่จะกด ให้กด **โทรซ้ำ/หยุด** หรือกดปุ่ม **เว้นวรรค** ค้างไว้จน กว่าจะมีเครื่องหมายขีดกลาง(-) ปรากฏที่หน้าจอ

หากคุณใช้หมายเลขโทรด่วนเพื่อส่งโทรสาร ให้อัพเดตหมายเลขโทรด่วน โดยเว้นระยะในการกดหมายเลขโทรศัพท์

นอกจากนี้ คุณยังสามารถส่งโทรสารได้โดยการกดปุ่มบนหน้าจอ เมื่อทำเช่น นั้น คุณจะสามารถฟังเสียงโทรศัพท์ได้ขณะกดหมายเลข คุณสามารถกำหนด ความเร็วในการหมุนหมายเลขได้และตอบรับการแจ้งเตือนเมื่อหมุนหมาย เลข

**สาเหตุ:** หมายเลขที่คุณบันทึกไว้ในขณะที่ใช้ในการส่งโทรสารมีรูปแบบที่ ไม่เหมาะสม

**วิธีแก้ไข:** ตรวจสอบดูว่าหมายเลขโทรสารที่คุณบันทึกไว้ถูกต้องและมีรูป แบบที่เหมาะสม ตัวอย่างเช่น คุณอาจจะต้องกดเลข "9" นำก่อน ซึ่งขึ้นอยู่กับ ระบบโทรศัพท์ของคุณ

ถ้าสายโทรศัพท์ของคุณมีระบบ PBX อย่าลืมกดหมายเลขสำหรับโทรออก ก่อนที่จะกดหมายเลขโทรสาร

สาเหตุ: เครื่องที่รับโทรสารอาจมีปัญหา

**วิธีแก้ไข:** คุณสามารถตรวจสอบได้ โดยลองโทรหาหมายเลขโทรสารจาก โทรศัพท์และฟังสัญญาณโทรสาร หากไม่ได้ยินสัญญาณโทรสาร แสดงว่า เครื่องรับโทรสารอาจปิดอยู่หรือไม่ได้เชื่อมต่อไว้ หรือบริการวอยซ์เมล์อาจ รบกวนสายโทรศัพท์ของผู้รับ คุณอาจขอให้ผู้รับโทรสารตรวจสอบเครื่องรับ โทรสารเพื่อหาข้อบกพร่องที่เกิดขึ้น

### HP All-in-One มีปัญหาเมื่อต้องการส่งโทรสารด้วยตัวเอง

**สาเหตุ:** เครื่องส่งโทรสารของผู้รับอาจไม่รองรับการรับโทรสารด้วยตนเอง **วิธีแก้ไข:** ตรวจสอบกับผู้รับเพื่อดูว่าเครื่องส่งโทรสารของผู้รับสามารถรับ โทรสารด้วยตนเองได้หรือไม่ **สาเหตุ:** คุณไม่ได้กด **เริ่มส่งโทรสารสีดำ** หรือ **เริ่มส่งโทรสารสี** ภายในเวลา สามวินาทีเมื่อได้ยินเสียงสัญญาณโทรสาร

**วิธีแก้ไข:** ถ้าคุณส่งโทรสารด้วยตัวเอง ควรตรวจสอบให้แน่ใจว่าคุณได้กด **เริ่มส่งโทรสารสีดำ** หรือ **เริ่มส่งโทรสารสี** ภายในสามวินาทีที่ได้ยินเสียง สัญญาณโทรสารจากผู้รับ มิฉะนั้นการส่งโทรสารนี้จะล้มเหลว

# การส่งโทรสารจากโทรศัพท์ด้วยตนเอง

- 1. วางต้นฉบับของคุณลงในถาดป้อนเอกสารโดยหงายด้านที่จะพิมพ์ขึ้น
  - หมายเหตุ หากท่านวางต้นฉบับของท่านบนกระจก จะทำให้ไม่รอง รับคุณลักษณะนี้ ท่านจะต้องวางต้นฉบับลงในถาดป้อนต้นฉบับ
- 2. กดหมายเลขที่แป้นตัวเลขของโทรศัพท์ที่ต่อกับเครื่อง HP All-in-One
  - หมายเหตุ ห้ามกดปุ่มบนแผงควบคุมของเครื่อง HP All-in-One เมื่อส่งโทรสารด้วยตนเอง ท่านต้องกดหมายเลขโทรศัพท์ของผู้รับ บนแป้นโทรศัพท์
- 3. ถ้าผู้รับรับสาย คุณสามารถสนทนากับผู้รับก่อนส่งโทรสารได้
  - หมายเหตุ แต่หากเป็นเครื่องโทรสารรับสายนี้ ท่านจะได้ยิน สัญญาณโทรสารจากเครื่องโทรสารปลายทาง ดำเนินการในขั้นต่อไป เพื่อส่งโทรสาร
- เมื่อคุณพร้อมที่จะส่งโทรสาร ให้กด เริ่มส่งโทรสารสีดำ หรือ เริ่มส่งโทร สารสี
  - หมายเหตุ เมื่อเครื่ องแจ้งเตือน ให้กด 1 เพื่อเลือก Send Fax (ส่งโทรสาร) และกด เริ่มส่งโทรสารสีดำ หรือ เริ่มส่งโทรสารสี อีกครั้ง

หากมีการพูดคุยกันก่อนส่งโทรสาร ควรแจ้งให้ผู้รับกดปุ่ม Start (เริ่ม) ที่โทรสารของผู้รับเมื่อได้ยินสัญญาณโทรสารด้วย โทรศัพท์จะไม่มีเสียงสัญญาณในขณะที่ส่งโทรสาร ซึ่งคุณสามารถวาง สายในช่วงนี้ได้ แต่หากต้องการสนทนากับผู้รับสายต่อ ให้ถือสายรอไว้ จนกว่าจะส่งโทรสารเสว็จ

**สาเหตุ:** โทรศัพท์ที่ใช้เพื่อส่งโทรสารไม่ได้เชื่อมต่อกับ HP All-in-One โดยตรง หรือเชื่อมต่อไม่ถูกต้อง

### วิธีแก้ไข:

หมายเหตุ วิธีแก้ปัญหาที่เป็นไปได้จะใช้ได้เฉพาะกับประเทศ/ภูมิภาคที่ ได้รับสายโทรศัพท์ 2 เส้นในกล่องพร้อม HP All-in-One เท่านั้น ซึ่งรวม ถึง อาร์เจนตินา ออสเตรเลีย บราซิล แคนาดา ชิลี จีน โคลัมเบีย กรีซ อินเดีย อินโดนีเซีย ไอร์แลนด์ ญี่ปุ่น เกาหลี ละตินอเมริกา มาเลเซีย เม็กซิโก ฟิลิปปินส์ โปแลนด์ ปรตุเกส รัสเซีย ซาอุดีอาระเบีย สิงคโปร์ สเปน ไต้หวัน ไทย สหรัฐอเมริกา เวเนซุเอลา และเวียดนาม

เมื่อต้องการส่งโทรสารด้วยตนเอง ทำได้โดยต่อโทรศัพท์โดยตรงเข้ากับ พอร์ตที่ชื่อ 2-EXT บน HP All-in-One ตามที่แสดงด้านล่างนี้

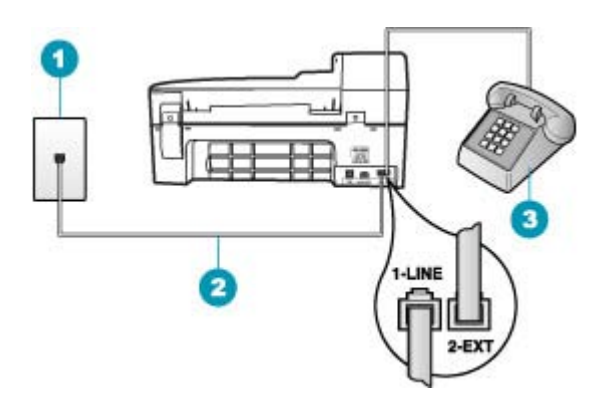

- 1 ช่องเสียบสายโทรศัพท์บนผนัง
- 2 ใช้สายโทรศัพท์ที่มีมาให้ในกล่องพร้อมกับ HP All-in-One
- 3 โทรศัพท์

สาเหตุ: การตั้งค่า Fax Speed (ความเร็วโทรสาร) ถูกตั้งค่าไว้เร็วเกินไป

วิ<mark>ธีแก้ไข:</mark> ลองตั้งค่า Fax Speed (ความเร็วโทรสาร) ให้เป็น Medium (ปานกลาง) หรือ Slow (ช้า) แล้วจึงส่งโทรสารอีกครั้ง

# การตั้งความเร็วโทรสารจากแผงควบคุม

- กด ตั้งค่า
- กด 5 จากนั้นกด 7
  ซึ่งจะเลือก Advanced Fax Setup (การตั้งค่าโทรสารขึ้นสูง) แล้ว เลือก Fax Speed (ความเร็วโทรสาร)
- กด ▶ เพื่อเลือกค่าใดค่าหนึ่งต่อไปนี้ จากนั้นกด OK

| ี่ <b>ค่า</b> ความเร็วโทรสาร | ถวามเร็วโทรสาร   |
|------------------------------|------------------|
| Fast (ด่วน)                  | v.34 (33600 บอด) |
| Medium (ปานกลาง)             | v.17 (14400 บอด) |
| Slow (ข้า)                   | v.29 (9600 บอด)  |

สาเหตุ: HP All-in-One ไม่พบต้นฉบับที่อยู่ในถาดตัวป้อนเอกสาร

**วิธีแก้ไข:** ถ้าคุณไม่ได้ใส่ต้นฉบับในถาดตัวป้อนเอกสาร หรือถ้าไม่ได้ ใ ส่ต้นฉบับจนสุด คุณจะไม่สามารถส่งโทรสารด้วยตนเองได้ ใส่ต้นฉบับ ในถาดตัวป้อนเอกสาร หรือดันต้นฉบับในถาดให้ลึกเข้าไปอีก เมื่อ HP All-in-One ตรวจพบต้นฉบับได้ จะมีข้อความยืนยันปรากฏขึ้นบนหน้า จอ

# ส่งโทรสารไม่ครบหน้า

**สาเหตุ:** กระดาษสองแผ่นหรือมากกว่าถูกดึงผ่านถาดตัวป้อนเอกสาร พร้อมกัน

**วิธีแก้ไข:** สั่งพิมพ์รายงาน Last Transaction (รายการสุดท้าย) เพื่อ ตรวจสอบจำนวนหน้าที่ถูกส่งออกไป ถ้าเอกสารสองแผ่นหรือมากกว่าติดกัน และถูกดึงผ่านถาดตัวป้อนเอกสารพร้อมกัน จำนวนหน้าในรายงานจะไม่ ตรงกับจำนวนหน้าจริง ถ้าจำนวนหน้าในรายงานไม่ตรงกับจำนวนหน้าจริง กุณอาจต้องทำความสะอาดแผ่นคั่นในตัวป้อนกระดาษอัตโนมัติ

### การพิมพ์รายงาน Last Transaction (รายการสุดท้าย)

- กด ตั้งค่า จากนั้นกด 2 ซึ่งจะเลือก Print Report (พิมพ์รายงาน)
- 2. กด ▶ เพื่อเลือก Last Transaction (รายการสุดท้าย) แล้วกด OK

้สำหรับข้อมูลเพิ่มเติมในการทำความสะอาดแผ่นดั่นในตัวป้อนเอกสาร โปรดดู <u>การทำความสะอาดตัวป้อนเอกสารอัตโนมัต</u>ิ

### สาเหตุ: เครื่องที่รับโทรสารอาจมีปัญหา

วิธีแก้ไข: คุณสามารถตรวจสอบได้ โดยลองโทรหาหมายเลขโทรสารจาก โทรศัพท์และฟังสัญญาณโทรสาร หากไม่ได้ยินสัญญาณโทรสาร แสดงว่า เครื่องรับโทรสารอาจปิดอยู่หรือไม่ได้เชื่อมต่อไว้ หรือบริการวอยซ์เมล์อาจ รบกวนสายโทรศัพท์ของผู้รับ หน่วยความจำของเครื่องรับโทรสารอาจเต็ม หรือเครื่องโทรสารอาจไม่มีกระดาษ คุณอาจขอให้ผู้รับโทรสารตรวจสอบ เครื่องรับเพื่อหาข้อบกพร่องที่เกิดขึ้น

**สาเหตุ:** การเชื่อมต่อสายโทรศัพท์มีเสียงรบกวน สายโทรศัพท์ที่มีคุณภาพ เสียงต่ำ (มีเสียงรบกวน) อาจก่อให้เกิดปัญหาในการรับส่งโทรสารได้

**วิธีแก้ไข:** ถ้าไม่สามารถส่งโทรสารได้เนื่องจากมีสัญญาณรบกวนสาย โทรศัพท์ โปรดติดต่อให้ผู้ส่งส่งโทรสารนั้นอีกครั้ง คุณภาพอาจจะดีขึ้นเมื่อ พยายามอีกครั้ง ท่านสามารถตรวจสอบคุณภาพเสียงของสายโทรศัพท์โดย เสียบโทรศัพท์เข้ากับแจ็คเสียบสายโทรศัพท์ที่ผนังและฟังว่ามีเสียงดังคงที่ หรือมีเสียงรบกวนหรือไม่ ถ้ายังไม่สามารถแก้ไขปัญหาได้ ให้ปิด **Error Correction Mode (โหมดแก้ไขข้อผิดพลาด)** (ECM) และติดต่อบริษัท โทรศัพท์ของท่าน

การเปลี่ยนการตั้งค่า ECM โดยคำสั่งจากแผงควบคุม

- กด ตั้งค่า
- กด 5 จากนั้นกด 6
  ซึ่งจะเลือก Advanced Fax Setup (การตั้งค่าโทรสารขึ้นสูง) แล้ว เลือก Error Correction Mode (โหมดแก้ไขข้อผิดพลาด)
- 3. กด ▶ เพื่อเลือก On (เปิด) หรือ Off (ปิด)
- **4**. กด **OK**

# โทรสารที่ส่งไปมีคุณภาพต่ำ

สาเหตุ: การเชื่อมต่อสายโทรศัพท์มีเสียงรบกวน สายโทรศัพท์ที่มีคุณภาพ เสียงต่ำ (มีเสียงรบกวน) อาจก่อให้เกิดปัญหาในการรับส่งโทรสารได้ วิธีแก้ไข: ถ้าไม่สามารถส่งโทรสารได้เนื่องจากมีสัญญาณรบกวนสาย โทรศัพท์ โปรดติดต่อให้ผู้ส่งส่งโทรสารนั้นอีกครั้ง คุณภาพอาจจะดีขึ้นเมื่อ พยายามอีกครั้ง ท่านสามารถตรวจสอบคุณภาพเสียงของสายโทรศัพท์โดย เสียบโทรศัพท์เข้ากับแจ็คเสียบสายโทรศัพท์ที่ผนังและฟังว่ามีเสียงดังคงที่ หรือมีเสียงรบกวนหรือไม่ ถ้ายังไม่สามารถแก้ไขปัญหาได้ ให้ปิด **Error** Correction Mode (โหมดแก้ไขข้อผิดพลาด) (ECM) และติดต่อบริษัท โทรศัพท์ของท่าน

ถ้ายังมีปัญหาอยู่ ตรวจสอบว่า Error Correction Mode (โหมดแก้ไขข้อ ผิดพลาด) (ECM) เป็น On (เปิด) ถ้าไม่ใช่ ให้เปลี่ยนการตั้งค่า ECM เป็น On (เปิด) อาจใช้เวลานานขึ้นในการโทรสาร แต่คุณภาพการพิมพ์ของโทร สารที่ได้รับจะดีขึ้น

ถ้าคุณภาพการพิมพ์ยังต่ำอยู่ ให้ปิด ECM แล้วจึงติดต่อผู้ให้บริการโทรศัพท์

# การเปลี่ยนการตั้งค่า ECM โดยคำสั่งจากแผงควบคุม

- กด ตั้งค่า
- กด 5 จากนั้นกด 6
  ซึ่งจะเลือก Advanced Fax Setup (การตั้งค่าโทรสารขั้นสูง) แล้ว เลือก Error Correction Mode (โหมดแก้ไขข้อผิดพลาด)
- 3. กด ⊾ เพื่อเลือก On (เปิด) หรือ Off (ปิด)
- <mark>4</mark>. กด **OK**

**สาเหตุ:** การตั้งค่าความละเอียดของโทรสารถูกตั้งค่าไว้ให้มีความละเอียด ต่ำเช่น Standard (มาตรฐาน)

**วิธีแก้ไข:** เพื่อให้ได้โทรสารที่มีคุณภาพสูงสุด ให้เปลี่ยนความละเอียดของ โทรสารเป็น Fine (ดี), Very Fine (ดีมาก) (ถ้ามี), หรือ Photo (ภาพ ถ่าย) (สำหรับภาพถ่ายขาวดำ)

### การเปลี่ยนค่าความละเอียดจากแผงควบคุม

 วางต้นฉบับของท่านลงในถาดป้อนเอกสารโดยหงายด้านที่จะพิมพ์ขึ้น หากต้องการส่งโทรสารหน้าเดียว เช่น ภาพถ่าย ท่านก็สามารถวางต้น ฉบับโดยคว่ำด้านที่จะพิมพ์ลงบนกระจก

หมายเหตุ แต่หากต้องการส่งโทรสารหลายหน้า ท่านจะต้องใส่ต้น ฉบับลงในถาดป้อนต้นฉบับ ทั้งนี้ ไม่สามารถส่งโทรสารหลายหน้า จากบนกระจกได้

- ในส่วนโทรสาร ให้กด เมนู การแจ้งเตือน Enter Number (ใส่หมายเลข) จะปรากฏขึ้น
- กดปุ่มตัวเลขเพื่อใส่หมายเลขโทรสาร แล้วกด หมายเลขลัด หรือปุ่ม หมายเลขลัดแบบสัมผัสเดียว เพื่อเลือกโทรหมายเลขลัดนั้น หรือกด โทร ซ้ำ/หยุด เพื่อโทรหมายเลขล่าสุดที่เคยโทรไว้

- 4. ในส่วน โทรสาร ให้กด เมนู ค้างไว้ จนกว่า Resolution (ความ ละเอียด) จะปรากฏ
- 5. กด 🖕 เพื่อเลือกค่าความละเอียด แล้วกด OK
- กด เริ่มส่งโทรสารสีดำ
  - หากเครื่องตรวจพบว่ามีต้นฉบับอยู่ในตัวป้อนเอกสารอัตโนมัติ เครื่อง HP All-in-One จะส่งโทรสารจากต้นฉบับนั้นไปยังหมาย เลขที่ท่านกด
  - แต่หากไม่พบต้นฉบับในตัวป้อนเอกสารอัตโนมัติ การแจ้งเตือน
    Fax from glass? (ส่งโทรสารจากต้นฉบับบนกระจก?) จะ
    ปรากฏขึ้น ตรวจดูว่าท่านได้วางต้นฉบับไว้บนแผ่นกระจกแล้ว จาก นั้นกด 1 เพื่อเลือก Yes (ใช่)

สาเหตุ: กระจกของ HP All-in-One อาจสกปรก

**วิธีแก้ไข:** ถ้าคุณส่งโทรสารจากกระจก ให้ทำสำเนาเพื่อตรวจสอบคุณภาพ งานพิมพ์ ถ้าคุณภาพงานพิมพ์ไม่ดี ให้ทำความสะอาดกระจก

### การทำสำเนาจากแผงควบคุม

- 1. ต้องแน่ใจว่าท่านมีกระดาษอยู่ในถาดป้อนกระดาษ
- วางต้นฉบับคว่ำลงที่มุมขวาด้านหน้าของกระจกหรือหงายต้นฉบับลงใน ถาดป้อนต้นฉบับ หากคุณใช้ถาดป้อนเอกสาร ให้วางต้นฉบับลงในถาดป้อนโดยใส่ด้าน บนของเอกสารเข้าไปก่อน
- โปรดทำตามวิธีใดวิธีหนึ่งดังต่อไปนี้
  - กด **เริ่มทำสำเนาขาวดำ** เพื่อเริ่มทำสำเนาสีขาวดำ
  - กด เริ่มทำสำเนาสี เพื่อเริ่มทำสำเนาสี
  - หมายเหตุ หากท่านมีต้นฉบับสี การกด เริ่มทำสำเนาขาวดำ จะเป็น การทำสำเนาขาวดำของต้นฉบับสี ส่วนการกด เริ่มทำสำเนาสี จะเป็น การทำสำเนาสีของต้นฉบับสี

#### การทำความสะอาดกระจก

- 1. ปิด HP All-in-One และยกฝาขึ้น
- ทำความสะอาดกระจกเบาๆ ด้วยผ้านุ่มหรือฟองน้ำที่ชุบน้ำยาทำความ สะอาดกระจกซึ่งไม่มีส่วนผสมของสารกัดกร่อน
  - △ ข้อควรระวัง ห้ามใช้สารกัดกร่อน น้ำยาขัดเงา เบนซิน หรือคาร์บอน เตตราคลอไรด์กับกระจก เพราะอาจก่อให้เกิดความเสียหายได้ ห้าม เทหรือฉีดของเหลวลงบนกระจก เพราะของเหลวอาจรั่วซึมลงไปใต้ กระจกและทำความเสียหายต่อเครื่อง
- เช็ดกระจกด้วยผ้าแห้งนุ่มและปราศจากเส้นใยเพื่อไม่ให้เกิดจุดบน กระจก
- 4. เปิดเครื่อง HP All-in-One

# **สาเหตุ:** เครื่องที่รับโทรสารอาจมีปัญหา

วิธีแก้ไข: คุณสามารถตรวจสอบได้ โดยลองโทรหาหมายเลขโทรสารจาก โทรศัพท์และฟังสัญญาณโทรสาร หากไม่ได้ยินสัญญาณโทรสาร แสดงว่า เครื่องรับโทรสารอาจปิดอยู่หรือไม่ได้เชื่อมต่อไว้ หรือบริการวอยซ์เมล์อาจ รบกวนสายโทรศัพท์ของผู้รับ คุณอาจขอให้ผู้รับโทรสารตรวจสอบเครื่องรับ โทรสารเพื่อหาข้อบกพร่องที่เกิดขึ้น

สาเหตุ: การตั้งค่า Lighter/Darker (สว่างขึ้น/เข้มขึ้น) ถูกตั้งค่าไว้สว่าง เกินไป ถ้าคุณจะส่งโทรสารที่มีสีจาง หรือ ที่เขียนด้วยมือ หรือเอกสารที่มีลาย น้ำ (เช่นตราประทับสีแดง) คุณสามารถเปลี่ยนการตั้งค่า Lighter/Darker (สว่างขึ้น/เข้มขึ้น) ให้ส่งโทรสารที่มีสีเข้มกว่าต้นฉบับ **วิธีแก้ไข:** ทำสำเนาเพื่อตรวจดูคุณภาพของงานพิมพ์ ถ้างานพิมพ์สว่างเกิน ไป คุณสามารถทำให้โทรสารเข้มขึ้นได้ด้วยการปรับการตั้งค่า Lighter/ Darker (สว่างขึ้น/เข้มขึ้น) เมื่อส่งโทรสาร

วิธีการเปลี่ยนการตั้งค่า Lighter/Darker (สว่างขึ้น/เข้มขึ้น) จากแผงควบ คุม

- วางต้นฉบับของท่านลงในถาดป้อนเอกสารโดยหงายด้านที่จะพิมพ์ขึ้น หากต้องการส่งโทรสารหน้าเดียว เช่น ภาพถ่าย ท่านก็สามารถวางต้น ฉบับโดยคว่ำด้านที่จะพิมพ์ลงบนกระจก
  - หมายเหตุ แต่หากต้องการส่งโทรสารหลายหน้า ท่านจะต้องใส่ต้น ฉบับลงในถาดป้อนต้นฉบับ ทั้งนี้ ไม่สามารถส่งโทรสารหลายหน้า จากบนกระจกได้
- ในส่วน โทรสาร ให้กด เมนู การแจ้งเตือน Enter Number (ใส่หมายเลข) จะปรากฏขึ้น
- กดปุ่มตัวเลขเพื่อใส่หมายเลขโทรสาร แล้วกด หมายเลขลัด หรือปุ่ม หมายเลขลัดแบบสัมผัสเดียว เพื่อเลือกโทรหมายเลขลัดนั้น หรือกด โทร ซ้ำ/หยุด เพื่อโทรหมายเลขล่าสุดที่เคยโทรไว้
- ในส่วน โทรสาร ให้กด เมนู ค้างไว้ จนกว่า Lighter/Darker (สว่าง ขึ้น/เข้มขึ้น) จะปรากฏ
- กด ◀ เพื่อเพิ่มความสว่างของโทรสารหรือกด ▶ เพื่อเพิ่มความเข้มของ โทรสารแล้วจึงกด OK ตัวบ่งชี้จะเลื่อนไปทางซ้ายหรือขวา เมื่อคุณกดปุ่มลูกศร
- กด เริ่มส่งโทรสารสีดำ
  - หากเครื่องตรวจพบว่ามีต้นฉบับอยู่ในตัวป้อนเอกสารอัตโนมัติ เครื่อง HP All-in-One จะส่งโทรสารจากต้นฉบับนั้นไปยังหมาย เลขที่คุณกด
  - แต่หากไม่พบต้นฉบับในตัวป้อนเอกสารอัตโนมัติ การแจ้งเตือน Fax from glass? (ส่งโทรสารจากต้นฉบับบนกระจก?) จะ ปรากฏขึ้น ตรวจดูว่าคุณได้วางต้นฉบับไว้บนแผ่นกระจกแล้ว จาก นั้นกด 1 เพื่อเลือก Yes (ใช่)

# บางส่วนของโทรสารที่ส่งถูกตัดออกไป

**สาเหตุ:** โทรสารมี ขนาดใหญ่กว่ากระดาษ letter หรือ A4 วิ<mark>ธีแก้ไข:</mark> เครื่องโทรสารบางประเภทไม่สามารถรับโทรสารที่มีขนาดใหญ่ กว่ากระดาษ letter หรือ A4 ตรวจสอบให้แน่ใจว่าเครื่องรับโทรสารสามารถ รับขนาดกระดาษที่ท่านใช้ได้ หากเครื่องไม่สามารถรับได้ ให้ถามผู้รับว่า เครื่องรับโทรสารมีการตั้งค่าพอดีกับกระดาษซึ่งสามารถใช้ลดขนาดโทรสาร ที่เข้ามาเพื่อให้พอดีกับขนาดกระดาษมาตรฐานเช่นกระดาษ letter หรือ A4 หรือไม่

# ผู้รับได้รับโทรสารที่ว่างเปล่า

**สาเหตุ:** ยังไม่ได้ใส่ต้นฉบับหรือใส่ต้นฉบับไม่ถูกต้อง วิ**ธีแก้ไข:** วางต้นฉบับของคุณลงบนถาดป้อนเอกสาร หากต้องการส่งโทร สารหน้าเดียว เช่นภาพถ่าย ก็สามารถวางต้นฉบับบนกระจกได้

# ในการใส่วางต้นฉบับลงในที่ป้อนเอกสารอัตโนมัติ

- วางต้นฉบับของคุณลงในถาดป้อนเอกสารโดยหันด้านที่จะพิมพ์ขึ้น เลื่อนกระดาษเข้าไปในตัวป้อนเอกสารอัตโนมัติจนได้ยินเสียงสัญญาณ หรือเห็นข้อความซึ่งระบุว่าเครื่อง HP All-in-One ตรวจพบหน้าที่คุณ วางปรากฏบนหน้าจอ
  - ☆ เคล็ดลับ สำหรับวิธีการวางต้นฉบับลงบนตัวป้อนกระดาษอัตโนมัติ เพิ่มเติม โปรดดูที่ แผนผังในถาดป้อนกระดาษ

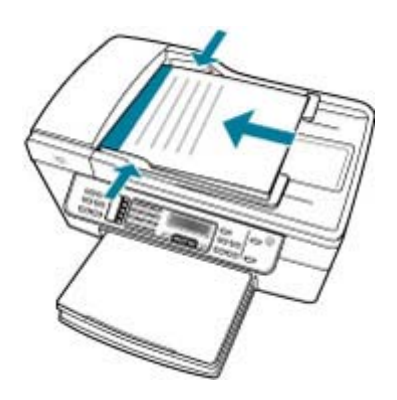

- เลื่อนตัวปรับกระดาษเข้าไปจนชิดขอบทางซ้ายและทางขวาของ กระดาษ
- หมายเหตุ นำต้นฉบับทั้งหมดออกจากถาดป้อนกระดาษก่อนที่จะเปิดฝา ครอบบนเครื่อง HP All-in-One

#### การวางต้นฉบับลงบนกระจกของสแกนเนอร์

- น้ำต้นฉบับทั้งหมดออกจากถาดป้อนกระดาษ จากนั้นจึงเปิดฝาครอบบน เครื่อง HP All-in-One
- 2. วางต้นฉบับโดยให้ด้านที่จะพิมพ์คว่ำลงบนมุมขวาของกระจก

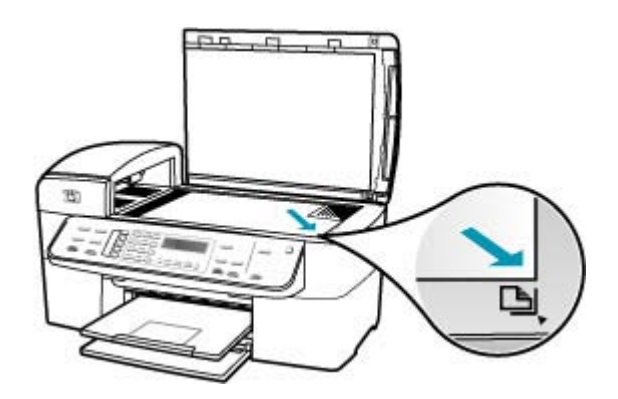

**3**. ปิดฝา

### การส่งโทรสารช้า

สาเหตุ: คุณจะส่งโทรสารสี

**วิธีแก้ไข:** การส่งโทรสารสีอาจใช้เวลานานกว่าการส่งโทรสารแบบขาวดำ ลองส่งโทรสารแบบขาวดำ

**สาเหตุ:** เอกสารมีรูปภาพหลายรูปหรือมีรายละเอียดมาก วิ<mark>ธีแก้ไข:</mark> เพื่อการส่งที่เร็วขึ้นใ ห้ใช้ความละเอียด Standard (มาตรฐาน) การตั้งค่านี้จะทำให้ส่งโทรสารได้รวดเร็วที่สุดเท่าที่จะเป็นไปได้ แต่โทรสารจะมีคุณภาพต่ำที่สุด ความละเอียดที่เป็นค่าดีฟอลต์คือ Fine (ดี) ซึ่งอาจใช้เวลาในการส่งนานกว่าปกติ

# การเปลี่ยนค่าความละเอียดจากแผงควบคุม

- วางต้นฉบับของท่านลงในถาดป้อนเอกสารโดยหงายด้านที่จะพิมพ์ขึ้น หากต้องการส่งโทรสารหน้าเดียว เช่น ภาพถ่าย ท่านก็สามารถวางต้น ฉบับโดยคว่ำด้านที่จะพิมพ์ลงบนกระจก
  - หมายเหตุ แต่หากต้องการส่งโทรสารหลายหน้า ท่านจะต้องใส่ต้น ฉบับลงในถาดป้อนต้นฉบับ ทั้งนี้ ไม่สามารถส่งโทรสารหลายหน้า จากบนกระจกได้
- ในส่วนโทรสาร ให้กด เมนู การแจ้งเตือน Enter Number (ใส่หมายเลข) จะปรากฏขึ้น
- กดปุ่มตัวเลขเพื่อใส่หมายเลขโทรสาร แล้วกด หมายเลขลัด หรือปุ่ม หมายเลขลัดแบบสัมผัสเดียว เพื่อเลือกโทรหมายเลขลัดนั้น หรือกด โทร ซ้ำ/หยุด เพื่อโทรหมายเลขล่าสุดที่เคยโทรไว้
- ในส่วน โทรสาร ให้กด เมนู ด้างไว้ จนกว่า Resolution (ความ ละเอียด) จะปรากฏ
- 5. กด 🖕 เพื่อเลือกค่าความละเอียด แล้วกด OK
- กด เริ่มส่งโทรสารสีดำ
  - หากเครื่องตรวจพบว่ามีต้นฉบับอยู่ในตัวป้อนเอกสารอัตโนมัติ เครื่อง HP All-in-One จะส่งโทรสารจากต้นฉบับนั้นไปยังหมาย เลขที่ท่านกด
  - แต่หากไม่พบต้นฉบับในตัวป้อนเอกสารอัตโนมัติ การแจ้งเตือน
    Fax from glass? (ส่งโทรสารจากต้นฉบับบนกระจก?) จะ
    ปรากฏขึ้น ตรวจดูว่าท่านได้วางต้นฉบับไว้บนแผ่นกระจกแล้ว จาก นั้นกด 1 เพื่อเลือก Yes (ใช่)

**สาเหตุ:** การเชื่อมต่อสายโทรศัพท์มีเสียงรบกวน สายโทรศัพท์ที่มีคุณภาพ เสียงต่ำ (มีเสียงรบกวน) อาจก่อให้เกิดปัญหาในการรับส่งโทรสารได้

วิธีแก้ไข: ถ้าไม่สามารถส่งโทรสารได้เนื่องจากมีสัญญาณรบกวนสาย โทรศัพท์ โปรดติดต่อให้ผู้ส่งส่งโทรสารนั้นอีกครั้ง คุณภาพอาจจะดีขึ้นเมื่อ พยายามอีกครั้ง ท่านสามารถตรวจสอบคุณภาพเสียงของสายโทรศัพท์โดย เสียบโทรศัพท์เข้ากับแจ็คเสียบสายโทรศัพท์ที่ผนังและฟังว่ามีเสียงดังคงที่ หรือมีเสียงรบกวนหรือไม่ ถ้ายังไม่สามารถแก้ไขปัญหาได้ ให้ปิด Error **Correction Mode (โหมดแก้ไขข้อผิดพลาด)** (ECM) และติดต่อบริษัท โทรศัพท์ของท่าน

### การเปลี่ยนการตั้งค่า ECM โดยคำสั่งจากแผงควบคุม

- กด ตั้งค่า
- กด 5 จากนั้นกด 6
  ซึ่งจะเลือก Advanced Fax Setup (การตั้งค่าโทรสารขั้นสูง) แล้ว เลือก Error Correction Mode (โหมดแก้ไขข้อผิดพลาด)
- 3. กด ⊾ เพื่อเลือก On (เปิด) หรือ Off (ปิด)
- **4**. กด **OK**

**สาเหตุ:** การตั้งค่าความละเอียดของโทรสารถูกตั้งค่าไว้ให้มีความละเอียด สูงเช่น Fine (ดี) (ค่าดีฟอลต์) หรือ Photo (ภาพถ่าย)

**วิธีแก้ไข:** เพื่อการส่งที่เร็วขึ้น ใ ห้ใช้ความละเอียด **Standard** (มาตรฐาน) การตั้งค่านี้จะทำให้ส่งโทรสารได้รวดเร็วที่สุดเท่าที่จะเป็นไปได้ แต่โทรสารจะมีคุณภาพต่ำที่สุด

### การเปลี่ยนค่าความละเอียดจากแผงควบคุม

- วางต้นฉบับของท่านลงในถาดป้อนเอกสารโดยหงายด้านที่จะพิมพ์ขึ้น หากต้องการส่งโทรสารหน้าเดียว เช่น ภาพถ่าย ท่านก็สามารถวางต้น ฉบับโดยคว่ำด้านที่จะพิมพ์ลงบนกระจก
  - หมายเหตุ แต่หากต้องการส่งโทรสารหลายหน้า ท่านจะต้องใส่ต้น ฉบับลงในถาดป้อนต้นฉบับ ทั้งนี้ ไม่สามารถส่งโทรสารหลายหน้า จากบนกระจกได้
- 2. ในส่วนโทรสาร ให้กด เมนู การแจ้งเตือน Enter Number (ใส่หมายเลข) จะปรากฏขึ้น
- กดปุ่มตัวเลขเพื่อใส่หมายเลขโทรสาร แล้วกด หมายเลขลัด หรือปุ่ม หมายเลขลัดแบบสัมผัสเดียว เพื่อเลือกโทรหมายเลขลัดนั้น หรือกด โทร ซ้ำ/หยุด เพื่อโทรหมายเลขล่าสุดที่เคยโทรไว้
- ในส่วน โทรสาร ให้กด เมนู ค้างไว้ จนกว่า Resolution (ความ ละเอียด) จะปรากฏ

- 5. กด 🖕 เพื่อเลือกค่าความละเอียด แล้วกด OK
- กด เริ่มส่งโทรสารสีดำ
  - หากเครื่องตรวจพบว่ามีต้นฉบับอยู่ในตัวป้อนเอกสารอัตโนมัติ เครื่อง HP All-in-One จะส่งโทรสารจากต้นฉบับนั้นไปยังหมาย เลขที่ท่านกด
  - แต่หากไม่พบต้นฉบับในตัวป้อนเอกสารอัตโนมัติ การแจ้งเตือน
    Fax from glass? (ส่งโทรสารจากต้นฉบับบนกระจก?) จะ ปรากฏขึ้น ตรวจดูว่าท่านได้วางต้นฉบับไว้บนแผ่นกระจกแล้ว จาก นั้นกด 1 เพื่อเลือก Yes (ใช่)

สาเหตุ: เครื่องที่รับโทรสารอาจมีปัญหา

**วิธีแก้ไข:** คุณสามารถตรวจสอบได้ โดยลองโทรหาหมายเลขโทรสารจาก โทรศัพท์และฟังสัญญาณโทรสาร หากไม่ได้ยินสัญญาณโทรสาร แสดงว่า เครื่องรับโทรสารอาจปิดอยู่หรือไม่ได้เชื่อมต่อไว้ หรือบริการวอยซ์เมล์อาจ รบกวนสายโทรศัพท์ของผู้รับ คุณอาจขอให้ผู้รับโทรสารตรวจสอบเครื่องรับ โทรสารเพื่อหาข้อบกพร่องที่เกิดขึ้น

**สาเหตุ:** ตัวเลือก **Fax Speed (ความเร็วโทรสาร)** ถูกตั้งค่าให้มีความเร็ว ในการส่งช้า

**วิธีแก้ไข:** แน่ใจว่าได้ตั้งค่าตัวเลือก Fax Speed (<mark>ความเร็วโทรสาร)</mark> เป็น Fast (ด่วน) หรือ Medium (ปานกลาง)

# การตั้งความเร็วโทรสารจากแผงควบคุม

- กด ตั้งค่า
- กด 5 จากนั้นกด 7

ซึ่งจะเลือก Advanced Fax Setup (การตั้งค่าโทรสารขั้นสูง) แล้ว เลือก Fax Speed (ความเร็วโทรสาร)

กด ▶ เพื่อเลือกค่าใดค่าหนึ่งต่อไปนี้ จากนั้นกด OK

| ด่าถวามเร็วโทรสาร | ความเร็วโทรสาร   |
|-------------------|------------------|
| Fast (ด่วน)       | v.34 (33600 บอด) |
| Medium (ปานกลาง)  | v.17 (14400 บอด) |
| Slow (ข้า)        | v.29 (9600 บอด)  |

บท 12

# HP All-in-One ไม่สามารถรับโทรสารแต่ส่งโทรสารได้

**สาเหตุ:** HP All-in-One ถูกตั้งค่าสำหรับการรับส่งโทรสารไม่ถูกต้อง ว**ิธีแก้ไข:** ปฏิบัติตามคำแนะนำเพื่อตั้งค่า HP All-in-One ให้เรียบร้อย เพื่อการส่งโทรสาร โดยยึดตามอุปกรณ์และบริการที่ใช้สายโทรศัพท์เดียวกัน กับ HP All-in-One จากนั้น ลองทดสอบส่งโทรสารเพื่อตรวจสอบสถานะ ของ HP All-in-One และเพื่อตรวจสอบให้แน่ใจว่าคุณตั้งค่าถูกต้องแล้ว สำหรับข้อมูลเพิ่มเติม โปรดดู <u>การตั้งค่า HP All-in-One เพื่อใช้โทรสาร</u>

HP All-in-One จะพิมพ์รายงานที่มีผลลัพธ์ของการทดสอบ หากการทด สอบผิดพลาด ให้ตรวจดูรายงานเพื่อดูข้อมูลเกี่ยวกับวิธีการแก้ไขปัญหาที่พบ

# วิธีทดสอบการตั้งค่าโทรสารจากแผงควบคุม

- ติดตั้ง HP All-in-One สำหรับส่งโทรสารตามขั้นตอนการติดตั้งภายใน บ้านหรือสำนักงาน
- 2. ใส่ตลับหมึกพิมพ์และกระดาษขนาดเต็มแผ่นลงในถาดก่อนเริ่มทดสอบ
- กด ตั้งค่า
- กด 6 จากนั้นกด 6 อีกครั้ง
  ซึ่งจะเลือก Tools (เครื่องมือ) แล้วเลือก Run Fax Test (รันการทด สอบโทรสาร)

HP All-in-One จะแสดงสถานะของการทดสอบบนจอแสดงผลแล้ว พิมพ์รายงาน

- 5. ทบทวนรายงาน
  - หากผลการทดสอบเรียบร้อยดี แต่คุณยังประสบปัญหาในการส่งโทร สาร ให้ตรวจสอบการตั้งค่าโทรสารในรายงานเพื่อดูว่าค่าที่ตั้งเหล่า นั้นถูกต้อง ค่าที่ว่างไว้หรือไม่ถูกต้องอาจทำให้เกิดปัญหาในการส่ง โทรสาร
  - หากการทดสอบล้มเหลว ให้ทบทวนรายงานเพื่อหาข้อมูลที่จะใช้แก้ ปัญหาที่เกิดขึ้น
- หลังจากที่คุณได้รายงานโทรสารจาก HP All-in-One ให้กด OK ถ้าจำเป็น ให้แก้ปัญหาที่พบ แล้วทำการทดสอบอีกครั้ง

**สาเหตุ: Auto Answer (ตอบรับอัตโนมัติ)** ปิดอยู่ ซึ่งหมายความว่า HP All-in-One จะไม่รับสายที่โทรเข้า คุณต้องรับสายโทรสารที่เข้ามาด้วย ตัวคุณเอง มิฉะนั้น HP All-in-One จะไม่รับสายโทรสารที่โทรเข้ามา วิ**ธีแก้ไข:** ทั้งนี้ขึ้นอยู่กับการตั้งค่าในสำนักงานของคุณ โดยที่คุณอาจตั้งค่า ให้ HP All-in-One รับสายโทรเข้ามาโดยอัตโนมัติได้ หากต้องการค้นหาว่า โหมดตอบรับที่แนะนำแบบใดที่เหมาะสำหรับการติดตั้งในสำนักงานของ คุณ โปรดดู <u>เลือกโหมดตอบรับที่แนะนำสำหรับการติดตั้งของคุณ</u>

ถ้าคุณต้องปิด Auto Answer (ตอบรับอัตโนมัติ) คุณต้องกด เริ่มส่งโทร สารสีดำ หรือ เริ่มส่งโทรสารสี เพื่อรับโทรสาร

 ☆ เคล็ดลับ หากท่านไม่ได้อยู่ใกล้ HP All-in-One มากพอที่จะใช้งานแผง ควบคุม โปรดรอสักครู่ แล้วกด 1 2 3 ที่โทรศัพท์ หากเครื่อง HP All-in-One ยังไม่ เริ่มรับโทรสาร ให้รอต่อไปสักครู่ แล้วกด 1 2 3 อีกครั้ง หลังจากเครื่อง HP All-in-One เริ่มรับโทรสาร ท่านสามารถ วางหูโทรศัพท์ได้

**สาเหตุ:** คุณสมัครสมาชิกบริการวอยซ์เมล์ด้วยหมายเลขโทรศัพท์เดียวกับ ที่ใช้ในการโทรสาร

**วิธีแก้ไข:** ตั้งค่าให้ HP All-in-One ตอบรับโทรสารโดยอัตโนมัติ คุณไม่ สามารถรับโทรสารได้อัตโนมัติหากคุณมีบริการวอยซ์เมล์ที่ใช้หมายเลข โทรศัพท์เดียวกันกับการโทรสาร คุณต้องรับโทรสารด้วยตัวเอง ซึ่งหมาย ความว่า คุณต้องรับสายโทรสารที่เข้ามาด้วยตัวท่านเอง

สำหรับข้อมูลเกี่ยวกับวิธีการตั้งค่า HP All-in-One เมื่อคุณใช้บริการข้อ ความเสียง โปรดดู <u>การตั้งค่า HP All-in-One เพื่อใช้โทรสาร</u>

**สาเหตุ:** คุณมีโมเด็ม dial-up ของคอมพิวเตอร์บนสายโทรศัพท์เดียวกัน กับ HP All-in-One

**วิธีแก้ไข:** หากคุณใช้โมเด็ม dial-up ของคอมพิวเตอร์ที่ใช้สายโทรศัพท์ เดียวกับ HP All-in-One ควรตรวจสอบให้แน่ใจว่าซอฟต์แวร์ที่มาพร้อมกับ โมเด็มของคุณไม่ได้ถูกตั้งค่าไว้เพื่อรับโทรสารแบบอัตโนมัติ โมเด็มที่ถูกตั้ง ค่าเพื่อรับโทรสารโดยอัตโนมัติจะใช้สายโทรศัพท์เพื่อรับโทรสารที่ส่งเข้ามา ทั้งหมด ซึ่งจะทำให้ HP All-in-One ไม่สามารถรับสายโทรสารเข้า

**สาเหตุ:** ถ้าคุณมีเครื่องตอบรับโทรศัพท์ที่ใช้สายโทรศัพท์เดียวกับเครื่อง HP All-in-One คุณอาจประสบปัญหาหนึ่งปัญหาใดต่อไปนี้:

- ข้อความที่ส่งออกไปอาจยาวหรือดังเกินกว่าที่ HP All-in-One จะตรวจ พบสัญญาณโทรสารได้ ซึ่งอาจทำให้การเชื่อมต่อของเครื่องโทรสารหลุด ได้
- เครื่องตอบรับโทรศัพท์ของคุณอาจมีช่วงเงียบไม่นานพอที่จะให้
  HP All-in-One ตรวจพบสัญญาณโทรสารได้หลังจากส่งข้อความออก ไป ปัญหานี้มักจะเกิดขึ้นกับเครื่องตอบรับแบบดิจิตัล

**วิธีแก้ไข:** ถ้าคุณมีเครื่องตอบรับโทรศัพท์ที่ใช้สายโทรศัพท์เดียวกันกับ HP All-in-One ให้ทำดังต่อไปนี้

- ถอดสายเครื่องตอบรับโทรศัพท์ออก แล้วลองรับโทรสาร หากสามารถรับ โทรสารได้โดยไม่มีเครื่องตอบรับ แสดงว่าเครื่องตอบรับโทรศัพท์อาจ เป็นสาเหตุของปัญหา
- เสียบเครื่องตอบรับใหม่ และบันทึกข้อความที่ส่งออกอีกครั้ง บันทึกข้อ ความที่ยาวประมาณ 10 วินาที โปรดพูดช้าๆ ด้วยน้ำเสียงปกติเมื่อบันทึก ข้อความ ทิ้งระยะตอนท้ายข้อความให้เงียบอย่างน้อย 5 วินาที ไม่ควรมี เสียงรบกวนขณะบันทึกช่วงเงียบดังกล่าว ลองรับโทรสารอีกครั้ง

สาเหตุ: คุณไม่ได้ตั้งค่าเครื่องตอบรับให้เข้ากันกับ HP All-in-One

### วิธีแก้ไข:

หมายเหตุ วิธีแก้ปัญหาที่เป็นไปได้จะใช้ได้เฉพาะกับประเทศ/ภูมิภาคที่ ได้รับสายโทรศัพท์ 2 เส้นในกล่องพร้อม HP All-in-One เท่านั้น ซึ่งรวม ถึง อาร์เจนตินา ออสเตรเลีย บราซิล แคนาดา ชิลี จีน โคลัมเบีย กรีซ อินเดีย อินโดนีเซีย ไอร์แลนด์ ญี่ปุ่น เกาหลี ละตินอเมริกา มาเลเซีย เม็กซิโก ฟิลิปปินส์ โปแลนด์ ปรตุเกส รัสเซีย ซาอุดีอาระเบีย สิงคโปร์ สเปน ไต้หวัน ไทย สหรัฐอเมริกา เวเนซุเอลา และเวียดนาม

เมื่อคุณใช้สายของเครื่องตอบรับเป็นสายเดียวกับสายโทรศัพท์สำหรับโทร สาร คุณต้องต่อเครื่องตอบรับเข้ากับ HP All-in-One โดยตรง โดยใช้พอร์ต ที่ชื่อ 2-EXT ตามที่แสดงไว้ด้านล่าง นอกจากนี้ คุณต้องตั้งค่าจำนวนครั้ง ของเสียงเรียกเข้าที่ถูกต้องสำหรับทั้งเครื่องตอบรับและ HP All-in-One

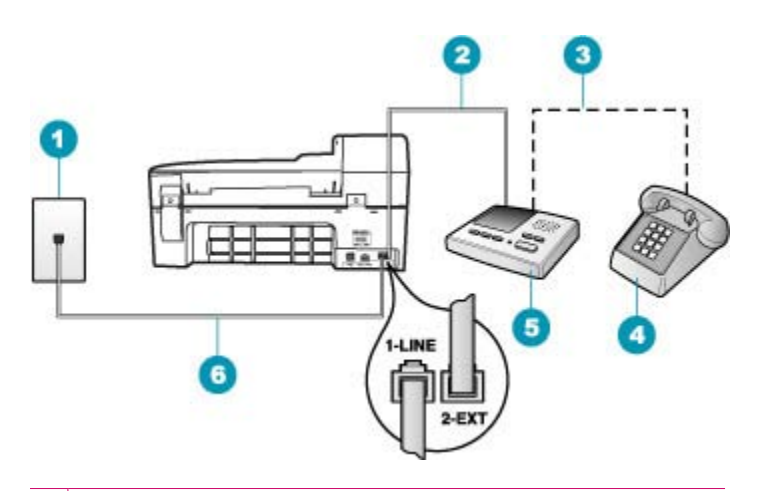

- 1 ช่องเสียบสายโทรศัพท์บนผนัง
- 2 เชื่อมต่อเข้ากับพอร์ต IN ที่เครื่องตอบรับ
- 3 เชื่อมต่อเข้ากับพอร์ต OUT ที่เครื่องตอบรับ
- 4 โทรศัพท์ (เป็นทางเลือก)
- 5 เครื่องตอบรับอัตโนมัติ
- 6 ใช้สายโทรศัพท์ที่มีมาให้ในกล่องพร้อมกับ HP All-in-One

ตรวจสอบให้แน่ใจว่า HP All-in-One ถูกตั้งค่าให้รับโทรสารโดยอัตโนมัติ และการตั้งค่า **Rings to Answer (เสียงเรียกเข้า)** นั้นถูกต้อง จำนวนเสียง เรียกเข้าสำหรับ HP All-in-One ควรมากกว่าจำนวนเสียงเรียกเข้าของ เครื่องตอบรับ ตั้งค่าเครื่องตอบรับให้มีจำนวนเสียงเรียกเข้าน้อยและ HP All-in-One ให้ตอบรับด้วยจำนวนเสียงเรียกเข้าสูงสุดที่เครื่องของคุณ รองรับได้ (จำนวนเสียงเรียกเข้าสูงสุดจะแตกต่างกันไปตามประเทศ/ ภูมิภาค) สำหรับการตั้งค่านี้ เครื่องตอบรับจะรับสาย และ HP All-in-One จะตรวจสอบสายนั้น หาก HP All-in-One พบว่าเป็นสัญญาณโทรสาร HP All-in-One จะรับโทรสาร หากเป็นสายสนทนา เครื่องตอบรับจะบันทึก ข้อความไว้

# การกำหนดจำนวนเสียงเรียกเข้าก่อนที่แผงควบคุมจะรับสาย

- กด ตั้งค่า
- กด 4 จากนั้นกด 3 ซึ่งจะเลือก Basic Fax Setup (การตั้งค่าโทรสารเบื้องต้น) แล้วเลือก Rings to Answer (เสียงเรียกเข้า)
- ป้อนจำนวนครั้งของเสียงเรียกเข้าที่ถูกต้องโดยใช้ปุ่มตัวเลข หรือกด หรือ 
   เพื่อเปลี่ยนจำนวนครั้ง
- กด OK เพื่อยืนยันการตั้งค่า

# การตั้งค่าโหมดตอบรับ

- กด ตั้งค่า
- กด 4 จากนั้นกด 2
  ซึ่งจะเลือก Basic Fax Setup (การตั้งค่าโทรสารเบื้องต้น) แล้วเลือก Rings to Answer (เสียงเรียกเข้า)
- ป้อนจำนวนครั้งของเสียงเรียกเข้าที่ถูกต้องโดยใช้ปุ่มตัวเฉข หรือกด ◀ หรือ ▶ เพื่อเปลี่ยนจำนวนครั้ง
- กด OK เพื่อยืนยันการตั้งค่า

**สาเหตุ:** คุณมีรูปแบบเสียงเรียกเข้าพิเศษสำหรับหมายเลขโทรสาร (โดยใช้ บริการเสียงเรียกเข้าเฉพาะจากบริษัทโทรศัพท์ของคุณ) และการตั้งค่า **Distinctive Ring (เสียงเรียกเข้าเฉพาะ)** บน HP All-in-One ไม่ตรงกัน **วิธีแก้ไข:** หากคุณมีรูปแบบเสียงเรียกเข้าพิเศษสำหรับหมายเลขโทรสาร (โดยใช้บริการเสียงเรียกเข้าเฉพาะจากบริษัทโทรศัพท์ของคุณ) ควรตรวจ สอบให้แน่ใจว่าการตั้งค่า **Distinctive Ring (เสียงเรียกเข้าเฉพาะ)** บน HP All-in-One ได้ถูกตั้งค่าไว้ตรงกันแล้ว ยกตัวอย่างเช่น ถ้าบริษัท โทรศัพท์กำหนดรูปแบบเสียงเรียกเข้าเป็นแบบคู่ ตรวจสอบให้แน่ใจว่าได้ เลือก **Double Rings (เสียงเรียกเข้าสองครั้ง)** เป็นการตั้งค่า **Distinctive Ring (เสียงเรียกเข้าเฉพาะ)** 

หมายเหตุ HP All-in-One ไม่สามารถรับรู้รูปแบบเสียงเรียกเข้า เช่น รูปแบบเสียงเรียกเข้าสลับกันแบบสั้นและยาว หากท่านมีปัญหาเกี่ยวกับ รูปแบบเสียงเรียกเข้าประเภทนี้ โปรดขอให้บริษัทโทรศัพท์ของท่าน กำหนดรูปแบบเสียงเรียกเข้าที่ไม่ใช่แบบสลับ ถ้าคุณไม่ได้ใช้บริการเสียงเรียกเข้าเฉพาะ ควรตรวจสอบให้แน่ใจว่าการตั้ง ค่า **Distinctive Ring (เสียงเรียกเข้าเฉพาะ)** บน HP All-in-One ได้ถูก ตั้งค่าไว้เป็น **All Rings (เสียงเรียกเข้าทั้งหมด)** 

### วิธีการเปลี่ยนรูปแบบเสียงเรียกเข้าจากแผงควบคุม

- โปรดตรวจสอบว่าได้ตั้งค่า HP All-in-One ให้ตอบรับสายโทรสาร อัตโนมัติ
- กด ตั้งค่า
- กด 5 จากนั้นกด 1 ซึ่งจะเลือก Advanced Fax Setup (การตั้งค่าโทรสารขึ้นสูง) แล้ว เลือก Distinctive Ring (เสียงเรียกเข้าเฉพาะ)
- กด ▶ เพื่อเลือกตัวเลือก แล้วกด OK
  เมื่อโทรศัพท์ดังเป็นเสียงเรียกเข้าที่ตั้งไว้สำหรับสายโทรสารแล้ว เครื่อง HP All-in-One จะรับสายและรับโทรสาร

**สาเหตุ:** การตั้งค่า **Distinctive Ring (เสียงเรียกเข้าเฉพาะ)** ไม่ได้ถูกตั้ง ค่าเป็น **All Rings (เสียงเรียกเข้าทั้งหมด)** (และคุณไม่ได้ใช้บริการเสียง เรียกเข้าเฉพาะ)

**วิธีแก้ไข:** ถ้าคุณไม่ได้ใช้บริการเสียงเรียกเข้าเฉพาะ ควรตรวจสอบให้แน่ ใจว่าการตั้งค่า **Distinctive Ring (เสียงเรียกเข้าเฉพาะ)** บน HP All-in-One ได้ถูกตั้งค่าไว้เป็น **All Rings (เสียงเรียกเข้าทั้งหมด)** 

**สาเหตุ:** ระดับสัญญาณโทรสารอาจไม่แรงพอ ซึ่งอาจทำให้เกิดปัญหาใน การรับโทรสารได้

**วิธีแก้ไข:** หาก HP All-in-One ใช้สายโทรศัพท์เดียวกับอุปกรณ์โทรศัพท์ ประเภทอื่น เช่น เครื่องตอบรับโทรศัพท์ โมเด็ม dial-up ของคอมพิวเตอร์ หรือกล่องสวิตช์แบบหลายพอร์ต ระดับสัญญาณโทรสารอาจจะลดลง ระดับ สัญญาณอาจลดลงได้หากคุณใช้ตัวแยกคู่ขนานหรือเชื่อมต่อสายเคเบิลพิเศษ เพื่อขยายความยาวของโทรศัพท์ สัญญาณโทรสารที่ลดลงอาจทำให้เกิด ปัญหาได้ในระหว่างการรับโทรสาร

- ถ้าคุณใช้ตลับแยกสายหรือสายต่อ ให้ลองถอดสายเหล่านั้นออก และ เชื่อมต่อ HP All-in-One โดยตรงกับแจ็คเสียบสายโทรศัพท์ที่ผนัง
- ในการตรวจสอบว่าอุปกรณ์อื่นก่อให้เกิดปัญหาหรือไม่ให้ถอดการเชื่อม ต่ออุปกรณ์ทุกอย่างนอกจาก HP All-in-One ออกจากสายโทรศัพท์ จากนั้นลองรับโทรสาร ถ้าคุณรับโทรสารได้สำเร็จโดยไม่มีอุปกรณ์อื่น แสดงว่าอุปกรณ์อื่นอย่างน้อยหนึ่งขึ้นเป็นสาเหตุของปัญหา ลองเพิ่ม อุปกรณ์กลับเข้าไปทีละหนึ่งอย่าง และแต่ละครั้งให้ลองรับโทรสาร จน กระทั่งคุณระบุได้ว่าอุปกรณ์ตัวใดเป็นต้นเหตุที่ทำให้เกิดปัญหา

### สาเหตุ: หน่วยความจำใน HP All-in-One เต็ม

**วิธีแก้ไข:** ถ้า **Backup Fax Reception (การรับโทรสารสำรอง)** ถูก เปิดใช้งาน และมีข้อผิดพลาดใน HP All-in-One แสดงว่าหน่วยความจำ อาจมีแต่โทรสารที่ยังไม่ถูกพิมพ์และ HP All-in-One จะไม่รับสายเรียกเข้า ถ้ายังมีข้อผิดพลาดนี้อยู่ จะทำให้ HP All-in-One ไม่สามารถพิมพ์โทรสาร ได้ โปรดตรวจสอบจอแสดงผลเพื่อดูข้อมูลเกี่ยวกับการเกิดข้อผิดพลาดนี้ นอกจากนี้ โปรดตรวจสอบปัญหาดังต่อไปนี้

- HP All-in-One ถูกตั้งค่าสำหรับการรับส่งโทรสารไม่ถูกต้อง สำหรับ ข้อมูลเพิ่มเติม โปรดดู <u>การตั้งค่า HP All-in-One เพื่อใช้โทรสาร</u>
- ไม่มีกระดาษอยู่ในถาดป้อนกระดาษ
- มีกระดาษติดอยู่

 ฝาครอบตลับหมึกพิมพ์เปิดอยู่ ปิดฝาครอบตลับหมึกพิมพ์ ดังที่แสดงไว้ ด้านล่าง:

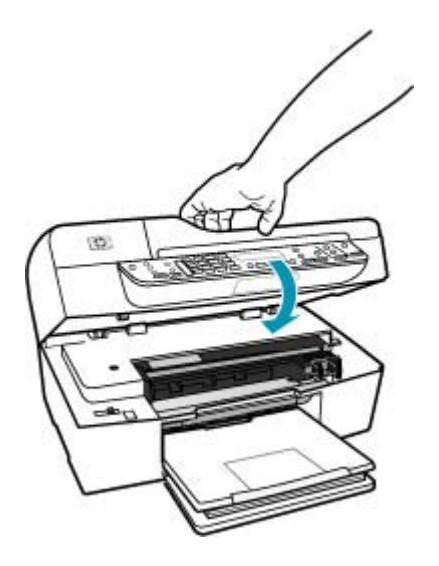

 แคร่ตลับหมึกพิมพ์ติดขัด ปิด HP All-in-One นำวัตถุใดๆ ที่กีดขวาง แคร่ตลับหมึกพิมพ์ออก (รวมถึงวัสดุหีบห่อใดๆ) แล้วจึงเปิด HP All-in-One อีกครั้ง

แก้ปัญหาใดๆ ที่พบ HP All-in-One จะเริ่มต้นพิมพ์โทรสารที่ยังไม่ได้พิมพ์ ออกมาจากหน่วยความจำโดยอัตโนมัติ หากต้องการล้างหน่วยความจำ คุณ สามารถลบโทรสารที่เก็บไว้ในหน่วยความจำได้ด้วยการปิด HP All-in-One

สาเหตุ: การเกิดข้อผิดพลาดทำให้ HP All-in-One ไม่สามารถรับโทรสาร และ Backup Fax Reception (การรับโทรสารสำรอง) ถูกตั้งค่าเป็น Off (ปิด)

**วิธีแก้ไข:** โปรดตรวจสอบปัญหาดังต่อไปนี้

- HP All-in-One ปิดใช้งานอยู่ กดปุ่ม เพาเวอร์ เพื่อเปิดเครื่อง
- HP All-in-One ถูกตั้งค่าสำหรับการรับส่งโทรสารไม่ถูกต้อง สำหรับ ข้อมูลเพิ่มเติม โปรดดู <u>การตั้งค่า HP All-in-One เพื่อใช้โทรสาร</u>
- ไม่มีกระดาษอยู่ในถาดป้อนกระดาษ
- มีกระดาษติดอยู่

- ฝาครอบตลับหมึกพิมพ์เปิดอยู่ ปิดฝาครอบตลับหมึกพิมพ์
- แคร่ตลับหมึกพิมพ์ติดขัด ปิด HP All-in-One นำวัตถุใดๆ ที่กีดขวาง แคร่ตลับหมึกพิมพ์ออก (รวมถึงวัสดุหีบห่อใดๆ) แล้วจึงเปิด HP All-in-One อีกครั้ง
  - หมายเหตุ Backup Fax Reception (การรับโทรสารสำรอง) ถูกเปิดใช้งานและท่านปิด HP All-in-One โทรสารทั้งหมดที่เก็บไว้ ในหน่วยความจำจะถูกลบทิ้ง รวมทั้งโทรสารที่ยังไม่ได้พิมพ์ ซึ่งอาจ ถูกส่งมาถึงท่านในขณะที่เครื่อง HP All-in-One กำลังเกิดข้อขัด ข้อง ท่านต้องติดต่อผู้ส่งเพื่อขอให้พวกเขาส่งโทรสารที่ยังไม่ได้พิมพ์ มาให้ใหม่ หากต้องการทราบรายการโทรสารที่ส่งมาถึง กรุณาสั่ง พิมพ์ Fax Log (ไฟล์บันทึกการส่งโทรสาร) Fax Log (ไฟล์บันทึก การส่งโทรสาร) จะไม่ถูกลบทิ้งเมื่อ HP All-in-One ถูกปิด

หลังจากแก้ปัญหาที่พบแล้ว HP All-in-One จะเริ่มรับสายโทรสารที่เรียก เข้า

### HP All-in-One มีปัญหาเมื่อต้องการรับโทรสารด้วยตัวเอง

สาเหตุ: มีเอกสารอยู่ในถาดตัวป้อนเอกสาร

**วิธีแก้ไข:** HP All-in-One จะไม่รับโทรสารแบบแมนวล ถ้าใส่เอกสารใน ถาดตัวป้อนเอกสาร แต่ HP All-in-One จะพยายามส่งเอกสารที่อยู่ในถาด ตัวป้อนเอกสารแทน ให้นำต้นฉบับใดๆ ออกก่อนที่จะรับโทรสารด้วยตนเอง คุณสามารถติดต่อผู้ส่งเพื่อตรวจสอบว่ามีเอกสารอยู่ในเครื่องส่งโทรสารหรือ ไม่

สาเหตุ: การตั้งค่า Fax Speed (ความเร็วโทรสาร) ถูกตั้งค่าไว้เร็วเกินไป

**วิธีแก้ไข:** ตั้งค่า Fax Speed (ความเร็วโทรสาร) เป็น Medium (ปาน กลาง) หรือ Slow (ช้า) แล้วจึงติดต่อผู้ส่งให้ส่งโทรสารนั้นอีกครั้ง

# การตั้งความเร็วโทรสารจากแผงควบคุม

- กด ตั้งค่า
- กด 5 จากนั้นกด 7
  ซึ่งจะเลือก Advanced Fax Setup (การตั้งค่าโทรสารขึ้นสูง) แล้ว เลือก Fax Speed (ความเร็วโทรสาร)
- กด ▶ เพื่อเลือกค่าใดค่าหนึ่งต่อไปนี้ จากนั้นกด OK

| ี่ <b>ค่า</b> ความเร็วโทรสาร | ถวามเร็วโทรสาร   |
|------------------------------|------------------|
| Fast (ด่วน)                  | v.34 (33600 บอด) |
| Medium (ปานกลาง)             | v.17 (14400 บอด) |
| Slow (ข้า)                   | v.29 (9600 บอด)  |

**สาเหตุ:** มีข้อความแสดงข้อผิดพลาดหรือการแจ้งเตือนอื่นๆ บนจอแสดง ผล

**วิธีแก้ไข:** ตรวจสอบจอแสดงผลหรือคอมพิวเตอร์เพื่อดูข้อความแสดงข้อ ผิดพลาดซึ่งจะให้ข้อมูลเกี่ยวกับปัญหาและการแก้ไขปัญหา ถ้ามีข้อความ แสดงข้อผิดพลาดบนจอแสดงผล HP All-in-One จะไม่รับโทรสารด้วยตน เองจนกว่าจะแก้ข้อผิดพลาดนั้นได้และข้อความนั้นหายไป

ถ้า HP All-in-One มีข้อความให้ปรับตำแหน่ง คุณอาจต้องกด **OK** เพื่อลบ ข้อความนั้นและกลับสู่การรับส่งโทรสาร หากต้องการข้อมูลเพิ่มเติมเกี่ยวกับ iz\_help โปรดดู <u>ต้องปรับตำแหน่งหรือการปรับตำแหน่งล้มเหลว</u>

หากต้องการข้อมูลเพิ่มเติมเกี่ยวกับข้อผิดพลาดอื่นๆ โปรดดู <u>ข้อผิดพลาด</u>

# สัญญาณโทรสารถูกบันทึกไว้ในเครื่องตอบรับโทรศัพท์

**สาเหตุ:** เครื่องตอบรับถูกตั้งค่าไม่สอดคล้องกับ HP All-in-One หรือ การ ตั้งค่า **Rings to Answer (เสียงเรียกเข้า)** ไม่ถูกต้อง

### วิธีแก้ไข:

หมายเหตุ วิธีแก้ปัญหาที่เป็นไปได้จะใช้ได้เฉพาะกับประเทศ/ภูมิภาคที่ ได้รับสายโทรศัพท์ 2 เส้นในกล่องพร้อม HP All-in-One เท่านั้น ซึ่งรวม ถึง อาร์เจนตินา ออสเตรเลีย บราซิล แคนาดา ชิลี จีน โคลัมเบีย กรีซ อินเดีย อินโดนีเซีย ไอร์แลนด์ ญี่ปุ่น เกาหลี ละตินอเมริกา มาเลเซีย เม็กซิโก ฟิลิปปินส์ โปแลนด์ ปรตุเกส รัสเซีย ซาอุดีอาระเบีย สิงคโปร์ สเปน ไต้หวัน ไทย สหรัฐอเมริกา เวเนซุเอลา และเวียดนาม

เมื่อคุณใช้สายของเครื่องตอบรับเป็นสายเดียวกับสายโทรศัพท์สำหรับโทร สาร คุณต้องต่อเครื่องตอบรับเข้ากับ HP All-in-One โดยตรง โดยใช้พอร์ต ที่ชื่อ 2-EXT ตามที่แสดงไว้ด้านล่าง

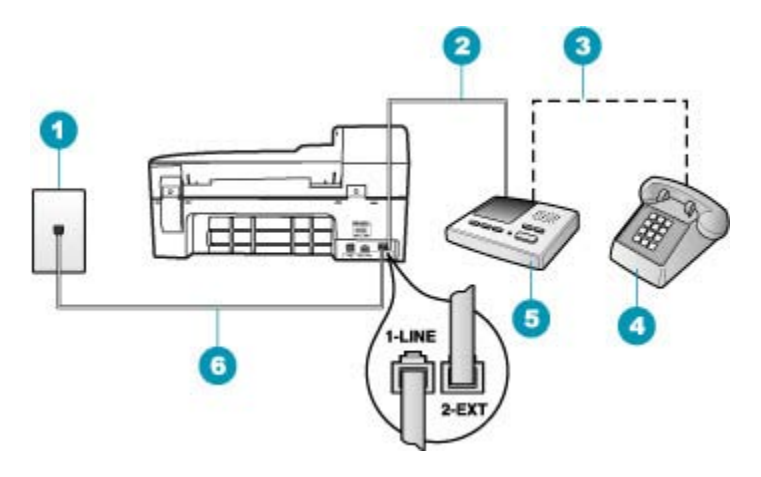

- 1 ช่องเสียบสายโทรศัพท์บนผนัง
- 2 เชื่อมต่อเข้ากับพอร์ต IN ที่เครื่องตอบรับ
- 3 เชื่อมต่อเข้ากับพอร์ต OUT ที่เครื่องตอบรับ
- 4 โทรศัพท์ (เป็นทางเลือก)
- 5 เครื่องตอบรับอัตโนมัติ
- 6 ใช้สายโทรศัพท์ที่มีมาให้ในกล่องพร้อมกับ HP All-in-One

ตรวจสอบให้แน่ใจว่า HP All-in-One ถูกตั้งค่าให้รับโทรสารโดยอัตโนมัติ และการตั้งค่า **Rings to Answer (เสียงเรียกเข้า)** นั้นถูกต้อง จำนวนเสียง เรียกเข้าสำหรับ HP All-in-One ควรมากกว่าจำนวนเสียงเรียกเข้าของ เครื่องตอบรับ หากคุณตั้งค่าเครื่องตอบรับและ HP All-in-One ให้มีจำนวน เสียงเรียกเข้าจำนวนเท่ากัน อุปกรณ์ทั้งสองชิ้นจะตอบรับ และสัญญาณโทร สารจะถูกบันทึกไว้บนเครื่องตอบรับ
ตั้งค่าเครื่องตอบรับให้มีจำนวนเสียงเรียกเข้าน้อยและ HP All-in-One ให้ ตอบรับด้วยจำนวนเสียงเรียกเข้าสูงสุดที่รองรับได้ (จำนวนเสียงเรียกเข้าสูง สุดจะแตกต่างกันไปตามประเทศ/ภูมิภาค) สำหรับการตั้งค่านี้ เครื่องตอบรับ จะรับสาย และ HP All-in-One จะตรวจสอบสายนั้น หาก HP All-in-One พบว่าเป็นสัญญาณโทรสาร HP All-in-One จะรับโทร สาร หากเป็นสายสนทนา เครื่องตอบรับจะบันทึกข้อความไว้

## การตั้งค่าโหมดตอบรับ

- กด ตั้งค่า
- กด 4 จากนั้นกด 2
  ซึ่งจะเลือก Basic Fax Setup (การตั้งค่าโทรสารเบื้องต้น) แล้วเลือก Rings to Answer (เสียงเรียกเข้า)
- ป้อนจำนวนครั้งของเสียงเรียกเข้าที่ถูกต้องโดยใช้ปุ่มตัวเลข หรือกด ◀ หรือ ▶ เพื่อเปลี่ยนจำนวนครั้ง
- 4. กด OK เพื่อยืนยันการตั้งค่า

#### การกำหนดจำนวนเสียงเรียกเข้าก่อนที่แผงควบคุมจะรับสาย

- กด ตั้งค่า
- กด 4 จากนั้นกด 3 ซึ่งจะเลือก Basic Fax Setup (การตั้งค่าโทรสารเบื้องต้น) แล้วเลือก Rings to Answer (เสียงเรียกเข้า)
- ป้อนจำนวนครั้งของเสียงเรียกเข้าที่ถูกต้องโดยใช้ปุ่มตัวเลข หรือกด ◀ หรือ ▶ เพื่อเปลี่ยนจำนวนครั้ง
- 4. กด OK เพื่อยืนยันการตั้งค่า

**สาเหตุ:** HP All-in-One ถูกตั้งค่าให้รับโทรสารด้วยตนเอง ซึ่งหมายความ ว่า HP All-in-One จะไม่ตอบรับสายเรียกเข้า คุณต้องรับสายโทรสารที่เข้า มาด้วยตัวคุณเอง มิฉะนั้น HP All-in-One จะไม่รับโทรสาร และเครื่องตอบ รับจะบันทึกเสียงสัญญาณโทรสาร

**วิธีแก้ไข:** ตั้งค่า HP All-in-One ให้ตอบรับการโทรเข้าโดยอัตโนมัติด้วย การเปิด **Auto Answer (ตอบรับอัตโนมัติ)** ถ้าเครื่องปิดอยู่ HP All-in-One จะไม่ตรวจสอบสายที่โทรเข้าและไม่รับโทรสาร ในกรณีนี้ เครื่องตอบรับจะตอบรับสายโทรสารและบันทึกสัญญาณโทรสารไว้

หากต้องการข้อมูลเพิ่มเติมเกี่ยวกับการติดตั้ง HP All-in-One เมื่อคุณมี เครื่องตอบรับโทรศัพท์ โปรดดู <u>การตั้งค่า HP All-in-One เพื่อใช้โทรสาร</u>

### HP All-in-One จะไม่ตอบรับสายโทรสารที่เข้ามา

สาเหตุ: HP All-in-One ปิดใช้งานอยู่

**วิธีแก้ไข:** การดูจอแสดงผลบน HP All-in-One หากจอแสดงผลว่างเปล่า และไฟที่ปุ่ม เพาเวอร์ ไม่สว่าง แสดงว่า HP All-in-One ปิดอยู่ ตรวจสอบ ให้แน่ใจว่าต่อสายไฟเข้ากับเครื่อง HP All-in-One และเสียบเข้ากับปลั๊กไฟ แน่นดีแล้ว กดปุ่ม เพาเวอร์ เพื่อเปิดเครื่อง HP All-in-One

**สาเหตุ: Auto Answer (ตอบรับอัตโนมัติ)** ปิดอยู่ ซึ่งหมายความว่า HP All-in-One จะไม่รับสายที่โทรเข้า คุณต้องรับสายโทรสารที่เข้ามาด้วย ตัวคุณเอง มิฉะนั้น HP All-in-One จะไม่รับสายโทรสารที่โทรเข้ามา

**วิธีแก้ไข:** ทั้งนี้ขึ้นอยู่กับการตั้งค่าในสำนักงานของคุณ โดยที่คุณอาจตั้งค่า ให้ HP All-in-One รับสายโทรเข้ามาโดยอัตโนมัติได้ หากต้องการค้นหาว่า โหมดตอบรับที่แนะนำแบบใดที่เหมาะสำหรับการติดตั้งในสำนักงานของ คุณ โปรดดู <u>เลือกโหมดตอบรับที่แนะนำสำหรับการติดตั้งของคุณ</u>

ถ้าคุณต้องปิด Auto Answer (ตอบรับอัตโนมัติ) คุณต้องกด เริ่มส่งโทร สารสีดำ หรือ เริ่มส่งโทรสารสี เพื่อรับโทรสาร

 ☆ เคล็ดลับ หากท่านไม่ได้อยู่ใกล้ HP All-in-One มากพอที่จะใช้งานแผง ควบคุม โปรดรอสักครู่ แล้วกด 1 2 3 ที่โทรศัพท์ หากเครื่อง HP All-in-One ยังไม่ เริ่มรับโทรสาร ให้รอต่อไปสักครู่ แล้วกด 1 2 3 อีกครั้ง หลังจากเครื่อง HP All-in-One เริ่มรับโทรสาร ท่านสามารถ วางหูโทรศัพท์ได้

สาเหตุ: คุณมีรูปแบบเสียงเรียกเข้าพิเศษสำหรับหมายเลขโทรสาร (โดยใช้ บริการเสียงเรียกเข้าเฉพาะจากบริษัทโทรศัพท์ของคุณ) และการตั้งค่า Distinctive Ring (เสียงเรียกเข้าเฉพาะ) บน HP All-in-One ไม่ตรงกัน วิธีแก้ไข: หากคุณมีรูปแบบเสียงเรียกเข้าพิเศษสำหรับหมายเลขโทรสาร (โดยใช้บริการเสียงเรียกเข้าเฉพาะจากบริษัทโทรศัพท์ของคุณ) ควรตรวจ สอบให้แน่ใจว่าได้ตั้งคุณสมบัติ Distinctive Ring (เสียงเรียกเข้าเฉพาะ) บน HP All-in-One ไว้ตรงกัน ยกตัวอย่างเช่น ถ้าบริษัทโทรศัพท์กำหนดรูป แบบเสียงเรียกเข้าเป็นแบบคู่ ตรวจสอบให้แน่ใจว่าได้เลือก Double Rings (เสียงเรียกเข้าสองครั้ง) เป็นการตั้งค่า Distinctive Ring (เสียง เรียกเข้าเฉพาะ) หมายเหตุ HP All-in-One ไม่สามารถรับรู้รูปแบบเสียงเรียกเข้า เช่น รูปแบบเสียงเรียกเข้าสลับกันแบบสั้นและยาว หากท่านมีปัญหาเกี่ยวกับ รูปแบบเสียงเรียกเข้าประเภทนี้ โปรดขอให้บริษัทโทรศัพท์ของท่าน กำหนดรูปแบบเสียงเรียกเข้าที่ไม่ใช่แบบสลับ

หากคุณไม่ได้ใช้บริการเสียงเรียกเข้าเฉพาะ ควรตรวจสอบให้แน่ใจว่าคุณ ลักษณะ **Distinctive Ring (เสียงเรียกเข้าเฉพาะ)** บน HP All-in-One ถูกตั้งค่าเป็น **All Rings (เสียงเรียกเข้าทั้งหมด)** 

#### วิธีการเปลี่ยนรูปแบบเสียงเรียกเข้าจากแผงควบคุม

- โปรดตรวจสอบว่าได้ตั้งค่า HP All-in-One ให้ตอบรับสายโทรสาร อัตโนมัติ
- กด ตั้งค่า
- กด 5 จากนั้นกด 1 ซึ่งจะเลือก Advanced Fax Setup (การตั้งค่าโทรสารขึ้นสูง) แล้ว เลือก Distinctive Ring (เสียงเรียกเข้าเฉพาะ)
- กด ▶ เพื่อเลือกตัวเลือก แล้วกด OK
  เมื่อโทรศัพท์ดังเป็นเสียงเรียกเข้าที่ตั้งไว้สำหรับสายโทรสารแล้ว เครื่อง HP All-in-One จะรับสายและรับโทรสาร

**สาเหตุ:** คุณลักษณะ Distinctive Ring (เ<mark>สียงเรียกเข้าเฉพาะ)</mark> ไม่ได้ถูก ตั้งค่าเป็น All Rings (เ<mark>สียงเรียกเข้าทั้งหมด)</mark> (และคุณไม่ได้ใช้บริการเสียง เรียกเข้าเฉพาะ)

**วิธีแก้ไข:** หากคุณไม่ได้ใช้บริการเสียงเรียกเข้าเฉพาะ ควรตรวจสอบให้ แน่ใจว่าคุณลักษณะ **Distinctive Ring (เสียงเรียกเข้าเฉพาะ)** บน HP All-in-One ถูกตั้งค่าเป็น **All Rings (เสียงเรียกเข้าทั้งหมด)** 

#### สาเหตุ: หน่วยความจำใน HP All-in-One เต็ม

**วิธีแก้ไข:** ถ้าหน่วยความจำเต็มไปด้วยโทรสารที่ยังไม่ได้พิมพ์ออกมา HP All-in-One จะหยุดตอบรับสาย ถ้ายังมีข้อผิดพลาดนี้อยู่ จะทำให้ HP All-in-One ไม่สามารถพิมพ์โทรสารได้ โปรดตรวจสอบจอแสดงผล เพื่อดูข้อมูลเกี่ยวกับการเกิดข้อผิดพลาดนี้ นอกจากนี้ โปรดตรวจสอบปัญหา ดังต่อไปนี้

- HP All-in-One ถูกตั้งค่าสำหรับการรับส่งโทรสารไม่ถูกต้อง สำหรับ ข้อมูลเพิ่มเติม โปรดดู <u>การตั้งค่า HP All-in-One เพื่อใช้โทรสาร</u>
- ไม่มีกระดาษอยู่ในถาดป้อนกระดาษ

- มีกระดาษติดอยู่
- ฝาครอบตลับหมึกพิมพ์เปิดอยู่ ปิดฝาครอบตลับหมึกพิมพ์ ดังที่แสดงไว้ ด้านล่าง:

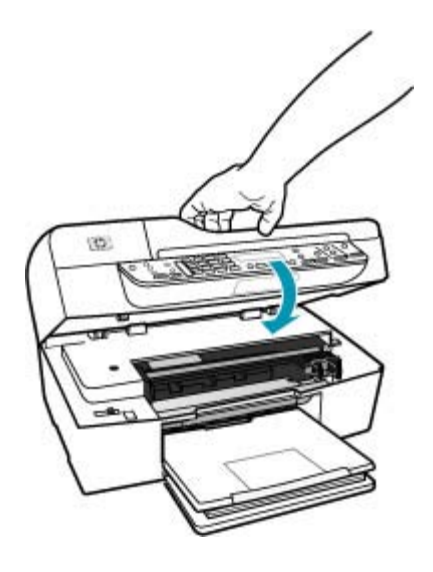

- แคร่ตลับหมึกพิมพ์ติดขัด ปิด HP All-in-One นำวัตถุใดๆ ที่กีดขวาง แคร่ตลับหมึกพิมพ์ออก (รวมถึงวัสดุหีบห่อใดๆ) แล้วจึงเปิด HP All-in-One อีกครั้ง
  - หมายเหตุ Backup Fax Reception (การรับโทรสารสำรอง) ถูกเปิดใช้งานและท่านปิด HP All-in-One โทรสารทั้งหมดที่เก็บไว้ ในหน่วยความจำจะถูกลบทิ้ง รวมทั้งโทรสารที่ยังไม่ได้พิมพ์ ซึ่งอาจ ถูกส่งมาถึงท่านในขณะที่เครื่อง HP All-in-One กำลังเกิดข้อขัด ข้อง ท่านต้องติดต่อผู้ส่งเพื่อขอให้พวกเขาส่งโทรสารที่ยังไม่ได้พิมพ์ มาให้ใหม่ หากต้องการทราบรายการโทรสารที่ส่งมาถึง กรุณาสั่ง พิมพ์ Fax Log (ไฟล์บันทึกการส่งโทรสาร) Fax Log (ไฟล์บันทึก การส่งโทรสาร) จะไม่ถูกลบทิ้งเมื่อ HP All-in-One ถูกปิด

แก้ปัญหาใดๆ ที่พบ หากต้องการล้างหน่วยความจำ คุณสามารถพิมพ์หรือลบ โทรสารที่เก็บไว้ในหน่วยความจำได้

#### การพิมพ์โทรสารจากหน่วยความจำซ้ำโดยใช้แผงควบคุม

- 1. ต้องแน่ใจว่าท่านมีกระดาษอยู่ในถาดป้อนกระดาษ
- กด ตั้งค่า

กด 6 จากนั้นกด 5

ซึ่งจะเลือก Tools (เครื่องมือ) แล้วเลือก Reprint Faxes in Memory (พิมพ์โทรสารจากหน่วยความจำซ้ำ)

โทรสารจ<sup>้</sup>ะถู<sup>่</sup>กพิมพ์ตามลำดับย้อนหลังจากที่ได้รับ โดยพิมพ์โทรสารที่ได้ รับล่าสุดก่อน ตามด้วยลำดับถัดไป

4. หากต้องการหยุดพิมพ์โทรสารจากหน่วยความจำ ให้กด **ยกเลิก** 

## วิธีการลบโทรสารทั้งหมดจากหน่วยความจำโดยใช้แผงควบคุม

- ปิดเครื่อง HP All-in-One โดยกดปุ่ม เพาเวอร์ โทรสารทั้งหมดที่บันทึกไว้ในหน่วยความจำจะถูกลบออกไปหลังจากที่ คุณปิดเครื่อง HP All-in-One
  - หมายเหตุ ท่านสามารถลบโทรสารใดๆ ที่ยังอยู่ในหน่วยความจำได้ ด้วยการเลือก Clear Fax Log (ล้างบันทึกการรับส่งโทรสาร) จาก เมนู Tools (เครื่องมือ) หากต้องการลบ ให้กด ตั้งค่า และกด 6 แล้ว จึงกด 7

#### สาเหตุ: การเกิดข้อผิดพลาดทำให้ HP All-in-One ไม่สามารถรับโทรสาร และ Backup Fax Reception (การรับโทรสารสำรอง) ถูกตั้งค่าเป็น Off (ปิด)

**วิธีแก้ไข:** โปรดตรวจสอบปัญหาดังต่อไปนี้

- HP All-in-One ปิดใช้งานอยู่ กดปุ่ม เพาเวอร์ เพื่อเปิดเครื่อง
- HP All-in-One ถูกตั้งค่าสำหรับการรับส่งโทรสารไม่ถูกต้อง สำหรับ ข้อมูลเพิ่มเติม โปรดดู <u>การตั้งค่า HP All-in-One เพื่อใช้โทรสาร</u>
- ไม่มีกระดาษอยู่ในถาดป้อนกระดาษ
- มีกระดาษติดอยู่
- ฝาครอบตลับหมึกพิมพ์เปิดอยู่ ปิดฝาครอบตลับหมึกพิมพ์
- แคร่ตลับหมึกพิมพ์ติดขัด ปิด HP All-in-One นำวัตถุใดๆ ที่กีดขวาง แคร่ตลับหมึกพิมพ์ออก (รวมถึงวัสดุหีบห่อใดๆ) แล้วจึงเปิด HP All-in-One อีกครั้ง

หลังจากแก้ปัญหาที่พบแล้ว HP All-in-One จะเริ่มรับสายโทรสารที่เรียก เข้า

## ได้รับโทรสารไม่ครบหน้า

สาเหตุ: ใส่กระดาษในถาดป้อนกระดาษไม่ถูกต้อง

### วิธีแก้ไข: แน่ใจว่าคุณใส่กระดาษอย่างถูกต้อง

## การใส่กระดาษขนาดเต็มแผ่น

1. ถอดถาดรับกระดาษออก

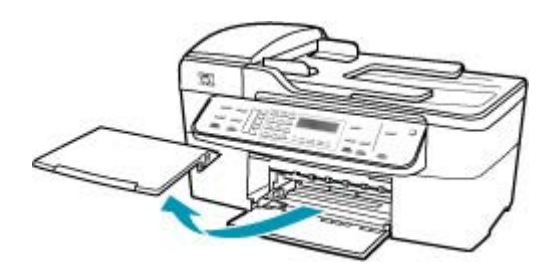

2. เลื่อนตัวปรับความกว้างกระดาษออกไปจนสุด

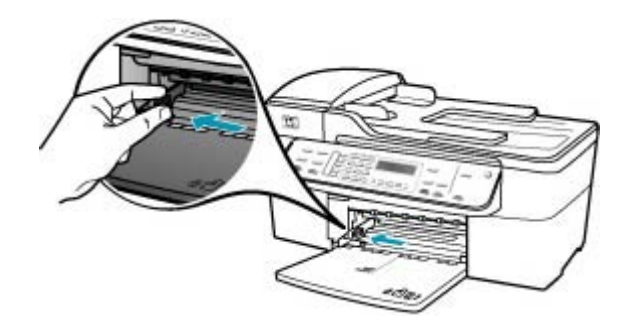

- เคาะปีกกระดาษบนพื้นราบเพื่อจัดให้ขอบกระดาษเสมอกัน และตรวจ สอบว่า
  - กระดาษไม่มีรอยฉีกขาด ฝุ่น รอยยับ ขอบพับหรือม้วนงอ
  - กระดาษทั้งหมดในปีกเป็นกระดาษประเภทเดียวกันและมีขนาดเท่า กัน

 ใส่กระดาษลงในถาดป้อนกระดาษโดยให้ด้านกว้างของกระดาษเข้าไป ในเครื่องและคว่าด้านที่จะพิมพ์ลงเลื่อนกระดาษเข้าไปจนสุด

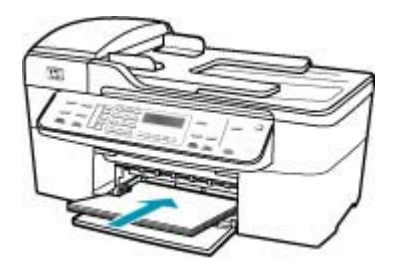

- △ ข้อควรระวัง ตรวจสอบดูว่า HP All-in-One ไม่ได้กำลังทำงานอยู่ และไม่มีเสียงใดๆ เมื่อท่านวางกระดาษลงในถาดป้อนกระดาษ หาก HP All-in-One กำลังใช้งานตลับหมึกพิมพ์หรือมีการทำงานอยู่ กระดาษที่หยุดอยู่ภายในเครื่องอาจยังไม่เข้าที่ ท่านอาจดันกระดาษ ไปทางด้านหน้า เพื่อให้ HP All-in-One ปล่อยกระดาษเปล่าออกมา
- ที่ เคล็ดลับ หากท่านใช้กระดาษที่มีหัวจดหมาย ให้ใส่หัวกระดาษเข้า ไปก่อนโดยคว่ำด้านที่จะพิมพ์ลงสำหรับวิธีการใส่กระดาษขนาดเต็ม แผ่นและกระดาษแบบมีหัว โปรดดูแผนผังที่ฐานถาดป้อนกระดาษ
- เลื่อนตัวปรับความกว้างกระดาษเข้ามาจนชิดขอบกระดาษ ไม่ควรใส่กระดาษลงในถาดป้อนกระดาษมากเกินไป ตรวจดูว่ากระดาษ พอดีกับถาด และไม่หนาจนเกินส่วนบนของตัวปรับความกว้างกระดาษ

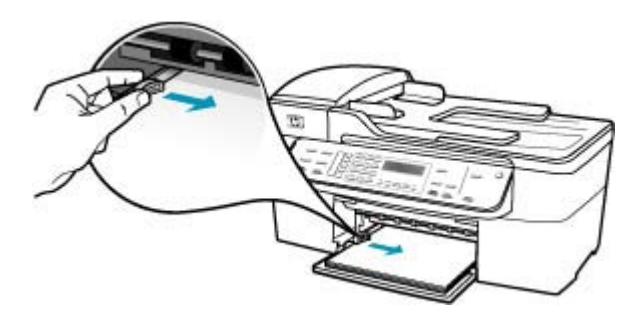

6. ใส่ถาดรับกระดาษออกกลับเข้าที่

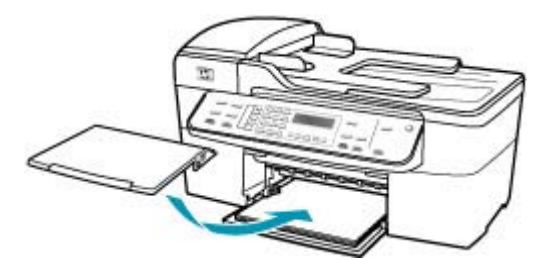

7. ดึงแกนรองรับกระดาษของถาดรับกระดาษเข้าหาตัว

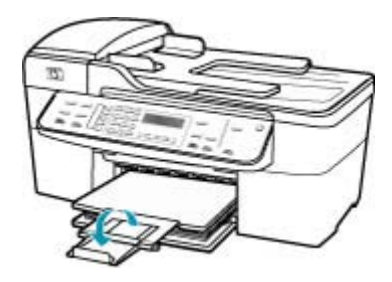

หมายเหตุ เมื่อคุณใช้กระดาษขนาด legal ให้ดันแกนรองรับ กระดาษของถาดรับกระดาษเก็บเข้าไป

ถ้าคุณเปิดใช้งาน **Backup Fax Reception (การรับโทรสารสำรอง)** HP All-in-One อาจบันทึกโทรสารไว้ในหน่วยความจำขณะที่ได้รับโทร สาร หลังจากที่ใส่กระดาษในถาดป้อนกระดาษอย่างถูกต้องแล้ว HP All-in-One จะเริ่มต้นการพิมพ์โทรสารที่ยังไม่ได้พิมพ์ออกมาจาก หน่วยความจำโดยอัตโนมัติ โดยเรียงลำดับตามเวลาที่ได้รับ ถ้าคุณไม่ได้เปิด ใช้งาน **Backup Fax Reception (การรับโทรสารสำรอง)** หรือถ้าโทร สารไม่ได้ถูกบันทึกไว้ในหน่วยความจำด้วยเหตุผลบางประการ (เช่นถ้า HP All-in-One ไม่มีหน่วยความจำเหลืออยู่) คุณต้องติดต่อผู้ส่งและขอให้ ส่งโทรสารนั้นใหม่

**สาเหตุ:** เครื่องส่งโทรสารอาจมีปัญหา วิ**ธีแก้ไข:** ตรวจสอบกับผู้ส่งเพื่อจะได้ทราบว่าหน้าที่ส่งมีจำนวนเท่าใด เครื่องส่งโทรสารอาจไม่ป้อนหน้าเอกสารต้นฉบับ

## ได้รับโทรสารแต่ไม่พิมพ์ออกมา

สาเหตุ: HP All-in-One มีกระดาษติดหรือไม่มีกระดาษ

วิธีแก้ไข: ถ้าคุณเปิดใช้งาน Backup Fax Reception (การรับโทรสาร สำรอง) HP All-in-One อาจบันทึกโทรสารไว้ในหน่วยความจำขณะที่ได้รับ โทรสาร หลังจากแก้ไขปัญหากระดาษติดหรือใส่กระดาษในถาดป้อน กระดาษอย่างถูกต้องแล้ว HP All-in-One จะเริ่มต้นการพิมพ์โทรสารที่ยัง ไม่ได้พิมพ์ออกมาจากหน่วยความจำโดยอัตโนมัติ โดยเรียงลำดับตามเวลาที่ ได้รับ ถ้าคุณไม่ได้เปิดใช้งาน Backup Fax Reception (การรับโทรสาร สำรอง) หรือถ้าโทรสารไม่ได้ถูกบันทึกไว้ในหน่วยความจำด้วยเหตุผลบาง ประการ (เช่นถ้า HP All-in-One ไม่มีหน่วยความจำเหลืออยู่) คุณต้องติด ต่อผู้ส่งและขอให้ส่งโทรสารนั้นใหม่

หากต้องการข้อมูลเพิ่มเติมเกี่ยวกับการแก้ไขปัญหากระดาษติด โปรดดู <u>การ</u> <u>แก้ปัญหากระดาษติด</u>

สาเหตุ: กระบวนการอื่นทำให้เกิดข้อผิดพลาดใน HP All-in-One

**วิธีแก้ไข:** ตรวจสอบจอแสดงผลหรือคอมพิวเตอร์เพื่อดูข้อความแสดงข้อ ผิดพลาดซึ่งจะให้ข้อมูลเกี่ยวกับปัญหาและวิธีการแก้ไขปัญหา หากเกิดข้อ ผิดพลาด HP All-in-One จะไม่สามารถพิมพ์โทรสารได้จนกว่าจะมีการแก้ ไขข้อผิดพลาดนั้น

คุณสามารถตรวจสอบสถานะของ HP All-in-One ด้วยการคลิก Status (สถานะ) ใน HP Solution Center (ศูนย์บริการโซลูชันของ HP)

หากต้องการข้อมูลเพิ่มเติมเกี่ยวกับข้อความข้อผิดพลาด โปรดดู <u>ข้อผิดพลาด</u>

#### **สาเหตุ:** ตลับหมึกพิมพ์อาจหมึกหมด

**วิธีแก้ไข:** ตรวจสอบระดับหมึกพิมพ์โดยประมาณที่เหลือในตลับหมึกพิมพ์ ถ้าตลับหมึกพิมพ์เหลือหมึกพิมพ์ในปริมาณน้อยหรือไม่มีหมึกพิมพ์ ท่าน ต้องเปลี่ยนตลับหมึกพิมพ์

ถ้ายังมีหมึกพิมพ์เหลืออยู่ในตลับหมึกพิมพ์ แต่ท่านยังพบปัญหา ให้ลองพิมพ์ รายงานการทดสอบเครื่องเพื่อดูว่าตลับหมึกพิมพ์มีปัญหาหรือไม่ หาก รายงานการทดสอบเครื่องแสดงว่ามีปัญหา ให้ทำความสะอาดตลับหมึกพิมพ์ หากยังไม่สามารถแก้ไขปัญหาได้ ท่านอาจต้องเปลี่ยนตลับหมึกพิมพ์

้สำหรับข้อมูลเพิ่มเติมเกี่ยวกับตลับหมึกพิมพ์ โปรดดู <u>การแก้ไขปัญหาเบื้อง</u> <u>ต้นเกี่ยวกับตลับหมึกพิมพ์</u>

#### สาเหตุ: แคร่ตลับหมึกพิมพ์ติดขัด

**วิธีแก้ไข:** ปิด HP All-in-One นำวัตถุใดๆ ที่กีดขวางแคร่ตลับหมึกพิมพ์ ออก (รวมถึงวัสดุหีบห่อใดๆ) แล้วจึงเปิด HP All-in-One อีกครั้ง

หมายเหตุ Backup Fax Reception (การรับโทรสารสำรอง) ถูกเปิด ใช้งานและท่านปิด HP All-in-One โทรสารทั้งหมดที่เก็บไว้ในหน่วย ความจำจะถูกลบทิ้ง รวมทั้งโทรสารที่ยังไม่ได้พิมพ์ ซึ่งอาจถูกส่งมาถึง ท่านในขณะที่เครื่อง HP All-in-One กำลังเกิดข้อขัดข้อง ท่านต้องติดต่อ ผู้ส่งเพื่อขอให้พวกเขาส่งโทรสารที่ยังไม่ได้พิมพ์มาให้ใหม่ หากต้องการ ทราบรายการโทรสารที่ส่งมาถึง กรุณาสั่งพิมพ์ Fax Log (ไฟล์บันทึก การส่งโทรสาร) Fax Log (ไฟล์บันทึกการส่งโทรสาร) จะไม่ถูกลบทิ้ง เมื่อ HP All-in-One ถูกปิด

#### บางส่วนของโทรสารที่ได้รับถูกตัดออกไป

สาเหตุ: เครื่องส่งโทรสารมีปัญหา

**วิธีแก้ไข:** ตรวจสอบกับผู้ส่งเพื่อดูว่าเครื่องส่งโทรสารมีปัญหาหรือไม่

**สาเหตุ:** โทรสารมีต้นฉบับใหญ่กว่าขนาดกระดาษที่เตรียมไว้ เช่น กระดาษ legal และตัวเลือก Automatic Reduction (การย่อขนาด อัตโนมัติ) ปิดใช้งานอยู่

**วิธีแก้ไข:** คุณสามารถพิมพ์โทรสารลงบนกระดาษขนาด legal หรือตั้งค่า คุณลักษณะ Automatic Reduction (การย่อขนาดอัตโนมัติ) เพื่อลด ขนาดภาพให้พอดีกับหน้า ถ้าเป็นไปได้

#### วิธีการพิมพ์โทรสารบนกระดาษ legal

- 1. วางกระดาษ legal ลงในถาดป้อนกระดาษเข้า
- 2. เปลี่ยนขนาดกระดาษสำหรับโทรสารที่รับเข้าเป็น legal
- 3. ปิดเครื่อง Automatic Reduction (การย่อขนาดอัตโนมัติ)

สาเหตุ: ตั้งกั้นกระดาษด้านกว้างไม่อยู่ในตำแหน่งที่ถูกต้อง

## วิธีแก้ไข: แน่ใจว่าคุณใส่กระดาษอย่างถูกต้อง

## การใส่กระดาษขนาดเต็มแผ่น

1. ถอดถาดรับกระดาษออก

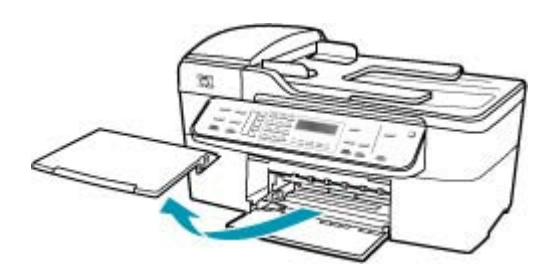

2. เลื่อนตัวปรับความกว้างกระดาษออกไปจนสุด

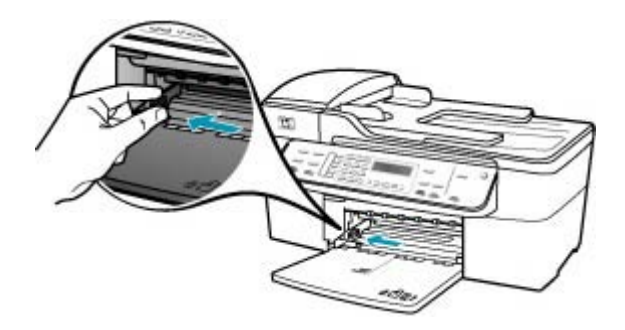

- เคาะปีกกระดาษบนพื้นราบเพื่อจัดให้ขอบกระดาษเสมอกัน และตรวจ สอบว่า
  - กระดาษไม่มีรอยฉีกขาด ฝุ่น รอยยับ ขอบพับหรือม้วนงอ
  - กระดาษทั้งหมดในปึกเป็นกระดาษประเภทเดียวกันและมีขนาดเท่า กัน

4. ใส่กระดาษลงในถาดป้อนกระดาษโดยให้ด้านกว้างของกระดาษเข้าไป ในเครื่องและคว่ำด้านที่จะพิมพ์ลงเลือนกระดาษเข้าไปจนสุด

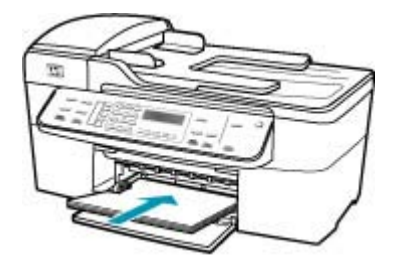

- △ ข้อควรระวัง ตรวจสอบดูว่า HP All-in-One ไม่ได้กำลังทำงานอยู่ และไม่มีเสียงใดๆ เมื่อท่านวางกระดาษลงในถาดป้อนกระดาษ หาก HP All-in-One กำลังใช้งานตลับหมึกพิมพ์หรือมีการทำงานอยู่ กระดาษที่หยุดอยู่ภายในเครื่องอาจยังไม่เข้าที่ ท่านอาจดันกระดาษ ไปทางด้านหน้า เพื่อให้ HP All-in-One ปล่อยกระดาษเปล่าออกมา
- ที่ เคล็ดลับ หากท่านใช้กระดาษที่มีหัวจดหมาย ให้ใส่หัวกระดาษเข้า ไปก่อนโดยคว่ำด้านที่จะพิมพ์ลงสำหรับวิธีการใส่กระดาษขนาดเต็ม แผ่นและกระดาษแบบมีหัว โปรดดูแผนผังที่ฐานถาดป้อนกระดาษ
- เลื่อนตัวปรับความกว้างกระดาษเข้ามาจนชิดขอบกระดาษ ไม่ควรใส่กระดาษลงในถาดป้อนกระดาษมากเกินไป ตรวจดูว่ากระดาษ พอดีกับถาด และไม่หนาจนเกินส่วนบนของตัวปรับความกว้างกระดาษ

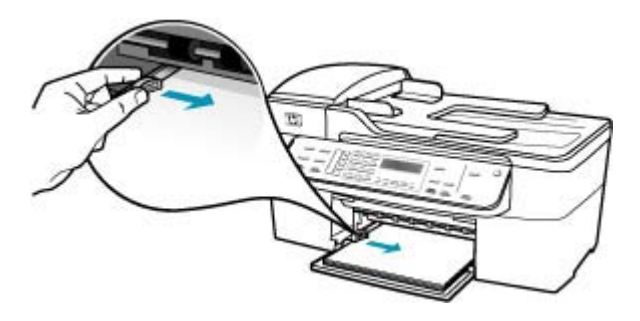

6. ใส่ถาดรับกระดาษออกกลับเข้าที่

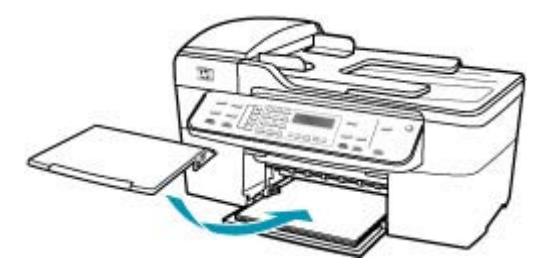

7. ดึงแกนรองรับกระดาษของถาดรับกระดาษเข้าหาตัว

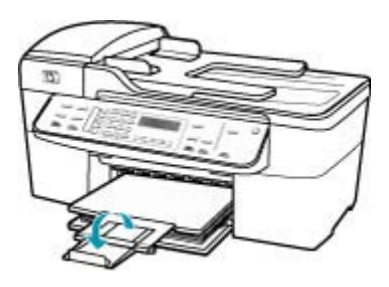

หมายเหตุ เมื่อคุณใช้กระดาษขนาด legal ให้ดันแกนรองรับ กระดาษของถาดรับกระดาษเก็บเข้าไป

**สาเหตุ:** โทรสารขนาดกระดาษ legal ประกอบด้วยรายละเอียดสูงเช่นภาพ ขนาดใหญ่ถูกส่งมา และมีกระดาษขนาด letter บรรจุอยู่ในถาดป้อน กระดาษ

**วิธีแก้ไข:** ถ้าโทรสารขนาด legal ที่มีรายละเอียดสูงเช่นภาพที่มีขนาด ใหญ่ถูกส่งมา HP All-in-One จะพยายามจัดหน้าโทรสารให้พอดีในหนึ่ง หน้า (ถ้าเปิดใช้งานการลดขนาดอัตโนมัติ) ถ้าหน่วยความจำเต็ม HP All-in-One อาจไม่สามารถลดขนาดภาพได้ ทำให้ภาพถูกตัดออกและ พิมพ์ออกมาในหน้าที่สอง คุณสามารถล้างหน่วยความจำและบอกให้ผู้ส่งส่ง โทรสารนั้นใหม่ได้

หมายเหตุ การฉบหน่วยความจำจะทำให้โทรสารทั้งหมดที่เก็บไว้ใน หน่วยความจำถูกฉบออก รวมทั้งโทรสารที่ไม่ได้พิมพ์ด้วย ท่านอาจต้อง พิมพ์โทรสารทั้งหมดในหน่วยความจำเพื่อให้แน่ใจว่าจะไม่สูญเสียข้อมูล ใดๆ

## การพิมพ์โทรสารจากหน่วยความจำซ้ำโดยใช้แผงควบคุม

- 1. ต้องแน่ใจว่าท่านมีกระดาษอยู่ในถาดป้อนกระดาษ
- กด ตั้งค่า
- กด 6 จากนั้นกด 5
  ซึ่งจะเลือก Tools (เครื่องมือ) แล้วเลือก Reprint Faxes in Memory (พิมพ์โทรสารจากหน่วยความจำช้ำ) โทรสารจะถูกพิมพ์ตามลำดับย้อนหลังจากที่ได้รับ โดยพิมพ์โทรสารที่ได้ รับล่าสุดก่อน ตามด้วยลำดับถัดไป
- 4. หากต้องการหยุดพิมพ์โทรสารจากหน่วยความจำ ให้กด **ยกเลิก**

## วิธีการฉบโทรสารทั้งหมดจากหน่วยความจำโดยใช้แผงควบคุม

- ปิดเครื่อง HP All-in-One โดยกดปุ่ม เพาเวอร์ โทรสารทั้งหมดที่บันทึกไว้ในหน่วยความจำจะถูกลบออกไปหลังจากที่ คุณปิดเครื่อง HP All-in-One
  - หมายเหตุ ท่านสามารถลบโทรสารใดๆ ที่ยังอยู่ในหน่วยความจำได้ ด้วยการเลือก Clear Fax Log (ล้างบันทึกการรับส่งโทรสาร) จาก เมนู Tools (เครื่องมือ) หากต้องการลบ ให้กด ตั้งค่า และกด 6 แล้ว จึงกด 7

#### สาเหตุ: กระดาษที่ใส่อยู่ในถาดป้อนกระดาษมีขนาดต่างจากการตั้งค่า Fax Paper Size (ขนาดกระดาษโทรสาร)

**วิธีแก้ไข:** แน่ใจว่ากระดาษที่ใส่อยู่ในถาดป้อนกระดาษตรงกับการตั้งค่า Fax Paper Size (ขนาดกระดาษโทรสาร)

## เครื่องคอมพิวเตอร์ที่เชื่อมต่อมีพอร์ตโทรศัพท์เพียงพอร์ตเดีย**ว**

**สาเหตุ:** ฉันจะตั้งค่า HP All-in-One ที่ใช้สายโทรสาร/โทรศัพท์ร่วมกัน กับโมเด็มแบบ dial-up ของคอมพิวเตอร์ และคอมพิวเตอร์มีพอร์ตโทรศัพท์ เพียงพอร์ตเดียว

## วิธีแก้ไข:

หมายเหตุ วิธีแก้ปัญหาที่เป็นไปได้จะใช้ได้เฉพาะกับประเทศ/ภูมิภาคที่ ได้รับสายโทรศัพท์ 2 เส้นในกล่องพร้อม HP All-in-One เท่านั้น ซึ่งรวม ถึง อาร์เจนตินา ออสเตรเลีย บราชิล แคนาดา ชิลี จีน โคลัมเบีย กรีซ อินเดีย อินโดนีเซีย ไอร์แลนด์ ญี่ปุ่น เกาหลี ละตินอเมริกา มาเลเซีย เม็กซิโก ฟิลิปปินส์ โปแลนด์ ปรตุเกส รัสเซีย ซาอุดีอาระเบีย สิงคโปร์ สเปน ไต้หวัน ไทย สหรัฐอเมริกา เวเนซุเอลา และเวียดนาม

หากคอมพิวเตอร์มีพอร์ตโทรศัพท์เพียงพอร์ตเดียว คุณจะต้องซื้อตลับแยก สายแบบขนาน (หรือตัวต่อพ่วง) ดังภาพด้านถ่าง (ตลับแยกสายแบบขนานมี พอร์ต RJ-11 หนึ่งพอร์ตที่ด้านหน้าและพอร์ต RJ-11 สองพอร์ตที่ด้าน หลัง อย่าใช้ตลับแยกสายโทรศัพท์สองสาย ตลับแยกแบบอนุกรม หรือตลับ แยกสายแบบขนานชนิดที่มีพอร์ต RJ-11 สองพอร์ตที่ด้านหน้าและหนึ่ง ปลั๊กที่ด้านหลัง)

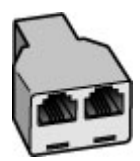

ภาพ 12-1 ตัวอย่างของตลับแยกสายแบบขนาน

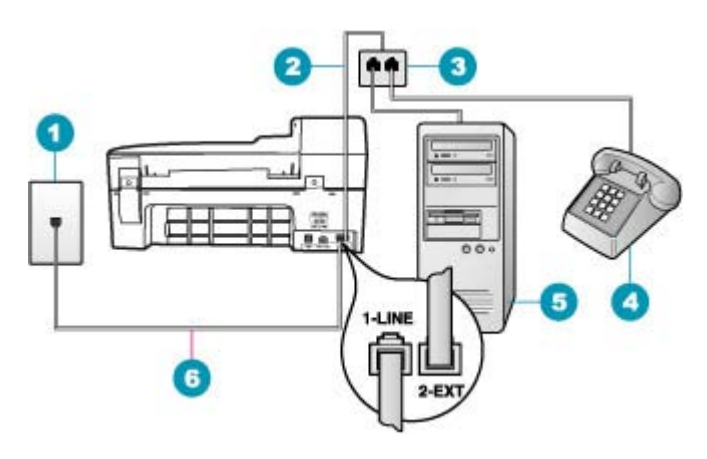

#### ภาพ 12-2 ภาพด้านหลังของ HP All-in-One

- 1 ช่องเสียบสายโทรศัพท์บนผนัง
- 2 สายโทรศัพท์เชื่อมต่อกับพอร์ต 2-EXT
- 3 ตัวแยกแบบขนาน
- 4 โทรศัพท์ (เป็นทางเลือก)
- 5 คอมพิวเตอร์พร้อมโมเด็ม
- 6 ใช้สายโทรศัพท์ที่มีมาให้ในกล่องพร้อมกับ HP All-in-One ที่เชื่อมต่อกับ พอร์ต 1-LINE

#### การตั้งค่า HP All-in-One สำหรับเครื่องคอมพิวเตอร์ที่มีพอร์ตโทรศัพท์ พอร์ตเดียว

- หาสายโทรศัพท์ที่เชื่อมต่อจากด้านหลังของเครื่องคอมพิวเตอร์ของท่าน (โมเด็มคอมพิวเตอร์) ไปยังแจ็คเสียบสายโทรศัพท์ที่ผนัง ปลดสายดัง กล่าวออกจากแจ็คเสียบสายโทรศัพท์ที่ผนังและเสียบเข้ากับพอร์ต 2-EXT ที่อยู่ด้านหลังเครื่อง HP All-in-One
- ในการใช้สายโทรศัพท์ที่มีมาให้ในกล่องพร้อมกับ HP All-in-One ให้ ต่อปลายด้านหนึ่งเข้ากับแจ็คเสียบสายโทรศัพท์ที่ผนัง จากนั้นให้ต่อ ปลายอีกด้านเข้ากับพอร์ต 1-LINE ทางด้านหลังของ HP All-in-One
  - หมายเหตุ หากไม่ใช้สายที่ให้มาเพื่อเชื่อมต่อจากแจ็คเสียบโทรศัพท์ บนผนังเข้ากับ HP All-in-One คุณอาจไม่สามารถใช้โทรสารได้ สายโทรศัพท์แบบพิเศษนี้แตกต่างจากสายโทรศัพท์ที่คุณอาจมีอยู่ใน บ้านหรือสำนักงาน
- ถอดปลั๊กสีขาวออกจากพอร์ต 2-EXT ที่อยู่ด้านหลังของ HP All-in-One

- ด้วยการใช้สายโทรศัพท์อื่น ให้เชื่อมต่อปลายข้างหนึ่งเข้ากับพอร์ตที่ติด ป้ายว่า 2-EXT อยู่ที่ด้านหลังของ HP All-in-One เชื่อมต่อปลายอีกข้าง หนึ่งของสายโทรศัพท์เข้ากับตัวแยกแบบขนานที่อยู่บนด้านที่มีพอร์ต โทรศัพท์พอร์ตเดียว
- ถอดปลั๊กโมเด็มคอมพิวเตอร์ออกจากช่องเสียบโทรศัพท์ที่กำแพง และ เชื่อมต่อปลั๊กเข้ากับตัวแยกแบบขนานที่มีพอร์ตโทรศัพท์สองพอร์ต
- หากซอฟต์แวร์โมเด็มของคุณตั้งไว้ให้รับโทรสารเข้าเครื่อง คอมพิวเตอร์โดยอัตโนมัติ ให้ปิดการตั้งค่านั้นเสีย
  - หมายเหตุ ถ้าคุณไม่ปิดการตั้งค่ารับโทรสารอัตโนมัติในซอฟต์แวร์ โมเด็ม เครื่อง HP All-in-One จะไม่สามารถรับโทรสารได้
- (เป็นทางเลือก) เชื่อมต่อโทรศัพท์เข้ากับพอร์ตโทรศัพท์แบบสาธารณะ อีกพอร์ตที่อยู่บนตัวแยกแบบขนาน
- คุณจะต้องกำหนดว่า จะให้เครื่อง HP All-in-One รับสายแบบอัตโนมัติ หรือต้องการรับสายเอง โดย:
  - หากคุณตั้งค่า HP All-in-One ให้รับสายอัตโนมัติ เครื่องจะรับสาย เรียกเข้าและรับโทรสารทั้งหมด HP All-in-One จะไม่สามารถแยก ความแตกต่างระหว่างสายโทรสารและสายสนทนาได้ในกรณีนี้ หากสงสัยว่าสายใดเป็นสายสนทนา คุณต้องรับสายก่อนที่ HP All-in-One จะรับสาย หากต้องการตั้งค่า HP All-in-One เพื่อ รับสายอัตโนมัติ ให้เปิดการตั้งค่า ตอบรับอัตโนมัติ
  - หากคุณตั้งค่า HP All-in-One เพื่อรับโทรสารด้วยตนเอง คุณต้อง อยู่รับสายโทรสารที่เข้ามาเอง เพราะ HP All-in-One ไม่สามารถ รับโทรสารได้ หากต้องการตั้งค่า HP All-in-One เพื่อรับสายด้วย ตนเอง ให้ปิดการตั้งค่า ตอบรับอัตโนมัติ
- 9. ทำการทดสอบโทรสาร

หากคุณรับสายโทรศัพท์ก่อนที่ HP All-in-One จะรับสายและได้ยินเสียง สัญญาณโทรสารจากเครื่องที่ส่งโทรสาร คุณจะต้องตอบรับสายโทรสารด้วย ตัวเอง

**สาเหตุ:** ฉันจะตั้งค่า HP All-in-One ที่ใช้สายโทรสาร/โทรศัพท์ร่วมกัน กับโมเด็มแบบ dial-up ของคอมพิวเตอร์และเครื่องตอบรับ แต่คอมพิวเตอร์ มีพอร์ตโทรศัพท์เพียงพอร์ตเดียว

#### วิธีแก้ไข:

หมายเหตุ วิธีแก้ปัญหาที่เป็นไปได้จะใช้ได้เฉพาะกับประเทศ/ภูมิภาคที่ ได้รับสายโทรศัพท์ 2 เส้นในกล่องพร้อม HP All-in-One เท่านั้น ซึ่งรวม ถึง อาร์เจนตินา ออสเตรเลีย บราซิล แคนาดา ชิลี จีน โคลัมเบีย กรีซ อินเดีย อินโดนีเซีย ไอร์แลนด์ ญี่ปุ่น เกาหลี ละตินอเมริกา มาเลเซีย เม็กซิโก ฟิลิปปินส์ โปแลนด์ ปรตุเกส รัสเซีย ซาอุดีอาระเบีย สิงคโปร์ สเปน ไต้หวัน ไทย สหรัฐอเมริกา เวเนซุเอลา และเวียดนาม

หากเครื่องคอมพิวเตอร์ของคุณมีพอร์ตโทรศัพท์เพียงพอร์ตเดียว คุณจะต้อง ซื้อตัวแยกคู่ขนาน (หรือเรียกอีกอย่างว่าตัวต่อพ่วง) (ตลับแยกสายแบบ ขนานมีพอร์ต RJ-11 หนึ่งพอร์ตที่ด้านหน้าและพอร์ต RJ-11 สองพอร์ตที่ ด้านหลัง อย่าใช้ตลับแยกสายโทรศัพท์สองสาย ตลับแยกแบบอนุกรม หรือ ตลับแยกสายแบบขนานชนิดที่มีพอร์ต RJ-11 สองพอร์ตที่ด้านหน้าและ หนึ่งปลั๊กที่ด้านหลัง)

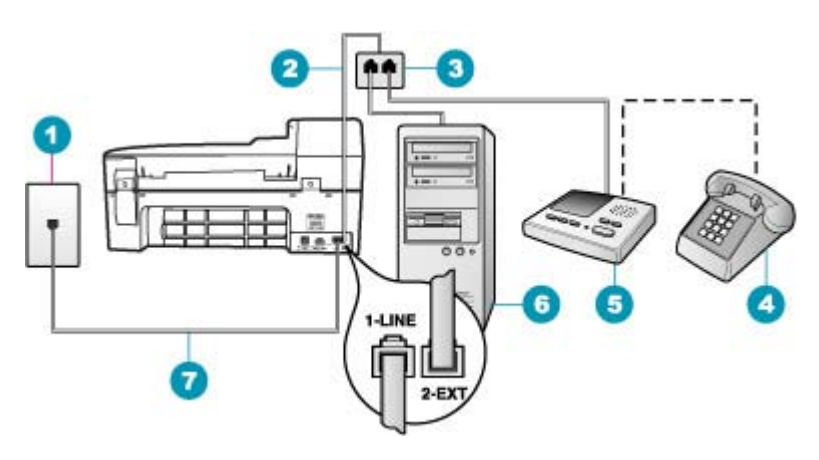

#### ภาพ 12-3 ภาพด้านหลังของ HP All-in-One

- 1 ช่องเสียบสายโทรศัพท์บนผนัง
- 2 สายโทรศัพท์เชื่อมต่อกับพอร์ต 2-EXT
- 3 ตัวแยกแบบขนาน
- 4 โทรศัพท์ (เป็นทางเลือก)
- 5 เครื่องตอบรับอัตโนมัติ
- 6 คอมพิวเตอร์พร้อมโมเด็ม
- 7 ใช้สายโทรศัพท์ที่มีมาให้ในกล่องพร้อมกับ HP All-in-One ที่เชื่อมต่อกับ พอร์ต 1-LINE

#### การตั้งค่า HP All-in-One สำหรับเครื่องคอมพิวเตอร์ที่มีพอร์ตโทรศัพท์ พอร์ตเดียว

- หาสายโทรศัพท์ที่เชื่อมต่อจากด้านหลังของเครื่องคอมพิวเตอร์ของท่าน (โมเด็มคอมพิวเตอร์) ไปยังแจ็คเสียบสายโทรศัพท์ที่ผนัง ปลดสายดัง กล่าวออกจากแจ็คเสียบสายโทรศัพท์ที่ผนังและเสียบเข้ากับพอร์ต 2-EXT ที่อยู่ด้านหลังเครื่อง HP All-in-One
- ในการใช้สายโทรศัพท์ที่มีมาให้ในกล่องพร้อมกับ HP All-in-One ให้ ต่อปลายด้านหนึ่งเข้ากับแจ็คเสียบสายโทรศัพท์ที่ผนัง จากนั้นให้ต่อ ปลายอีกด้านเข้ากับพอร์ต 1-LINE ทางด้านหลังของ HP All-in-One
  - หมายเหตุ หากไม่ใช้สายที่ให้มาเพื่อเชื่อมต่อจากแจ็คเสียบโทรศัพท์ บนผนังเข้ากับ HP All-in-One คุณอาจไม่สามารถใช้โทรสารได้ สายโทรศัพท์แบบพิเศษนี้แตกต่างจากสายโทรศัพท์ที่คุณอาจมีอยู่ใน บ้านหรือสำนักงาน
- ถอดปลั๊กสีขาวออกจากพอร์ต 2-EXT ที่อยู่ด้านหลังของ HP All-in-One
- ด้วยการใช้สายโทรศัพท์อื่น ให้เชื่อมต่อปลายข้างหนึ่งเข้ากับพอร์ตที่ติด ป้ายว่า 2-EXT อยู่ที่ด้านหลังของ HP All-in-One เชื่อมต่อปลายอีกข้าง หนึ่งของสายโทรศัพท์เข้ากับตัวแยกแบบขนานที่อยู่บนด้านที่มีพอร์ต โทรศัพท์พอร์ตเดียว
- ถอดปลั๊กโมเด็มคอมพิวเตอร์ออกจากช่องเสียบโทรศัพท์ที่กำแพง และ เชื่อมต่อปลั๊กเข้ากับตัวแยกแบบขนานที่มีพอร์ตโทรศัพท์สองพอร์ต
- เชื่อมต่อเครื่องตอบรับกับพอร์ตโทรศัพท์แบบสาธารณะอีกพอร์ตในตัว แยกแบบขนาน
  - หมายเหตุ หากคุณไม่เชื่อมต่อเครื่องตอบรับโทรศัพท์ของคุณด้วย วิธีนี้ สัญญาณโทรสารจากเครื่องส่งโทรสารอาจจะถูกบันทึกไว้ใน เครื่องตอบรับโทรศัพท์ และคุณอาจไม่สามารถรับโทรสารด้วย HP All-in-One ได้
- (เป็นทางเลือก) หากเครื่องตอบรับไม่มีโทรศัพท์ในตัว เพื่อความสะดวก คุณควรจะต่อเครื่องโทรศัพท์กับเครื่องตอบรับโดยต่อที่พอร์ต "OUT"
- หากซอฟต์แวร์โมเด็มของคุณตั้งไว้ให้รับโทรสารเข้าเครื่อง คอมพิวเตอร์โดยอัตโนมัติ ให้ปิดการตั้งค่านั้นเสีย
  - หมายเหตุ ถ้าคุณไม่ปิดการตั้งค่ารับโทรสารอัตโนมัติในซอฟต์แวร์ โมเด็ม เครื่อง HP All-in-One จะไม่สามารถรับโทรสารได้
- 9. เปิดใช้งานการตั้งค่า **ตอบรับอัตโนมัติ**

- กำหนดให้เครื่องตอบรับรับสายหลังจากเสียงเรียกเข้าดังขึ้นสองถึงสาม ครั้ง
- 11. เปลี่ยนการตั้งค่า Rings to Answer (เสียงเรียกเข้า) บน HP All-in-One เป็นจำนวนเสียงเรียกเข้าสูงสุดที่อุปกรณ์ของคุณจะ สามารถรองรับได้ (จำนวนเสียงเรียกเข้าสูงสุดจะแตกต่างกันไปตาม ประเทศ/ภูมิภาค)
- 12. ทำการทดสอบโทรสาร

เมื่อโทรศัพท์ดังขึ้น เครื่องตอบรับโทรศัพท์จะรับสายหลังจากเสียงเรียกเข้า ดังขึ้นตามจำนวนที่กำหนดจากนั้นจะส่งเสียงคำทักทายที่บันทึกไว้ HP All-in-One จะเฝ้าสังเกตการโทรในระหว่างเวลานี้ พร้อมกับ "การฟัง" เสียงโทรสาร หากตรวจพบสายโทรสารเข้ามา HP All-in-One จะส่งเสียง การรับโทรสารและทำการรับโทรสาร หากไม่มีเสียงโทรสาร HP All-in-One จะหยุดการตรวจสอบสายสัญญาณและเครื่องตอบรับของ คุณสามารถบันทึกข้อความเสียงได้

**สาเหตุ:** ฉันจะตั้งค่า HP All-in-One ที่ใช้สายโทรสาร/โทรศัพท์ร่วมกัน กับโมเด็มแบบ dial-up ของคอมพิวเตอร์และบริการวอยซ์เมล์ แต่ คอมพิวเตอร์มีพอร์ตโทรศัพท์เพียงพอร์ตเดียว

#### วิธีแก้ไข:

พมายเหตุ วิธีแก้ปัญหาที่เป็นไปได้จะใช้ได้เฉพาะกับประเทศ/ภูมิภาคที่ ได้รับสายโทรศัพท์ 2 เส้นในกล่องพร้อม HP All-in-One เท่านั้น ซึ่งรวม ถึง อาร์เจนตินา ออสเตรเลีย บราซิล แคนาดา ชิลี จีน โคลัมเบีย กรีซ อินเดีย อินโดนีเซีย ไอร์แลนด์ ญี่ปุ่น เกาหลี ละตินอเมริกา มาเลเซีย เม็กซิโก ฟิลิปปินส์ โปแลนด์ ปรตุเกส รัสเซีย ซาอุดีอาระเบีย สิงคโปร์ สเปน ไต้หวัน ไทย สหรัฐอเมริกา เวเนซุเอลา และเวียดนาม

หากเครื่องคอมพิวเตอร์ของคุณมีพอร์ตโทรศัพท์เพียงพอร์ตเดียว คุณจะต้อง ชื้อตัวแยกคู่ขนาน (หรือเรียกอีกอย่างว่าตัวต่อพ่วง) (ตลับแยกสายแบบ ขนานมีพอร์ต RJ-11 หนึ่งพอร์ตที่ด้านหน้าและพอร์ต RJ-11 สองพอร์ตที่ ด้านหลัง อย่าใช้ตลับแยกสายโทรศัพท์สองสาย ตลับแยกแบบอนุกรม หรือ ตลับแยกสายแบบขนานชนิดที่มีพอร์ต RJ-11 สองพอร์ตที่ด้านหน้าและ หนึ่งปลั๊กที่ด้านหลัง)

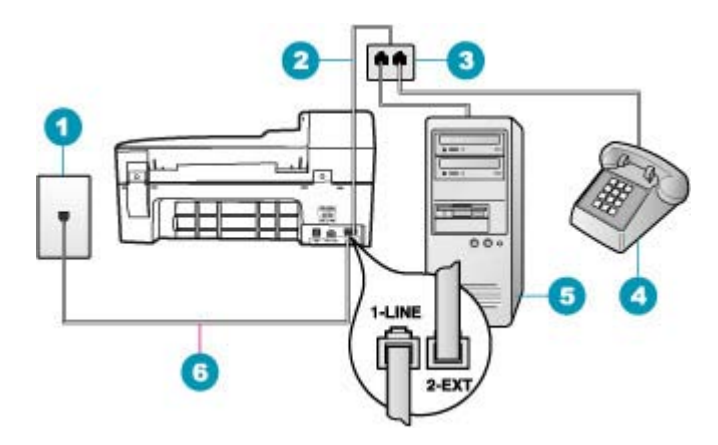

#### ภาพ 12-4 ภาพด้านหลังของ HP All-in-One

- 1 ช่องเสียบสายโทรศัพท์บนผนัง
- 2 สายโทรศัพท์เชื่อมต่อกับพอร์ต 2-EXT
- 3 ตัวแยกแบบขนาน
- 4 โทรศัพท์ (เป็นทางเลือก)
- 5 คอมพิวเตอร์พร้อมโมเด็ม
- 6 ใช้สายโทรศัพท์ที่มีมาให้ในกล่องพร้อมกับ HP All-in-One ที่เชื่อมต่อกับ พอร์ต 1-LINE

#### การตั้งค่า HP All-in-One สำหรับเครื่องคอมพิวเตอร์ที่มีพอร์ตโทรศัพท์ พอร์ตเดียว

- หาสายโทรศัพท์ที่เชื่อมต่อจากด้านหลังของเครื่องคอมพิวเตอร์ของท่าน (โมเด็มคอมพิวเตอร์) ไปยังแจ็คเสียบสายโทรศัพท์ที่ผนัง ปลดสายดัง กล่าวออกจากแจ็คเสียบสายโทรศัพท์ที่ผนังและเสียบเข้ากับพอร์ต 2-EXT ที่อยู่ด้านหลังเครื่อง HP All-in-One
- ในการใช้สายโทรศัพท์ที่มีมาให้ในกล่องพร้อมกับ HP All-in-One ให้ ต่อปลายด้านหนึ่งเข้ากับแจ็คเสียบสายโทรศัพท์ที่ผนัง จากนั้นให้ต่อ ปลายอีกด้านเข้ากับพอร์ต 1-LINE ทางด้านหลังของ HP All-in-One
  - หมายเหตุ หากไม่ใช้สายที่ให้มาเพื่อเชื่อมต่อจากแจ็คเสียบโทรศัพท์ บนผนังเข้ากับ HP All-in-One คุณอาจไม่สามารถใช้โทรสารได้ สายโทรศัพท์แบบพิเศษนี้แตกต่างจากสายโทรศัพท์ที่คุณอาจมีอยู่ใน บ้านหรือสำนักงาน
- ถอดปลั๊กสีขาวออกจากพอร์ต 2-EXT ที่อยู่ด้านหลังของ HP All-in-One
- ด้วยการใช้สายโทรศัพท์อื่น ให้เชื่อมต่อปลายข้างหนึ่งเข้ากับพอร์ตที่ติด ป้ายว่า 2-EXT อยู่ที่ด้านหลังของ HP All-in-One เชื่อมต่อปลายอีกข้าง หนึ่งของสายโทรศัพท์เข้ากับตัวแยกแบบขนานที่อยู่บนด้านที่มีพอร์ต โทรศัพท์พอร์ตเดียว
- ถอดปลั๊กโมเด็มคอมพิวเตอร์ออกจากช่องเสียบโทรศัพท์ที่กำแพง และ เชื่อมต่อปลั๊กเข้ากับตัวแยกแบบขนานที่มีพอร์ตโทรศัพท์สองพอร์ต
- เชื่อมต่อเครื่องตอบรับกับพอร์ตโทรศัพท์แบบสาธารณะอีกพอร์ตในตัว แยกแบบขนาน
  - หมายเหตุ หากคุณไม่เชื่อมต่อเครื่องตอบรับโทรศัพท์ของคุณด้วย วิธีนี้ สัญญาณโทรสารจากเครื่องส่งโทรสารอาจจะถูกบันทึกไว้ใน เครื่องตอบรับโทรศัพท์ และคุณอาจไม่สามารถรับโทรสารด้วย HP All-in-One ได้
- (เป็นทางเลือก) หากเครื่องตอบรับไม่มีโทรศัพท์ในตัว เพื่อความสะดวก คุณควรจะต่อเครื่องโทรศัพท์กับเครื่องตอบรับโดยต่อที่พอร์ต "OUT"
- หากซอฟต์แวร์โมเด็มของคุณตั้งไว้ให้รับโทรสารเข้าเครื่อง คอมพิวเตอร์โดยอัตโนมัติ ให้ปิดการตั้งค่านั้นเสีย
  - หมายเหตุ ถ้าคุณไม่ปิดการตั้งค่ารับโทรสารอัตโนมัติในซอฟต์แวร์ โมเด็ม เครื่อง HP All-in-One จะไม่สามารถรับโทรสารได้
- เปิดใช้งานการตั้งค่า ตอบรับอัตโนมัติ

- กำหนดให้เครื่องตอบรับรับสายหลังจากเสียงเรียกเข้าดังขึ้นสองถึงสาม ครั้ง
- 11. เปลี่ยนการตั้งค่า Rings to Answer (เสียงเรียกเข้า) บน HP All-in-One เป็นจำนวนเสียงเรียกเข้าสูงสุดที่อุปกรณ์ของคุณจะ สามารถรองรับได้ (จำนวนเสียงเรียกเข้าสูงสุดจะแตกต่างกันไปตาม ประเทศ/ภูมิภาค)
- 12. ทำการทดสอบโทรสาร

เมื่อโทรศัพท์ดังขึ้น เครื่องตอบรับโทรศัพท์จะรับสายหลังจากเสียงเรียกเข้า ดังขึ้นตามจำนวนที่กำหนดจากนั้นจะส่งเสียงคำทักทายที่บันทึกไว้ HP All-in-One จะเฝ้าสังเกตการโทรในระหว่างเวลานี้ พร้อมกับ "การฟัง" เสียงโทรสาร หากตรวจพบสายโทรสารเข้ามา HP All-in-One จะส่งเสียง การรับโทรสารและทำการรับโทรสาร หากไม่มีเสียงโทรสาร HP All-in-One จะหยุดการตรวจสอบสายสัญญาณและเครื่องตอบรับของ คุณสามารถบันทึกข้อความเสียงได้

#### ได้ยินเสียงสัญญาณโทรศัพท์ดงที่ตั้งแต่ที่ทำการเชื่อมต่อ HP All-in-One

สาเหตุ: HP All-in-One ถูกตั้งค่าสำหรับการรับส่งโทรสารไม่ถูกต้อง

#### วิธีแก้ไข:

หมายเหตุ วิธีแก้ปัญหาที่เป็นไปได้จะใช้ได้เฉพาะกับประเทศ/ภูมิภาคที่ ได้รับสายโทรศัพท์ 2 เส้นในกล่องพร้อม HP All-in-One เท่านั้น ซึ่งรวม ถึง อาร์เจนตินา ออสเตรเลีย บราซิล แคนาดา ชิลี จีน โคลัมเบีย กรีซ อินเดีย อินโดนีเซีย ไอร์แลนด์ ญี่ปุ่น เกาหลี ละตินอเมริกา มาเลเซีย เม็กซิโก ฟิลิปปินส์ โปแลนด์ ปรตุเกส รัสเซีย ซาอุดีอาระเบีย สิงคโปร์ สเปน ไต้หวัน ไทย สหรัฐอเมริกา เวเนซุเอลา และเวียดนาม

เชื่อมต่อ HP All-in-One เข้ากับช่องเสียบโทรศัพท์บนผนังที่ใช้งานได้ ตรวจสอบให้แน่ใจว่าคุณใช้สายโทรศัพท์ที่ให้มาในกล่องพร้อมกับ HP All-in-One เชื่อมต่อสายโทรศัพท์แบบสองเส้นกับพอร์ตที่ติดป้าย 1LINE ซึ่งอยู่ด้านหลังของ HP All-in-One และช่องเสียบโทรศัพท์บนผนัง ของคุณ ดังที่ปรากฏ

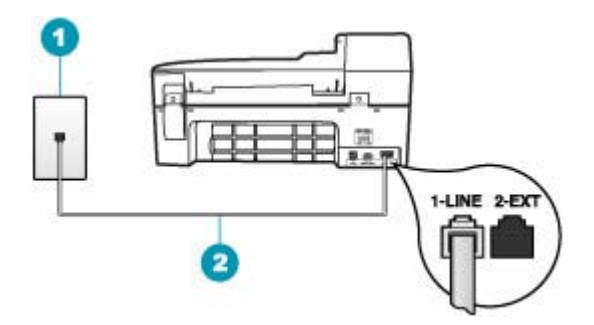

- 1 แจ็คเสียบสายโทรศัพท์ที่ผนัง
- 2 ใช้สายโทรศัพท์ที่มีมาให้ในกล่องพร้อมกับ HP All-in-One

สายโทรศัพท์แบบสองเส้นชนิดพิเศษนี้ต่างจากสายโทรศัพท์แบบสี่เส้นทั่วไป ที่คุณอาจมีอยู่แล้วในสำนักงาน ตรวจปลายสายและเปรียบเทียบกับสาย โทรศัพท์สองประเภทดังนี้

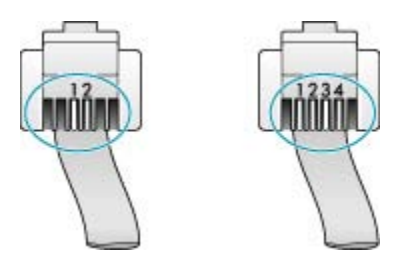

หากคุณใช้สายสี่เส้น ให้ถอดสายนั้นออก และใช้สายสองเส้นที่มีมาให้แทน โดยต่อเข้ากับพอร์ต 1-LINE ที่ด้านหลังของ HP All-in-One

หาก HP All-in-One มาพร้อมกับอะแดปเตอร์สายโทรศัพท์แบบสองเส้น กุณสามารถใช้อะแดปเตอร์ดังกล่าวกับสายโทรศัพท์แบบสี่เส้นได้ ในกรณีที่ สายโทรศัพท์แบบสองเส้นที่ให้มาสั้นเกินไป ต่ออะแดปเตอร์สายโทรศัพท์ แบบสองเส้นกับพอร์ตที่ติดป้าย 1-LINE ซึ่งอยู่ด้านหลังของ HP All-in-One ต่อสายโทรศัพท์แบบสี่เส้นเข้ากับพอร์ตที่เปิดบน อะแดปเตอร์และช่องเสียบโทรศัพท์บนผนัง สำหรับข้อมูลเพิ่มเติมเกี่ยวกับ การใช้อะแดปเตอร์สายโทรศัพแบบสองเส้น โปรดดูคู่มือที่ให้มาพร้อมกัน สำหรับข้อมูลเพิ่มเติมเกี่ยวกับการติดตั้ง HP All-in-One โปรดดูคู่มือการ ติดตั้งที่มาพร้อมกับ HP All-in-One **สาเหตุ:** คุณจะใช้ตัวแยกสายโทรศัพท์ระหว่างพอร์ต 1-LINE บน HP All-in-One และผนัง

**วิธีแก้ไข:** ตัวแยกสายโทรศัพท์จะมีผลต่อคุณภาพเสียงของสายโทรศัพท์ และทำให้เกิดไฟฟ้าสถิต (ตัวแยกสายโทรศัพท์คือตัวเชื่อมต่อสายสองเส้นที่ เสียบอยู่กับช่องเสียบที่ผนัง) ลองถอดตัวแยกออกและเชื่อมต่อ HP All-in-One เข้ากับแจ็คเสียบสายโทรศัพท์ที่ผนังโดยตรง

**สาเหตุ:** คุณไม่ได้ใช้เต้ารับต่อสายดินที่เหมาะสมสำหรับ HP All-in-One ว**ิธีแก้ไข:** ลองเชื่อมต่อกับเต้ารับอื่น

#### การทดสอบโทรสารล้มเหลว

หากคุณพยายามจะทดสอบโทรสารจากคอมพิวเตอร์ของคุณ และการทด สอบโทรสารนั้นล้มเหลว แสดงว่าเครื่อง HP All-in-One อาจทำงานอย่าง อื่นอยู่ หรือมีข้อผิดพลาดเกิดขึ้นซึ่งทำให้ไม่สามารถทดสอบโทรสารได้

#### สิ่งที่ควรตรวจสอบ

- การติดตั้ง HP All-in-One อย่างถูกต้อง การเชื่อมต่อเข้ากับสายไฟ และ การเชื่อมต่อเข้ากับเครื่องคอมพิวเตอร์ สำหรับข้อมูลเพิ่มเติมเกี่ยวกับ การติดตั้ง HP All-in-One โปรดดูแผ่นโปสเตอร์การติดตั้งที่มาพร้อม กับ HP All-in-One
- HP All-in-One เปิดอยู่ หากไม่เปิดใช้งาน ให้กดปุ่ม เพาเวอร์ เพื่อเปิด เครื่อง HP All-in-One
- มีการติดตั้งตลับหมึกพิมพ์อย่างถูกต้อง ตลับหมึกพิมพ์ไม่ถูกบล็อกไว้ และฝาครอบตลับหมึกพิมพ์ปิดอยู่
- ขณะนี้เครื่อง HP All-in-One ไม่ว่างเนื่องจากทำงานอื่น เช่น ปรับตลับ หมึกพิมพ์ ตรวจสอบหน้าจอ หากเครื่อง HP All-in-One กำลังทำงาน อยู่ ให้รอจนกว่าเครื่องจะทำงานปัจจุบันเสร็จ แล้วค่อยทดสอบโทรสาร อีกครั้ง
- ฝาครอบด้านหลังจะต่อเข้ากับด้านหลังของHP All-in-One
- ไม่มีข้อความแสดงข้อผิดพลาดบนหน้าจอ หากมีข้อความแสดงข้อผิด พลาด ให้ดำเนินการแก้ปัญหา แล้วทดสอบโทรสารอีกครั้ง

หากคุณทดสอบโทรสารและ HP All-in-One รายงานว่าการทดสอบล้ม เหลว ให้อ่านข้อมูลต่อไปนี้อย่างละเอียดเพื่อหาวิธีแก้ปัญหาการติดตั้งโทร สารของคุณ ส่วนต่างๆ ของโทรสารอาจล้มเหลวเนื่องจากเหตุผลต่างๆ

**สาเหตุ:** "การทดสอบฮาร์ดแวร์ของโทรสาร" ล้มเหลว

## วิธีแก้ไข:

#### ข้อคว<del>ร</del>ปฏิบัติ

- ปิด HP All-in-One โดยกดปุ่ม เพาเวอร์ บนแผงควบคุมแล้วถอดปลั๊ก ไฟออกจากด้านหลังของ HP All-in-One หลังจากผ่านไปสองสาม วินาที ให้เสียบปลั๊กไฟกลับเข้าที่เดิม แล้วเปิดเครื่อง รันการทดสอบอีก ครั้ง หากการทดสอบยังล้มเหลวอีก ให้อ่านข้อมูลการแก้ไขปัญหาเบื้อง ต้นในหัวข้อนี้
  - หมายเหตุ วันที่และเวลาอาจถูกลบไปตามระยะเวลาที่ถอดปลั๊ก เครื่อง HP All-in-One ท่านจะต้องตั้งวันที่และเวลาใหม่เมื่อเสียบ ปลั๊กไฟกลับเข้าไป
- ลองส่งหรือรับโทรสาร หากคุณสามารถส่งหรือรับโทรสารได้ แสดงว่าไม่ มีปัญหา
- หากคุณรันการทดสอบจาก Fax Setup Wizard (ตัวช่วยการติดตั้ง โทรสาร) ให้ตรวจสอบว่า HP All-in-One ว่างเพื่อทำงานได้เสร็จ สมบูรณ์ เช่นการรับแฟกซ์หรือทำสำเนา ตรวจดูข้อความบนหน้าจอ แสดงผลที่ระบุว่า HP All-in-One กำลังทำงาน หากเครื่องกำลังทำงาน ให้รอจนกว่าเครื่องว่าง และอยู่ในสถานะไม่ทำงาน ก่อนที่จะรันการทด สอบ

หลังจากที่คุณแก้ปัญหาแล้ว ให้รันการทดสอบโทรสารอีกครั้งเพื่อตรวจสอบ ว่าสามารถส่งโทรสารได้ และ HP All-in-One พร้อมสำหรับการรับส่งโทร สาร หาก **Fax Hardware Test (ทดสอบฮาร์ดแวร์โทรสาร)** ยังไม่สามารถ ใช้งานได้ และเกิดปัญหาในการรับส่งโทรสาร โปรดติดต่อฝ่ายบริการลูกค้า ของ HP ไปที่ <u>www.hp.com/support</u> เมื่อเครื่องแจ้งเตือน ให้เลือก ประเทศ/ภูมิภาคของท่าน แล้วคลิก **Contact HP** (ติดต่อ HP) เพื่อขอทราบ ข้อมูลในการโทรติดต่อฝ่ายให้บริการด้านเทคนิค

**สาเหตุ:** การทดสอบ "ต่อสายโทรสารเข้ากับช่องเสียบโทรศัพท์ที่ผนัง" ล้ม เหลว

## วิธีแก้ไข:

## ข้อควรปฏิบัติ

- ตรวจสอบการเชื่อมต่อระหว่างแจ็คเสียบสายโทรศัพท์ที่ผนังกับเครื่อง HP All-in-One เพื่อให้แน่ใจว่าต่อสายโทรศัพท์แน่นแล้ว
- โปรดตรวจสอบว่าคุณใช้สายโทรศัพท์ที่ให้มาพร้อมกับ HP All-in-One หากคุณไม่ได้ใช้สายที่ให้มาพร้อมกันเพื่อเชื่อมต่อจากช่องเสียบสาย โทรศัพท์ที่ผนังกับ HP All-in-One คุณอาจส่งหรือรับโทรสารไม่ได้ หลังจากเสียบสายโทรศัพท์ที่ให้มาพร้อมกับ HP All-in-One แล้ว ให้ทำ การทดสอบโทรสารใหม่อีกครั้ง
- ตรวจสอบว่าท่านเชื่อมต่อ HP All-in-One เข้ากับช่องเสียบสาย โทรศัพท์บนผนังอย่างถูกต้อง ในการใช้สายโทรศัพท์ที่มีมาให้ในกล่อง พร้อมกับ HP All-in-One ให้ต่อปลายด้านหนึ่งเข้ากับแจ็คเสียบสาย โทรศัพท์ที่ผนัง จากนั้นให้ต่อปลายอีกด้านเข้ากับพอร์ตที่ชื่อ 1-LINE ซึ่ง อยู่ด้านหลังเครื่อง HP All-in-One สำหรับข้อมูลเพิ่มเติม โปรดดู <u>การ</u> <u>ตั้งค่า HP All-in-One เพื่อใช้โทรสาร</u>

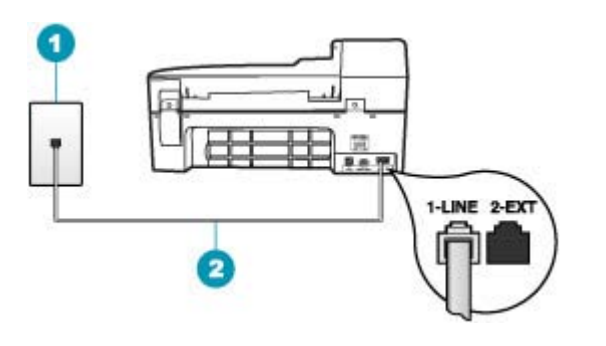

- 1 ช่องเสียบสายโทรศัพท์บนผนัง
- 2 ใช้สายโทรศัพท์ที่มีมาให้ในกล่องพร้อมกับ HP All-in-One
- หากคุณใช้ตัวแยกสายโทรศัพท์ อาจก่อให้เกิดปัญหาในการโทรสารได้ (ตัวแยกสายโทรศัพท์คือตัวเชื่อมต่อสายสองเส้นที่เสียบอยู่กับ แจ็คเสียบสายโทรศัพท์ที่ผนัง) ลองถอดตัวแยกสายออกและเชื่อมต่อ HP All-in-One เข้ากับแจ็คเสียบสายโทรศัพท์ที่ผนังโดยตรง

- ฉองเชื่อมต่อโทรศัพท์และสายโทรศัพท์เข้ากับแจ็คเสียบสายโทรศัพท์ที่ ผนังที่คุณกำลังใช้สำหรับ HP All-in-One แล้วตรวจดูเสียงสัญญาณ หากคุณไม่ได้ยินเสียงสัญญาณ ให้ติดต่อบริษัทโทรศัพท์ แล้วให้บริษัท ตรวจสอบสายสัญญาณให้
- ลองส่งหรือรับโทรสาร หากคุณสามารถส่งหรือรับโทรสารได้ แสดงว่าไม่ มีปัญหา

หลังจากที่คุณแก้ปัญหาแล้ว ให้รันการทดสอบโทรสารอีกครั้งเพื่อตรวจสอบ ว่าสามารถส่งโทรสารได้ และ HP All-in-One พร้อมสำหรับการรับส่งโทร สาร

**สาเหตุ:** การทดสอบ "สายโทรศัพท์ที่เชื่อมต่อกับพอร์ตบนโทรสารที่ถูก ต้อง" ล้มเหลว

้วิธีแก้ไข: เสียบสายโทรศัพท์เข้ากับพอร์ตที่ถูกต้อง

## ข้อควรปฏิบัติ

- ในการใช้สายโทรศัพท์ที่มีมาให้ในกล่องพร้อมกับ HP All-in-One ให้ ต่อปลายด้านหนึ่งเข้ากับแจ็คเสียบสายโทรศัพท์ที่ผนัง จากนั้นให้ต่อ ปลายอีกด้านเข้ากับพอร์ตที่มีป้าย 1-LINE ซึ่งอยู่ด้านหลังของ HP All-in-One
  - หมายเหตุ หากท่านใช้พอร์ต 2-EXT เพื่อเชื่อมต่อกับแจ็คเสียบสาย โทรศัพท์ที่ผนัง ท่านจะไม่สามารถส่งหรือรับโทรสารได้ พอร์ต 2-EXT จะถูกนำมาใช้เพื่อต่ออุปกรณ์อื่นเท่านั้น เช่นเครื่องตอบรับ หรือโทรศัพท์

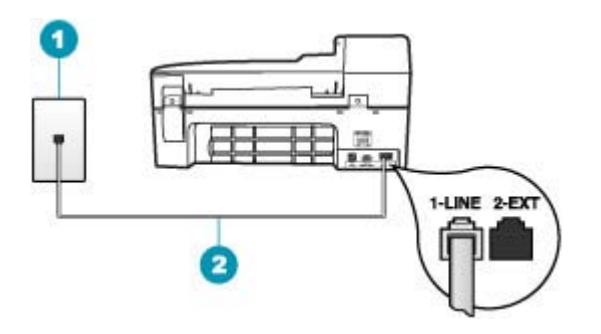

- 1 แจ็คเสียบสายโทรศัพท์ที่ผนัง
- 2 ใช้สายโทรศัพท์ที่มีมาให้ในกล่องพร้อมกับ HP All-in-One

- หลังจากที่คุณต่อสายโทรศัพท์เข้ากับพอร์ตที่มีป้าย 1-LINE ให้รันการ ทดสอบโทรสารอีกครั้ง เพื่อตรวจสอบว่าส่งผ่านและ HP All-in-One พร้อมที่จะส่งโทรสาร
- 3. ทดลองส่งหรือรับโทรสาร

**สาเหตุ:** การทดสอบ "การใช้ประเภทสายโทรศัพท์ที่ถูกต้องกับโทรสาร" ล้ม เหลว

วิธีแก้ไข:

## ข้อควรปฏิบัติ

 โปรดใช้สายโทรศัพท์ในกล่องที่ให้มาพร้อมกับ HP All-in-One เพื่อต่อ กับแจ็คโทรศัพท์ควรต่อปลายสายด้านหนึ่งของโทรศัพท์เข้ากับพอร์ท "1-LINE" ที่ด้านหลังของ HP All-in-One และต่อปลายอีกด้าน กับแจ็คโทรศัพท์ ดังภาพด้านล่าง

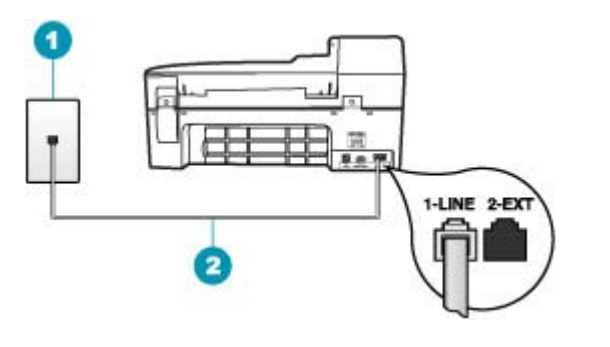

- 1 ช่องเสียบสายโทรศัพท์บนผนัง
- 2 ใช้สายโทรศัพท์ที่มีมาให้ในกล่องพร้อม HP All-in-One
- ตรวจสอบการเชื่อมต่อระหว่างแจ็ คโทรศัพท์กับเครื่อง
  HP All-in-One เพื่อให้แน่ใจว่าต่อสายโทรศัพท์แน่นแล้ว

#### สาเหตุ: การทดสอบ "สภาพสายโทรสาร" ล้มเหลว

## ข้อควรปฏิบัติ

- โปรดตรวจสอบว่าคุณต่อ HP All-in-One เข้ากับสาย โทรศัพท์อะนาล็อก มิฉะนั้นคุณจะส่ง/รับโทรสารไม่ได้ วิธีการตรวจสอบ ว่าสายโทรศัพท์เป็นแบบระบบดิจิตอลหรือไม่ ทำได้โดยการเชื่อมต่อ สายอะนาล็อกแบบปกติเข้ากับสาย แล้วฟังเสียงสัญญาณ หากคุณไม่ได้ ยินเสียงสัญญาณปกติ อาจเป็นไปได้ว่าตั้งค่าสายดิจิตัลไว้ ต่อ HP All-in-One เข้ากับสายโทรศัพท์อะนาล็อกแล้วลองส่งหรือรับโทร สาร
- ตรวจสอบการเชื่อมต่อระหว่างแจ็คเสียบสายโทรศัพท์ที่ผนังกับเครื่อง HP All-in-One เพื่อให้แน่ใจว่าต่อสายโทรศัพท์แน่นแล้ว
- ตรวจสอบว่าท่านเชื่อมต่อ HP All-in-One เข้ากับช่องเสียบสาย โทรศัพท์บนผนังอย่างถูกต้อง ในการใช้สายโทรศัพท์ที่มีมาให้ในกล่อง พร้อมกับ HP All-in-One ให้ต่อปลายด้านหนึ่งเข้ากับแจ็คเสียบสาย โทรศัพท์ที่ผนัง จากนั้นให้ต่อปลายอีกด้านเข้ากับพอร์ตที่ชื่อ 1-LINE ซึ่ง อยู่ด้านหลังเครื่อง HP All-in-One สำหรับข้อมูลเพิ่มเติม โปรดดู <u>การ</u> <u>ดังค่า HP All-in-One เพื่อใช้โทรสาร</u>
- อุปกรณ์อื่น ซึ่งจะใช้สายโทรศัพท์เดียวกันกับ HP All-in-One อาจทำให้ การทดสอบล้มเหลว หากต้องการค้นหาว่าอุปกรณ์อื่นก่อให้เกิดปัญหา หรือไม่ ให้ถอดสายทุกสาย ยกเว้น HP All-in-One ออกจากสาย โทรศัพท์ แล้วรันการทดสอบอีกครั้ง
  - หาก Fax Line Condition Test (ทดสอบสภาพสายโทรสาร)
    ผ่านการทดสอบโดยไม่เชื่อมต่ออุปกรณ์อื่น แสดงว่าชิ้นส่วนหนึ่ง
    หรือหลายชิ้นของอุปกรณ์เป็นสาเหตุของปัญหา ให้ลองต่ออุปกรณ์
    เหล่านั้นกลับเข้าไปอีกครั้งและทำการทดสอบทีละชิ้น จนกระทั่งคุณ
    ทราบว่าอุปกรณ์ชิ้นใดที่ก่อให้เกิดปัญหา
  - หาก Fax Line Condition Test (ทดสอบสภาพสายโทรสาร) ทำ งานไม่ได้โดยไม่เชื่อมต่ออุปกรณ์อื่น ให้ต่อ HP All-in-One เข้ากับ สายโทรศัพท์ที่ใช้งานอยู่ แล้วตรวจดูข้อมูลการแก้ไขปัญหาเบื้องต้น ในหัวข้อนี้
- หากคุณใช้ตัวแยกสายโทรศัพท์ อาจก่อให้เกิดปัญหาในการโทรสารได้ (ตัวแยกสายโทรศัพท์คือตัวเชื่อมต่อสายสองเส้นที่เสียบอยู่กับ แจ็คเสียบสายโทรศัพท์ที่ผนัง) ลองถอดตัวแยกสายออกและเชื่อมต่อ HP All-in-One เข้ากับแจ็คเสียบสายโทรศัพท์ที่ผนังโดยตรง

หลังจากที่คุณแก้ปัญหาแล้ว ให้รันการทดสอบโทรสารอีกครั้งเพื่อตรวจสอบ ว่าสามารถส่งโทรสารได้ และ HP All-in-One พร้อมสำหรับการรับส่งโทร สาร หาก **Fax Line Condition Test (ทดสอบสภาพสายโทรสาร)** ยังไม่ สามารถทำงานได้ และคุณมีปัญหาในการโทรสาร โปรดติดต่อบริษัท โทรศัพท์และเรียกให้บริษัทมาตรวจเช็คสายโทรศัพท์

สาเหตุ: การทดสอบ "การตรวจหาสัญญาณหมุนโทรศัพท์" ล้มเหลว

## วิธีแก้ไข:

## ข้อควรปฏิบัติ

- อุปกร<sup>ั</sup>ณ์อื่น ซึ่งจะใช้สายโทรศัพท์เดียวกันกับ HP All-in-One อาจทำให้ การทดสอบล้มเหลว หากต้องการค้นหาว่าอุปกรณ์อื่นก่อให้เกิดปัญหา หรือไม่ ให้ถอดสายทุกสาย ยกเว้น HP All-in-One ออกจากสาย โทรศัพท์ แล้วรันการทดสอบอีกครั้ง หาก Dial Tone Detection Test (ทดสอบการตรวจหาเสียงการโทร) ผ่านการทดสอบโดยไม่เชื่อม ต่ออุปกรณ์อื่น แสดงว่าขึ้นส่วนหนึ่งหรือหลายขึ้นของอุปกรณ์เป็น สาเหตุของปัญหา ให้ลองต่ออุปกรณ์เหล่านั้นกลับเข้าไปอีกครั้งและทำ การทดสอบทีละขึ้น จนกระทั่งคุณทราบว่าอุปกรณ์ชิ้นใดที่ก่อให้เกิด ปัญหา
- ถองเชื่อมต่อโทรศัพท์และสายโทรศัพท์เข้ากับแจ็คเสียบสายโทรศัพท์ที่ ผนังที่คุณกำลังใช้สำหรับ HP All-in-One แล้วตรวจดูเสียงสัญญาณ หากคุณไม่ได้ยินเสียงสัญญาณ ให้ติดต่อบริษัทโทรศัพท์ แล้วให้บริษัท ตรวจสอบสายสัญญาณให้
- ตรวจสอบว่าท่านเชื่อมต่อ HP All-in-One เข้ากับช่องเสียบสาย โทรศัพท์บนผนังอย่างถูกต้อง ในการใช้สายโทรศัพท์ที่มีมาให้ในกล่อง พร้อมกับ HP All-in-One ให้ต่อปลายด้านหนึ่งเข้ากับแจ็คเสียบสาย โทรศัพท์ที่ผนัง จากนั้นให้ต่อปลายอีกด้านเข้ากับพอร์ตที่ชื่อ 1-LINE ซึ่ง

้อยู่ด้านหลังเครื่อง HP All-in-One สำหรับข้อมูลเพิ่มเติม โปรดดู <u>การ</u> <u>ตั้งค่า HP All-in-One เพื่อใช้โทรสาร</u>

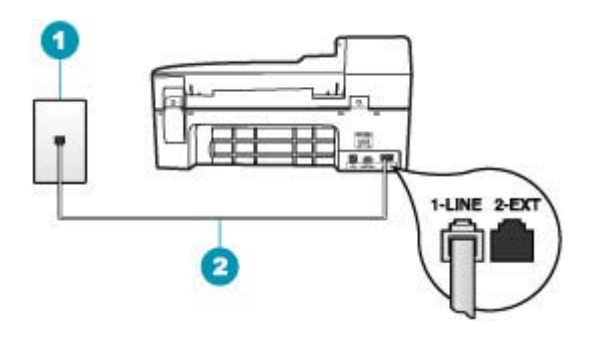

1 ช่องเสียบสายโทรศัพท์บนผนัง

- 2 ใช้สายโทรศัพท์ที่มีมาให้ในกล่องพร้อมกับ HP All-in-One
- หากคุณใช้ตัวแยกสายโทรศัพท์ อาจก่อให้เกิดปัญหาในการโทรสารได้ (ตัวแยกสายโทรศัพท์คือตัวเชื่อมต่อสายสองเส้นที่เสียบอยู่กับ แจ็คเสียบสายโทรศัพท์ที่ผนัง) ลองถอดตัวแยกสายออกและเชื่อมต่อ HP All-in-One เข้ากับแจ็คเสียบสายโทรศัพท์ที่ผนังโดยตรง
- หากระบบโทรศัพท์ไม่ได้ใช้สัญญาณหมุนแบบมาตรฐาน เช่น ระบบ PBX บางระบบ อาจทำให้การทดสอบล้มเหลวได้ และจะทำให้เกิด ปัญหาในการส่ง/รับโทรสาร ลองส่งหรือรับโทรสารทดสอบ
- ตรวจสอบให้แน่ใจว่าตั้งค่าประเทศ/ภูมิภาคไว้ถูกต้องตามประเทศ/ ภูมิภาคของคุณ หากไม่ได้ตั้งค่าประเทศ/ภูมิภาค หรือหากตั้งค่าไม่ถูก ต้อง การทดสอบอาจล้มเหลวและอาจเกิดปัญหาในการส่งและรับโทรสาร
- โปรดตรวจสอบว่าคุณต่อ HP All-in-One เข้ากับสาย โทรศัพท์อะนาล็อก มิฉะนั้นคุณจะส่ง/รับโทรสารไม่ได้ วิธีการตรวจสอบ ว่าสายโทรศัพท์เป็นแบบระบบดิจิตอลหรือไม่ ทำได้โดยการเชื่อมต่อ สายอะนาล็อกแบบปกติเข้ากับสาย แล้วฟังเสียงสัญญาณ หากคุณไม่ได้ ยินเสียงสัญญาณปกติ อาจเป็นไปได้ว่าตั้งค่าสายดิจิตัลไว้ ต่อ HP All-in-One เข้ากับสายโทรศัพท์อะนาล็อกแล้วลองส่งหรือรับโทร สาร

หลังจากที่คุณแก้ปัญหาแล้ว ให้รันการทดสอบโทรสารอีกครั้งเพื่อตรวจสอบ ว่าสามารถส่งโทรสารได้ และ HP All-in-One พร้อมสำหรับการรับส่งโทร สาร หาก **Dial Tone Detection Test (ทดสอบการตรวจหาเสียงการ** โทร) ยังไม่สามารถทำงานได้ ให้ติดต่อบริษัทโทรศัพท์ แล้วให้บริษัทตรวจ เช็คสายโทรศัพท์

#### มีปัญหาในการส่งและรับโทรสารผ่านทางอินเตอร์เนตโดยใช้โทรศัพท์ระบบ IP phone

**สาเหตุ:** บริการการใช้โทรสารผ่านอินเทอร์เน็ตโพรโทคอล (Fax over Internet Protocol - FoIP) อาจทำงานไม่ถูกต้องเมื่อเครื่อง HP All-in-One กำลังรับส่งโทรสารด้วยความเร็วสูง (33600 bps)

**วิธีแก้ไข:** หากคุณประสบปัญหาในการส่งและรับโทรสารขณะใช้บริการ โทรสารผ่านอินเทอร์เน็ต ให้ใช้ความเร็วโทรสารที่ช้าลง ซึ่งคุณสามารถทำได้ โดยเปลี่ยนการตั้งค่า Fax Speed (ความเร็วโทรสาร) จาก Fast (ด่วน) (ดีฟอลต์) เป็น Medium (ปานกลาง) หรือ Slow (ช้า)

#### การตั้งความเร็วโทรสารจากแผงควบคุม

- กด ตั้งค่า
- กด 5 จากนั้นกด 7
  ซึ่งจะเลือก Advanced Fax Setup (การตั้งค่าโทรสารขึ้นสูง) แล้ว เลือก Fax Speed (ความเร็วโทรสาร)
- กด ▶ เพื่อเลือกค่าใดค่าหนึ่งต่อไปนี้ จากนั้นกด OK

| ี่ <b>ค่า</b> ความเร็วโทรสาร | ถวามเร็วโทรสาร   |
|------------------------------|------------------|
| Fast (ด่วน)                  | v.34 (33600 บอด) |
| Medium (ปานกลาง)             | v.17 (14400 บอด) |
| Slow (ข้า)                   | v.29 (9600 บอด)  |

**สาเหตุ:** HP All-in-One ถูกตั้งค่าสำหรับการรับส่งโทรสารไม่ถูกต้อง วิ**ธีแก้ไข:** คุณสามารถส่งและรับโทรสารได้โดยเชื่อมต่อสายโทรศัพท์เข้า กับพอร์ตชื่อ 1-LINE ที่อยู่บน HP All-in-One และไม่ใช่จากพอร์ตอีเธอ ร์เน็ต ซึ่งหมายความว่าการเชื่อมต่อของคุณกับอินเทอร์เน็ตต้องเกิดขึ้นผ่าน กล่องแปลงสัญญาณ (ซึ่งจะมีแจ็คโทรศัพท์อะนาล็อกแบบปกติสำหรับการ เชื่อมต่อโทรสาร) หรือผ่านบริษัทโทรศัพท์

**สาเหตุ:** บริษัทโทรศัพท์ของคุณไม่รองรับการส่งโทรสารผ่านอินเทอร์เน็ต **วิธีแก้ไข:** ตรวจสอบกับบริษัทผู้ให้บริการโทรศัพท์ของคุณเพื่อให้แน่ใจว่า บริการเครือข่ายอินเทอร์เน็ตรองรับการส่งและรับโทรสาร หากบริการเครือ ข่ายอินเทอร์เน็ตไม่รองรับการส่งและรับโทรสาร คุณจะไม่สามารถส่งและ รับโทรสารผ่านทางอินเทอร์เน็ตได้

## รายงานบันทึกการรับส่งโทรสารแสดงข้อผิดพลาด

**สาเหตุ:** ถ้ามีปัญหาหรือพบข้อผิดพลาดในระหว่างการส่งหรือรับโทรสาร เครื่องจะพิมพ์รายงาน Fax Log (ไฟล์บันทึกการส่งโทรสาร) ออกมา

**วิธีแก้ไข:** ดูตารางต่อไปนี้สำหรับข้อมูลเกี่ยวกับรหัสข้อผิดพลาดต่างๆ ใน รายงาน Fax Log (ไฟล์บันทึกการส่งโทรสาร) ข้อมูลนี้สามารถช่วยให้คุณ แก้ไขปัญหาใดๆ ที่พบเมื่อใช้คุณลักษณะโทรสารของ HP All-in-One ใน เบื้องต้นได้ นอกจากนี้ ข้อมูลในตารางยังระบุอีกว่ารหัสใดเป็นรหัสเฉพาะ ของ Error Correction Mode (โหมดแก้ไขข้อผิดพลาด) (ECM) ถ้าเกิด ข้อผิดพลาดเดียวกันซ้ำๆ ให้ลองปิด ECM

#### การเปลี่ยนการตั้งค่า ECM โดยคำสั่งจากแผงควบคุม

- กด ตั้งค่า
- กด 5 จากนั้นกด 6 ซึ่งจะเลือก Advanced Fax Setup (การตั้งค่าโทรสารขึ้นสูง) แล้ว เลือก Error Correction Mode (โหมดแก้ไขข้อผิดพลาด)
  - 3. กด 🕨 เพื่อเลือก On (เปิด) หรือ Off (ปิด)
  - 4. กด **OK**

| รหัสข้อผิดพลาด                                                      | ถ้านิยามข้อผิดพลาด                                          |
|---------------------------------------------------------------------|-------------------------------------------------------------|
| (223 Error Correction<br>Mode (โหมดแก้ไขข้อผิด<br>พลาด))            | หน้าเอกสารที่ได้รับหนึ่งหน้าหรือมากกว่าอาจจะอ่านไม่ได้      |
| 224                                                                 |                                                             |
| 225-231                                                             | มีการใช้งานร่วมกันไม่ได้ระหว่างคุณลักษณะและเครื่องส่งโทรสาร |
| 232-234                                                             | ไม่มีการเชื่อมต่อโทรศัพท์                                   |
| (235-236 Error Correction<br>Mode (โหมดแก้ไขข้อผิด<br>พลาด))<br>237 |                                                             |
| 238                                                                 | เครื่องส่งโทรสารมีการสื่อสารที่ไม่ปกติ                      |
| (239-241 Error Correction<br>Mode (โหมดแก้ไขข้อผิด<br>พลาด))        |                                                             |
| 242                                                                 | เครื่องส่งโทรสารพยายามรับโทรสารแทนที่จะส่ง                  |
| 243-244                                                             | เครื่องส่งโทรสารหยุดทำงานก่อนเวลา                           |
| (245-246 Error Correction<br>Mode (โหมดแก้ไขขัอผิด<br>พลาด))        |                                                             |
| 247-248                                                             | มีข้อผิดพลาดในการสื่อสารกับเครื่องส่งโทรสาร                 |

#### (ทำต่อ)

| รหัสข้อผิดพลาด                                               | ถ้ำนิยามข้อผิดพลาด                                                 |
|--------------------------------------------------------------|--------------------------------------------------------------------|
| (249-251 Error Correction<br>Mode (โหมดแก้ไขข้อผิด<br>พลาด)) |                                                                    |
| 252                                                          | สายโทรศัพท์มีสภาพแย่เกินกว่าจะรับโทรสารได้                         |
| 253                                                          | เครื่องส่งโทรสารพยายามใช้ความกว้างของหน้ากระดาษที่ไม่ถูกสนับสนุน   |
| 281                                                          | ไม่มีการเชื่อมต่อโทรศัพท์                                          |
| (282 Error Correction<br>Mode (โหมดแก้ไขข้อผิด<br>พลาด))     |                                                                    |
| 283-284                                                      |                                                                    |
| (285 Error Correction<br>Mode (โหมดแก้ไขข้อผิด<br>พลาด))     |                                                                    |
| 286                                                          |                                                                    |
| 290                                                          | มีข้อผิดพลาดในการสื่อสารกับเครื่องส่งโทรสาร<br>                    |
| 291                                                          | ไม่สามารถบันทึกโทรสารที่ได้รับ                                     |
| 314-320                                                      | มีการใช้งานร่วมกันไม่ได้ระหว่างคุณลักษณะและเครื่องรับโทรสาร        |
| 321                                                          | มีข้อผิดพลาดในการสื่อสารกับเครื่องรับโทรสาร                        |
| 322-324                                                      | สายโทรศัพท์มีสภาพแย่เกินกว่าจะส่งโทรสารได้                         |
| (325-328 Error Correction<br>Mode (โหมดแก้ไขข้อผิด<br>พลาด)) | เครื่องรับโทรสารระบุว่าหน้าเอกสารหนึ่งหน้าหรือมากกว่าอาจอ่านไม่ได้ |
| 329-331                                                      |                                                                    |
| 332-337                                                      | เครื่องรับโทรสารมีการสื่อสารที่ไม่ปกติ<br>                         |
| (338-342 Error Correction<br>Mode (โหมดแก้ไขข้อผิด<br>พลาด)) |                                                                    |
| 343                                                          |                                                                    |
| 344-348                                                      | ไม่มีการเชื่อมต่อโทรศัพท์                                          |
| (349-353 Error Correction<br>Mode (โหมดแก้ไขข้อผิด<br>พลาด)) |                                                                    |
| 354-355                                                      |                                                                    |
| 356-361                                                      | เครื่องส่งไทรสารหยุดท้างานก่อนเวลา                                 |
| (362-366 Error Correction<br>Mode (โหมดแก้ไขข้อผิด<br>พลาด)) |                                                                    |
| 367-372                                                      | มีข้อผิดพลาดในการสื่อสารกับเครื่องรับโทรสาร                        |
| (373-377 Error Correction<br>Mode (โหมดแก้ไขข้อผิด<br>พลาด)) |                                                                    |

(ทำต่อ)

| รหัสข้อผิดพลาด | ถำนิยามข้อผิดพลาด                           |
|----------------|---------------------------------------------|
| 378-380        |                                             |
| 381            | ไม่มีการเชื่อมต่อโทรศัพท์                   |
| 382            | เครื่องรับโทรสารหยุดรับหน้าเอกสาร           |
| 383            | ไม่มีการเชื่อมต่อโทรศัพท์                   |
| 390-391        | มีข้อผิดพลาดในการสื่อสารกับเครื่องรับโทรสาร |

# การแก้ไขปัญหาเบื้องต้นในการทำสำเนา

ู่ใช้ส่วนนี้เพื่อแก้ไขปัญหาในการทำสำเนาดังต่อไปนี้

- <u>สำเนามีสีอ่อนเกินไปหรือเข้มเกินไป</u>
- <u>เครื่องไม่ทำงานเมื่อฉันพยายามทำสำเนา</u>
- บางส่วนของต้นฉบับไม่ปรากฏหรือถูกตัดออกไป
- Fit to Page (พอดีกับหน้า) ไม่ทำงานอย่างที่คาดไว้
- <u>เอกสารเป็นหน้าว่าง</u>
- <u>สำเนาแบบไม่มีขอบจะมีขอบขาวโดยรอบ</u>
- รูปภาพอาจถูกครอบตัดเมื่อฉันทำสำเนาแบบไม่มีขอบ

## สำเนามีสีอ่อนเกินไปหรือเข้มเกินไป

**สาเหตุ:** การตั้งค่า **Lighter/Darker (สว่างขึ้น/เข้มขึ้น)** สำหรับ HP All-in-One ถูกตั้งไว้สว่างหรือเข้มเกินไป **วิธีแก้ไข:** การปรับความสว่างและความเข้มของสำเนา

#### การปรับระดับคอนทราสจากแผงควบคุม

- 1. ต้องแน่ใจว่าท่านมีกระดาษอยู่ในถาดป้อนกระดาษ
- วางต้นฉบับคว่ำลงที่มุมขวาด้านหน้าของกระจกหรือหงายต้นฉบับลงใน ถาดป้อนต้นฉบับ หากคุณใช้ถาดป้อนเอกสาร ให้วางต้นฉบับลงในถาดป้อนโดยใส่ด้าน บนของเอกสารเข้าไปก่อน
- ในส่วน สำเนา ให้กด เมนู ด้างไว้ จนกว่า Lighter/Darker (สว่างขึ้น/ เข้มขึ้น) จะปรากฏ
- 4. โปรดทำตามวิธีใดวิธีหนึ่งดังต่อไปนี้
  - กด 🕨 เพื่อทำให้สำเนาเข้มขึ้น
  - กด 🚽 เพื่อทำให้สำเนาสว่างขึ้น
- กด เริ่มทำสำเนาขาวดำ หรือ เริ่มทำสำเนาสี

## วิธีแก้ไข:

## การทำสำเนาภาพถ่ายที่มีแสงสว่างมากเกินไป

- 1. ต้องแน่ใจว่าท่านมีกระดาษอยู่ในถาดป้อนกระดาษ
- วางภาพถ่ายต้นฉบับคว่ำลงที่มุมขวาด้านหน้าของกระจก วางภาพถ่ายโดยให้ขอบด้านยาวของภาพขนานกับขอบด้านหน้าของ กระจก
- ในส่วน สำเนา ให้กด เมนู ค้างไว้ จนกว่า Enhancements (การเพิ่ม คุณภาพ) จะปรากฏ
- 4. กด 🖕 จนกว่า Photo (ภาพถ่าย) การตั้งค่าการเพิ่มคุณภาพจะปรากฏ
- กด เริ่มทำสำเนาสี

## เครื่องไม่ทำงานเมื่อฉันพยายามทำสำเนา

สาเหตุ: HP All-in-One ปิดใช้งานอยู่

**วิธีแก้ไข:** ดูที่แผงควบคุม HP All-in-One ว่าหน้าจอว่างเปล่า และปุ่ม เพาเวอร์ ไม่ได้ติดสว่างหรือไม่ ถ้าพบว่ามีสภาพทั้งสองข้อดังกล่าว แสดงว่า HP All-in-One ปิดอยู่ ตรวจสอบให้แน่ใจว่าต่อสายไฟเข้ากับเครื่อง และ เสียบเข้ากับปลั๊กไฟแน่นดีแล้ว กดปุ่ม เพาเวอร์ เพื่อเปิดเครื่อง HP All-in-One

**สาเหตุ:** ต้นฉบับไม่ได้วางบนกระจกหรืออยู่ในถาดป้อนเอกสารอย่างถูก ต้อง

**วิธีแก้ไข:** ให้วางต้นฉบับลงบนกระจกหรือวางในถาดป้อนเอกสาร

 ถ้าคุณต้องการจะวางต้นฉบับลงบนกระจก ให้คว่ำด้านที่พิมพ์ข้อมูลลงที่ มุมขวาด้านหน้าตามที่แสดงด้านล่างนี้ การทำสำเนาภาพถ่าย ให้วางภาพ ลงบนกระจกโดยให้ด้านยาวของภาพถ่ายขนานกับขอบด้านหน้าของ กระจก

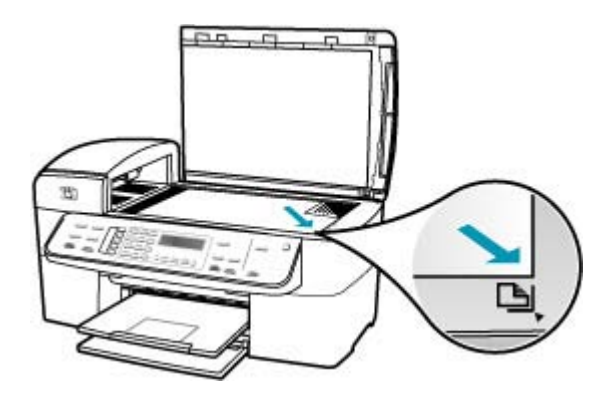

 ถ้าคุณต้องการจะวางต้นฉบับลงในถาดป้อนเอกสาร ให้วางลงโดยหงาย ด้านที่พิมพ์ข้อมูลขึ้น ตามที่แสดงในภาพด้านล่าง วางกระดาษลงในถาด โดยให้หน้าด้านบนของเอกสารเข้าไปก่อน

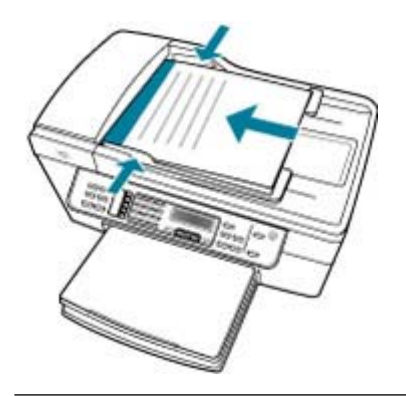

หมายเหตุ โปรดอย่าใส่ภาพถ่ายลงในถาดป้อนเอกสารเพื่อทำสำเนา ถ้า ท่านจะทำสำเนาภาพถ่าย ให้วางภาพถ่ายลงบนกระจก

**สาเหตุ:** HP All-in-One อาจกำลังทำสำเนา หรือพิมพ์ หรือรับโทรสารอยู่ **วิธีแก้ไข:** ตรวจสอบจากหน้าจอเพื่อดูว่า HP All-in-One กำลังทำงาน หรือไม่

สาเหตุ: HP All-in-One ไม่ยอมรับประเภทกระดาษ

**วิธีแก้ไข:** ห้ามใช้ HP All-in-One เพื่อทำสำเนาลงบนซองจดหมายหรือ กระดาษประเภทอื่นที่ HP All-in-One ไม่รองรับ

**สาเหตุ:** เครื่อง HP All-in-One มีกระดาษติดภายใน **วิธีแก้ไข:** หากต้องการข้อมูลเพิ่มเติมเกี่ยวกับการแก้ไขปัญหากระดาษติด โปรดดู <u>การแก้ปัญหากระดาษติด</u>

#### บางส่วนของต้นฉบับไม่ปรากฏหรือถูกตัดออกไป

**สาเหตุ:** ต้นฉบับไม่ได้วางบนกระจกหรืออยู่ในถาดป้อนเอกสารอย่างถูก ต้อง

**วิธีแก้ไข:** ให้วางต้นฉบับลงบนกระจกหรือวางในถาดป้อนเอกสาร

 ถ้าคุณต้องการจะวางต้นฉบับลงบนกระจก ให้คว่ำด้านที่พิมพ์ข้อมูลลงที่ มุมขวาด้านหน้าตามที่แสดงด้านล่างนี้ การทำสำเนาภาพถ่าย ให้วางภาพ ลงบนกระจกโดยให้ด้านยาวของภาพถ่ายขนานกับขอบด้านหน้าของ กระจก

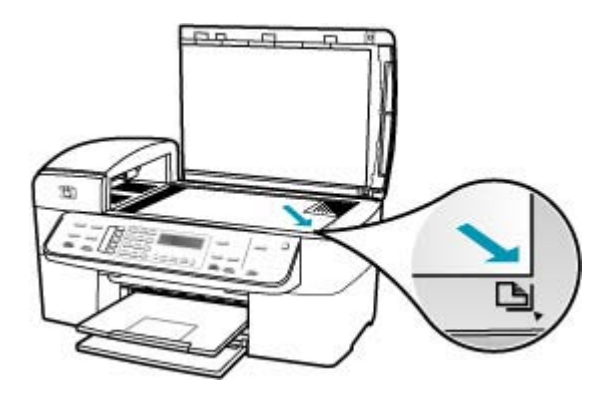

 ถ้าคุณต้องการจะวางต้นฉบับลงในถาดป้อนเอกสาร ให้วางลงโดยหงาย ด้านที่พิมพ์ข้อมูลขึ้น ตามที่แสดงในภาพด้านล่าง วางกระดาษลงในถาด โดยให้หน้าด้านบนของเอกสารเข้าไปก่อน

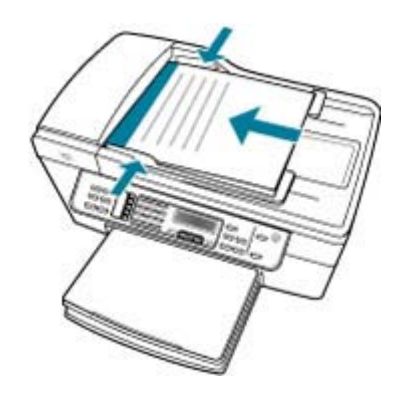

หมายเหตุ โปรดอย่าใส่ภาพถ่ายลงในถาดป้อนเอกสารเพื่อทำสำเนา ถ้า ท่านจะทำสำเนาภาพถ่าย ให้วางภาพถ่ายลงบนกระจก

สาเหตุ: ต้นฉบับมีขนาดเต็มหน้ากระดาษ

**วิธีแก้ไข:** หากภาพหรือข้อความในต้นฉบับพอดีกับหน้ากระดาษทั้งหมด โดยไม่เหลือขอบกระดาษ ให้ใช้คุณลักษณะ Fit to Page (พอดีกับหน้า) เพื่อย่อขนาดต้นฉบับและป้องกันไม่ให้มีการตัดข้อความหรือภาพที่อยู่ บริเวณขอบกระดาษ

#### การปรับขนาดเอกสารจากแผงควบคุม

- 1. ต้องแน่ใจว่าท่านมีกระดาษอยู่ในถาดป้อนกระดาษ
- วางต้นฉบับคว่ำลงที่มุมขวาด้านหน้าของกระจกหรือหงายต้นฉบับลงใน ถาดป้อนต้นฉบับ หากคุณใช้ถาดป้อนเอกสาร ให้วางต้นฉบับลงในถาดป้อนโดยใส่ด้าน บนของเอกสารเข้าไปก่อน
- 3. ในส่วน สำเนา ให้กดปุ่ม **ย่อ/ขยาย**
- 4. โปรดทำตามวิธีใดวิธีหนึ่งดังต่อไปนี้
  - หากคุณวางต้นฉบับลงในถาดป้อนเอกสารหรือบนกระจก ให้กด จนกว่า Full Page 91% (เต็มหน้า 91%) จะปรากฏ
  - หากคุณวางต้นฉบับแบบเต็มขนาดหรือขนาดเล็กลงบนกระจก ให้ กด > จนกว่า Fit to Page (พอดีกับหน้า) จะปรากฏ
- 5. กด เริ่มทำสำเนาขาวดำ หรือ เริ่มทำสำเนาสี

## **สาเหตุ:** ต้นฉบับมีขนาดใหญ่กว่ากระดาษในถาดป้อนกระดาษ

**วิธีแก้ไข:** ถ้าต้นฉบับมีขนาดใหญ่กว่ากระดาษในถาดป้อนกระดาษ ให้ใช้ คุณลักษณะ Fit to Page (พอดีกับหน้า) เพื่อลดขนาดต้นฉบับให้พอดีกับ หน้ากระดาษในถาดป้อนกระดาษ

#### การปรับขนาดเอกสารจากแผงควบคุม

- 1. ต้องแน่ใจว่าท่านมีกระดาษอยู่ในถาดป้อนกระดาษ
- วางต้นฉบับคว่ำลงที่มุมขวาด้านหน้าของกระจกหรือหงายต้นฉบับลงใน ถาดป้อนต้นฉบับ หากคุณใช้ถาดป้อนเอกสาร ให้วางต้นฉบับลงในถาดป้อนโดยใส่ด้าน บนของเอกสารเข้าไปก่อน
- 3. ในส่วน สำเนา ให้กดปุ่ม **ย่อ/ขยาย**
- โปรดทำตามวิธีใดวิธีหนึ่งดังต่อไปนี้
  - หากคุณวางต้นฉบับลงในถาดป้อนเอกสารหรือบนกระจก ให้กด 
    จนกว่า Full Page 91% (เต็มหน้า 91%) จะปรากฏ
  - หากคุณวางต้นฉบับแบบเต็มขนาดหรือขนาดเล็กลงบนกระจก ให้ กด » จนกว่า Fit to Page (พอดีกับหน้า) จะปรากฏ
- 5. กด เริ่มทำสำเนาขาวดำ หรือ เริ่มทำสำเนาสี

## Fit to Page (พอดีกับหน้า) ไม่ทำงานอย่างที่คาดไว้

สาเหตุ: คุณกำลังพยายามเพิ่มขนาดต้นฉบับที่มีขนาดเล็กเกินไป

วิธีแก้ไข: Fit to Page (พอดีกับหน้า) สามารถขยายต้นฉบับได้ไม่เกิน เปอร์เซ็นต์สูงสุดที่รุ่นเครื่องพิมพ์ของคุณกำหนด (เปอร์เซ็นต์สูงสุดจะต่างกัน ไปตามรุ่น) ตัวอย่างเช่น 200% อาจเป็นเปอร์เซ็นต์สูงสุดในการขยายที่รุ่น ของคุณกำหนดไว้ การขยายภาพถ่ายติดบัตรอีก 200% อาจไม่สามารถ ขยายภาพถ่ายนั้นให้พอดีกับหน้ากระดาษได้

ถ้าคุณต้องการขยายต้นฉบับที่มีขนาดเล็ก ให้สแกนภาพต้นฉบับนั้นลงใน คอมพิวเตอร์ ปรับขนาดภาพในซอฟต์แวร์การสแกน HP แล้วจึงพิมพ์ภาพที่ ขยายแล้วออกมา

#### สาเหตุ: วางต้นฉบับบนกระจกไมู่ถูกต้อง

**วิธีแก้ไข:** วางต้นฉบับคว่ำลงที่มุมขวาด้านหน้าของกระจกตามที่แสดงให้ เห็นด้านล่างนี้ การทำสำเนาภาพถ่าย ให้วางภาพลงบนกระจกโดยให้ด้านยาว ของภาพถ่ายขนานกับขอบด้านหน้าของกระจก

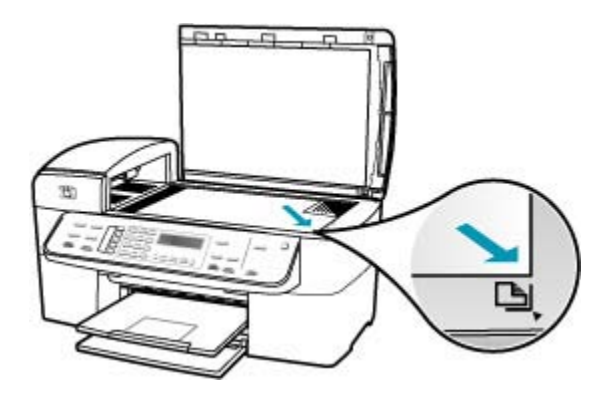

สาเหตุ: ต้นฉบับวางอยู่ในถาดป้อนเอกสาร

**วิธีแก้ไข:** คุณไม่สามารถใช้ถาดป้อนเอกสารกับคุณลักษณะ Fit to Page (พอดีกับหน้า) ได้ การใช้คุณลักษณะ Fit to Page (พอดีกับหน้า) ต้นฉบับ จะต้องคว่ำด้านที่พิมพ์ข้อมูลลง ที่มุมขวาด้านหน้าของกระจก

**สาเหตุ:** อาจมีเศษฝุ่นติดอยู่ที่กระจกหรือที่ด้านหลังของฝาปิดเอกสาร HP All-in-One จะถือว่าสิ่งใดๆ ที่อยู่บนกระจกเป็นส่วนหนึ่งของภาพ วิ**ธีแก้ไข:** ปิด HP All-in-One ดึงสายไฟออก แล้วจึงใช้ผ้านุ่มเช็ดกระจก และด้านหลังของฝาปิดเอกสาร

#### การทำความสะอาดกระจก

- 1. ปิด HP All-in-One และยกฝาขึ้น
- ทำความสะอาดกระจกเบาๆ ด้วยผ้านุ่มหรือฟองน้ำที่ชุบน้ำยาทำความ สะอาดกระจกซึ่งไม่มีส่วนผสมของสารกัดกร่อน
  - △ ข้อควรระวัง ห้ามใช้สารกัดกร่อน น้ำยาขัดเงา เบนซิน หรือคาร์บอน เตตราคลอไรด์กับกระจก เพราะอาจก่อให้เกิดความเสียหายได้ ห้าม เทหรือฉีดของเหลวลงบนกระจก เพราะของเหลวอาจรั่วซึมลงไปใต้ กระจกและทำความเสียหายต่อเครื่อง

- เช็ดกระจกด้วยผ้าแห้งนุ่มและปราศจากเส้นใยเพื่อไม่ให้เกิดจุดบน กระจก
- 4. เปิดเครื่อง HP All-in-One

#### การทำความสะอาดแผ่นรองฝาปิด

- 1. ปิดเครื่อง HP All-in-One ถอดปลั๊กไฟออกและเปิดฝาขึ้น
  - หมายเหตุ วันที่และเวลาอาจถูกลบไปตามระยะเวลาที่ถอดปล็ก เครื่อง HP All-in-One ท่านจะต้องตั้งวันที่และเวลาใหม่เมื่อเสียบ ปลึกไฟกลับเข้าไป
- ทำความสะอาดแผ่นรองฝาปิดด้วยผ้านุ่มหรือฟองน้ำที่ชุบน้ำสบู่อ่อนๆ และน้ำอุ่น ล้างแผ่นรองฝาปิดเบาๆ เพื่อให้เศษผงต่างๆ หลุดออก อย่าขัดแผ่นรอง ฝาปิด
- เช็ดแผ่นรองโดยใช้ผ้าแห้งนุ่มที่ไม่มีส่วนผสมของสำลี
  - △ ข้อควรระวัง อย่าใช้กระดาษเช็ดแผ่นรอง เพราะอาจทำให้เกิดรอย ขีดข่วน
- หากจำเป็นต้องทำความสะอาดเพิ่ม ให้ทำซ้ำขั้นตอนเดิมโดยใช้ แอลกอฮอล์ไอโซโพรพิล (ขัดถู) และใช้ผ้าเปียกหมาดๆ เช็ดแผ่นรองให้ ทั่วอีกครั้งเพื่อเช็ดแอลกอฮอล์ออก
  - △ ข้อควรระวัง ระวังอย่าให้แอลกอฮอล์หกใส่กระจก หรือภายนอก ของ HP All-in-One ซึ่งอาจทำความเสียหายให้กับอุปกรณ์ได้

#### เอกสารเป็นหน้าว่าง

- **สาเหตุ:** ต้นฉบับไม่ได้วางบนกระจกหรืออยู่ในถาดป้อนเอกสารอย่างถูก ต้อง
- **วิธีแก้ไข:** ให้วางต้นฉบับลงบนกระจกหรือวางในถาดป้อนเอกสาร
- ถ้าคุณต้องการจะวางต้นฉบับลงบนกระจก ให้คว่ำด้านที่พิมพ์ข้อมูลลงที่ มุมขวาด้านหน้าตามที่แสดงด้านล่างนี้ การทำสำเนาภาพถ่าย ให้วางภาพ

ลงบนกระจกโดยให้ด้านยาวของภาพถ่ายขนานกับขอบด้านหน้าของ กระจก

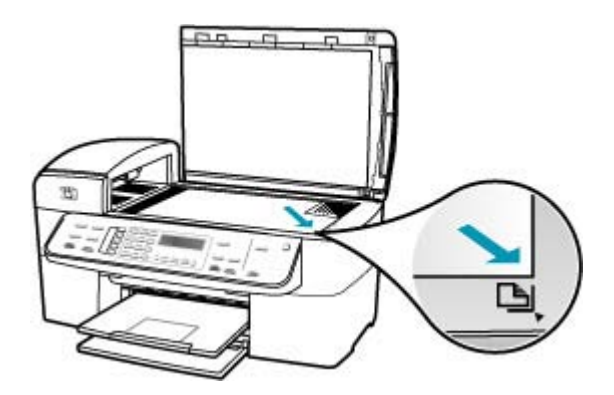

 ถ้าคุณต้องการจะวางต้นฉบับลงในถาดป้อนเอกสาร ให้วางลงโดยหงาย ด้านที่พิมพ์ข้อมูลขึ้น ตามที่แสดงในภาพด้านล่าง วางกระดาษลงในถาด โดยให้หน้าด้านบนของเอกสารเข้าไปก่อน

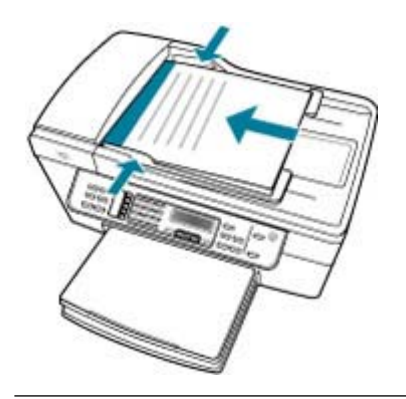

หมายเหตุ โปรดอย่าใส่ภาพถ่ายลงในถาดป้อนเอกสารเพื่อทำสำเนา ถ้า ท่านจะทำสำเนาภาพถ่าย ให้วางภาพถ่ายลงบนกระจก

**สาเหตุ:** ต้องทำความสะอาดตลับหมึกพิมพ์ หรือหมึกอาจจะหมด

**วิธีแก้ไข:** ตรวจสอบระดับหมึกพิมพ์โดยประมาณที่เหลือในตลับหมึกพิมพ์ ถ้าตลับหมึกพิมพ์เหลือหมึกพิมพ์ในปริมาณน้อยหรือไม่มีหมึกพิมพ์ ท่าน ต้องเปลี่ยนตลับหมึกพิมพ์

ถ้ายังมีหมึกพิมพ์เหลืออยู่ในตลับหมึกพิมพ์ แต่ท่านยังพบปัญหา ให้ลองพิมพ์ รายงานการทดสอบเครื่องเพื่อดูว่าตลับหมึกพิมพ์มีปัญหาหรือไม่ หาก รายงานการทดสอบเครื่องแสดงว่ามีปัญหา ให้ทำความสะอาดตลับหมึกพิมพ์ หากยังไม่สามารถแก้ไขปัญหาได้ ท่านอาจต้องเปลี่ยนตลับหมึกพิมพ์ สำหรับข้อมูลเพิ่มเติมเกี่ยวกับตลับหมึกพิมพ์ โปรดดู <u>การแก้ไขปัญหาเบื้อง</u> <u>ต้นเกี่ยวกับตลับหมึกพิมพ์</u>

## สำเนาแบบไม่มีขอบจะมีขอบขาวโดยรอบ

**สาเหตุ:** คุณกำลังพยายามทำสำเนาแบบไม่มีขอบจากต้นฉบับที่มีขนาดเล็ก เกินไป

**วิธีแก้ไข:** เมื่อคุณทำสำเนาแบบไม่มีขอบจากต้นฉบับขนาดเล็ก HP All-in-One จะขยายต้นฉบับได้ไม่เกินเปอร์เซ็นต์สูงสุด ซึ่งอาจทำให้มี ขอบขาวรอบด้าน (เปอร์เซ็นต์สูงสุดจะต่างกันไปตามรุ่น)

ขนาดที่เล็กที่สุดของต้นฉบันจะต่างกันไป ขึ้นอยู่กับขนาดของสำเนาแบบไม่ มีขอบที่คุณต้องการสร้าง ตัวอย่างเช่น คุณไม่สามารถขยายภาพติดบัตรให้ เป็นสำเนาแบบไม่มีขอบขนาดกระดาษ letter ได้

ถ้าคุณต้องการทำสำเนาแบบไม่มีขอบจากต้นฉบับขนาดเล็กมาก ให้สแกน ต้นฉบับฉงในคอมพิวเตอร์ ปรับขนาดภาพในซอฟต์แวร์ HP Scan Pro แล้วจึงพิมพ์สำเนาแบบไม่มีขอบจากภาพที่ขยายแล้ว

**สาเหตุ:** คุณกำลังทำสำเนาแบบไม่มีขอบโดยไม่ใช้กระดาษภาพถ่าย

## **วิธีแก้ไข:** ใช้กระดาษภาพถ่ายเพื่อทำสำเนาแบบไร้ขอบ

#### การทำสำเนาภาพถ่ายแบบไม่มีขอบจากแผงควบคุม

- 1. ใส่กระดาษภาพถ่ายขนาด 10 x 15 ซม. ลงในถาดป้อนเข้า
- วางภาพถ่ายต้นฉบับคว่ำลงที่มุมขวาด้านหน้าของกระจก วางภาพถ่ายลงบนกระจกโดยให้ด้านกว้างขนานไปกับมุมด้านหน้าของ กระจก ตามคำแนะนำที่ระบุไว้บนขอบกระจก

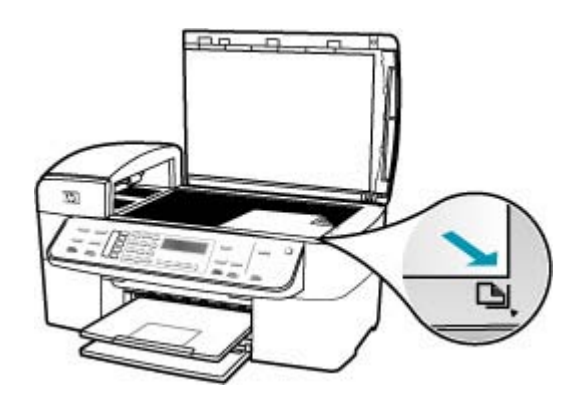

- กด เริ่มทำสำเนาขาวดำ หรือ เริ่มทำสำเนาสี เครื่อง HP All-in-One จะทำสำเนาภาพถ่ายต้นฉบับขนาด 10 x 15 ซม. แบบไม่มีขอบ
  - หมายเหตุ ถ้าท่านใส่กระดาษที่มีแถบลงในถาดกระดาษภาพถ่าย ท่านสามารถดึงแถบออกจากสำเนาภาพถ่ายเมื่อหมึกพิมพ์แห้งแล้ว
  - ☆ เคล็ดลับ หากสำเนาที่ได้มีขอบ ให้กำหนดประเภทกระดาษเป็น Premium Photo (กระดาษภาพถ่ายพรีเมี่ยม) แล้วลองทำสำเนา อีกครั้ง

**สาเหตุ:** อาจมีเศษฝุ่นติดอยู่ที่กระจกหรือที่ด้านหลังของฝาปิดเอกสาร HP All-in-One จะถือว่าสิ่งใดๆ ที่อยู่บนกระจกเป็นส่วนหนึ่งของภาพ **วิธีแก้ไข:** ปิด HP All-in-One ดึงสายไฟออก แล้วจึงใช้ผ้านุ่มเช็ดกระจก และด้านหลังของฝาปิดเอกสาร

#### การทำความสะอาดกระจก

- 1. ปิด HP All-in-One และยกฝาขึ้น
- ทำความสะอาดกระจกเบาๆ ด้วยผ้านุ่มหรือฟองน้ำที่ชุบน้ำยาทำความ สะอาดกระจกซึ่งไม่มีส่วนผสมของสารกัดกร่อน
  - △ ข้อควรระวัง ห้ามใช้สารกัดกร่อน น้ำยาขัดเงา เบนซิน หรือคาร์บอน เตตราคลอไรด์กับกระจก เพราะอาจก่อให้เกิดความเสียหายได้ ห้าม เทหรือฉีดของเหลวลงบนกระจก เพราะของเหลวอาจรั่วซึมลงไปใต้ กระจกและทำความเสียหายต่อเครื่อง
- เช็ดกระจกด้วยผ้าแห้งนุ่มและปราศจากเส้นใยเพื่อไม่ให้เกิดจุดบน กระจก
- 4. เปิดเครื่อง HP All-in-One

## การทำความสะอาดแผ่นรองฝาปิด

- 1. ปิดเครื่อง HP All-in-One ถอดปลั๊กไฟออกและเปิดฝาขึ้น
  - หมายเหตุ วันที่และเวลาอาจถูกลบไปตามระยะเวลาที่ถอดปลั๊ก เครื่อง HP All-in-One ท่านจะต้องตั้งวันที่และเวลาใหม่เมื่อเสียบ ปลั๊กไฟกลับเข้าไป
- ทำความสะอาดแผ่นรองฝาปิดด้วยผ้านุ่มหรือฟองน้ำที่ชุบน้ำสบู่อ่อนๆ และน้ำอุ่น ล้างแผ่นรองฝาปิดเบาๆ เพื่อให้เศษผงต่างๆ หลุดออก อย่าขัดแผ่นรอง ฝาปิด
- เช็ดแผ่นรองโดยใช้ผ้าแห้งนุ่มที่ไม่มีส่วนผสมของสำลี
  - △ ข้อควรระวัง อย่าใช้กระดาษเช็ดแผ่นรอง เพราะอาจทำให้เกิดรอย ขีดข่วน
- หากจำเป็นต้องทำความสะอาดเพิ่ม ให้ทำซ้ำขั้นตอนเดิมโดยใช้ แอลกอฮอล์ไอโซโพรพิล (ขัดถู) และใช้ผ้าเปียกหมาดๆ เช็ดแผ่นรองให้ ทั่วอีกครั้งเพื่อเช็ดแอลกอฮอล์ออก
  - △ ข้อควรระวัง ระวังอย่าให้แอลกอฮอล์หกใส่กระจก หรือภายนอก ของ HP All-in-One ซึ่งอาจทำความเสียหายให้กับอุปกรณ์ได้

#### รูปภาพอาจถูกครอบตัดเมื่อฉันทำสำเนาแบบไม่มีขอบ

**สาเหตุ:** HP All-in-One จะครอบตัดภาพบางภาพในบริเวณขอเพื่อให้ สามารถพิมพ์แบบไม่มีขอบได้โดยไม่ต้องเปลี่ยนสัดส่วนของต้นฉบับ

**วิธีแก้ไข:** ถ้าคุณต้องการขยายภาพถ่ายให้พอดีหน้าโดยไม่ครอบตัวขอบ ให้ใช้ Fit to Page (พอดีกับหน้า) หรือ Full Page 91% (เต็มหน้า 91%)

## การตั้งขนาดแบบกำหนดเองจากแผงควบคุม

- 1. ต้องแน่ใจว่าท่านมีกระดาษอยู่ในถาดป้อนกระดาษ
- วางต้นฉบับโดยให้ด้านที่จะพิมพ์คว่ำลงบนมุมขวาของกระจก หากคุณใช้ถาดป้อนเอกสาร ให้วางต้นฉบับลงในถาดป้อนโดยใส่ด้าน บนของเอกสารเข้าไปก่อน
- 3. ในส่วน สำเนา ให้กดปุ่ม **ย่อ/ขยาย**
- 4. กด **⊾** จนกว่า Custom 100% (กำหนดเอง 100%) จะปรากฏ
- 5. กด **OK**
- กด ▶ หรือใช้ปุ่มกดเพื่อป้อนจำนวนเปอร์เซ็นต์ในการย่อหรือขยาย สำเนา

(จำนวนเปอร์เซ็นต์ต่ำสุดหรือสูงสุดในการปรับขนาดสำเนาจะแตกต่าง กันไปตามรุ่น)

กด เริ่มทำสำเนาขาวดำ หรือ เริ่มทำสำเนาสี

## การปรับขนาดเอกสารจากแผงควบคุม

- 1. ต้องแน่ใจว่าท่านมีกระดาษอยู่ในถาดป้อนกระดาษ
- วางต้นฉบับคว่ำลงที่มุมขวาด้านหน้าของกระจกหรือหงายต้นฉบับลงใน ถาดป้อนต้นฉบับ หากคุณใช้ถาดป้อนเอกสาร ให้วางต้นฉบับลงในถาดป้อนโดยใส่ด้าน บนของเอกสารเข้าไปก่อน
- 3. ในส่วน สำเนา ให้กดปุ่ม **ย่อ/ขยาย**
- 4. โปรดทำตามวิธีใดวิธีหนึ่งดังต่อไปนี้
  - หากคุณวางต้นฉบับลงในถาดป้อนเอกสารหรือบนกระจก ให้กด จนกว่า Full Page 91% (เต็มหน้า 91%) จะปรากฏ
  - หากคุณวางต้นฉบับแบบเต็มขนาดหรือขนาดเล็กลงบนกระจก ให้ กด **>** จนกว่า Fit to Page (พอดีกับหน้า) จะปรากฏ
- 5. กด เริ่มทำสำเนาขาวดำ หรือ เริ่มทำสำเนาสี

**วิธีแก้ไข:** ถ้าต้นฉบับมีขนาดใหญ่กว่ากระดาษในถาดป้อนกระดาษ ให้ใช้ คุณลักษณะ Fit to Page (พอดีกับหน้า) เพื่อลดขนาดต้นฉบับให้พอดีกับ หน้ากระดาษในถาดป้อนกระดาษ

#### การปรับขนาดเอกสารจากแผงควบคุม

- 1. ต้องแน่ใจว่าท่านมีกระดาษอยู่ในถาดป้อนกระดาษ
- วางต้นฉบับคว่ำลงที่มุมขวาด้านหน้าของกระจกหรือหงายต้นฉบับลงใน ถาดป้อนต้นฉบับ หากคุณใช้ถาดป้อนเอกสาร ให้วางต้นฉบับลงในถาดป้อนโดยใส่ด้าน บนของเอกสารเข้าไปก่อน
- 3. ในส่วน สำเนา ให้กดปุ่ม **ย่อ/ขยาย**
- โปรดทำตามวิธีใดวิธีหนึ่งดังต่อไปนี้
  - หากคุณวางต้นฉบับลงในถาดป้อนเอกสารหรือบนกระจก ให้กด จนกว่า Full Page 91% (เต็มหน้า 91%) จะปรากฏ
  - หากคุณวางต้นฉบับแบบเต็มขนาดหรือขนาดเล็กลงบนกระจก ให้ กด **>** จนกว่า Fit to Page (พอดีกับหน้า) จะปรากฏ
- 5. กด เริ่มทำสำเนาขาวดำ หรือ เริ่มทำสำเนาสี

# การแก้ไขปัญหาเบื้องต้นเกี่ยวกับการสแกน

ใช้ส่วนนี้เพื่อแก้ไขปัญหาในการสแกนดังต่อไปนี้

- <u>การสแกนหยุดชะงัก</u>
- <u>การสแกนล้มเหลว</u>
- <u>การสแกนฉ้มเหลวเพราะหน่วยความจำคอมพิวเตอร์ไม่เพียงพอ</u>
- <u>เมนู Scan To (สแกนไปยัง) ไม่ปรากฏ</u>
- <u>เมนู Scan To (สแกนไปยัง) ไม่ปรากฏ</u>
- <u>รูปภาพที่สแกนจะว่างเปล่า</u>
- <u>รูปภาพที่สแกนมีการครอบตัดไม่ถูกต้อง</u>
- รูปภาพที่สแกนวางเค้าโครงหน้าไม่ถูกต้อง
- รูปภาพที่สแกนแล้วจะแสดงเป็นเส้นประแทนข้อความ
- <u>รูปแบบข้อความไม่ถูกต้อง</u>
- <u>ข้อความไม่ถูกต้องหรือหายไป</u>
- คุณลักษณะการสแกนไม่ทำงาน

#### การสแกนหยุดชะงัก

**สาเหตุ:** หน่วยความจำของระบบคอมพิวเตอร์อาจต่ำ วิ**ธีแก้ไข:** ปิดเครื่อง HP All-in-One แล้วเปิดอีกครั้ง ปิดเครื่อง คอมพิวเตอร์แล้วเปิดอีกครั้ง หากยังใช้งานไม่ได้ ให้ลองเปลี่ยนงานสแกนให้มีความละเอียดต่ำลง

#### การสแกนล้มเหลว

**สาเหตุ:** คอมพิวเตอร์ไม่ได้เปิดอยู่ **วิธีแก้ไข:** เปิดคอมพิวเตอร์

**สาเหตุ:** เครื่องคอมพิวเตอร์ของคุณไม่ได้เชื่อมต่อกับ HP All-in-One ผ่านสาย USB

**วิธีแก้ไข:** เชื่อมต่อเครื่องคอมพิวเตอร์กับ HP All-in-One ด้วยสาย USB มาตรฐาน

**สาเหตุ:** ซอฟต์แวร์ HP All-in-One อาจยังไม่ได้รับการติดตั้ง วิ**ธีแก้ไข:** ให้ใส่แผ่นซีดีการติดตั้ง HP All-in-One และติดตั้งซอฟต์แวร์

**สาเหตุ:** ซอฟต์แวร์ที่คุณติดตั้งด้วย HP All-in-One ไม่ทำงาน วิ**ธีแก้ไข:** ให้เปิดซอฟต์แวร์ที่คุณติดตั้งด้วย HP All-in-One และลอง สแกนอีกครั้ง

#### การสแกนฉ้มเหลวเพราะหน่วยความจำคอมพิวเตอร์ไม่เพียงพอ

**สาเหตุ:** มีโปรแกรมที่กำลังทำงานบนเครื่องคอมพิวเตอร์ของท่านมากเกิน ไป

**วิธีแก้ไข:** ควรปิดโปรแกรมที่ไม่ได้ใช้งานทั้งหมด รวมทั้งโปรแกรมที่ทำ งานเป็นพื้นหลัง เช่น สกรีนเซฟเวอร์และโปรแกรมตรวจสอบไวรัสด้วย หาก ท่านปิดโปรแกรมตรวจสอบไวรัส อย่าลืมกลับมาเปิดการใช้งานใหม่เมื่อการ สแกนเสร็จสิ้นแล้ว

หากยังใช้งานไม่ได้ ให้รีสตาร์ทเครื่องคอมพิวเตอร์ของท่าน โปรแกรมบาง อย่างจะไม่ฉบข้อมูลออกจากหน่วยความจำเมื่อท่านปิด การรีสตาร์ทเครื่อง คอมพิวเตอร์จะช่วยฉบหน่วยความจำได้ หากเกิดปัญหานี้ขึ้นบ่อยครั้ง หรือหากท่านประสบปัญหาเกี่ยวกับหน่วยความ จำในขณะใช้งานโปรแกรมอื่น ท่านอาจจำเป็นต้องเพิ่มหน่วยความจำให้กับ เครื่องคอมพิวเตอร์ สำหรับรายละเอียดเพิ่มเติม โปรดดูคู่มือผู้ใช้งานที่มีมา พร้อมกับเครื่องคอมพิวเตอร์ของท่าน

## ี<mark>เมนู Scan To (สแกนไปยัง) ไม่ปรากฏ</mark>

#### **สาเหตุ:** เมนู **สแกนไปยัง** ไม่ปรากฏขึ้นถ้า

- ชอฟต์แวร์ที่ให้มากับ HP All-in-One ไม่ได้รับการติดตั้งหรือไม่ได้ติด ตั้งส่วนที่จำเป็น
- เครื่อง HP All-in-One ไม่ได้เชื่อมต่อกับคอมพิวเตอร์
- เครื่องคอมพิวเตอร์ปิดอยู่
- คุณปิดไอคอน HP Digital Imaging Monitor ในซิสเต็มเทรย์ของ Windows บนทาสก์บาร์

#### วิธีแก้ไข:

- ปฏิบัติตามคำแนะนำในแผ่นโปสเตอร์การติดตั้งสำหรับการติดตั้ง ชอฟต์แวร์ที่มาพร้อมกับ HP All-in-One
- ตรวจดูให้แน่ใจว่า HP All-in-One เชื่อมต่อเข้ากับคอมพิวเตอร์
- ถ้าเชื่อมต่อ HP All-in-One กับคอมพิวเตอร์โดยตรง ต้องเปิด คอมพิวเตอร์ไว้
- รีสตาร์ทคอมพิวเตอร์หรือเริ่มใช้งานซอฟต์แวร์ที่ติดตั้งใน HP All-in-One

#### ีเมนู Scan To (สแกนไปยัง) ไม่ปรากฏ

## สาเหตุ: เมนู Scan To (สแกนไปยัง) จะไม่ปรากฏขึ้นถ้า

- ซอฟต์แวร์ที่ให้มากับ HP All-in-One ไม่ได้รับการติดตั้งหรือไม่ได้ติด ตั้งส่วนที่จำเป็น
- เครื่อง HP All-in-One ไม่ได้เชื่อมต่อกับคอมพิวเตอร์
- เครื่องคอมพิวเตอร์ปิดอยู่

## วิธีแก้ไข:

- ปฏิบัติตามคำแนะนำในแผ่นโปสเตอร์การติดตั้งสำหรับการติดตั้ง ชอฟต์แวร์ที่มาพร้อมกับ HP All-in-One
- ตรวจดูให้แน่ใจว่า HP All-in-One เชื่อมต่อเข้ากับคอมพิวเตอร์
- ถ้าเชื่อมต่อ HP All-in-One กับคอมพิวเตอร์โดยตรง ต้องเปิด คอมพิวเตอร์ไว้
- รีสตาร์ทคอมพิวเตอร์หรือเริ่มใช้งานซอฟต์แวร์ที่ติดตั้งใน HP All-in-One

## รูปภาพที่สแกนจะว่างเปล่า

สาเหตุ: วางต้นฉบับบนกระจกไมูถูกต้อง

วิธีแก้ไข: วางต้นฉบับโดยให้ด้านที่จะพิมพ์คว่ำลงบนมุมขวาของกระจก

#### การวางต้นฉบับลงบนกระจกของสแกนเนอร์

- น้ำต้นฉบับทั้งหมดออกจากถาดป้อนกระดาษ จากนั้นจึงเปิดฝาครอบบน เครื่อง HP All-in-One
- 2. วางต้นฉบับโดยให้ด้านที่จะพิมพ์คว่ำลงบนมุมขวาของกระจก

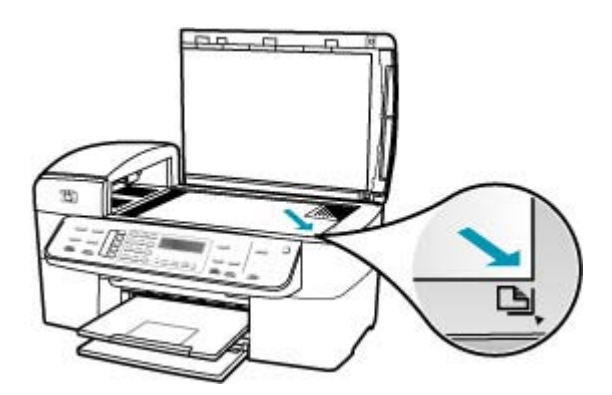

**3**. ปิดฝา

## รูปภาพที่สแกนมีการครอบตัดไม่ถูกต้อง

**สาเหตุ:** ซอฟต์แวร์ถูกตั้งค่าให้ครอบตัดรูปที่สแกนแล้วโดยอัตโนมัติ วิ<mark>ธีแก้ไข:</mark> คุณลักษณะ Autocrop (ครอบตัดอัตโนมัติ) จะครอบตัดราย ละเอียดใดๆ ที่ไม่ใช่ส่วนประกอบของภาพหลัก ซึ่งในบางครั้งอาจไม่ใช่สิ่งที่ ้คุณต้องการ ในกรณีดังกล่าว คุณต้องปิดการครอบตัดอัตโนมัติและครอบตัด ภาพที่สแกนแล้วด้วยตนเอง หรือไม่ต้องครอบตัดเลย

#### รูปภาพที่สแกนวางเค้าโครงหน้าไม่ถูกต้อง

**สาเหตุ:** การครอบตัดอัตโนมัติจะเปลี่ยนเค้าโครงหน้า ว**ิธีแก้ไข:** ปิดการครอบตัดอัตโนมัติเพื่อคงเค้าโครงหน้าไว้

## รูปภาพที่สแกนแล้วจะแสดงเป็นเส้นประแทนข้อความ

**สาเหตุ:** หากท่านใช้ประเภทรูปภาพเป็น **Text** (ข้อความ) เพื่อสแกนข้อ ความที่ท่านวางแผนจะแก้ไข เครื่องสแกนอาจไม่ยอมรับข้อความสี เครื่องจะ สแกนประเภทรูปภาพที่เป็น **Text** (ข้อความ) ขาวดำที่ความละเอียด 300 x 300 dpi

หากท่านกำลังสแกนต้นฉบับที่มีภาพกราฟิกหรืออาร์ตเวิร์ครอบข้อความ เครื่องสแกนอาจไม่ยอมรับข้อความ

**วิธีแก้ไข:** ทำสำเนาต้นฉบับเป็นแบบขาวดำแล้วสแกนสำเนานั้น

#### รูปแบบข้อความไม่ถูกต้อง

สาเหตุ: ค่าสแกนเอกสารไม่ถูกต้อง

**วิธีแก้ไข:** โปรแกรมบางอย่างไม่สามารถจัดการรูปแบบข้อความที่อยู่ใน กรอบได้ ข้อความที่อยู่ในกรอบเป็นค่าสแกนเอกสารอย่างหนึ่ง ซึ่งจะคงเค้า โครงที่ซับซ้อนต่างๆ เช่น คอลัมน์ต่างๆ ในจดหมายข่าว ด้วยการใส่ข้อความ ลงในกรอบต่างๆ (บ๊อกซ์) ในแอพพลิเคชันปลายทาง

#### ข้อความไม่ถูกต้องหรือหายไป

**สาเหตุ:** การตั้งค่าความสว่างไม่ถูกต้อง วิ**ธีแก้ไข:** ปรับความสว่าง แล้วจึงสแกนต้นฉบับอีกครั้ง

**สาเหตุ:** อาจมีเศษฝุ่นติดอยู่ที่กระจกหรือที่ด้านหลังของฝาปิดเอกสาร ซึ่ง อาจทำให้งานสแกนมีคุณภาพไม่ดี **วิธีแก้ไข:** ปิด HP All-in-One ถอดสายไฟ และใช้ผ้านุ่มเช็ดแผ่นกระจก และด้านหลังของฝาเอกสาร

#### การทำความสะอาดกระจก

- 1. ปิด HP All-in-One และยกฝาขึ้น
- ทำความสะอาดกระจกเบาๆ ด้วยผ้านุ่มหรือฟองน้ำที่ชุบน้ำยาทำความ สะอาดกระจกซึ่งไม่มีส่วนผสมของสารกัดกร่อน
  - △ ข้อควรระวัง ห้ามใช้สารกัดกร่อน น้ำยาขัดเงา เบนซิน หรือคาร์บอน เตตราคลอไรด์กับกระจก เพราะอาจก่อให้เกิดความเสียหายได้ ห้าม เทหรือฉีดของเหลวลงบนกระจก เพราะของเหลวอาจรั่วซึมลงไปใต้ กระจกและทำความเสียหายต่อเครื่อง
- เช็ดกระจกด้วยผ้าแห้งนุ่มและปราศจากเส้นใยเพื่อไม่ให้เกิดจุดบน กระจก
- 4. เปิดเครื่อง HP All-in-One

#### การทำความสะอาดแผ่นรองฝาปิด

- 1. ปิดเครื่อง HP All-in-One ถอดปลั๊กไฟออกและเปิดฝาขึ้น
  - หมายเหตุ วันที่และเวลาอาจถูกลบไปตามระยะเวลาที่ถอดปลั๊ก เครื่อง HP All-in-One ท่านจะต้องตั้งวันที่และเวลาใหม่เมื่อเสียบ ปลั๊กไฟกลับเข้าไป
- ทำความสะอาดแผ่นรองฝาปิดด้วยผ้านุ่มหรือฟองน้ำที่ชุบน้ำสบู่อ่อนๆ และน้ำอุ่น ล้างแผ่นรองฝาปิดเบาๆ เพื่อให้เศษผงต่างๆ หลุดออก อย่าขัดแผ่นรอง ฝาปิด
- เช็ดแผ่นรองโดยใช้ผ้าแห้งนุ่มที่ไม่มีส่วนผสมของสำลี
  - △ ข้อควรระวัง อย่าใช้กระดาษเช็ดแผ่นรอง เพราะอาจทำให้เกิดรอย ขีดข่วน
- หากจำเป็นต้องทำความสะอาดเพิ่ม ให้ทำซ้ำขั้นตอนเดิมโดยใช้ แอลกอฮอล์ไอโซโพรพิล (ขัดถู) และใช้ผ้าเปียกหมาดๆ เช็ดแผ่นรองให้ ทั่วอีกครั้งเพื่อเช็ดแอลกอฮอล์ออก
  - △ ข้อควรระวัง ระวังอย่าให้แอลกอฮอล์หกใส่กระจก หรือภายนอก ของ HP All-in-One ซึ่งอาจทำความเสียหายให้กับอุปกรณ์ได้

**สาเหตุ:** ไม่ได้ตั้งค่าการตั้งค่าสแกนเอกสารเป็นภาษาของโปรแกรมรู้จำตัว อักษร (optical character recognition - OCR) ที่ถูกต้อง **ภาษา OCR**  จะบอกซอฟต์แวร์ถึงวิธีการตีความอักขระที่เห็นในภาพต้นฉบับ ถ้า **ภาษา** OCR ไม่ตรงกับภาษาในต้นฉบับ ข้อความที่สแกนแล้วอาจอ่านไม่ได้ วิธีแก้ไข: เลือกภาษา OCR ที่ถูกต้อง

#### **ดุณ**ลักษณะการสแกนไม่ทำงาน

**สาเหตุ:** มีเหตุผลหลายประการดังนี้ที่ทำให้ไม่สามารถสแกนได้

- ด เครื่องคอมพิวเตอร์ปิดอยู่
- HP All-in-One เชื่อมต่อเข้ากับเครื่องคอมพิวเตอร์ผ่านสาย USB ไม่ ถูกต้อง
- ซอฟต์แวร์ที่มาพร้อมกับเครื่อง HP All-in-One ไม่ได้รับการติดตั้งหรือ ไม่ทำงาน

## วิธีแก้ไข:

- เปิดเครื่องคอมพิวเตอร์
- ตรวจสอบสายเคเบิลที่เชื่อมต่อ HP All-in-One เข้ากับเครื่อง คอมพิวเตอร์ของคุณ
- รีสตาร์ทเครื่องคอมพิวเตอร์ หากยังไม่ทำงาน ให้ติดตั้งหรือติดตั้ง ซอฟต์แวร์ที่มีมาพร้อมกับ HP All-in-One อีกครั้ง

# การอัพเดตอุปกรณ์

การทำงานของการอัพเดตอุปกรณ์ได้แก่การส่งข้อมูลอัพเดตเฟิร์มแวร์ให้กับ HP All-in-One เพื่อให้อุปกรณ์ทำงานได้อย่างราบรื่นและใช้เทคโนโลยีที่ล้ำ หน้าที่สุดเท่าที่มีอยู่ มีหลายวิธีที่คุณจะสามารถอัพเดตอุปกรณ์ของคุณ แต่ละวิธีจะ เกี่ยวข้องกับการดาวน์โหลดไฟล์ไปยังเครื่องคอมพิวเตอร์ เพื่อเริ่ม Device Update Wizard (ตัวช่วยการอัพเดตอุปกรณ์)

- ใช้เว็บเบราเซอร์เพื่อดาวน์โหลดข้อมูลอัพเดตสำหรับ HP All-in-One จาก <u>www.hp.com/support</u> ไฟล์จะคลายไฟล์ได้เอง หากเป็นไฟล์ที่มีนามสกุล เป็น .exe เมื่อคุณดับเบิลคลิกที่ไฟล์ .exe หน้าต่าง Device Update Wizard (ตัวช่วยการอัพเดตอุปกรณ์) จะเปิดขึ้นบนคอมพิวเตอร์ของคุณ
- ใช้ยูทิลิตี้ Software Update (ตัวอัพเดตขอฟต์แวร์) ที่ให้มาพร้อมกับ ขอฟต์แวร์ที่คุณติดตั้งลงใน HP All-in-One เพื่อค้นหาเว็บไซต์การให้ บริการของ HP เพื่ออัพเดตอุปกรณ์ตามช่วงเวลาที่กำหนดไว้ล่วงหน้า สำหรับข้อมูลเพิ่มเติมเกี่ยวกับยูทิลิตี้ Software Update (การอัพเดต ขอฟต์แวร์) โปรดดูที่ HP Photosmart Software Help (วิธีใช้ HP Photosmart Software)
  - หมายเหตุ หลังจากติดตั้งยูทิลิตี้ Software Update (การอัพเดต ซอฟต์แวร์) ในเครื่องคอมพิวเตอร์ของท่านแล้ว ยูทิลิตี้นี้จะค้นหาการ อัพเดตอุปกรณ์ให้ หากท่านไม่ใช้ยูทิลิตี้ Software Update (การ อัพเดตซอฟต์แวร์) เวอร์ชันล่าสุดในขณะที่ติดตั้ง จะมีกรอบโต้ตอบ ปรากฏขึ้นบนเครื่องคอมพิวเตอร์เพื่อแจ้งเตือนให้ท่านอัพเกรด ตอบรับ การอัพเกรด

# เมื่อต้องการใช้การอัพเดตอุปกรณ์

- โปรดทำตามวิธีใดวิธีหนึ่งดังต่อไปนี้:
  - ดับเบิลคลิกที่ไฟล์ update .exe ที่คุณดาวน์โหลดมาจาก <u>www.hp.com/support</u>
  - เมื่อปรากฏข้อความคำสั่ง ให้ยอมรับการอัพเดตอุปกรณ์ที่ค้นพบโดย ยูทิลิตี้ Software Update (การอัพเดตชอฟต์แวร์)

Device Update Wizard (ตัวช่วยอัพเดตอุปกรณ์) จะปรากฏขึ้นบน คอมพิวเตอร์

- ที่หน้าจอ Welcome (ยินดีต้อนรับ) ให้คลิก Next (ถัดไป) หน้าจอ Select a Device (เลือกอุปกรณ์) จะปรากฏขึ้น
- เลือก HP All-in-One จากรายการ แล้วคลิกที่ Next (ถัดไป) หน้าจอ Important Information (ข้อมูลที่สำคัญ) จะปรากฏขึ้น
- 4. เครื่องคอมพิวเตอร์และอุปกรณ์ต้องมีคุณสมบัติตามข้อกำหนดที่แสดงไว้

- หากมีคุณสมบัติตรงตามข้อกำหนด ให้คลิก Update (อัพเดต) หน้าจอ Updating Device (กำลังอัพเดตอุปกรณ์) จะปรากฏขึ้น ไฟ สัญญาณจะกะพริบบนแผงควบคุมของ HP All-in-One จอภาพของจอแผงควบคุมจะเป็นสีเขียว เมื่อมีการโหลดข้อมูลอัพเดตและดึง ไฟล์ลงในอุปกรณ์ของคุณ
- ห้ามหยุดการเชื่อมต่อ ปิดเครื่อง หรือกระทำการใดๆ บนอุปกรณ์ของคุณ ขณะที่มีการอัพเดต

หมายเหตุ หากท่านขัดจังหวะการอัพเดต ข้อความแสดงข้อผิดพลาดจะ ปรากฏขึ้นแสดงให้ทราบว่าการอัพเดตผิดพลาด โปรดขอความช่วยเหลือ จากศูนย์บริการลูกค้าของ HP

หลังจาก HP All-in-One ปิดเครื่องและรีสตาร์ท หน้าจอแสดงว่าการอัพเดต เสร็จสมบูรณ์จะปรากฏบนเครื่องคอมพิวเตอร์ของคุณ

อุปกรณ์ของคุณอัพเดตเรียบร้อยแล้ว ในขณะนี้ คุณสามารถใช้ HP All-in-One ได้อย่างปลอดภัย

# ข้อผิดพลาด

้ส่วนนี้จะประกอบด้วยประเภทข้อความบนอุปกรณ์ดังต่อไปนี้

- <u>ข้อความเกี่ยวกับอุปกรณ์</u>
- <u>ข้อความเกี่ยวไฟล์</u>
- <u>ข้อความทั่วไปเกี่ยวกับผู้ใช้</u>
- <u>ข้อความเกี่ยวกับกระดาษ</u>
- <u>ข้อความเกี่ยวกับระบบไฟและการเชื่อมต่อ</u>
- <u>ข้อความเกี่ยวกับตลับหมึกพิมพ์</u>

# ข้อความเกี่ยวกับอุปกรณ์

ข้อมูลต่อไปนี้คือรายการข้อความแสดงข้อผิดพลาดเกี่ยวกับอุปกรณ์

- <u>ตัวป้อนกระดาษอัตโนมัติไม่ทำงาน</u>
- <u>ตัวป้อนกระดาษอัตโนมัติมีกระดาษติด</u>
- <u>การรับโทรสารล้มเหลว</u>
- <u>การส่งโทรสารล้มเหลว</u>
- <u>การแก้ไขของเฟิร์มแวร์ไม่ตรงกัน</u>
- <u>เกิดข้อผิดพลาดทางกลไก</u>

- <u>หน่วยความจำเต็ม</u>
- <u>สแกนเนอร์ไม่ทำงาน</u>

## ตัวป้อนกระดาษอัตโนมัติไม่ทำงาน

**สาเหตุ:** ตัวป้อนกระดาษอัตโนมัติทำงานไม่ถูกต้อง และงานพิมพ์ยังไม่ เสร็จ

**วิธีแก้ไข:** ใส่ต้นฉบับลงในตัวป้อนกระดาษอัตโนมัติอีกครั้ง แล้วเริ่มสั่ง พิมพ์งานใหม่ อย่าใส่กระดาษมากเกินกว่า 20 แผ่นในถาดป้อนเอกสาร

## ตัวป้อนกระดาษอัตโนมัติมีกระดาษติด

**สาเหตุ:** กระดาษติดขัดในตัวป้อนกระดาษอัตโนมัติ **วิธีแก้ไข:** ดึงกระดาษที่ติดอยู่ออกแล้วจึงสั่งพิมพ์งานอีกครั้ง อย่าใส่ กระดาษมากเกินกว่า 20 แผ่นในถาดป้อนเอกสาร

หากต้องการข้อมูลเพิ่มเติมเกี่ยวกับการแก้ไขปัญหากระดาษติด โปรดดู <u>การ</u> <u>แก้ปัญหากระดาษติด</u>

## การรับโทรสารล้มเหลว

**สาเหตุ:** เกิดข้อผิดพลาดที่ทำให้โทรสารล้มเหลวขณะที่ HP All-in-One กำลังรับโทรสาร ข้อผิดพลาดอาจเกิดจากสายที่มีสัญญาณรบกวนมากหรือ เป็นข้อผิดพลาดด้านการสื่อสารอื่นๆ

**วิธีแก้ไข:** โปรดติดต่อผู้ส่งและขอให้ส่งโทรสารนั้นอีกครั้ง สำหรับข้อมูลเพิ่มเติมเกี่ยวกับการแก้ไขปัญหาโทรสาร โปรดดู <u>การแก้ไข</u> <u>ปัญหาเบื้องต้นเกี่ยวกับโทรสาร</u>

# การส่งโทรสารล้มเหลว

**สาเหตุ:** โทรสารอาจไม่สำเร็จเนื่องจากข้อผิดพลาดด้านการสื่อสาร หรือถูก ใส่ชื่อในแบล็คลิสต์ (หมายเลขของคุณถูกบล็อคจากผู้รับ) หรือกระดาษติด

**วิธีแก้ไข:** ตรวจสอบ HP All-in-One สำหรับปัญหากระดาษติดที่อาจเกิด ขึ้น และส่งโทรสารอีกครั้ง ถ้าปัญหายังคงมีอยู่ พยายามติดต่อเจ้าของหมาย เลขโทรสารเพื่อแก้ไขปัญหาต่อไป

้สำหรับข้อมูลเพิ่มเติมเกี่ยวกับการแก้ไขปัญหากระดาษติด โปรดดู <u>การแก้</u> <u>ปัญหากระดาษติด</u> ้สำหรับข้อมูลเพิ่มเติมเกี่ยวกับการแก้ไขปัญหาโทรสาร โปรดดู <u>การแก้ไข</u> <u>ปัญหาเบื้องต้นเกี่ยวกับโทรสาร</u>

## การแก้ไขของเฟิร์มแวร์ไม่ตรงกัน

**สาเหตุ:** หมายเลขการแก้ไขของเฟิร์มแวร์ในเครื่อง HP All-in-One ไม่ ตรงกับหมายเลขการแก้ไขของซอฟต์แวร์

**วิธีแก้ไข:** หากต้องการค้นหาข้อมูลการสนับสนุนและการรับประกัน โปรด ไปที่เว็บไซต์ของ HP ที่ <u>www.hp.com/support</u> เมื่อเครื่องแจ้งเตือน ให้ เลือกประเทศ/ภูมิภาค แล้วคลิกที่ **Contact HP** (ติดต่อ HP) เพื่อขอข้อมูล การโทรติดต่อฝ่ายสนับสนุนทางเทคนิค

## เกิดข้อผิดพลาดทางกลไก

สาเหตุ: เครื่อง HP All-in-One มีกระดาษติดภายใน วิธีแก้ไข: นำกระดาษที่ติดออก ปิดเครื่อง HP All-in-One แล้วเปิดอีกครั้ง

หากต้องการข้อมูลเพิ่มเติมเกี่ยวกับการแก้ไขปัญหากระดาษติด โปรดดู <u>การ</u> <u>แก้ปัญหากระดาษติด</u>

△ ข้อกวรระวัง การพยายามน้ำกระดาษที่ติดออกจากด้านหน้าของ HP All-in-One อาจทำให้กลไกการพิมพ์เสียหาย ให้น้ำกระดาษที่ติด ออกจากช่องด้านหลังเสมอ

**สาเหตุ:** แคร่ตลับหมึกพิมพ์ติดขัดหรือหยุดกลางคัน วิ**ธีแก้ไข:** ปิด HP All-in-One นำวัตถุใดๆ ที่กีดขวางแคร่ตลับหมึกพิมพ์ ออก (รวมถึงวัสดุหีบห่อใดๆ) แล้วจึงเปิด HP All-in-One อีกครั้ง

#### หน่วยความจำเต็ม

**สาเหตุ:** ในขณะที่รับโทรสาร HP All-in-One มีกระดาษติดอยู่ภายใน หรือไม่มีกระดาษ

**วิธีแก้ไข:** ถ้า HP All-in-One รองรับการโทรสาร และคุณเปิดใช้งาน Backup Fax Reception (การรับโทรสารสำรอง) เครื่อง HP All-in-One อาจบันทึกโทรสารไว้ในหน่วยความจำขณะที่ได้รับโทร สาร หลังจากแก้ไขกระดาษติดหรือใส่กระดาษในถาดป้อนกระดาษแล้ว คุณอาจ พิมพ์โทรสารทั้งหมดจากหน่วยความจำ ถ้าคุณไม่ได้เปิดใช้งาน **Backup Fax Reception (การรับโทรสารสำรอง)** หรือถ้าโทรสารไม่ได้ถูกบันทึก ไว้ในหน่วยความจำด้วยเหตุผลบางประการ (เช่นถ้า HP All-in-One ไม่มี หน่วยความจำเหลืออยู่) คุณต้องติดต่อผู้ส่งและขอให้ส่งโทรสารนั้นใหม่ หากต้องการข้อมูลเพิ่มเติมเกี่ยวกับการแก้ไขปัญหากระดาษติด โปรดดู <u>การ</u> <u>แก้ปัญหากระดาษติด</u>

#### การใส่กระดาษขนาดเต็มแผ่น

1. ถอดถาดรับกระดาษออก

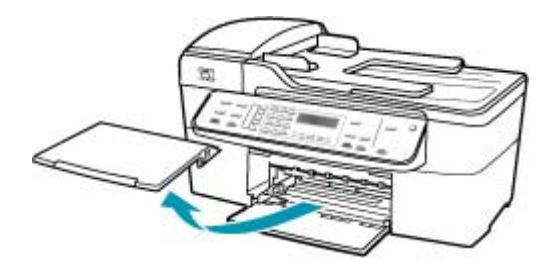

2. เลื่อนตัวปรับความกว้างกระดาษออกไปจนสุด

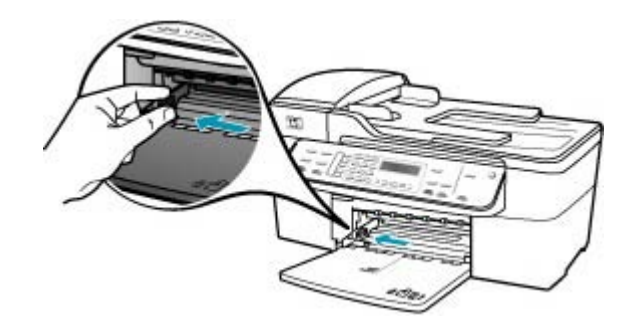

- เคาะปึกกระดาษบนพื้นราบเพื่อจัดให้ขอบกระดาษเสมอกัน และตรวจ สอบว่า
  - กระดาษไม่มีรอยฉีกขาด ฝุ่น รอยยับ ขอบพับหรือม้วนงอ
  - กระดาษทั้งหมดในปึกเป็นกระดาษประเภทเดียวกันและมีขนาดเท่า กัน

 ใส่กระดาษลงในถาดป้อนกระดาษโดยให้ด้านกว้างของกระดาษเข้าไป ในเครื่องและคว่าด้านที่จะพิมพ์ลงเลื่อนกระดาษเข้าไปจนสุด

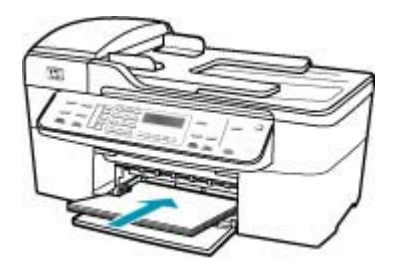

- △ ข้อควรระวัง ตรวจสอบดูว่า HP All-in-One ไม่ได้กำลังทำงานอยู่ และไม่มีเสียงใดๆ เมื่อท่านวางกระดาษลงในถาดป้อนกระดาษ หาก HP All-in-One กำลังใช้งานตลับหมึกพิมพ์หรือมีการทำงานอยู่ กระดาษที่หยุดอยู่ภายในเครื่องอาจยังไม่เข้าที่ ท่านอาจดันกระดาษ ไปทางด้านหน้า เพื่อให้ HP All-in-One ปล่อยกระดาษเปล่าออกมา
- ที่ เคล็ดลับ หากท่านใช้กระดาษที่มีหัวจดหมาย ให้ใส่หัวกระดาษเข้า ไปก่อนโดยคว่ำด้านที่จะพิมพ์ลงสำหรับวิธีการใส่กระดาษขนาดเต็ม แผ่นและกระดาษแบบมีหัว โปรดดูแผนผังที่ฐานถาดป้อนกระดาษ
- เลื่อนตัวปรับความกว้างกระดาษเข้ามาจนชิดขอบกระดาษ ไม่ควรใส่กระดาษลงในถาดป้อนกระดาษมากเกินไป ตรวจดูว่ากระดาษ พอดีกับถาด และไม่หนาจนเกินส่วนบนของตัวปรับความกว้างกระดาษ

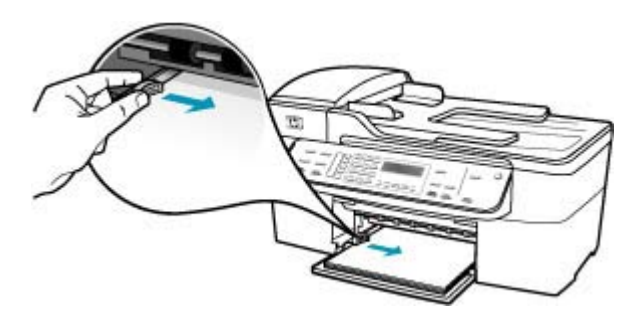

6. ใส่ถาดรับกระดาษออกกลับเข้าที่

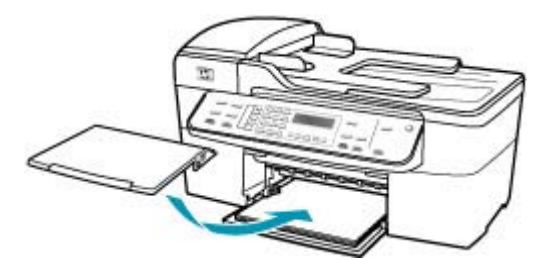

7. ดึงแกนรองรับกระดาษของถาดรับกระดาษเข้าหาตัว

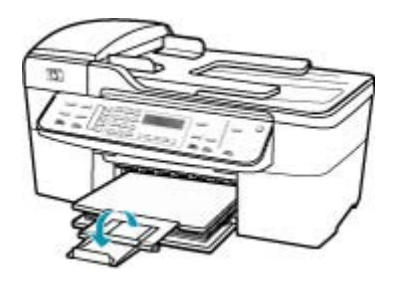

หมายเหตุ เมื่อคุณใช้กระดาษขนาด legal ให้ดันแกนรองรับ กระดาษของถาดรับกระดาษเก็บเข้าไป

#### การพิมพ์โทรสารจากหน่วยความจำซ้ำโดยใช้แผงควบคุม

- 1. ต้องแน่ใจว่าท่านมีกระดาษอยู่ในถาดป้อนกระดาษ
- กด ตั้งค่า
- กด 6 จากนั้นกด 5
  ซึ่งจะเลือก Tools (เครื่องมือ) แล้วเลือก Reprint Faxes in Memory (พิมพ์โทรสารจากหน่วยความจำช้ำ) โทรสารจะถูกพิมพ์ตามลำดับย้อนหลังจากที่ได้รับ โดยพิมพ์โทรสารที่ได้ รับล่าสุดก่อน ตามด้วยลำดับถัดไป
- 4. หากต้องการหยุดพิมพ์โทรสารจากหน่วยความจำ ให้กด **ยกเลิก**

#### **สาเหตุ:** เอกสารที่คุณกำลังทำสำเนามีขนาดเกิดหน่วยความจำของ HP All-in-One

#### **วิธีแก้ไข:** ลองทำสำเนาจำนวนชุดน้อยลงหรือทำสำเนาหน้าเอกสารน้อยลง ในครั้งเดียว ในกรณีที่มีเอกสารหลายหน้า

#### สแกนเนอร์ไม่ทำงาน

**สาเหตุ:** HP All-in-One กำลังทำงานอยู่หรือมีสาเหตุที่ไม่สามารถระบุได เข้ามาแทรกการสแกนของคุณ

**วิธีแก้ไข:** ปิดเครื่อง HP All-in-One และเปิดอีกครั้ง รีสตาร์ท คอมพิวเตอร์ของคุณ แล้วลองสแกนอีกครั้ง

# ข้อความเกี่ยวไฟล์

ข้อมูลต่อไปนี้คือรายการข้อความแสดงข้อผิดพลาดเกี่ยวกับไฟล์

- <u>เกิดข้อผิดพลาดขณะอ่านหรือเขียนไฟล์</u>
- <u>ไม่สนับสนุนรูปแบบไฟล์</u>
- <u>ชื่อไฟล์ไม่ถูกต้อง</u>
- ประเภทไฟล์ที่สนับสนุนของ HP All-in-One

#### เกิดข้อผิดพลาดขณะอ่านหรือเขียนไฟล์

**สาเหตุ:** ซอฟต์แวร์ HP All-in-One ไม่สามารถเปิดหรือบันทึกไฟล์ได้ วิ**ธีแก้ไข:** ตรวจดูว่าคุณพิมพ์ชื่อโฟลเดอร์และชื่อไฟล์ถูกต้องหรือไม่

## ไม่สนับสนุนรูปแบบไฟล์

**สาเหตุ:** ซอฟต์แวร์ HP All-in-One ไม่จดจำหรือรองรับรูปแบบไฟล์ของ รูปภาพที่คุณพยายามเปิดหรือบันทึก ถ้านามสกุลไฟล์ระบุว่าเป็นประเภท ไฟล์ที่ได้รับการรองรับ แสดงว่าไฟล์อาจเสีย

**วิธีแก้ไข:** เปิดไฟล์ในแอพพลิเคชันอื่น และบันทึกไว้ในรูปแบบที่ ซอฟต์แวร์ HP All-in-One รองรับ

้สำหรับข้อมูลเพิ่มเติมเกี่ยวกับประเภทไฟล์ที่รองรับได้ โปรดดู <u>ประเภทไฟล์</u> <u>ที่สนับสนุนของ HP All-in-One</u>

#### ชื่อไฟล์ไม่ถูกต้อง

สาเหตุ: ไม่มีชื่อไฟล์ที่คุณป้อน

**วิธีแก้ไข:** ตรวจสอบให้แน่ใจว่าคุณไม่ได้ใช้เครื่องหมายผิดในชื่อไฟล์

#### ประเภทไฟล์ที่สนับสนุนของ HP All-in-One

ซอฟต์แวร์ HP All-in-One จะรองรับรูปแบบไฟล์ต่อไปนี้ BMP, DCX, FPX, GIF, JPG, PCD, PCX และ TIF

## ข้อความทั่วไปเกี่ยวกับผู้ใช้

ข้อมูลต่อไปนี้คือรายการข้อความแสดงข้อผิดพลาดเกี่ยวกับผู้ใช้โดยทั่วไป

- <u>ไม่สามารถครอบตัด</u>
- <u>สัญญาณโทรสารไม่ว่าง</u>
- <u>ขาดการเชื่อมต่อ</u>
- <u>ไม่มีตัวเลือกการสแกน</u>
- <u>ไม่สนับสนุน</u>
- เครื่องรับโทรสารไม่มีสัญญาณตอบรับ
- เครื่องรับโทรสารไม่รองรับโทรสารสี

#### ไม่สามารถครอบตัด

สาเหตุ: คอมพิวเตอร์ไม่มีหน่วยความจำเพียงพอ

**วิธีแก้ไข:** ปิดแอพพลิเคชันที่ไม่จำเป็นทั้งหมด รวมทั้งแอพพลิเคชันที่ทำ งานเป็นพื้นหลัง เช่น สกรีนเซฟเวอร์และโปรแกรมตรวจสอบไวรัสด้วย (หากคุณปิดโปรแกรมตรวจสอบไวรัส อย่าลืมกลับมาเปิดการใช้งานใหม่เมื่อ คุณแก้ไขปัญหาได้แล้ว) การรีสตาร์ทเครื่องคอมพิวเตอร์จะช่วยล้างหน่วย ความจำได้ คุณอาจต้องซื้อ RAM เพิ่ม โปรดดูเอกสารอ้างอิงที่มากับ คอมพิวเตอร์ของคุณ

**สาเหตุ:** สำหรับการสแกน ต้องมีเนื้อที่ฮาร์ดดิสก์ในคอมพิวเตอร์อย่างน้อย 50 MB

**วิธีแก้ไข:** ล้างถังขยะรีไซเคิลบนเดสก์ท้อป คุณอาจต้องลบไฟล์ออก จากฮาร์ดไดร์ฟ

#### สัญญาณโทรสารไม่ว่าง

สาเหตุ: หมายเลขโทรสารที่คุณพยายามโทรออกไม่ว่าง

#### ขาดการเชื่อมต่อ

**สาเหตุ:** สถานการณ์ต่างๆ อาจทำให้ข้อความแสดงข้อผิดพลาดของเครื่อง Disconnected (ปิดการเชื่อมต่อ) ปรากฏขึ้น

- เครื่องคอมพิวเตอร์ของคุณไม่ได้เปิดใช้งาน
- เครื่องคอมพิวเตอร์ของคุณไม่ได้เชื่อมต่อกับ HP All-in-One
- ซอฟต์แวร์ HP ที่มาพร้อมกับเครื่อง HP All-in-One มีการติดตั้งไม่ถูก ต้อง
- ซอฟต์แวร์ HP ถูกติดตั้งแล้ว แต่ไม่ทำงาน

**วิธีแก้ไข:** ตรวจสอบให้แน่ใจว่าเครื่องคอมพิวเตอร์เปิดอยู่และเชื่อมต่อเข้า กับเครื่องHP All-in-One และตรวจสอบให้แน่ใจว่าคุณได้ติดตั้งซอฟต์แวร์ ที่มาพร้อมกับเครื่อง HP All-in-One แล้ว

#### ไม่มีตัวเลือกการสแกน

**สาเหตุ:** คุณไม่ได้ติดตั้งซอฟต์แวร์ที่มาพร้อมกับ HP All-in-One หรือ ซอฟต์แวร์ไม่ได้ทำงานอยู่

**วิธีแก้ไข:** โปรดตรวจสอบให้แน่ใจว่าซอฟต์แวร์ได้รับการติดตั้งและกำลัง ทำงานอยู่ สำหรับข้อมูลเพิ่มเติม โปรดดูที่แผ่นโปสเตอร์การติดตั้งที่มาพร้อม กับ HP All-in-One

#### ไม่สนับสนุน

**สาเหตุ:** คุณพยายามจะส่งโทรสารสีจากหน่วยความจำ เครื่อง HP All-in-One ไม่สนับสนุนการทำงานนี้ **วิธีแก้ไข:** ลองส่งโทรสารสีด้วยวิธีปกติโดยไม่ใช้จากหน่วยความจำ

#### เครื่องรับโทรสารไม่มีสัญญาณตอบรับ

**สาเหตุ:** เครื่องรับโทรสารไม่ได้ออนไลน์ หรือปิดอยู่ หรือไม่เปิดการทำ งาน หรือไม่ได้ตั้งค่าให้รับโทรสารที่เข้ามาโดยอัตโนมัติ สำหรับข้อมูลเพิ่มเติมเกี่ยวกับการแก้ไขปัญหาโทรสาร โปรดดู <u>การแก้ไข</u> <u>ปัญหาเบื้องต้นเกี่ยวกับโทรสาร</u> **วิธีแก้ไข:** ลองส่งโทรสารไปที่หมายเลขดังกล่าวอีกครั้งในภายหลัง ถ้า ปัญหายังคงมีอยู่ พยายามติดต่อเจ้าของหมายเลขโทรสารนั้น

## เครื่องรับโทรสารไม่รองรับโทรสารสี

**สาเหตุ:** คุณได้ส่งโทรสารสีไปยังเครื่องโทรสารที่ไม่รองรับสี วิ**ธีแก้ไข:** HP All-in-One จะแจ้งเตือนคุณในกรณีนี้ และส่งโทรสารสีนั้น เป็นแบบขาวดำแทน

## ข้อความเกี่ยวกับกระดาษ

ข้อมูลต่อไปนี้คือรายการข้อความแสดงข้อผิดพลาดเกี่ยวกับกระดาษ

- <u>ไม่สามารถดึงกระดาษจากถาดป้อนกระดาษ</u>
- หมึกพิมพ์กำลังแห้ง
- <u>ไม่มีกระดาษ</u>
- กระดาษติด ป้อนกระดาษผิด หรือ แคร่พิมพ์ถูกกั้นไว้
- <u>กระดาษไม่ตรงประเภท</u>
- ความกว้างกระดาษไม่ถูกต้อง

#### ไม่สามารถดึงกระดาษจากถาดป้อนกระดาษ

สาเหตุ: มีกระดาษอยู่ในถาดป้อนกระดาษไม่พอ

**วิธีแก้ไข:** ถ้า HP All-in-One ไม่มีกระดาษหรือมีกระดาษเหลืออยู่ไม่กี่ แผ่น ให้ใส่กระดาษเพิ่มลงในถาดป้อนกระดาษ ถ้ามีกระดาษในถาดป้อน ให้ นำกระดาษออก เคาะปีกกระดาษนั้นกับพื้นเรียบให้ขอบเสมอกัน แล้วจึงนำ กระดาษใส่ลงในถาดป้อนกระดาษอีกครั้ง หากต้องการให้พิมพ์งานต่อ กด **OK** ที่แผงควบคุมของ HP All-in-One

#### หมึกพิมพ์กำลังแห้ง

**สาเหตุ:** แผ่นใสและสื่อบางประเภทต้องใช้เวลารอให้แห้งนานกว่าปกติ วิ**ธีแก้ไข:** ให้ทิ้งเอกสารไว้ในถาดรับกระดาษจนกว่าจะมีข้อความปรากฏ ขึ้น ถ้าจำเป็น ให้นำเอกสารที่พิมพ์แล้วออกมาก่อนที่ข้อความจะหายไป ก่อยๆ จับเอกสารที่พิมพ์แล้วที่ด้านหลังหรือที่ขอบ และนำไปวางบนพื้นเรียบ เพื่อรอให้หมึกแห้ง

## ไม่มีกระดาษ

**สาเหตุ:** มีกระดาษอยู่ในถาดป้อนกระดาษไม่พอ

**วิธีแก้ไข:** ถ้า HP All-in-One ไม่มีกระดาษหรือมีกระดาษเหลืออยู่ไม่กี่ แผ่น ให้ใส่กระดาษเพิ่มลงในถาดป้อนกระดาษ ถ้ามีกระดาษในถาดป้อน ให้ นำกระดาษออก เคาะปึกกระดาษนั้นกับพื้นเรียบให้ขอบเสมอกัน แล้วจึงนำ กระดาษใส่ลงในถาดป้อนกระดาษอีกครั้ง หากต้องการให้พิมพ์งานต่อ กด **OK** ที่แผงควบคุมของ HP All-in-One

สาเหตุ: ฝาปิดด้านหลังไม่ติดกับ HP All-in-One

**วิธีแก้ไข:** ถ้าคุณถอดฝาปิดด้านหลังเพื่อนำกระดาษที่ติดอยู่ออก ให้ใส่กลับ เข้าที่เดิม

หากต้องการข้อมูลเพิ่มเติมเกี่ยวกับการแก้ไขปัญหากระดาษติด โปรดดู <u>การ</u> <u>แก้ปัญหากระดาษติด</u>

## กระดาษติด ป้อนกระดาษผิด หรือ แคร่พิมพ์ถูกกั้นไว้

**สาเหตุ:** กระดาษติดขัดที่เครื่อง HP All-in-One หรือตัวป้อนกระดาษ อัตโนมัติ

**วิธีแก้ไข:** นำกระดาษที่ติดออก

หากต้องการข้อมูลเพิ่มเติมเกี่ยวกับการแก้ไขปัญหากระดาษติด โปรดดู <u>การ</u> <u>แก้ปัญหากระดาษติด</u>

△ ข้อกวรระวัง การพยายามน้ำกระดาษที่ติดออกจากด้านหน้าของ HP All-in-One อาจทำให้กลไกการพิมพ์เสียหาย ให้น้ำกระดาษที่ติด ออกจากช่องด้านหลังเสมอ

**สาเหตุ:** แคร่ตลับหมึกพิมพ์มีสิ่งกีดขวาง

**วิธีแก้ไข:** เปิดฝาครอบตลับหมึกพิมพ์เพื่อเข้าไปยังบริเวณแคร่ตลับหมึก พิมพ์ นำสิ่งกีดขวางออกจากแคร่ตลับหมึกพิมพ์ ซึ่งรวมถึงวัสดุหีบห่อ ปิด เครื่อง HP All-in-One แล้วเปิดอีกครั้ง

#### กระดาษไม่ตรงประเภท

**สาเหตุ:** ค่าการพิมพ์สำหรับงานพิมพ์ไม่ตรงกับประเภทกระดาษหรือ ขนาดกระดาษที่ใส่อยู่ใน HP All-in-One **วิธีแก้ไข:** เปลี่ยนการตั้งค่าการพิมพ์หรือใส่กระดาษที่เหมาะสมในถาด ป้อนกระดาษ

## หากต้องการเปลี่ยนการตั้งค่าการพิมพ์สำหรับงานปัจจุบัน

- 1. บนเมนู File (ไฟล์) ในซอฟต์แวร์แอพพลิเคชัน ให้คลิก Print (พิมพ์)
- 2. ตรวจสอบให้แน่ใจว่า HP All-in-One เป็นเครื่องพิมพ์ที่ได้เลือกไว้
- คลิกปุ่มเพื่อเปิดกรอบโต้ตอบ Properties (คุณสมบัติ) ปุ่มนี้อาจเรียกว่า Properties (คุณสมบัติ) Options (ตัวเลือก) Printer Setup (การตั้งค่าเครื่องพิมพ์) Printer (เครื่องพิมพ์) หรือ Preferences (ลักษณะที่ต้องการ) ทั้งนี้ขึ้นอยู่กับซอฟต์แวร์ แอพพลิเคชัน
- 4. ทำการเปลี่ยนแปลงการตั้งค่าการพิมพ์ และคลิก **OK** (ตกลง)
- คลิก Print (พิมพ์) หรือ OK (ตกลง) ในกรอบโต้ตอบ Print (การ พิมพ์) เพื่อพิมพ์งาน

หากต้องการข้อมูลเพิ่มเติมเกี่ยวกับการเลือกกระดาษ โปรดดู <u>การทำความ</u> เข้าใจกับข้อกำหนดของวัสดุพิมพ์ที่รองรับได้

#### ความกว้างกระดาษไม่ถูกต้อง

สาเหตุ: โทรสารจำเป็นต้องใช้กระดาษขนาด letter, A4 หรือ legal วิธีแก้ไข: ใส่กระดาษขนาด letter, A4 หรือ legal ลงในถาดป้อนกระดาษ

**สาเหตุ:** ค่าการพิมพ์สำหรับงานพิมพ์ไม่ตรงกับประเภทกระดาษที่ใส่อยู่ใน HP All-in-One

**วิธีแก้ไข:** เปลี่ยนการตั้งค่าการพิมพ์หรือใส่กระดาษที่เหมาะสมในถาด ป้อนกระดาษ

## หากต้องการเปลี่ยนการตั้งค่าการพิมพ์สำหรับงานปัจจุบัน

- 1. บนเมนู File (ไฟล์) ในซอฟต์แวร์แอพพลิเคชัน ให้คลิก Print (พิมพ์)
- 2. ตรวจสอบให้แน่ใจว่า HP All-in-One เป็นเครื่องพิมพ์ที่ได้เลือกไว้
- คลิกปุ่มเพื่อเปิดกรอบโต้ตอบ Properties (คุณสมบัติ) ปุ่มนี้อาจเรียกว่า Properties (คุณสมบัติ) Options (ตัวเลือก) Printer Setup (การตั้งค่าเครื่องพิมพ์) Printer (เครื่องพิมพ์) หรือ Preferences (ลักษณะที่ต้องการ) ทั้งนี้ขึ้นอยู่กับซอฟต์แวร์ แอพพลิเคชัน

- 4. ทำการเปลี่ยนแปลงการตั้งค่าการพิมพ์ และคลิก **OK** (ตกลง)
- คลิก Print (พิมพ์) หรือ OK (ตกลง) ในกรอบโต้ตอบ Print (การ พิมพ์) เพื่อพิมพ์งาน

หากต้องการข้อมูลเพิ่มเติมเกี่ยวกับการเลือกกระดาษ โปรดดู <u>การทำความ</u> <u>เข้าใจกับข้อกำหนดของวัสดุพิมพ์ที่รองรับได้</u>

## ข้อความเกี่ยวกับระบบไฟและการเชื่อมต่อ

ข้อมูลต่อไปนี้คือรายการข้อความแสดงข้อผิดพลาดเกี่ยวกับการปิดเปิดเครื่อง และการเชื่อมต่อ

- <u>การทดสอบการสื่อสารล้มเหลว</u>
- <u>ไม่พบ HP All-in-One</u>
- <u>ปิดเครื่องไม่ถูกต้อง</u>
- <u>การขาดการสื่อสารสองทาง</u>

#### การทดสอบการสื่อสารล้มเหลว

#### สาเหตุ: HP All-in-One ปิดใช้งานอยู่

**วิธีแก้ไข:** การดูจอแสดงผลบน HP All-in-One หากจอแสดงผลว่างเปล่า และไฟที่ปุ่ม เพาเวอร์ ไม่สว่าง แสดงว่า HP All-in-One ปิดอยู่ ตรวจสอบ ให้แน่ใจว่าต่อสายไฟเข้ากับเครื่อง HP All-in-One และเสียบเข้ากับปลั๊กไฟ แน่นดีแล้ว กดปุ่ม เพาเวอร์ เพื่อเปิดเครื่อง HP All-in-One

**สาเหตุ:** เครื่อง HP All-in-One ไม่ได้เชื่อมต่อกับคอมพิวเตอร์ **วิธีแก้ไข:** หากเครื่อง HP All-in-One เชื่อมต่อกับคอมพิวเตอร์ไม่ถูก ต้อง ข้อผิดพลาดในการสื่อสารอาจเกิดขึ้น ตรวจสอบให้แน่ใจว่าสาย USB เชื่อมต่อกับ HP All-in-One และคอมพิวเตอร์อย่างแน่นหนาตามที่แสดง ด้านล่างนี้

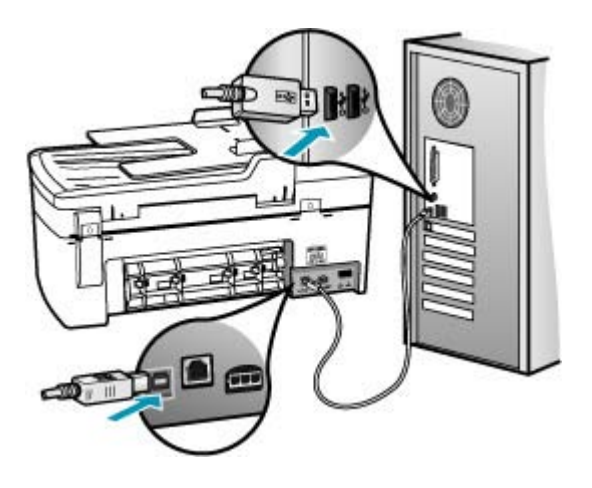

#### ไม่พบ HP All-in-One

สาเหตุ: เสียบสาย USB ไม่ถูกต้อง

**วิธีแก้ไข:** หากเครื่อง HP All-in-One เชื่อมต่อกับคอมพิวเตอร์ไม่ถูก ต้อง ข้อผิดพลาดในการสื่อสารอาจเกิดขึ้น ตรวจสอบให้แน่ใจว่าสาย USB เชื่อมต่อกับ HP All-in-One และคอมพิวเตอร์อย่างแน่นหนาตามที่แสดง ด้านล่างนี้

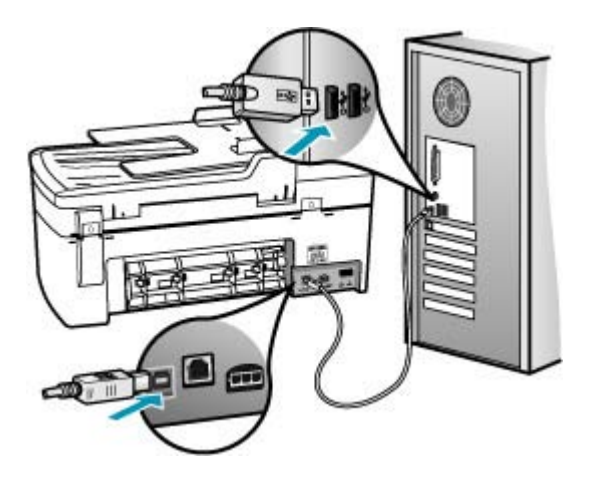

#### ปิดเครื่องไม่ถูกต้อง

**สาเหตุ:** มีการปิดเครื่องไม่ถูกต้องในครั้งสุดท้ายที่ใช้ HP All-in-One หาก ปิดเครื่อง HP All-in-One โดยปิดสวิตช์ที่แผงเต้ารับหรือปิดสวิตช์ที่ผนัง เครื่องอาจได้รับความเสียหาย

**วิธีแก้ไข:** ควรกดปุ่ม เพาเวอร์ ที่แผงควบคุมของเครื่อง HP All-in-One เพื่อเปิดปิดเครื่อง

#### การขาดการสื่อสารสองทาง

สาเหตุ: HP All-in-One ปิดใช้งานอยู่

**วิธีแก้ไข:** การดูจอแสดงผลบน HP All-in-One หากจอแสดงผลว่างเปล่า และไฟที่ปุ่ม เพาเวอร์ ไม่สว่าง แสดงว่า HP All-in-One ปิดอยู่ ตรวจสอบ ให้แน่ใจว่าต่อสายไฟเข้ากับเครื่อง HP All-in-One และเสียบเข้ากับปลั๊กไฟ แน่นดีแล้ว กดปุ่ม เพาเวอร์ เพื่อเปิดเครื่อง HP All-in-One

**สาเหตุ:** เครื่อง HP All-in-One ไม่ได้เชื่อมต่อกับคอมพิวเตอร์

**วิธีแก้ไข:** หากเครื่อง HP All-in-One เชื่อมต่อกับคอมพิวเตอร์ไม่ถูก ต้อง ข้อผิดพลาดในการสื่อสารอาจเกิดขึ้น ตรวจสอบให้แน่ใจว่าสาย USB เชื่อมต่อกับ HP All-in-One และคอมพิวเตอร์อย่างแน่นหนาตามที่แสดง ด้านล่างนี้

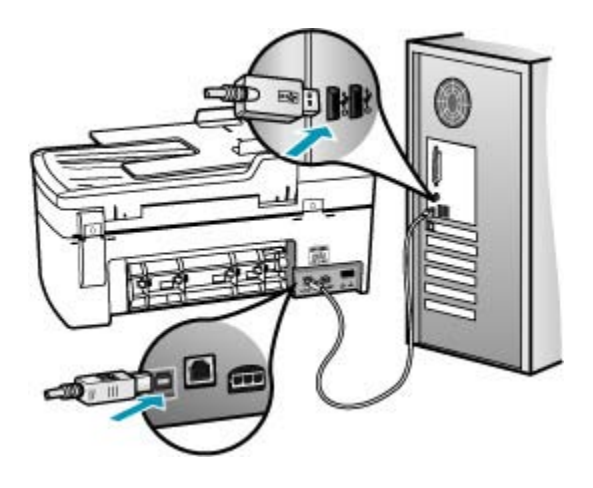

ข้อมูลต่อไปนี้คือรายการข้อความแสดงข้อผิดพลาดเกี่ยวกับตลับหมึกพิมพ์

- <u>หมึกพิมพ์เหลือน้อย</u>
- <u>ต้องปรับต่ำแหน่งหรือการปรับต่ำแหน่งล้มเหลว</u>
- ไม่มีตลับหมึกพิมพ์ ติดตั้งไม่ถูกต้อง หรือไม่ตรงกับการใช้งานของอุปกรณ์

#### หมึกพิมพ์เหลือน้อย

**สาเหตุ:** อาจไม่มีหมึกอยู่ในตลับหมึกพิมพ์หนึ่งหรือทั้งสองตลับ

**วิธีแก้ไข:** ตรวจสอบระดับหมึกพิมพ์โดยประมาณที่เหลือในตลับหมึกพิมพ์ ถ้าตลับหมึกพิมพ์เหลือหมึกพิมพ์ในปริมาณน้อยหรือไม่มีหมึกพิมพ์ คุณต้อง เปลี่ยนตลับหมึกพิมพ์

หมายเหตุ เครื่อง HP All-in-One สามารถตรวจระดับหมึกที่เป็นหมึก HP ของแท้ได้เท่านั้น ระดับหมึกในตลับหมึกพิมพ์ที่มีการเติมหรือใช้ใน อุปกรณ์อื่นอาจไม่ได้จดทะเบียนอย่างถูกต้อง

ถ้ายังมีหมึกพิมพ์เหลืออยู่ในตลับหมึกพิมพ์ แต่ท่านยังพบปัญหา ให้ลองพิมพ์ รายงานการทดสอบเครื่องเพื่อดูว่าตลับหมึกพิมพ์มีปัญหาหรือไม่ หาก รายงานการทดสอบเครื่องแสดงว่ามีปัญหา ให้ทำความสะอาดตลับหมึกพิมพ์ หากยังไม่สามารถแก้ไขปัญหาได้ ท่านอาจต้องเปลี่ยนตลับหมึกพิมพ์

หมายเหตุ โปรดอย่านำตลับหมึกพิมพ์เก่าออกจนกว่าจะมีตลับหมึกพิมพ์ ใหม่

สำหรับข้อมูลเพิ่มเติมเกี่ยวกับตลับหมึกพิมพ์ โปรดดู <u>การแก้ไขปัญหาเบื้อง</u> <u>ต้นเกี่ยวกับตลับหมึกพิมพ์</u>

## ้ต้องปรับตำแหน่งหรือการปรับตำแหน่งล้มเหลว

**สาเหตุ:** มีการใส่กระดาษประเภทที่ไม่ถูกต้องในถาดใส่กระดาษ

**วิธีแก้ไข:** ถ้าคุณใส่กระดาษสีไว้ในถาดใส่กระดาษขณะปรับตำแหน่งตลับ หมึกพิมพ์ จะทำให้การปรับตำแหน่งทำงานล้มเหลว ใส่กระดาษธรรมดาที่ยัง ไม่ได้ใช้หรือกระดาษ A4 เข้าไปในถาดป้อนกระดาษ จากนั้น ให้ลองปรับ ตำแหน่งใหม่อีกครั้ง หากการตำแหน่งไม่ทำงาน แสดงว่าตัวเซ็นเซอร์หรือ ตลับหมึกพิมพ์อาจเกิดความบกพร่อง

หากต้องการค้นหาข้อมูลการสนับสนุนและการรับประกัน โปรดไปที่เว็บไซต์ ของ HP ที่ <u>www.hp.com/support</u> เมื่อเครื่องแจ้งเตือน ให้เลือกประเทศ/
ภูมิภาค แล้วคลิกที่ **Contact HP** (ติดต่อ HP) เพื่อขอข้อมูลการโทรติดต่อ ฝ่ายสนับสนุนทางเทคนิค

**สาเหตุ:** เทปพลาสติกที่ใช้ป้องกันจะติดอยู่ที่ตลับหมึกพิมพ์

**วิธีแก้ไข:** ตรวจสอบตลับหมึกพิมพ์แต่ละตลับ อาจดึงเทปออกจากหน้า สัมผัสสีทองแดงแล้ว แต่อาจยังมีเทปหุ้มหัวฉีดพ่นหมึกอยู่ ถ้ายังมีเทปหุ้มหัว ฉีดพ่นหมึกอยู่ ให้ค่อยๆ ดึงเทปนั้นออกจากตลับหมึกพิมพ์ ห้ามสัมผัสหัวฉีด พ่นหมึกหรือหน้าสัมผัสสีทองแดง

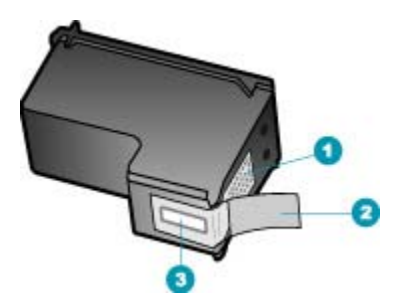

- 1 หน้าสัมผัสสีทองแดง
- 2 เทปพลาสติกที่มีแถบดึงสีชมพู (ต้องดึงออกก่อนการติดตั้ง)
- 3 หัวฉีดหมึกใต้เทป

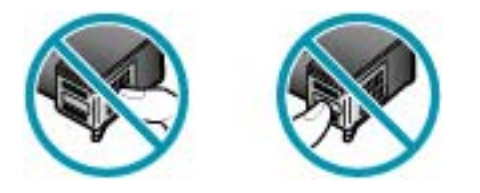

ใส่ตลับหมึกพิมพ์เข้าไปอีกครั้ง และตรวจสอบว่าได้ใส่ตลับหมึกพิมพ์ถูกต้อง และล็อคเข้าที่

**สาเหตุ:** หน้าสัมผัสบนตลับหมึกพิมพ์ไม่ควรสัมผัสกับหน้าสัมผัสของแคร่ ตลับหมึกพิมพ์

**วิธีแก้ไข:** ถอดออก แล้วใส่ตลับหมึกพิมพ์เข้าไปใหม่อีกครั้ง ตรวจสอบว่า ใส่ตลับบรรจุหมึกเข้าไปจนสุดและล็อคอยู่ในตำแหน่ง

**สาเหตุ:** ตลับหมึกพิมพ์หรือเซ็นเซอร์เสีย

**วิธีแก้ไข:** หากต้องการค้นหาข้อมูลการสนับสนุนและการรับประกัน โปรด ไปที่เว็บไซต์ของ HP ที่ <u>www.hp.com/support</u> เมื่อเครื่องแจ้งเตือน ให้ เลือกประเทศ/ภูมิภาค แล้วคลิกที่ **Contact HP** (ติดต่อ HP) เพื่อขอข้อมูล การโทรติดต่อฝ่ายสนับสนุนทางเทคนิค

**สาเหตุ:** คุณติดตั้งตลับหมึกพิมพ์ใหม่ที่ต้องการการปรับตำแหน่ง

**วิธีแก้ไข:** คุณต้องปรับตำแหน่งตลับหมึกพิมพ์เพื่อให้ได้คุณภาพการพิมพ์ ที่ดีที่สุด เมื่อใส่ตลับหมึกพิมพ์ใหม่แล้ว ให้ใส่กระดาษสีขาวธรรมดาขนาด letter หรือ A4 ซึ่งยังไม่ได้ใช้งานลงในถาดป้อนกระดาษ แล้วกด **OK** บน แผงควบคุม HP All-in-One จะพิมพ์หน้าสำหรับปรับตำแหน่งตลับหมึก พิมพ์และปรับตลับหมึกพิมพ์ เอกสารนี้อาจนำกลับมาใช้ใหม่หรือทิ้งไป

หากหน้าการปรับตำแหน่งพิมพ์ออกมาถูกต้อง จะมีเครื่องหมายถูกสีเขียว แสดงในแต่ละบรรทัด แต่หากยังมีข้อผิดพลาดในการปรับตำแหน่งอยู่ คุณ สามารถลบข้อความได้โดยกด **OK** และ **ตั้งค่า** พร้อมกัน

ถ้ายังมีข้อผิดพลาดด้านการปรับตำแหน่งหมึกพิมพ์และไม่สามารถแก้ไขได้ แสดงว่าตลับหมึกพิมพ์ของคุณอาจเสีย โปรดติดต่อศูนย์บริการของ HP

หากต้องการค้นหาข้อมูลการสนับสนุนและการรับประกัน โปรดไปที่เว็บไซต์ ของ HP ที่ <u>www.hp.com/support</u> เมื่อเครื่องแจ้งเตือน ให้เลือกประเทศ/ ภูมิภาค แล้วคลิกที่ **Contact HP** (ติดต่อ HP) เพื่อขอข้อมูลการโทรติดต่อ ฝ่ายสนับสนุนทางเทคนิค

## ้ไม่มีตลับหมึกพิมพ์ ติดตั้งไม่ถูกต้อง หรือไม่ตรงกับการใช้งานของอุปกรณ์

**สาเหตุ:** ตลับหมึกพิมพ์หนึ่งหรือทั้งสองตลับไม่ได้รับการติดตั้งหรือติดตั้ง ไม่ถูกต้อง

**วิธีแก้ไข:** สำหรับข้อมูลเพิ่มเติมเกี่ยวกับตลับหมึกพิมพ์ โปรดดู <u>การแก้ไข</u> <u>ปัญหาเบื้องต้นเกี่ยวกับตลับหมึกพิมพ์</u>

**สาเหตุ:** ไม่มีตลับหมึกพิมพ์

**วิธีแก้ไข:** สำหรับข้อมูลเพิ่มเติมเกี่ยวกับตลับหมึกพิมพ์ โปรดดู <u>การแก้ไข</u> <u>ปัญหาเบื้องต้นเกี่ยวกับตลับหมึกพิมพ์</u>

**สาเหตุ:** เทปพลาสติกที่ใช้ป้องกันจะติดอยู่ที่ตลับหมึกพิมพ์ วิ**ธีแก้ไข:** ตรวจสอบตลับหมึกพิมพ์แต่ละตลับ อาจดึงเทปออกจากหน้า สัมผัสสีทองแดงแล้ว แต่อาจยังมีเทปหุ้มหัวฉีดพ่นหมึกอยู่ ถ้ายังมีเทปหุ้มหัว ฉีดพ่นหมึกอยู่ ให้ค่อยๆ ดึงเทปนั้นออกจากตลับหมึกพิมพ์ ห้ามสัมผัสหัวฉีด พ่นหมึกหรือหน้าสัมผัสสีทองแดง

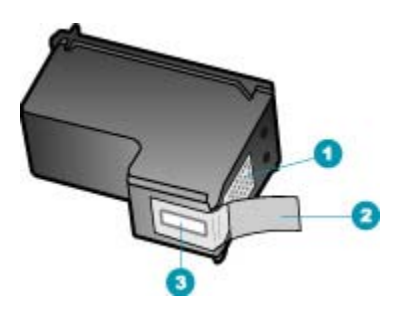

- 1 หน้าสัมผัสสีทองแดง
- 2 เทปพลาสติกที่มีแถบดึงสีชมพู (ต้องดึงออกก่อนการติดตั้ง)
- 3 หัวฉีดหมึกใต้เทป

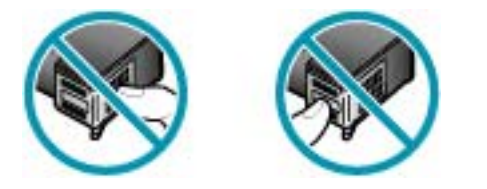

**สาเหตุ:** ตลับหมึกพิมพ์เสียหรือไม่ได้ออกแบบมาเพื่อใช้กับอุปกรณ์นี้ วิ**ธีแก้ไข:** หากต้องการค้นหาข้อมูลการสนับสนุนและการรับประกัน โปรด ไปที่เว็บไซต์ของ HP ที่ <u>www.hp.com/support</u> เมื่อเครื่องแจ้งเตือน ให้ เลือกประเทศ/ภูมิภาค แล้วคลิกที่ **Contact HP** (ติดต่อ HP) เพื่อขอข้อมูล การโทรติดต่อฝ่ายสนับสนุนทางเทคนิค บท 12

## 13 การสั่งซื้อวัสดุ

ท่านสามารถสั่งซื้อผลิตภัณฑ์ของ HP เช่น กระดาษประเภทที่แนะนำและตลับ หมึกพิมพ์ทางระบบออนไลน์ได้จากเว็บไซต์ของ HP

ส่วนนี้จะกล่าวถึงหัวข้อต่อไปนี้

- <u>การสั่งซื้อกระดาษ หรือสื่ออื่นๆ</u>
- <u>การสั่งซื้อตลับหมึกพิมพ์</u>
- <u>การสั่งซื้ออุปกรณ์อื่นๆ</u>

## การสั่งซื้อกระดาษ หรือสื่ออื่นๆ

หากต้องการสั่งซื้อกระดาษของ HP หรืออุปกรณ์อื่นๆ เช่น HP Premium กระดาษภาพถ่ายs หรือ กระดาษ HP All-in-One โปรดไปที่ <u>www.hp.com/</u> <u>learn/suresupply</u> เมื่อเข้าไปแล้วให้เลือกประเทศ/ภูมิภาคของท่าน แล้วปฏิบัติ ตามคำแนะนำบนหน้าจอเพื่อเลือกผลิตภัณฑ์ จากนั้นคลิกเลือกลิงค์สำหรับการ ชอปปิ้งลิงค์ใดลิงค์หนึ่งในหน้านั้น

## การสั่งซื้อตลับหมึกพิมพ์

สำหรับรายการหมายเลขของตลับหมึกพิมพ์ โปรดดูที่ปกด้านหลังของคู่มือเล่มนี้ ท่านยังสามารถใช้ซอฟต์แวร์ที่มาพร้อมกับเครื่อง HP All-in-One เพื่อค้นหา หมายเลขสั่งซื้อตลับหมึกพิมพ์ใหม่ ทั้งหมดได้ ท่านสามารถสั่งซื้อตลับหมึก พิมพ์ทางออนไลน์ได้จากเว็บไซต์ HP นอกจากนี้ ท่านยังสามารถติดต่อผู้จัด จำหน่าย HP ในท้องถิ่นของท่านเพื่อสอบถามหมายเลขสั่งซื้อตลับหมึกพิมพ์ ใหม่ ที่ถูกต้องสำหรับเครื่องของท่านและสามารถซื้อตลับหมึกพิมพ์ได้ หากต้องการสั่งซื้อกระดาษของ HP หรือวัสดุอื่นๆ โปรดไปที่ <u>www.hp.com/</u> <u>learn/suresupply</u> เมื่อเข้าไปแล้วให้เลือกประเทศ/ภูมิภาคของท่าน แล้วปฏิบัติ ตามคำแนะนำบนหน้าจอเพื่อเลือกผลิตภัณฑ์ จากนั้นคลิกเลือกลิงค์สำหรับการ ชอปปิ้งลิงค์ใดลิงค์หนึ่งในหน้านั้น

หมายเหตุ ไม่รองรับการสั่งซื้อตลับหมึกพิมพ์แบบออนไลน์ในทุกประเทศ/ ภูมิภาค ในกรณีที่ไม่สามารถสั่งซื้อตลับหมึกพิมพ์ออนไลน์ได้ในประเทศ/ ภู มิภาคของท่าน โปรดติดต่อสอบถามข้อมูลการซื้อตลับหมึกพิมพ์จากผู้จัด จำหน่ายของ HP ในท้องถิ่นของท่าน

## ้วิธีการสั่งซื้อตลับหมึกพิมพ์ผ่านซอฟต์แวร์ ศูนย์บริการโซลูชันของ HP

- ใน HP Solution Center (ศูนย์บริการโซลูชันของ HP) ให้คลิก Settings (การตั้งค่า) แล้วชี้ไปที่ Print Settings (การตั้งค่าการพิมพ์) ต่อจากนั้นให้คลิก Printer Toolbox (กล่องเครื่องมือเครื่องพิมพ์)
  - หมายเหตุ ท่านยังสามารถเปิด Printer Toolbox (กล่องเครื่องมือ เครื่องพิมพ์) จากกรอบโต้ตอบ Print Properties (คุณสมบัติการ พิมพ์) ในกรอบโต้ตอบ Print Properties (คุณสมบัติการพิมพ์) ให้คลิกแท็บ Services (บริการต่างๆ) แล้วคลิก Service this device (บริการของอุปกรณ์นี้)
- 2. คลิกแท็บ Estimated Ink Levels (ระดับหมึกพิมพ์โดยประมาณ)
- คลิก Print Cartridge Ordering Information (ข้อมูลการสั่งซื้อตลับ หมึกพิมพ์) หมายเลขการสั่งซื้อใหม่ของตลับหมึกพิมพ์จะปรากฏขึ้น
- คลิก Order Online (สั่งซื้อออนไลน์) HP จะส่งข้อมูลเครื่องพิมพ์โดยละเอียด รวมถึงหมายเลขรุ่น หมายเลข ผลิตภัณฑ์ ระดับหมึกพิมพ์ที่กำหนดให้กับผู้จัดจำหน่ายออนไลน์ที่ได้รับ อนุญาต สินค้าที่คุณต้องการจะมีการเลือกไว้ล่วงหน้าแล้ว คุณสามารถเปลี่ยน จำนวน เพิ่มหรือลบรายสินค้าออก และชำระเงิน

## การสั่งซื้ออุปกรณ์อื่นๆ

หากต้องการสั่งซื้อผลิตภัณฑ์อื่นๆ เช่นซอฟต์แวร์ HP All-in-One สำเนา โปสเตอร์การติดตั้ง หรือเอกสารประกอบอื่นๆ หรือชิ้นส่วนอะไหล่อื่นๆ โปรดติด ต่อที่หมายเลขโทรศัพท์ในประเทศ/ภูมิภาคของคุณ

| ประเทศ/ภูมิภาค                      | หมายเฉขติดต่อเพื่อสั่งชื่อ                                     |
|-------------------------------------|----------------------------------------------------------------|
| เอเซียแปซิฟิก (ยกเว้นประเทศญี่ปุ่น) | 65 272 5300                                                    |
| ออสเตรเลีย                          | 1300 721 147                                                   |
| ยุโรป                               | +49 180 5 290220 (เยอรมนี)<br>+44 870 606 9081 (สหราชอาณาจักร) |
| นิวซีแลนด์                          | 0800 441 147                                                   |
| แอฟริกาใต้                          | +27 (0)11 8061030                                              |
| สหรัฐอเมริกาและแคนาดา               | 1-800-474-6836 (1-800-HP-INVENT)                               |

การสั่งซื้ออุปกรณ์ต่างๆ ในประเทศ/ภูมิภาคอื่น ซึ่งไม่มีรายการอยู่ในตาราง โปรดไปที่ <u>www.hp.com/support</u> เมื่อเครื่องแจ้งเตือน ให้เลือกประเทศ/ ภูมิภาคของคุณ แล้วคลิก **Contact HP** (ติดต่อ HP) เพื่อขอทราบข้อมูลเกี่ยวกับ การโทรติดต่อฝ่ายให้บริการด้านเทคนิค บท 13

## 14 การรับประกันและบริการของ HP

Hewlett-Packard ให้บริการความช่วยเหลือกทั้งทางโทรศัพท์และอินเทอร์เน็ตสำหรับ เครื่อง HP All-in-One

ส่วนนี้จะกล่าวถึงหัวข้อต่อไปนี้

- <u>การรับประกัน</u>
- <u>การขอรับบริการและข้อมูลอื่นๆ จากอินเทอร์เน็ต</u>
- <u>ก่อนที่จะโทรติดต่อสูนย์บริการลูกค้าของ HP</u>
- <u>การดูหมายเลขผลิตภัณฑ์และรหัสบริการ</u>
- การโทรติดต่อขอรับบริการในทวีปอเมริกาเหนือในช่วงการรับประกัน
- <u>การโทรติดต่อขอรับบริการจากประเทศอื่นๆ ทั่วโลก</u>
- HP Quick Exchange Service (Japan)
- <u>การเตรียมเครื่อง HP All-in-One สำหรับการส่ง</u>
- <u>การบรรจุ HP All-in-One ลงกล่อง</u>

## การรับประกัน

ในการขอบริการซ่อมจาก HP คุณต้องติดต่อเจ้าหน้าที่ให้บริการของ HP หรือศูนย์ บริการลูกค้าของ HP สำหรับการแก้ไขปัญหาเบื้องต้นก่อน โปรดดู <u>ก่อนที่จะโทรติดต่อ</u> <u>ศูนย์บริการลูกค้าของ HP</u> เพื่อศึกษาขั้นตอนก่อนโทรติดต่อศูนย์บริการลูกค้า

หมายเหตุ ข้อมูลนี้ไม่ใช้กับลูกค้าในประเทศญี่ปุ่น สำหรับข้อมูลเกี่ยวกับตัวเลือก บริการต่างๆ ในประเทศญี่ปุ่น โปรดดู <u>HP Quick Exchange Service (Japan)</u>

หากต้องการข้อมูลเพิ่มเติมเกี่ยวกับการรับประกัน โปรดดูคู่มือผู้ใช้ซึ่งให้มาพร้อมกับ HP All-in-One

## การอัพเกรดการรับประกัน

HP อาจเสนอทางเลือกในการอัพเกรดการรับประกัน (โดยมีการคิดค่าธรรมเนียมเพิ่ม เติม) เพื่อขยายหรือเพิ่มประสิทธิภาพในการรับประกันผลิตภัณฑ์ที่มีมาตรฐาน ทั้งนี้ขึ้น อยู่กับประเทศ/ภูมิภาคของท่าน ตัวเลื อกที่มีอยู่อาจรวมถึงการให้บริการทางโทรศัพท์ เป็นหลัก การส่งเข้ารับบริการ หรือการเปลี่ยนเครื่องทดแทนในวันทำการถัดไป โดยทั่ว ไปแล้ว การรับประกันบริการจะเริ่มต้นในวันที่ชื่อผลิตภัณฑ์ และต้องมีการซื้อภายใน ระยะเวลาการซื้อผลิตภัณฑ์ที่กำหนดไว้ บท 14

สำหรับข้อมูลเพิ่มเติม โปรดดู

- ในสหรัฐอเมริกา โทร 1-866-234-1377 เพื่อพูดคุยกับที่ปรึกษาของ HP
- สำหรับประเทศอื่น โปรดติดต่อศูนย์บริการลูกค้าของ HP ในประเทศของท่าน โปรดดูหมายเลขโทรศัพท์ของศูนย์บริการลูกค้าระหว่างประเทศที่ การโทรติดต่อขอ รับบริการจากประเทศอื่นๆ ทั่วโลก
- ไปที่เว็บไซต์ของ HP ที่ <u>www.hp.com/support</u> เมื่อเครื่องแจ้งเตือน ให้เลือก ประเทศ/ภูมิภาค จากนั้นหาข้อมูลเกี่ยวกับการรับประกัน

## การขอรับบริการและข้อมูลอื่นๆ จากอินเทอร์เน็ต

หากต้องการค้นหาข้อมูลการสนับสนุนและการรับประกัน โปรดไปที่เว็บไซต์ของ HP ที่ <u>www.hp.com/support</u> เมื่อเครื่องแจ้งเตือน ให้เลือกประเทศ/ภูมิภาคของท่าน แล้วคลิก **Contact HP** (ติดต่อ HP) เพื่อขอทราบข้อมูลเกี่ยวกับการโทรติดต่อฝ่ายให้ บริการด้านเทคนิค

เว็บไซต์นี้จะให้ข้อมูลเกี่ยวกับการสนับสนุนทางเทคนิค ไดรเวอร์ วัสดุ การสั่งซื้อ และตัว เลือกอื่นๆ เช่น

- การเข้าใช้งานหน้าสนับสนุนออนไลน์
- ส่งข้อความอีเมลไปยัง HP เพื่อให้ HP ตอบคำถามของท่าน
- ติดต่อกับเจ้าหน้าที่เทคนิคของ HP โดยใช้การสนทนาออนไลน์
- ตรวจสอบการอัพเดตซอฟต์แวร์

ตัวเลือกความช่วยเหลือที่พร้อมให้บริการจะแตกต่างกันไปตามผลิตภัณฑ์ ประเทศ/ ภูมิภาค และภาษา

## ก่อนที่จะโทรติดต่อศูนย์บริการลูกค้าของ HP

โปรแกรมซอฟต์แวร์ของบริษัทอื่นอาจรวมอยู่ในเครื่อง HP All-in-One หากท่าน ประสบปัญหาในการใช้โปรแกรมดังกล่าว โปรดโทรขอความช่วยเหลือด้านเทคนิคจากผู้ เชี่ยวชาญของบริษัทนั้น

หมายเหตุ ข้อมูลนี้ไม่ใช้กับลูกค้าในประเทศญี่ปุ่น สำหรับข้อมูลเกี่ยวกับตัวเลือก บริการต่างๆ ในประเทศญี่ปุ่น โปรดดู <u>HP Quick Exchange Service (Japan)</u>

### หากคุณต้องการติดต่อศูนย์บริการลูกค้าของ HP โปรดปฏิบัติตามขึ้นตอนต่อไปนี้ก่อน โทรติดต่อ

- 1. ตรวจสอบว่า:
  - a. HP All-in-One เสียบปลั๊กและเปิดเครื่องอยู่
  - **b**. ใส่ตลับหมึกพิมพ์ที่กำหนดอย่างถูกต้อง
  - c. ใส่กระดาษที่เหมาะสมในถาดป้อนกระดาษ
- 2. รีเซ็ตเครื่อง HP All-in-One:
  - a. ปิดเครื่อง HP All-in-One โดยกดปุ่ม เพาเวอร์
  - b. ถอดสายไฟออกจากด้านหลังของตัวเครื่อง HP All-in-One

- c. เสียบปลั๊กไฟเครื่อง HP All-in-One ใหม่
- d. เปิดเครื่อง HP All-in-One โดยกดปุ่ม เพาเวอร์
- หากต้องการค้นหาข้อมูลการสนับสนุนและการรับประกัน โปรดไปที่เว็บไซต์ของ HP ที่ <u>www.hp.com/support</u> เมื่อเครื่องแจ้งเตือน ให้เลือกประเทศ/ภูมิภาคของ ท่าน แล้วคลิก Contact HP (ติดต่อ HP) เพื่อขอทราบข้อมูลเกี่ยวกับการโทรติด ต่อฝ่ายให้บริการด้านเทคนิค เข้าไปในเว็บไซต์ของ HP เพื่ออ่านข้อมูลที่อัพเดตหรือข้อแนะนำการแก้ไขปัญหา เบื้องต้นสำหรับ HP All-in-One
- ถ้าคุณยังพบปัญหาในการใช้งานอยู่และต้องการติดต่อกับเจ้าหน้าที่ฝ่ายบริการ ลูกค้าของ HP โปรดปฏิบัติดังต่อไปนี้
  - a. จดชื่อเครื่อง HP All-in-One ตามที่ปรากฏบนแผงควบคุม
  - b. พิมพ์รายงานการทดสอบเครื่อง
  - c. ทำสำเนาสีเป็นงานพิมพ์ตัวอย่าง
  - d. เตรียมพร้อมสำหรับการอธิบายรายละเอียดเกี่ยวกับปัญหาของคุณ
  - e. โปรดจดหมายเลขผลิตภัณฑ์และรหัสบริการเตรียมไว้ให้เรียบร้อย
- 5. โทรติดต่อศูนย์บริการลูกค้าของ HP คุณควรอยู่ใกล้เครื่อง HP All-in-One ใน ขณะที่โทรศัพท์

## หัวข้อที่เกี่ยวข้อง

- <u>พิมพ์รายงานการทดสอบเครื่อง</u>
- <u>การดูหมายเลขผลิตภัณฑ์และรหัสบริการ</u>

## การดูหมายเลขผลิตภัณฑ์และรหัสบริการ

ท่านสามารถเข้าดูข้อมูลสำคัญได้โดยใช้ **Information Menu (เมนูข้อมูล)** ของ HP All-in-One

พมายเหตุ หากไม่ได้เปิดเครื่อง HP All-in-One คุณสามารถดูหมายเลขผลิตภัณฑ์ ได้ที่สติ๊กเกอร์ที่ติดอยู่ด้านหลัง หมายเลขผลิตภัณฑ์เป็นรหัส 10 ตัวตรงมุมบนด้าน ช้ายของสติ๊กเกอร์

### การดูหมายเลขผลิตภัณฑ์และรหัสบริการ

- กด OK ด้างไว้ ในขณะที่กด OK ด้างไว้ ให้กด 4 ซึ่งจะแสดงผลInformation Menu (เมนูข้อมูล)
- กด ▶ จนกว่า Model Number (หมายเลขรุ่น) จะปรากฏ แล้วกด OK รหัสบริการ จะปรากฏขึ้นมา จดรหัสบริการให้ครบถ้วน
- 3. กด **ยกเลิก** แล้วจึงกด 🕨 จนกว่า Serial Number (หมายเลขผลิตภัณฑ์) จะปรากฏ

- กด OK หมายเลขผลิตภัณฑ์จะปรากฏขึ้น จดหมายเลขผลิตภัณฑ์ให้ครบ
- 5. กด ยกเลิก จนกว่าท่านจะออกจาก Information Menu (เมนูข้อมูล)

## การโทรติดต่อขอรับบริการในทวีปอเมริกาเหนือในช่วงการรับประกัน

โ ทร **1-800-474-6836 (1-800-HP invent)** ศูนย์บริการทางโทรศัพท์ของสหรัฐ และแคนาดามีบริการทั้งภาษาอังกฤษและสเปน 24 ชั่วโมงต่อวัน 7 วันต่อสัปดาห์ (วัน และเวลาให้บริการอาจเปลี่ยนแปลงได้โดยไม่ต้องแจ้งให้ทราบล่วงหน้า การให้บริการ ในช่วงระยะเวลาการรับประกันจะไม่มีค่าธรรมเนียมใดๆ หากพ้นช่วงเวลารับประกันไป แล้ว ท่านอาจต้องเสียค่าบริการ

## การโทรติดต่อขอรับบริการจากประเทศอื่นๆ ทั่วโลก

หากต้องการค้นหาข้อมูลการสนับสนุนและการรับประกัน โปรดไปที่เว็บไซต์ของ HP ที่ www.hp.com/support เมื่อเครื่องแจ้งเตือน ให้เลือกประเทศ/ภูมิภาคของท่าน แล้วคลิก Contact HP (ติดต่อ HP) เพื่อขอทราบข้อมูลเกี่ยวกับการโทรติดต่อฝ่ายให้ บริการด้านเทคนิค

และท่านยังสามารถสอบถามหมายเลขศูนย์บริการของ HP ในประเทศ/ภูมิภาคของท่าน จากตัวแทนจำหน่ายได้ด้วย

การให้บริการในช่วงระยะเวลาการรับประกันจะไม่มีค่าธรรมเนียมใดๆ แต่ท่านจำเป็น ต้องจ่ายค่าโทรศัพท์ทางไกลในอัตรามาตรฐาน ในบางกรณี อาจต้องจ่ายค่าธรรมเนียม โดยคิดเป็นนาที ครึ่งนาที หรือตามที่กำหนดไว้

บริษัทได้พยายามปรับปรุงการให้บริการทางโทรศัพท์อย่างต่อเนื่อง จึงขอแนะนำให้ท่าน แวะเยี่ยมชมเว็บไซต์ของเราเป็นประจำเพื่อทราบข้อมูลใหม่ๆ เกี่ยวกับการให้บริการและ การจัดส่งอุปกรณ์

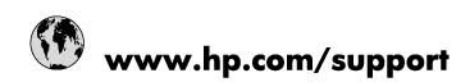

| Africa (English speaking)       | +27 11 2345872                        |  |  |
|---------------------------------|---------------------------------------|--|--|
| Afrique (francophone)           | +33 1 4993 9230                       |  |  |
| 021 67 22 80                    | لجزائر                                |  |  |
| Argentina (Buenos Aires)        | 54-11-4708-1600                       |  |  |
| Argentina                       | 0-800-555-5000                        |  |  |
| Australia                       | 1300 721 147                          |  |  |
| Australia (out-of-warranty)     | 1902 910 910                          |  |  |
| Österreich                      | www.hp.com/support                    |  |  |
| 17212049                        | ليحرين                                |  |  |
| België                          | www.hp.com/support                    |  |  |
| Belgique                        | www.hp.com/support                    |  |  |
| Brasil (Sao Paulo)              | 55-11-4004-7751                       |  |  |
| Brasil                          | 0-800-709-7751                        |  |  |
| Canada                          | 1-(800)-474-6836<br>(1-800 hp invent) |  |  |
| Central America & The Caribbean | www.hp.com/support                    |  |  |
| Chile                           | 800-360-999                           |  |  |
| 中国                              | 10-68687980                           |  |  |
| 中国                              | 800-810-3888                          |  |  |
| Colombia (Bogotá)               | 571-606-9191                          |  |  |
| Colombia                        | 01-8000-51-4746-8368                  |  |  |
| Costa Rica                      | 0-800-011-1046                        |  |  |
| Česká republika                 | 810 222 222                           |  |  |
| Danmark                         | www.hp.com/support                    |  |  |
| Ecuador (Andinatel)             | 1-999-119 🕾 800-711-2884              |  |  |
| Ecuador (Pacifitel)             | 1-800-225-528<br>嘧 800-711-2884       |  |  |
| (02) 6910602                    | ستر                                   |  |  |
| El Salvador                     | 800-6160                              |  |  |
| España                          | www.hp.com/support                    |  |  |
| France                          | www.hp.com/support                    |  |  |
| Deutschland                     | www.hp.com/support                    |  |  |
| Ελλάδα (από το εξωτερικό)       | + 30 210 6073603                      |  |  |
| Ελλάδα (εντός Ελλάδας)          | 801 11 75400                          |  |  |
| Ελλάδα (από Κύπρο)              | 800 9 2654                            |  |  |
| Guatemala                       | 1-800-711-2884                        |  |  |
| 香港特別行政區                         | (852) 2802 4098                       |  |  |
| Magyarország                    | 06 40 200 629                         |  |  |
| India                           | 1-800-425-7737                        |  |  |
| India                           | 91-80-28526900                        |  |  |
| Indonesia                       | +62 (21) 350 3408                     |  |  |
| +971 4 224 9189                 | لعراق                                 |  |  |
| +971 4 224 9189                 | لكريت                                 |  |  |
| +971 4 224 9189                 | بتان                                  |  |  |
| +971 4 224 9189                 | طر                                    |  |  |
| +971 4 224 9189                 | ليمن                                  |  |  |
| Ireland                         | www.hp.com/support                    |  |  |
| 1-700-503-048                   | שראל                                  |  |  |
| Italia                          | www.hp.com/support                    |  |  |
|                                 |                                       |  |  |

| Jamaica                   | 1-800-711-2884                        |
|---------------------------|---------------------------------------|
| 日本                        | 0570-000-511                          |
| 日本(携帯電話の場合)               | 03-3335-9800                          |
| 0800 222 47               | الأردن                                |
| 한국                        | 1588-3003                             |
| Luxembourg                | www.hp.com/support                    |
| Malaysia                  | 1800 88 8588                          |
| Mauritius                 | (262) 262 210 404                     |
| México (Ciudad de México) | 55-5258-9922                          |
| México                    | 01-800-472-68368                      |
| 081 005 010               | المغرب                                |
| Nederland                 | www.hp.com/support                    |
| New Zealand               | 0800 441 147                          |
| Niceria                   | (01) 271 2320                         |
| Norra                     | www.bp.com/support                    |
| 24701772                  | www.np.com/support                    |
| Danamá                    | 1 900 711 2994                        |
| Panama                    | 000 000 54 4 0000                     |
| Paraguay                  | 0.000 40444                           |
| Peru                      | 0-800-10111                           |
| Philippines               | (2) 867 3551                          |
| Philippines               | 1800 144 10094                        |
| Polska                    | 0801 800 235                          |
| Portugal                  | www.hp.com/support                    |
| Puerto Rico               | 1-877-232-0589                        |
| República Dominicana      | 1-800-711-2884                        |
| Reunion                   | 0820 890 323                          |
| România                   | 0801 033 390                          |
| Россия (Москва)           | +7 495 7773284                        |
| Россия (Санкт-Петербург)  | +7 812 3324240                        |
| 800 897 1415              | السعربية                              |
| Singapore                 | 6272 5300                             |
| Slovensko                 | 0850 111 256                          |
| South Africa (RSA)        | 0860 104 771                          |
| Suomi                     | www.hp.com/support                    |
| Sverige                   | www.hp.com/support                    |
| Switzerland               | www.hp.com/support                    |
|                           | (02) 8722 8000                        |
| ไทย                       | +66 (2) 353 9000                      |
| 071 891 391               | (w) a                                 |
| Trinidad & Tobago         | 1-800-711-2884                        |
| Türkiye                   | +90 (212)291 38 65                    |
| Vimelius                  | (044) 220 54 06                       |
| экраіна<br>соо сл. 47.47  | (044) 230-51-00                       |
| Upited Kingdom            | الإمارات الغربية عمصه                 |
| United Kingdom            | www.np.com/support                    |
| United States             | 1-(800)-474-6836<br>(1-800 hp invent) |
| Uruguay                   | 0004-054-177                          |
| Venezuela (Caracas)       | 58-212-278-8666                       |
| Venezuela                 | 0-800-474-68368                       |
| Viêt Nam                  | +84 (8) 823 4530                      |

## HP Quick Exchange Service (Japan)

製品に問題がある場合は以下に記載されている電話番号に連絡してください。製品が故 障している、または欠陥があると判断された場合、HP Quick Exchange Serviceがこの製 品を正常品と交換し、故障した製品を回収します。保証期間中は、修理代と配送料は無 料です。また、お住まいの地域にもよりますが、プリンタを次の日までに交換すること も可能です。

電話番号:0570-000511 (自動応答) :03-3335-9800 (自動応答システムが使用できない場合) サポート時間:平日の午前9:00から午後5:00まで 土日の午前10:00から午後5:00まで。 祝祭日および1月1日から3日は除きます。

#### サービスの条件

- サポートの提供は、カスタマケアセンターを通してのみ行われます。
- カスタマケアセンターがプリンタの不具合と判断した場合に、サービスを受ける ことができます。
   ご注意:ユーザの扱いが不適切であったために故障した場合は、保証期間中であって も修理は有料となります。詳細については保証書を参照してください。

#### その他の制限

- 運送の時間はお住まいの地域によって異なります。 詳しくは、カスタマケアター に連絡してご確認ください。
- 出荷配送は、当社指定の配送業者が行います。
- 配送は交通事情などの諸事情によって、遅れる場合があります。
- このサービスは、将来予告なしに変更することがあります。

หากต้องการคำแนะนำเกี่ยวกับวิธีบรรจุเครื่องลงกล่องเพื่อส่งเข้าศูนย์ โปรดดู <u>การบรรจุ</u> <u>HP All-in-One ลงกล่อง</u>

## การเตรียมเครื่อง HP All-in-One สำหรับการส่ง

หากหลังจากที่ติดต่อศูนย์บริการลูกค้าของ HP หรือส่งเครื่องคืน ณ จุดขาย ท่านจะได้รับ แจ้งให้ส่ง HP All-in-One เพื่อเข้ารับบริการ ตรวจสอบให้แน่ใจว่าท่านถอดรายการ อุปกรณ์ต่อไปนี้เก็บไว้ก่อนที่จะส่งเครื่องคืนกลับไป

- ตลับหมึกพิมพ์
- ฝาครอบแผงควบคุม
- สายไฟ สายเคเบิล USB และสายเคเบิลอื่นๆ ที่เชื่อมต่อกับ HP All-in-One
- กระดาษที่บรรจุอยู่ในถาดป้อนกระดาษ
- นำต้นฉบับใดๆ ที่ท่านวางไว้ใน HP All-in-One ออก
- ส่วนนี้จะกล่าวถึงหัวข้อต่อไปนี้
- <u>ถอดตลับหมึกพิมพ์ออกก่อนการขนส่ง</u>
- <u>การถอดฝาครอบแผงควบคุมออก</u>

## ถอดตลับหมึกพิมพ์ออกก่อนการขนส่ง

ก่อนที่ท่านจะกลับสู่ HP All-in-One โปรดตรวจสอบให้แน่ใจว่าท่านได้ถอดตลับหมึก พิมพ์ออกแล้ว

หมายเหตุ ข้อมูลนี้ไม่ใช้กับลูกค้าในประเทศญี่ปุ่น สำหรับข้อมูลเกี่ยวกับตัวเลือก บริการต่างๆ ในประเทศญี่ปุ่น โปรดดู <u>HP Quick Exchange Service (Japan)</u>

### วิธีการถอดตลับหมึกพิมพ์ออกก่อนการขนส่ง

- 1. เปิดเครื่อง HP All-in-One และรอจนกว่าตลับหมึกพิมพ์จะหยุดทำงานและเงียบ ลง หากเครื่อง HP All-in-One ปิดอยู่ ให้ข้ามขั้นตอนนี้และไปที่ขั้นตอนที่ 2
- 2. เปิดฝาช่องใส่ตลับหมึกพิมพ์
- ถอดตลับหมึกพิมพ์ออกจากช่องเสียบ
  - หมายเหตุ หากเครื่อง HP All-in-One ปิดอยู่ คุณสามารถถอดสายไฟออก แล้วใช้มือเลื่อนตลับหมึกพิมพ์ไปทางขวาจนสุดเพื่อถอดตลับหมึกพิมพ์ออกได้
- ใส่ตลับหมึกพิมพ์ในถุงที่ผนึกแน่นเพื่อไม่ให้หมึกแห้ง และเก็บแยกไว้ อย่าส่งตลับ หมึกพิมพ์มาพร้อมกับ HP All-in-One เว้นแต่เจ้าหน้าที่บริการลูกค้าของ HP จะ เป็นผู้แนะนำ
- ปิดฝาครอบตลับหมึกพิมพ์และรอสักครู่เพื่อให้ตลับหมึกพิมพ์เลื่อนกลับมายัง ตำแหน่งเดิม (ทางข้ายมือ)
  - หมายเหตุ ตรวจสอบให้แน่ใจว่าเครื่องสแกนหยุดทำงานและอยู่ในตำแหน่งที่ ถูกต้องก่อนปิดเครื่อง HP All-in-One
- 6. กดปุ่ม เพาเวอร์ เพื่อปิดเครื่อง HP All-in-One

#### การถอดฝาครอบแผงควบคุมออก

ทำตามขั้นตอนต่อไปนี้เมื่อท่านถอดตลับหมึกพิมพ์ออกแล้ว

- หมายเหตุ ข้อมูลนี้ไม่ใช้กับลูกค้าในประเทศญี่ปุ่น สำหรับข้อมูลเกี่ยวกับตัวเลือก บริการต่างๆ ในประเทศญี่ปุ่น โปรดดู <u>HP Quick Exchange Service (Japan)</u>
- △ ข้อควรระวัง ท่านต้องถอดปลั๊กเครื่อง HP All-in-One ออกก่อนที่จะปฏิบัติขั้นตอน เหล่านี้

ข้อควรระวัง เครื่อง HP All-in-One ที่เปลี่ยนแทนจะไม่สายไฟส่งมาด้วย เก็บสาย ไฟไว้ในสถานที่ปลอดภัยจนกว่าเครื่อง HP All-in-One ที่เปลี่ยนแทนจะมาถึง

### วิธีการถอดฝาครอบแผงควบคุม

- 1. กดปุ่ม เพาเวอร์ เพื่อปิดเครื่อง HP All-in-One
- ถอดปลั๊กออก และถอดสายไฟออกจากเครื่อง HP All-in-One อย่าส่งสายไฟมากับ เครื่อง HP All-in-One
- 3. ยกฝาปิด ADF ขึ้น

- 4. ถอดฝาครอบแผงควบคุมออกตามขั้นตอนดังต่อไปนี้
  - a. วางมือลงบนฝาครอบแผงควบคุมแต่ละข้าง
  - b. ใช้นิ้วของคุณหรือวัตถุบางๆ สอดเข้าไปในช่องที่มุมด้านบนขวาของฝาครอบ เพื่องัดฝาครอบแผงควบคุมออก

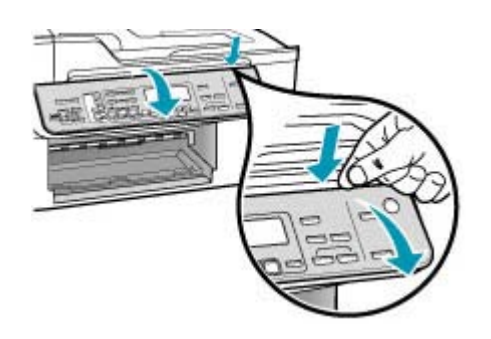

- 5. เก็บฝาครอบแผงควบคุมไว้ อย่าส่งฝาครอบแผงควบคุมมากับเครื่อง HP All-in-One
  - △ ข้อกวรระวัง เครื่อง HP All-in-One ที่เปลี่ยนแทนอาจไม่มีฝาครอบแผงควบ คุมมาด้วย ท่านจึงควรเก็บฝาครอบแผงควบคุมไว้ในที่ปลอดภัย และเมื่อเครื่อง HP All-in-One ที่เปลี่ยนแทนมาถึง จึงค่อยประกอบฝาครอบแผงควบคุมกลับ เข้าไปใหม่ ท่านต้องประกอบฝาครอบแผงควบคุมเพื่อใช้ฟังก์ชันต่างๆ ของแผง ควบคุมบนเครื่อง HP All-in-One ที่เปลี่ยนแทน
  - หมายเหตุ ดูแผ่นโปสเตอร์การติดตั้งที่มาพร้อมกับ HP All-in-One สำหรับคำ แนะนำเกี่ยวกับการติดฝาครอบแผงควบคุม เครื่อง HP All-in-One ที่เปลี่ยน แทนอาจมาพร้อมกับคำแนะนำสำหรับการติดตั้งอุปกรณ์ของคุณ

## การบรรจุ HP All-in-One ลงกล่อง

้ทํ้าตามขึ้นตอนต่อไปนี้เมื่อท่านนำเอาตลับหมึกพิมพ์ออกมา ถอดฝาครอบแผงควบคุม ปิดเครื่อง HP All-in-One และถอดปลั๊กเรียบร้อยแล้ว

#### การบรรจุ HP All-in-One ลงกล่อง

 หากเป็นไปได้ ให้บรรจุเครื่อง HP All-in-One เพื่อการจัดส่งโดยใช้วัสดุหีบห่อเดิม หรือวัสดุหีบห่อที่มาพร้อมกับอุปกรณ์สำหรับเปลี่ยน

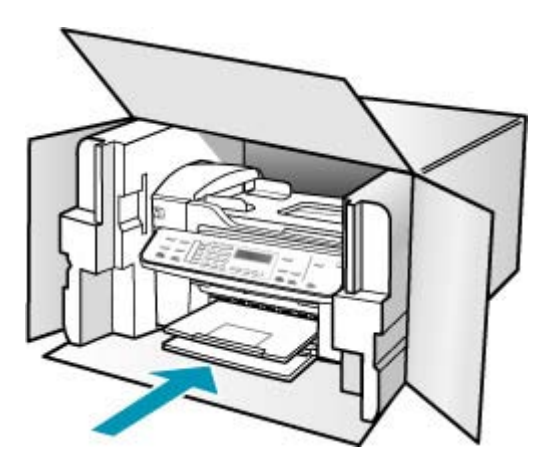

หากท่านไม่มีวัสดุหีบห่อเดิม โปรดใช้วัสดุหีบห่ออื่นที่เหมาะสม ความเสียหายใน การจัดส่งที่เกิดจากการบรรจุหีบห่อและ/หรือการขนส่งที่ไม่เหมาะสมไม่จัดอยู่ภาย ใต้การรับประกัน

- 2. ติดป้ายที่อยู่ส่งกลับที่ด้านนอกกล่อง
- **3**. โปรดใส่สิ่งต่อไปนี้ลงในกล่องด้วย:
  - ข้อความอธิบายถึงอาการขำรุดของเครื่องโดยละเอียด (หากมีตัวอย่างการพิมพ์ ของเครื่องมาด้วยจะดีมาก)
  - สำเนาใบเสร็จหรือหลักฐานการซื้อเพื่อบอกระยะเวลาการรับประกัน
  - ชื่อ ที่อยู่ และหมายเลขโทรศัพท์ของท่านที่สามารถติดต่อได้ในระหว่างวัน

บท 14

## 15 ข้อมูลด้านเทคนิค

ข้อมูลด้านเทคนิคและข้อมูลว่าด้วยข้อบังคับสากลสำหรับ HP All-in-One มีอยู่ใน ส่วน นี้

- <u>ข้อกำหนดเกี่ยวกับระบบ</u>
- <u>ลักษณะเฉพาะของกระดาษ</u>
- <u>ลักษณะเฉพาะในการพิมพ์</u>
- <u>ลักษณะเฉพาะในการทำสำเนา</u>
- <u>ลักษณะเฉพาะของโทรสาร</u>
- <u>ข้อมูลจำเพาะของการสแกน</u>
- <u>ข้อมูลจำเพาะทางกายภาพ</u>
- <u>ข้อมูลจำเพาะเกี่ยวกับกระแสไฟฟ้า</u>
- <u>ลักษณะเฉพาะด้านสภาพแวดล้อม</u>
- <u>ข้อมูลจำเพาะอื่นๆ</u>
- <u>โปรแกรมควบคุมผลิตภัณฑ์เพื่ออนุรักษ์สิ่งแวดล้อม</u>
- <u>ประกาศข้อบังคับ</u>
- Declaration of conformity (European Economic Area)
- HP Officejet J5700 All-in-One series declaration of conformity

## ข้อกำหนดเกี่ยวกับระบบ

หมายเหตุ สำหรับข้อมูลล่าสุดเกี่ยวกับระบบปฏิบัติการและความต้องการของระบบ ที่รองรับได้ โปรดเข้าไปเยี่ยมชม <u>www.hp.com/support</u>

## การใช้งานร่วมกันกับระบบปฏิบัติการ

- Windows 2000, Windows XP, Windows XP x64\* (Professional ແລະ Home Editions)
- Mac OS X (10.3, 10.4)
- Linux
- พมายเหตุ ไดรเวอร์ของเครื่องพิมพ์และสแกนเนอร์สำหรับ Windows Server 2003 (ทั้งเวอร์ชั่น 32 บิต และ 64 บิต) ต้องใช้หน่วยประมวลผล Intel Pentium II หรือ Celeron, RAM 128 MB, เนื้อที่ว่างของฮาร์ดดิสก์ 200 MB เป็นอย่างน้อย สามารถดาวน์โหลดไดรเวอร์ได้ที่ <u>http://www.hp.com/support/</u>

ข้อกำหนดขั้นต่ำ

- Windows 2000: หน่วยประมวลผล Intel Pentium II หรือ Celeron, RAM 128 MB, เนื้อที่ว่างของฮาร์ดดิสก์ 280 MB
- Windows XP (32 บิต): หน่วยประมวลผล Intel Pentium II หรือ Celeron, RAM 128 MB, เนื้อที่ว่างของฮาร์ดดิสก์ 280 MB
- Windows XP x64: หน่วยประมวลผล Intel Pentium II หรือ Celeron, RAM 128 MB, เนื้อที่ว่างของฮาร์ดดิสก์ 280 MB
- Mac OS X (10.3.8, 10.4.x): 400 MHz Power PC G3 (v10.3.8 and v10.4.x) หรือ 1.83 GHz Intel Core Duo (v10.4.x), หน่วยความจำ 128 MB, เนื้อที่ว่างของฮาร์ดดิสก์ 300 MB
- Microsoft Internet Explorer 6.0

## ข้อกำหนดที่แนะนำ

- Windows 2000: หน่วยประมวลผล Intel Pentium III หรือที่สูงกว่า, RAM 256 MB, เนื้อที่ว่างของฮาร์ดดิสก์ 500 MB
- Windows XP (32 บิต): หน่วยประมวลผล Intel Pentium III หรือที่สูงกว่า, RAM 256 MB, เนื้อที่ว่างของฮาร์ดดิสก์ 500 MB
- Windows XP x64: หน่วยประมวลผล Intel Pentium III หรือที่สูงกว่า, RAM 256 MB, เนื้อที่ว่างของฮาร์ดดิสก์ 500 MB
- Mac OS X (10.3.8, 10.4.x): 400 MHz Power PC G3 (v10.3.8 and v10.4.x) หรือ 1.83 GHz Intel Core Duo (v10.4.x), หน่วยความจำ 256 MB, เนื้อที่ว่างของฮาร์ดดิสก์ 600 MB
- Microsoft Internet Explorer 6.0 หรือรุ่นที่ใหม่กว่า

## ลักษณะเฉพาะของกระดาษ

ส่วนนี้จะกล่าวถึงข้อมูลเกี่ยวกับความจุของถาดป้อนกระดาษ ขนาดกระดาษ และลักษณะ เฉพาะของขอบกระดาษ

- <u>ความจุของถาดป้อนกระดาษ</u>
- <u>ขนาดกระดาษ</u>
- <u>ลักษณะเฉพาะของขอบกระดาษ</u>

#### ความจุของถาดป้อนกระดาษ

| ประเภท       | น้ำหนักกระดาษ                       | ถาดป้อนกระดาษ¹                       | ถาดรับกระดาษ<br>ออก <sup>2</sup>       | ถาดป้อนเอกสาร  |
|--------------|-------------------------------------|--------------------------------------|----------------------------------------|----------------|
| กระดาษธรรมดา | 16 ถึง 24 ปอนด์<br>(60 ถึง 90 แกรม) | สูงสุด 100 แผ่น<br>(กระดาษ 20 ปอนด์) | สูงสุด 50 แผ่น<br>(กระดาษ 20<br>ปอนด์) | สูงสุด 35 แผ่น |
| กระดาษ legal | 20 ถึง 24 ปอนด์<br>(75 ถึง 90 แกรม) | สูงสุด 100 แผ่น<br>(กระดาษ 20 ปอนด์) | สูงสุด 50 แผ่น                         | สูงสุด 20 แผ่น |

#### (ทำต่อ)

| ประเภท                                                  | น้ำหนักกระดาษ                              | ถาดป้อนกระดาษ¹ | ถาดรับกระดาษ<br>ออก <sup>2</sup> | ถาดป้อนเอกสา <del>ร</del> |
|---------------------------------------------------------|--------------------------------------------|----------------|----------------------------------|---------------------------|
|                                                         |                                            |                | (กระดาษ 20<br>ปอนด์)             |                           |
| บัตร                                                    | บัตรดัชนีสูงสุด<br>110 ปอนด์ (200<br>แกรม) | 40             | 10                               | ไม่ระบุ                   |
| ชองจดหมาย                                               | 20 ถึง 24 ปอนด์<br>(75 ถึง 90 แกรม)        | 15             | 10                               | ไม่ระบุ                   |
| แผ่นใส                                                  | ไม่ระบุ                                    | 25             | 25 แผ่นหรือน้อย<br>กว่า          | ไม่ระบุ                   |
| ฉลาก                                                    | ไม่ระบุ                                    | 20             | 20                               | ไม่ระบุ                   |
| กระดาษภาพถ่ายขนาด<br>4 x 6 นิ้ว (10 x 15<br>ซม.)        | สูงสุด 145 ปอนด์<br>(236 แกรม)             | 30             | 10                               | ไม่ระบุ                   |
| กระดาษภาพถ่ายขนาด<br>8.5 x 11 นิ้ว (21.5 x<br>27.7 ซม.) | ไม่ระบุ                                    | 40             | 20                               | ไม่ระบุ                   |

#### 1 ความจุสูงสุด

2 ประเภทกระดาษและปริมาณหมึกที่ท่านใช้มีผลต่อความจุของถาดรับกระดาษออก HP ขอแนะนำให้ท่านหมั่นนำ กระดาษออกจากถาดรับกระดาษออก

#### ขนาดกระดาษ

| ประเภท                                           | ขนาด                                                                         |
|--------------------------------------------------|------------------------------------------------------------------------------|
| กระดาษ                                           | Letter: 216 x 280 mm<br>A4: 210 x 297 mm                                     |
|                                                  | Legal: 216 x 356 mm                                                          |
| ชองจดหมาย                                        | U.S. #10: 105 x 241 mm<br>U.S. #9: 98 x 225 mm<br>A2: 111 x 146 mm           |
|                                                  | DL: 110 x 220 mm<br>C6: 114 x 162 mm                                         |
| แผ่นใส                                           | Letter: 216 x 279 mm<br>A4: 210 x 297 mm                                     |
| Premium photo paper (กระดาษ<br>ภาพถ่ายพรีเมี่ยม) | 102 x 152 mm<br>Letter: 216 x 280 mm<br>A4: 210 x 297 mm                     |
| บัตร                                             | A6: 105 x 148.5 มม.<br>การ์ด Index 76 x 127 มม.<br>การ์ด Index 101 x 152 มม. |

. . . .

| (ทาตอ)   |                                          |  |
|----------|------------------------------------------|--|
| ประเภท   | ขนาด                                     |  |
| ฉลาก     | Letter: 216 x 279 mm<br>A4: 210 x 297 mm |  |
| กำหนดเอง | 102 x 152 mm สูงสุด 216 x 356 mm         |  |

#### ลักษณะเฉพาะของขอบกระดาษ

|                                                                | ด้านบน (ขอบด้านหัว<br>กระดาษ) | ด้านล่าง (ขอบท้าย<br>กระดาษ) | ขอบด้านซ้ายและขวา |
|----------------------------------------------------------------|-------------------------------|------------------------------|-------------------|
| กระดาษ U.S. Letter<br>กระดาษ U.S. Legal<br>A4<br>กระดาษภาพถ่าย | 1.8 AAA.                      | 2 hhi.                       | 2 มม.             |
| กระดาษ U.S. Executive<br>B5<br>A5<br>การ์ด                     | 1.8 aaa.                      | 6 มม.                        | 2 มม.             |
| ซองจดหมาย                                                      | 16.5 มม.                      | 16.5 มม.                     | 3.3 มม.           |

## ลักษณะเฉพาะในการพิมพ์

- ความละเอียด: สีด่ำ 1200 x 1200 dpi, สีละเอียดสูงสุด 4800 dpi, หมึกหกสี 4800 dpi
- วิธีการ: การพิมพ์อิงค์เจ็ตแบบใช้ความร้อนโดยกำหนดปริมาณหมึก
- ภาษา: Lightweight Imaging Device Interface Language (LIDIL)
- ความเร็วในการพิมพ์จะแตกต่างกัน ขึ้นอยู่กับความซับซ้อนของเอกสาร

## ลักษณะเฉพาะในการทำสำเนา

- การประมวลภาพแบบดิจิตอล
- ทำสำเนาต้นฉบับได้สูงสุด 100 ฉบับ (ขึ้นอยู่กับรุ่น)
- ย่อ/ขยายแบบดิจิตอล: ย่อ/ขยายแบบดิจิตอลได้ตั้งแต่ 25 ถึง 400% (ขึ้นอยู่กับรุ่น)
- พอดีกับหน้า, สแกนก่อน
- ความเร็วในการทำสำเนาจะแตกต่างกันขึ้นอยู่กับความซับซ้อนของเอกสาร

| โหมด            | ประเภท | ความละเอียดในการสแกน<br>(dpi) <sup>1</sup> |
|-----------------|--------|--------------------------------------------|
| Best (ดีที่สุด) | สีดำ   | สูงสุด 600 x 1200                          |
|                 | ลี     | สูงสุด 600 x 1200                          |
| Normal (ธรรมดา) | สีดำ   | สูงสุด 300 x 300                           |

(ทำต่อ)

| โหมด           | ประเภท | ความละเอียดในการสแกน<br>(dpi) <sup>1</sup> |
|----------------|--------|--------------------------------------------|
|                | ลี     | สูงสุด 300 x 300                           |
| Fast (ແນນເรົວ) | สีดำ   | สูงสุด 300 x 300                           |
|                | ลี     | สูงสุด 300 x 300                           |

1 ปรับขนาดสูงสุด 400%

## ลักษณะเฉพาะของโทรสาร

- สามารถใช้กับโทรสารขาวดำและโทรสารสีได้
- หมายเลขลัดสูงสุด 110 หมายเลข (ขึ้นอยู่กับรุ่น)
- หน่วยความจำสูงสุด 120 หน้า (แตกต่างกันไปในแต่ละรุ่น ขึ้นอยู่กับ ITU-T Test Image #1 ในระดับความละเอียดมาตรฐาน) หน้าที่มีความซับซ้อนมากหรือมีความ ละเอียดสูงจะใช้เวลาและหน่วยความจำมากขึ้น
- การรับและส่งโทรสารด้วยตนเอง
- โทรซ้ำเมื่อสายไม่ว่างอัตโนมัติสูงสุดห้าครั้ง (ขึ้นอยู่กับรุ่น)
- โทรซ้ำเมื่อไม่รับสายอัตโนมัติหนึ่งครั้ง (ขึ้นอยู่กับรุ่น)
- การยืนยันและรายงานผล
- โทรสาร CCITT/ITU Group 3 พร้อมโหมดแก้ไขข้อผิดพลาด
- การส่งด้วยความเร็ว 33.6 Kbps
- 3 วินาที/หน้า ด้วยความเร็ว 33.6 Kbps (ขึ้นอยู่กับ ITU-T Test Image #1 ใน ระดับความละเอียดมาตรฐาน) หน้าที่มีความซับซ้อนมากหรือความละเอียดสูงจะใช้ เวลาและหน่วยความจำมากขึ้น
- ระบบตรวจสอบเสียงเรียกเข้าพร้อมการสับเปลี่ยนระหว่างโทรสารและเครื่องตอบ รับอัตโนมัติ

|       | ภาพถ่าย (dpi)           | ละเอียดมาก (dpi) | ละเอียด (dpi) | มาตรฐาน (dpi) |
|-------|-------------------------|------------------|---------------|---------------|
| ขาวดำ | 196 x 203 (สีเทา 8 บิต) | 300 x 300        | 196 x 203     | 196 x 98      |
| สี    | 200 x 200               | 200 x 200        | 200 x 200     | 200 x 200     |

## ข้อมูลจำเพาะของการสแกน

- รวม Image Editor
- ชอฟต์แวร์ OCR แบบสมบูรณ์จะแปลงข้อความสแกนเป็นข้อความที่แก้ไขได้โดย อัตโนมัติ
- ความเร็วของการสแกนจะแตกต่างกัน ขึ้นอยู่กับความซับซ้อนของเอกสาร
- อินเตอร์เฟสที่ใช้กับ Twain ได้
- ความละเอียด: 2400 x 4800 ppi ออปติคอล ปรับความคมชัดสูงสุด 19,200 ppi

- สี: 16-บิตต่อสี RGB, ทั้งหมด 48-บิต
- ขนาดการสแกนสูงสุดจากกระจก: 216 x 297 mm

## ข้อมูลจำเพาะทางกายภาพ

- ความสูง 236 มม.
- ความกว้าง 456 มม.
- ความลึก 326 มม.
- น้ำหนัก 7.66 กก.

## ข้อมูลจำเพาะเกี่ยวกับกระแสไฟฟ้า

- การใช้พลังงานสูงสุด: 40 วัตต์ (สำหรับการพิมพ์โดยเฉลี่ย)
- การใช้พลังงานในสภาวะพัก: 6.5 วัตต์
- แรงดันไฟเข้าของระบบจ่ายไฟ: AC 100 ถึง 240 VAC, 1A, 50-60 Hz, ต่อสาย ดิน
- ไฟอินพุต DC ของระบบ: 16 Vdc ที่ 500 mA, 32 Vdc ที่ 700 mA

หมายเหตุ อะแดปเตอร์ AC ที่ให้มาอาจระบุให้ใช้กำลังไฟได้มากกว่าข้อ กำหนดกระแสไฟอินพุต DC (สูงสุด) ที่กล่าวข้างต้น

## ลักษณะเฉพาะด้านสภาพแวดล้อม

- ระดับอุณหภูมิที่เหมาะในการใช้งานที่แนะนำ: 15° ถึง 32° C (59° ถึง 90° F)
- ระดับอุณหภูมิการทำงานที่สามารถใช้ได้: 5º ถึง 40º องศาเซลเซียส (41º ถึง 104º องศาฟาเรนไฮต์)
- ความชื้น : 15% ถึง 80% RH ไม่ควบแน่น
- ระดับอุณหภูมิขณะไม่มีการใช้งาน (ระหว่างการเก็บรักษา): -40 ถึง 60 องศา เซลเซียส (-40 ถึง 140 องศาฟาเรนไฮต์)

เมื่ออยู่ในสภาวะที่สนามแม่เหล็กไฟฟ้ามีค่าสูง อาจเป็นไปได้ว่าผลงานที่ออกจาก HP All-in-One จะผิดเพียนไปเล็กน้อย

HP ขอแนะนำให้ใช้สายเคเบิล USB ที่มีความยาวน้อยกว่าหรือเท่ากับ 3 ม. (10 ฟุต) เพื่อลดสัญญาณรบกวนที่อาจเกิดจากสนามแม่เหล็กไฟฟ้าที่มีแนวโน้มว่าจะมีค่าสูงให้ เหลือน้อยที่สุด

หากท่านเชื่อมต่ออินเทอร์เน็ตได้ท่านสามารถอ่านข้อมูลเกี่ยวกับเสียงได้จาก เว็บไซต์ ของ HP ไปที่ <u>www.hp.com/support</u>

## ข้อมูลจำเพาะอื่นๆ

ข้อมูลจำเพาะของหน่วยความจำ: 8 MB ROM, 32 MB DDR

## <u>โปรแกรมควบคุมผลิตภัณฑ์เพื่ออนุรักษ์สิ่งแวดล้อม</u>

้ส่วนนี้เป็นข้อมูลเกี่ยวกับการรักษาสิ่งแวดล้อม การก่อให้เกิดโอโซน การใช้พลังงาน การ ใช้กระดาษ พลาสติก รายการข้อมูลความปลอดภัยในการใช้วัสดุ และโครงการ รีไซเคิล ข้อมูลในส่วนนี้จะเกี่ยวข้องกับมาตรฐานด้านสิ่งแวดล้อม

- <u>การรักษาสิ่งแวดล้อม</u>
- <u>การเกิดก๊าซโอโซน</u>
- <u>การใช้กระดาษ</u>
- <u>พลาสติก</u>
- <u>เอกสารข้อมูลเกี่ยวกับความปลอดภัยในการใช้วัสดุ</u>
- <u>โครงการรีไซเคิลฮาร์ดแวร์</u>
- <u>โครงการรีไซเคิลวัสดุอิงค์เจ็ท HP</u>
- การกำจัดอุปกรณ์ที่ไม่ใช้แล้วในครัวเรือนโดยผู้ใช้ในสหภาพยุโรป

## การรักษาสิ่งแวดล้อม

Hewlett-Packard มุ่งมั่นสร้างผลิตภัณฑ์ที่มีคุณภาพและไม่เป็นอันตรายต่อสิ่งแวด ล้อม เครื่องพิมพ์นี้ได้รับการออกแบบให้มีคุณลักษณะเฉพาะหลายประการเพื่อลดผล กระทบต่อสิ่งแวดล้อม

หากต้องการข้อมูลเพิ่มเติม โปรดดูจากเว็บไซต์เพื่อสิ่งแวดล้อมของ HP ที่ www.hp.com/hpinfo/globalcitizenship/environment/index.html

## การเกิดก๊าซโอโซน

เครื่องพิมพ์นี้ก่อให้เกิดก๊าซโอโซน (O3) ในปริมาณที่น้อยมาก

## การใช้กระดาษ

เครื่องพิมพ์นี้เหมาะสำหรับการใช้กระดาษรีไซเคิลตามข้อกำหนด DIN 19309

## พลาสติก

ชิ้นส่วนที่ทำจากพลาสติกซึ่งมีน้ำหนักเกิน 25 กรัมจะมีเครื่องหมายกำกับตามมาตรฐาน สากล เพื่อให้ทราบว่าพลาสติกใดควรนำไปรีไซเคิลเมื่อสิ้นสุดอายุการใช้งานของ เครื่องพิมพ์นี้แล้ว

## เอกสารข้อมูลเกี่ยวกับความปลอดภัยในการใช้วัสดุ

ท่านสามารถอ่านเอกสารข้อมูลความปลอดภัยของวัสดุ (MSDS) ได้จากเว็บไซต์ HP ที่:

## www.hp.com/go/msds

้ลูกค้าที่ไม่มีการเชื่อมต่ออินเทอร์เน็ต ควรติดต่อศูนย์บริการลูกค้า HP ใกล้บ้าน

## โครงการรีไซเคิลฮาร์ดแวร<u>์</u>

HP ได้เสนอโครงการส่งคืนผลิตภัณฑ์และการรีไซเคิลเพิ่มมากขึ้นในหลายประเทศ ทั้ง ยังได้ร่วมมือกับศูนย์รีไซเคิลอิเล็กทรอนิกส์ที่ใหญ่ที่สุดหลายแห่งทั่วโลก นอกจากนี้ HP ยังช่วยอนุรักษ์ทรัพยากรด้วยการนำผลิตภัณฑ์บางอย่างที่ได้รับความนิยมสูงสุดมาซ่อม แซมและนำออกจำหน่ายอีกครั้ง

หากต้องการข้อมูลเกี่ยวกับการรีไซเคิลผลิตภัณฑ์ HP โปรดเยี่ยมชม <u>www.hp.com/</u> <u>recycle</u>

## โครงการรีไซเคิลวัสดุอิงค์เจ็ท HP

HP มุ่งมั่นรักษาสิ่งแวดล้อมโครงการรีไซเคิลวัสดุอิงค์เจ็ต HP ดำเนินงานอยู่ในหลาย ประเทศ/ภูมิภาค ท่านสามารถนำตลับหมึกพิมพ์มารีไซเคิลได้โดยไม่เสียค่าใช้จ่าย สำหรับข้อมูลเพิ่มเติม โปรดเข้าไปที่เว็บไซต์ต่อไปนี้ www.hp.com/recycle

## การกำจัดอุปกรณ์ที่ไม่ใช้แล้วในครัวเรือนโดยผู้ใช้ในสหภาพยุโรป

สัญลักษณ์นี้บนผลิตภัณฑ์หรือบนวัสดุหีบห่อคือสัญลักษณ์ที่ระบุว่าห้ามกำจัดผลิตภัณฑ์นี้ กับของเสียประเภทอื่นๆ ในครัวเ รือนของท่าน ท่านต้องรับผิดชอบกำจัดอุปกรณ์ที่ไม่ ใช้แล้วด้วยการนำส่งคืนให้กับจุดรวบรวมเพื่อการรีไซเคิลอุปกรณ์ไฟฟ้า และอิเล็กทรอนิก การกำ จัดอุปกรณ์ที่ไม่ใช้แล้วด้วยการเก็บรวบรวมและการรีไซ เคิลจะช่วยอนุรักษ์ทรัพยากรธรรมชาติและมั่นใจได้ว่าอุปกรณ์เหล่านั้นถูกนำไปรีไซ เคิลอย่างถูกวิธีซึ่งไม่เป็นอันตรายต่อสุขภาพและสิ่งแวดล้อม สำหรับข้อมูลเพิ่มเติมเกี่ยว กับจุดที่ท่านจะนำอุปกรณ์ที่ไม่ใช้แล้วไปทิ้งเพื่อการรีไซเคิล โปรดติดต่อหน่วยงานรัฐใน ท้องถิ่นของท่าน บริการกำจัดของเสียในครัวเรือน หรือร้านก้าที่ท่านซื้อผลิตภัณฑ์มา

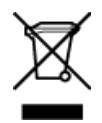

## ประกาศข้อบังคับ

เครื่อง HP All-in-One มีคุณสมบัติตรงตามข้อกำหนดเกี่ยวกับผลิตภัณฑ์จากหน่วยงาน ที่ออกข้อบังคับต่างๆ ในประเทศ/ภูมิภาคของท่าน

- <u>หมายเลขการตรวจสอบรุ่นตามข้อบังคับ</u>
- Notice to users of the U.S. telephone network: FCC requirements
- FCC statement
- Note à l'attention des utilisateurs du réseau téléphonique canadien/ notice to users of the Canadian telephone network
- Notice to users in Japan
- Power cord statement
- Notice to users in the European Economic Area
- Notice to users of the German telephone network
- Geräuschemission

- Notice to users in Korea
- Australia Wired Fax Statement

#### หมายเลขการตรวจสอบรุ่นตามข้อบังคับ

เพื่อวัตถุประสงค์สำหรับการตรวจสอบตามข้อบังคับ ผลิตภัณฑ์ของท่านจึงต้องมีหมาย เลขรุ่นตามข้อบังคับ (Regulatory Model Number) หมายเลขรุ่นตามข้อบังคับ สำหรับผลิตภัณฑ์ของคุณคือ SDGOB-0701 โปรดอย่าจำสับสนระหว่างหมายเลขตาม ข้อบังคับกับชื่อทางการตลาด (HP Officejet J5700 All-in-One series)

## Notice to users of the U.S. telephone network: FCC requirements

This equipment complies with FCC rules, Part 68. On this equipment is a label that contains, among other information, the FCC Registration Number and Ringer Equivalent Number (REN) for this equipment. If requested, provide this information to your telephone company.

An FCC compliant telephone cord and modular plug is provided with this equipment. This equipment is designed to be connected to the telephone network or premises wiring using a compatible modular jack which is Part 68 compliant. This equipment connects to the telephone network through the following standard network interface jack: USOC RJ-11C.

The REN is useful to determine the quantity of devices you may connect to your telephone line and still have all of those devices ring when your number is called. Too many devices on one line might result in failure to ring in response to an incoming call. In most, but not all, areas the sum of the RENs of all devices should not exceed five (5). To be certain of the number of devices you may connect to your line, as determined by the REN, you should call your local telephone company to determine the maximum REN for your calling area.

If this equipment causes harm to the telephone network, your telephone company may discontinue your service temporarily. If possible, they will notify you in advance. If advance notice is not practical, you will be notified as soon as possible. You will also be advised of your right to file a complaint with the FCC. Your telephone company may make changes in its facilities, equipment, operations, or procedures that could affect the proper operation of your equipment. If they do, you will be given advance notice so you will have the opportunity to maintain uninterrupted service.

If you experience trouble with this equipment, please contact the manufacturer, or look elsewhere in this manual, for warranty or repair information. Your telephone company may ask you to disconnect this equipment from the network until the problem has been corrected or until you are sure that the equipment is not malfunctioning. This equipment may not be used on coin service provided by the telephone company. Connection to party lines is subject to state tariffs. Contact your state public utility commission, public service commission, or corporation commission for more information.

This equipment includes automatic dialing capability. When programming and/or making test calls to emergency numbers:

- Remain on the line and explain to the dispatcher the reason for the call.
- Perform such activities in the off-peak hours, such as early morning or late evening.
  - **NOTE:** The FCC hearing aid compatibility rules for telephones are not applicable to this equipment.

The Telephone Consumer Protection Act of 1991 makes it unlawful for any person to use a computer or other electronic device, including fax machines, to send any message unless such message clearly contains in a margin at the top or bottom of each transmitted page or on the first page of transmission, the date and time it is sent and an identification of the business, other entity, or other individual sending the message and the telephone number of the sending machine or such business, other entity, or individual. (The telephone number provided may not be a 900 number or any other number for which charges exceed local or longdistance transmission charges.) In order to program this information into your fax machine, you should complete the steps described in the software.

### FCC statement

The United States Federal Communications Commission (in 47 CFR 15.105) has specified that the following notice be brought to the attention of users of this product.

Declaration of Conformity: This equipment has been tested and found to comply with the limits for a Class B digital device, pursuant to part 15 of the FCC Rules. Operation is subject to the following two conditions: (1) this device may not cause harmful interference, and (2) this device must accept any interference received, including interference that might cause undesired operation. Class B limits are designed to provide reasonable protection against harmful interference in a residential installation. This equipment generates, uses, and can radiate radio frequency energy, and, if not installed and used in accordance with the instructions, might cause harmful interference to radio communications. However, there is no guarantee that interference will not occur in a particular installation. If this equipment does cause harmful interference to radio or television reception, which can be determined by turning the equipment off and on, the user is encouraged to try to correct the interference by one or more of the following measures:

- Reorient the receiving antenna.
- Increase the separation between the equipment and the receiver.
- Connect the equipment into an outlet on a circuit different from that to which the receiver is connected.
- Consult the dealer or an experienced radio/TV technician for help.

For more information, contact the Product Regulations Manager, Hewlett-Packard Company, San Diego, (858) 655-4100.

The user may find the following booklet prepared by the Federal Communications Commission helpful: How to Identify and Resolve Radio-TV Interference Problems. This booklet is available from the U.S. Government Printing Office, Washington DC, 20402. Stock No. 004-000-00345-4.

△ CAUTION: Pursuant to Part 15.21 of the FCC Rules, any changes or modifications to this equipment not expressly approved by the Hewlett-Packard Company might cause harmful interference and void the FCC authorization to operate this equipment.

## Note à l'attention des utilisateurs du réseau téléphonique canadien/notice to users of the Canadian telephone network

Cet appareil est conforme aux spécifications techniques des équipements terminaux d'Industrie Canada. Le numéro d'enregistrement atteste de la conformité de l'appareil. L'abréviation IC qui précède le numéro d'enregistrement indique que l'enregistrement a été effectué dans le cadre d'une Déclaration de conformité stipulant que les spécifications techniques d'Industrie Canada ont été respectées. Néanmoins, cette abréviation ne signifie en aucun cas que l'appareil a été validé par Industrie Canada.

Pour leur propre sécurité, les utilisateurs doivent s'assurer que les prises électriques reliées à la terre de la source d'alimentation, des lignes téléphoniques et du circuit métallique d'alimentation en eau sont, le cas échéant, branchées les unes aux autres. Cette précaution est particulièrement importante dans les zones rurales.

Le numéro REN (Ringer Equivalence Number) attribué à chaque appareil terminal fournit une indication sur le nombre maximal de terminaux qui peuvent être connectés à une interface téléphonique. La terminaison

d'une interface peut se composer de n'importe quelle combinaison d'appareils, à condition que le total des numéros REN ne dépasse pas 5.

Basé sur les résultats de tests FCC Partie 68, le numéro REN de ce produit est .1B.

This equipment meets the applicable Industry Canada Terminal Equipment Technical Specifications. This is confirmed by the registration number. The abbreviation IC before the registration number signifies that registration was performed based on a Declaration of Conformity indicating that Industry Canada technical specifications were met. It does not imply that Industry Canada approved the equipment.

Users should ensure for their own protection that the electrical ground connections of the power utility, telephone lines and internal metallic water pipe system, if present, are connected together. This precaution might be particularly important in rural areas.

NOTE: The REN assigned to each terminal device provides an indication of the maximum number of terminals allowed to be connected to a telephone interface. The termination on an interface might consist of any combination of devices subject only to the requirement that the sum of the Ringer Equivalence Numbers of all the devices does not exceed 5.

The REN for this product is 0.1B, based on FCC Part 68 test results.

#### Notice to users in Japan

VCCI-2

```
この装置は、情報処理装置等電波障害自主規制協議会(VCCI)の基準に基づくクラス
B情報技術装置です。この装置は、家庭環境で使用することを目的としていますが、こ
の装置がラジオやテレビジョン受信機に近接して使用されると受信障害を引き起こす
ことがあります。
取り扱い説明書に従って正しい取り扱いをして下さい。
```

## Power cord statement

The power cord cannot be repaired. If it is defective, it should be discarded or returned to the supplier.

```
製品には、同梱された電源コードをお使い下さい。
同梱された電源コードは、他の製品では使用出来ません。
```

## Notice to users in the European Economic Area

## C€

This product is designed to be connected to the analog Switched Telecommunication Networks (PSTN) of the European Economic Area (EEA) countries/regions.

Network compatibility depends on customer selected settings, which must be reset to use the equipment on a telephone network in a country/ region other than where the product was purchased. Contact the vendor or Hewlett-Packard Company if additional product support is necessary.

This equipment has been certified by the manufacturer in accordance with Directive 1999/5/EC (annex II) for Pan-European single-terminal connection to the public switched telephone network (PSTN). However, due to differences between the individual PSTNs provided in different countries, the approval does not, of itself, give an unconditional assurance of successful operation on every PSTN network termination point.

In the event of problems, you should contact your equipment supplier in the first instance.

This equipment is designed for DTMF tone dialing and loop disconnect dialing. In the unlikely event of problems with loop disconnect dialing, it is recommended to use this equipment only with the DTMF tone dial setting.

### Notice to users of the German telephone network

This HP fax product is designed to connect only to the analogue publicswitched telephone network (PSTN). Please connect the TAE N telephone connector plug, provided with the HP All-in-One into the wall socket (TAE 6) code N. This HP fax product can be used as a single device and/or in combination (in serial connection) with other approved terminal equipment.

## Geräuschemission

LpA < 70 dB am Arbeitsplatz im Normalbetrieb nach DIN 45635 T. 19

## Notice to users in Korea

```
사용자 안내문(B급 기기)
이 기기는 비업무용으로 전자파 적합 등록을 받은 기기로서, 주거지역에서는 물론 모든
지역에서 사용할 수 있습니다.
```

### **Australia Wired Fax Statement**

In Australia, the device must be connected to a Telecommunication Network through a line cord which meets the requirements of the Technical Standard AS/ACIF S008.

## **Declaration of conformity (European Economic Area)**

The Declaration of Conformity in this document complies with ISO/IEC Guide 17050-1 and EN 17050-1. It identifies the product, manufacturer's name and address, and applicable specifications recognized in the European community.

# HP Officejet J5700 All-in-One series declaration of conformity

|                                 |                                                                                                    | DECLARATION OF CONFOR<br>according to ISO/IEC 17050-1 and EN 1                                                                                                    | <b>RMITY</b><br>7050-1                                                                        |
|---------------------------------|----------------------------------------------------------------------------------------------------|----------------------------------------------------------------------------------------------------|-----------------------------------------------------------------------------------------------|
| Manufacturer                    | 's Name:                                                                                                    | Hewlett-Packard Company                                                                                                    | DoC#: SDGOB-0701-rel.1.0                                                                      |
| Manufacturer                    | 's Address:                                                                                                    | 16399 West Bernardo Drive<br>San Diego, CA 92127, USA                                                                                                    |                                                                                               |
| declares, th                    | nat the pro                                                                                                    | duct                                                                                                    |                                                                                               |
| Product N                       | lame:                                                                                                    | HP Officeiet J5700 series                                                                                                    |                                                                                               |
| Regulator                       | v Model:4)                                                                                                    | SDGOB-0701                                                                                                    |                                                                                               |
| Product C                       | options:                                                                                                    | ALL                                                                                                    |                                                                                               |
| Power Ad                        | apter:                                                                                                    | 0957-2177 & 0957-2178                                                                                                    |                                                                                               |
| conforms to                     | o the follow                                                                                                    | ving Product Specifications:                                                                                                    |                                                                                               |
| SAFETY:                         | IEC 60<br>IEC 60<br>GB494                                                                                                    | 950-1:2001 / EN 60950-1:2001<br>325-1 Ed. 1.2:2001 / EN 60825-1:1994+A1<br>3:2001                                                                                                 | :2002+A2:2001 (LED)                                                                           |
| EMC:                            | CISPR                                                                                                    | R 22:1997+A1:2000+A2:2002 / EN 55022:1998 +A1:2000+A2:2003 Class B <sup>3)</sup><br>R 24:1997+A1:2001+A2:2002 / EN 55024:1998 +A1:2001+A2:2003 Class B <sup>3)</sup>              |                                                                                               |
|                                 | IEC 61<br>IEC 61<br>FCC T<br>GB925                                                                                                    | 31000-3-2:2000+A1:2000 / EN 61000-3-2:2000<br>31000-3-3:1994+A1:2001 / EN 61000-3-3:1995+A1:2001<br>Title 47 CFR, Part 15 Class B / ICES-003, Issue 4<br>254:1998, GB17625 1:2003 |                                                                                               |
| TELECON                         | TELECOM: TBR21:1998, EG 201 121:1998, FCC Title 47 CFR Part 68, TIA/EIA/968:2001                                                                                                    |                                                                                                    |                                                                                               |
| Supplen                         | nentary Inf                                                                                                    | ormation:                                                                                                    |                                                                                               |
| 1. Th<br>Dir                    | e product here<br>rective 73/23/E                                                                                                    | with complies with the requirements of the EMC<br>EC and the R&TTE Directive 1999/5/EC and ca                                                                                     | Directive 89/336/EEC, the Low Voltage<br>rries the CE-Marking accordingly                     |
| 2. Th<br>(1)<br>rec             | <ol> <li>This Device complies with Part 15 of the FCC Rules. Operation is subject to the following two Condition<br/>(1) this device may not cause harmful interference, and (2) this device must accept any interference<br/>received, including interference that may cause undesired operation</li> </ol> |                                                                                                    | is subject to the following two Conditions:<br>his device must accept any interference<br>ion |
| 3. Th                           | 3. The product was tested in a typical configuration.                                                                                                    |                                                                                                    |                                                                                               |
| 4. Fo<br>no                     | <ol><li>For regulatory purposes, these products are assigned a Regulatory model number. This number should<br/>not be confused with the product name or the product number(s).</li></ol>                                                                                                    |                                                                                                    |                                                                                               |
|                                 |                                                                                                    |                                                                                                    |                                                                                               |
| San Diego, CA,<br>25 September, | USA<br>2006                                                                                                    |                                                                                                    |                                                                                               |
| For Regulator                   | ry Topics on                                                                                                    | y, contact:                                                                                                    |                                                                                               |
| European Contact:               | Your Local Hewle                                                                                                    | tt-Packard Sales and Service Office or Hewlett-Packard Gmbh,<br>RE / Standards Europe, Herrenberger Strasse 140 D-71034 Rök                                                       | lingen, Germany (FAX: +49-7031-14-3143)                                                       |
| USA Contact                     | Product Regulation                                                                                                    | ns Manager, Hewlett Packard Company, San Diego, (858) 655-4                                                                                                    | 100                                                                                           |

บท 15

## ดัชนี

#### สัญลักษณ์/ตัวเลข

(สหภาพยุโรป) ข้อมูลการรีไซเคิล 348 ีการแก้ไขปัญหาเบื้องต้น ปัญหาเกี่ยวกับโทรสาร 166, 168, 187, 189, 216, 217, 225, 226, 229, 230, 234, 235, 236, 240, 248, 252, 255, 259, 260, 273, 283 โมเด็มคอมพิวเตอร์, ติดตั้ง เพื่อใช้ร่วมกับโทรสาร 264

## A

ADF (ตัวป้อนเอกสาร อัตโนมัติ) ขนาดวัสดุพิมพ์ที่รองรับ ได้ 71 ADSL. *ด* DSL

### D

declaration of conformity European Economic Area 354 United States 355 DSL, ติดตั้งร่วมกับโทร สาร 36

#### E

ECM. *ดู* โหมดแก้ไขข้อผิด พลาด

### F

FCC requirements 349 statement 350 FoIP 126, 283

#### l IP

โทรศัพท์ 283

#### Μ

Mac OS ข้อกำหนดเกี่ยวกับ ระบบ 341

#### Ρ

power cord statement 352

#### R

regulatory notices Canadian statement 351 declaration of conformity (European Economic Area) 354 declaration of conformity (U.S.) 355 FCC requirements 349 FCC statement 350 gerluschemission 353 notice to users in Japan (VCCI-2) 352 notice to users in Korea 353 notice to users in the European Economic Area 353 notice to users of the German telephone network 353 power cord statement 352

#### W

WINDOWS ข้อกำหนดเกี่ยวกับ ระบบ 341

#### ก

กระจก การทำความสะอาด 133 การวางต้นฉบับ 68 กระจกสแกน การทำความสะอาด 133 การวางต้นฉบับ 68 กระดาษ การสังซื้อ 327 การใส่ 76

ขนาด, ตั้งค่าโทรสาร 122 ขนาดกระดาษ 343 ขนาดกระดาษไม่ถก ต้อง 317 ข้อแนะนำ 161 ้ความกว้างไม่ถกต้อง 318 ติด 82, 163, 309, 317 ประเภทกระดาษที่ไม่ สามารถใช้ได้ 75 ประเภทกระดาษไม่ถก ต้อง 317 ประเภทการทำสำเนาที่ แนะนำ 91 ป้อนกระดาษผิด 317 ป้อนกระดาษไม่ได้ 190 ลักษณะเฉพาะ 342 สำเนา legal เป็น letter 96 ไม่มี 317 กระดาษ A4, การใส่ 77 กระดาษ leaal การใส่ 77 ทำสำเนา 91 ลักษณะเฉพาะ 342 กระดาษ letter การใส่ 77 ลักษณะเฉพาะ 342 สำเนา 91 กระดาษภาพถ่าย การใส่ 79 ขนาดที่รองรับได้ 72 ีดำแนะนำ 70 ลักษณะเฉพาะ 342 สำเนา 91

กระดาษภาพถ่ายขนาด 10 x 15 ซม. การใส่ 79 ทำสำเนา 91 ลักษณะเฉพาะ 342 กระดาษภาพถ่ายขนาด 4 x 15 ซม. ทำสำเนา 91 กระดาษภาพถ่ายขนาด 4 x 6 นิ้ว (10 x 15 ซม.), การ ใส่ 79 การกลับไปใช้การตั้งค่าที่ ้กำหนดโดยโรงงาน 23 การครอบตัด ล้มเหลว 314 สำเนาแบบไม่มีขอบไม่ ถกต้อง 298 การจัดส่งเครื่อง 336 การดแลรักษา การกลับไปใช้ค่าดี ฟอลต์ที่กำหนดโดยโรง <u>งาน 23</u> การทำความสะอาด กระจก 133 การทำความสะอาดตัว เครื่องภายนอก 135 การเปลี่ยนตลับหมึก พิมพ์ 141 ตรวจสอบระดับหมึก พิมพ์ 137 ตลับหมึกพิมพ์ 139 ้ตั้งความเร็วในการเลื่อน ข้อความ 23 ถอดตลับหมึกพิมพ์ ออก 337 ทำความสะอาดตลับหมึก พิมพ์ 150 ทำความสะอาดแผ่นรอง ฝาปิด 134

ปรับต่ำแหน่งตลับหมึก พิมพ์ 147 รายงานการทดสอบ เครื่อง 138 เวลาหน่วงข้อความแจ้ง เตือน 23 การตั้งค่า DSI 36 ตัวเลือกการพิมพ์ 86 บริการวอยซ์เมล์ 53 ประเทศ/ภมิภาค 21 ป่ม 14 ภาษา 21 າະນນ PBX 37 วอยซ์เมล์ 264 วันที่และเวลา 22 สาย ISDN 37 เครื่องตอบรับ โทรศัพท์ 50.264 เสียงเรียกเข้าเฉพาะ 58 โทรสาร 55 โมเด็มคอมพิวเตอร์ 45.50.53.264 การตั้งค่าดีฟอลต์ การกลับไปใช้ 23 การติดตั้ง การทดสอบโทรสาร 59 วอยซ์เมล์ 56 เครื่องตอบรับ โทรศัพท์ 56 โมเด็มคอมพิวเตอร์ 43 การทดสอบช่องเสียบที่ผนัง. โทรสาร 276 การทดสอบช่องเสียบที่ผนัง. โทรสาร 276 การทดสอบภาพสาย. โทร สาร 279 การทดสอบสัญญาณ โทรศัพท์. ล้มเหลว 281
การทดสอบฮาร์ดแวร์,โทร 275 สาร การทำความสะอาด กระจก 133 การทำสำเนา 89 การทำ ความสะอาด ตัวป้อนเอกสาร อัตโนมัติ 135, 167 การบริการลกค้า ทวีปอเมริกาเหนือ 334 นอกสหรัฐอเมริกา 334 รหัสบริการ 333 หมายเลขผลิตภัณฑ์ 333 เว็บไซต์ 332 การป้ อนข้อความและ สับลักษณ์ 15 การพิมพ์ การแก้ไขปัญหาเบื้อง 190 ต้น ขอบไม่ถกต้อง 209 ู้คณภาพ, การแก้ไข ปัญหาเบื้องต้น 166. 168, 172, 182, 230 งานพิมพ์ที่ผิดส่วน 170 จากคอมพิวเตอร์ 85 จากซอฟต์แวร์ แอพพลิเคชัน 85 ์ตัวเลือกการพิมพ์ 86 ยกเลิกงาน 87 รายงานการทดสอบ เครื่อง 138 รายงานการโทรสาร 127, 129 ลักษณะเฉพาะ 344 สีซีดจาง 178 เส้นริ้วตามแนวตั้ง 184

เอกสารที่พิมพ์ออกมาว่าง เปล่า 213 โทรสาร 119 การย่อขนาดโทรสาร 123 การย่อขนาดโทรสาร อัตโนมัติ 123 การรับประกัน 331 การรับโทรสาร ด้วยตนเอง 117 121 ส่งต่อสาย หมายเลขที่บล็อกไว้ 123 อัตโนมัติ 116 เสียงเรียกเข้า 57 ใหมดตอบรับอัตโนมัติ 57 การรับโทรสารสำรอง 118 การรีไซเคิล ตลับหมึกพิมพ์ 348 การวาง ต้นฉบับ 67 การสั่งซื้อ 327 กระดาษ ค่มือการใช้งาน 328 ซอฟต์แวร์ 328 โปสเตอร์การติดตั้ง 328 การอัพเดตอปกรณ์ เกียวกับ 305 การเปลี่ยนตลับหมึกพิมพ์ 141 การแก้ไขของเฟิร์มแวร์ไม่ ตรงกัน 309 การแก้ไขปัญหาเบื้องต้น การพิมพ์ 190 ข้อความแสดงข้อผิด พลาด 307 82 ติด, กระดาษ ทำสำเนา 286

ป้อหาด้านการสื่อสาร 159 ป้อหาเกี่ยวกับโทรสาร 172, 182, 185, 249 สแกน 299 การโทรโดยกดป่มบนหน้า 107 จอ การใช้เครื่องพิมพ์ร่วมกัน Windows 19 การใส่ กระดาษ A4 77 กระดาษ legal 77 กระดาษ letter 77 กระดาษขนาดเต็ม แผ่น 77 กระดาษภาพถ่ายขนาด 10 x 15 ซม. 79 กระดาษภาพถ่ายขนาด 4 x 6 นิ้ว (10 x 15 ชม.) 79 ซองจดหมาย 81 บัตรดัชนี 80 การ์ด การรองรับของถาด 74 ขนาดที่รองรับได้ 72 ี้ คำแนะนำ 70 กำหนดเวลาโทรสาร 109 แก้ไข สแกนภาพตัวอย่าง 100 แก้ไขปัญหาเบื้องต้น ตลับหมึกพิมพ์ 165

### ป

ขนาดกระดาษ การตั้งค่าสำเนา 91

ขอบ ข้อความหรือภาพถกตัด 209 ออก ไม่ถกต้อง 205 ขอรับโทรสาร 120 ข้อกำหนดรายละเอียด ข้อกำหนดเกี่ยวกับ ระบบ 341 ข้อกำหนดเกี่ยวกับระบบ 341 ข้อความ การเพิ่มคุณภาพสำเนา 97 ข้อความที่สแกนหายไป หรือไม่ถกต้อง 303 ถกตัดออก 209, 234, 260 รูปแบบที่สแกนไม่ถูก ต้อง 303 **อักขระที่อ่านง่าย** 169 อักขระที่ไม่มีความ หมาย 197 เส้นประในการสแกน 303 ไม่กระจายตัว 168 ไม่เท่ากัน 169 ข้อความ, การป้อน 15 ข้อความแสดงข้อผิดพลาด ขณะอ่านหรือเขียน ไฟล์ 313 ไม่มีกระดาษ 317 ข้อผิดพลาดการขาดการ เชื่อมต่อ 315 ข้อมลจำเพาะ วัสดพิมพ์ 71 ข้อมูลจำเพาะทางกายภาพ 346 ข้อมลจำเพาะเกี่ยวกับกระแส ไฟฟ้า 346

ข้อมลด้านเทคนิค ขนาดกระดาษ 343 ข้อมลจำเพาะของการ สแกน 345 ข้อมลจำเพาะทาง กายภาพ 346 ข้อมลจำเพาะเกียวกับ กระแสไฟฟ้า 346 ความจของถาดป้อน กระดาษ 342 น้ำหนัก 346 ลักษณะเฉพาะของ 342 กระดาษ ลักษณะเฉพาะของขอบ กระดาษ 344 ลักษณะเฉพาะของโทร สาร 345 ลักษณะเฉพาะด้านสภาพ แวดล้อม 346 ลักษณะเฉพาะในการทำ สำเนา 344 ลักษณะเฉพาะในการ พิมพ์ 344

### ค

ความคมชัด. โทรสาร 114 ความจ 74 ຄາ໑ ความจของถาดป้อน กระดาษ 342 ความละเอียด, โทรสาร 113 ความเร็ว การเลื่อนของแผงควบ 23 คม ทำสำเนา 92 ความเร็วของพอร์ต USB 19 ความเร็วในการเลื่อนข้อ ความ 23

คุณภาพ 15 คณภาพ. สำเนา 92 คณภาพการพิมพ์ต่ำ ิโทรสาร 230 คณภาพสำเนาแบบดีทีสด 92 คณภาพสำเนาแบบด่วน 92 คณภาพสำเนาแบบ ธรรมดา 92 ค่า 24, 112 ไทรสาร ด่าการพิมพ์ **คณภาพการพิม**พ์ 166 ค่าดีฟอลต์ 115 ไทรสาร ค่าดีฟอลต์ที่กำหนดโดยโรง งาน, กลับไปใช้ 23 เครื่องตอบรับโทรศัพท์ ตั้งค่าเพื่อใช้ร่วมกับโทร 50 สาร ติดตั้งเพื่อใช้ร่วมกับโทร สาร 264 สัญญาณโทรสารที่ถก บันทึก 249 เครื่องตอบรับโทรศัพท์, การ ติดตั้งกับโทรสาร 56 เครื่องตอบรับโทรศัพท์ จัตโนมัติ ติดตั้งเพื่อใช้ร่วมกับโทร สาร 48

# ຈ

จำนวนสำเนา 90

### ฉ

ฉลาก ลักษณะเฉพาะ 342

### ช

ชื่อไฟล์ไม่ถูกต้อง 313

### ช

ของจดหมาย การรองรับของถาด 74 การใส่ 81 ขนาดที่รองรับได้ 72 คำแนะนำ 70 ลักษณะเฉพาะ 342 ซอฟต์แวร์แอพพลิเคชัน พิมพ์จาก 85

### ୭

ดูเพล็กเซอร์ ขนาดวัสดุพิมพ์ที่รองรับ ได้ 71 ประเภทและน้ำหนักของ วัสดุพิมพ์ที่รองรับ ได้ 74 ระยะขอบ, ขั้นต่ำ 75 ด้วยตนเอง การรับ, โทรสาร 117 ส่ง, โทรสาร 106, 107

### ୭

ตลับหมึก. *ด*ู ตลับหมึกพิมพ์ ตลับหมึกพิมพ์ การดูแล 140 การเปลี่ยน 141 ข้อความแสดงข้อผิด พลาด 324 ข้อแนะนำ 160 จัดเก็บ 146 ้ชื่อชิ้นส่วน 140 ตรวจสอบระดับหมึก พิมพ์ 137 ตลับหมึกพิมพ์ภาพ 146 ถอด 337 150 ทำความสะอาด

ทำความสะอาดบริเวณหัว ฉีดหมึก 153 ทำความสะอาดหน้า สัมผัส 152 ปรับตำแหน่ง 147, 322 สั่งซื้อ 327 หมึกพิมพ์เหลือน้อย 213, 322 แก้ไขปัญหาเบื้องต้น 165 ไม่ถกต้อง 324 ตัวป้องกันตลับหมึกพิมพ์ 146 ตัวป้อนต้นฉบับอัตโนมัติ การวางต้นฉบับ 67 ตัวป้อนเอกสารอัตโนมัติ การทำ ความสะอาด 135, 167 ปัญหาการป้อนเอกสาร, การแก้ไขปัญหาเบื้อง ต้น 135, 167 ตัวป้อนเอกสารอัตโนมัติ (ADF) ขนาดวัสดพิมพ์ที่รองรับ ได้ 71 ต้ังค่า การใช้สายโทรศัพท์เดียว กัน 40 สายโทรสารแยกต่าง หาก 35 เสียงเรียกเข้าเฉพาะ 38 ติด, กระดาษ 82 ติดขัด วัสดพิมพ์ที่ควรหลีก เลี่ยง 70 ติดตั้ง วอยซ์เมล์ 42

เครื่องตอบรับโทรศัพท์ อัตโนมัติ 48 โทรสาร 28

#### ຄ

ถอดตลับหมึกพิมพ์ออก 337 ຄາ໑ ขนาดวัสดพิมพ์ที่รองรับ ได้ 71 ความจ 74 ประเภทและนำหนักของ วัสดพิมพ์ที่รองรับ ได้ 74 ถาด 1 ขนาดวัสดพิมพ์ที่รองรับ ได้ 71 ความจ 74 ประเภทและน้ำหนักของ วัสดพิมพ์ที่รองรับ ได้ 74 ถาดรับกระดาษออก วัสดพิมพ์ที่รองรับได้ 74

### ท

ทดสอบ การติดตั้งโทรสาร 59 ช่องเสียบสายโทรศัพท์ที่ ผนัง 276 พอร์ตโทรสาร 278 สภาพสายโทรสาร 279 สัญญาณโทรศัพท์ 281 สายโทรศัพท์ 278 ฮาร์ดแวร์โทรสาร 275 ทดสอบพอร์ตที่ถูกต้อง, โทร สาร 278 ทรัพยากร. วิธีใช้ 11 ทำความสะอาด ตลับหมึกพิมพ์ 150

ตัวเครื่องภายนอก 135 บริเวณหัวฉีดหมึกของ ตลับหมึกพิมพ์ 153 หน้าสัมผัสตลับหมึก พิมพ์ 152 แผ่นรองฝาปิด 134 ทำสำเนา การครอบตัดไม่ถก ต้อง 298 การแก้ไขปัญหาเบื้อง ต้น 286 ขนาดกระดาษ 91 ข้อความ, การเพิ่ม ุคณภาพ 97 ข้อมลขาดหายไป 289 ความเร็ว 92 คุณภาพ 92 จำนวนสำเนา 90 ป่ม 15 พอดีหน้าล้มเหลว 291 ภาพถ่าย, การเพิ่ม คุณภาพ 97 ว่างเปล่า 293 อ่อนเกินไป 286 เข้มเกินไป 286 เลอะ 170 แบบไม่มีขอบมีขอบ 295 ทำให้สว่างขึ้น สำเนา 96 โทรสาร 114 ทำให้เข้มขึ้น สำเนา 96 โทรสาร 114 โทรซ้ำ/หยดชั่วคราว 14 โทรซ้ำโทรสาร 24 โทรศัพท์ IP 126 การรับโทรสาร 117 ส่งโทรสาร 106

โทรศัพท์ระบบกดป่ม 26 โทรศัพท์ระบบหมน 26 โทรสาร DSL, ติดตั้ง 36 109 การกำหนดเวลา การป้ อนข้อความและ สับลักษณ์ 15 การย่อขนาด 123 การรับสาย 117 การรับโทรสารล้ม เหลว 308 การรับโทรสารสำรอง 118 การส่งล้มเหลว 308 การส่งโทรสารสีล้ม เหลว 316 การโทรโดยกดปุ่มบน 107 หน้าจอ 122 ขนาดกระดาษ ขอรับโทรสาร 120 ความกว้างกระดาษไม่ถก ต้อง 318 ความคมชัด 114 ความละเอียด 113 ความเร็ว 27 ค่า 24, 55, 112 ้ค่าดีฟอลต์ 115 ตอบรับอัตโนมัติ 57 ตัวแยกแบบขนาน 264 ติดตั้ง 28 ทดสอบการติดตั้ง 59 ทำให้สว่างขึ้นหรือทำให้ เข้มขึ้น 114 ทำให้เข้มขึ้นหรือทำให้ สว่างขึ้น 114 บริการวอยซ์เมล์, ติด ต้ง 53 บันทึก 129 ป้อหาในการรับ 252

ปัญหาในการส่ง 315 ป้ฌหาในการได้รับ 189 ป่ม 14 พิมพ์ซ้ำ 119 111 ภาพถ่าย ยกเลิก 131 ระดับเสียง 25 ระบบ PBX, การติด ต้ง 37 รับ 116 รายงาน 127 รูปแบบเสียงเรียกเข้า 58 ลบจากหน่วยความจำ 120, 255, 264 ลักษณะเฉพาะ 345 วอยซ์เมล์, การติดตั้ง 56, 264 ้วอยซ์เมล์, ติดตั้ง 42 สาย ISDN, การติดตั้ง 37 สายไม่ว่าง 314 ส่ง 103 ส่งต่อสายโทรสาร 121 ส่งถึงผู้รับหลายคน 110 หมายเลขที่บล็อกไว้ 123 หมายเลขลัด 60, 105 หยดชั่วคราว 15 หัวกระดาษ 60 อินเตอร์เนต, ผ่าน 126, 283 อปกรณ์พ่วงต่อ 264 *ี* การแก้ไขปัญหาเบื้อง ต้น 216 เครื่องตอบรับ, การติด ต้ง 56.264

เครื่องตอบรับโทรศัพท์, การตั้งค่า 50 เครื่องตอบรับโทรศัพท์ อัตโนมัติ, ติดตั้ง 48 เสียงเรียกเข้า 57 เสียงเรียกเข้าเฉพาะ 38, 56, 58 เอกสารงานพิมพ์มี ุคณภาพต่ำ 166. 168 เอกสารที่พิมพ์ออกมา คุณภาพต่ำ 187 เอกสารที่พิมพ์ออกมามี คณภาพต่ำ 172. 182, 189 โทรซ้า 24 โทรศัพท์ระบบ IP phone, การใช้ 126.283 ไทรศัพท์ระบบกดปุ่มหรือ ไทรศัพท์ระบบหมน 26 โทรศัพท์ระบบหมนหรือ โทรศัพท์ระบบกด ป่ม 26 โมเด็มคอมพิวเตอร์, การ ตั้งค่า 50 โมเด็มคอมพิวเตอร์, การ ติดต้ง 43, 45, 53, 264 ์โหมดตอบรับ 56, 57 โหมดแก้ไขข้อผิด พลาด 116 ไม่ตอบรับ 252 ไม่มีสัญญาณตอบรับ 315

โทรสารที่พิมพ์ออกมา คุณภาพต่ำ 187 โทรสารที่พิมพ์ออกมามี คุณภาพต่ำ 166, 168, 172, 182, 185, 189

# บ

บริการวอยซ์เมล์ ติดตั้งเพื่อใช้ร่วมกับโทร สาร 53 บัตรเครดิต, การใช้โทร สาร 106, 107 บัตรโทรศัพท์, การใช้โทร สาร 106, 107 บันทึก โทรสารในหน่วยความ จำ 118 บันทึก, โทรสาร 129

# ป

ประกาศข้อบังคับ WEEE 348 หมายเลขร่นตามข้อ บังคับ 349 ประเทศ/ภมิภาค, การ กำหนด 21 ประเภทการเชื่อมต่อที่รอง ້ຮຳເ **USB** 19 ประเภทการเชื่อมต่อที่ สนับสนน การใช้เครื่องพิมพ์ร่วม กัน 19 ปรับตำแหน่ง ตลับหมึกพิมพ์ 322 ล้มเหลว 322 ปรับตำแหน่งตลับหมึก พิมพ์ 147 ปรับแต่งรปภาพที่สแกน แล้ว 101

ปัญหา การพิมพ์ 190 ข้อความแสดงข้อผิด 307 พลาด ทำสำเนา 286 299 สแกน ปัญหาด้านการสือสาร การขาดการสื่อสารสอง ทาง 321 การทดสอบล้มเหลว 319 ปัญหาเกี่ยวกับการเชื่อมต่อ HP All-in-One ไม่ทำ งาน 157 โทรสาร 217, 225, 226, 240, 248 ไม่พบอปกรณ์ 320 ปัญหาเกี่ยวกับโทรสาร การรับ 217, 236, 240, 248 การส่ง 217, 225, 226, 236 การส่งช้า 236 ข้อความถูกตัดออกไป 234, 260 **ดณภาพการพิมพ์ต่**ำ 168, 187, 189, 230 <u>คุณภาพงานพิมพ์ต่ำ</u> 172, 182, 185 สัญญาณโทรศัพท์คงที่ 273 สัญญาณโทรสารที่ถูก บันทึก 249 หน้าขาดหายไป 229. 255 หน้าว่างเปล่า 189. 235 หมึกพิมพ์เปื้อน 166 *ี* การแก้ไขปัญหาเบ<u>ื</u>่อง ต้น 216

เอกสารที่พิมพ์ออกมามี ลักษณะเอียง 185 เอกสารที่พิมพ์ไม่ชัด เจน 182 ไม่พิมพ์ออกมา 259 ปิดเครื่องไม่ถกต้อง 321 ป่ม ตกลง 15 ป่ม, แผงควบคม 14 ปมตัวเลข 15 ป่มหมายเลขโทรด่วนสัมผัส เดียว 14 ป่มเปิด 15 แป้นหมายเลข 14

# ผ

แผงควบคุม
การป้อนข้อความและ
สัญลักษณ์ 15
ความเร็วในการเลื่อนข้อ
ความ 23
คุณลักษณะ 14
ปุ่ม 14
แผ่นรองฝาปิด, ทำความ
สะอาด 134
แผ่นใส
ลักษณะเฉพาะ 342
สำเนา 91

# ฝ

้ฝ่ายบริการลูกค้า การรับประกัน 331

### พ

พอดีกับหน้า 94 พอดีหน้าล้มเหลว 291 พิมพ์ ขอบไม่ถูกต้อง 205 คุณภาพ, การแก้ไข ปัญหาเบื้องต้น 187, 189

ซองจดหมายพิมพ์ไม่ถก ต้อง 191 หน้าสุดท้ายขาดหาย ไป 203 อักขระที่ไม่มีความ หมาย 197 เครื่องไม่ทำงาน 197 เรียงลำดับหน้ากลับ 202 แบบไม่มีขอบล้มเหลว 192 พิมพ์โทรสารจากหน่วย ดวามจำอีกครั้ง 119

# ฟ

ไฟล์ ชื่อไม่ถูกต้อง 313 รูปแบบที่ไม่ถูก สนับสนุน 313, 314 ไฟสัญญาณเตือน 14

# ภ

ภาพถ่าย ตลับหมึกพิมพ์ภาพ 146 ปรับแต่งรปภาพที่สแกน แล้ว 101 หมึกพิมพ์พ่นกระจาย 216 เพิ่มคณภาพของ สำเนา 97 โทรสาร 111 ภาพถ่ายแบบไม่มีขอบ การครอบตัดไม่ถก ต้อง 298 สำเนามีขอบ 295 ภาษา. การกำหนด 21

#### ม า...

ไมเด็ม. *ด*ู ไมเด็ม คอมพิวเตอร์ โมเด็ม dial-up. *ด*ู โมเด็ม คอมพิวเตอร์ โมเด็มของพีซี. *ด*ู โมเด็ม คอมพิวเตอร์ โมเด็มคอมพิวเตอร์ ตั้งค่าเพื่อใช้ร่วมกับโทร สาร 50 ติดตั้งเพื่อใช้ร่วมกับโทร สาร 43, 45, 53 ไม่ชัดเจน โทรสาร 182 ไม่มีกระดาษ 317 ไม่มีข้อผิดพลาดในตัวเลือก การสแกน 315

### ย

ยกเลิก การส่งต่อโทรสาร 121 ป่ม 15 พิมพ์งาน 87 สำเนา 98 โทรสาร 131 โทรสารที่กำหนดเวลา การส่ง 110 ย่อ/ขยาย 15 ย่อ/ขยายสำเนา การปรับขนาดให้พอดีกับ กระดาษ Letter 96 ขนาดที่กำหนดเอง 95 ปรับขนาดเพื่อให้พอดีกับ กระดาษ Letter หรือ A4 94

### ว

รหัสบริการ 333 รหัสประจำตัวผู้ใช้ 60 ระดับหมึกพิมพ์, การตรวจ สอบ 137 ระดับเสียง, การปรับ 25

# ดัชนี

ระบบ PBX, ติดตั้งร่วมกับ โทรสาร 37 ระบบปฏิบัติการที่ สนับสนน 341 ระบบโทรศัพท์แบบขนาน 30 ระบบโทรศัพท์แบบ 30 อนกรม ระยะขอบ การตั้งค่า, ข้อกำหนด 75 ดเพล็กเซอร์ 75 รับโทรสาร การขอรับโทรสาร 120 โหมดตอบรับอัตโนมัติ 56 รายการหมายเลขลัดราย 60 บคคล รายงาน การทดสอบเครื่อง 138 การยืนยัน, โทรสาร 127 ข้อขัดข้อง, โทรสาร 128 บันทึก, โทรสาร 129 บันทึกการรับส่งโทร สาร 129 รายการหมายเลขลัด 129 รายการโทรสารครั้งสุด ท้าย 129 หมายเลขผ้โทร 129 หมายเลขโทรสารที่ไม่ ต้องการ 129 รายงานการทดสอบเครื่อง 138 รายงานข้อขัดข้อง, โทร 128 สาร รายงานยืนยัน, โทรสาร

127

รีไซเคิล HP All-in-One 348 รปภาพ ปรับแต่งรูปภาพที่สแกน แล้ว 101 99 สแกน รูปภาพตัวอย่าง, แก้ไข 100 รูปแบบเสียงเรียกเข้า 38, 58 เริ่มทำสำเนา 15 ขาวดำ 15 สี เริ่มโทรสาร ขาวดำ 14 สี 14

#### <mark>ຄ</mark> ລາເ

หมายเลขลัด 63 โทรสารจากหน่วยความ จำ 120, 255, 264 ลักษณะเฉพาะของขอบ กระดาษ 344 ลูกศรขวา 15 ลูกศรซ้าย 15

# າ

้วอยซ์เมล, การติดตั้งกับโทร สาร 56 วอยซ์เมล, ติดตั้งเพื่อใช้ร่วม กับโทรสาร 264 วอยซ์เมล์ ติดตั้งเพื่อใช้ร่วมกับโทร สาร 42 วันที่ 22 วัสดุพิมพ์ การเลือก 70 ขนาดที่รองรับได้ 71

ข้อมลจำเพาะ 71 ประเภทและน้ำหนักที่ รองรับได้ 74 วัสดพิมพ์ขนาดไม่มาตรฐาน ขนาดที่รองรับได้ 73 ีดำแนะนำ 71 วิธีการแก้ไขปัญหาเบื้องต้น ทรัพยากร 11 วิสีใช้ ทรัพยากรอื่นๆ 11 ป่ม 14 ว่างเปล่า ทำสำเนา 293 302 สแกน เวลา 22 เวลาหน่วงข้อความแจ้ง เตือน 23

### ମ

ศูนย์บริการลูกค้า HP Quick Exchange Service (Japan) 336 ติดต่อ 332

### ส

สภาพแวดล้อม การรี ไซเคิลวัสดอิงค์เจ็ต 348 ลักษณะเฉพาะด้านสภาพ แวดล้อม 346 สัญลักษณ์, การป้อน 15 สังฑื่อ ตลับหมึกพิมพ์ 327 สาย DSL. ติดตั้งร่วมกับโทร สาร 37 สาย USB การขาดการสื่อสาร 321

สายโทรศัพท์ 278 ตรวจสอบ สายโทรศัพท์, ล้มเหลว 278 สายโทรศัพท์, รูปแบบเสียง เรียกเข้า 58 สำเนา legal เป็น letter 96 การตั้งค่าดีฟอลต์ 92 การทำสำเนา 89 ขนาด, กำหนดเอง 95 ขยาย 95 ประเภทกระดาษ, ที่แนะ นำ 91 ปรับส่วนที่มีสีอ่อนให้คม ชัดขึ้น 97 ภาพถ่ายแบบไม่มีขอบ 93 ยกเลิก 98 95.96 ย่อ 344 ลักษณะเฉพาะ สำเนาสีเข้ม 286 สำเนาแบบไม่มีขอบ 93 สิ่งแวดล้อม ไปรแกรมควบคม ผลิตภัณฑ์เพื่ออนรักษ์ สิ่งแวดล้อม 347 สี สำเนา 97 178 หม่น 170 เลอะ โทรสาร 111 189 สีจาง สแกน การครอบตัดไม่ถก ต้อง 302 การแก้ไขปัญหาเบื้อง ต้น 299 ข้อความจะปรากฏเป็น เส้นประ 303

ข้อความไม่ถูกต้อง 303 ข้อมูลจำเพาะของการ สแกน 345 คณลักษณะ 99 ปรับแต่งรปภาพ 101 ป่มสแกนไปยัง 15 ป่มเริ่มสแกน 15 ภาพถ่าย 99 รปภาพตัวอย่าง, แก้ ไข 100 รูปแบบข้อความไม่ถูก ต้อง 303 ล้มเหลว 300, 313 ว่างเปล่า 302 หยดชะงัก 300 ้เค้าโครงหน้าไม่ถก ต้อง 303 เมนุหายไป 301 เอกสาร 99 ไม่มีข้อผิดพลาดในตัว เลือกการสแกน 315 ส่งต่อ สายโทรสาร 121 ส่งโทรสาร การกำหนดเวลา 109 การโทรโดยกดปุ่มบน หน้าจอ 107 จากหน่วยความจำ 109 ด้วยตนเอง 106, 107 บัตรเครดิต, การใช้ 106, 107 บัตรโทรศัพท์, การใช้ 106, 107 ผู้รับหลายคน 110 105 หมายเลขลัด ไทรสารสี 111 โทรสารเบื้องต้น 104 เสียง, การปรับระดับ 25

เสียงเรียกเข้า 57 เสียงเรียกเข้าเฉพาะ 38, 56, 58

### ห

หน่วยความจำ บันทึกโทรสาร 118 พิมพ์โทรสารซ้ำ 119 ิลบโทรสาร 120, 255, 264 หน้าว่างเปล่า โทรสาร 235 หมายเฉขที่บล็อกไว้ 123 หมายแลขผลิตภัณฑ์ 333 หมายเลขลัด การสร้างรายการหมาย 61 เลข ตั้งค่า 60 พิมพ์รายการ 63, 129 60 รายการรายบคคล 63 ลบหมายเลข ส่งโทรสาร 104.105 62 หมายเลขแบบกล่ม แก้ไขรายการ 61 หมายเลขลัดแบบกล่ม 62 หมายเลขโทรด่วน ป่ม 15 ปุ่มสัมผัสเดียว 14 หมายเลขโทรศัพท์, ศนย์ บริการลกค้า 332 หมายแลขโทรสารที่ไม่ต้อง การ 123 หมึกพิมพ์ พ่นกระจายอย่ด้านใน HP All-in-One 216 พ่นละอองหมึกภายใน 189 อปกรณ์

เวลาให้หมึกพิมพ์แห้ง 316 เหลือน้อย 213, 322 หมึกพิมพ์เปื้อน, โทรสาร 166 หยุด พิมพ์งาน 87 สำเนา 98 โทรสาร 131 หัวกระดาษ. โทรสาร 60 หายไป ข้อความจากการ สแกน 303 ข้อมูลจากสำเนา 289 โหมดแ<sup>้</sup>ก้ไขข้อผิดพลาด 116

# อ

อัตราความเร็วบอด 27 อินเทอร์เน็ต, การใช้โทร สาร 126, 283 อุปกรณ์ ไม่ตอบสนอง 192 ไม่พบ 320 อ่อน ทำสำเนา 286 เอกสาร ปรับแต่งรูปภาพที่สแกน แล้ว 101 สแกน 99

© 2007 Hewlett-Packard Development Company, L.P.

#### www.hp.com

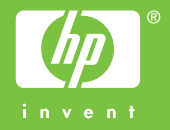